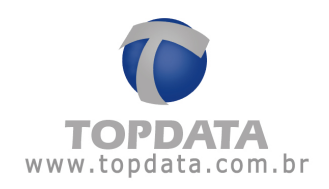

# Manual de Instruções TopPonto Rep

Manual de Instruções TopPonto Rep - MP09301-01 - Rev 18 - 16/03/2012

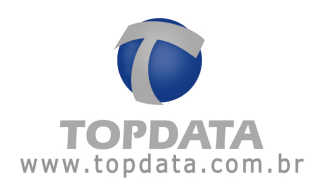

| 1 | APRES   | ENTAÇÃO 5                                                   |     |
|---|---------|-------------------------------------------------------------|-----|
| 2 | INSTAL  | AÇÃO DO TOPPONTO REP7                                       |     |
| 3 | INICIAI | NDO O TOPPONTO REP11                                        |     |
| 4 | REGIST  | -RAR                                                        |     |
|   | 4.1 Au  | MENTANDO O NÚMERO DE FUNCIONÁRIOS                           | 14  |
| 5 | IMPOR   | TAÇÃO DE DADOS16                                            |     |
| 6 | CADAS   | TROS 19                                                     |     |
|   | 6.1 CA  | dastro de Empresas                                          | 19  |
|   | 6.1.1   | Empresas                                                    | 19  |
|   | 6.1.2   | Departamentos                                               | 21  |
|   | 6.1.3   | Configuração do arquivo de bilhetes                         | 21  |
|   | 6.1.4   | Configurar Arquivos                                         |     |
|   | 6.1.5   | Fechamento                                                  | 27  |
|   | 6.1.6   | Informações Adicionais sobre Fechamento                     | 34  |
|   | 6.2 CA  | DASTRO DE REP                                               |     |
|   | 6.3 CA  | DASTRO DE FUNCIONÁRIOS                                      | 42  |
|   | 6.3.1   | Atribuir Cartões                                            | 44  |
|   | 6.3.2   | Atribuir Jornadas                                           |     |
|   | 6.3.3   | Atribuir Calendários                                        |     |
|   | 6.3.4   | Atribuir Afastamentos                                       |     |
|   | 6.3.5   | Atribuir Compensações                                       |     |
|   | 6.3.6   | Atribuir Banco de Horas                                     | 51  |
|   | 6.3.7   | Atribuir exceções de jornada                                |     |
|   | 6.4 CA  | RGOS                                                        | 54  |
|   | 6.5 CA  | LENDÁRIOS                                                   | 54  |
|   | 6.6 Но  | RÁRIOS                                                      | 55  |
|   | 6.6.1   | Cadastro de Horários                                        | 55  |
|   | 6.7 Jof | NADAS                                                       | 58  |
|   | 6.8 CA  | DASTRO DE JORNADAS                                          | 58  |
|   | 6.8.1   | Definindo uma seqüência de horários                         |     |
|   | 6.8.2   | Limites de horas extras                                     |     |
|   | 6.8.3   | Exemplo jornada usando todos os tipos de dia com hora extra | 77  |
|   | 6.8.4   | Intervalo deslocado                                         |     |
|   | 6.8.5   | Situações de uso do Intervalo Deslocado                     |     |
|   | 6.9 BA  | NCO DE HORAS                                                | 96  |
|   | 6.9.1   | Cadastro de Banco de Horas                                  |     |
|   | 6.9.2   | Manutenções: Acertos, Edição de Saldo, Subtotal             |     |
|   | 6.10 Mc | TIVOS                                                       | 107 |
|   | 6.10.1  | Cadastro de Motivos                                         |     |
|   | 6.11 Ex | PORTAÇÕES                                                   |     |
|   | 6.11.1  | Configuração de Exportações                                 | 108 |
|   | 6.11.2  | Configurando o formato para exportação de dados             |     |
|   | 6.11.3  | Definindo os eventos                                        | 110 |
|   | 6.12 Gr | UPOS DE ACESSO                                              | 111 |
|   | 6.12.1  | Cadastro de Grupos de Acesso                                | 111 |
|   | 6.13 Op | ERADORES                                                    | 114 |
|   | 6.13.1  | Cadastro de Operadores                                      | 114 |
|   | 6.14 OC | ORRÊNCIAS                                                   | 114 |
|   | 6.14.1  | Cadastro de Ocorrências                                     | 114 |

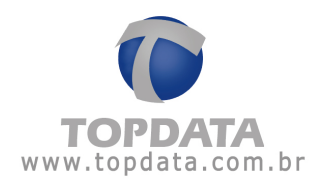

|    | 6.14.          | 2 Exemplo do campo "Observação" nos relatórios                  |            |
|----|----------------|-----------------------------------------------------------------|------------|
|    | 6.15<br>6.16   | GRUPO ECONOMICO                                                 | 119        |
| -  | 0.10           |                                                                 | 125        |
| /  | LAN            | IÇAMENTOS COLETIVOS 132                                         |            |
|    | 7.1            | AFASTAMENTOS                                                    | 132        |
|    | 7.1.1          | Lançamento coletivo de afastamentos                             |            |
|    | 7.2            | CALENDÁRIOS                                                     |            |
|    | 7.3            | LANÇAMENTO COLETIVO DE CALENDARIOS                              |            |
|    | 7.4<br>7.4 1   | JORNADAS<br>Lancamento Coletivo de Jornadas                     |            |
|    | 7.4.1          | L'ançamento Coletivo de Jornadas<br>Usar Dias Variáveis         | 140        |
|    | 7.6            | EXEMPLO DA UTILIZAÇÃO DE "DIAS VARIÁVEIS"                       |            |
|    | 7.7            | EXCECÕES DE JORNADA                                             |            |
|    | 7.7.1          | Lançamentos Coletivos de Exceções de Jornada                    |            |
|    | 7.8            | COMPENSAÇÕES                                                    | 156        |
|    | 7.8.1          | Lançamento Coletivo de Compensações                             | 156        |
|    | 7.9            | BANCO DE HORAS                                                  | 158        |
|    | 7.9.1          | Lançamento Coletivo de Banco de Horas                           |            |
|    | 7.10           | MANUTENÇOES                                                     |            |
|    | 7.10.          | <i>Lançamento Coletivo de Acertos</i>                           |            |
|    | /.11           | L'ANÇAMENTO COLETIVO DE EDIÇÃO DE SALDO DE BANCO DE HORAS       | 162        |
|    | 7.12           | L'ANÇAMENTO COLETIVO DE MANUTENÇAO                              | 104        |
|    | 7.15           |                                                                 |            |
| 8  | REL            | ATORIOS 168                                                     |            |
|    | 8.1            | Espelho                                                         |            |
|    | 8.1.1          | Exemplo de Relatório de Espelho                                 |            |
|    | 8.2            | PRESENÇA                                                        |            |
|    | 8.3            | FREQÜÊNCIA                                                      | 174        |
|    | 8. <i>3</i> .1 | Relatório de Freqüência                                         | 174        |
|    | 8.3.2          | 2 Relatório de Freqüência - Abono                               | 178        |
|    | 8.3.3          | <i>Exemplo do campo "Observação" no relatório de Freqüência</i> |            |
|    | 8.4            | RELATORIO DE OCORRENCIA                                         |            |
|    | 8.4.1          | Exemplo do campo "Observação" no relatorio de Ocorrencia        |            |
|    | 8.5<br>8.6     | KELATORIO DE HORAS EXTRAS                                       |            |
|    | 861            | Barra de Ferramentas                                            | 195<br>195 |
|    | 8.6.2          | 2 Exportação                                                    |            |
|    | 0.0.2          |                                                                 | 170        |
| 9  | ARC            | 201VOS FISCAIS                                                  |            |
|    | 9.1            | ARQUIVO AFDT                                                    |            |
|    | 9.2            | ARQUIVO ACJEF                                                   |            |
|    | 9.3            | ARQUIVO AFD                                                     | 201        |
|    | 9.4            | RELATÓRIO ESPELHO FISCAL                                        |            |
|    | 9.5            | EXEMPLO DE RELATÓRIO ESPELHO FISCAL                             | 208        |
| 10 | FER            | RAMENTAS                                                        |            |
|    | 10.1           | IMPORTAÇÃO DE BILHETES                                          | 200        |
|    | 10.1           | EXPORTAR EVENTOS                                                | 210        |
|    | 10.2           | VERIFICAR MARCACÕES                                             |            |
|    | 10.4           | GERAR MARCAÇÕES PRÉ-ASSINALADAS                                 |            |
|    | 10.5           | IMPORTAR FUNCIONÁRIOS                                           |            |
|    | 10.6           | MANUTENÇÃO DE MARCAÇÕES                                         | 221        |
|    | 10.6.          | 1 Manutenção de Marcações - Desconsiderar Marcações             |            |

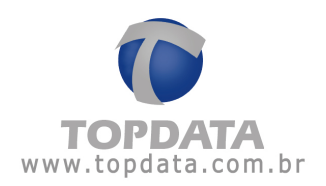

| 10.6.2   | Manutenção de Marcações - Incluir Marcações            |     |
|----------|--------------------------------------------------------|-----|
| 10.6.3   | Manutenção de Marcações - Encaixe de Marcações         |     |
| 10.7 Ex  | PORTAR FUNCIONÁRIO                                     |     |
| 10.8 Co  | INFIGURAR DSR                                          |     |
| 10.8.1   | Considerações sobre o DSR                              |     |
| 10.8.2   | Recursos disponíveis no TopPonto Rep a respeito do DSR |     |
| 10.8.3   | Recomendações para uso do DSR                          |     |
| 10.8.4   | Configurar DSR                                         |     |
| 10.8.5   | Como configurar os eventos utilizados pelo DSR         |     |
| 10.8.6   | Exportar Eventos do DSR                                |     |
| 10.9 BA  | NCO DE DADOS - COMPACTAR E REPARAR O BANCO DE DADOS    |     |
| 10.10    | BACKUP DO BANCO DE DADOS                               |     |
| 10.11    | RESTAURAR O BACKUP                                     |     |
| 10.12    | REDEFINIR O CAMINHO DO BANCO DE DADOS                  |     |
| 11 INFOR | MAÇÕES ADICIONAIS                                      | 259 |
| 11.1 HO  | ORAS EXTRAS E SALDO DE HORAS A COMPENSAR               |     |
| 11.2 AJ  | UDA                                                    |     |
| 11.3 Au  | JMENTANDO O NÚMERO DE FUNCIONÁRIOS                     |     |
| 11.4 IN  | STALANDO O TOPPONTO REP EM REDE                        |     |
| 11.5 Re  | QUISITOS                                               |     |
| 12 GLOS  | ŚÁRIO                                                  | 279 |

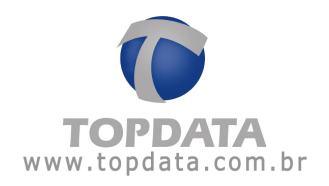

# 1 Apresentação

O TopPonto Rep, desenvolvido pela Topdata, está de acordo com a portaria 1.510 do Ministério do Trabalho e Emprego (MTE).

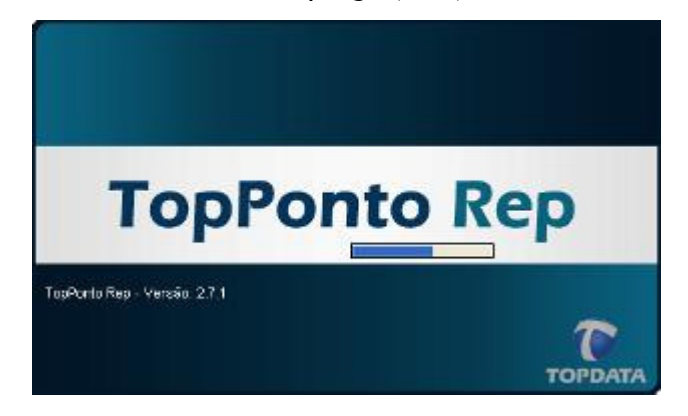

O TopPonto Rep, é um sistema de tratamento de ponto, onde algumas de suas principais funções são tratar os dados relativos à marcação dos horários de entrada e saída de funcionários, originários dos REP´s, gerando:

- Importação de registros em formato AFD de qualquer Rep;
- Relatório "Espelho de Ponto Eletrônico";
- Arquivo Fonte de Dados Tratados AFDT;
- Arquivo de Controle de Jornada para Efeitos Fiscais ACJEF.

Enquanto o seu Inner Rep não for implantado, o TopPonto Rep possibilita a importação de arquivos criptografados gerados pelos produtos Topdata, o que oferece maior segurança para sua empresa e seus funcionários, mas também importa dados em arquivos formato texto:

- Formato TopPonto Cripto
- Formato Arquivo Texto

Outros recursos disponíveis são:

 Configuração de jornada com "Dias Variáveis", através de calendário mensal;

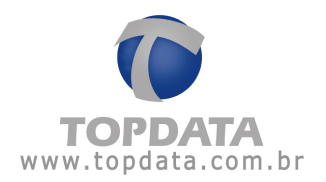

Seis tipos de dias para hora extra: Normal, Folga, Folga Diferenciada,
Feriado, Sábado Normal e Domingo Normal;

- DSR (Desconto Semanal Remunerado);
- Importação de arquivo AFD de empresas do mesmo Grupo Econômico;
- Manutenção coletiva de funcionários: afastamentos, calendários,

jornadas, exceções de jornada, compensações e banco de horas;

- Exportação dos dados para a folha de pagamento;
- Cadastro de empresa, sem limitação;
- Simplicidade no lançamento de justificativas.
- Intervalo deslocado
- Verificação de Marcações
- Marcações pré-assinaladas
- Tolerâncias de Hora Extra ou Ausência
- Fechamento

## Relatórios

- Espelho de ponto Fiscal;
- Freqüência;
- Presença;
- Ocorrências;
- Bancos de horas;
- Horas extras.

Preparamos esta documentação para que você possa conhecer cada detalhe do produto, assim como utilizá-lo da maneira correta. Recomendamos que leia com atenção, seguindo todos os conselhos e orientações recomendados.

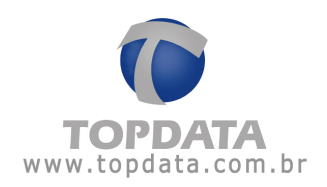

# 2 Instalação do TopPonto Rep

Para você instalar o TopPonto Rep, o sistema operacional do computador deve ter privilégio total de instalação e execução de programas, ou seja, deve logar um usuário Administrador na máquina onde será instalado o sistema.

Para instalar o TopPonto Rep, insira o CD de instalação no drive de CD Rom (D:) ou baixe do site www.topdata.com.br. Caso utilize o CD, o programa de instalação será iniciado automaticamente, caso contrário, execute o aplicativo setup.exe localizado no CD do TopPonto Rep.

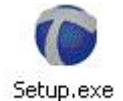

A primeira mensagem serve para selecionar o idioma utilizado:

| Selecion | ar Idioma de                 | o Programa de I       | nstalação  🗙 |
|----------|------------------------------|-----------------------|--------------|
| 12       | Selecione o i<br>instalação: | idioma a ser utilizad | lo durante a |
|          | Português (I                 | Brasil)               |              |
|          |                              | OK                    | Cancelar     |
|          |                              |                       |              |

Para prosseguir com a instalação clique no botão "OK"; caso não contrário, clique em "Cancelar" (Sair da instalação).

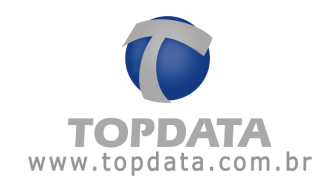

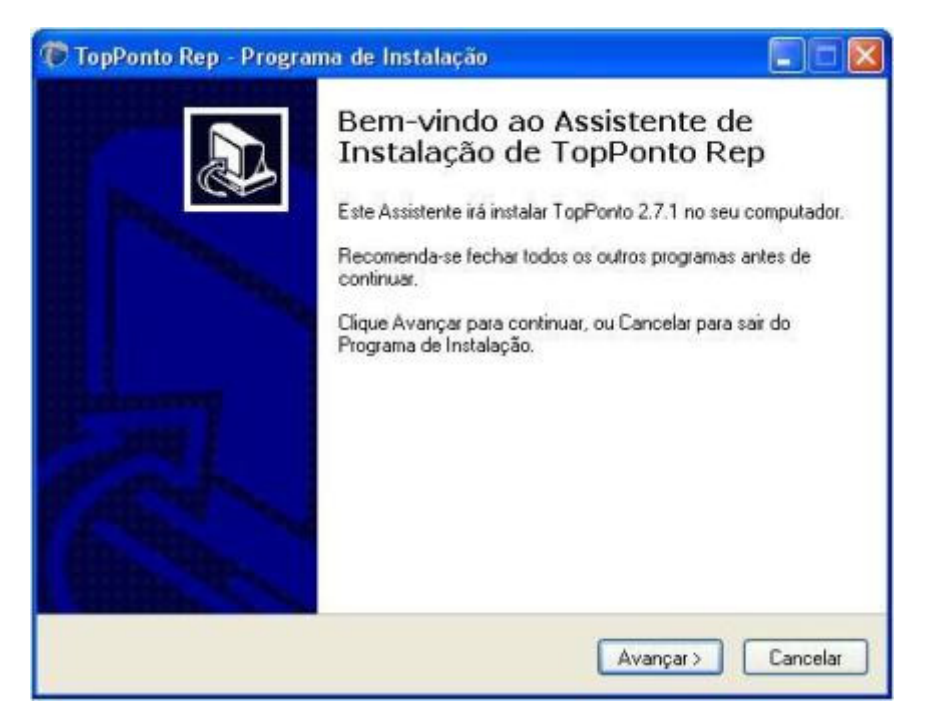

Para alterar o diretório onde será instalado o TopPonto Rep, clique no botão "Procurar" (Mudar diretório). O caminho padrão para a sua instalação é C:\Arquivos de programas\TopPonto Rep.

| 🖗 TopPonto Rep - Programa de Instalação                                                                                                    |                        |
|----------------------------------------------------------------------------------------------------|------------------------|
| Escolha a Pasta de destino<br>Onde TopPonto Rep deve ser instalado?                                                                         |                        |
| O Programa de Instalação irá instalar TopPonto Rep na seguinte<br>Para continuar, clique Avançar. Se você deseja escolher outra pasta, cliq | pasta.<br>ue Procurar. |
| C: \Arquivos de programas\TopPonto Repl                                                                                                    | Procurar               |
|                                                                                                    |                        |
|                                                                                                    |                        |
| São necessários pelo menos 43,9 MB de espaço livre em disco.                                                                                |                        |
| < Voltar Avançar >                                                                                                    | Cancelar               |

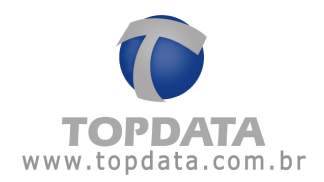

| lopPonto Rep - Programa                  | de Instalação                   |                     |           |
|------------------------------------------|---------------------------------|---------------------|-----------|
| Selecionar a Pasta do Menu               | Iniciar                         |                     |           |
| Onde o Programa de Instalaçã             | io deve instalar os atalhos do  | programa?           | Ċ         |
| 0 Programa de Instal<br>do Menu Iniciar. | ação irá criar os atalhos do pr | rograma na seguir   | nte pasta |
| Clique Avançar para continuar            | . Se você quiser escolher out   | tra pasta, clique P | rocurar.  |
| TopPonto Rep                             |                                 | P                   | tocurar   |
|                                          |                                 |                     |           |
|                                          |                                 |                     |           |

| 🐌 TopPonto Rep - Programa de Instalação                                                                                  |                  |
|----------------------------------------------------------------------------------------------------|------------------|
| Selecionar Tarefas Adicionais<br>Quais tarefas adicionais devem ser executadas?                                          |                  |
| Selecione as tarefas adicionais que você deseja que o Programa de Ins<br>enquanto instala TopPonto Rep e clique Avançar. | stalação execute |
| fcones adicionais:                                                                                                    |                  |
| Criar um ícone na Área de Trabalho                                                                                       |                  |
|                                                                                                    |                  |
|                                                                                                    |                  |
|                                                                                                    |                  |
|                                                                                                    |                  |
|                                                                                                    |                  |
|                                                                                                    |                  |
| Português-                                                                                                    |                  |
| < Voltar Avança                                                                                                    | r> Cancelar      |
|                                                                                                    |                  |

Pronto, a instalação do TopPonto Rep foi finalizada com sucesso:

Manual de Instruções TopPonto Rep - MP09301-01 - Rev 18 - 16/03/2012

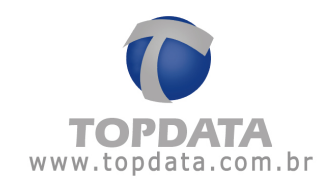

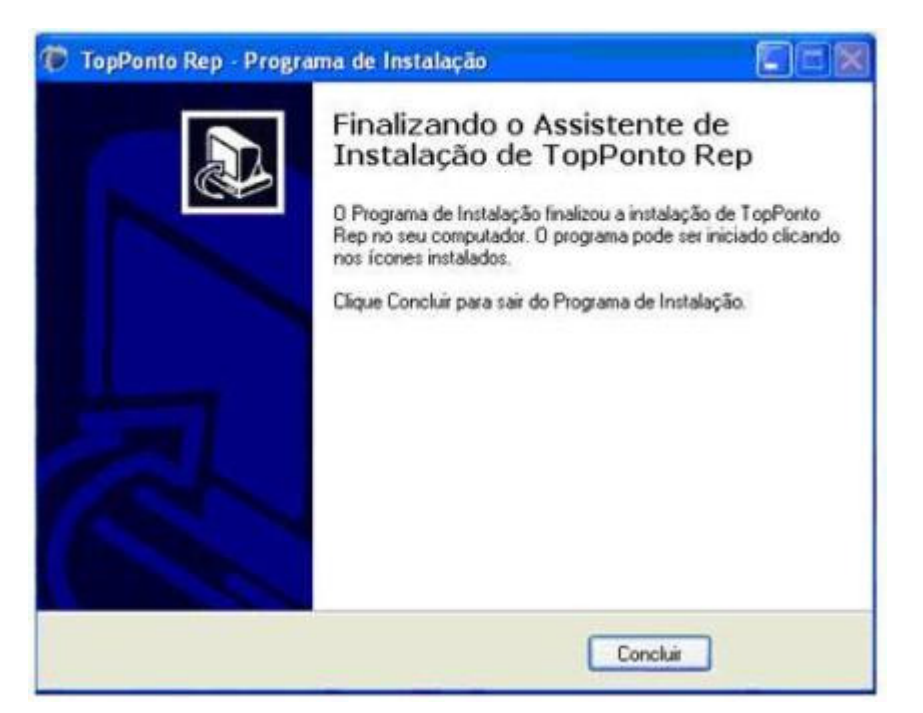

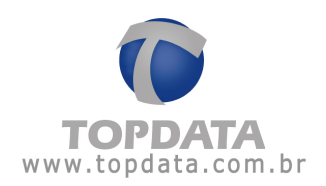

## 3 Iniciando o TopPonto Rep

Para iniciar o TopPonto Rep siga os passos abaixo:

- 1 Clique no botão "Iniciar" do Windows.
- 2 Escolha Programas.
- 3 TopPonto Rep.
- 4 Escolha o ícone TopPonto Rep.

O sistema utiliza um operador e senha padrão. Dessa forma, ao acessar o TopPonto Rep pela primeira vez não é necessário digitar nenhuma senha, não será exibida a tela de login do TopPonto. Por motivos de segurança é altamente recomendável incluir um nome e uma senha do operador logo após acessar o sistema. Após cadastrado um operador, passa a ser necessário digitar na tela de entrada o seu nome e a sua senha. Após a validação o TopPonto Rep será inicializado.

Para iniciar o TopPonto Rep caso exista um operador cadastrado, digite o nome do operador no campo "Usuário" e a sua senha no campo "Senha".

| adastros Lançamentos coletivos Belatórios Listagem Arquivos Eirramentas Janela | Auda Sar     |   |
|--------------------------------------------------------------------------------|--------------|---|
|                                                                                | O Contesido: |   |
|                                                                                | Registrar    | _ |
|                                                                                | Dopdata      |   |
|                                                                                | N Sobre      |   |

Após seguir os passos acima note que os menus estão desabilitados, porque não existe empresa cadastrada e registrada. Deve-se cadastrar pelo menos uma empresa no **"Cadastro de Empresa"**.

Depois deve-se registrar a(s) empresa(s) no "Registro do TopPonto Rep".

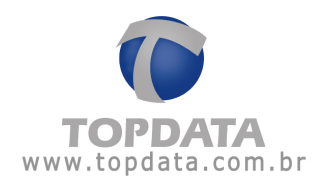

# 4 Registrar

O registro do software é uma medida através da qual se evita a produção de cópias ilegais do produto.

Para utilizar por completo todos os seus recursos do TopPonto Rep, é **OBRIGATÓRIO** o registro da(s) empresa(s) cadastrada(s).

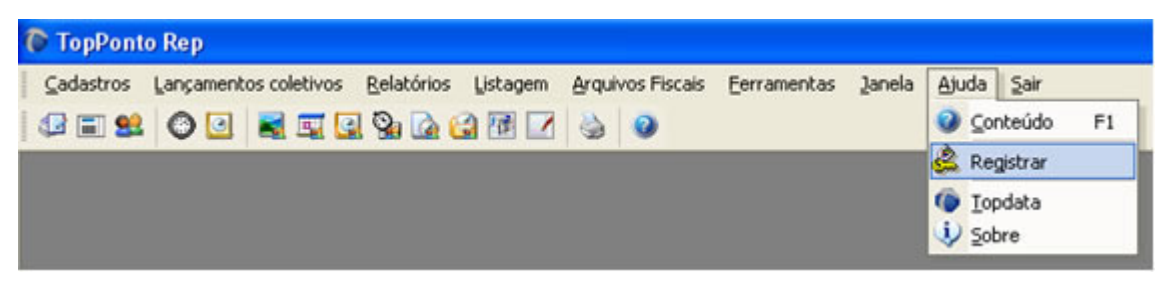

Para isso, tenha em mãos:

- Número de série do programa;
- Nome da empresa para a qual o sistema será licenciado;
- O CNPJ ou o CPF da empresa.
- Se utilizar, ter em mãos o CEI.
- Limite máximo de funcionários atuantes na empresa.

Caso não tenha o número de série entre em contato com um Revendedor Topdata.

Clique em "Registrar" na empresa que deseja registrar.

Será exibida uma tela solicitando que sejam informados os seguintes dados:

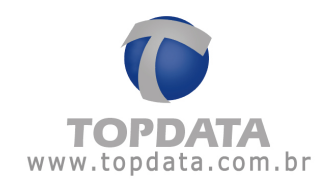

| Re               | gistro do TopPonto Ri | eh       |
|------------------|-----------------------|----------|
| Número de Série: | 5093000105            |          |
| Empresa:         | TOPDATA               |          |
| CNPJ/CPF         | 75.214.775/0001-69    |          |
| CEI              | 123456789012          |          |
| Limite:          | Até 100 funcionários  | •        |
| Requisição:      | 38872                 | Gerar    |
| Senha:           |                       |          |
|                  | Registrar             | Cancelar |

Preencha todos os dados. No campo **"Requisição"** será gerada, pelo próprio sistema, um código de requisição. Para visualizar esse código clique no botão **"Gerar"**. Para obter a senha de liberação entre em contato com o seu revendedor.

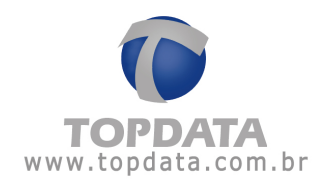

# 4.1 Aumentando o número de funcionários

Caso deseje alterar o limite de funcionários do primeiro registro, acesse o menu "Ajuda" e selecione a opção "Registrar".

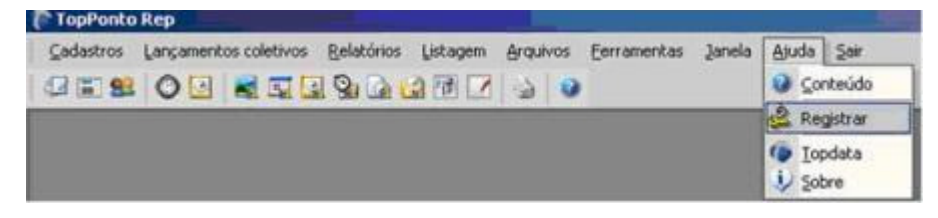

Será exibida a tela de registro, contendo os dados informados anteriormente. O código de requisição será gerado automaticamente. Clique em "Registrar":

| ; mpresa | CNPJ/CPF        | Status         |           |
|----------|-----------------|----------------|-----------|
| opdata   | 72.041.049/0001 | -01 Registrado | Registrar |
|          |                 |                |           |
|          |                 |                |           |
|          |                 |                |           |
|          |                 |                |           |
|          |                 |                |           |
|          |                 |                |           |

No campo **"Limite"** informe o novo limite de funcionários que a empresa irá abranger.

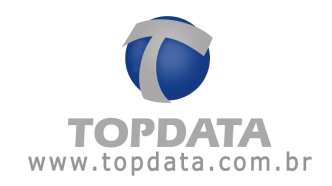

| Número de Série: | 0093000001           |   |
|------------------|----------------------|---|
| Empresa:         | Topdata              |   |
| CNPJ/CPF         | 72.041.049/0001-01   |   |
| .imite:          | Até 100 funcionários |   |
| Requisição:      | 28596 Gerar          | 2 |
| ienha:           |                      |   |

Entre em contato com o seu revendedor e solicite uma nova licença adicional para o programa, aumentando assim a quantidade de funcionários gerenciados pelo sistema.

Importante salientar caso possua um TopPonto Rep controlando mais de uma empresa, que o licenciamento do software é baseado por empresa, tendo cada empresa o seu CNPJ ou CPF vinculado a uma determinada quantidade de funcionários, que pode ser igual ou diferentes .

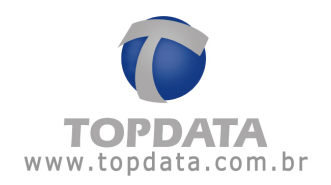

# 5 Importação de Dados

Após o registro o TopPonto Rep estará pronto para uso. Em caso de clientes que comprarem o TopPonto Rep e desejem importar os dados das versões TopPonto 4 ou TopPonto 5, devem proceder da seguinte forma:

- Efetuar o backup do banco de dados do TopPonto 4 ou 5;
- Fechar todos os TopPonto instalados em outros computadores;
- No TopPonto Rep já instalado ir em "Ferramentas", Banco de Dados" e escolher a opção "outras bases TopPonto":

Será exibida uma mensagem indicando o inicio do processo de importação. Clique em "Sim" para continuar.

Indique o caminho do seu banco de dados utilizado pelo TopPonto 4 ou TopPonto 5. Recomenda-se colocar a base que será atualizada na pasta do TopPonto Rep.

O tempo para importação, dependerá do tamanho do seu banco de dados:

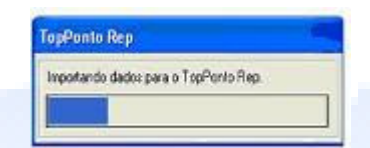

Após o término da atualização, será exibida uma mensagem de aviso, informando ao usuário que caso utilize jornadas com limites de horas extras cadastrados, que será necessário sua configuração manual para atender a portaria 1.510.

Pronto, o banco de dados foi importado para o TopPonto Rep com sucesso e está pronto para uso.

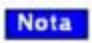

Para versões do TopPonto 3.x deve-se primeiramente fazer a migração para o TopPonto 5 através de ferramenta específica distribuída pelo Suporte Técnico da Topdata e posteriormente selecionar a opção de importação do TopPonto Rep, conforme procedimento descrito neste tópico.

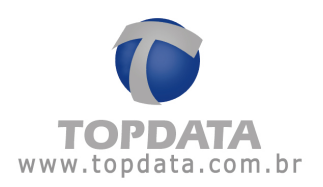

Ações após a importação de dados:

Após a importação de dados do TopPonto 4.x ou TopPonto 5.x, recomenda-se:

- Incluir em TODOS os funcionários o número do PIS;
- Verificar se o CNPJ da empresa está devidamente configurado;
- Verificar quais são os REPs utilizados para registro de ponto e cadastrálos;
- Configurar os limites de horas extras existentes no cadastro de Jornada, guia "Hora Extra".
- Se algum horário utilizasse na outra versão a opção de marcação "automática" ou "opcional" o cadastro deste horário deverá ser reconfigurado, caso contrário as marcações do intervalo deverão ser feitas todas no Rep.
- No cadastro de empresa, guia "Arquivos", configure o arquivo para onde serão exportados o AFDT e ACJEF.
- Os arquivos AFDT e ACJEF devem ser gerados mediante solicitação do Auditor-Fiscal do Trabalho. Para manter o sistema com as informações organizadas para quando forem necessárias é fundamental que mensalmente sejam desenvolvidas as seguintes atividades:

a) Solicitar a opção "Verificar Marcações", no menu "Ferramentas", e verificar se há inconsistências.

 b) Havendo inconsistências, efetuar a manutenção de marcações para corrigi-las. A opção "Manutenções de Marcações" está disponível no menu "Ferramentas".

- O relatório que será entregue ao funcionário para assinatura será o relatório Espelho. Caso seja necessário checar o total de horas trabalhadas, horas extras, faltas e ausências utilize o relatório de freqüência.
- Recomenda-se se realmente não for necessário a utilização do tipo da marcação no REP, que está opção esteja desmarcada no cadastro de "Funcionário", "Jornada".

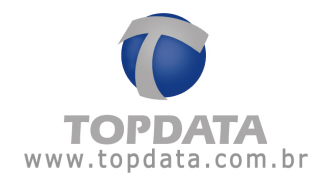

 Devido ao AFDT e ACJEF usarem os formato de ano com 4 dígitos, é recomendável no Windows o uso da seguinte configuração de data e hora:

Hora: HH:mm:ss

Data: dd/MM/aaaa

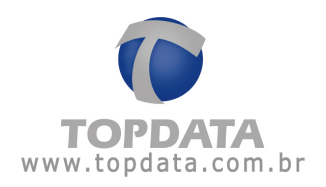

# 6 Cadastros

## 6.1 Cadastro de Empresas

#### 6.1.1 Empresas

Esta opção é utilizada para cadastrar a(s) empresa(s) que utilizam o TopPonto Rep para o controle de ponto dos funcionários.

Ao cadastrar uma empresa é necessário registrar, porque sem o registro não é possível:

- Exibir relatórios.
- Gerar os arquivos AFDT e ACJEF
- Cadastrar funcionários.

Observação: O limite de empresas cadastradas no TopPonto Rep são de 256.

| Empresa Deg           | sartamentos Bilheles Arguivos Eochamentos                                                                                                    |  |
|-----------------------|----------------------------------------------------------------------------------------------------|--|
| Razão social          | Topdata Sistemas de Automação Ltde                                                                                                    |  |
| Nome fantasia:        | Topdata Sistemas de Automação Ltda                                                                                                    |  |
| CNPJ                  | 72.041.049/0001-01                                                                                                    |  |
| C CPF                 |                                                                                                    |  |
| CEI.                  |                                                                                                    |  |
| Endereça:             | R.Prof. Ana de Oliveira Viana,40                                                                                                    |  |
| Bairo                 |                                                                                                    |  |
| Cidade:               | Cuito                                                                                                    |  |
| UF:                   | PR                                                                                                    |  |
| CEP:                  |                                                                                                    |  |
| Fone                  | Fax                                                                                                    |  |
| Obs:                  |                                                                                                    |  |
| Exportação:           |                                                                                                    |  |
| Arquivo de exportação | C14rquivos de programas\TopPonto Rep\F0LHA.txt                                                                                                    |  |
| Course Francisco      | TIME IN CONTRACTOR OF THE OWNER OF THE OWNER OWNER OWNER OWNER OWNER OWNER OWNER OWNER OWNER OWNER OWNER OWNER OWNER OWNER OWNER OWNER OWNER OWNER OWNER OWNER OWNER OWNER OWNER OWNER OWNER OWNER OWNER OWNER OWNER OWNE |  |

**Observação:** No cadastro de empresa os campos CPF ou CNPJ só serão aceitos números válidos.

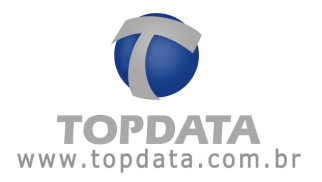

Além dos dados principais da empresa, (nome, cidade, endereço, CNPJ, etc...) define-se qual será o arquivo de exportação no qual haverá os eventos gerados por seus funcionários, usado para folha de pagamento. Também deve ser especificado o diretório onde será criado esse arquivo. Para isso, em **"Arquivo de exportação"** clique no botão....

| and or or of our            | o de exportação ( | para essa empresa | _ | <br>- | -11-   |
|-----------------------------|-------------------|-------------------|---|-------|--------|
| Salvar em:                  | TopPonto Re       | p Comercial       | _ | •     |        |
|                             | Bihetes Proces    | sados             |   |       |        |
| <b>B</b><br>Pesktop         |                   |                   |   |       |        |
| Deus                        |                   |                   |   |       |        |
| Meu                         |                   |                   |   |       |        |
| nputador                    |                   |                   |   |       |        |
| Statement of the local data |                   | E. and the Yell   |   | •     | Salvar |
| is locais de<br>rede        | Nome do arquivo:  | Exportação        |   | _     |        |

Automaticamente, o TopPonto Rep direciona a criação do arquivo para o seu próprio diretório.

Caso possua outras empresas cadastradas no TopPonto Rep e estas façam parte do mesmo grupo econômico, utilize a opção "Grupo Econômico" para associá-las e assim permitir que o arquivo AFD de um REP, possa ser importado por mais de uma empresa. Após serem definidos esses itens salvem as informações clicando

| rupo Econômico: | Grupo Topdata |  |
|-----------------|---------------|--|
|                 |               |  |
|                 |               |  |
|                 |               |  |
|                 |               |  |
|                 |               |  |

no botão 🖄 .

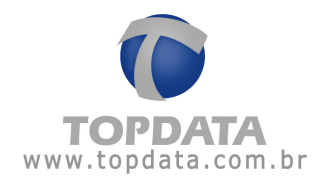

## 6.1.2 Departamentos

Após cadastrar a empresa, entre na opção "**Departamentos**". Deverão ser incluídos todos os departamentos existentes na empresa cadastrada. Para isso, clique no botão "**Incluir**".

| N III X     | Ide de sis     | NI T     | Procurar | Em | presa    | - |              |   | 50 | 0 |
|-------------|----------------|----------|----------|----|----------|---|--------------|---|----|---|
| Empresa     | Departamen     | 105      | Bilheles | 1  | Arquivos | 1 | Eechamentos  | 1 |    |   |
| Empresa     | Departamen     | nos 1    | Daheles  | 1  | Arquivos | 1 | Lechameritos |   |    | 1 |
| Empresa: Tr | pdata Sistemas | de Auton | vação    |    |          |   |              |   |    |   |
|             |                |          |          |    |          |   |              |   |    |   |
|             |                |          |          |    |          |   |              |   |    |   |
|             |                |          |          |    |          |   |              |   |    |   |
|             |                |          |          |    |          |   |              |   |    |   |
|             |                |          |          |    |          |   |              |   |    |   |
|             |                |          |          |    |          |   |              |   |    |   |
|             |                |          |          |    |          |   |              |   |    |   |
|             |                |          |          |    |          |   |              |   |    |   |
|             |                |          |          |    |          |   |              |   |    |   |
|             |                |          | 1        |    |          |   |              |   |    |   |
| Inclus      | Egra           | Egd.P    | _        |    |          |   |              |   |    |   |
| Inclus      | Edu [          | Egdip    | 1        |    |          |   |              |   |    |   |
| Inclus      | Lea            | Egd.p    | 1        |    |          |   |              |   |    |   |
| Inclus      | Edu            | Egdar    |          |    |          |   |              |   |    | 4 |
| Inclus      | Eda            | fight    |          |    |          |   |              |   |    | 1 |
| inchat .    | <u>100 [</u>   | Egdar    | 1        |    |          |   |              |   |    | 3 |
| Inclus      | Edia           | Egda     |          |    |          |   |              |   |    |   |

Em seguida, será pedido que se digite o nome do departamento e após, clique no botão "**OK**".

## 6.1.3 Configuração do arquivo de bilhetes

Após cadastrar a empresa e seus respectivos departamentos, escolha a opção "Bilhetes". Deverá ser realizada a configuração do arquivo no qual constarão todas as marcações registradas pelos funcionários através do Rep.

Podemos chamar de REP, Registrador Eletrônico de Ponto, o coletor de dados Inner ou T1000. Conforme artigo 31, da portaria 1.510, enquanto não for adotado o REP, o Programa de Tratamento de Registro de Ponto poderá receber

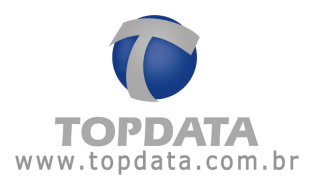

dados em formato diferente do especificado, mantendo-se a integridade dos dados originais.

O TopPonto Rep importa dois formatos de arquivos de marcações:

- Formato TopPonto Cripto
- Formato Arquivo Texto

## Sobre o formato TopPonto Cripto:

O TopPonto Rep, lê arquivos criptografados gerados pelos coletores e catracas Topdata, além de importar marcações oriundas de arquivos no formato texto, desde que num formato compatível ao TopPonto Rep.

É recomendado o uso do arquivo no formato TopPonto Cripto, que possui "extensão.tpc", sendo criptografado. Sua criptografia é confidencial e de propriedade da Topdata. Quando configurado deve ter o mesmo nome, extensão e localização do arquivo já previamente criado pelo software de coleta.

#### Sobre o formato Arquivo Texto:

O TopPonto Rep, também lê arquivos de marcações no formato textos , desde que o seguinte formato seja obedecido:

# EEE DD/MM/AA HH:MM 1234567890123456 II

EEE = corresponde ao evento, pode ser 010 (entrada via leitor), 110 (entrada via teclado), 011 (saída via leitor), 111 (saída via teclado).

DD = Dia, com dois dígitos.

MM = Mês, com dois dígitos.

**AA** = Ano, com dois dígitos

HH = Hora, com dois dígitos

**MM** = Minuto, com dois dígitos

1234567890123456 = Número do cartão, pode ser de 4 até 16 dígitos

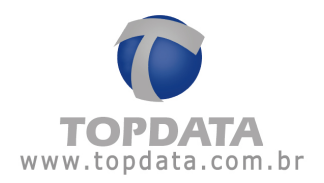

 II = Número do coletor de dados que pode ser um Inner ou T1000 (modelo que não gera arquivo AFD). Este campo pode conter 2 ou 3 dígitos.

Exemplos: Arquivo de marcações com 5 dígitos 010 01/01/09 08:00 00001 01.

Arquivo de marcações com 10 dígitos 010 01/01/09 08:00 0000000001 01.

Arquivo de marcações com 16 dígitos 010 01/01/09 08:00 0000000000000001 01.

Todos os exemplos de arquivo acima são importados pelo TopPonto Rep, desde que compreendidos entre 4 e 16 dígitos o campo referente ao cartão.

| scolha o arquiv                      | o de bilhetes par        | a essa empresa                 |    | 1       |   | <u>?  ×</u> |
|--------------------------------------|--------------------------|--------------------------------|----|---------|---|-------------|
| Examinar:                            | GerlnnerPro              |                                | •  | - 🖻 🗗 🛛 | • |             |
| Histórico<br>Desktop<br>Meus docume. | bilhetes<br>Help<br>Temp |                                |    |         |   |             |
| Meu computa                          | Nome do arquivo:         | bilhetes                       | _  | _       | • | Abrir       |
| mous recail d                        | Arquivos do tipo:        | Arquivos TopPonto Cripto (*.tp | c) |         | ٠ | Cancelar    |

Automaticamente, o TopPonto Rep direciona a localização do arquivo para o seu próprio diretório, no entanto, o arquivo de bilhetes geralmente é criado no diretório do Gerenciador, TopAcesso ou do sistema de coleta do T1000.

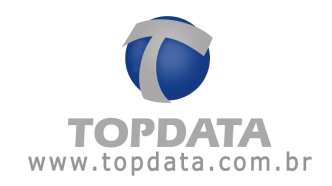

| Examinar                                      | GerInnerPro                            |              | + 0 0 | EE- |       |
|-----------------------------------------------|----------------------------------------|--------------|-------|-----|-------|
| Histórico<br>Desklop<br>Cesklop<br>eus docume | bihetes<br>Help<br>Temp<br>Bihetes.tpc |              |       |     |       |
| A DECEMBER OF                                 |                                        |              |       |     |       |
| eu computa                                    | Nome do arquivo:                       | Bilhetes.tpc | <br>  | •   | Abrir |

Quando gerado o arquivo de bilhetes, marcações de entrada e saída estão associadas a um código específico. Por exemplo: no Gerenciador Inner Pro e no sistema de coleta do T1000, uma marcação de entrada está associada ao código 10; já uma marcação de saída, ao código 11. No TopPonto Rep, estes códigos devem ser os mesmos para que haja compatibilidade entre as informações, desta forma, as marcações dos funcionários serão interpretadas corretamente e, conseqüentemente, incluídas nos relatórios. Assim, em "Tipos de bilhetes" associe, a cada tipo de marcação, o código correspondente ao mesmo gerado pelo Gerenciador ou pelo sistema de coleta do T1000.

Deve ser informado no cadastro de empresa do TopPonto Rep a quantidade de dígitos compatível ao do cadastro do software de tratamento de ponto, ou seja, especificar quais desses dígitos serão considerados pelo TopPonto Rep, como código do funcionário ao importar os bilhetes.

Exemplo, supondo o uso do formato Arquivo Texto, onde o arquivo de bilhetes possuí 16 dígitos, porém os valores significativos do cartão dentro do arquivo de bilhetes são apenas os seis (6) últimos:

010 06/01/10 08:00 000000000123456 01

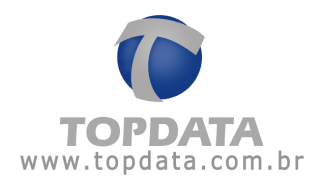

| Empresa                              |                               |                |           |             |          |                 |    |  |
|--------------------------------------|-------------------------------|----------------|-----------|-------------|----------|-----------------|----|--|
|                                      | Departamentos                 | Bilhetes       | 1         | Auquivos    | -1       | Eechanerios     | 1  |  |
| Empresa To                           | odata Sistemas de Av          | Aomáção        | -         |             | -        |                 |    |  |
| Auquivo de bilhe                     | H2                            |                |           |             |          |                 | 16 |  |
| Localização                          | CATOPDATA                     | Gerenciador la | ner Pic   | AsquivePo   | sto, tpc |                 |    |  |
| Tipo de arquivo.                     | C Arquivo Ier                 | do 🕫 To        | pPonto    | Cripto      |          |                 |    |  |
| Formato do bilhe                     | le                            |                |           |             |          |                 | 1  |  |
| No arquivo par                       | hão TopPonto Cipto            | o número do o  | artās é ; | pravado co  | n 16 d   | igitos.         |    |  |
|                                      |                               |                |           |             |          |                 |    |  |
|                                      |                               | E E E          | - 12      | র র         | D I      | 9 9             |    |  |
| 10 21 34                             | 49 59 69 79                   | 81 91 1        | 0* 11*    | 120 130     | 142      | 15# 16#         | 10 |  |
|                                      | and the second second         |                | Acres 1   |             |          | anto Interes    |    |  |
| caso você ultive<br>oção Cadastros-) | somernie colletor REF<br>REP. | r, nao é neces | sano ete  | tuar essa c | onigu    | ação, Utilize a |    |  |
|                                      |                               |                |           |             |          |                 |    |  |
|                                      |                               |                |           |             |          |                 |    |  |
|                                      |                               |                |           |             |          |                 |    |  |
|                                      |                               |                |           |             |          |                 |    |  |
|                                      |                               |                |           |             |          |                 |    |  |
|                                      |                               |                |           |             |          |                 |    |  |
|                                      |                               |                |           |             |          |                 |    |  |

Neste exemplo os valores significativos do cartão e usados pelo TopPonto Rep são os últimos seis (6) conforme seleção acima, no caso o número 123456, que deve igual ao valor cadastrado para o funcionário:

| ados nessoais     | Cartões       | Jomadas    | Calendários        | Alastamentos | Compensações | Ranco de boxas     |
|-------------------|---------------|------------|--------------------|--------------|--------------|--------------------|
| Service pressores | Westerns .    |            | Carcination        | 1 management |              | - and two sections |
| uncionário: Frunc | ionalio       |            |                    | _            |              |                    |
| 123456 - 06/01/2  | 🔚 Cartão (Fun | cionário)  |                    |              | X            |                    |
|                   | Cartão.       | 123456     | -                  |              | ΩK           |                    |
|                   | Data inicial  | 06/01/10 • |                    |              | -            |                    |
|                   |               |            |                    |              | Faucara      |                    |
|                   | 1             |            |                    |              |              |                    |
|                   |               |            |                    |              |              |                    |
| Incluir           | Editar E      | yckur      | Incluir provisória |              |              |                    |
|                   |               |            |                    | -            |              |                    |

Caso o valor dos dígitos selecionados não seja compatível ao necessário para o TopPonto Rep saber que este cartão corresponde a este funcionário, ao importar as marcações, o bilhete será considerado inválido e esses dados não são exibidos no relatório do funcionário.

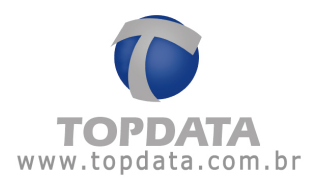

Exemplo, supondo um arquivo formato TopPonto Cripto, onde se deseje os últimos seis (6) dígitos:

|                                          | a l'anna anna anna anna anna anna anna a | 20100            |                   | 100       |                | ing i |  |
|------------------------------------------|------------------------------------------|------------------|-------------------|-----------|----------------|-------|--|
| Empresa   D                              | epartamentos                             | Bilhetes         | Aiquivos          |           | Eechamericat   | 1     |  |
| Empresa Toods                            | sta Sistemas de A                        | utomecão         |                   |           |                |       |  |
| Autousso de bilhetes                     |                                          |                  |                   |           |                |       |  |
| Localização                              | CATOPDATA                                | Genericiador Im  | Har PackArousoP   | unio loc  | - 1            |       |  |
| Tino de antikon                          | C. Ample To                              |                  | Denis Cinto       |           |                |       |  |
|                                          | · Hedravo Te                             | nuo 1• 10        | r uno cripio      |           |                |       |  |
| Formato do bilhete                       |                                          |                  |                   |           |                |       |  |
| No arguivo padrão                        | TopPonto Capb                            | a o número do ca | ntacié gravado ci | om 16 dig | pilos.         |       |  |
|                                          |                                          |                  |                   |           |                |       |  |
|                                          | <b>FF</b>                                |                  | য হ হ             | 9 9       | 9              |       |  |
| 11 21 31 41                              | 50 60 71                                 | 1 8ª 9ª 10       | 110 120 130       | 14* 18    | 57 167         |       |  |
|                                          |                                          |                  |                   |           |                |       |  |
| Capp você utêre so<br>poão Cadastros->RE | mente coletor RE                         | P, não é neces   | ário efetuar essa | configura | ção. Utilize a |       |  |
| 877                                      |                                          |                  |                   |           |                |       |  |
|                                          |                                          |                  |                   |           |                |       |  |
|                                          |                                          |                  |                   |           |                |       |  |
|                                          |                                          |                  |                   |           |                |       |  |
|                                          |                                          |                  |                   |           |                |       |  |
|                                          |                                          |                  |                   |           |                |       |  |
|                                          |                                          |                  |                   |           |                |       |  |
|                                          |                                          |                  |                   |           |                |       |  |

## 6.1.4 Configurar Arquivos

Após cadastrar a empresa, seus respectivos departamentos e os arquivos de bilhetes entre na opção "Arquivos" onde deverá ser realizado a localização dos arquivos **AFDT e ACJEF** respectivamente. Importante lembrar que o AFDT e o ACJEF devem ser gerados somente quando solicitado pela Justiça do Trabalho, devendo estar o destino dos dados previamente cadastrados no TopPonto Rep. O formato dos arquivos **AFDT e ACJEF** são do tipo texto (txt).

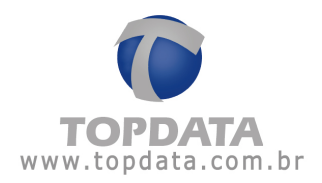

| ♥ Li ×               | チャチキ   日      | S Procurar | Empirica | 14     |        | 30 |  |
|----------------------|---------------|------------|----------|--------|--------|----|--|
| Empresse             | Departamentos | Bilbelez   | Arquivos | Eechar | ientos |    |  |
| AFDT<br>Localização: | Ĺ             |            |          | -      |        |    |  |
| ACJEF                |               |            |          |        |        |    |  |
| Localzação:          |               |            |          | 100    |        |    |  |
|                      |               |            |          |        |        |    |  |
|                      |               |            |          |        |        |    |  |
|                      |               |            |          |        |        |    |  |

# 6.1.5 Fechamento

Fechamento é uma funcionalidade disponível no TopPonto Rep, que permite que dados relacionados a funcionários, horários, jornadas, banco de horas, entre outros, além de seus respectivos cáculos e tratamentos, uma vez configurados em um período de fechamento, não possam mais ser modificados e alterados pelo usuário do TopPonto Rep.

O propósito desta funcionalidade é garantir assim que os resultados apurados pelo TopPonto Rep dentro um período, permanecem iguais quando forem novamente solicitados futuramente, sem alterações.

O fechamento no TopPonto Rep, possui as seguintes características:

- o Fechamento é realizado por empresa;
- Cada empresa pode ter o seu fechamento, podendo existir várias empresas, cada uma com seus respectivos fechamentos;
- O período de fechamento deve estar compreendido entre 1 e 60 dias. A Topdata recomenda que seja realizado mensalmente, após o tratamento dos dados que é realizado pelo RH de cada empresa;

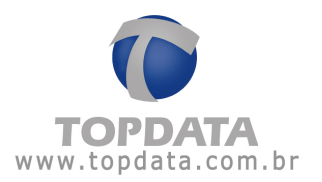

 É recomendável que antes de efetuar um fechamento, que os dados sobre as marcações do funcionário estejam devidamente tratados, através da "Manutenção de Marcações".

Caso não estejam e mesmo assim for efetuado um fechamento, não poderão ser alterados, exceto se o fechamento for excluído.

• Caso utilize "Banco de Horas", será obrigatório configurar uma data de fim para o BH.

 É recomendado que configurações de jornada, horários, banco de horas sejam bem distribuídas entre os funcionários e empresas. Isto porque por exemplo uma jornada usada numa empresa que sofreu um fechamento se usada para duas empresas, caso o fechamento tenha sido feito apenas na empresa 1, esta mesma jornada não poderá ser alterada para a empresa 2. Por isso são recomendados jornadas, horários, bancos de horas sejam distribuidas de forma adequada. Configurações muito genéricas, globais neste caso não são recomendadas.

 O processo de fechamento pode demorar vários minutos para ser concluído, por isso uma vez iniciado tenha paciência e aguarde o seu término.

Havendo um fechamento a tela do cadastro de fechamento exibirá, sua data de início, fim e se foi feito havendo alguma inconsistência ou não. Lembrando que chamamos no TopPonto Rep de inconsistência por exemplo número impar de registros, mais do que seis marcações. Em caso de dúvidas consulte as opções de AFDT e ACJEF que explica melhor o que são inconsistências.

O processo de cadastro de "Fechamento" ocorre conforme a seguir: 1º) Cadastro de Empresa, Fechamentos, escolher o período do fechamento:

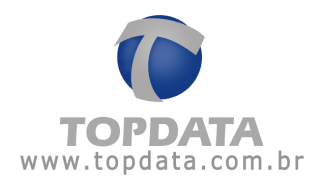

| 」かり     | × 14 4       | + + -         | Procurae      | Er      | npresa      | *      |             |    | \$P 6 |
|---------|--------------|---------------|---------------|---------|-------------|--------|-------------|----|-------|
| Empresa | Depar        | amentos       | Bilhotes      | 1       | Arquivos    |        | Eechamentos | 1  |       |
| Егонна  | Topdata Sist | enas de Astor | nação :       | _       |             | _      |             |    |       |
| Inicio  | Témno        | Teni          | nconsulfincia | 1       |             |        |             | ř. |       |
|         |              |               |               |         |             |        |             |    |       |
| Fecha   | mento de H   | oras          | -             | 1000    |             |        |             |    |       |
|         |              |               | 15            |         |             |        | QK          |    |       |
| Per     | oda:         | 01/01/2014    | · a 3         | 1/01/2  | 010 -       |        | Cancelar    | 1  |       |
| -       | _            | _             | _             | _       | _           | _      |             | 븬  |       |
|         | 1            |               | 1             |         |             |        |             |    |       |
| Incluit | <u>E0.05</u> | Egolak        |               |         |             |        |             |    |       |
|         |              |               |               |         |             |        |             |    |       |
|         |              |               |               |         |             |        |             |    |       |
|         |              |               |               |         |             |        |             |    |       |
|         |              |               |               |         |             |        |             |    |       |
|         |              |               |               |         |             |        |             |    |       |
|         |              | Asuelizando o | registro: To: | ideta S | stemas de J | Automa | ção         |    |       |

2°) Clicar na opção "OK"

3°) Na primeira etapa do fechamento são verificadas se há inconsistências da empresa referentes ao AFDT:

| Berlede  |                                | DK      |
|----------|--------------------------------|---------|
| Penioda. |                                | Cancela |
|          | Verificando inconsistências AF | DT      |

4°) Na etapa seguinte são verificadas se há inconsistências da empresa referentes ao ACJEF:

| Período: | 01/01/2010 • * 31/01/2010 •   | <u>U</u> K |
|----------|-------------------------------|------------|
|          |                               | Cancel     |
|          | Verificando inconsistências A | CJEF       |

5°) Na etapa final o fechamento é concluído no período configurado:

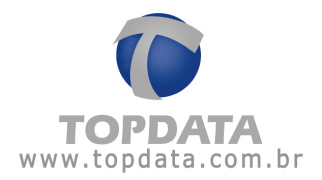

| Fechamento d   | e Horas                                  |          |
|----------------|------------------------------------------|----------|
| Períoda:       | 01/01/2010 • a 31/01/2010 •              | Lancelar |
| Tempo decorrid | α 000:10 Tempo restante estimado: 000:30 |          |

6°) Caso não exista nenhuma inconsistência, o fechamento é apresentado conforme a seguir:

| 100000   | 二百名号王                | Procurar         | Empresa  |             | \$ | 0  |
|----------|----------------------|------------------|----------|-------------|----|----|
| Empresa  | Departamentos        | Bilheles         | Arquivos | Eechanentus | 1  | -7 |
| npessa 🗍 | opdata Sistemas de A | w.tomação        |          |             |    |    |
| iicio    | Témino 1             | en inconsidência | E.       |             |    |    |
| 61/01/20 | 10 31/01/2010        | NÃO              |          |             |    |    |
|          |                      |                  |          |             |    |    |
|          |                      |                  |          |             |    |    |
|          |                      |                  |          |             |    |    |
|          |                      |                  |          |             |    |    |
|          |                      |                  |          |             |    |    |
|          |                      |                  |          |             |    |    |
|          |                      |                  |          |             |    |    |
|          |                      |                  |          |             |    |    |
| Inclui   | Editor Es            | eta -            | -        | -           |    |    |
| Inclui   | Edka Ej              | cká 🔤            |          |             |    |    |
| Inclui   | Edkar Ej             | chá              |          |             |    |    |
| Inclui   | <u>Edkar</u> Ez      | chir 🗌           | _        |             |    |    |
| Inclui   | <u>E</u> dker E      | ichai            |          |             |    |    |
| Inclui   | <u>E</u> dker Ez     | ichai            |          |             |    |    |
| Inclui   | <u>E</u> dker Ez     | cha              |          |             |    |    |
| Inclui   | <u>E</u> dker E      | cha              |          |             |    |    |

7°)Havendo inconsistências, após os passos 3 e 4 (AFDT e ACJEF) será exibido uma mensagem informando sobre as inconsistências e o usuário deve decidir por continuar ou não o processo :

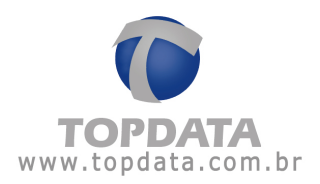

| Empresa | Depar        | tamentos    | Bilhetes         | Arquin         | vos        | Eechamentos      | 1     |
|---------|--------------|-------------|------------------|----------------|------------|------------------|-------|
| ipresa: | Topdata Sie  | Relatório d | e Inconsistêr    | ncias 📃        |            | 100              | ×     |
| nício   | Témino       | 2           | Existem incosist | ências no peri | odo inform | ado.Deseja conti | nuar? |
|         |              | 4           |                  |                |            |                  |       |
|         |              |             |                  | in             | Não        |                  |       |
|         | 1            |             |                  | -              |            |                  |       |
| Fe      | chamento d   | le Horas    |                  |                |            |                  |       |
|         |              |             |                  |                |            | DK.              |       |
|         | Periodo:     | 01/01       | /2010 🖭 a        | 31/01/2010     | -          | Cancel           | er i  |
|         |              |             |                  |                |            |                  |       |
| inclu   | _            |             |                  |                |            |                  |       |
| Te      | mpo decorrid | o: 000:07   | Tempo restante   | estimado: 0    | 00:00      |                  |       |
|         |              |             |                  |                |            |                  |       |

8°) Clique em "Não" para desisitir do fechamento ou "Sim" para continuar:

9°) O usuário poderá por escolher para verificar ou não as inconsistências encontradas:

| TopPont | o Rep - Cadastro de empr                                                                                           | esas                                                                                                    | . Frankling and the                                                                                                    | ×                                                                                                    |
|---------|----------------------------------------------------------------------------------------------------|----------------------------------------------------------------------------------------------------|----------------------------------------------------------------------------------------------------|----------------------------------------------------------------------------------------------------|
| ?       | Existem marcações no perío<br>obrigatória a sua correção,<br>sendo obrigação do empreg<br>algum empregado com mais | do solicitado que aprese<br>porém o arquivo pode n<br>ador corrigir esta situaçã<br>de 6 (seis) marcações vi | tam inconsistências. Para gerar<br>o estar com quantidade par de m<br>o, conforme determina a portaria<br>das num dia. Deseja visualizar a | o AFDT ou ACJEF, não é<br>larcações num dia de trabalho,<br>1510. Verifique também se há<br>s inconsistências? |
|         |                                                                                                    | Sim                                                                                                    | Não                                                                                                    |                                                                                                    |

10°) Fechamento concluído com inconsistência:

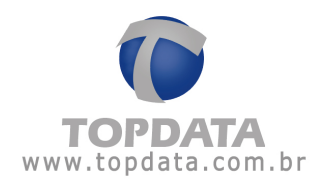

|             | I I State I water     | -              |          | 202 |             |   | an I |
|-------------|-----------------------|----------------|----------|-----|-------------|---|------|
| ] Ø M X     | 「おかやま」                | Procurar       | Empresa  | *   |             |   | 8    |
| Empresa     | Departamentos         | Bilheles       | Arquivos |     | Eechamentos | 1 |      |
| Empresa: To | odala Sistemas de Aut | anação         |          |     |             |   |      |
| Inicio      | Tampo Tar             | inconsistencia |          | _   | _           |   |      |
| 01/01/2010  | 31/01/2010            | SIM            |          |     |             |   |      |
|             |                       |                |          |     |             |   |      |
|             |                       |                |          |     |             |   |      |
|             |                       |                |          |     |             |   |      |
|             |                       |                |          |     |             |   |      |
|             |                       |                |          |     |             |   |      |
|             |                       |                |          |     |             |   |      |
|             |                       |                |          |     |             |   |      |
|             |                       |                |          |     |             |   |      |
| а<br>— жи   |                       |                | _        |     |             |   |      |
| Jackie      | Editor Eyck           | • ]            | -        |     |             |   |      |
| jnchát      | Editar Egol           | •              |          |     |             |   |      |
| jnchie      | Editas Epck           | •              | _        |     |             | 3 |      |
| jnchár 📗    | Editor Eyck           | •              |          |     |             | 2 |      |
| inché       | Editas Egok           | *              | _        |     |             | 9 |      |
| juchár 📗    | Ednar Each            | *              |          |     |             | 2 |      |
| ]xdair ]    | Ednar Each            | •              | _        |     | _           |   |      |
| ]xoye       | Edra: Each            | <u>.</u>       | _        |     |             | 9 |      |
| jnché       | Ednar Egol            | *              |          |     |             |   |      |

Após o fechamento, alterações não podem efetuadas dentro do período de fechamento.

Caso necessário um fechamento pode ser excluído ou editado.

| Empresa     | Departamento      | s Bilhetes         | Arquivos | Eechamentos |  |
|-------------|-------------------|--------------------|----------|-------------|--|
| Empresa: To | pdata Sistemas de | r Automação        |          |             |  |
| Início      | Término           | Tem inconsistência | _        |             |  |
| 01/01/2010  | 31/01/2010        | SIM                |          |             |  |
|             |                   |                    |          |             |  |
|             |                   |                    |          |             |  |
|             |                   |                    |          |             |  |
|             |                   |                    |          |             |  |
|             |                   |                    |          |             |  |
|             |                   |                    |          |             |  |

Uma empresa pode ter vários fechamentos e um fechamento de uma empresa não está relacionada com o fechamento de outra empresa, são separados:

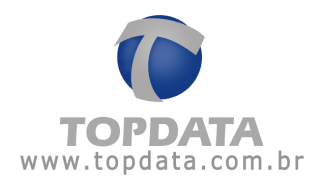

Exemplo de vários fechamentos:

| SI III X    | ****                   | Procurar           | Emprese  | 8 |               |    | \$2 |  |
|-------------|------------------------|--------------------|----------|---|---------------|----|-----|--|
| Enpresa     | Departamento           | s   Bilheles       | Arquivos |   | Eechanientos: | 1  |     |  |
| Empresa Top | dala Sistemas de       | Automação          |          | _ |               |    |     |  |
| Infeio      | Témino                 | Tem inconsistência | N.       | - | _             | Ē. |     |  |
| 01/03/2010  | 30/04/2010 28/02/2010  | NÃO<br>NÃO         |          |   |               |    |     |  |
| 01/01/2010  | 31/01/2010             | SIM                |          |   |               |    |     |  |
|             |                        |                    |          |   |               |    |     |  |
|             |                        |                    |          |   |               |    |     |  |
|             |                        |                    |          |   |               |    |     |  |
|             |                        |                    |          |   |               |    |     |  |
|             |                        |                    |          |   |               |    |     |  |
|             |                        |                    |          |   |               |    |     |  |
|             |                        |                    |          |   |               |    |     |  |
|             |                        |                    |          |   |               |    |     |  |
|             | وف ا                   |                    | -        |   | -             |    |     |  |
| Falir       | Ediar (                | Egeka              | -        |   | -             |    |     |  |
| jrci.é      | Edtar (                | Egckur             |          |   |               |    |     |  |
| jrci.ir     | Editor (               | Egeka              |          |   | _             |    |     |  |
| jiroluir _  | Editor (               | Egolur             |          |   |               |    | _   |  |
| jirolui     | Editor (               | Egelun             |          |   |               |    |     |  |
| yela        | <u>E</u> dkar (        | Egelvi             |          |   |               |    |     |  |
| FOR         | <u>E</u> ska i         | Egelur             |          |   |               |    |     |  |
| broix .     | Edtar 1                | Cgolur             |          | _ |               |    |     |  |
| jinclur _   | <u>E</u> dkar <u>I</u> | Egolur             |          |   |               |    |     |  |
| ( Jocker )  | Editor (               | Egelun             |          |   |               |    |     |  |

Exemplo de outros fechamentos para outras empresas dentro do mesmo TopPonto Rep:

| -          |               |                    |          |             |
|------------|---------------|--------------------|----------|-------------|
| Empresa    | Departamento  | s Billhetes        | Arquivos | Eechementor |
| Empresa En | ipresa Filidi |                    |          |             |
|            | 1             |                    | -        |             |
| inicia     | Termino       | Ten inconsistência |          |             |
| 06/12/201  | 0 15/12/2010  | SIM                |          |             |
| 01/12/201  | 0 05/12/2010  | SM                 |          |             |
| 01/10/201  | 30/11/2010    | 3/14               | 1        |             |
|            |               |                    |          |             |
|            |               |                    |          |             |
|            |               |                    |          |             |
|            |               |                    |          |             |
|            |               |                    |          |             |
|            |               |                    |          |             |
|            |               |                    |          |             |
|            |               |                    |          |             |
|            |               |                    |          |             |
|            |               |                    |          |             |
| judar      | <u>E</u> tho  | Egolai             |          |             |
| jndur .    | <u>E</u> dtor | Egola              |          |             |
| Ircla      | <u>E</u> dka  | Egdæ               |          |             |
| joda       | <u>E</u> dto  | Eyda               |          |             |
| bola .     | <u>E</u> dkor | Eyda               |          |             |
| jeda       | <u>E</u> dkar | Egolui             |          |             |
| jecha      | <u>E</u> dear | Eyda               |          |             |
| jedur .    | <u>E</u> dkø  | Egdæ               |          |             |
| jechije 🗍  | <u>E</u> dtos | Egolai             |          |             |
| jeda –     | <u>E</u> dkar | Ezda               |          |             |

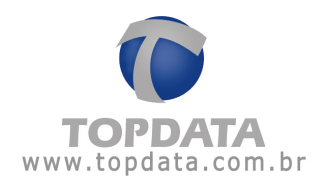

# 6.1.6 Informações Adicionais sobre Fechamento

Uma vez realizado o fechamento determinadas alterações não são mais permitidas, pois estão protegidas pelo fechamento e alterariam o resultado de um relatório por exemplo.

**Exemplo:** A empresa Topdata possui um fechamento entre os dias 1 e 31/01. Se tentar alterar uma jornada dentro deste período, será exibida uma mensagem ao usuário informando não ser possível esta operação:

| ANX            | 軍士辛重                             | Proclam!           | Esploionatio                              | _51                          | <b>P 0</b>          |                |
|----------------|----------------------------------|--------------------|-------------------------------------------|------------------------------|---------------------|----------------|
| Dados pessoais | Cartões                          | Jomedes            | Calendários                               | Alastamentos                 | Compensações        | Banco de horas |
| Funcionário:   | ncionário 1                      |                    |                                           |                              | 1                   |                |
| 18/01/2010 - J | 1] 05 dias de trabal-            | io por 82 de desca | ansó                                      |                              |                     |                |
| TopPonto R     | ep - Fechamento                  | de Horas           |                                           | 1.000                        | ×                   |                |
|                |                                  |                    |                                           |                              |                     |                |
| 1              | ão é possivel editar             | a iornada pois exi | ste un fechanento                         | de horas cadastrado r        | ara o funcionário.  |                |
| 1              | ião é possivel editar            | a jornada pois exi | ste un fechanento                         | de horas cadastrado (        | ara o funcionário.  |                |
| <u>.</u> •     | ão é possivel edit <i>a</i> r    | a jornada pois exi | ste un fechanento<br>OK                   | de horas cadastrado (        | vara o funcionário. |                |
| <u> </u>       | ião é possivel editar            | a jornada pois exi | ste um fechanento                         | de horas cadastrado (        | ara o funcionário.  |                |
| Jochuit        | ilio é possivel editar<br>Editar | a jornada pois exi | ste um fechamento<br>OK<br>Igchar excep   | de horas cadastrado ;<br>:ão | ara o fundonário.   |                |
| Jochae N       | So é possivel editar             | a jornada pois ext | ste um fechaniento<br>OK<br>Igcluir exces | de horas cadastrado ;<br>;80 | ara o funcionário.  |                |

Essa situação se repetirá também por exemplo se o horário desta jornada sofrer a tentativa de alteração:

| Cadastro ( | le horários                                             | AL BE DOCTOR                                                                 | Derror So                                       | -                  | 00                     |
|------------|---------------------------------------------------------|------------------------------------------------------------------------------|-------------------------------------------------|--------------------|------------------------|
|            | A 19 7 7                                                | - Will Water Street and                                                      | o deverand                                      |                    |                        |
| CH:        | 1                                                       |                                                                              |                                                 |                    |                        |
| Descripão  | Seg Qui, 08:00 à                                        | is 18:00 (Pré-assinalad                                                      | a]                                              |                    |                        |
| Horários   |                                                         |                                                                              |                                                 |                    |                        |
|            |                                                         | Hora                                                                         |                                                 |                    |                        |
| Entrada    |                                                         | 图00.00 ÷                                                                     |                                                 |                    |                        |
|            | o.                                                      |                                                                              |                                                 |                    |                        |
|            |                                                         |                                                                              |                                                 |                    |                        |
| TopPonto   | Rep - Fechamer<br>Existe un fecham                      | nto de Horas<br>vento de horas cadastr                                       | ado na data selecio                             | nada Contate o ad  | iministrador do sistem |
| TopPonto   | Rep - Fechamer                                          | nto de Horas<br>ento de horas cadastr                                        | ado na data selecio<br>OK                       | nada Contate o ac  | ministrador do sistem  |
| TopPonto   | D Rep - Fechamer<br>Existe un fecham<br>narcação: Funci | nto de Horas<br>rento de horas cadastr<br>unário faz marcação de             | ado na data selecio<br>OK<br>o intervalo no REP | nada Contate o ad  | ministrador do sistem  |
| TopPonto   | Rep - Fechamer<br>Existe un Fecham<br>narcação: Funci   | nto de Horas<br>ento de horas cadastr<br>onário faz marcação de<br>IP18.00 📩 | ado na data selecio<br>OK<br>o intervalo no REP | nada. Contate o ad | ministrador do sistem  |

Da mesma forma uma marcação:

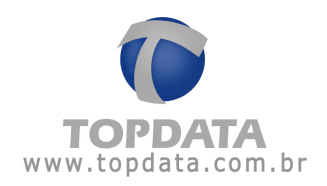

| Manufater, San der Manne<br>Film      | chri                           |                    |                       |                 |                 |                 |                                 |
|---------------------------------------|--------------------------------|--------------------|-----------------------|-----------------|-----------------|-----------------|---------------------------------|
| Engrina                               |                                | + 5                | ancionalista France   | sonáro 1        |                 |                 | •                               |
| P Iota                                |                                |                    |                       |                 |                 |                 |                                 |
| Neglia/tativentic                     |                                | - M                | aticule               |                 |                 | P Ally          | az.                             |
| 17 Tagar                              |                                |                    |                       |                 |                 | () Rosen        |                                 |
| Maintaid TU020/20                     | Data Real TRATA                | • 010              |                       |                 |                 | DK.             |                                 |
| Contraction of the Contraction of the | for the second second          | anne est           |                       |                 |                 |                 |                                 |
|                                       |                                |                    |                       |                 |                 |                 |                                 |
| Empresa Topdal                        | e Sentemaso de Audoenação      |                    |                       |                 |                 |                 |                                 |
| Departamento ADHIN                    | STRATIND                       |                    |                       |                 |                 |                 |                                 |
| Funcionalitic Function                | am 1 Development of the second | of a fee literate  | -                     |                 | ur ann anna h   | and and         |                                 |
|                                       |                                | A REAL PROPERTY.   | and the second second |                 |                 |                 |                                 |
|                                       | Existe un factuar              | sento de horas car | betrado na data i     | aneconada Carto | ate o adheredra | dor do interna. |                                 |
| e Macações                            | fedited                        |                    |                       |                 |                 |                 | mento eletuato scher os diados. |
| 0015eg 08:00 180                      |                                |                    | OK                    |                 |                 |                 | IP 1200P                        |
| COLUMN STREET                         | /                              |                    |                       |                 |                 |                 |                                 |
| V01 Que. 09:00 19:8                   |                                |                    | AT 181 11 181         | 11200 1000      |                 |                 | P 1300P                         |

Lembre-se, informações sobre jornadas, horários, banco de horas incidem diretamente sobre todos os relatórios, AFDT, ACJEF e cálculos do sistema.

Uma vez realizado o fechamento dentro daquele período e em alguns casos antes do período como é o caso de Jornadas e Banco de Horas, alterações não mais podem ser promovidas. A seguir são apresentadas as situações relacionadas ao fechamento em que isso ocorre:

1) Cadastro de Funcionários

• Cadastro de Funcionários> Dados Pessoais> Data Demissão/Inativo tentativas realizadas dentro de um período de fechamento.

• Cadastro de Funcionários> Cartões, tentativas realizadas dentro de um período de fechamento.

 Cadastro de Funcionários> Jornadas, tentativas realizadas dentro de um período de fechamento. Neste caso específico aplica-se também a antes do período de fechamento.

• Cadastro de Funcionários> Jornadas, Exceção de Jornada, tentativas realizadas dentro de um período de fechamento.Neste caso específico aplica-se também a antes do período de fechamento.

• Cadastro de Funcionários> Calendários, tentativas realizadas dentro de um período de fechamento.

• Cadastro de Funcionários> Afastamento, tentativas realizadas dentro de um período de fechamento.

• Cadastro de Funcionários> Compensações, tentativas realizadas dentro de um período de fechamento.

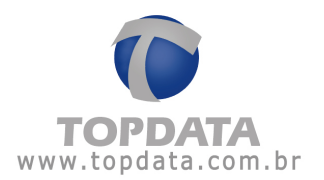

 Cadastro de Funcionários> Banco de Horas, tentativas de inclusão de BH realizadas dentro de um período de fechamento.Neste caso específico aplica-se também a antes do período de fechamento.

• Cadastro de Funcionários> Banco de Horas, tentativas de manutenção de BH (Acerto, Edição de Saldo, Sub-total) realizadas dentro de um período de fechamento. Neste caso específico aplica-se também a antes do período de fechamento.

2) Lançamentos Coletivos

• Lançamentos Coletivos > Afastamentos, realizadas dentro de um período de fechamento.

• Lançamentos Coletivos > Calendários, tentativas realizadas dentro de um período de fechamento.

• Lançamentos Coletivos > , tentativas realizadas dentro de um período de fechamento.

• Lançamentos Coletivos > Jornada, tentativas realizadas dentro de um período de fechamento.

• Lançamentos Coletivos > Exceção de Jornada, tentativas realizadas dentro de um período de fechamento.

 Lançamentos Coletivos > Compensações, tentativas realizadas dentro de um período de fechamento.

•Lançamentos Coletivos > Banco de Horas, tentativas de inclusão de BH realizadas dentro de um período de fechamento.

•Lançamentos Coletivos > Banco de Horas, tentativas de manutenção de BH (Acerto, Edição de Saldo, Sub-total) realizadas dentro de um período de fechamento.

3) Importação de registros AFD, Arquivo Texto ou Cripto, em que os registros dos referidos arquivos estejam compreendidos dentro do período de fechamento. Caso essa situação ocorra, os registros são considerados inválidos. Ocorrendo acidentalmente a importação de arquivos que contenham registros dentro de um período de fechamento, recomenda-se excluir o fechamento para que os registros passem de inválidos para válidos e logo em seguida realizar um novo fechamento.

#### 4) Calendários

Cadastro/Alteração/Exclusão de calendários > tentativas realizadas dentro de um período de fechamento em que um calendário seja usado.
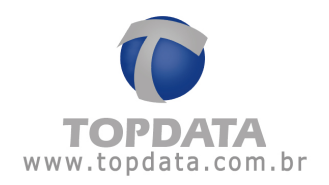

5)Horários

Cadastro/Alteração/Exclusão Horários > tentativas realizadas dentro de um período de fechamento

### 6)Jornada

Cadastro/Alteração/Exclusão Jornadas > tentativas realizadas dentro de um período de fechamento

### 7)Relatório de Freqüência

Relatório de Freqüência > Abono > qualquer tentativa de abono realizada dentro de um período de fechamento .

| Relatório de fregúência                                                                                                    | a individual                                                                                                    |                                                                                                    |                                                                                                    |                                      |                                                             |                                                                 |                     |           |                                                                      |                                           | Period                                                                                                    | 0: 18/01                                           | /2010 a 3                                  |
|----------------------------------------------------------------------------------------------------|----------------------------------------------------------------------------------------------------|----------------------------------------------------------------------------------------------------|----------------------------------------------------------------------------------------------------|--------------------------------------|-------------------------------------------------------------|-----------------------------------------------------------------|---------------------|-----------|----------------------------------------------------------------------|-------------------------------------------|----------------------------------------------------------------------------------------------------|----------------------------------------------------|--------------------------------------------|
| Funcionário: Func<br>Departamento: ADMIN                                                                                                    | ionárie 1<br>ISTRATIVO                                                                                            |                                                                                                    |                                                                                                    |                                      | Ma<br>Ca                                                    | tricula.<br>rgo: A                                              | nalista             |           |                                                                      |                                           |                                                                                                    | 0                                                  | ata de ad                                  |
| Dia                                                                                                    | Turno de<br>int 1 Sai 1                                                                                           | Trabalho<br>Ent. 2 Sal. 7                                                                                                    | Ent. 1                                                                                                    | Sai.1                                | Ent 2                                                       | Sal 2                                                           | Ent. 3              | Sal 3     | Nor<br>Diuma                                                         | mai<br>Netur.                             | Diuma                                                                                                    | tra<br>Notur                                       | Ause                                       |
| 1001 Seg. 1<br>5001 Ter. 0<br>5001 Cua. 2<br>21.01 Gua. 2<br>22.01 Sec. 2<br>22.01 Sec. 2<br>22.01 Sec. 2<br>22.01 Sec. 2<br>22.01 Sec. 2<br>27.01 Gua. 2<br>20.01 Sec. 2<br>20.01 Sec. 2<br>20.01 | 000 12:00<br>000 12:00<br>000 12:00<br>000 12:00<br>000 12:00<br>000 12:00<br>000 12:00<br>000 12:00<br>000 12:00 | 13:00 10:00<br>12:00 10:00<br>12:00 10:00<br>13:00 10:00<br>13:00 10:00<br>13:00 10:00<br>13:00 10:00<br>13:00 10:00<br>13:00 10:00<br>13:00 10:00<br>13:00 10:00<br>13:00 10:00<br>13:00 10:00 | 06.00<br>08.00<br>08.00<br>08.00<br>08.00<br>08.00<br>08.00<br>0.00<br>0.000000 | 1200<br>1200<br>1200<br>1200<br>1200 | 13:00<br>12:00<br>12:00<br>13:00<br>11:00<br>11:00<br>11:00 | 18:00<br>18:00<br>18:00<br>22:30<br>30:00<br>Sevido /<br>Botado | ac perior<br>Werfig | to solici | 09:00<br>09:00<br>09:00<br>09:00<br>09:00<br>09:00<br>19:00<br>19:00 | 00:00<br>00:00<br>00:00<br>00:00<br>nh nh | 00:00<br>00:00<br>04:00<br>01:00<br>01:00<br>04:00<br>01:00<br>01:00<br>00<br>00<br>00<br>00<br>00<br>00<br>00<br>00<br>00<br>00<br>00<br>00 | 00:00<br>00:00<br>01:00<br>01:30<br>01:30<br>01:30 | 0000<br>0000<br>0000<br><b>X</b><br>nar, é |

8) Geração de Marcação Pré-assinalada

Ferramentas > Geração de marcação pré-assinaladas > qualquer tentativa de gerar pré-assinaladas dentro de um período de fechamento .

### 9) Manutenção de Marcações

Ferramentas > Manutenção de marcações > qualquer tentativa de manutenção / encaixe de marcações dentro de um período de fechamento.

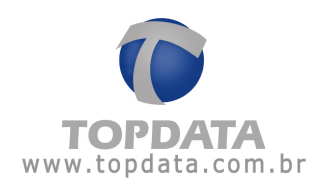

## 6.2 Cadastro de REP

É através do cadastro de REP que são cadastrados os REP's utilizados para a marcação do ponto .

Há duas possibilidades de configuração de Reps no software de tratamento de ponto TopPonto Rep:

1) **REP**: quando for utilizado um coletor REP certificado pelo MTE e que tem os dados importados no TopPonto Rep, através do arquivo AFD.

2) **Outro modelo que não gera AFD**: quando utilizar um modelo de coletor, que não gera arquivo arquivo AFD e que terá seus dados importados para o TopPonto Rep via arquivo texto ou cripto.

| Registrador Eletró                                                      | ino de Ponto<br>I Rec C. Outro modelo que não Gera AFD |    |
|-------------------------------------------------------------------------|--------------------------------------------------------|----|
| Engress<br>CEI<br>Local<br>Número de Série<br>Num: Fabricante<br>Modelo | Topciala Sixteman de Autoração Utda                    | I  |
| Seine Complete<br>Nome do arquivo:<br>Dianóis                           | 0<br>AFD.te:                                           | (m |

No TopPonto Rep, o seu cadastro é obrigatório, sendo sua principal finalidade permitir a importação dos registros AFD gerados pelo REP.

### Caso 1: Configurando um REP no TopPonto Rep

Esta opção é válida quando você utiliza um REP certificado e que tem os dados importados, através do arquivo AFD.

a) Selecione a opção "Rep" e escolha o nome da empresa:

|       | 6.0     |                                |
|-------|---------|--------------------------------|
|       | I. Hep  | Uutro modelo que nao Gera Ar-D |
|       |         |                                |
| mmera | TOPDATA |                                |

b) Escreva o nome do local onde será instalado o REP:

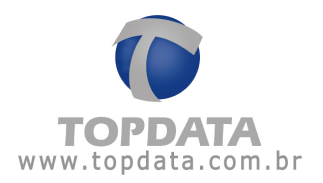

Local: TOPDATA - CURITIBA

c) Escreva os últimos 7 dígitos do número de série do seu Rep. Lembre-se, o número de série é composto por 17 dígitos, sendo :

- Os 5 primeiros para o número de cadastro da Topdata, emitido pelo MTE;
- Os 5 seguintes para o número do registro do modelo, emitido pelo MTE;
- Os 7 últimos para o número de série do Rep, definido pelo fabricante.

Você irá cadastrar neste ponto apenas os últimos 7 dígitos.

Exemplo: Se for tiver um Inner Rep Bio 2i, o seu número completo será :

### 00009000540000001

Configure os último 7 dígitos:

Número de Série: 0000007

d) Escreva o número do Fabricante.

Se você utiliza um REP fabricado pela Topdata, escolha a opção Topdata.

| Num. Fabricante: | TOPDATA | 00009 |
|------------------|---------|-------|
| Modelo:          | OUTROS  |       |
|                  | TOPDATA | 1     |

O número de cadastro da Topdata, emitido pelo MTE é o "9" e configurado automaticamente quando você escolhe a opção Topdata.

| Num. Fabricante: | TOPDATA | + | 00009 |  |
|------------------|---------|---|-------|--|
| Num. Fabricante: | TOPDATA | + | 00009 |  |

Somente use a opção outros, quando você precisa configurar um REP de outro fabricante.

| Num Eabricante:  | OUTBOS | - Looood  | _ |
|------------------|--------|-----------|---|
| Num: Fabricante. | 001003 | • [00000] |   |

Para a configuração de outros REP's, consulte o site: www.mte.gov.br/pontoeletronico/rep.asp e verifique os dados necessários.

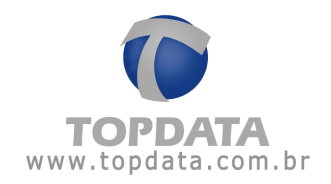

e) Escolhendo um REp produzido pela TOPDATA, selecione o modelo.

| Num Fabricante: | TOPDATA                                                                                                 | • 00009 |  |
|-----------------|----------------------------------------------------------------------------------------------------|---------|--|
| Modelo:         | INNER REP BIO                                                                                           | ♥ 00054 |  |
|                 | INNER REP BIO 2<br>INNER REP BARRAS 2<br>INNER REP BARRAS                                               |         |  |
|                 | INNER REP BIO<br>INNER REP PROX<br>INNER REP PROX 2i<br>INNER REP BIO BARRAS 2i<br>INNER REP BIO PROX 3 |         |  |

As opções e o número do registro de cada modelo de Rep Topdata, emitido pelo MTE:

Inner Rep Bio 2i = 24 Inner Rep Barras 2i = 25 Inner Rep Barras = 26 Inner Rep Bio = 54 Inner Rep Prox = 61 Inner Rep Prox 2i = 62 Inner Rep Bio Barras 2 i = 63

Inner Rep Bio Prox 2i = 64

f) Escolha o diretório onde encontra-se o arquivo AFD deste REP:

| 📕 Localização de Camini | 10                                           |                 |
|-------------------------|----------------------------------------------|-----------------|
| 🖙 hr [Whera\usu. ] 💌    | C:\<br>Arquivos de programas<br>TepPonto Rep | OK.<br>Cancelar |
| Localização: CMaguiros  | de programas\TopPonto Rep\                   |                 |

Clique em "OK" e depois em "Salvar".

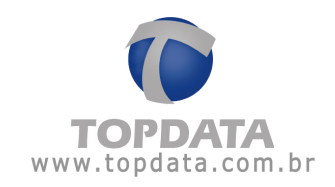

| 🖬 Cadastro Reg     | istrador Eletrônico de Ponto - REP     |       |       |
|--------------------|----------------------------------------|-------|-------|
| _]@∰×              | 🞼 🐳 🤿 👘 💭 Procurar Série               |       | \$P 🚯 |
| Registrador Eletró | nico de Ponto                          |       |       |
|                    | Rep C Outro modelo que não Gera        | a AFD |       |
|                    |                                        |       |       |
| Empresa:           | TOPDATA                                |       | -     |
| CEI:               |                                        |       |       |
| Locat              | TOPDATA - CURITIBA                     |       |       |
| Número de Série:   | 0000007                                |       |       |
| Num. Fabricante:   | TOPDATA 💽 00009                        |       |       |
| Modelo             | INNER REP BIO                          |       |       |
| Série Completa:    | 00009000540000007                      |       |       |
| Nome do arquivo:   | AFD 00009000540000007.5xt              |       |       |
| Diretório:         | C:\Arquivos de programas\TopPonto Rep\ |       |       |
|                    | Visualizando o registro.               | 92    |       |

Observe que os campos "Série Completa" e "Nome do Arquivo" são gerados automaticamente pelo TopPonto Rep baseados na configuração que foi definida.

| Série Completa:  | 00009000540000007         |  |
|------------------|---------------------------|--|
| Nome do arquivo: | AFD 00009000540000007.txt |  |

O nome do arquivo AFD não pode ser escolhido ou mudado pelo usuário pois possui um padrão determinado e já vem nesse formato pelo AFD coletado via USB (porta Fiscal) ou Gerenciador. A composição do nome do arquivo AFD gravado contém os 17 números referentes ao número de série do REP, precedido de AFD. (AFD12345678901234567.txt).

#### Atenção:

O campo "Último NSR" exibe o valor do "Ultimo NSR" importado do arquivo AFD deste REP. Se seu valor for alterado ou zerado, ao efetuar uma nova importação de AFD, todos NSRs serão novamente importados.

#### Caso 2: Configurando outro modelo que não gera AFD TopPonto Rep

Esta opção é válida quando você utiliza outro modelo de coletor que não gera AFD e que os dados em formato Cripto ou Texto . Sem essa configuração não é possível gerar o AFDT e ACJEF.

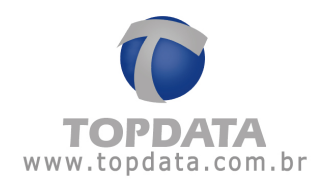

a) Selecione a opção "Outro modelo que não gera AFD" e configure o número do REP. Neste caso o TopPonto Rep irá gerar automaticamente um número, que deve ser igual ao configurado no equipamento.

|             | C Rep | Outro modelo que não Gera AFD |  |
|-------------|-------|-------------------------------|--|
| Número REP: | 1     |                               |  |

b) Escreva o nome do local onde será instalado o REP:

| Local: | TOPDATA - CURITIBA |  |
|--------|--------------------|--|
|        | 1                  |  |

c) O campo "Número de série" fica desabilitado quando escolhido um modelo que não gera AFD. Tal fato deve-se a especificação contida na FAQ 67 do MTE referente à portaria 1510, que diz que o AFDT é gerado tomando como base os dados originais de registro de ponto, assim, enquanto o REP não for implantado, AFDT deverá ser gerado a partir do conjunto de dados do sistema de ponto eletrônico em uso. Nesse caso o campo 06 do registro de detalhe será preenchido com zeros.

# 6.3 Cadastro de Funcionários

No cadastro de funcionários, são definidos os seus dados pessoais, PIS, jornadas de trabalho, cartões, eventuais afastamentos, compensações, calendários (no qual constará todos os feriados do ano corrente) e bancos de horas.

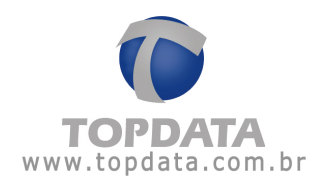

|                | le é è èl 21 sona provac à                  | 5- U                                                                                                    |
|----------------|---------------------------------------------|----------------------------------------------------------------------------------------------------|
| Dados pessoais | Carlões Jornadas Calendários Alactamentos   | Conpensações   Banco de hora                                                                                                    |
| Funcion/ario:  | Funcionário 1                               |                                                                                                    |
| Enpresa        | Topdata Sistemas de Autonação               |                                                                                                    |
| Departamento:  | ADMINISTRATIVO                              |                                                                                                    |
| Cargo:         | Analista                                    |                                                                                                    |
| CTPS           | 1 Matricula                                 |                                                                                                    |
| PIS:           | 000 00000 00-1                              | Captura Avanto Linea                                                                                                    |
| Ident export:  |                                             | and the second second s |
| Admesão        | 18/01/2010 - Demissão/Indives C21/12/2010 - |                                                                                                    |
|                | Visualizando o resistro. Funcionário 11     |                                                                                                    |

É possível também, inserir a foto do funcionário em seu cadastro. Isso pode ser feito de duas maneiras: através de uma Webcam que, quando reconhecida pelo sistema operacional habilita automaticamente o botão "Captura" ou, caso a imagem já esteja salva em arquivo do tipo \*.bmp, \*.gif ou \*.jpg, pode-se inseri-la no campo destinado clicando-se no botão "Arquivo". Para excluir uma foto clique no botão "Limpa".

#### Dados pessoais:

Funcionário: corresponde ao nome do funcionário, são permitidos até 37 caracteres. Campo obrigatório.

**Empresa:** campo que deve ser usado para relacionar o funcionário à empresa que trabalha. Campo obrigatório.

**Departamento:** campo que deve ser usado para relacionar o funcionário ao departamento que trabalha. Campo obrigatório.

**Cargo:** corresponde a função do funcionário na empresa. Este campo não é obrigatório.

CTPS: número de registro da CTPS. Este campo não é obrigatório.

**Matrícula:** número da matrícula utilizado pelo funcionário na empresa. Este campo não é obrigatório.

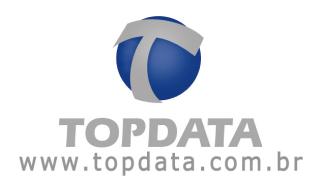

**PIS:** o número do PIS do funcionário é obrigatório devido sua utilização na geração do AFDT e ACJEF. Esse campo possui validador, portanto não podem ser salvos valores inválidos de PIS.

**Ident. export.:** utilizado para exportar uma referência do funcionário para sua folha de pagamento.

**Data de admissão:** corresponde a data de admissão do funcionário. Ela é automaticamente preenchida com a data do cadastro, porém pode ser alterada a data de admissão.

Data de demissão/Inativo: corresponde a data de demissão do funcionário ou período em que o mesmo tornou-se inativo. A partir do momento que o funcionário for demitido/inativo, seus dados somente serão visualizados nos relatórios, se a opção TODOS (todos funcionários) estiver selecionada. A condição de inativo pode ocorrer por exemplo quando um funcionário estiver cadastrado na empresa A, tornar-se inativo para está mesma empresa, sendo a partir deste momento um funcionário admitido pela empresa B que é do mesmo grupo. Usando este recurso, os registros de ponto importados via arquivos de bilhetes e AFD passam a ser exibidos SOMENTE para o funcionário que está ativo na empresa B.

Após definidos esses itens salvem as informações clicando no botão 👪 .

## 6.3.1 Atribuir Cartões

Na opção **"Cartões"** será definido o número do cartão utilizado pelo funcionário. Para isso, clique no botão **"Incluir"**. No campo **"Cartão"** informe seu número e em **"Data inicial"** informe a data a partir da qual o funcionário passou a usar o cartão cadastrado. Em seguida, clique no botão **"OK"**.

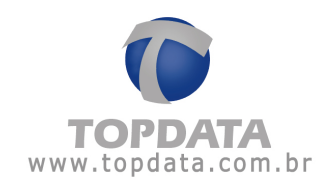

| ados pessoais | Callões       | Jomedas      | Calendários       | Alastamentos | Compensações | Banco de horas |
|---------------|---------------|--------------|-------------------|--------------|--------------|----------------|
| uncionário: 🗍 |               |              |                   |              |              |                |
|               | 🖼 Cartão (Fun | cionário)    |                   |              | ×            |                |
|               | Catão         | 10           |                   |              | OK           |                |
|               | Dataminat     | 10/03/2004 💽 |                   |              | Carrela      |                |
|               |               |              |                   |              |              |                |
|               | 20            |              |                   |              |              |                |
| 7200          |               | and i        | [                 |              |              |                |
| Incluir       | Eciter 5      | 20 km        | Incluir groviečno |              |              |                |

Eventualmente, o funcionário pode ter a necessidade de usar um cartão provisório, por motivos tais como: perder o cartão, esquecê-lo, etc.

Para se definir um cartão provisório a ser usado, clique no botão "Incluir provisório". No campo "Cartão" informe seu número, em "Validade" especifique o período dentro do qual o cartão provisório será válido e em "Motivo" informe o porquê do cartão provisório. Caso haja a necessidade de se especificar um motivo que não tenha sido previamente cadastrado anteriormente, clique no botão "Novo". Em seguida, clique no botão "OK".

|                                                                                                    | Catilian     | 1 Texaster       | 1 Coloration         | 1     |            | Concernant of the | ( Press de barre |
|----------------------------------------------------------------------------------------------------|--------------|------------------|----------------------|-------|------------|-------------------|------------------|
| ecos besitoes                                                                                                   | cauces       | Jonades          | Laterioance          | 1 200 | istantenos | Confrensações     | Banco de notes   |
| uncionátio:                                                                                                    |              |                  |                      | _     |            |                   |                  |
| 0 - 10/03/2004                                                                                                  | 💷 Cartão (Fu | icionário)       |                      |       |            | ×                 |                  |
|                                                                                                    | Catão        | 50               |                      |       |            | ОК                |                  |
|                                                                                                    | Validade     | 11/08/2004 *     | a 11/08/20           | 14 -  |            |                   |                  |
|                                                                                                    | Matva        | esqueceu a ceat  | 30                   | *     | News       | Cancelar          |                  |
|                                                                                                    |              | Tendascer a cear |                      | No.   |            |                   |                  |
|                                                                                                    | -            |                  |                      |       |            |                   |                  |
| The second second second second second second second second second second second second second second second se |              |                  | Transformer Concerns | -     |            |                   |                  |
| Incur                                                                                                    | Editar I     | Scini            | Inclus provision     | 0     |            |                   |                  |

Será exibida a data a partir da qual o funcionário começou a usar seu cartão original, a data em que lhe foi atribuído um cartão provisório e o seu motivo além do dia em que deverá voltar a usar seu cartão original.

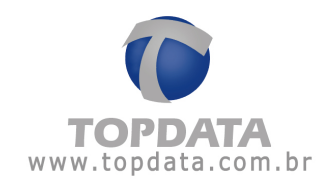

| AN LL Y                                               | 12 2 2 2            | W Freiter | Home              | 21           | 1 m          |                |
|-------------------------------------------------------|---------------------|-----------|-------------------|--------------|--------------|----------------|
| 1 10 EST #1                                           | 11P 11P 11 121      |           | 1000              |              |              |                |
| ados pessoais                                         | Catifies            | Joinadae  | Calendários       | Alastamentos | Compensações | Banco de hora: |
| uncion frior                                          |                     |           |                   |              |              |                |
| uncionalio:                                           |                     |           |                   |              |              |                |
| NAMES OF TAXABLE PARTY.                               |                     |           |                   |              |              |                |
| 10 - 10/03/2004<br>20 - 11/06/2004                    | • esqueceu o cartão | 2         |                   |              | _            |                |
| 10 - 10/03/2004<br>20 - 11/03/2004<br>10 - 12/03/2004 | - esqueceu o cartão | >         |                   |              | -            |                |
| 10 - 10/03/2004<br>20 - 11/03/2004<br>10 - 12/03/2004 | -esqueceu o catilis | 2         |                   |              | -            |                |
| 10 - 10/03/2004<br>20 - 11/09/2004<br>10 - 12/03/2004 | • esqueceu o certă: | >         |                   |              |              |                |
| 10 - 10/03/2004<br>20 - 11/00/2004<br>10 - 12/03/2004 | -esqueceu o cartă   | 5         |                   |              |              |                |
| 10 - 10/03/2004<br>20 - 11/03/2004<br>10 - 12/03/2004 | -esqueceu o catilă  | 2         |                   |              |              |                |
| 10 - 10/03/2004<br>20 - 11/03/2004<br>10 - 12/03/2004 | ·esqueceu o certă   | 5         |                   |              |              |                |
| 10-10/03/2004<br>20-11/03/2004<br>10-12/03/2004       | esqueceu o certă    |           | Irelar gipsitikin |              |              |                |

Após definidos esses itens salvem as informações clicando no botão 膨 .

# 6.3.2 Atribuir Jornadas

Na opção "Jornadas" serão definidas a jornada de trabalho do funcionário.

| ados persoais | Catães | Jomedas | Calendários    | Afastamentos | Compensações | Banco de horae |
|---------------|--------|---------|----------------|--------------|--------------|----------------|
| Funcionário:  |        |         |                |              |              | 7              |
|               |        |         |                |              |              |                |
|               |        |         |                |              |              |                |
|               |        |         |                |              |              |                |
|               |        |         |                |              |              |                |
|               |        |         |                |              |              |                |
| Inclui        | Eba    | -g.t.s  | igduir exceção |              |              |                |

Para definir as características da jornada do funcionário clique no botão "Incluir".

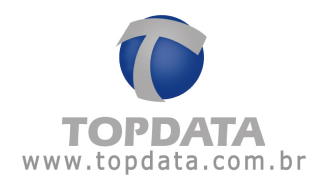

| fundua.                                                 | Topdata Geral · 2010                                                                                                    |
|---------------------------------------------------------|----------------------------------------------------------------------------------------------------|
|                                                         | 🖵 Jomada Jivre                                                                                                    |
| nício:                                                  | 26/02/2009 💌 quinta-feira                                                                                                    |
| Sequência inicial:                                      | 4 - Topdata Geral - 2010 (Seg-Qui) - 08:00 12:00 13:00                                                                                                    |
| encaixado na ma                                         | marcações cadastradas em que um bilhete podera ser<br>arcação disponível)                                                                                                    |
| Bilhetes de entra                                       | marcações cadastradas em que um bilhete podera ser<br>arcação disponível)<br>ada: 05:00 + Bilhetes de saída: 05:00 +                                                                |
| Bilhetes de entra<br>Adicional noturn<br>Período: 22:00 | marcações cadastradas em que um bilhete podera ser<br>arcação disponível)<br>ada: 05:00 + Bilhetes de saída: 05:00 +<br>10                                                          |
| Bilhetes de entra<br>Adicional notum<br>Período: 22:00  | marcações cadastradas em que um bilhete podera ser<br>arcação disponível)<br>ada: 05:00 + Bilhetes de saída: 05:00 +<br>no<br>al noturno Percentual do adicional: 14,28571 <b>%</b> |

Em "Jornada" seleciona-se aquela que deverá ser realizada pelo funcionário. Caso ele não tenha nenhum horário fixo a cumprir, ou seja, caso não tenha uma carga horária pré-definida para ser realizada, sua jornada deve ser configurada como sendo uma "Jornada livre". Em "Início" especifica-se a data a partir da qual será iniciada a jornada do funcionário. Em "Seqüência inicial" define-se a partir de qual horário da jornada selecionada será iniciado o ciclo de horários. Em "Limites para marcações de entrada e saída" são estabelecidos limites dentro do qual uma marcação é encaixada no dia desejado. Pode-se dizer que esses limites são considerados para o encaixe das marcações.

Estes são alguns dos casos em que os limites são considerados:

- Quando o dia do horário cadastrado for à data inicial ou final do relatório;
- Quando o dia do horário cadastrado for precedido ou seguido de folga;
- Quando o horário registrado caracterizar uma virada de dia; por exemplo: o funcionário entra às 10h00min de um dia e sai após as 00h00min do dia seguinte.

Em **"Adicional noturno"** define-se o período dentro do qual as horas trabalhadas serão consideradas como horas noturnas. No campo **"Paga** 

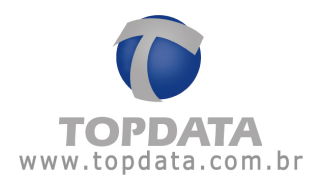

adicional noturno" é definido se o TopPonto Rep fará os cálculos das horas trabalhadas no período noturno incrementando o seu adicional.

Em "Percentual do adicional" informa-se o valor do adicional.

No campo "Não paga adicional noturno nas horas normais", se marcado não contará o adicional noturno nas Horas Normais Noturnas, somente para as extras. Para maiores detalhes desta configuração, consulte os exemplos 6, 11 e 12 do tópico contido neste documento sobre "Horas extras e de saldo de horas a compensar".

## 6.3.3 Atribuir Calendários

Na opção "**Calendários**" definem-se quais calendários serão utilizados pelo funcionário. Para isso, clique no botão "**Incluir**". Selecione, em seguida, o calendário e informe a partir de qual data seus respectivos feriados passarão a ser considerados.

| ) ados pessoais | Católes   Jonadas     | Calendários | Afastamentos | Compensações | Banco de horas |
|-----------------|-----------------------|-------------|--------------|--------------|----------------|
| uncionário:     |                       |             |              |              |                |
|                 | 💷 Calendário do Funci | nnário      |              | ×            |                |
|                 | Calendário:           | geral       |              | OK           |                |
|                 | Infeix 01/01/04       | *           |              | lancelar     |                |
|                 |                       |             |              |              |                |
|                 | 1                     |             |              |              |                |
| linchar Es      | te Facut              |             |              |              |                |

Obrigatório seu uso quando deseja-se calcular o DSR.

## 6.3.4 Atribuir Afastamentos

Na opção "Afastamentos" são definidos os eventuais afastamentos do funcionário. Um afastamento é um período em que um funcionário, um departamento, ou toda uma empresa não trabalhará por algum motivo, sejam eles férias, atestado médico ou outro qualquer. Para definir um afastamento clique no botão "Incluir".

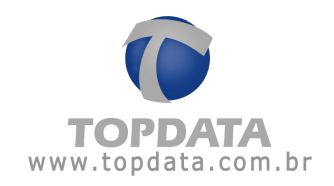

|                       | wheel and the second second | voliades     | Latendarios | Alestenentos | Compensações | Banco de hora |
|-----------------------|-----------------------------|--------------|-------------|--------------|--------------|---------------|
| Funcionària   Funcion | Afastamento                 | (funcionáno) |             | -            |              |               |
| 1                     | nicia 17/                   | 11/2009 💽    |             |              | DK           |               |
| E E E                 | im (30/<br>Notiva (<4/      | 11/2009 📃    |             | I Now I      | Çancelar     |               |
|                       | Z Aborado                   |              |             |              |              |               |
|                       |                             |              |             |              |              |               |
|                       | 11 200                      | 6 T          |             |              |              |               |

Em "Início" e "Fim" informam-se, respectivamente, as datas de início e fim do afastamento.

Em "**Motivo**" informa-se o motivo do afastamento. Caso seja necessário, podese incluir um novo motivo, clicando-se em "**Novo**". Caso a opção "**Abonado**" esteja habilitada, o afastamento será remunerado, ou seja, ao se gerar os relatórios com períodos que compreendam um afastamento abonado, as horas normais do funcionário serão contabilizadas pelo TopPonto Rep, mesmo sem a sua presença efetiva na empresa e não haverá horas de ausência ou faltas.

### 6.3.5 Atribuir Compensações

Na opção "**Compensações**" são cadastradas as eventuais compensações que um funcionário tiver que realizar. Uma compensação é utilizada quando for necessário recuperar um dia de trabalho perdido por algum motivo (Como um feriado emendado, por exemplo). Ou seja, no TopPonto Rep a compensação é válida para dias de falta do funcionário, ou seja, dia que não existe marcação. Caso seja configurada uma compensação, onde a data compensada seja uma data com marcação, o relatório exibira um aviso de "**Compensação Inválida**". Essa informação é exibida no campo "**Observações**" com o valor "**Compensação inv**"

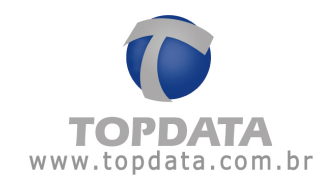

| Compensação (                           | Funcionário)                | X          |
|-----------------------------------------|-----------------------------|------------|
| Data compensada:                        | 22/12/2010 💌                | <u>0</u> K |
| Período:                                | 22/12/2010 • a 22/12/2010 • | Cancelar   |
| Motivo:                                 | Novo                        |            |
| Limite diário:                          | 23.59 🛨                     |            |
| Considera dias<br>sem jornada           |                             |            |
| Mostra Justificativa<br>como Observação |                             |            |

# Atenção

No TopPonto Rep, a data de compensação deve ser sempre um dia sem marcação, ou seja um dia que o funcionário tenha faltado.

Em "Data compensada" informa-se o dia que será compensado. Em "Período" informa-se o período que irá abranger o(s) dia(s) que será usado para a compensação. Geralmente, escolhem-se dias em que o funcionário normalmente não trabalha para se realizar a compensação. Em "Motivo" informa-se o motivo da compensação. Caso seja necessário, pode-se incluir um novo motivo, clicando-se em "Novo".

Na opção, mostra **"Justificativa como Observação"** se marcada exibe no campo "Observações" dos relatórios a justificativa inserida. Se desmarcada o campo "Observação" é exibido em branco.

Em "Limite diário" define-se o limite de horas que irão para o dia compensado. Por exemplo:

- Dia compensado: 16/11
- Período: 21/11 a 21/11
- Limite diário: 08:00

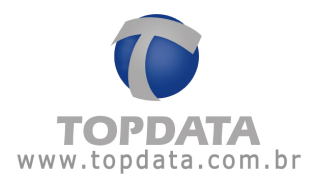

Supondo que no período (21/11) o funcionário tivesse registrado as seguintes marcações: 08:00 - 12:00 - 13:00 - 19:00

Nesse dia, o funcionário trabalhou durante dez horas (10:00). Assim, as oito primeiras horas irão para o dia compensado (pois esse é o valor correspondente ao limite diário), enquanto que às duas horas restantes (02:00) serão contabilizadas como horas extras para o dia 21/11, caso não exista uma jornada definida nessa data, caso contrário, apenas as horas extras realizadas serão avaliadas para a data compensada.

### 6.3.6 Atribuir Banco de Horas

Através da opção "**Banco de horas**" irá cadastrar e gerenciar o banco de horas do funcionário. Para isso, clique no botão "**Gerenciar**".

|                                                          |                                                             | 1 1 1                                                            | 1 ACM                                          | 1                             |              | Ramon de bases |
|----------------------------------------------------------|-------------------------------------------------------------|------------------------------------------------------------------|------------------------------------------------|-------------------------------|--------------|----------------|
| idos pessoais                                            | Cattles                                                     | Joinadas                                                         | Lalendarios                                    | Asastamentos                  | Compensações | Banco de noras |
| uncionáto Funci                                          | onato Topdala                                               |                                                                  |                                                |                               |              |                |
|                                                          | 1                                                           |                                                                  | -                                              |                               |              |                |
|                                                          |                                                             |                                                                  |                                                |                               |              |                |
|                                                          |                                                             | Gerencier                                                        |                                                |                               |              |                |
| Atenção Todes                                            | as informações re                                           | Gerenciar<br>agronadas e por lim                                 | naglass alışa vési düş bi                      | jāp 'Salva' na                |              |                |
| Altenção: Todas<br>tela de getencia<br>existindo a possi | as informações re<br>nento terão perm<br>bilidade de cance  | Gerenciar<br>agichadas e contin<br>anentemente grav-<br>tértas.  | nadas altavés du bi<br>adas no banco da o      | tāo "Salva" na<br>Jados, nāo  |              |                |
| Atempão: Todas<br>tela de getencia;<br>existêndo a possi | as informações re<br>nento serão perm<br>bildade de cance   | Gerenciar<br>agichadas e contin<br>arrentemente grav-<br>Várias, | nadas ahavés du bi<br>adas no benco de o       | dāo 'Salva' na<br>Jados, nāo  |              |                |
| Atempiio: Toder<br>tela de gerencia<br>existindo a possi | es informações in<br>nento terião perm<br>bilidade de cence | Geranciar<br>agithadas e comlim<br>americamente grav<br>Iónlar.  | nadas através do b<br>adas no banco de o       | dās 'Selver' ne<br>ledos, nās |              |                |
| Atempão: Todes<br>tela de getericia<br>existindo a possi | as informações re<br>nanto terão perm<br>bilidade de cence  | Gerandias<br>agichadas e combin<br>amentementa grav<br>Vallas    | nadas: alta-vés: cir bi<br>adas: no banco de v | Jāo 'Seker' ne<br>Jedos, nās  |              |                |

Para incluir o banco de horas selecione a opção "**B cadastrados**". Em seguida, clique no botão "**Incluir**".

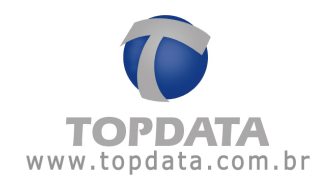

| is cadastrados Fechamentos      |                  |
|---------------------------------|------------------|
| uncionário: Funcionario Topdala | Salvar           |
|                                 | <u>C</u> ancelar |
|                                 |                  |
|                                 |                  |
|                                 |                  |
|                                 |                  |
|                                 |                  |
| and the the second              |                  |

| Banco de horas: |                                     | <u>0</u> K |
|-----------------|-------------------------------------|------------|
| Início:         | 17/11/2009 Teacher a barre de barre | Cancelar   |
| Fim:            | Escolha o banco de horas            |            |

Em "**Banco de horas**" selecione aquele cujas características se aplicarão ao funcionário cadastrado. Em "**Início**" especifique a partir de qual data o banco de horas passará a ser válido. Em "**Fim**" especifique a data em que o banco de horas perderá sua validade.

# 6.3.7 Atribuir exceções de jornada

Uma exceção de Jornada é utilizada quando em um determinado dia ou período, a jornada que será realizada pelo funcionário será diferente daquela que lhe foi originalmente atribuída.

Por exemplo, a um funcionário que trabalha somente no período da tarde e um dia troca com o funcionário do turno da manhã, deverá ser atribuída uma exceção de jornada. Para incluir uma exceção de jornada, acesse a aba

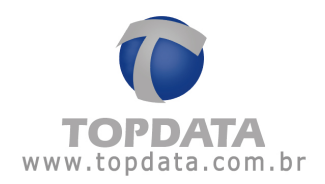

"Cadastros", selecione "Funcionários" e entre na opção "Jornadas". Clique no botão "Incluir exceção".

| Dedos pessoais    | Catõas         | Jonadas | Calendàrico | Neclamentos | Compensações | Bance de hor |
|-------------------|----------------|---------|-------------|-------------|--------------|--------------|
| Funcionàrite (Fun | stebgo Topdata |         |             |             |              |              |
|                   |                |         |             |             |              |              |
| 17/11/2009 - Tep  | r lətə         |         |             |             |              |              |
| 17/11/2009 - Ter  | rdələ          |         |             |             |              |              |
| 1771122003 - Te   | plələ:         |         |             |             |              |              |
| 17/11/2003 - To   | ribla.         |         |             |             |              |              |
| 17/11/2009-Te     | rləfər         |         |             |             |              |              |

Em "Início" e "Fim" informe, respectivamente, as datas de início e fim da exceção de jornada.

Em "Jornada" selecione a jornada que durante o período especificado será realizada pelo funcionário.

Em "**Seqüência inicial**" define-se a partir de qual horário da jornada selecionada será iniciado o ciclo de horários.

Em **"Limites para marcações de entrada e saída"** são estabelecidos limites dentro dos quais uma marcação é encaixada no dia desejado. Pode-se dizer que esse limite são considerados para o encaixe das marcações.

Estes são alguns dos casos em que os limites são considerados:

- Quando o dia do horário cadastrado for à data inicial ou final do relatório;
- Quando o dia do horário cadastrado for precedido ou seguido de folga;
- Quando o horário registrado caracterizar uma virada de dia; por exemplo: O funcionário entra às 10:00 de um dia e sai após às 00:00 do dia seguinte.

Em **"Adicional noturno"** define-se o período dentro do qual as horas trabalhadas serão consideradas como horas noturnas.

No campo **"Paga adicional noturno"** é definido se o TopPonto fará os cálculos das horas trabalhadas no período noturno incrementando o seu adicional.

Em "Percentual do adicional" informa-se o valor do adicional.

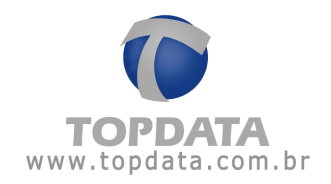

# 6.4 Cargos

Em cadastro de "Cargo" são definidas as funções exercidas pelos funcionários.

| ■ 1 1 1 1 1 1 1 1 1 1 1 1 1 1 1 1 1 1 1 | Cargo + | P 3 |
|-----------------------------------------|---------|-----|
| Cargo: Operador de máquina              | 1       |     |
| Cargo: Operador de máquina              |         |     |

### 6.5 Calendários

No cadastro de "Calendário", devem ser informados todos os feriados do ano corrente.

Obrigatório seu uso quando deseja-se calcular o DSR.

Para se incluir um feriado no calendário cadastrado, clique no botão "Incluir".

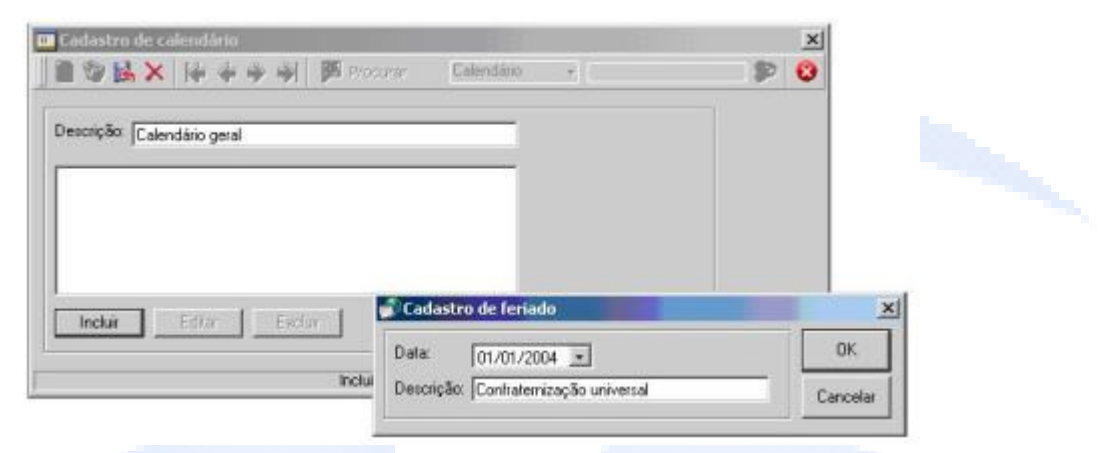

No campo "Data", informe o dia em que ocorrerá o feriado. Em "Descrição" escreva o motivo do feriado. Para incluí-lo no calendário, clique no botão "OK".

| 🗋 🎲 🎒 🗙 🎼 🥔 🤿 🐳 💭 Procurar                                                                                                    | Calendário 👻 | 9 | 0 |
|----------------------------------------------------------------------------------------------------|--------------|---|---|
| Descrição: Calendário geral                                                                                                    |              |   |   |
| (01/01/2004) - Canfratemização universal<br>(24/02/2004) - Camaval<br>(09/04/2004) - Sexta-feira da paixão<br>(11/04/2004) - Páscoa<br>(21/04/2004) - Tiradentes |              |   |   |
| Incluir Editor Excluir                                                                                                    |              |   |   |
|                                                                                                    |              | 1 |   |

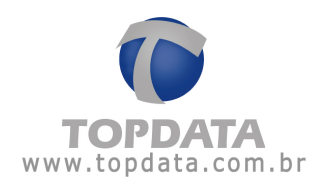

## 6.6 Horários

## 6.6.1 Cadastro de Horários

Neste menu são cadastradas informações sobre os horários de trabalho, sendo definidas suas características e em caso de intervalo, se a marcação deve ser feita no REP ou será pré-assinalada.

Para cadastrar um novo horário clique no botão novo 🛄.

Observar que o campo CH estará precedido de um número, que representa o número correspondente ao código de horário e que é criado automaticamente pelo TopPonto Rep.

| Cadastro de horários | 1. J.       |                                      | 1                  | 100    |   | 3 |
|----------------------|-------------|--------------------------------------|--------------------|--------|---|---|
|                      | 金字 喇        | 💯 Propurer                           | Descrição          | - 1 I. | 9 | 6 |
| CH: 9                |             |                                      |                    |        |   |   |
| Descripão.           |             |                                      |                    |        |   |   |
| - nations            |             | Har                                  |                    |        |   |   |
| Entrada              |             | Mac ±                                |                    |        |   |   |
|                      |             |                                      |                    |        |   |   |
|                      | Inicio      | C0000 🚍                              |                    |        |   |   |
| Intervalo            |             |                                      |                    |        |   |   |
|                      | Fim         | 10000 ÷                              |                    |        |   |   |
| Tipo de marcação:    | Funcionário | iaz marcação do i                    | ntervalo no REP    | -      |   |   |
| -                    | Gerar marca | es mercedes do<br>ção pré-assinalada | a para o intervalo |        |   |   |
| Saída                |             | 1500.00 🖶                            |                    |        |   |   |
|                      |             |                                      |                    |        |   |   |
|                      |             | incluindo um                         | novo registro      |        |   |   |

#### Descrição:

**CH:** Corresponde ao código do horário. Seu valor é criado automaticamente pelo TopPonto Rep. Uma de suas utilidades é facilitar na busca e localização de horários, pois é utilizado nos horários, jornadas, manutenção de marcações, além de seu valor ser exportado para o ACJEF como identificação do horário usado pelo funcionário.

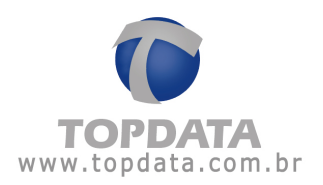

Descrição: Campo reservado para a descrição do horário.

### Horários:

O TopPonto Rep permite até 4 marcações sendo : uma Entrada e uma Saída e no caso do uso de intervalo, mais duas marcações.

Conforme estabelecido pela portaria 1.510, toda marcação de entrada deverá ter uma de saída. O cadastro de intervalo não é obrigatório, porém se utilizado, também deve ser configurado sempre o seu par: Início e Fim, bem como o tipo de marcação utilizado no intervalo.

Entrada: Corresponde ao início da jornada do funcionário.

Intervalo Início: Corresponde ao início do intervalo do funcionário. Este campo não é obrigatório. Porém está sempre associado ao fim do intervalo.

Intervalo Fim: Corresponde ao fim do intervalo do funcionário. Este campo não é obrigatório. Porém está sempre associado ao início do intervalo.

Para as marcações de Intervalo, existem os seguintes tipos de marcações:

Funcionário faz marcação do intervalo no REP: Significa que a marcação do intervalo, tanto a entrada quanto a saída devem ser feitas no REP.

Gerar marcação pré-assinalada para o intervalo: significa que o funcionário não precisará fazer a marcação do intervalo no REP, sendo estas geradas pelo operador do TopPonto Rep, através da opção Ferramentas, Gerar Marcação Pré Assinalada. Ao gerar as marcações pré-assinaladas, conforme portaria 1.510, no relatório Espelho e no arquivo AFDT, haverá a indicação que a mesma é do tipo pré-assinalada, indicada pela letra P.

Saída: Corresponde ao fim da jornada do funcionário.

Para todas as opções de entrada e saída, inclusive intervalo, existem as tolerâncias antes e depois do horário.

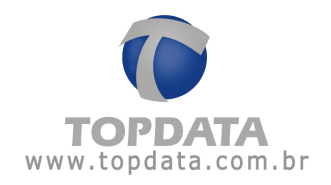

**Importante:** Caso possua horários de trabalho que tenha apenas duas marcações, ou seja, uma Entrada e uma Saída, essas marcações serão identificadas da seguinte maneira:

**Entrada:** 08:00, Entrada, E1 **Saída:** 18:00, Saída, S1

Exemplo:

| Cadastro de hor | ários          |                                                                                                    |                    | ×   |
|-----------------|----------------|----------------------------------------------------------------------------------------------------|--------------------|-----|
| I O B X         | ***            | Frozen                                                                                                    | Decoção +          | ۵ 🕸 |
| н: 9            |                |                                                                                                    |                    |     |
| escrição:       |                |                                                                                                    | i                  |     |
| Horários        |                |                                                                                                    |                    |     |
| Entrada         |                | Hora                                                                                                    |                    |     |
| s istalia       |                | 1~ 06.00 🚍                                                                                                    |                    |     |
|                 |                |                                                                                                    |                    |     |
|                 | Inicio         | 10000 ÷                                                                                                    |                    |     |
| Intervalo       |                |                                                                                                    |                    |     |
|                 | Fim            | Nite of the second second seco |                    |     |
| Tipo de marca   | 550: Funcional | io faz marcação do                                                                                                    | intervalo no REP 📉 |     |
| Saida           |                | REAL                                                                                                    |                    |     |
|                 |                | 1. 10 00 201                                                                                                    |                    |     |
|                 |                |                                                                                                    |                    |     |
|                 |                | Incluindo um                                                                                                    | novo registro      |     |

Entretanto, caso sua jornada possua intervalo, ou seja, além da Entrada e Saída no início e fim do horário de trabalho, mais duas marcações para intervalo, essas marcações serão identificadas da seguinte maneira:

| Entrada:         | 08:00,           | Entrada | a, E1 |
|------------------|------------------|---------|-------|
| Intervalo Início | <b>5:</b> 12:00, | Saída,  | S1    |
| Intervalo Fim:   | 13:00,           | Entrada | , E2  |
| Saída:           | 18:00,           | Saída,  | S2    |

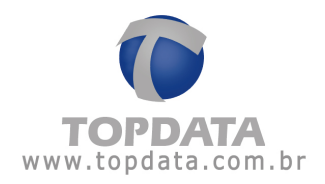

### Exemplo:

| Cadastro de ho       | rários           |                     |                  | and the second second |   |   |
|----------------------|------------------|---------------------|------------------|-----------------------|---|---|
| ■ ♥ B ×              | 害害要              | Procura-            | Descrição        |                       | 8 | • |
| CH: 9<br>Descrição 🔽 |                  |                     |                  |                       |   |   |
| Horânos<br>Entrada   |                  | Hara<br>(           |                  |                       | 1 |   |
|                      | Início           | PE03                |                  |                       |   |   |
| Intervalo            | Fim              | [[1] 10 2           |                  |                       |   |   |
| Tipo de marca        | ação: Funcionáti | o laz marcação do i | intervalo no REP | <u> </u>              |   |   |
| Safda                |                  | F 10 00 국           |                  |                       |   |   |
|                      |                  | incluindo um        | novo registro    |                       |   |   |

# 6.7 Jornadas

# 6.8 Cadastro de Jornadas

Cadastro de jornada corresponde a associação de um ou mais horários usados para formar a jornada de trabalho de um funcionário. Cada horário dessa jornada corresponderá a um dia de trabalho. A jornada pode ser dos tipos:

Carga Horária

ou

Normal

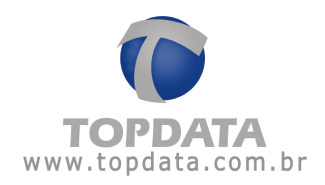

| Cadastro de jo | ornadas              |                   |                   |    | ×          |
|----------------|----------------------|-------------------|-------------------|----|------------|
|                | 百合专业                 | Procurse          | Joinada           | *[ | <b>P O</b> |
| Jornada        | Horários             | Horas extras      | 1                 |    |            |
| Descrição:     |                      |                   |                   | -  |            |
| Tipo           | Carga horária        |                   |                   |    |            |
| T Jomada com   | início às 00:00, mos | trar marcações co | mo dia atual?     |    |            |
| Quantidade de  | horas descontadas    | quando o funcion  | ário perde o DSR) | 1  |            |
| Horas DSR: 0   | 00.00                |                   |                   |    |            |
|                |                      |                   |                   |    |            |
|                |                      |                   |                   |    |            |
|                |                      |                   |                   |    |            |
|                |                      |                   |                   |    |            |
|                |                      |                   |                   |    |            |
|                |                      |                   |                   |    |            |
|                |                      |                   |                   |    |            |
|                |                      | Incluindo un      | novo registro     |    |            |

#### Tipo "Normal"

Definindo-se que uma jornada será do tipo "Normal", o TopPonto Rep fará o cálculo das horas distintamente, ou seja, não haverá compensação automática nos casos em que, por exemplo, o funcionário entrar com 15 minutos de atraso e sair da empresa 15 minutos após o seu horário normal. Assim, as horas de atraso serão contabilizadas como "horas de ausência", sem a possibilidade de serem compensadas por uma eventual saída após o horário normal que, por sua vez, seriam contabilizadas como "Horas extras" ( considerando que a tolerância para hora extra tenha sido ultrapassada ).

Para exemplificar o tipo NORMAL imagine uma jornada , onde a entrada é às 08:00. O início do intervalo é às 12:00. O fim do Intervalo é às 14:00 e o término da jornada é as 18:00. Configurado 5 minutos de tolerância no cadastro da jornada:

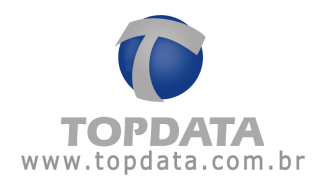

| Tipo do dar          |                                |
|----------------------|--------------------------------|
|                      | Normal                         |
| Horário:             | Horario Normal - Funcionario 2 |
| Tolerância Extra:    | 5 minutos                      |
| folerância Ausência: | 5 minutos                      |

A seguir, uma tabela com resultado com a hora marcada no Rep pelo funcionário e o valor que será contabilizado como extra ou ausência no TopPonto Rep de acordo com a jornada:

| Hora cadastrada | Hora marcada | Tolerância ( antes e após ) | Valor que será<br>contabilizado como<br>extra ou ausência |
|-----------------|--------------|-----------------------------|-----------------------------------------------------------|
| 08:00           | 08:06        | 5 minutos                   | 6 minutos (ausência)                                      |
| 18:00           | 18:25        | 5 minutos                   | 25 minutos (extra)                                        |

Fórmula de cálculo na jornada "Normal":

 6 (minutos de atraso), excede aos 5 minutos de tolerância = 6 minutos (ausência)

• 25 (minutos de extra), excede aos 5 minutos de tolerância = 25 minutos (extra)

Resultado expresso no Relatório de Freqüência:

| Relatório de fre              | quência individual                               |        |        |       |                  |         |              |              |               | Período | 18/01/2 | 2010 a 18        | /01/2010        | Eni  | issão: 21/12/2010              |
|-------------------------------|--------------------------------------------------|--------|--------|-------|------------------|---------|--------------|--------------|---------------|---------|---------|------------------|-----------------|------|--------------------------------|
| Funcionário:<br>Departamento: | Funcionário 2<br>ADMINISTRATIVO                  |        |        | Mab   | ícula:<br>jo: Ar | nelista | 8            |              |               |         | De      | ta de adr<br>PS: | nissão:         | 18/0 | 1/2010                         |
| Dia                           | Turno de Trabalho<br>Ent. 1 Saí. 1 Ent. 2 Saí. 2 | Ent. 1 | Sel. 1 | Ent.2 | Sei.2            | Ent. 3  | Sal.3        | Nor<br>Diuma | mai<br>Notur. | Diurna  | Notur.  | Ausi             | éncia<br>Notur. | B.H. | Observações                    |
| 18/01 Seg.                    | 08:00 12:00 14:00 18:00                          | 09:06  | 12:00  | 14.00 | 18:25            | -34     | (<br>Fotais: | 07:54        | 00:00         | 00:25   | 00:00   | 00.05            | 00:00           | -    | Entr. Atrasada(*)<br>Faltas: 0 |

Para o TopPonto Rep, todas as jornadas são "Carga Horária", e levam em consideração o total de horas e trabalhadas do funcionário e comparando-as com a sua jornada.

- Se a quantidade de horas trabalhadas for superior que a jornada e a sua tolerância, temos "hora extra".
- Se a quantidade de horas trabalhadas for inferior que a jornada e superior a sua tolerância, temos "ausência".

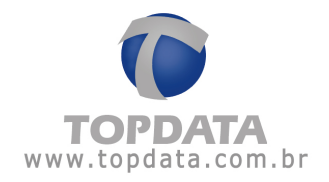

Importante salientar que para o M T E (Ministério do Trabalho e Emprego) essa é a interpretação dada a respeito da jornada de trabalho. Não é possível que uma configuração leve a um resultado e outra configuração a outro. Por isso, a questão das horas extras e ausências sempre devem obedecer a esta fórmula.

Para exemplificar o funcionamento da jornada no TopPonto Rep, imagine uma jornada , onde a entrada é às 08:00. O início do intervalo é às 12:00. O fim do Intervalo é às 14:00 e o término da jornada é as 18:00.

| Entrada           |          | Hora                                    |  |
|-------------------|----------|-----------------------------------------|--|
| letou alo         | Início   | <u>12:00</u> <u>▲</u> B                 |  |
| Intervalo         | Fim      | Ĩ <sup>™</sup> 14:00 <u></u>            |  |
| Tipo de marcação: | Funcioná | io faz marcação do intervalo no REP 🗾 💌 |  |
| Saida             |          | 18:00 ÷ D                               |  |

Para às primeiras 4 marcações do funcionário será feito o seguinte cálculo:

#### Horas Trabalhadas = (B - A) + (D - C)

Leva-se em consideração ainda nesse cálculo as tolerâncias de extra e ausência definidas no cadastro de jornada. Importante salientar que essas tolerâncias são acumulativas e valem para as 4 marcações no dia de jornada.

| Tolerância Extra:    | 10 | minutos |
|----------------------|----|---------|
| Tolerância Ausência: | 10 | minutos |

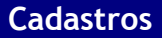

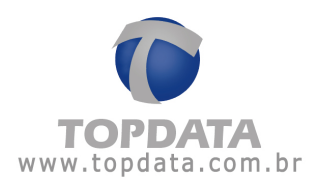

### Relatório de Freqüência:

| Turno de Trabalho           | Ent. 1 | Sai. 1 | Ent. 2 | Saí. 2 | Ent.3 | Sai. 3  | Nor    | mai    | Ex     | tra    | Ausé   | encia   | B.H. | Observações         |
|-----------------------------|--------|--------|--------|--------|-------|---------|--------|--------|--------|--------|--------|---------|------|---------------------|
| Ent. 1 Saí. 1 Ent. 2 Saí. 2 |        |        |        |        |       |         | Diuma  | Notur. | Diuma  | Notur. | Diuma  | Notur.  |      |                     |
| 08:00 12:00 14:00 18:00     | 07:55  | 12:30  | 14:35  | 18:05  |       | ***     | 08:05  | 00.00  | 00:00  | 00:00  | 00.00  | 00:00   |      | Entrada Atrasada(*) |
|                             |        |        | 0      |        |       | fotais: | 008:05 | 000:00 | 000:00 | 000:00 | 000:00 | 000.000 |      | Faitas: 0           |

Horas Trabalhadas = (12:30 - 07:55) + (18:05 - 14:35)

Horas Trabalhadas = (04:35) + (03:30)

Horas Trabalhadas = 08:05

Como a Jornada é de 08:00 horas diárias e como esse valor não ultrapassa a tolerância os campos de "Extra" e "Ausência" ficam preenchidos com 0 (zero) e as horas normais recebem o valor das horas trabalhadas. O relatório de ocorrências trará mais detalhes.

Relatório de Ocorrência:

| Turno de Trabalho                         | Ent.1 | Sai.1 | Ent. 2 | Sal. 2 | Ent.3 | Sal 3 | Nor   | mat    | Ex    | tra    | Ausé  | Incia  | Observações                                         |
|-------------------------------------------|-------|-------|--------|--------|-------|-------|-------|--------|-------|--------|-------|--------|-----------------------------------------------------|
| Ent. 1 Sai. 1 Ent. 2 Sai. 2 Ent. 3 Sai. 3 |       |       |        |        |       |       | Diuma | Notur. | Diuma | Notur. | Diuma | Notur. | 10.00.00.000                                        |
| 08:00 12:00 14:00 18:00                   | 07:55 | 12:30 | 14:35  | 18.05  | **;** | **)** | 08:05 | 00:00  | 00.00 | 00:00  | 00.00 | 00:00  | Entr. Atrasada<br>Excedeu interv<br>Intervalo desl. |

#### Sobre a "Jornada do TopPonto Rep"

Portanto a jornada do TopPonto Rep leva em conta a compensação automática, ou seja, se por exemplo um funcionário entrar com 15 minutos de atraso e, no mesmo dia, sair da empresa 15 minutos após o seu horário normal, seus minutos de atraso não serão contabilizados como "horas de ausência" ( embora seja gerada no relatório uma ocorrência de entrada atrasada ) e os minutos com que saiu após seu horário normal não serão contabilizados como extra, pois foram usados nos cálculos para compensar a sua entrada atrasada.

O valor da tolerância existente na jornada é acumulativo e vale para as 4 marcações do dia de trabalho do funcionário.

Também é possível trabalhar também com deslocamento do horário de intervalo. Essa funcionalidade que é automática no sistema permite por exemplo que um

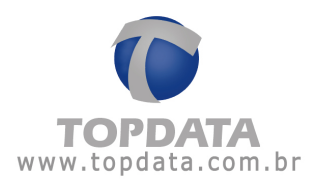

funcionário que possui um horário especifica para fazer o seu intervalo, possa fazê-lo em horário diferente do configurado.

### Jornada com início às 00:00, mostra marcações como dia atual?

O default é a opção estar desmarcada. Desmarcado significa que a marcação com jornada inicial a partir das 00:00 será considerada como marcação do dia anterior. Caso esta opção esteja marcada, significa que a marcação com jornada inicial a partir das 00:00 será considerada como marcação do dia atual.

#### Horas DSR:

valor de horas descontado quando o funcionário perde um dia de DSR. Utilizado principalmente por funcionários que trabalham durante a semana para compensar o sábado que não é trabalhado. Ao exportar o DSR, em caso de faltas, desconta-se o valor configurado neste campo. Se deixado em branco, nada é descontado.

# 6.8.1 Definindo uma seqüência de horários

Na opção "Horários", define-se a seqüência de horários a ser seguida. Cada horário dessa seqüência corresponderá a um dia de trabalho. Para "se definir a seqüência de horários a ser cumprida clique no botão Incluir".

| Sequência:           | 1                                   |     |
|----------------------|-------------------------------------|-----|
| Tipo do dia          | •                                   |     |
| Horário:             |                                     | _   |
| Tolerância Extra:    | minutos                             |     |
| Tolerância Ausência: | minutos                             |     |
| Considera em dia de  | feriado.somente o excedente como ex | dra |

No campo "Tipo do dia", deve-se informar se a seqüência cadastrada será um:

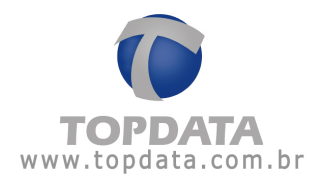

| Sequência:           | 7                                   |          |
|----------------------|-------------------------------------|----------|
| Tipo do dia:         | •                                   |          |
| Horário:             | Normal                              |          |
| Tolerância Extra:    | Folga diferenciada                  |          |
| Tolerância Ausência: | Normal Domingo                      |          |
| Considera em dia o   | de feriado, somente o excedente con | no extra |
|                      |                                     |          |

• Normal: Com esta opção cadastram-se os dias de trabalho de segunda-feira até sexta-feira normalmente com o tipo "Normal" e as horas fora desta jornada, são consideradas extras e discriminadas com o tipo "Extra Normal". Disponível 4 limites de hora extra para este tipo de dia (Diurna/Noturna).

• Folga: Com esta opção cadastra-se os dias de folga, por exemplo o funcionário trabalha de segunda-feira até sexta-feira normalmente, e descansa no Sábado e no Domingo. Então, configurar o domingo, quando não tiver jornada com o tipo FOLGA. Por esse dia não ter jornada, todas as horas que eventualmente forem trabalhadas são consideradas extras e discriminadas com o tipo "Extra Folga". Disponível 3 limites de hora extra para este tipo de dia (Diurna/Noturna).

• Folga diferenciada: Com esta opção cadastram-se os dias de folga diferenciada, por exemplo o funcionário trabalha de segunda-feira até sexta-feira normalmente, e descansa no Sábado e no Domingo. Então, configurar o sábado, quando não tiver jornada com o tipo FOLGA DIFERENCIADA. Por esse dia não ter jornada, todas as horas que eventualmente forem trabalhadas são consideradas extras e discriminadas com o tipo "Extra Folga Diferenciada". Disponível 3 limites de hora extra para este tipo de dia (Diurna/Noturna).

 Normal Sábado: Com esta opção cadastra-se o dia de trabalho de um sábado quando tiver jornada com o tipo "Normal Sábado" e as horas fora desta jornada são consideradas extras e discriminadas com o tipo "Extra Normal Sábado".
Disponível 3 limites de hora extra para este tipo de dia.

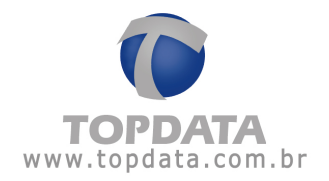

• Normal Domingo: Com esta opção cadastra-se o dia de trabalho de um domingo quando tiver jornada com o tipo "Normal Domingo" e as horas fora desta jornada são consideradas extras e discriminadas com o tipo "Extra Normal Domingo". Disponível 3 limites de hora extra para este tipo de dia.

Em seguida, no campo "Horário", deve-se incluir, para a seqüência que está sendo cadastrada, o horário a ser realizado.

| Sequência:           | 1                                          |
|----------------------|--------------------------------------------|
| Tipo do día:         | Normal                                     |
| Horário:             | Seg-Qui, 08:00 às 18:00 (Pré-assinalada)   |
| Tolerância Extra:    | minutos                                    |
| Tolerância Ausência: | minutos                                    |
| 🗂 Considera em dia o | fe leriado, somente o excedente como extra |
| Inserie A horizon    | al na iomada 04 Canada                     |

**"Tolerância Extra"** : informa-se o valor de "Tolerância Extra" em minutos que se ultrapassado faz com que as horas além da jornada trabalhada sejam consideradas como Extra. Esse valor é diário e acumulativo, sendo válido para todas marcações antes e após o horário.

**"Tolerância Ausência"** : informa-se o valor de "Tolerância Ausência" em minutos que se ultrapassado faz com que as horas inferiores a jornada trabalhada sejam consideradas como Ausência. Esse valor é diário e acumulativo, sendo válido para todas marcações antes e após o horário.

"Considera em dia de feriado, somente o excedente como extra": o padrão do TopPonto Rep é esta opção não estar selecionada. Não estando selecionada, se o funcionário trabalhar em dia de feriado, todas as suas horas trabalhadas são contabilizadas como hora extra. Caso seja selecionada, sua aplicação de ser em jornadas onde funcionários tem um turno de trabalho em dia de feriado e que não devem ser contabilizadas como hora extra.

Exemplo se marcar no cadastro de jornada, a opção "Considera em dia de feriado, somente o excedente como extra:

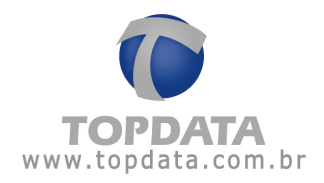

| Seguência:            | 2                              |
|-----------------------|--------------------------------|
| Tipo do dia:          | Normal                         |
| Horário:              | Horario Normal - Funcionario 2 |
| Tolerância Extra:     | 5 minutos                      |
| Talastania Assidentia | 5 minutes                      |

Quando o funcionário trabalhar num feriado, por exemplo, no 7 de setembro, somente o excedente de horas trabalhadas será considerado como extra, sendo as demais horas normais, ou diurnas ou noturnas, ou ausência.

Exemplo se deixar desmarcado cadastro de jornada, a opção "Considera em dia de feriado, somente o excedente como extra":

| Sequência:           | 2                                        |
|----------------------|------------------------------------------|
| lipo do dia:         | Normal                                   |
| Horário:             | Seg-Qui, 08:00 às 18:00 (Pré-assinalada) |
| Folerância Extra:    | 0 minutos                                |
| Folerância Ausência: |                                          |

Quando o funcionário trabalhar num feriado, por exemplo, no 7 de setembro,

todas horas trabalhadas são hora extra.

Resultado visto no relatório de freqüência:

| Relatório            | de freqü                                       | ência inc                  | dividual                      |                            |                      |               |                            |                            |       |              |                            |                            | Períod                     | 0: 07/09/    | 2010 a 07                  | /09/2010                   |
|----------------------|------------------------------------------------|----------------------------|-------------------------------|----------------------------|----------------------|---------------|----------------------------|----------------------------|-------|--------------|----------------------------|----------------------------|----------------------------|--------------|----------------------------|----------------------------|
| Funciona<br>Departar | nário: Funcionário 1<br>amento: ADMINISTRATIVO |                            | Matrícula:<br>Cargo: Analista |                            |                      |               |                            |                            |       |              | DC                         | ata de adr<br>TPS: 1       | missão;                    |              |                            |                            |
| Dia                  |                                                | Ent                        | 'urno de<br>1 Saí 1           | Trabalho<br>Ent. 2 Saí. 2  | Ent.1                | Saí.          | 1 Ent                      | 2 Sai. 2                   | Ent.  | 3 Saí. 3     | No<br>Diuma                | rmal<br>Notur.             | Diuma                      | tra<br>Notur | Ausē<br>Diuma              | ncia<br>Notur.             |
| 07.09 Ter            | F                                              | 08.0                       | 0 12:00                       | 13:00 18:00                | 08.00                | 12:0          | 0 13.0                     | 0 18:12                    | **(** | ;<br>Totais: | 00.00                      | 00:00                      | 09.12<br>009.12<br>009.12  | 00:00        | 00:00                      | 00:00                      |
| Extra                | Normal                                         |                            |                               |                            | Folg                 | a             |                            |                            |       |              | Folga dif                  | erenciada                  | 10000                      |              | Feria                      | do                         |
| Diuma<br>Noturna     | 050,00<br>000.00<br>000.00                     | 080,00<br>000.00<br>000.00 | 090,00<br>000.00<br>000.00    | 100,00<br>000:00<br>000:00 | Lin.<br>000:<br>000: | 1<br>00<br>00 | Lim. 2<br>000:00<br>000:00 | Lin. 3<br>000:00<br>000:00 |       |              | Lim. 1<br>000:00<br>000:00 | Lin. 2<br>000:00<br>000:00 | Lin. 3<br>000:00<br>000:00 |              | Lim. 1<br>009:12<br>000:00 | Lin. 2<br>000:00<br>000:00 |

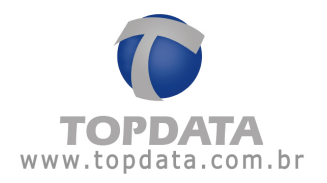

Em "Inserir X horário(s) na jornada" define-se quantas vezes o horário selecionado irá se repetir seguidamente na jornada cadastrada. Por exemplo: considerando um horário comercial que, de Segunda à Quinta-Feira é das 08:00 às 18:00 e Sexta-Feira das 08:00 às 17:00, nota-se que o horário de Seg. à Qui.

(08:00/18:00) se repete 4 dias seguidos. Então, nesse caso, supondo que o horário selecionado fosse o de Seg. à Qui. (08:00/18:00) seriam inseridos 4 horários na jornada.

Onde:

Seg-Qui (Seqüência 1 a 4)

| Sequência:           | 1                                          |
|----------------------|--------------------------------------------|
| Tipo do dia:         | Normal                                     |
| Horário:             | Seg-Qui, 08:00 às 18:00 (Pré-assinalada)   |
| Tolerância Extra:    | 10 minutos                                 |
| Tolerância Ausência  | 10 minutos                                 |
| 🗖 Considera em dia o | de feriado, somente o excedente como extra |
| Considera cin dia (  | se renado sumerire o escederire como estra |

Sex (Seqüência 5)

| Sequência            | 1                                         |
|----------------------|-------------------------------------------|
| Tipo do dia:         | Normal                                    |
| Horário:             | Sex, 08:00 às 17:00 (Pré-assinalada)      |
| Tolerância Extra:    | 10 minutos                                |
| Tolerância Ausência  | 10 minutos                                |
| 🔽 Considera em dia d | de feriado,somente o excedente como extra |
| -                    |                                           |

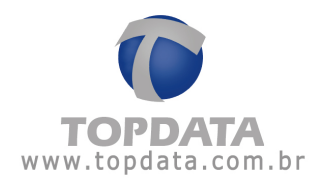

# Sab (Seqüência 6)

| Sequência:           | 1                                        |
|----------------------|------------------------------------------|
| Tipo do día:         | Folga diferenciada 💽 🗖 Tratar como dia   |
| Horário:             |                                          |
| Tolerância Extra:    | 10 minutos                               |
| Tolerância Ausência: | 10 minutos                               |
| 🗂 Considera em día o | e feriado,somente o excedente como extra |
| <del></del>          |                                          |

# Dom (Seqüência 7)

| Sequência:           | 1                                          |
|----------------------|--------------------------------------------|
| Tipo do dia:         | Folga                                      |
| Horário:             |                                            |
| Tolerância Extra:    | 10 minutos                                 |
| Tolerância Ausência: | 10 minutos                                 |
| 🗖 Considera em dia   | de feriado, somente o excedente como extra |

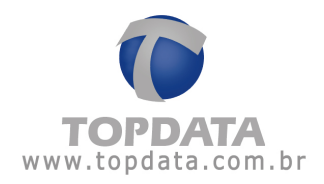

Onde:

Seqüência: Corresponde seqüência de horário utilizado pelo funcionário.

**CH:** Corresponde ao código do horário. Seu valor é criado automaticamente pelo TopPonto Rep. Sua utilidade é facilitar na busca e localização de horários, pois é utilizado nos horários, jornadas, manutenção de marcações, além de seu valor ser exportado para o ACJEF como identificação do horário usado pelo funcionário.

Descrição: Descrição do horário de trabalho do funcionário.

Horário: Horário utilizado pelo funcionário que utiliza esta jornada.

A jornada acima foi cadastrada, tendo como exemplo, cinco dias normais de trabalho (Seg. a Sex.) e dois dias de folga diferenciada / folga (Sáb. e Dom.).

### 6.8.2 Limites de horas extras

São consideradas horas extras todas as marcações realizadas fora da jornada do funcionário, podendo ser antes ou depois.

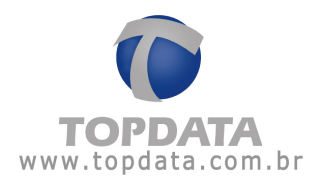

No TopPonto Rep pode-se estabelecer limites dentro dos quais haverá um acúmulo de horas extras num percentual pré-definido, com a finalidade de separar as horas extras como se fossem por tipos, chamados limites, onde para um dia normal existem 4 (quatro) Limites e para os dias de folga, folga diferenciada e feriado, sado normal e domingo normal outros 3 (três). O acumulo de horas extras pode ser diário, semanal ou mensal.

**Por exemplo:** Supondo que para as primeiras 3 horas extras que o funcionário realizar haja um incremento de 50%, da 3ª hora até a 5ª, 80%, a 6ª hora a 90% e a partir do limite anterior em diante, todas as horas são 100%. Deve-se definir os limites da seguinte maneira:

Para 50%, clique no botão "Incluir" e preencha no "Adicional" o valor de 050,00 e na Qtde. de horas igual a 003:00 e clique no botão "**OK**":

| oras extras | (Jornada) |            |
|-------------|-----------|------------|
| Adicional   | 050,00    | <u>D</u> K |
| Qtd. horas: | 003:00    | Cancelar   |

Para 80%, clique no botão "Incluir" e preencha no "Adicional" o valor de 080,00 e na Qtde. horas igual a 002:00 e clique no botão **"OK"**:

| Adicional | 080.00 | DK |
|-----------|--------|----|
|           |        |    |

No TopPonto Rep, será exibido da seguinte forma:

| % Adicional |    | Qtde de horas |
|-------------|----|---------------|
| 50,00 %     | 14 | 003:00        |
| 80,00 %     |    | 002:00        |

Para 90%, clique no botão "Incluir" e preencha no "Adicional" o valor de 090,00 e na Qtde. horas igual a 001:00 e clique no botão "OK":

| per e e y e e      |          |
|--------------------|----------|
| Itd. horas: 001:00 | Concerts |

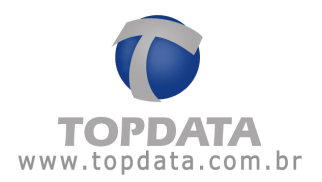

Para 100%, clique no botão "Incluir" e preencha no "Adicional" o valor de 100,00. Não será necessário colocar a Qtde. horas. Clique no botão **"OK"**:

| % Adicional | -  | Qtde de horas                |  |
|-------------|----|------------------------------|--|
| 50,00 %     | 12 | 003:00                       |  |
| 80,00 %     | 14 | 002:00                       |  |
| 90,00 %     | -  | 001:00                       |  |
| 100.00 %    | 10 | do limite anterior em diante |  |

Podemos também visualizar da seguinte maneira:

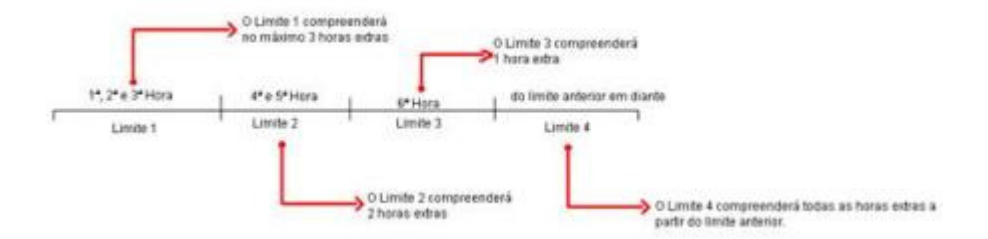

Ou seja, se por exemplo, um funcionário realizasse em um determinado dia 07:30 de extra funcionaria assim: as três primeiras horas seriam encaixadas no limite 1, as duas horas seguintes no limite 2, a sexta hora no limite 3 e o restante, 1 hora e 30 minutos no limite 4.

| Extra   | Normal |        |        |        |
|---------|--------|--------|--------|--------|
|         | 050,00 | 080,00 | 090,00 | 100,00 |
| Diurna  | 003:00 | 002:00 | 000:00 | 000:00 |
| Noturna | 000:00 | 000:00 | 001:00 | 001:30 |

Para um dia normal de trabalho pode-se definir no máximo até 4 limites, para feriados, folgas e folgas diferenciadas podem ser definidos no máximo 3.

Observação: Os adicionais de horas extras devem estar em ordem crescente.

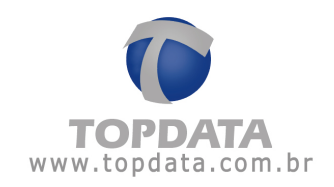

| Cadastro de jo                                                                                                  | rnadas               |                   |              |              |                 | 1                       |
|----------------------------------------------------------------------------------------------------|----------------------|-------------------|--------------|--------------|-----------------|-------------------------|
| 1 OBX                                                                                                    | 畜会专堂                 | Propurse          | Jom          | ada.         | 31              | 19 🔞                    |
| Jomada                                                                                                    | Horários             | Horas extra       | a            |              |                 |                         |
| Jomada: 07:40                                                                                                   | AS 11:40 / 13:10 A   | S 17:10           |              | _            |                 |                         |
| Intervalo de cla                                                                                                | assificação para cad | a adicional defi  | ido          |              |                 |                         |
| Tipo do dia:                                                                                                    | Normal               | *                 |              |              |                 |                         |
|                                                                                                    |                      |                   |              |              |                 |                         |
| % Adicional                                                                                                    | - Qtde de hora       | is                |              |              |                 |                         |
| 10.00 %                                                                                                    | - 001:00             |                   |              |              |                 |                         |
| 30,00 %                                                                                                    | - 003.00             | 105               | the state as | ( Instantial | -               |                         |
|                                                                                                    |                      | Mithia            |              | Chemican.    | /               | 10                      |
|                                                                                                    |                      | A                 | dicional     | 040,00       |                 | QK                      |
| 1                                                                                                    |                      | 0                 | td. horas:   | 002-00       |                 | Cancela                 |
| Incluir                                                                                                    | <u>E</u> ditar E     | ycluir            |              | Toore oo     |                 | garcela                 |
| Part of the second second second second second second second second second second second second second second s |                      |                   | Ter          | Ponto Rec    |                 |                         |
| Acúmulo de ho                                                                                                   | oras estras          |                   | LASC         | ARCHINE AND  | -               |                         |
| C Diário                                                                                                    | Semanal 🕞 M          | tensal            | Dia          | i) os        | adicionais deve | n estar en orden cresce |
|                                                                                                    |                      |                   | -            | ~ ~          |                 |                         |
|                                                                                                    |                      |                   | Sector State |              | -               | - 1                     |
|                                                                                                    | Editando             | o o registro: '07 | 40 AS        |              |                 |                         |

Atenção: O TopPonto Rep não fornece valores monetários, ou seja, não constam nos relatórios o valor em dinheiro que se é agregado à quantidade de horas trabalhadas.

Definindo os limites de horas extras

| Jornada        | Horários Horas extras                     |  |
|----------------|-------------------------------------------|--|
| Jornada:       |                                           |  |
| Intervalo de o | lassificação para cada adicional definido |  |
| Tipo do dia:   | Normal                                    |  |
|                | Normal<br>Folga                           |  |
| % Adicional    | Folga diferenciada                        |  |
|                | Normal Sábado<br>Normal Domingo           |  |
|                | (recine consign                           |  |
|                |                                           |  |
| Inches         | real runs l                               |  |
| incide         | Fora                                      |  |
| Acúmulo de H   | ioras extras                              |  |
|                | C Comment C Manual                        |  |

No campo **"Tipo do dia"** é definido se o dia para o qual os limites estão sendo estabelecidos trata-se de dia normal, folga ou folga diferenciada.
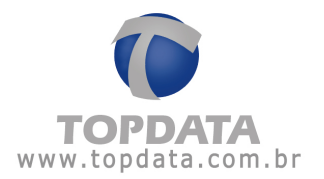

• Normal: Com esta opção cadastram-se os dias de trabalho de segunda-feira até sexta-feira normalmente com o tipo "Normal" e as horas fora desta jornada, são consideradas extras e discriminadas com o tipo "Extra Normal". Disponível 4 limites de hora extra para este tipo de dia (Diurna/Noturna).

• Folga: Com esta opção cadastram-se os dias de folga, por exemplo o funcionário trabalha de segunda-feira até sexta-feira normalmente, e descansa no Sábado e no Domingo. Então,configurar o domingo, quando não tiver jornada com o tipo FOLGA. Por esse dia não ter jornada, todas as horas que eventualmente forem trabalhadas são consideradas extras e discriminadas com o tipo "Extra Folga". Disponível 3 limites de hora extra para este tipo de dia (Diurna/Noturna).

• Folga diferenciada: Com esta opção cadastram-se os dias de folga diferenciada, por exemplo o funcionário trabalha de segunda-feira até sexta-feira normalmente, e descansa no Sábado e no Domingo. Então, configurar o sábado, quando não tiver jornada com o tipo FOLGA DIFERENCIADA. Por esse dia não ter jornada, todas as horas que eventualmente forem trabalhadas são consideradas extras e discriminadas com o tipo "Extra Folga Diferenciada". Disponível 3 limites de hora extra para este tipo de dia (Diurna/Noturna).

• Feriado: Esta opção deve-se cadastrar os dias em que trabalhar no Feriado, conforme Calendário definido para ele .Portanto esse dia pode ou não ter jornada. Em caso de ter jornada, somente as horas após a jornada são consideradas extras. Caso não tenha jornada, todas as horas trabalhadas são consideradas extras e discriminadas com o tipo "Extra Feriado". Disponível 3 limites de hora extra para este tipo de dia (Diurna/Noturna).

• Normal Sábado: Com esta opção cadastra-se o dia de trabalho de um sábado quando tiver jornada com o tipo "Normal Sábado" e as horas fora desta jornada são consideradas extras e discriminadas com o tipo "Extra Normal Sábado". Disponível 3 limites de hora extra para este tipo de dia.

• Normal Domingo: Com esta opção cadastra-se o dia de trabalho de um domingo quando tiver jornada com o tipo "Normal Domingo" e as horas fora desta jornada são consideradas extras e discriminadas com o tipo "Extra Normal Domingo". Disponível 3 limites de hora extra para este tipo de dia.

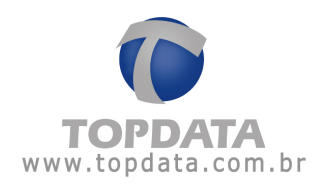

| I B B X      | ( 家会学业)                | Procurar              | Jomada       | *  |    |
|--------------|------------------------|-----------------------|--------------|----|----|
| Jomada       | Horários               | Horas extras          | 1            |    |    |
| Jornada:     |                        |                       |              |    |    |
| Intervalo de | classificação para cad | la adicional definido |              |    |    |
| Tipo do dia: | Normal                 | -                     |              |    |    |
| % Adicional  | - Qtde de hora         | e Horas ex            | tras (Jornad | a) |    |
|              |                        | Adicion               | al 🗌         |    |    |
|              |                        | Qtd. ho               | ras: :       |    | D. |
|              |                        | 1                     |              |    |    |
|              |                        |                       |              |    |    |
| Inclus       | <u>Editar</u> E        | Scym                  |              |    |    |
|              |                        |                       |              |    |    |
| Acúmulo de   | horas extras           |                       |              |    |    |

Não é permitido cadastrar jornadas sem definir os seus horários.

No campo "Adicional", é colocada o valor do percentual atribuída a esse tipo de hora extra. O valor colocado no campo será exibido no relatório de freqüência quando o funcionário tiver horas extras acumuladas e também no ACJEF.

> Exemplo: Horas Extras 100% Limites de Horas Extras visto pelo Relatório de Frequência: Extra Normal 050,00 080,00 090,00 100,00 002:00 000:00 Diurna 003:00 000:00 000:00 001:30 000:00 001:00 Noturna

No campo "Qtd. horas" deve-se inserir o valor do horas utilizada para este limite e, em seguida, pressionar o botão "OK" para confirmar o registro. Para um dia normal, o último limite é o limite 4 e será identificado com o valor máximo de horas extras fixo no software TopPonto Rep que é 998 horas , sendo exibido para o usuário o texto "do limite anterior em diante". Idem para os dias de folga, folga diferenciada e feriado, porém com a diferença que isso ocorrerá somente no limite 3 (último limite).

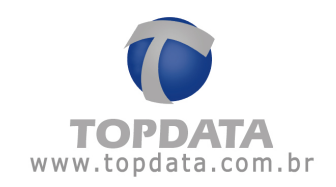

| Jornada          | Horários                           | Horas extras                                                                                                    | 1 |  |
|------------------|------------------------------------|----------------------------------------------------------------------------------------------------|---|--|
| lomada: Sep-0    | ai 08:00 às 18:00.5                | ex 08:00 às 17:00                                                                                                    |   |  |
| Intervalo de cla | ssificação para cao                | la adicional definido                                                                                                    | e |  |
| Tipo do dia      | Normal                             | -                                                                                                    |   |  |
| 1.100000000      |                                    |                                                                                                    |   |  |
| % Adicional      | - Otde de hou                      | 10                                                                                                    |   |  |
| 50.00 %          | - 003:00                           |                                                                                                    |   |  |
| 80,00 %          | - 002:00                           |                                                                                                    |   |  |
| 90,00 %          | - 001:00                           |                                                                                                    |   |  |
| 100,00 %         | <ul> <li>do limite ante</li> </ul> | etiot em diante                                                                                                    |   |  |
|                  |                                    |                                                                                                    |   |  |
|                  |                                    |                                                                                                    |   |  |
| -                | - 200 T 13                         | and the second of the second of the second o |   |  |
| Inclus           | Editar I                           | schuir                                                                                                    |   |  |
|                  |                                    |                                                                                                    |   |  |
| Acúmulo de hor   | as extras                          |                                                                                                    |   |  |
| @ Dikin C        | Semanal C I                        | dental                                                                                                    |   |  |
| Ulano (          | Semanar                            | renadi                                                                                                    |   |  |

Importante: Caso um funcionário possua duas jornadas cadastradas, o TopPonto Rep apresenta no relatório de Freqüência a quantidade de horas extras atribuídas neste limite, porém o campo "Adicional" será apresentado com o nome padrão (Lim 1até Lim 4) e não com o Adicional configurado. Porém, no ACJEF, os valores dos percentuais são exportados conforme a jornada do dia, visto que cada linha do ACJEF corresponde a um dia, é possível colocar o percentual usado naquele dia, enquanto que no relatório de freqüência, há somente um campo para o uso de todos os limites para todos os dias.

Após estabelecer o valor dos limites, deve-se definir como as horas extras realizadas pelos funcionários serão acumuladas. Pode-se optar por um acúmulo do tipo **"Diário"**, **"Semanal"** ou **"Mensal"**.

## Acúmulo diário

O tipo diário acumula as horas extras de cada dia, sendo que no próximo dia o acúmulo é zerado.

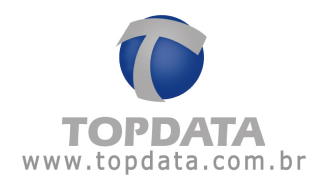

# Acúmulo semanal

| Jornada Horários Horas extras<br>Jornada Horários Horas extras<br>ornada: Seg-Qui 08:00 ás 18:00.5ex 08:00 ás 17:00<br>Intervalo de classificação para cada adicional definido<br>Tipo do dia: Normal<br>X Adicional - Qitde de horas<br>50:00 % - 003:00<br>90:00 % - 003:00<br>90:00 % - 001:00<br>100:00 % - do limite anterior em diante                                                                                                    | 8 |
|----------------------------------------------------------------------------------------------------|---|
| Jornada Horários Horas extras<br>omada: Seg-Qui 08:00 às 18:00 Sex 08:00 às 17:00<br>Intervalo de classificação para cada adicional definido<br>Tipo do dia: Normal ▼<br>% Adicional · Qide de horas<br>50000 % · 002:00<br>90.00 % · 001:00<br>100.00 % · 001:00<br>100.00 % · do limite anterior em diante                                                                                                    |   |
| omada: Seg-Qui 08:00 år 18:00. Sex 08:00 år 17:00 Intervalo de classificação para cada adicional definido Tipo do da: Normal   X Adicional - Qtide de horas  5000 % - 003:00 80.00 % - 002:00 90.00 % - 001:00 100,00 % - do limite anterior em diante  Incluir Editar Egoluir                                                                                                    |   |
| Intervalo de classificação para cada adicional definido<br>Tipo do dia: Normal<br>X Adicional · Qitde de horas<br>5000 X · 003:00<br>90.00 X · 002:00<br>90.00 X · 001:00<br>100.00 X · do limite anterior em diante<br>                                                                                                    |   |
| Tipo do dia:         Normal         Image: Comparison of the comparison of the comparison of the |   |
| % Adicional         -         Qtde de horas           \$5000 %         -         003:00           80.00 %         -         002:00           90.00 %         -         001:00           100,00 %         -         do limite anterior em diante                                                                                                    |   |
| % Adicional     -     Qtde de hora:       50:00 %     -     003:00       80:00 %     -     002:00       90:00 %     -     001:00       100:00 %     -     001:00       100:00 %     -     do limite anterior em diante                                                                                                    |   |
| 50.00 %         - 003:00           90.00 %         - 001:00           100.00 %         - do limite anterior em diante                                                                                                    |   |
| 90.00 % - 001:00<br>100.00 % - do limite anterior em diante                                                                                                    |   |
| 100,00 ≈ - do limite anterior em diante                                                                                                    |   |
| Incluir Editor Eycluir                                                                                                    |   |
| jnckir Editar Eyckir                                                                                                    |   |
| Incluir Editor Eycluir                                                                                                    |   |
|                                                                                                    |   |
|                                                                                                    |   |
| Acúmulo de horas extras                                                                                                    |   |
| C Diáno C Semanal C Mensal Fechamento                                                                                                    |   |
| Domingo                                                                                                    |   |
| Segunda                                                                                                    |   |
| Editando o registro: 'Seg-Qui 08:00 ás 18:00, Quarta                                                                                                    |   |
| Quinta                                                                                                    |   |
| Sexta                                                                                                    |   |

No acúmulo do tipo semanal, as horas extras realizadas durante todos os dias da semana serão acumuladas até o dia definido para o fechamento.

# Por exemplo:

Supondo que seja definido como dia de fechamento uma Segunda-feira, as horas extras realizadas pelo funcionário durante a semana, serão acumuladas pelo TopPonto Rep até o dia definido (No caso de nosso exemplo, seriam acumuladas até Segunda-feira), sendo zerado o acúmulo no dia seguinte (Considerando ainda o nosso exemplo, o acúmulo seria zerado na Terça-feira) dia a partir do qual as horas voltariam a ser acumuladas até a Segunda-feira da semana que vem e assim por diante.

# Acúmulo mensal

No acúmulo do tipo mensal as horas extras realizadas pelo funcionário serão acumuladas durante todo um mês, até o dia definido para fechamento.

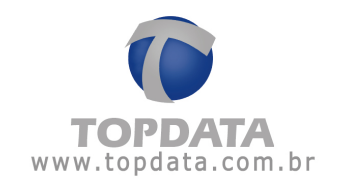

| Jomada            | Horários                            | Horas extras        | 1                 |    |   |  |
|-------------------|-------------------------------------|---------------------|-------------------|----|---|--|
|                   | . Tel genera                        |                     | -                 |    |   |  |
| lomada: Seg-Qu    | i 08:00 às 18:00,Se                 | x 08.00 às 17.00    | )                 |    |   |  |
| Intervalo de clas | sificação para cad                  | a adicional definio | do ot             |    | 1 |  |
| Tipo do dia       | Normal                              | *                   |                   |    |   |  |
|                   |                                     | Loss .              |                   |    |   |  |
| % Adicional       | · Qide de hora                      |                     |                   |    |   |  |
| 50.00 %           | 003.00                              |                     |                   |    |   |  |
| 80,00 %           | 002:00                              |                     |                   |    |   |  |
| 90,00 %           | <ul> <li>do limite anter</li> </ul> | ior em diante       |                   |    |   |  |
| 100,00 %          | Go anno anno                        |                     |                   |    |   |  |
|                   |                                     |                     |                   |    |   |  |
| 1                 |                                     |                     |                   |    |   |  |
| Incluir           | Editar E                            | goluir              |                   |    |   |  |
|                   |                                     |                     |                   |    |   |  |
| Acúmulo de hora   | as extras                           |                     |                   |    |   |  |
|                   | Coursel G M                         | la second           | Dia da lachamento | 31 |   |  |

#### Por exemplo:

Supondo que seja definido como dia de fechamento o dia 31, as horas extras realizadas pelo funcionário durante todo o mês, serão acumuladas pelo TopPonto Rep até o dia definido ( no caso de nosso exemplo, seriam acumuladas até o dia 31 do mês corrente ), sendo zerado o acúmulo no dia seguinte ( considerando ainda o nosso exemplo, o acúmulo seria zerado no dia 1º do mês seguinte ) dia a partir do qual as horas voltariam a ser acumuladas até o dia 31 e assim por diante.

Importante: Tendo-se definido como dia de fechamento o dia 31, para os meses que possuem menos de 31 dias o acúmulo será zerado no dia 30 ou no dia 28/29 (no caso de fevereiro).

# 6.8.3 Exemplo jornada usando todos os tipos de dia com hora extra

Supor a seguinte configuração:

- Segunda a Sexta: 08:00 12:00 e das 13:00 18:00 (50% para extras);
- Numa semana trabalha no sábado e folga no domingo;
- •Na semana seguinte trabalha no domingo e folga no sábado;
- Sábado: 08:00 as 14:00, 70% para extras;

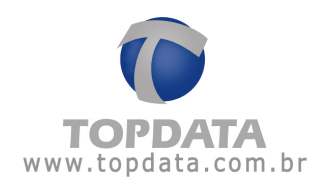

• Domingo e feriados: 08:00 as 14:00, 100% para horas extras.

# 1°) Cadastrar Horários

Cadastrar o horário 08:00 - 12:00 e das 13:00 - 18:00:

| S                 | A             |                    | 0               |          | -  | 10 |
|-------------------|---------------|--------------------|-----------------|----------|----|----|
|                   | + +           | Procurar           | Descrição       |          | 80 | 0  |
| H. 12             |               |                    |                 |          |    |    |
| ncrição: Segunda  | a Sexta: 08.0 | 0 - 12:00 e das 13 | 00 - 18:00      |          |    |    |
| lorários          |               |                    |                 |          |    |    |
|                   |               | Hora               |                 |          |    |    |
| Entrada           |               | 1 09:00 T          |                 |          |    |    |
|                   |               |                    |                 |          |    |    |
|                   | Início        | F1200-             |                 |          |    |    |
|                   | intelo        | 1. 100 10          |                 |          |    |    |
| ntervalo          |               | -                  |                 |          |    |    |
|                   | Fim           | 13.00 🛨            |                 |          |    |    |
|                   | 12            |                    |                 |          |    |    |
| Tipo de marcação: | Funcionário   | laz marcação do ir | stervalo no REP | <u>•</u> |    |    |
|                   |               |                    |                 |          |    |    |
|                   |               | 15                 |                 |          |    |    |
| Saida             |               | 18:00              |                 |          |    |    |

Cadastrar o horário "Sab ou Dom 08:00 - 14:00":

|                     | <b>4</b> = = = = | 💭 Procurar         | Descrição         | (8)       | \$ | ¢ |
|---------------------|------------------|--------------------|-------------------|-----------|----|---|
| CH: 13              |                  |                    |                   |           |    |   |
| Descrição: Sab ou D | om 08:00 - 14    | :00                |                   |           |    |   |
| Horários            |                  |                    |                   |           |    |   |
| Entrada             |                  | Hosa               |                   |           |    |   |
|                     |                  |                    |                   |           | _  |   |
| Intervalo           | Início           | E000               |                   |           |    |   |
| Intervalo           | Fin              | 10000 <del>3</del> |                   |           |    |   |
| Tipo de marcação:   | Funcionário      | lar mircəş âu de i | nhirvski na REP   | 2         |    |   |
| Saida               |                  | P 14:00 🛨          |                   |           |    |   |
|                     | Vieuale          | tando o registro " | Salo ou Dom 08.00 | 1 - 14:00 |    |   |

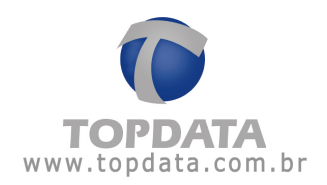

2°) Cadastrar Jornada, guia "Geral" e guia de "Horários".

Cadastrar a jornada :

- Segunda a Sexta: 08:00 12:00 e das 13:00 18:00
- Numa semana trabalha no sábado e folga no domingo;
- •Na semana seguinte trabalha no domingo e folga no sábado;
- Sábado ou domingos: 08:00 as 14:00 ;

Cadastro da Jornada: guia "Jornada" :

Cadastro da Jornada: guia "Horários" : Segunda a Sexta: 08:00 - 12:00 e das 13:00 - 18:00, tipo do dia "Normal":

|               | ***              | Procurar               | Descrição        | (*)       | \$P 🔇 |
|---------------|------------------|------------------------|------------------|-----------|-------|
| H: 13         |                  |                        |                  |           |       |
| Horários      | b ou Dom 08:00 - | 14:00                  |                  |           | _     |
| Entrada       |                  | Hosa                   |                  |           |       |
|               | Início           |                        |                  |           |       |
| Intervalo     | Fin              | E1000 +                |                  |           |       |
| Tipo de marca | ação: Funcioni   | rio faz marcação do i  | dinvika na REP   | -         | _     |
| Saída         |                  | 19 14:00 😒             |                  |           |       |
|               | Visu             | alizando o registro: " | Salo ou Dom 08 D | 0 - 14:00 |       |
|               |                  |                        |                  |           |       |
|               |                  |                        |                  |           |       |
|               |                  |                        |                  |           |       |
|               |                  |                        |                  |           |       |

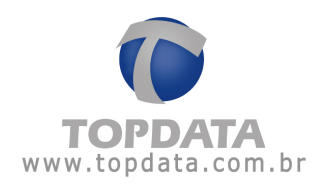

Definindo-se assim as seqüências de 1 até 5 (seg-sex):

| lomada: | Horários (Jornada)                                    | tionas exeras                          |                           |                 |  |
|---------|-------------------------------------------------------|----------------------------------------|---------------------------|-----------------|--|
|         | Sequência:<br>Tipo do dia:                            | 1                                      | -                         |                 |  |
| Lab.    | Horário:<br>Tolerância Extra:<br>Tolerância Auráncia: | Segunda a Sexta                        | x 08:00 - 12:00 e das     | 13.00 - 18:00 - |  |
| Tucina  | Considera em día                                      | de fesiado, somente<br>(s) na jornada. | o excedente como ex<br>QK | tra<br>Cancelar |  |
|         |                                                       |                                        |                           |                 |  |

Cadastro da Jornada: guia "Horários" : Sábado dia normal de trabalho das 08:00 às 14:00, tipo do dia "Sábado Normal":

| Tipo do dia                                                                                                    |                          |
|----------------------------------------------------------------------------------------------------|--------------------------|
| Contraction of the second second second second second second second second second second second second second s | Normal Sábado 💌          |
| Horário:                                                                                                    | Sab ou Dom 08:00 - 14:00 |
| Tolerância Extra:                                                                                               | 10 minutos               |
| Folerância Ausência:                                                                                            | 10 minutos               |

Definindo-se assim a seqüência 6 (sab):

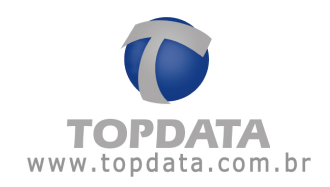

| ABV                                                                              | 14 4 4 4                                                                                                    | pa Procurar                                                                                                    | VOINAGA                                                                                              | -21                                                                                                    |                                           | 1 |
|----------------------------------------------------------------------------------|----------------------------------------------------------------------------------------------------|----------------------------------------------------------------------------------------------------|----------------------------------------------------------------------------------------------------|----------------------------------------------------------------------------------------------------|-------------------------------------------|---|
| Jomada                                                                           | Horários                                                                                                    | Horas extras                                                                                                    | 1                                                                                                    |                                                                                                    |                                           |   |
| omada: Jome                                                                      | da Seg Sex, Sab Fo                                                                                                   | lga, Seg Sex,Folga                                                                                                    | Dom                                                                                                  |                                                                                                    | _                                         |   |
| 1 CH: 12 ·<br>2 CH: 12 ·<br>3 CH: 12 ·<br>4 CH: 12 ·<br>5 CH: 12 ·<br>6 CH: 13 · | Segunda a Sexta:<br>Segunda a Sexta:<br>Segunda a Sexta:<br>Segunda a Sexta:<br>Segunda a Sexta:<br>Sab ou Brom 0800 | 08:00 - 12:00 e das<br>08:00 - 12:00 e das<br>08:00 - 12:00 e das<br>08:00 - 12:00 e das<br>08:00 - 12:00 e das<br>- 14:00 - 08:00 | 13:00 - 18:00 +<br>13:00 - 18:00 +<br>13:00 - 18:00 +<br>13:00 - 18:00 -<br>13:00 - 18:00 -<br>14:00 | 08:00 12:00 13:<br>08:00 12:00 13:<br>08:00 12:00 13:<br>08:00 12:00 13:<br>08:00 12:00 13:<br>08:00 12:00 13: | 00 11<br>00 11<br>00 11<br>00 11<br>00 11 |   |
| Incluir                                                                          | Editor Ez                                                                                                    | cluir                                                                                                    | <b>† =</b>                                                                                           |                                                                                                    |                                           |   |
|                                                                                  |                                                                                                    |                                                                                                    |                                                                                                    |                                                                                                    |                                           |   |
|                                                                                  |                                                                                                    |                                                                                                    |                                                                                                    |                                                                                                    |                                           |   |

Cadastro da Jornada: guia "Horários" : Domingo folga, sem jornada, tipo do dia "Folga".

| Sequência            | 70                       |                  |   |
|----------------------|--------------------------|------------------|---|
| Tipo do dia:         | Folga                    |                  |   |
| Horário:             |                          |                  |   |
| Tolerância Extra:    | minutos                  |                  |   |
| Tolerância Ausência: | minutos                  |                  |   |
| Considera em dia o   | de feriado,somente o exc | edente como extr | a |
|                      |                          |                  |   |

Definindo-se assim a seqüência 7 (dom):

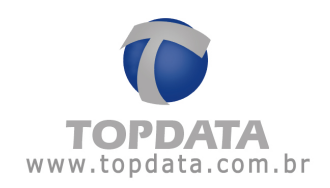

| Jornada         Horários         Horas estras           Jornada         Horários         Horas estras           Jornada         Iomada Sep Sex, Sab Folga, Sep Sex, Folga Dom           1         CH: 12 · Segunda a Sexta: 08:00 · 12:00 e das: 13:00 · 18:00 · 08:00 12:00 13:00 11           2         CH: 12 · Segunda a Sexta: 08:00 · 12:00 e das: 13:00 · 18:00 · 08:00 12:00 13:00 11           3         CH: 12 · Segunda a Sexta: 08:00 · 12:00 e das: 13:00 · 18:00 · 08:00 12:00 13:00 11           4         CH: 12 · Segunda a Sexta: 08:00 · 12:00 e das: 13:00 · 18:00 · 08:00 12:00 13:00 11           5         CH: 12 · Segunda a Sexta: 08:00 · 12:00 e das: 13:00 · 18:00 · 08:00 12:00 13:00 11           5         CH: 12 · Segunda a Sexta: 08:00 · 12:00 e das: 13:00 · 18:00 · 08:00 12:00 13:00 11           6         CH: 13 · Sab ou Dom 08:00 · 14:00 · 08:00 14:00           Teretors           Incluir         Editar           Editar         Egchar |                                                                                               | Jornadas                                                                                                    |                                                                                                    |                                                                                                    |                                                                                                    |          |   |
|----------------------------------------------------------------------------------------------------|-----------------------------------------------------------------------------------------------|----------------------------------------------------------------------------------------------------|----------------------------------------------------------------------------------------------------|----------------------------------------------------------------------------------------------------|----------------------------------------------------------------------------------------------------|----------|---|
| Jornada         Horários         Horás extras           Jornada:         Jornada Sep Sex, Sab Folga, Sep Sex, Folga Don           1         CH: 12:         Segunda a Sexta: 08:00 · 12:00 e das: 13:00 · 18:00 · 08:00 12:00 13:00 11           2         CH: 12:         Segunda a Sexta: 08:00 · 12:00 e das: 13:00 · 18:00 · 08:00 12:00 13:00 11           3         CH: 12:         Segunda a Sexta: 08:00 · 12:00 e das: 13:00 · 18:00 · 08:00 12:00 13:00 11           3         CH: 12:         Segunda a Sexta: 08:00 · 12:00 e das: 13:00 · 18:00 · 08:00 12:00 13:00 11           5         CH: 12:         Segunda a Sexta: 08:00 · 12:00 e das: 13:00 · 18:00 · 08:00 12:00 13:00 11           5         CH: 13:         Sab ou Dom 08:00 · 14:00 · 08:00 14:00           7:=Folgs         Image: Editar         Egekar                                                                                                    |                                                                                               | 1 李 辛 辛                                                                                                    | Pa Procurier                                                                                                    | Jouvada                                                                                              | 1                                                                                                    | <b>P</b> | Ø |
| Jornada         Tornada Sep Sex. Sab Folga. Sep Sex. Folga Dom           1         CH: 12 · Segunda a Sexta: 08:00 · 12:00 e das: 13:00 · 18:00 · 08:00 12:00 13:00 11           2         CH: 12 · Segunda a Sexta: 08:00 · 12:00 e das: 13:00 · 18:00 · 08:00 12:00 13:00 11           3         CH: 12 · Segunda a Sexta: 08:00 · 12:00 e das: 13:00 · 18:00 · 08:00 12:00 13:00 11           4         CH: 12 · Segunda a Sexta: 08:00 · 12:00 e das: 13:00 · 18:00 · 08:00 12:00 13:00 11           5         CH: 12 · Segunda a Sexta: 08:00 · 12:00 e das: 13:00 · 18:00 · 08:00 12:00 13:00 11           5         CH: 12 · Segunda a Sexta: 08:00 · 12:00 e das: 13:00 · 18:00 · 08:00 12:00 13:00 11           6         CH: 13 · Sab ou Dom 08:00 · 14:00 · 08:00 14:00 · 08:00 12:00 13:00 11           7 · r Folgs         Incluir                                                                                                    | Jomada                                                                                        | Horários                                                                                                    | Horas extras                                                                                                    | 1                                                                                                    |                                                                                                    |          |   |
| 1       CH: 12       Segunda a Sexta: 08:00 · 12:00 e das 13:00 · 18:00       08:00 12:00 13:00 11         2       CH: 12       Segunda a Sexta: 08:00 · 12:00 e das 13:00 · 18:00       08:00 12:00 13:00 11         3       CH: 12       Segunda a Sexta: 08:00 · 12:00 e das 13:00 · 18:00       08:00 12:00 13:00 11         4       CH: 12       Segunda a Sexta: 08:00 · 12:00 e das 13:00 · 18:00       08:00 12:00 13:00 11         5       CH: 12       Segunda a Sexta: 08:00 · 12:00 e das 13:00 · 18:00       08:00 12:00 13:00 11         5       CH: 13       Sab ou Dom 08:00 · 14:00       08:00 12:00 13:00 11         6       CH: 13       Sab ou Dom 08:00 · 14:00       08:00 12:00 13:00 11         7 - sEcies       Incluir       Editor       Egcluir                                                                                                    | Jomada: Joma                                                                                  | ida Seg Sex, SabiFol                                                                                                    | ya, Seg Sex Folga                                                                                                    | Dom                                                                                                  |                                                                                                    |          |   |
| Incluir Editor Eycluir                                                                                                    | 1 CH: 12 -<br>2 CH: 12 -<br>3 CH: 12 -<br>4 CH: 12 -<br>5 CH: 12 -<br>6 CH: 13 -<br>7 - 50013 | Segunda a Sexta: ()<br>Segunda a Sexta: ()<br>Segunda a Sexta: ()<br>Segunda a Sexta: ()<br>Segunda a Sexta: ()<br>Segunda a Sexta: ()<br>Sab ou Dom ()8:00 | 8:00 - 12:00 e das<br>8:00 - 12:00 e das<br>8:00 - 12:00 e das<br>8:00 - 12:00 e das<br>8:00 - 12:00 e das<br>9:00 - 12:00 e das<br>-14:00 - 08:00 | 13:00 - 18:00 -<br>13:00 - 18:00 -<br>13:00 - 18:00 -<br>13:00 - 18:00 -<br>13:00 - 18:00 -<br>14:00 | 08:00 12:00 13:00 11<br>09:00 12:00 13:00 11<br>09:00 12:00 13:00 11<br>09:00 12:00 13:00 11<br>09:00 12:00 13:00 11<br>09:00 12:00 13:00 11 |          |   |
|                                                                                                    | Incluir                                                                                       | Editor Eg                                                                                                    | shúr                                                                                                    | <b>t</b> =                                                                                           |                                                                                                    |          |   |
|                                                                                                    |                                                                                               |                                                                                                    |                                                                                                    |                                                                                                    |                                                                                                    |          |   |
|                                                                                                    |                                                                                               |                                                                                                    |                                                                                                    |                                                                                                    |                                                                                                    |          |   |

Cadastro da Jornada: guia "Horários" : Segunda a Sexta: 08:00 - 12:00 e das 13:00 - 18:00, tipo do dia "Normal":

| Sequência:           | 8                         |                   |              |
|----------------------|---------------------------|-------------------|--------------|
| Tipo do dia:         | Normal                    | *                 |              |
| Horário:             | Segunda a Sexta: 08:00    | ) - 12:00 e das 1 | 3.00 - 18.00 |
| Tolerância Extra:    | 10 minutos                |                   |              |
| Tolerância Ausência: | 10 minutos                |                   |              |
| 🗌 Considera em día o | le feriado,somente o exce | dente como extra  | •            |
| Inserir 5 horário    | s) na jornada.            | OK                | Cancela      |

Definindo-se assim as seqüências de 8 até 12 (seg-sex):

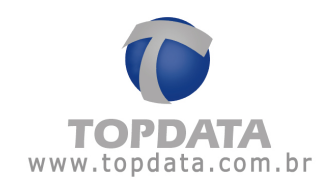

| 🖪 Cadastro de                                                                                     | jornadas                                                                                                    |                                                                                                    |                                                                                                    |                                                                                                    |            |
|---------------------------------------------------------------------------------------------------|----------------------------------------------------------------------------------------------------|----------------------------------------------------------------------------------------------------|----------------------------------------------------------------------------------------------------|----------------------------------------------------------------------------------------------------|------------|
| <b>BOBX</b>                                                                                       | <b>客会乐业</b>                                                                                                    | Procurae                                                                                                    | Jomada                                                                                                    | - 41                                                                                                  | <b>P</b> 0 |
| Jornada                                                                                           | Horários                                                                                                    | Horas extras                                                                                                    | 1                                                                                                    |                                                                                                    |            |
| Jomada: Joma                                                                                      | da Seg-Sex, Sab-Folg                                                                                                    | a, Seg-Sex,Folga-D                                                                                                    | lom                                                                                                    |                                                                                                    |            |
| 6 CH: 13 -<br>7 - Folga<br>9 CH: 12 -<br>10 CH: 12 -<br>11 CH: 12 -<br>12 CH: 12 -<br>12 CH: 12 - | Sab ou Dom 08:00 - 1<br>Segunda a Sexta: 08<br>Segunda a Sexta: 08<br>Segunda a Sexta: 05<br>Segunda a Sexta: 05<br>Segunda a Sexta: 05<br>Editar Egcl | 14:00 • 08:00 1<br>00 • 12:00 e das 1<br>00 • 12:00 e das 1<br>00 • 12:00 e das 1<br>00 • 12:00 e das 1<br>00 • 12:00 e das 1<br>00 • 12:00 e das 1 | 14:00<br>3:00 - 18:00 -<br>13:00 - 18:00 -<br>13:00 - 18:00 -<br>13:00 - 18:00 -<br>13:00 - 18:00 -<br>13:00 - 18:00 -<br>13:00 - 18:00 - | 08:00 12:00 13:00<br>08:00 12:00 13:00<br>08:00 12:00 13:00<br>08:00 12:00 13:0<br>08:00 12:00 13:0 ▼ |            |
|                                                                                                   |                                                                                                    | Incluindo um r                                                                                                    | novo registro                                                                                                    |                                                                                                    |            |

Cadastro da Jornada: guia "Horários" : Sábado folga, sem jornada, tipo de dia "Folga diferenciada":

| Sequência:           | 130                                         |
|----------------------|---------------------------------------------|
| Tipo do dia:         | Folga diferenciada 🗾 🔽 Tratar como dia gorr |
| Horário:             | [                                           |
| Tolerância Extra:    | minutos                                     |
| Tolerância Ausência: | minutos                                     |
| Considera em día o   | e feriado somente o excedente como extra    |

Definindo-se assim a seqüência 13 (sab):

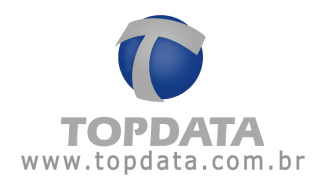

| 1 BX                                                                                                  | · * * * *                                                                                                    | Procurar.                                                                                                    | Jomada                                                                                                    | 1.1                                                                                                    | P 6 |
|----------------------------------------------------------------------------------------------------|----------------------------------------------------------------------------------------------------|----------------------------------------------------------------------------------------------------|----------------------------------------------------------------------------------------------------|----------------------------------------------------------------------------------------------------|-----|
| Jomada                                                                                                | Horários                                                                                                    | Horas extras                                                                                                    | 1                                                                                                    |                                                                                                    |     |
| lomada: Joma                                                                                          | da Seg-Sex, Sab-F                                                                                                    | olga Seg-SexFolg                                                                                                    | e-D cm                                                                                                    |                                                                                                    |     |
| 7 - Folga<br>8 CH: 12 -<br>9 CH: 12 -<br>10 CH: 12 -<br>11 CH: 12 -<br>12 CH: 12 -<br>13 - Folga dile | Segunda a Sexta<br>Segunda a Sexta<br>Segunda a Sexta<br>Segunda a Sexta<br>Segunda a Sexta<br>Segunda a Sexta<br>Segunda a Sexta | 08:00 - 12:00 e da<br>08:00 - 12:00 e da<br>08:00 - 12:00 e da<br>08:00 - 12:00 e da<br>08:00 - 12:00 e da<br>20:00 - 12:00 e da | 13:00 - 18:00<br>13:00 - 18:00<br>13:00 - 18:00<br>13:00 - 18:00<br>13:00 - 18:00<br>13:00 - 18:00<br>13:00 - 18:00 | 08:00 12:00 13:00<br>08:00 12:00 13:00<br>08:00 12:00 13:00<br>08:00 12:00 13:00<br>08:00 12:00 13:00<br>08:00 12:00 13:00 |     |
|                                                                                                    |                                                                                                    |                                                                                                    |                                                                                                    |                                                                                                    |     |
|                                                                                                    |                                                                                                    |                                                                                                    |                                                                                                    |                                                                                                    |     |

Cadastro da Jornada: guia "Horários" : Domingo dia normal de trabalho das 08:00 às 14:00, tipo do dia "Domingo Normal":

| Sequência:           | 14                                         |
|----------------------|--------------------------------------------|
| Tipo do dia:         | Normal Domingo                             |
| Horário:             | Sab ou Dom 08:00 - 14:00                   |
| Tolerância Extra:    | 10 minutos                                 |
| Tolerância Ausência: | 10 minutos                                 |
| Considera em dia e   | de feriado, somente o excedente como extra |

Definindo-se assim a seqüência 14 (dom):

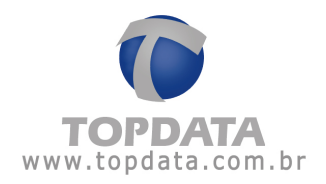

|                                                                                                  |                                                                                                    | - |
|--------------------------------------------------------------------------------------------------|----------------------------------------------------------------------------------------------------|---|
| Jomada                                                                                           | Horánios Horas extras                                                                                                    |   |
| omada: Jom                                                                                       | ada Seg Sex, Sab Folga, Seg Sex, Folga Dom                                                                                                    |   |
| 8 CH: 12 -<br>9 CH: 12 -<br>10 CH: 12 -<br>11 CH: 12<br>12 CH: 12<br>13 - Folga dil<br>14 CH: 13 | Segunda a Sexta: 08:00 - 12:00 e das 13:00 - 18:00         -         08:00 12:00 13:00           Segunda a Sexta: 08:00 - 12:00 e das 13:00 - 18:00         -         08:00 12:00 13:00           Segunda a Sexta: 08:00 - 12:00 e das 13:00 - 18:00         -         08:00 12:00 13:00           Segunda a Sexta: 08:00 - 12:00 e das 13:00 - 18:00         -         08:00 12:00 13:00           Segunda a Sexta: 08:00 - 12:00 e das 13:00 - 18:00         -         08:00 12:00 13:0           Segunda a Sexta: 08:00 - 12:00 e das 13:00 - 18:00         -         08:00 12:00 13:0           Segunda a Sexta: 08:00 - 12:00 e das 13:00 - 18:00         -         08:00 12:00 13:0           Segunda a Sexta: 08:00 - 12:00 e das 13:00 - 18:00         -         08:00 12:00 13:0           Segunda a Sexta: 08:00 - 12:00 e das 13:00 - 18:00         -         08:00 12:00 13:0           Segunda a Sexta: 08:00 - 14:00         -         08:00 12:00 13:0 |   |
| Incluir                                                                                          | Editor Exclus                                                                                                    |   |
|                                                                                                  |                                                                                                    |   |
|                                                                                                  |                                                                                                    |   |

3°) Cadastrar Jornada, guia "Horas Extras" :

- Segunda a Sexta: 50% para horas extras;
- Sábado: 70% para horas extras;
- Domingo e feriados: 100% para horas extras.

Para dias com o tipo "Normal", podem ser configurados até 4 limites de hora extra. Neste exemplo será configurado apenas um limite de segunda a sexta, com percentual de 50% para horas extras:

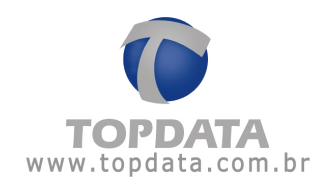

| <b>②民X</b>                             | 1 ~ ~ ~             | Procurer                                                             | Joinada • |                |   |
|----------------------------------------|---------------------|----------------------------------------------------------------------|-----------|----------------|---|
| Jomada                                 | Horários            | Horas extras                                                         | J         |                |   |
| mada: Jom                              | ada Seg Sex, Sab    | Folga, Seg-Sex, Folga-D                                              | oni       |                |   |
| Intervalo de c                         | lassificação para o | ada adicional definido                                               |           |                | 1 |
| Tipo do día:                           | Normal              | -                                                                    |           |                |   |
|                                        |                     |                                                                      |           |                |   |
|                                        |                     | _                                                                    |           |                |   |
| % Adicional                            | · Qtde de h         | oras                                                                 |           |                |   |
| % Adicional                            | · Qtde de h         | oras                                                                 |           |                |   |
| % Adicional                            | • Qtde de h         | oras<br>ras extras (Jornac                                           | ja)       | _              |   |
| % Adicional                            | Qtde de h           | oras<br>ras extras (Jornac                                           | ia)       |                | - |
| % Adicional                            | Qtde de h           | ras extras (Jornan<br>dicional 050,00                                | ja)       | QK             |   |
| * Adicional                            | Qtde de h           | ras extras (Jornan<br>dicional 050.00<br>td. horas: 010.00           | ia)       | QK<br>Cancelar |   |
| % Adicional                            | Qtde de t           | ras extras (Jornac<br>dicional 050.00<br>Id. horas: 010.00           | ia)       | QK<br>Çancelar |   |
| % Adicional                            | Qtde de t           | oras<br>ras extras (Jornan<br>dicional 050,00<br>tid horas: 010.00   | la)       | QK<br>Çancelar |   |
| % Adicional<br>Incluit<br>Acúmulo de h | Qtde de t           | oras<br>ras extras (Jornan<br>dicional  050,00<br>tid horas:  010.00 | Ja)       | QK<br>Çancelar |   |

| 9 III. X     | ***                             | Procurar                                                                                                    | Jomada |   | \$P 🕄 |
|--------------|---------------------------------|----------------------------------------------------------------------------------------------------|--------|---|-------|
| Jornada      | Horários                        | Horas extras                                                                                                    | 1      |   |       |
| nada: Jorr   | ada Seg-Sex, Sab-Fo             | lga, Seg Sex,Folga                                                                                                    | Dom    |   |       |
| tervalo de l | classificação para ca           | da adicional definido                                                                                                    | ,      |   |       |
| po do día:   | Normal                          | •                                                                                                    |        |   |       |
|              |                                 |                                                                                                    |        |   |       |
| Adicional    | <ul> <li>Qtde de hor</li> </ul> | as                                                                                                    |        |   |       |
| 50,00 %      | - 010.00                        |                                                                                                    |        | 8 |       |
|              |                                 |                                                                                                    |        |   |       |
|              |                                 |                                                                                                    |        |   |       |
|              |                                 |                                                                                                    |        |   |       |
|              |                                 |                                                                                                    |        |   |       |
| Incluir      | Eda                             | Excluir                                                                                                    |        |   |       |
| T. Martin    | Land Articles                   |                                                                                                    |        |   |       |
| cúmulo de l  | horas extras                    |                                                                                                    |        |   |       |
|              | C. Samuel C                     | Married .                                                                                                    |        |   |       |
|              |                                 | THE PROPERTY AND ADDRESS OF THE PROPERTY AND ADDRESS OF THE PROPERTY ADDRESS OF THE PROPERTY ADDRESS O |        |   |       |

Visualizando o registro: 'Jornada Seg-Sex, Sab-Folga, Seg-Sex, Folga-Dom'

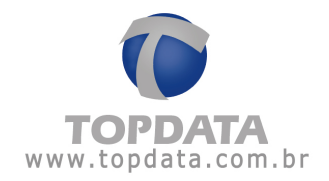

Para dias com o tipo "Sábado Normal", podem ser configurados até 3 limites de hora extra. Neste exemplo será configurado apenas um limite no sábado de jornada, com percentual de 70% para horas extras:

| ( B) X               |                                                                     | 31                    | <b>P</b> 0 |
|----------------------|---------------------------------------------------------------------|-----------------------|------------|
| Jomada               | Horánios Horas extras                                               |                       |            |
| nada: Jor            | rada Seg Sex, Sab Folga, Seg Sex,Folga Dom                          | -                     |            |
| ntervalo de          | classificação para cada adicional definido                          |                       | - 1        |
| ipo do dia:          | Normal Sébado                                                       |                       |            |
|                      |                                                                     |                       |            |
| Adicional            | Qide de horas                                                       | -                     |            |
|                      |                                                                     |                       |            |
|                      | Horas extras (Jornada)                                              |                       |            |
|                      | Horas extras (Jornada)<br>Adicional 070.00                          | QK                    |            |
|                      | Horas extras (Jornada)<br>Adicional 070.00                          | <u>QK</u>             |            |
| Incluir              | Horas extras (Jornada)<br>Adicional 070.00<br>Old horas: 010.00     | QK<br>Cancelar        |            |
| Incluir              | Horas extras (Jornada)<br>Adicional 070.00<br>Otd. horas: 010:00    | QK<br>Çancelar        |            |
| Incluir<br>cúmulo de | Horas extras (Jornada)<br>Adicional [070.00<br>Qtd. horas: [010.00] | <u>QK</u><br>Çancelar |            |

|                          | Jornauas               |                     |         |   |     |
|--------------------------|------------------------|---------------------|---------|---|-----|
| I B B X                  | 一百多多是                  | pa Procurae         | Jómódia | - | P 6 |
| Jomada                   | Horários               | Horas extras        | 1       |   |     |
| lomada: Join             | ada Seg Sex, Sab Fo    | ga, Seg Sex,Folga   | Dom     |   |     |
| Intervalo de o           | classificação para cad | a adicional definid | 0       |   |     |
| Tipo do dia:             | Normal Sábado          |                     |         |   |     |
|                          | Manualser              |                     |         |   |     |
| % Adicional              | - Otde de hora         | 6                   |         |   |     |
| 70.00 %                  | - 010.00               |                     |         | 1 |     |
|                          |                        |                     |         |   |     |
|                          |                        |                     |         |   |     |
|                          |                        |                     |         |   |     |
|                          |                        |                     |         |   |     |
|                          |                        |                     |         |   |     |
|                          |                        |                     |         |   |     |
| Incluir                  | Editor                 | vcka                |         |   |     |
| Incluir                  | <u>E</u> dtar E        | ycha                |         |   |     |
| Incluir<br>Accimula de l | Editor E               | yclui               |         |   |     |
| Incluir<br>Acúmulo de H  | Editar E               | ycha                |         |   |     |

Editando o registro: 'Jornada Seg-Sex, Sab-Folga, Seg-Sex, Folga-Dom'

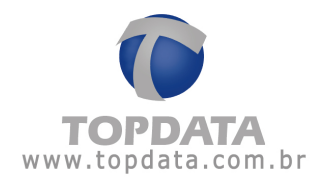

\* Sábados sem jornada, são diferenciados com o tipo de dia "Folga Diferenciada". Somente os sábados com jornada são identificados com o tipo de dia "Sábado Normal".

Para dias com o tipo "Domingo Normal", podem ser configurados até 3 limites de hora extra. Neste exemplo será configurado apenas um limite no domingo de jornada, com percentual de 100% para horas extras:

|             | 中中中中   p Procurar Jonnada                                                                                                    | 36       | <b>P O</b> |
|-------------|----------------------------------------------------------------------------------------------------|----------|------------|
| Jomada      | Horários Horas extras                                                                                                    |          |            |
| nada: 🗔 🔐   | vada Seg Sex, Sab Folga, Seg Sex Folga Dom                                                                                                    |          |            |
| ntervalo de | classificação para cada adicional definido                                                                                                    |          |            |
| ipo do dia: | Normal Domingo 💌                                                                                                    |          |            |
|             |                                                                                                    |          |            |
| Adicional   | - Qide de horas                                                                                                    | -        |            |
|             | -                                                                                                    |          |            |
|             | Horas extras (Jornada)                                                                                                    |          |            |
|             | Adicional [100.00                                                                                                    | QK       |            |
|             | Old heart [010.00                                                                                                    |          |            |
| Incluir     | 1010.00                                                                                                    | Lancelar |            |
|             |                                                                                                    |          |            |
|             | A server as the server of the server of the |          |            |
| cúmulo de   | horas extras                                                                                                    |          |            |

\* Domingos sem jornada, são diferenciados com o tipo de dia "Folga". Somente os domingos com jornada são identificados com o tipo de dia "Domingo Normal":

Para dias com o tipo "Folga Diferenciada", podem ser configurados até 3 limites de hora extra. Neste exemplo será configurado apenas um limite , no caso para sábado sem jornada, com percentual de 70% para horas extras:

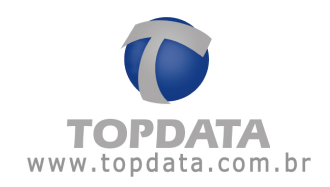

| 19 B X            | 百名要量                             | Procurar            | Joinada | 2 6 |
|-------------------|----------------------------------|---------------------|---------|-----|
| Jomada            | Horários                         | Horas extras        | 1       |     |
| omada: Jorn       | ada Seg Sex, Sab-Fol             | ga, Seg-Sex,Folga   | Dom     |     |
| Intervalo de o    | classificação para cad           | a adicional definid | 0       |     |
| Tipo do dia:      | Folga diferenciada               |                     |         |     |
|                   |                                  |                     |         |     |
| % Adicional       | <ul> <li>Qtde de hora</li> </ul> | s                   |         |     |
| 70,00 %           | - 010:00                         |                     |         |     |
|                   |                                  |                     |         |     |
|                   |                                  |                     |         |     |
|                   |                                  |                     |         |     |
| 1                 |                                  |                     |         |     |
| Incluir           | Editar E                         | goluir              |         |     |
|                   |                                  |                     |         |     |
| Acúmulo de h      | noras extras                     |                     |         |     |
| Diário     Diário | C Semanal C M                    | tensal              |         |     |
|                   |                                  |                     |         |     |

Para dias com o tipo "Folga", podem ser configurados até 3 limites de hora extra. Neste exemplo será configurado apenas um limite , no caso para domingo sem jornada, com percentual de 100% para horas extras:

|                | ***                   | Procurar              | Jomada | \$P ( |
|----------------|-----------------------|-----------------------|--------|-------|
| Joinada        | Horários              | Horas extras          | 1      |       |
| lomada: Jom    | ida Seg-Sei, Sab-Fol  | lga, SegSexFolga      | Dom    |       |
| Intervalo de c | lassificação para cad | la adicional definido | ,      | 71    |
| Tipo do dia:   | Normal Domingo        |                       |        |       |
|                |                       |                       |        |       |
| % Adicional    | - Qtde de hora        | 10                    |        |       |
| 100.00 %       | 010.00                |                       |        |       |
|                |                       |                       |        |       |
|                |                       |                       |        |       |
|                |                       |                       |        |       |
|                |                       |                       |        |       |
| Inché          | Edan E                |                       |        |       |
| ( Distant      | Tour C                | 2000 C                |        |       |
| Automatica     | oras extras           |                       |        |       |
| - Acumulo de h | Count Ch              | 1000                  |        |       |
| Acumulo de h   | Semana b              | tensal                |        |       |
| Diário         | o contras nas         |                       |        |       |

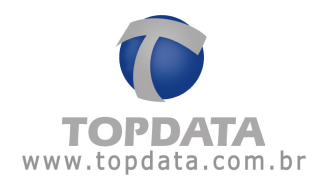

Para dias com o tipo "Feriado", podem ser configurados até 3 limites de hora extra. Neste exemplo será configurado apenas um limite , no caso para feriados, com percentual de 100% para horas extras:

|                       | 14 4 4 4              | l be success          | analisena. | 10 | <br>• |
|-----------------------|-----------------------|-----------------------|------------|----|-------|
| Jomada                | Horários              | Horas extras          | 1          |    | -     |
| mada: Jon             | nada Seg Sex, Sab F   | olga, Seg Sex Folga   | Dom        |    |       |
| intervalo de          | classificação para ca | da adicional definido | 0          |    |       |
| Tipo do dia:          | Feriado               | *                     |            |    |       |
|                       |                       |                       |            |    |       |
| % Adicional           | Qtde de ho            | la‡                   | _          |    |       |
| 100,00 \$             | 010.00                |                       |            |    |       |
|                       |                       |                       |            |    |       |
|                       |                       |                       |            |    |       |
|                       |                       |                       |            |    |       |
|                       |                       | Sectores 1            |            |    |       |
| Incluir               | Editar                | Egoluir               |            |    |       |
| herimuda da           | horas autors          |                       |            |    |       |
| vounuso de            | rivias exuas          |                       |            |    |       |
| and the second second | C. Comment C.         | Manual                |            |    |       |

4°) Ao aplicar esta jornada a um funcionário, através do relatório de freqüência temse as horas extras separadas conforme tipo do dia:

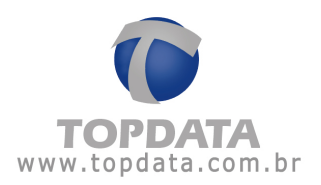

| Topdata S<br>Prof. Ana o<br>CEP: | isterr<br>le Oli | veira Viana,40<br>81030-20          | ião LTD   | A    | CNPJ 720                  | 41049   | Cur8           | ba            |          |                     |                  | PR       | Legen<br>F - Fer  | da C<br>lado A | - Compe<br>Afastam     | nsação<br>ento             | (_)-<br>M-E | Saldo<br>dição     | negativo<br>de saldo BH              |
|----------------------------------|------------------|-------------------------------------|-----------|------|---------------------------|---------|----------------|---------------|----------|---------------------|------------------|----------|-------------------|----------------|------------------------|----------------------------|-------------|--------------------|--------------------------------------|
| Dataties /                       | -                | allancia induid                     | - And     | _    |                           |         |                |               |          |                     |                  |          |                   | Darine         | 01/00                  | (2011 + 31                 | 108/2011    | En                 | io de compensação                    |
| Eusrional                        | 0.00             | Euscionatio                         | 10        |      |                           |         |                | Ma            | Alexan   | -                   |                  |          |                   | F 4110/0       | 10. u1140              | tata da ade                | mitedo      | 014                | 10040.1000/2011                      |
| Departam                         | ento:            | ADMINISTRATI                        | võ        |      |                           |         |                | - 63          | 100 A    | Nalista             |                  |          |                   |                | č                      | TPS                        | mpsev.      | 910                | 00/2011                              |
| Dia                              | - 1              | Turno                               | de Trati  | 200  |                           | Ent 1   | Cal 1          | Ent 2         | Sel 3    | Ees 3               | Rel 1            | No.      | en al             | e.             | dra.                   | Aurol                      | ncia        | <b>B</b> M         | Observacióes                         |
| 2.18                             |                  | Ent 1 Sal                           | 1 Ent 3   | Sal  | 2                         | Cia. I  | - 241. 1       | Con a         |          |                     |                  | Diuma    | Notur.            | Diuma          | Notur                  | Diurna                     | Notur       | 0.11               | on second second                     |
| 01.08 Seg.                       |                  | 08:00 12:0                          | 0 13:00   | 18.0 | 10                        | 08.00   | 15:57          | 13:00         | 18:00    | 10.00               |                  | 08:57    | 00.00             | 00:00          | 00:00                  | 00.00                      | 00.00       |                    | Saida Antecipada(*)                  |
| 02/08 Ter.                       |                  | 08:00 12:0                          | 0 13:00   | 18.0 | 0                         | 08:00   | 11.56          | 13:00         | 15.00    | -                   |                  | 08.58    | 00:00             | 00:00          | 00:00                  | 00:00                      | 00:00       |                    | Saida Artecipada(*)                  |
| 63/68 Que.                       |                  | 08:00 12:0                          | 0.13.00   | 18.0 | 0                         | 08:00   | 11:55          | 13:00         | 18:00    | nie                 |                  | 08.55    | 00.00             | 00:00          | 00:00                  | 00:00                      | 00:00       |                    | Saids Artecipada(*)                  |
| 04/08 Qui.                       |                  | 08:00 12:0                          | 0 13:00   | 18.0 | 10                        | 08:00   | 11:54          | 13:00         | 18:00    | 100                 | -                | 08:54    | 00:00             | 00:00          | 00:00                  | 00.00                      | 00:00       |                    | Saida Antecipada(*)                  |
| 05/08 Sex.                       |                  | 08:00 12:0                          | 0 13:00   | 180  | 10                        | 08:00   | 11:53          | 13:00         | 18.00    | 10.00               |                  | 08.53    | 00.00             | 00:00          | 00.00                  | 00:00                      | 00:00       |                    | Saida Artecipada(*)                  |
| 06/08 Sab.                       |                  | 08:00 14:0                          | 0         |      | +                         | 08:00   | 17,00          |               |          | -                   |                  | 06.00    | 00.00             | 03:00          | 00.00                  | 00.00                      | 00.00       |                    | Saida após horário                   |
| 07.08 Dom.                       |                  | 10.00                               |           | - 10 | -                         | 20.00   | -              |               | 10040    | -                   |                  | 00:00    | 00.00             | 00:00          | 00.00                  | 00.00                      | 00.00       |                    |                                      |
| 08/08 Seg.                       |                  | 08:00 12:0                          | 0 13:00   | 18.0 | 10                        | 08:00   | 11:50          | 13:00         | 18:00    | -                   |                  | 00:50    | 00.00             | 00:00          | 00.00                  | 00.00                      | 00:00       |                    | Saida Artecipada(*)                  |
| 09/08 Ter.                       |                  | 08:00 12:0                          | 0 1300    | 180  | 10                        | 08.00   | 11.49          | 13:00         | 18:00    | 10.00               |                  | 08.49    | 00:00             | 00.00          | 00.00                  | 02.11                      | 00:00       |                    | Saida Artecipada(*)                  |
| 10/08 Que:                       |                  | 08/00 120                           | 0 1300    | 181  | 10                        | 08.00   | 11.48          | 13,00         | 18:00    | NOR                 | -                | 08.48    | 00:00             | 00.00          | 00.00                  | 0012                       | 00:00       |                    | Seide Artecipeox*                    |
| 11.05 Qu.                        |                  | 08:00 12:0                          | 0 1300    | 10.0 | 0                         | 08.00   | 11.30          | 13:00         | 18.00    | 100                 | -                | 08:30    | 00.00             | 00:00          | 00.00                  | 00:30                      | 00:00       |                    | Sede Artecipeda(*)                   |
| 1200 Sex.                        |                  | 08:00 12:0                          | 0 1300    | 10.0 | 10.                       | 08:00   | 12:00          | 13:00         | 10.00    | 100                 | -                | 09:00    | 00.00             | 00:00          | 00:00                  | 00:00                      | 00:00       |                    |                                      |
| 1300 586.                        |                  | 00.00 0.00                          |           |      | 5 C                       | 22.24   | 10.00          | -             | -        | 10,00               | -                | 00.00    | 00.00             | 00:00          | 00.00                  | 00100                      | 00.00       |                    | Pales and a boulder                  |
| 14.00 008.                       |                  | 00:00 140                           | 0.000     | 100  |                           | 00.00   | 10:00          | 12.00         | 20.00    | -                   |                  | 00.00    | 00.00             | 04.00          | 00.00                  | 00.00                      | 00.00       |                    | Sada apos norano                     |
| 10/00 Seg.                       |                  | 00:00 12:0                          | 0 1200    | 201  | č.                        | 00.00   | 12:00          | 1203          | 20.00    |                     |                  | 08:00    | 00.00             | 03.57          | 00.00                  | 00:00                      | 00.00       |                    | Entry Advantagers                    |
| 1000 000                         |                  | 08:00 12:0                          | 0 1200    | 10.  | š.                        | 08:00   | 12:00          | 12:04         | 22.00    |                     |                  | 09.00    | 00.00             | 02.50          | 00.00                  | 00.00                      | 00.00       |                    | Entr Advantage()                     |
| 18/08/044                        |                  | 68:00 12:0                          | 0 12:00   | 101  | ñ.                        | 08.00   | 12:00          | 12:06         | 22.00    |                     |                  | 09:00    | 00.00             | 03-54          | 05:00                  | 00:00                      | 00.00       |                    | Ede Atranacia(*)                     |
| 19/08 Sev                        |                  | 08:00 12:0                          | 0 1300    | 100  | ñ                         | 08:00   | 12:00          | 1207          | 18:00    | -                   | 100              | 08:53    | 00.00             | 00:00          | 00.00                  | 00.00                      | 00.00       |                    | Fedr Altracada(*)                    |
| 20/08 Sab                        |                  | 08:00 14:0                          | 0         | 100  | ~                         | 08:00   | 18:00          | 1000          |          |                     | 100              | 06:00    | 00.00             | 04.00          | 00.00                  | 00.00                      | 00:00       |                    | Sails and shoradin                   |
| 21.08 Doth                       |                  |                                     | 1.20      | - 32 |                           | 08:00   | 12:00          |               |          | 22                  | -                | 00.00    | 00.00             | 04:00          | 00.00                  | 00.00                      | 00.00       |                    |                                      |
| 22/08 Seg.                       |                  | 08:00 12:0                          | 0 13:00   | 18.0 | 0                         | 08.00   | 12:00          | 1310          | 18:00    |                     | 22               | 08.50    | 00.00             | 00:00          | 00.00                  | 00:00                      | 00.00       |                    | Entr. Altracada(*)                   |
| 23/08 Ter                        |                  | 08:00 12:0                          | 6 1200    | 180  | 0                         | 08:00   | 12:00          | 1311          | 20:00    | -                   | -                | 09:00    | 00.00             | 01 49          | 00.00                  | 00:00                      | 00:00       |                    | Entr. Atrasada(*)                    |
| 24/08 Out                        |                  | 08:00 12:0                          | 0 1300    | 180  | 10                        | 05:00   | 12:00          | 1312          | 20:00    | and an              | -                | 09:00    | 00:00             | 01:48          | 00.00                  | 00:00                      | 00.00       |                    | Entr. Atrasada(*)                    |
| 25/08 Qui.                       |                  | 08:00 12:0                          | 0 1300    | 180  | 0                         | 08.00   | 12:00          | 1213          | 21:00    | inches.             | -                | 09:00    | 00:00             | 02:47          | 00.00                  | 00.00                      | 00:00       |                    | Entr. Atracada(*)                    |
| 26/08 Sex.                       |                  | 08:00 12:0                          | 0 1300    | 10.0 | 10                        | 08:00   | 12:00          | 14:00         | 12:00    | 100                 | -                | 08.00    | 00:00             | 00:00          | 00.00                  | 01:00                      | 00:00       |                    | Entr. Atrasada(*)                    |
| 27/08 Sab                        |                  | #040 MG#                            | a indire  | - 60 |                           | 08:00   | 12:00          | -             | -        | inder.              | -                | 00.00    | 00.00             | 64.00          | 00:00                  | 00:00                      | 00:00       |                    |                                      |
| 28/08 Dom.                       |                  | 08:00 14:0                          | · ····· 0 |      | e .                       | 07:59   | 17:00          | -             |          | nin                 | wine .           | 06:00    | 00:00             | 03.01          | 00:00                  | 00:00                      | 00:00       |                    | Entr. Antecipada(*)                  |
| 29/08 Seg.                       | F                | 08:00 12:0                          | 0.13:00   | 18.0 | 0                         | 07.58   | 12:00          | 13:00         | 18:09    | (all inter-         | -                | 00:00    | 00.00             | 09:11          | 00:00                  | 00:00                      | 00.00       |                    | Entr. Antecipeda(*)                  |
| 30/08 Ter.                       | - 1              | 08:00 12:0                          | 0 13:00   | 100  | 10                        | 07.57   | 12:00          | 13.00         | 1810     | 100                 | - anijesi        | 09:00    | 00:00             | 00:13          | 00:00                  | 00:00                      | 00.00       |                    | Entr. Antecapada(*)                  |
| 21.08 Qua.                       |                  | 08:00 12:0                          | 0.1200    | 183  | 0                         | 108.00  | 12:02          | 12:00         | 23.08    | 100                 |                  | 09.00    | 00.00             | 04.02          | 01.00                  | 00.00                      | 00.00       |                    | Saida spós horário.                  |
|                                  |                  |                                     |           |      |                           |         |                |               |          |                     | lotair:          | 219.15   | 000:00            | 054:33         | 002:08                 | 001.53                     | 000:00      |                    | Feites: 0                            |
|                                  | -                |                                     | _         |      | _                         |         | _              | -             |          |                     | _                | 1-21015- |                   | -466 4*        |                        | - 001-00                   |             |                    |                                      |
| Eidra                            | Nor              | nal                                 |           |      | Folga                     |         |                | Folge         | diteren  | ciada.              |                  | eriado.  |                   |                | ormal Sábr             | obe                        | Norme       | Doni               | 00                                   |
| -                                | 050              | 00 Lin. 2 Lin.                      | 3 LM.4    |      | 100.00 Lin                | 12 LP   | 5.3            | 070.0         | O Lins 2 | 2 Lim               | 3                | 00.00 L  | 5.2 LM            | 3 0            | 70.00 Lin              | 2 Lm.3                     | 100.0       | 10 Lin             | 2 Lm 3                               |
| Diane                            | 023              | 21 000:00 000:                      | 00 000 0  | 0    | 004/00/00                 | 0.00 00 | 0.00           | 004.0         | 0 000 0  | 00 000              | 00               | 09.11 00 | 000 000           | 000 6          | 07.00 000              | 0.000 000:00               | 007.0       | 1 000              | 100 000:00                           |
| Noturna                          | 002              | 08 000 00 0001                      | 00 000 0  | Ó.   | 000.000 000               | 0:00:00 | 0.00           | 000.0         | 0.000.0  | 000 000             | 00               | 00:00 00 | 0.00 000          | 100            | 00:00:00               | 0.000 000 00               | 0000        | 00 000             | 00.000 00:00                         |
|                                  | -                |                                     | _         | -    | _                         | _       |                | -             |          |                     |                  | L        |                   |                | _                      |                            |             | _                  |                                      |
|                                  |                  | loras Extras, tip<br>le dia "Normal | **        | -    | loras Extra<br>Folga", do | ningor  | de dia<br>s em | Horan<br>Tolg | Extras   | , tipo d<br>sideado | le dia<br>is sem | Boras E  | dran, tip<br>ado" | ode H          | oras Exte<br>la "Sabad | as, tipo de<br>lo Hormal", | Hora        | s Extra<br>singo l | as, tipo de dia<br>Normal", domingos |

5°) Este resultado pode ser exportado e usado em programas de folha de pagamento, configurando-se eventos de exportação para hora extra, conforme o tipo de dia utilizado:

| elatório de fre                                                                                                    | qüência Ind                                                                                                    | ividual                                            |          |                                            |                                           |        |
|----------------------------------------------------------------------------------------------------|----------------------------------------------------------------------------------------------------|----------------------------------------------------|----------|--------------------------------------------|-------------------------------------------|--------|
| B Cadastro da                                                                                                    | exportações                                                                                                    |                                                    |          |                                            |                                           | 2      |
|                                                                                                    | +++                                                                                                    | 🥠 💭 Proc                                           | urar De  | scrição •                                  |                                           | \$P 🔞  |
| Descrição: Ex<br>Contador                                                                                                    | cortação Hora E<br>Cartão                                                                                                    | xtra - TOTAL<br>Matricula                          | Nome     | Ident esport.                              | Eventos<br>HErromin<br>HErenin<br>HEterlo | -      |
| Código: H.E.<br>Eventos dispo<br>Extra Normal<br>Extra Normal<br>Extra Normal<br>Extra Normal<br>Extra Normal<br>Extra Normal<br>Extra Normal<br>Extra Normal<br>Extra Normal<br>Extra Normal<br>Extra Normal<br>Extra Normal<br>Extra Normal<br>Extra Normal<br>Extra Normal | notm1d<br>niveiz:<br>3 Noturna<br>4 Diurna<br>4 Noturna<br>Domingo 1 Diun<br>Domingo 1 Diun<br>Domingo 2 Notu<br>Domingo 3 Notu<br>Domingo 3 Notu<br>Domingo 3 Notu<br>Sabado 1 Dium<br>Sabado 1 Dium<br>Sabado 2 Dium | no<br>amo<br>no<br>amo<br>no<br>o<br>no<br>o<br>no | Ew<br>Ex | entos selecionados:<br>tua Normal 1 Diusma |                                           | Salvar |

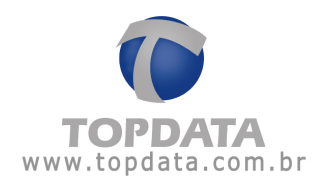

# Exportando as horas extras, tem-se :

| Argano Edite Fornater                                                                                                    | Eiter Abade                                                                                                    |                                                                                                    |                                                                                                    |                                                                                                    |                                                                                                    |
|----------------------------------------------------------------------------------------------------|----------------------------------------------------------------------------------------------------|----------------------------------------------------------------------------------------------------|----------------------------------------------------------------------------------------------------|----------------------------------------------------------------------------------------------------|----------------------------------------------------------------------------------------------------|
| Exportação mora Ex<br>Functonarto 10<br>Functonarto 10<br>Functonarto 10<br>Functonarto 10<br>Functonarto 10<br>Functonarto 10<br>Functonarto 10<br>Functonarto 10<br>Functonarto 10<br>Functonarto 10<br>Functonarto 10 | tra - ToTAL<br>occobocomonoliso<br>occobocomonoliso | H.E. normid<br>H.E. normin<br>H.E. ferin<br>H.E. folid<br>H.E. folid<br>H.E. folid<br>H.E. folid<br>H.E. sabin<br>H.E. sabin<br>H.E. sabin<br>H.E. sabin | c00000023:21     c00000002:08     c000000002:08     c000000000:00     c000000000:00     c000000000:00     c000000000:00     c00000000:00     c0000000:00     c0000000:00     c0000000:00     c0000000:00     c0000000:00     c0000000:00     c0000000:00     c0000000:00     c0000000:00     c0000000:00     c0000000:00     c0000000:00     c0000000:00     c0000000:00     c000000:00     c0000000:00     c0000000:00     c0000000:00     c000000000     c000000:00     c0000000:00     c0000000:00     c00000000:00     c00000000:00     c00000000:00     c00000000:00     c00000000:00     c00000000:00     c00000000:00     c00000000:00     c00000000:00     c00000000:00     c00000000:00     c00000000:00     c0000000000 | // Comentiar To:<br>// Comentiar To:<br>// Comentiar To:<br>// Comentiar To:<br>// Comentiar To:<br>// Comentiar To:<br>// Comentiar To:<br>// Comentiar To:<br>// Comentiar To:<br>// Comentiar To: | Hora extra Normal, 1. diurno<br>Hora extra Normal, 1. noturno<br>Hora extra Ferlado, 1. diurno<br>Hora extra Ferlado, 1. noturno<br>Hora extra Folga, 1. diurno<br>Hora extra Folga diferenciada 1. diurn<br>Hora extra Folga Oiferenciada 1. diurno<br>Hora extra Sabado Normal 1. diurno<br>Hora extra Sabado Normal 1. noturno<br>Hora extra Sabado Normal 1. noturno<br>Hora extra Sabado Normal 1. noturno |

Que correspondem aos mesmos dados do relatório de freqüência:

| 5. Extension                                                                                                    | io Folhis de F                                                            | agamento - Bloco                                                                                                    | de notas                                                                                                    |                                                                      |                                                                                                    |                                                                                                    |                                                                                                    |
|----------------------------------------------------------------------------------------------------|---------------------------------------------------------------------------|----------------------------------------------------------------------------------------------------|----------------------------------------------------------------------------------------------------|----------------------------------------------------------------------|----------------------------------------------------------------------------------------------------|----------------------------------------------------------------------------------------------------|----------------------------------------------------------------------------------------------------|
| Arquivo Edita                                                                                                    | r Formatar E                                                              | other Aluda                                                                                                    |                                                                                                    |                                                                      |                                                                                                    |                                                                                                    |                                                                                                    |
| Exportação<br>Funcionar<br>Funcionar<br>Funcionar<br>Funcionar<br>Funcionar<br>Funcionar<br>Funcionar<br>Funcionar<br>Funcionar<br>Funcionar<br>Funcionar | D HOTA Ext<br>0 10<br>0 10<br>0 10<br>0 10<br>0 10<br>0 10<br>0 10<br>0 1 | ra - TOTAL<br>. 0000000000<br>. 0000000000<br>. 000000000<br>. 000000000<br>. 000000000<br>. 000000000<br>. 000000000<br>. 000000000<br>. 000000000<br>. 000000000<br>. 000000000<br>. 000000000 | 000110, H.E.normid<br>000110, H.E.normin<br>000110, H.E.ferld<br>000110, H.E.ferld<br>000110, H.E.felld<br>000110, H.E.folld<br>000110, H.E.fdld<br>000110, H.E.fdld<br>000110, H.E.sabid<br>000110, H.E.sabid<br>000110, H.E.domin |                                                                      | // Coment ar lo:<br>// Coment ar lo:<br>// Coment ar lo:<br>// Coment ar lo:<br>// Coment ar lo:<br>// Coment ar lo:<br>// Coment ar lo:<br>// Coment ar lo:<br>// Coment ar lo:<br>// Coment ar lo:<br>// Coment ar lo: | Hora extra Norma<br>Hora extra Feri<br>Hora extra Feri<br>Hora extra Feri<br>Hora extra Folg<br>Hora extra Folg<br>Hora extra Folg<br>Hora extra Folg<br>Hora extra Saba<br>Hora extra Saba<br>Hora extra Sobmir<br>Hora extra Domir | 1, 1, diurno<br>11, 1, noturno<br>130, 1, diurno<br>140, 1, noturno<br>1, 1, diurno<br>1, 1, noturno<br>1, 1, noturno<br>1, 1, noturno<br>10 Normal 1, diurno<br>10 Normal 1, diurno<br>190 Normal 1, noturno<br>190 Normal 1, noturno |
|                                                                                                    | Rela                                                                      | tório de Frequ                                                                                                    | iência , Horas Extra                                                                                                    | is por tipo de dia                                                   |                                                                                                    |                                                                                                    |                                                                                                    |
| Extre                                                                                                    | Normal                                                                    |                                                                                                    | folge                                                                                                    | Folgs diterenciada                                                   | Feriado                                                                                                    | Normal Sabado                                                                                                    | Normal Domingo                                                                                                    |
| Diume<br>Notume                                                                                                    | 050,00 Lim<br>023.21 000/<br>002:08 000/                                  | 2 Lim 3 Lim 4<br>00 000:00 000:00<br>00 000:00 000:00                                                                                                    | 100,00 Lin 2 Lin 3<br>004,00 000:00 000:00<br>000:00 000:00 000:00                                                                                                    | 000.00 Lin. 2 Lin. 3<br>004.00 000.00 000.00<br>000.00 000.00 000.00 | 100,00 Lin 2 Lin 3<br>009.11 000.00 000.00<br>000.00 000.00 000.00                                                                                                    | 070,00 Lim 2 Lim 3<br>007.00 000.00 000.00<br>000.00 000.00 000.00                                                                                                    | 100,00 Let 2 Let 3<br>007.01 000.00 000.00<br>000.00 000.00 000.00                                                                                                    |

6°)O mesmo resultado por ser usado e aplicado para o cálculo do DSR, para utilização em programas de folha de pagamento, configurando-se eventos de exportação para DSR, conforme o tipo de dia utilizado:

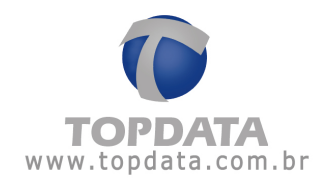

| Código: USIR DomTo                                                                                                    |     |                        |                | Salvar  |
|----------------------------------------------------------------------------------------------------|-----|------------------------|----------------|---------|
| Eventos disponíveis:                                                                                                    |     | Eventos selecionados:  |                | Court   |
| DSR Normal Domingo 2 D<br>DSR Normal Domingo 2 N<br>DSR Normal Domingo 3 D<br>DSR Normal Domingo 3 N<br>DSR Normal Sabado 1 D<br>DSR Normal Sabado 2 D<br>DSR Normal Sabado 2 D<br>DSR Normal Sabado 3 D<br>DSR Normal Sabado 3 D<br>DSR Normal Sabado 3 N<br>Extra Feriado 1 Diurna<br>Extra Feriado 1 Diurna<br>Extra Feriado 2 Diurna<br>Extra Feriado 2 Diurna<br>Extra Feriado 3 Noruma<br>Extra Feriado 3 Noruma<br>Extra Feriado 3 Noruma |     | DSR Normal Domingo 1 N |                |         |
| Cabacalha                                                                                                    |     |                        |                | 1       |
| Testo: Exportação DSR - TO                                                                                                    | TAL |                        |                | 1       |
| C Same as Tostad                                                                                                    | -   |                        | Incluir Editar | Excluir |

# Exportando o DSR, tem-se :

| Arquivo Editar Formatar Exbir Asuda                                                                                                    |                                                                                                    |
|----------------------------------------------------------------------------------------------------|----------------------------------------------------------------------------------------------------|
| Exportação DSR - TOTAL<br>Funcionario 10 ,00000000000110,DSR domid<br>Funcionario 10 ,00000000000110,DSR domin<br>Funcionario 10 ,00000000000110,DSR sabin<br>Funcionario 10 ,00000000000110,DSR norid<br>Funcionario 10 ,00000000000110,DSR norid<br>Funcionario 10 ,00000000000110,DSR ferid<br>Funcionario 10 ,0000000000110,DSR ferid<br>Funcionario 10 ,0000000000110,DSR ferid<br>Funcionario 10 ,00000000000110,DSR ferid<br>Funcionario 10 ,00000000000110,DSR felid<br>Funcionario 10 ,00000000000110,DSR felid<br>Funcionario 10 ,00000000000110,DSR felid<br>Funcionario 10 ,00000000000110,DSR felid<br>Funcionario 10 ,00000000000110,DSR felid | <pre>- 000000001:20 // Comentario: DSR Normal domingo 1, diurno<br/>0000000000:00 // Comentario: DSR Normal domingo 1, noturno<br/>- 0000000001:20 // Comentario: DSR Normal sabado 1, diurno<br/>00000000001:20 // Comentario: DSR Normal 1, diurno<br/>0000000001:41 // Comentario: DSR Normal 1, diurno<br/>0000000001:41 // Comentario: DSR Normal 1, noturno<br/>0000000001:41 // Comentario: DSR Feriado 1, diurno<br/>0000000001:40 // Comentario: DSR Feriado 1, diurno<br/>0000000000:00 // Comentario: DSR Folga 1, diurno<br/>0000000000000 // Comentario: DSR Folga 1, noturno<br/>0000000000000 // Comentario: DSR Folga 1, noturno<br/>000000000000 // Comentario: DSR Folga 00000000000 // Comentario: DSR Folga 1, noturno</pre> |

# 6.8.4 Intervalo deslocado

O intervalo deslocado consiste em permitir que um funcionário que possui um horário especifica possa fazer o seu intervalo em horários diferentes do configurado.

Todas vezes que isso ocorrer, no relatório de freqüência, campo "Observações" será exibida a mensagem "Intervalo Desl."

Exemplo do funcionamento do intervalo deslocado

Supondo um funcionário, com a seguinte jornada:

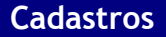

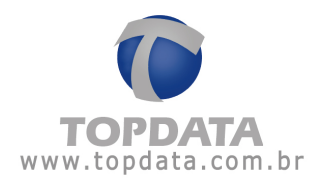

# Jornada: 08:00 às 13:00

14:00 às 18:00

| Dia        | Turno de Trabalho         | Ent 1 | Sai, 1 | Ent 2 | Sai. 2 | Ent 3 Sai 3 | Nor    | mal    | Ex     | tra    | Ause   | encia  | B.H. | Observações     |
|------------|---------------------------|-------|--------|-------|--------|-------------|--------|--------|--------|--------|--------|--------|------|-----------------|
|            | Ent 1 Saí. 1 Ent 2 Saí. 2 |       |        |       |        |             | Diuma  | Notur. | Diuma  | Notur. | Diuma  | Notur. |      | -               |
| 25.01 Seg. | 08:00 13:00 14:00 18:00   | 08:00 | 13:30  | 14:30 | 18:00  |             | 09:00  | 00:00  | 00.00  | 00:00  | 00:00  | 00:00  |      | Intervalo desi. |
|            |                           |       |        |       |        | Totais:     | 009.00 | 000:00 | 000:00 | 000:00 | 00:00  | 000:00 | - 10 | Fatas: 0        |
|            |                           |       |        |       |        |             | 009.00 |        | 000:00 |        | 000:00 |        |      |                 |

Observe que no exemplo a seguir, o intervalo foi deslocado em 30 minutos:

ou

Neste exemplo o intervalo foi deslocado em 2 horas:

| Dia        |          | Turno de Trabalho           | Ent. 1 | Saí. 1  | Ent. 2    | Saí. 2            | Ent. 3               | Saí. 3  | Nor    | mal    | Ex      | tra     | Ausé   | ència  | B.H. | Observações     |
|------------|----------|-----------------------------|--------|---------|-----------|-------------------|----------------------|---------|--------|--------|---------|---------|--------|--------|------|-----------------|
| 2          |          | Ent. 1 Saí. 1 Ent. 2 Saí. 2 |        |         |           |                   |                      |         | Diurna | Notur. | Diurna  | Notur.  | Diuma  | Notur. |      |                 |
| 15/01 Sex. | <u> </u> | 08:00 13:00 14:00 18:00     | 08:00  | 15:00   | 16:00     | 18:00             |                      |         | 09:00  | 00:00  | 00:00   | 00:00   | 00:00  | 00:00  |      | Intervalo desl. |
|            |          |                             |        | Shirton | 0.000/150 | of the off 1980 h | - <sup>20</sup> - 21 | fotais: | 009.00 | 000:00 | 000.000 | 000.000 | 000.00 | 000.00 |      | Fattas: 0       |

Para usar o intervalo deslocado corretamente você deve:

Configurar o horário, para "Efetuar marcações no Rep"

# 6.8.5 Situações de uso do Intervalo Deslocado

1) Marcações dentro do período de intervalo:

| Dia        |    | Turno de Trabalho           | Ent. 1 | Saí. 1 | Ent. 2 | Saí. 2 | Ent. 3 | Saí. 3 | Nor    | mal    | Ex     | tra    | Ausé   | ència  | B.H. | Observações |
|------------|----|-----------------------------|--------|--------|--------|--------|--------|--------|--------|--------|--------|--------|--------|--------|------|-------------|
| 10         | St | Ent. 1 Saí. 1 Ent. 2 Saí. 2 | 3      |        |        |        |        |        | Diurna | Notur. | Diurna | Notur. | Diuma  | Notur. |      |             |
| 04/01 Seq. | 2  | 08:00 13:00 14:00 18:00     | 08:00  | 13:00  | 14:00  | 18:00  |        |        | 09:00  | 00:00  | 00:00  | 00:00  | 00:00  | 00:00  |      |             |
|            |    |                             | •      |        |        |        | 1      | otais: | 009:00 | 000:00 | 000:00 | 000:00 | 000:00 | 000:00 | 1.00 | Faltas: 0   |

2) Início do intervalo antes do horário configurado, sem exceder o período de intervalo:

| Dia        | Turno de Trabalho           | Ent. 1 Saí. 1 Ent. 2 Saí. 2 | Ent. 3 Saí. 3 | Nor    | mal    | Ext    | ra     | Ausé   | incia  | B.H. | Observações     |
|------------|-----------------------------|-----------------------------|---------------|--------|--------|--------|--------|--------|--------|------|-----------------|
|            | Ent. 1 Sai. 1 Ent. 2 Sai. 2 |                             |               | Diuma  | Notur. | Diuma  | Notur. | Diurna | Notur. |      |                 |
| 21/01 Qui. | 08:00 13:00 14:00 18:00     | 08:00 12:55 13:55 18:00     |               | 09:00  | 00:00  | 00:00  | 00:00  | 00:00  | 00:00  |      | Intervalo desl. |
|            |                             |                             | Totais:       | 009:00 | 000:00 | 000:00 | 000:00 | 000:00 | 000:00 | 1.10 | Fattas: 0       |

ou

| Dia        | Turno de Trabalho           | Ent. 1 Saí. 1 I | Ent. 2 Saí. 2 Ent. 3 | Saí. 3  | Norr   | mal    | Ext    | ra     | Ausé   | ència  | B.H. | Observações     | - 1 |
|------------|-----------------------------|-----------------|----------------------|---------|--------|--------|--------|--------|--------|--------|------|-----------------|-----|
|            | Ent. 1 Saí. 1 Ent. 2 Saí. 2 | -               |                      |         | Diuma  | Notur. | Diurna | Notur. | Diuma  | Notur. |      | 12              |     |
| 12/01 Ter. | 08:00 13:00 14:00 18:00     | 08:00 12:00     | 13:00 18:00:         |         | 09:00  | 00:00  | 00:00  | 00:00  | 00:00  | 00:00  |      | Intervalo desl. |     |
|            |                             |                 | 2                    | Totais: | 009:00 | 000:00 | 000:00 | 000:00 | 000:00 | 000:00 |      | Faltas: 0       | _   |

3) Início do intervalo após horário configurado, sem exceder o período de intervalo:

| Dia        | Turno de Trabalho           | Ent. 1 | Saí. 1 | Ent. 2 | Saí. 2 | Ent. 3 | Saí. 3 | Nor    | mal    | Ex     | tra    | Ausê   | ncia   | B.H. | Observações     |
|------------|-----------------------------|--------|--------|--------|--------|--------|--------|--------|--------|--------|--------|--------|--------|------|-----------------|
| 8          | Ent. 1 Saí. 1 Ent. 2 Saí. 2 |        |        |        |        |        |        | Diuma  | Notur. | Diurna | Notur. | Diurna | Notur. |      | 13)             |
| 25/01 Seq. | 08:00 13:00 14:00 18:00     | 08:00  | 13:30  | 14:30  | 18:00  |        |        | 09:00  | 00:00  | 00:00  | 00:00  | 00:00  | 00:00  |      | Intervalo desl. |
|            |                             |        |        |        |        | Т      | otais: | 009:00 | 000:00 | 000:00 | 000:00 | 000:00 | 000:00 |      | Faltas: 0       |
|            |                             |        |        |        |        |        |        | 009:00 |        | 000:00 |        | 000:00 |        |      |                 |

ou

| ia        | Turno de Trabalho           | Ent. 1 | Saí. 1 | Ent. 2 | Saí. 2 | Ent. 3 | Saí. 3 | Nor    | mal    | Ext    | tra    | Ausê   | incia  | B.H. | Observações     |
|-----------|-----------------------------|--------|--------|--------|--------|--------|--------|--------|--------|--------|--------|--------|--------|------|-----------------|
|           | Ent. 1 Saí. 1 Ent. 2 Saí. 2 |        |        |        |        |        |        | Diurna | Notur. | Diurna | Notur. | Diurna | Notur. |      |                 |
| 4/01 Qui. | 08:00 13:00 14:00 18:00     | 08:00  | 14:00  | 15:00  | 18:00  |        | ;      | 09:00  | 00:00  | 00:00  | 00:00  | 00:00  | 00:00  |      | Intervalo desl. |

4) Início do intervalo antes do horário configurado, excedendo o período de intervalo:

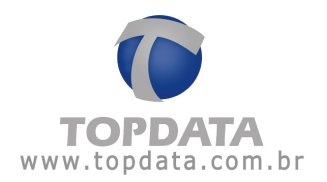

| Dia                |     | Turno de Trabalho           | Ent. 1 | Saí. 1     | Ent. 2 | Saí. 2 | Ent. 3 | Saí. 3  | Nor    | mai    | Ex     | tra    | Ausé   | ència  | B.H. | Observações        |
|--------------------|-----|-----------------------------|--------|------------|--------|--------|--------|---------|--------|--------|--------|--------|--------|--------|------|--------------------|
| 05                 |     | Ent. 1 Saí. 1 Ent. 2 Saí. 2 |        |            |        |        |        |         | Diurna | Notur. | Diurna | Notur. | Diuma  | Notur. |      |                    |
| 12/01 Ter.         | - Ü | 08:00 13:00 14:00 18:00     | 08:00  | 12:00      | 13:10  | 18:00  | ;      |         | 08:50  | 00:00  | 00:00  | 00:00  | 00:10  | 00:00  |      | Excedeu interv.(*) |
| 174010741074874400 | 102 |                             |        | 0010000000 | 200000 |        | 5      | Fotais: | 008:50 | 000:00 | 000:00 | 000:00 | 000:10 | 000:00 |      | Faltas: 0          |

#### ou

| Dia        | Turno de Trabalho           | Ent. 1 | Saí, 1 | Ent. 2 | Saí. 2 | Ent. 3 | 3 Saí. 3 | Nor    | mal    | Ex     | tra    | Ausé   | encia  | B.H. | Observações    |
|------------|-----------------------------|--------|--------|--------|--------|--------|----------|--------|--------|--------|--------|--------|--------|------|----------------|
| s          | Ent. 1 Saí. 1 Ent. 2 Saí. 2 |        |        |        |        |        |          | Diurna | Notur. | Diurna | Notur. | Diurna | Notur. |      | -              |
| 20/01 Qua. | 08:00 13:00 14:00 18:00     | 08:00  | 12:55  | 14:00  | 18:00  |        |          | 08:55  | 00:00  | 00:00  | 00:00  | 00:05  | 00:00  |      | Excedeu interv |
|            |                             |        |        |        |        |        | Totais:  | 008:55 | 000:00 | 000:00 | 000:00 | 000:05 | 000:00 | 100  | Fattas: 0      |
|            |                             |        |        |        |        |        |          | 008-55 |        | 000.00 |        | 000.05 |        |      |                |

5) Início do intervalo depois do horário configurado, excedendo o período de intervalo:

| Dia        | Turno de Trabalho               | Ent.1 S | Saí. 1 | Ent. 2      | Saí. 2 | Ent. 3 | Saí. 3 | Nor    | mal    | Ex     | tra    | Ausé   | ència  | B.H. | Observações        |
|------------|---------------------------------|---------|--------|-------------|--------|--------|--------|--------|--------|--------|--------|--------|--------|------|--------------------|
| 2          | <br>Ent. 1 Saí. 1 Ent. 2 Saí. 2 |         |        |             |        |        |        | Diurna | Notur. | Diurna | Notur. | Diurna | Notur. |      | 85                 |
| 27/01 Qua. | 08:00 13:00 14:00 18:00         | 08:00 1 | 3:05   | 14:10       | 18:00  |        |        | 08:55  | 00:00  | 00:00  | 00:00  | 00:05  | 00:00  |      | Excedeu interv.(*) |
|            |                                 |         |        | 10000000000 |        |        |        | 000.55 | 000.00 | 000.00 | 000.00 | 000.07 | 000.00 |      | Eeller 0           |

#### ou

| Dia        | Turno de Trabalho           | Ent. 1                                  | Saí. 1     | Ent. 2    | Saí. 2   | Ent. 3    | 3 Saí. 3  | Nor    | mal    | Ex     | tra    | Ausé   | ência  | B.H.    | Observações        |
|------------|-----------------------------|-----------------------------------------|------------|-----------|----------|-----------|-----------|--------|--------|--------|--------|--------|--------|---------|--------------------|
| 81.8180    | Ent. 1 Saí. 1 Ent. 2 Saí. 2 | 100000000000000000000000000000000000000 | 0.0940.000 | 010000000 | 01356089 | 0.099/200 | 100386653 | Diurna | Notur. | Diurna | Notur. | Diurna | Notur. | 3002363 | . 97               |
| 19/01 Ter. | 08:00 13:00 14:00 18:00     | 08:00                                   | 15:00      | 16:30     | 18:00    |           |           | 08:30  | 00:00  | 00:00  | 00:00  | 00:30  | 00:00  |         | Excedeu interv.(*) |
|            |                             |                                         |            |           |          | 8         | Totais:   | 008:30 | 000:00 | 000:00 | 000:00 | 000:30 | 000:00 |         | Faltas: 0          |

Para as situações em que exceder o intervalo e ocorrer o seu deslocamento, o campo observações somente trará a informação que excedeu ao intervalo. Para verificar que ocorreu o deslocamento do intervalo e que o mesmo foi excedido, é preciso visualizá-lo através do relatório de ocorrências:

#### Exemplo:

| Dia        | Turno de Trabalho                         | Ent. 1 | Saí. 1 | Ent. 2 | Saí. 2 | Ent. 3 | Saí. 3 | Nor    | mal    | Ex     | tra    | Ausê   | incia  | Observações                       |
|------------|-------------------------------------------|--------|--------|--------|--------|--------|--------|--------|--------|--------|--------|--------|--------|-----------------------------------|
| ~          | Ent. 1 Saí. 1 Ent. 2 Saí. 2 Ent. 3 Saí. 3 | 2      |        |        |        |        |        | Diurna | Notur. | Diurna | Notur. | Diurna | Notur. | 3073)<br>                         |
| 19/01 Ter. | 08:00 13:00 14:00 18:00::                 | 08:00  | 15:00  | 16:30  | 18:00  | -time  | 1      | 08:30  | 00:00  | 00:00  | 00:00  | 00:30  | 00:00  | Excedeu interv.<br>Intervalo desi |

#### 6) Ao exceder o intervalo é possível compensar após o horário:

Exemplo, funcionário fez duas horas de intervalo, mas compensou essa ausência ficando uma hora após o expediente:

| Dia        |   | Turno de Trabalho           | Ent. 1 | Saí. 1 | Ent. 2 | Saí. 2 | Ent. 3 | 3 Saí. 3 | Nor    | mal    | Ex     | tra    | Ausi   | ència  | B.H. | Observações        |
|------------|---|-----------------------------|--------|--------|--------|--------|--------|----------|--------|--------|--------|--------|--------|--------|------|--------------------|
| 0          |   | Ent. 1 Saí. 1 Ent. 2 Saí. 2 |        |        |        |        |        |          | Diurna | Notur. | Diurna | Notur. | Diurna | Notur. |      | 100<br>100         |
| 29/01 Sex. | 1 | 08:00 13:00 14:00 18:00     | 08:00  | 13:30  | 15:30  | 19:00  |        | ;        | 09:00  | 00:00  | 00:00  | 00:00  | 00:00  | 00:00  |      | Excedeu interv.(*) |
|            |   |                             |        |        |        |        |        | Totais:  | 009:00 | 000:00 | 000:00 | 000:00 | 000:00 | 000:00 |      | Faltas: 0          |
|            |   |                             |        |        |        |        |        |          | 009:00 |        | 000:00 |        | 000:00 |        |      |                    |

#### ou chegando uma hora antes:

| Dia        | Turno de Trabalho           | Ent. 1     | Saí. 1 | Ent. 2 | Saí. 2 | Ent. 3 | 3 Saí. 3 | Nor    | mal    | Ex     | tra    | Ausé   | ència  | B.H. | Observações        |
|------------|-----------------------------|------------|--------|--------|--------|--------|----------|--------|--------|--------|--------|--------|--------|------|--------------------|
|            | Ent. 1 Saí. 1 Ent. 2 Saí. 2 | 20         |        |        |        |        |          | Diurna | Notur. | Diurna | Notur. | Diurna | Notur. |      | 10                 |
| 29/01 Sex. | 08:00 13:00 14:00 18:00     | 07:00      | 13:30  | 15:30  | 18:00  |        |          | 09:00  | 00:00  | 00:00  | 00:00  | 00:00  | 00:00  |      | Excedeu interv.(*) |
|            |                             | 00/07/00/0 |        |        |        | 2      | Totais:  | 009:00 | 000:00 | 000:00 | 000:00 | 000:00 | 000:00 |      | Faltas: 0          |
|            |                             |            |        |        |        |        |          | 000.00 |        | 000.00 |        | 000.00 |        |      |                    |

7) Intervalo deslocado inferior ao configurado, conseqüentemente gerando horaextra:

| Dia        | Turno de Trabalho           | Ent. 1 | Saí. 1 | Ent. 2 | Saí. 2 | Ent. 3 | Saí. 3  | Not    | mal    | Ex     | tra    | Ausi   | ência  | B.H.   | Observações     | _ |
|------------|-----------------------------|--------|--------|--------|--------|--------|---------|--------|--------|--------|--------|--------|--------|--------|-----------------|---|
| 0          | Ent. 1 Saí. 1 Ent. 2 Saí. 2 | 3      |        |        |        |        |         | Diuma  | Notur. | Diuma  | Notur. | Diurna | Notur. |        | 18.             | _ |
| 13/01 Qua. | 08:00 13:00 14:00 18:00     | 08:00  | 13:15  | 14:14  | 18:00  | ;      |         | 09:00  | 00:00  | 00:01  | 00:00  | 00:00  | 00:00  |        | Intervalo desl. |   |
|            |                             |        |        |        |        | 1      | Totais: | 009:00 | 000:00 | 000:01 | 000:00 | 000:00 | 000:00 | - will | Faltas: 0       |   |
|            |                             |        |        |        |        |        |         | 000.00 |        | 000.04 |        | 000.00 |        |        |                 |   |

ou

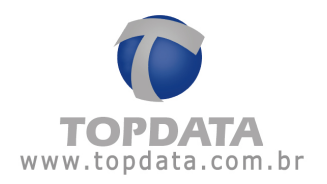

| Dia        |    | Turno de Trabalho              | Ent. 1 | Saí. 1 | Ent. 2 | Saí. 2 | Ent. | 3 Saí. 3 | Nor    | mal    | Ex     | tra    | Ausé   | ència  | B.H. | Observações     |
|------------|----|--------------------------------|--------|--------|--------|--------|------|----------|--------|--------|--------|--------|--------|--------|------|-----------------|
|            | -  | Ent. 1. Saí. 1. Ent. 2. Saí. 2 | 1.5    |        |        |        |      |          | Diurna | Notur. | Diurna | Notur. | Diurna | Notur. |      | 15              |
| 07/01 Qui. | 12 | 08:00 13:00 14:00 18:00        | 08:00  | 14:05  | 14:35  | 18:00  | ;4-  |          | 09:00  | 00:00  | 00:30  | 00:00  | 00:00  | 00:00  |      | Intervalo desl. |
|            |    |                                |        |        |        |        | 1    | Totais:  | 009:00 | 000:00 | 000:30 | 000:00 | 000:00 | 000:00 | -    | Faltas: 0       |
|            |    |                                |        |        |        |        |      |          | 009:00 |        | 000:30 |        | 000:00 |        |      |                 |

se o intervalo não for deslocado, gera hora extra da mesma forma, pelo simples fato de ocorrer o retorno antes do horário:

| Dia        |   | Turno de Trabalho           | Ent. 1 | Saí. 1 | Ent. 2 | Saí. 2 | Ent. 3 | Saí. 3  | Nor    | mal    | Ex     | tra    | Ausé   | ència  | B.H. | Observações |
|------------|---|-----------------------------|--------|--------|--------|--------|--------|---------|--------|--------|--------|--------|--------|--------|------|-------------|
| 1          |   | Ent. 1 Saí. 1 Ent. 2 Saí. 2 |        |        |        |        |        |         | Diurna | Notur. | Diurna | Notur. | Diuma  | Notur. |      | 645         |
| 05/01 Ter. | T | 08:00 13:00 14:00 18:00     | 08:00  | 13:00  | 13:30  | 18:00  |        |         | 09:00  | 00:00  | 00:30  | 00:00  | 00:00  | 00:00  |      |             |
|            |   |                             |        |        |        |        | 1      | Fotais: | 009:00 | 000:00 | 000:30 | 000:00 | 000:00 | 000:00 |      | Fattas: 0   |
|            |   |                             |        |        |        |        |        |         | 009:00 |        | 000:30 |        | 000:00 |        |      |             |

8) Funcionário quando não efetuar marcação do intervalo, automaticamente o TopPonto Rep identifica que o funcionário ficou trabalhando e gera hora-extra:

Nessa situação, gerará hora extra no intervalo automaticamente e o campo observação, é preenchido com a observação "Falta Marcações".

| Dia        |    | Turno de Trabalho           | Ent 1 Saí 1 | Ent 2 | Saí. 2 | Ent 3 | Saí. 3 | Nor    | mal    | Ex     | tra    | Ausé   | ència  | B.H. | Observações    |
|------------|----|-----------------------------|-------------|-------|--------|-------|--------|--------|--------|--------|--------|--------|--------|------|----------------|
|            |    | Ent. 1 Saí. 1 Ent. 2 Saí. 2 |             |       |        |       |        | Diurna | Notur. | Diurna | Notur. | Diuma  | Notur. |      |                |
| 28/01 Qui. | T. | 08:00 13:00 14:00 18:00     | 08:00 18:00 |       |        |       |        | 09:00  | 00:00  | 01:00  | 00:00  | 00:00  | 00:00  |      | Falta marcação |
|            |    |                             |             |       |        | T     | otais: | 009:00 | 000:00 | 001:00 | 000:00 | 000:00 | 000:00 | 1.00 | Faltas: 0      |

# 6.9 Banco de Horas

# 6.9.1 Cadastro de Banco de Horas

Tal qual um banco monetário, onde se possui uma determinada quantia de crédito ou débito, o Banco de horas do TopPonto Rep permite que as horas de ausência de um funcionário sejam calculadas como débito e as horas extras como crédito. Utilizando-se o banco de horas, é possível que um funcionário compense eventuais horas de débito trabalhando além de sua carga horária normal, obtendo assim, créditos compensativos

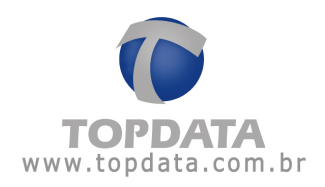

|                    | ****     | Procurar            | Banco de h | oras 💌                     | \$0   |
|--------------------|----------|---------------------|------------|----------------------------|-------|
| Descrição:         |          |                     |            |                            |       |
| Limites diários    |          |                     |            |                            |       |
| Dia normat         | 00.00 ÷  | Dia de folga:       | 00:00 ÷    | Dia de folga diferenciada: | 00.00 |
| Dia compensado:    | 00:00 ÷  | Feriado:            | 00:00      |                            |       |
| Dia normal sábado: | 00.00 ÷  | Dia normal domingo: | 00:00      | Ĩ.                         |       |
| Positivo: :        | Negativo | C                   |            |                            |       |
| Dia normat         | 0 % (    | Dia de folga:       | 0 %        | Dia de folga diferenciada  | 0 %   |
| Dia compensado:    | 0 21     | Feriado:            | 0 %        | Horas noturnas:            | 0 %   |
| Dia normal sábado: | 0 21     | Dia normal domingo: | 0 %        |                            |       |
|                    |          |                     |            |                            |       |

No campo "**Descrição**" deve-se definir um nome que identifique o banco de horas cadastrado.

Em "Limites diários", define-se a quantidade máxima de horas que poderão ser contabilizadas diariamente como crédito. O que exceder esse limite será contabilizado pelo TopPonto como hora extra. Caso se informe o valor 00:00 como limite diário, todas as horas que excederem o horário normal serão consideradas horas extras.

Pode-se definir limites diários para: um dia normal de trabalho (ex: Seg. a Sex), dia de folga (ex: Sáb. e Dom.), dia de folga diferenciada (ex: Sáb.), dia compensado (dia que normalmente seria de folga, porém, nele se trabalha afim de ser compensada uma determinada falta) e feriado.

Em "Gatilhos" deve ser informado um valor através do qual será efetuado o fechamento parcial do banco de horas de um funcionário. Devem-se informar gatilhos para saldo positivo e negativo:

Gatilho para saldo positivo - Supondo que o valor definido para o gatilho positivo fosse de 005:00 e quiséssemos, através desse valor, realizar o fechamento do banco de horas de um funcionário cujo saldo, no dia em que se deseja efetuar o fechamento, fosse de 008:00 de crédito, seriam pagas 5 das 8 horas que o funcionário

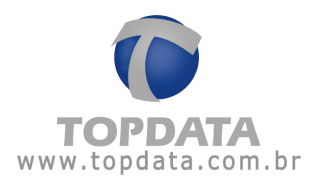

possui como saldo positivo ( crédito ) . Às 3 horas restantes ficariam acumuladas para o próximo fechamento.

Gatilho para saldo negativo - Supondo que o valor definido para o gatilho negativo fosse de 005:00 e quiséssemos, através desse valor, realizar o fechamento do banco de horas de um funcionário cujo saldo, no dia em que se deseja efetuar o fechamento, fosse de 008:00 de débito, seriam descontadas 5 das 8 horas que o funcionário possui como saldo negativo ( débito ). Às 3 horas restantes ficariam acumuladas para o próximo fechamento, dando ao funcionário, a oportunidade de compensá-las trabalhando além de sua carga horária normal.

Em "Percentuais de acréscimo" é definido o percentual que será incrementado aos créditos obtidos nos dias do tipo: normal diurno ( horas compreendidas entre o período diurno ), dia compensado, dia de folga e horas noturnas ( horas compreendidas entre o período noturno ).

Em "Trata falta como débito" é definido se o TopPonto Rep irá contabilizar como horas de débito as faltas de um funcionário. Caso essa opção esteja desmarcada, as eventuais faltas serão descontadas de sua carga mensal, sem a possibilidade de compensá-las pelo banco de horas.

Em "Trata abono como débito" é definido se o TopPonto Rep irá contabilizar do banco de horas os abonos. Caso essa opção esteja desmarcada, os eventuais abonos não são impactados.

Em "Não paga adicional noturno no banco de horas" quando estiver marcado não joga o adicional no banco de horas. Porém, o proporcional noturno que não entrou no BH na coluna banco de horas, está indo de horas extras.

Exemplo: No dia 02/02, o funcionário fez hora extra das 21:30 até as 23:00. como estava marcada a opção "Não paga adicional noturno no banco de horas" foram para o banco 01:30, porém o equivalente noturna de horas de BH para os 60 minutos (22:00 às 23:00), recebeu o adicional de 14,28571.

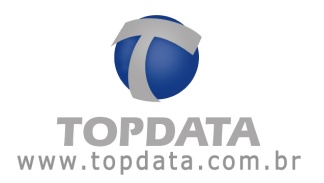

| Relatório de fre                                     | eqüência individual                                                           |                         |                         |                         |                         |              |                         |                                            |                                  | Período                              | : 01/02/                         | 2010 a 06                            | 6/02/2010                        | Em                               | issão: 12/04/2011                                               |
|------------------------------------------------------|-------------------------------------------------------------------------------|-------------------------|-------------------------|-------------------------|-------------------------|--------------|-------------------------|--------------------------------------------|----------------------------------|--------------------------------------|----------------------------------|--------------------------------------|----------------------------------|----------------------------------|-----------------------------------------------------------------|
| Funcionário:<br>Departamento:                        | Funcionario 5<br>ADMINISTRATIVO                                               |                         |                         | Mar<br>Car              | trícula:<br>go: Ai      | nalista      |                         |                                            |                                  |                                      | D                                | ata de adi<br>TPS:                   | missão:                          | 18/0                             | 1/2010                                                          |
| Dia                                                  | Turno de Trabalho<br>Ent. 1 Saí. 1 Ent. 2 Saí. 2                              | Ent. 1                  | Saí. 1                  | Ent. 2                  | Saí. 2                  | Ent. 3       | Saí. 3                  | Nor<br>Diurna                              | mal<br>Notur.                    | Ex<br>Diurna                         | tra<br>Notur.                    | Ause                                 | encia<br>Notur.                  | B.H.                             | Observações                                                     |
| 01/02 Seg                                            | 12:30 16:30 17:30 21:30                                                       | 12:30                   | 16:00                   | 17.00                   | 21:30                   |              |                         | 08:00                                      | 00:00                            | 00.00                                | 00.00                            | 00:00                                | 00.00                            | 00.00                            | Saída Antecipada(*)                                             |
| 02/02 Ter.                                           | 12:30 16:30 17:30 21:30                                                       | 12:30                   | 16:30                   | 17:30                   | 23:00                   | -:-          |                         | 08:00                                      | 00:00                            | 00:00                                | 80:00                            | 00:00                                | 00:00                            | 01:30                            | Saída após horário                                              |
| 03/02 Qua.<br>04/02 Qui.<br>05/02 Sex.<br>06/02 Sab. | 12:30 16:30 17:30 21:30<br>12:30 16:30 17:30 21:30<br>12:30 16:30 17:30 21:30 | 12:00<br>12:30<br>12:30 | 16:30<br>16:40<br>16:00 | 17:00<br>17:39<br>17:00 | 23:59<br>01:02<br>03:00 |              |                         | 08:00<br>08:00<br>08:00<br>00:00           | 00:00<br>00:00<br>00:00<br>00:00 | 00:00<br>00:00<br>00:00<br>00:00     | 00:17<br>00:26<br>00:42<br>00:00 | 00:00<br>00:00<br>00:00<br>00:00     | 00:00<br>00:00<br>00:00<br>00:00 | 03:29<br>03:33<br>05:30<br>00:00 | Entr. Antecipada(*)<br>Entr. Atrasada(*)<br>Saída Antecipada(*) |
|                                                      |                                                                               |                         |                         |                         | Acert                   | T<br>o(s) do | otais:<br>banco d<br>So | 040:00<br>040:00<br>de horas:<br>ma total: | 00:00                            | 000:00<br>001:33<br>000:00<br>001:33 | 001:33                           | 000:00<br>000:00<br>000:00<br>000:00 | 000:00                           |                                  | Faitas: 0                                                       |

# 6.9.2 Manutenções: Acertos, Edição de Saldo, Subtotal

Para efetuar o gerenciamento do banco de horas de um funcionário, acesse o menu "Cadastros", selecione "Funcionário" e entre na opção "Banco de horas".

#### Acertos

Através dessa opção, é possível definir como será pago ou descontado o valor do banco de horas de um funcionário.

| To Automitian                |                                            |            |
|------------------------------|--------------------------------------------|------------|
| · Automatico                 |                                            | Cance      |
| Cerar                        |                                            |            |
| C Gatilho                    |                                            |            |
| Usar gati                    | iho do banco de horas                      |            |
| C Usar este                  | es valores para gatilho: Débito: : Crédito | 6 <u>6</u> |
| C Manual                     |                                            |            |
| Debitar                      | Creditar to horas                          |            |
|                              | and a second second                        |            |
|                              |                                            |            |
| Consulta de Saldo-           |                                            |            |
| Consulta de Saldo<br>Débito: | * Utilize o botão "Verificar" para         |            |

Em "Data" informa-se a data em que será realizado o acerto.

O acerto pode ser de dois tipos: Automático ou Manual.

Caso seja selecionado o tipo "Automático", pode-se realizá-lo de duas formas:

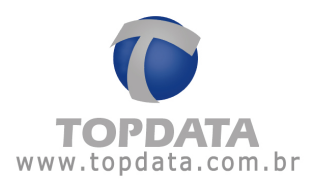

"Zerar" - É utilizado caso se deseje zerar o saldo do funcionário na data especificada.

"Gatilho" - É utilizado caso se deseje fechar parcialmente o banco de horas do funcionário através do valor do gatilho. Pode-se usar o gatilho previamente definido no cadastro do banco de horas ou informar-lhe um novo valor.

Caso seja selecionado o tipo "Manual", deve ser informado o valor que será debitado ou creditado do funcionário.

• Debitar: significa que a quantidade de horas informada neste campo será descontada do banco de horas do funcionário. Lembrar apenas que um débito do banco de horas implica que no relatório de Banco de Horas, coluna "Acertos", o debitar será exibido na posição referente ao "Crédito".

Exemplo:

| <ul> <li>Manual</li> <li>● Debitar ○ 0</li> </ul> | Creditar 020:00 horas                     |        |              |                     |               |             |         |           |               |          |            |              |                     |
|---------------------------------------------------|-------------------------------------------|--------|--------------|---------------------|---------------|-------------|---------|-----------|---------------|----------|------------|--------------|---------------------|
| Relatório de ba                                   | inco de horas individual                  |        |              |                     |               |             |         |           | Período:      | 01/02/20 | 10 a 01/0: | 2/2010       | Emissão: 13/01/2012 |
| Funcionário:                                      | Funcionario 5                             |        | 1            | Matrícula           | 0             |             |         |           |               | Data d   | le admiss  | ão: 18       | /01/2010            |
| Departamento:                                     | ADMINISTRATIVO                            |        | (            | Cargo: /            | Analista      |             |         |           |               | CTPS:    |            |              |                     |
| Dia                                               | Turno de Trabalho                         |        | testerono de |                     | 10.0 x 10.0 x | montracion  |         | 142 20240 | Inversion des | Ace      | rtos       | 949 - 8010-1 | NAVIN (2)           |
|                                                   | Ent. 1 Saí. 1 Ent. 2 Saí. 2 Ent. 3 Saí. 3 | Ent. 1 | Saí. 1       | Ent. 2              | Saí. 2        | Ent. 3      | Saí. 3  | Créd.     | Déb.          | Créd.    | Déb.       | Saldo        | Observações         |
| 01/02 Seg.                                        | 08:00 12:00 13:00 18:00::                 |        |              | (995) <del>19</del> |               | 1993-1993 ( | :       | 00:00     | 09:00         | 010:00   | 000:00     | 021:00       | Falta               |
| 52 10001                                          | 20 A                                      | 80     |              |                     |               | 1           | Intais: | 000.000   | 009.00        | 010.00   | 000.00     | 021:00       |                     |

• **Creditar**: significa que a quantidade de horas informada neste campo será creditada do banco de horas do funcionário. Lembrar apenas que um crédito banco de horas implica que no relatório de Banco de Horas, coluna "Acertos", o creditar será exibido na posição referente ao "Débito".

#### Exemplo:

| <ul> <li>Manual</li> <li>Debitar</li> </ul> | Creditar 010:00 horas                     |                  |        |           |                   |        |             |          |          |           |            |                   |                     |
|---------------------------------------------|-------------------------------------------|------------------|--------|-----------|-------------------|--------|-------------|----------|----------|-----------|------------|-------------------|---------------------|
| Relatório de ba                             | anco de horas individual                  |                  |        |           |                   |        |             |          | Período: | 01/02/201 | 10 a 01/02 | 2/2010            | Emissão: 13/01/2012 |
| Funcionário:                                | Funcionario 5                             |                  | N      | Aatrícula | 1:                |        |             |          |          | Data d    | e admiss:  | ão: 18            | 3/01/2010           |
| Departamento                                | ADMINISTRATIVO                            |                  | 0      | Cargo: ,  | Analista          |        |             |          |          | CTPS:     |            |                   |                     |
| Dia                                         | Turno de Trabalho                         | 131390-0000 - 52 |        |           | 100 2000 2000 200 |        | - CV - 2263 | 00 00001 | 0000000  | Acer      | tos        | a conservation of | 20120 101           |
| 10.9.000                                    | Ent. 1 Saí. 1 Ent. 2 Saí. 2 Ent. 3 Saí. 3 | Ent. 1           | Saí. 1 | Ent. 2    | Saí. 2            | Ent. 3 | Saí. 3      | Créd.    | Déb.     | Créd.     | Déb.       | Saldo             | Observações         |
| 01/02 Seg.                                  | 08:00 12:00 13:00 18:00::                 | (m)(m)           |        |           |                   |        | :           | 00:00    | 09:00    | 000:00    | 010:00     | 041:00            | Falta               |
| 2                                           | 51 S                                      | 0                |        |           |                   |        | Fotais:     | 000:00   | 009:00   | 000:00    | 010:00     | 041:00            |                     |

Em **"Consulta de saldo"** pode-se verificar o saldo do funcionário na data especificada acima. Para isso, clique no botão **"Verificar"**.

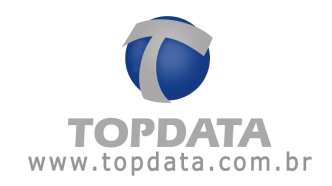

| · Automático                     |                                                | Cano                                     |
|----------------------------------|------------------------------------------------|------------------------------------------|
| Æ Zerar                          |                                                | 1.1.1.1.1.1.1.1.1.1.1.1.1.1.1.1.1.1.1.1. |
| C Gatiho                         |                                                |                                          |
| Usarga                           | tilho do banco de horas                        |                                          |
| C Usar est                       | tes valores para gatilho: Débito: : Crédito: : |                                          |
| C Manual                         |                                                |                                          |
| @ Debitar C                      | Creditar : horas                               |                                          |
|                                  |                                                |                                          |
|                                  |                                                |                                          |
| Consulta de Saldo                |                                                |                                          |
| Consulta de Saldo<br>Débito: 000 | 100 * Utilize o botão "Verificar" para         |                                          |

Após o acerto, será exibido o tipo de fechamento realizado (ver legenda), a data em que foi feito esse fechamento e o valor pago ou descontado.

| Funcionário: Economica E                                                                     | <br>Salvar |
|----------------------------------------------------------------------------------------------|------------|
| A - 01/02/2010 - Creditour 010-00 (Coletivo)<br>S - 18/01/2010 - D:000:00 C:000:00 S: 000:00 | Cancelar   |
|                                                                                              |            |

# Edições de saldo

Através dessa opção, é possível alterar manualmente o saldo do funcionário em uma determinada data compreendida no período de duração do banco de horas. Para realizar essa edição, ao se incluir um fechamento, selecione **"Edição de saldo"**.

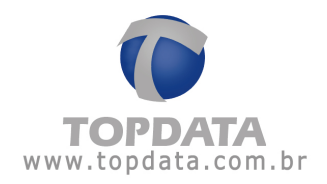

| C Acerto                      |         |
|-------------------------------|---------|
| Edição d                      | e saldo |
| C Subtotal                    |         |
| 2000 - 100<br>100 - 100 - 100 |         |

| Data:   | 22/02/2010 - | Verificar | <u>0</u> K       |
|---------|--------------|-----------|------------------|
| Crédito | :            |           | <u>C</u> ancelar |
| Débito: | <u> </u>     |           |                  |

Informe a data cujo saldo se deseja alterar. Caso queira saber o saldo calculado pelo TopPonto na data especificada clique em "Verificar". Nos campos "Débito" e "Crédito" informe os valores necessários de modo a se obter o saldo final desejado.

Exemplo:

| /02/2010 👤 | Verifica                          | 1 <u> </u>                                    | <u>0</u> K          |
|------------|-----------------------------------|-----------------------------------------------|---------------------|
| ):00       |                                   |                                               | <u>C</u> ancela     |
| 6:00       |                                   |                                               |                     |
|            | /02/2010 <u>-</u><br>):00<br>5:00 | /02/2010 💽 <u>L. Ventrica</u><br>0:00<br>5:00 | 202/2010 <u>• [</u> |

Caso deseje colocar um novo Crédito ou Débito, insira o novo valor.

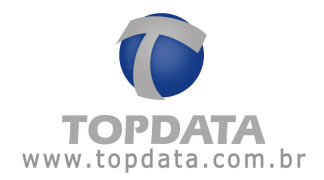

| Data:    | 25/05/2010 💌 Verificar | <u>0</u> K       |
|----------|------------------------|------------------|
| Crédito: |                        | <u>C</u> ancelar |
| Débito:  |                        | -10              |

Em seguida, clique em "OK":

| nário: Eurocionario 5                  | Salvar  |
|----------------------------------------|---------|
| /02/2010 - D 000:00 C 200:00 S: 200:00 |         |
| 20122010-0.000000 0.000.00 0.000000    |         |
|                                        |         |
|                                        |         |
|                                        |         |
|                                        |         |
|                                        |         |
|                                        |         |
|                                        | Legenda |

Em seguida, clique no botão "Salvar":

| Gerencia | r banco de horas                          |                         | 1                     | ×                      |
|----------|-------------------------------------------|-------------------------|-----------------------|------------------------|
| ?        | Todas as alterações<br>Confirma a gravaçã | s efetuadas serão<br>o? | permanentemente grava | das no banco de dados. |
|          |                                           | Sim                     | Não                   |                        |

O novo valor é exibido nos relatórios:

| Saldo do banco de<br>Detalhamento de c | horas em 26/02/2010<br>réditos do banco de h | ) (início do banco de hor:<br>oras no período: | as): 200:0     | 0             |                        |               | Salo   | lo do bar   | nco de horas (                        | em 26/02/2                        | 010: 200:0            | 0                |                                        |                                                |
|----------------------------------------|----------------------------------------------|------------------------------------------------|----------------|---------------|------------------------|---------------|--------|-------------|---------------------------------------|-----------------------------------|-----------------------|------------------|----------------------------------------|------------------------------------------------|
| Relatório de Bano                      | o de horas com sa                            | ldo editado:                                   |                |               |                        |               |        |             |                                       |                                   |                       |                  |                                        |                                                |
| Topdata<br>Carvalho Chaves<br>CEP:     | s 662<br>32000-000                           | CNPJ:07.096                                    | Cur<br>615/000 | itiba<br>1-02 |                        |               | 1      | PR          | Legenda:<br>F - Feriad<br>* - Entr./S | C - Co<br>o A - Afa<br>aída extra | impensaç<br>istamento | ão (.<br>M       | ) - Saldo<br>1 - Edição<br>?c - Períoc | o negativo<br>de saldo BH<br>do de compensação |
| Relatório de ban                       | co de horas individ                          | ual                                            |                |               |                        |               |        |             |                                       | Período:                          | 26/02/20              | 10 a 26/0:       | 2/2010                                 | Emissão: 26/02/2010                            |
| Funcionário:<br>Departamento: #        | Funcionario 5<br>DMINISTRATIVO               |                                                |                | 1             | vlatrícula<br>Cargo: 7 | :<br>Analista |        |             |                                       |                                   | Data d<br>CTPS:       | le admiss        | :ão: 11                                | 8/01/2010                                      |
| Dia                                    | Turno d<br>Ent. 1 Saí. 1 Ent. 2              | e Trabalho<br>2 Saí. 2 Ent. 3 Saí. 3           | Ent. 1         | Saí. 1        | Ent. 2                 | Saí. 2        | Ent. 3 | Saí. 3      | Créd.                                 | Déb.                              | Ace<br>Créd.          | rtos<br>Déb.     | Saldo                                  | Observações                                    |
| 26/02 Sex. M                           | 08:00 12:00 13:00                            | 0 17:00::                                      | ;              | ;             | ;                      | ;             | ;<br>1 | :<br>otais: | 00:00<br>000:00                       | 08:00<br>008:00                   | 000:00<br>000:00      | 000:00<br>000:00 | 200:00                                 | Falta                                          |

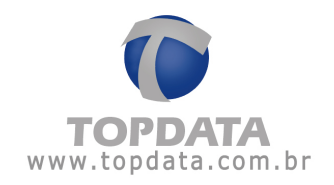

**Atenção:** essa opção não altera marcações do REP. Serve apenas para incluir um saldo no banco de horas ,utilizado quando é preciso por exemplo usar os valores de crédito e débitos de banco de horas de outros sistemas para o TopPonto Rep.

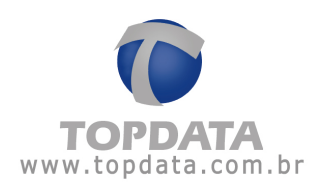

# Manutenção do banco de horas

É altamente recomendável realizar a manutenção periódica do banco de horas de um funcionário. Através dessa manutenção é possível fazer acertos, editar saldo, efetuar os subtotais ou excluir fechamentos.

Para efetuar o gerenciamento do banco de horas de um funcionário, acesse o menu "Cadastros", selecione "Funcionário" e entre na opção "Banco de horas".

Clique no botão "Gerenciar".

Importante: Todas as alterações efetuadas na tela de gerenciamento de banco de horas serão salvas permanentemente caso elas sejam confirmadas com o botão "Salvar".

| 24 INC. 34                                          | 12 4 4 41                                                | Dennieur                                              | Nome                                    | 10   |                     | 0 0          |                |
|-----------------------------------------------------|----------------------------------------------------------|-------------------------------------------------------|-----------------------------------------|------|---------------------|--------------|----------------|
| am v                                                |                                                          | T Str Problem                                         | Tronk.                                  |      |                     | ~ •          |                |
| ados pessoais                                       | Catões                                                   | Jomadas                                               | Colendários                             | 1    | Alasiamentos        | Compensações | Banco de horas |
| uncionária: [Ed.)                                   | erdo Augusto de l                                        | Paule                                                 |                                         |      |                     |              |                |
|                                                     |                                                          | Gerencial                                             |                                         |      |                     |              |                |
|                                                     |                                                          |                                                       |                                         |      |                     |              |                |
| Alenção: Toda<br>tela de garenci<br>existênde a pos | s at niomações<br>amenio serão par<br>sibilidade de cano | registradas e combin<br>namentemente grava<br>elèrtas | edas através do b<br>adas no benco de ( | dado | Seheri na<br>s. nêc |              |                |

Na opção "**BHs cadastrados**" são exibidos os bancos de horas cadastrados para o funcionário, informando a sua data de início e fim, seguidos de sua descrição. A data de fim do banco de horas não é obrigatória.

Para efetuar um acerto, edição de saldo ou subtotal, entre na opção "Fechamentos", em seguida, clique no botão "Incluir".

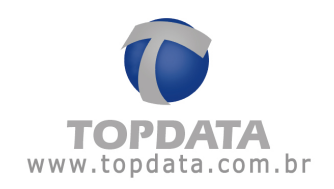

| 🚰 Gerenciar banco de horas                 | ×        |
|--------------------------------------------|----------|
| BHs cadastrados Fechamentos                |          |
| Funcionário: Eduardo Augusto de Paula      | Salvar   |
| Início: 01/08/2004 Fim: 30/08/2005 - Geral | Cancelar |
|                                            |          |
|                                            |          |
|                                            |          |
|                                            |          |
|                                            |          |
| Incluir Editar Excluir                     |          |
|                                            |          |
|                                            |          |

Obs.: Sempre que se define um banco de horas para o funcionário, automaticamente, é realizado o subtotal de sua data de início.

## Subtotais

É uma medida que facilita os cálculos do programa. Realizando-se um fechamento do tipo subtotal, será definido previamente pelo TopPonto Rep o saldo do funcionário em uma determinada data, de modo que alterações efetuadas em dias anteriores a essa data não terão efeito no saldo estabelecido pelo subtotal nela realizado. Somente os valores contabilizados após a data do subtotal serão incrementados ou descontados do saldo por ele estabelecido. Quando dizemos que essa medida facilita os cálculos do programa é porque,

uma vez realizado esse tipo de fechamento, o TopPonto Rep não precisará recalcular os valores contabilizados em datas anteriores à data do subtotal.

Obs.: Antes de realizar esse procedimento, o operador deve se certificar de que na data escolhida para o subtotal haja marcações registradas pelo funcionário através do coletor de dados, pois, uma vez definido esse tipo de fechamento, não será possível alterar o saldo do dia em que foi realizado o subtotal, ou

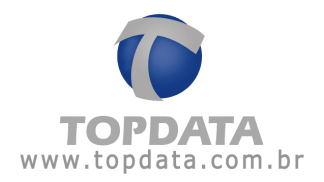

seja, as marcações do dia não serão analisadas para o banco de horas. Para efetuar um subtotal, ao se incluir um fechamento, selecione "Subtotal".

| _     |            |   |    |          |
|-------|------------|---|----|----------|
| Data: | 05/09/2004 | • | OK | Cancelar |

Informe a data em que será realizado o subtotal. Em seguida, clique em "**OK**". Será informado o tipo de fechamento (ver legenda), os totais de débito e crédito contabilizados até a data escolhida e o saldo estabelecido.

# 6.10 Motivos

# 6.10.1 Cadastro de Motivos

No cadastro de **"Motivos"** são cadastradas justificativas para os seguintes itens: Cartão provisório, Abono, Afastamento, Compensação, Marcação Desconsidera e Marcação Incluída.

# Exemplo de justificativa para abono:

| 📄 Cadastro | de motivo (Abono) |                 |                  |   |     | × |
|------------|-------------------|-----------------|------------------|---|-----|---|
| • • •      | × ***             | Procurar        | Motivo           | * |     | 0 |
| Descrição: | Consulta médica   |                 |                  |   |     |   |
|            |                   | Editando o regi | stro: 'Atestado' |   | (d) |   |

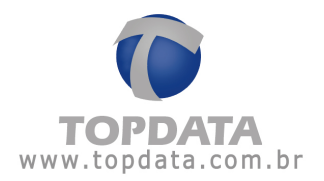

Para os casos específicos da Marcação Desconsiderada e da Marcação Incluída, o cadastro de motivos pode ser realizado também através dos botões de atalho existente na Manutenção de Marcações:

| Data       | 03/11/2009                               |       |          |
|------------|------------------------------------------|-------|----------|
| Hora       | 00:00                                    |       |          |
| Motivo     |                                          |       |          |
| mouvo      | 1                                        | Γ     | Novo     |
| oPonto R   | ep - Incluir Marcação                    | ×     |          |
| gite a des | crição do motivo (máximo 30 caracteres): | OK    | Cancelar |
|            |                                          | 1.000 |          |

# 6.11 Exportações

# 6.11.1 Configuração de Exportações

O TopPonto Rep permite que sejam exportados, através de um arquivo texto, eventos gerados dentro de um determinado período para um sistema de folha de pagamento. Deve-se entender como evento, qualquer tipo de ocorrência que possa afetar o número de horas trabalhadas de um funcionário. Por exemplo: um evento pode ser o número de faltas ocorridas dentro de um período, a quantidade de horas normais trabalhadas nesse período, a quantidade de horas extras realizadas, etc...

Pelo cadastro de **"Exportação"**, definem-se os eventos que serão exportados e o formato do arquivo texto que será gerado pelo TopPonto Rep.
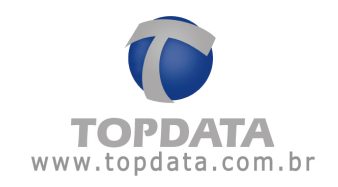

| веспіçã                                      | a: Arquivo d                         | le exportaçã                     | šo                                       |          |                              |                                      | Eventos |  |
|----------------------------------------------|--------------------------------------|----------------------------------|------------------------------------------|----------|------------------------------|--------------------------------------|---------|--|
|                                              | Contador                             | Cartão                           | Matrícula                                | Nome     | Ident.<br>Export.            |                                      |         |  |
|                                              | Campo<br>Livre                       | Cód.<br>evento                   | Valor<br>evento                          | Destazer | Limpar                       |                                      |         |  |
|                                              |                                      |                                  |                                          |          |                              | 1000                                 |         |  |
|                                              |                                      |                                  |                                          |          |                              | -                                    |         |  |
| egen                                         | 6                                    |                                  |                                          |          |                              | ~                                    |         |  |
| - Con<br>E - Có                              | da<br>Iador M - M.<br>ligo do eventi | atricula C<br>o V-Vak            | - Cartão N<br>ar do evento               | ·Nome X  | - Ident. Export              | -<br>-<br>-<br>-<br>-<br>-<br>-<br>- |         |  |
| Legen<br>- Con<br>E - Cór<br>Hora<br>Delimit | da<br>Iador M - M.<br>ligo do event  | atrícula C<br>o V-Vak<br>Formate | :-Cartão N<br>ar do evento<br>x 🕫 Sexage | -Nome X  | -Ident, Export<br>Centesimal | r<br>≥1                              |         |  |

### 6.11.2 Configurando o formato para exportação de dados

É necessário que seja definido o layout do arquivo texto a ser gerado e que será lido pela folha de pagamento. É possível configurar quais serão os campos deste arquivo. Conhecendo-se o layout que deverá ser definido para o arquivo texto, será necessária a inclusão dos campos. Para incluir um determinado campo no layout do arquivo de exportação, clique em seu botão correspondente. Podem ser incluídos na configuração do arquivo os seguintes campos:

Contador: informa o número da linha do arquivo texto;

**Cartão:** número do cartão do funcionário; **Matrícula**: número de matrícula do funcionário; **Nome**: Nome do funcionário; **Ident. Export** (Identificação para exportação): pode ser uma informação peculiar de cada funcionário. Por exemplo: horista, mensalista, estagiário, ou até mesmo um código qualquer que seja associado a ele; **Campo livre**: Exibe um texto pré-definido na configuração, que aparecerá no arquivo texto; **Código do evento**: Exibe o código do evento; **Valor do evento**: Quantidade de horas relativas ao evento informado. O botão "**Desfazer**" exclui o último campo inserido, já o botão "**Limpar**", exclui todos os campos incluídos.

Em "Hora" é possível definir o caractere que será utilizado como delimitador de hora, podendo ser utilizado qualquer um, sendo mais comum o uso do":"

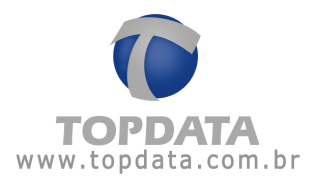

(dois pontos). É possível também, optar pela utilização da hora nos formatos "Sexagesimal" e "Centesimal".

O formato "Centesimal" exibe o número de horas interpretando 60 minutos como 1, ou seja, 1h30m é equivalente a 1,5h. Considerando ainda que o valor do nosso evento fosse de 1h30m, através do formato "Sexagesimal", esse mesmo valor seria exportado para o arquivo texto exatamente como 1h30m. Em "Cabeçalho" pode-se inserir um texto que sempre será exibido na primeira linha do arquivo gerado. É possível também, que esse texto seja considerado na contagem das linhas, quando habilitada a opção "Somar no contador".

#### 6.11.3 Definindo os eventos

Para definir os eventos que serão exportados pelo TopPonto Rep clique no botão "Incluir".

Em "Código" será necessário informar o código (numérico ou alfanumérico) que será associado a um determinado evento ou a um conjunto de eventos. Previamente, essas informações devem ser obtidas diretamente do próprio sistema de folha. Para incluir um evento na lista de eventos selecionados, clique no botão Após serem definidos os códigos e seus respectivos eventos, clique em "Salvar".

A exportação no TopPonto Rep deve seguir algumas regras:

- Os eventos podem ser associados entre si, porém devem ser semelhantes. Por exemplo: extra normal 1 diurna, extra normal 2 diurna, etc.
- Não podem ser agrupados eventos não semelhantes, como por exemplo extra normal 1 e faltas (número de dias), etc.
- Cada código de evento e os seus respectivos eventos gerarão os valores de horas na mesma linha do arquivo de exportação. Não é possível colocar numa mesma linha mais de um código de evento.

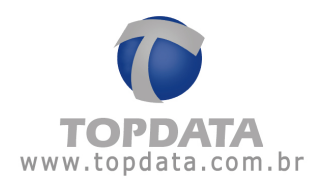

### 6.12 Grupos de Acesso

### 6.12.1 Cadastro de Grupos de Acesso

No cadastro de "Grupo de acesso" são definidas as permissões que um determinado grupo de usuários terá. Na opção "Geral" deverá ser informado um nome que identifique o grupo cadastrado. Para isso, informe o nome desejado no campo "Descrição".

| * HX                  | the second second second second second second second second second second second second second second second se |                   |          |   |     | - Berner |
|-----------------------|----------------------------------------------------------------------------------------------------|-------------------|----------|---|-----|----------|
| and the second second |                                                                                                    | p France          | Desalçãa | - | P 🕄 |          |
| <u>G</u> eral         | Permissões                                                                                                    | <u>Operadorea</u> | 1        |   |     |          |
| Jescrição 🕕           | Jauárice                                                                                                    |                   |          |   |     |          |
|                       |                                                                                                    |                   |          |   |     |          |
|                       |                                                                                                    |                   |          |   |     |          |
|                       |                                                                                                    |                   |          |   |     |          |
|                       |                                                                                                    |                   |          |   |     |          |
|                       |                                                                                                    |                   |          |   |     |          |
|                       |                                                                                                    |                   |          |   |     |          |
|                       |                                                                                                    |                   |          |   |     |          |
|                       |                                                                                                    |                   |          |   |     |          |
|                       |                                                                                                    |                   |          |   |     |          |
|                       |                                                                                                    |                   |          |   |     |          |
|                       |                                                                                                    |                   |          |   |     |          |

Na opção "Permissões" é definido a que tipo de registro o grupo que está sendo cadastrado terá acesso. Em "Empresas/Departamentos" selecionam-se as empresas e os departamentos cujas informações a eles associadas poderão ser visualizadas pelos operadores pertencentes ao grupo que está sendo cadastrado. Por exemplo: supondo que estejam cadastradas no TopPonto Rep , 2 (duas) empresas (Empresa 1 e Empresa 2) e que cada uma possua três departamentos:

Empresa 1 - Depto. A, Depto. B e Depto. C Empresa 2 - Depto. D, Depto. E e Depto. F

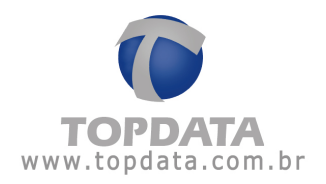

Caso se deseje que um determinado grupo tenha acesso somente aos dados da Empresa 1 e, mais precisamente, acesso somente aos dados pertencentes ao departamento A, ficaria assim:

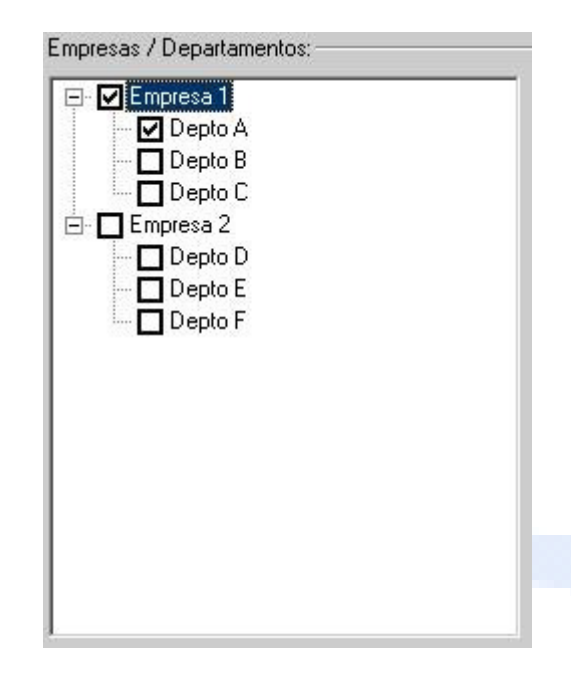

Assim, informações associadas às demais empresas e departamentos, não seriam visualizadas por este grupo.

Em "Funções do sistema" são definidos quais itens dos menus disponíveis no sistema o grupo terá acesso e qual será o tipo de acesso: Total (Incluir/Editar/Excluir/Consultar) ou apenas para consulta (Consultar).

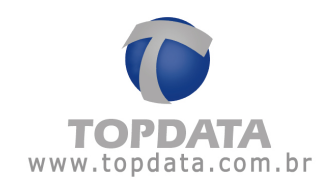

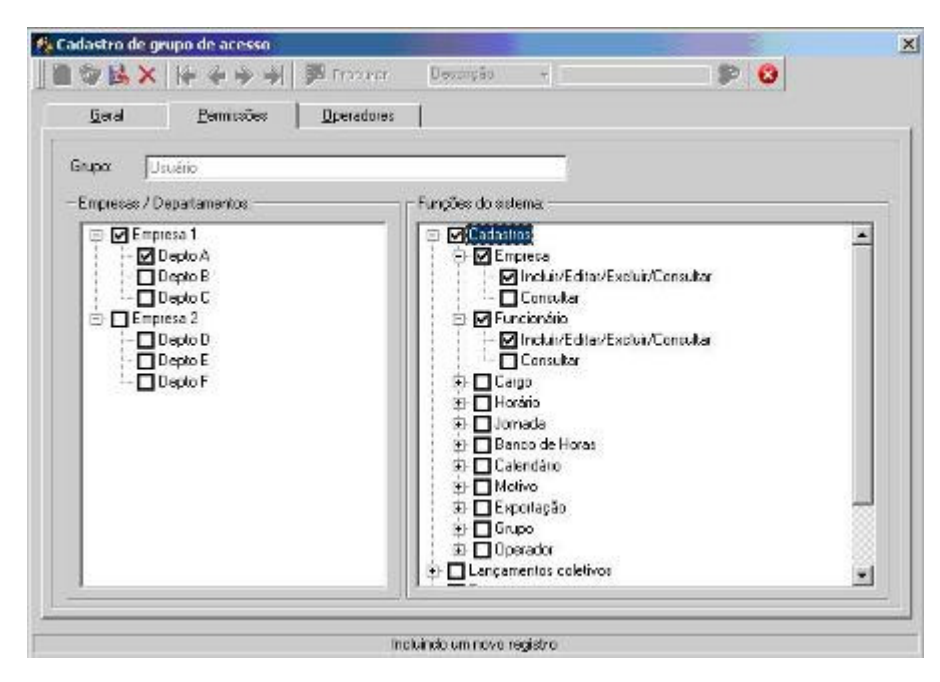

Importante: É previamente cadastrado no sistema o grupo de acesso "Administradores". Operadores pertencentes a esse grupo terão permissão total para utilizar o TopPonto Rep. Na guia "Operadores" serão exibidos todos os usuários pertencentes a um determinado grupo de acesso, forma pela qual se pode ter uma melhor visualização dos operadores cadastrados e seus respectivos grupos, podendo-se também incluir ou remover operadores.

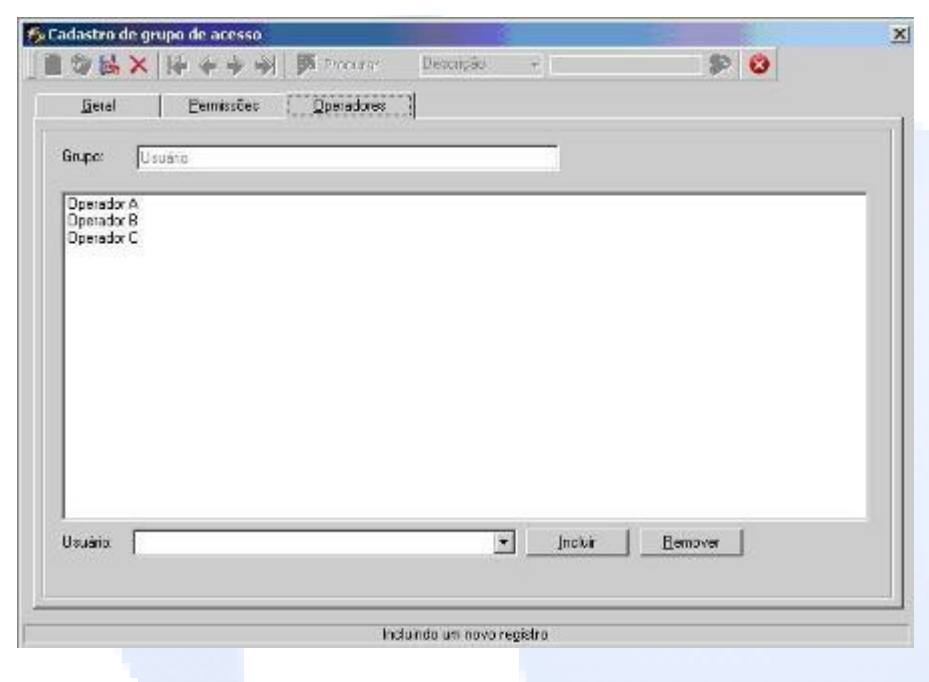

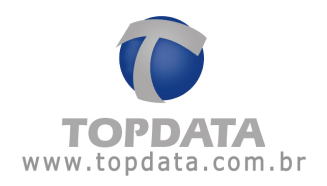

## 6.13 Operadores

### 6.13.1 Cadastro de Operadores

Em "Cadastro de operador" são cadastrados os usuários que irão operar no sistema.

| Cadastro de op | erador          |          |        |   |     |
|----------------|-----------------|----------|--------|---|-----|
|                | 带会专业            | Procurar | Usuáno | 7 | P 6 |
| Usuário:       | TopData         |          |        |   |     |
| Grupo:         | Administradores |          |        | • |     |
| Senha          |                 |          |        |   |     |
| Carling a sub- |                 |          |        |   |     |

No campo "Usuário" deve ser informado o nome pelo qual o operador será reconhecido. No campo "Grupo" define-se à qual grupo de acesso o operador irá pertencer. Em seguida, define-se qual será a sua senha para acessar ao sistema. Importante: É previamente cadastrado no sistema o operador "admin", pertencente ao grupo "Administradores".

### 6.14 Ocorrências

### 6.14.1 Cadastro de Ocorrências

Permite configurar o tempo em minutos que determinadas ocorrências existentes no TopPonto Rep, serão exibidas no "Relatório de Ocorrências" caso ultrapassem o valor estipulado. As ocorrências usadas são:

- Entrada Antecipada:
- Saída Antecipada:
- Entrada Atrasada:
- Saída após o horário:

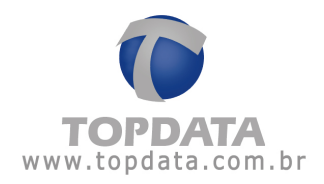

| ⊪× 0               |       |  |
|--------------------|-------|--|
| Ocorrências        |       |  |
| Descrição:         | Tempo |  |
| Entr. Antecipada   | 0     |  |
| Saída Antecipada   | 0     |  |
| Entr. Atrasada     | 0     |  |
| Saida após horário | 0     |  |

O valor padrão do TopPonto Rep para estas ocorrências é estar sempre preenchido com zero, o que significa que qualquer marcação diferente do horário é apontada no relatório . Aceita a faixa de 000 até 999 minutos.

### Exemplos:

## Caso 1:

Supondo que o cadastro de ocorrências esteja com os tempos antes e depois zerados.

Ao tirar o relatório de Ocorrências:

| Empresa:        |                                                                                                    |                                                  | -                                          | QK      |
|-----------------|----------------------------------------------------------------------------------------------------|--------------------------------------------------|--------------------------------------------|---------|
| 2.00.00         | ✓ Ioda:                                                                                                    |                                                  |                                            | Caster  |
| Departaments    | × <br>I⊽ Togos                                                                                                    |                                                  | -                                          | - Saici |
| Funcionário:    |                                                                                                    |                                                  |                                            |         |
| Matricular      | [                                                                                                    | 💽 🗆 Todos                                        | Aliyos                                     |         |
| Data inicial:   | 01/01/2010 •                                                                                                    | Data final: 31/                                  | 01/2010 •                                  |         |
| Filtro de oco   | mências                                                                                                    |                                                  | 1                                          |         |
| ∏ <u>I</u> odas | <ul> <li>Eata</li> <li>Marcações inconstas</li> <li>Trabahou em glactamento</li> <li>Znituata atrasada</li> <li>Znituata atrasada</li> <li>Entirada antecipada</li> <li>Entirada antecipada</li> <li>Snida arác horáno</li> </ul> | F Excedeu<br>F Intervalo<br>F Compens<br>F Abono | o intervalo<br>destocado<br>sação inválida |         |

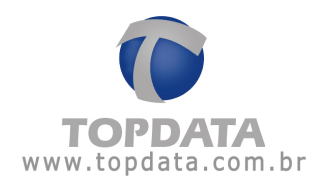

Exibe independente da configuração das tolerâncias existentes no cadastro de jornada, todos as entradas atrasadas, saídas antecipadas, entrada antecipada e saída após o horário:

| Relatório de o | coméncia individual                  |       |       |           |       |         |        | Perio | 100: 01/ | 51/2010 a | 31/01/2  | 010 Em  | Nissão 0 | 2/08/2010          |
|----------------|--------------------------------------|-------|-------|-----------|-------|---------|--------|-------|----------|-----------|----------|---------|----------|--------------------|
| Funcionário    | Funcionário 1                        |       | Mab   | ricula: 1 | 1     |         |        |       |          | Data d    | e admist | 150: 01 | 1/01/201 | 0                  |
| Departamento   | E Departamento 1                     |       | Car   | po: Ger   | ente  |         |        |       |          | CTPS:     |          |         |          |                    |
| Dia            | Turno de Trabalho                    | Ent 1 | Sai.1 | Ent. 2    | Sai 2 | Ent 3   | Sal. 3 | Nor   | mal      | Ð         | đrá      | Aust    | Encia    | Observações        |
|                | Ent 1 Sai. 1 Ent 2 Sai. 2 Ent 3 Sai. | 1     |       |           |       |         |        | Diuma | Notur.   | Diuma     | Notur    | Diuma   | Notur.   |                    |
| 01/01 Set.     | 08:00 12:00 13:00 18:00              | 07:50 | 12:00 | 13:00     | 18:00 |         |        | 09:00 | 00:00    | 00:10     | 00:00    | 00.00   | 00.00    | Entr. Antecipada   |
| 02/01 Sab.     | 08:00 12:00 13:00 18:00              | 08:10 | 12:00 | 13.00     | 18:00 |         | -      | 08:50 | 00:00    | 00:00     | 00:00    | 00:10   | 00.00    | Entr. Atrasada     |
| 03/01 Dom.     | 08:00 12:00 12:00 18:00              | 08:00 | 11:50 | 13.00     | 18:00 | sije-   | wije - | 08:50 | 00:00    | 00:00     | 00:00    | 00:10   | 00:00    | Saida Ardecipada   |
| 04/01 Seg.     | 08:00 12:00 13:00 18:00              | 08:00 | 12:10 | 12:00     | 18:00 |         | -      | 09:00 | 00:00    | 00.10     | 00.00    | 00.00   | 00.00    | Saida após horário |
| 05/01 Ter.     | 08:00 12:00 13:00 18:00              | 08:00 | 12:00 | 12:50     | 18:00 | in the  | -      | 09:00 | 00:00    | 00:10     | 00:00    | 00:00   | 00.00    | Entr. Antecipada   |
| 05/01 Qua.     | 08:00 12:00 13:00 18:00              | 08:00 | 12:00 | 12:10     | 18:00 | anijen. | -      | 08:50 | 00.00    | 00:00     | 00:00    | 00:10   | 00.00    | Erdt. Abrasadia    |
| 07/01 Qui.     | 08.00 12:00 13:00 18:00              | 08:00 | 12:00 | 13.00     | 17:50 | -       | wije-  | 08.50 | 00:00    | 00.00     | 00:00    | 00:10   | 00.00    | Saida Antecipada   |
| 0801 Sex       | 08:00 12:00 13:00 18:00              | 08:00 | 12:00 | 13:00     | 18:10 |         | -      | 09:00 | 00:00    | 00.10     | 00:00    | 00.00   | 00.00    | Saida após horário |
| 09/01 Sab.     | 08:00 12:00 13:00 18:00              | 07:55 | 12:00 | 13:00     | 18:00 | min     | -      | 09:00 | 00:00    | 00:05     | 00:00    | 00.00   | 00:00    | Entr. Antecipada   |
| 10/01 Dom      | 08:00 12:00 13:00 18:00              | 08:05 | 12:00 | 13:00     | 18:00 | -       |        | 08.55 | 00:00    | 00:00     | 00.00    | 00.05   | 00.00    | Entr. Atrasada     |
| 11/01 Seg.     | 08:00 12:00 13:00 18:00              | 08:00 | 11:55 | 13:00     | 18:00 | (1)     |        | 08.55 | 00:00    | 00:00     | 00:00    | 00.05   | 00.00    | Salda Ardecipada   |
| 12/01 Ter.     | 08:00 12:00 13:00 18:00              | 08:00 | 12:05 | 13.00     | 18:00 | anim.   |        | 09:00 | 00.00    | 00:05     | 00:00    | 00:00   | 00:00    | Saida após horário |
| 13/01 Qua.     | 08:00 12:00 13:00 18:00              | 08:00 | 12:00 | 12:55     | 18.00 | inju-   | -      | 09:00 | 00:00    | 00:05     | 00:00    | 00:00   | 00.00    | Entr. Antecipada   |
| 14/01 Qui.     | 08:00 12:00 13:00 18:00              | 00:90 | 12.00 | 12.05     | 18:00 |         | -      | 08:55 | 00:00    | 00:00     | 00:00    | 00:05   | 00.00    | Ertr. Atrasada     |
| 15/01 Sex      | 08.00 12:00 13:00 18:00              | 00:00 | 12:00 | 13:00     | 17:55 |         | -      | 08.55 | 00:00    | 00:00     | 00:00    | 00:05   | 00.00    | Salda Artiecipada  |
| 16/01 Sab.     | 08:00 12:00 13:00 18:00              | 08:00 | 12:00 | 13.00     | 18:05 |         | +0+    | 09:00 | 00:00    | 00:05     | 00.00    | 00.00   | 00.00    | Saida após horário |

### Caso 2:

Supondo que numa empresa, o empregador deseja saber quais os funcionários efetuam marcações 5 minutos antes ou 5 depois de cada horário:

| BAU                |       |  |
|--------------------|-------|--|
| Ocorrências        |       |  |
| Descrição:         | Tempo |  |
| Entr. Antecipada   | 5     |  |
| Saída Antecipada   | 5     |  |
| Entr. Atrasada     | 5     |  |
| Saida após horário | 5     |  |

Independente da configuração das tolerâncias existentes no cadastro de jornada, todas as entradas atrasadas em 5 minutos, todas as saídas antecipadas em 5 minutos ,todas entradas antecipadas em 5 minutos e saídas atrasadas em 5 minutos são exibidas no relatório:

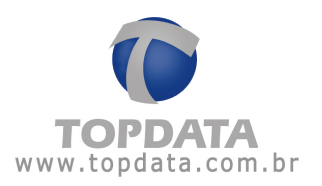

| Relatório de o               | conência individual                                                                  |         |       | 1100   |        |       |       |       | Peric                                 | do. 01/      | 01/2010 a   | 31/01/21     | 010 Em | nissão 0       | 2/08/2010          |
|------------------------------|--------------------------------------------------------------------------------------|---------|-------|--------|--------|-------|-------|-------|---------------------------------------|--------------|-------------|--------------|--------|----------------|--------------------|
| Funcionário<br>Departamiento | uncionário Funcionário 1 Matricula: 1<br>epartamiento: Departamento 1 Cargo: Gerende |         |       |        |        |       |       |       | Data de admissão: 01/01/2010<br>CTPS: |              |             |              |        |                | 0                  |
| Dia                          | Turno de Trabalho<br>Ent 1 Sal 1 Ert 2 Sal 2 Ert                                     | 3 5 4 3 | Ent 1 | Sal.1  | Ent. 2 | Sal 2 | Ent 3 | Sal 3 | Nor<br>Diuma                          | mai<br>Notur | Ex<br>Diuma | tra<br>Notur | Aus    | Incia<br>Notur | Observações        |
| 01/01 Sex.                   | 08:00 12:00 13:00 18:00                                                              |         | 07:50 | 12:00  | 13:00  | 18.00 |       | -     | 09:00                                 | 00:00        | 00.10       | 00.00        | 00.00  | 00.00          | Entr. Antecipada   |
| 02/01 Sab.                   | 08:00 12:00 13:00 18:00                                                              |         | 08:10 | \$2.00 | 13:00  | 18:00 | -0-   |       | 08:50                                 | 00:00        | 00:00       | 00.00        | 00.10  | 00:00          | Entr. Atrasada     |
| 03/01 Dom.                   | 08:00 12:00 13:00 18:00                                                              | -       | 08.00 | 11:50  | 13:00  | 19.00 | -     | -     | 08:50                                 | 00:00        | 00:00       | 00.00        | 00.10  | 00:00          | Salda Antecipada   |
| 04/01 Seg.                   | 08:00 12:00 13:00 18:00                                                              | i india | 09:00 | 1210   | 13:00  | 18:00 | 100   | -     | 09.00                                 | 00.00        | 00.10       | 00:00        | 00:00  | 00.00          | Saida após horário |
| 05/01 Ter.                   | 88:00 12:00 13:00 18:00                                                              | -       | 08:80 | 12.00  | 12:50  | 18:00 | -     | -     | 09.00                                 | 00:00        | 00:10       | 00:00        | 00.00  | 00:00          | Entr. Antecipada   |
| 06/01 Qua.                   | 08:00 12:00 13:00 18:00                                                              | -       | 00.00 | 12:00  | 13.10  | 18.00 |       | -     | 08:50                                 | 00.00        | 00.00       | 00:00        | 0010   | 00.00          | Entr. Atrasada     |
| 07/01 Qui.                   | 08:00 12:00 13:00 18:00                                                              |         | 08:00 | 12:00  | 13.00  | 17:50 | -     |       | 08:50                                 | 00:00        | 00:00       | 00:00        | 00.10  | 00:00          | Salda Antecipada   |
| 08/01 Sex.                   | 08:00 12:00 13:00 18:00                                                              |         | 08:00 | 12:00  | 13:00  | 18:10 | 100   | +0+   | 09.00                                 | 00:00        | 00.10       | 00.00        | 00:00  | 00:00          | Saida após horário |

**Atenção:** O tempo definido no "Cadastro de Ocorrência" não tem relação com a tolerância existente no cadastro de Jornada. Entretanto o seu valor tem relação com o campo "Observação" existente tanto no relatório de Ocorrências, Freqüência, Hora Extra e Banco de Horas:

## 6.14.2 Exemplo do campo "Observação" nos relatórios

Configuradas 5 minutos para todas as "Ocorrências":

Cadastro de Ocorrência:

| scrição:           | Tempo |
|--------------------|-------|
| Entr. Antecipada   | 5     |
| Salida Antecipada  | 5     |
| Entr. Atrasada     | 5     |
| Saida após horário | 5     |

Cadastro de Jornada: 0 (zero) Minutos de tolerância

|                       | -   |         |   |            |          |
|-----------------------|-----|---------|---|------------|----------|
| lipo do dia:          | No  | mal     | - |            |          |
| Horário:              | jon | nada 1  |   |            |          |
| Tolerância Extra:     | 0   | minutos |   |            |          |
| l olerância Ausência: | 0   | minutos |   |            |          |
|                       |     |         |   |            |          |
|                       |     |         |   | <u>O</u> K | Cancelar |
|                       |     |         |   |            |          |

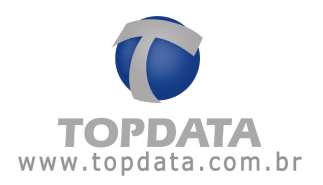

Relatório de Freqüência: Exibe 5 minutos de extra, mas o campo "Observação" fica em branco.

| Relatório de tr              | eqüência individual                          |                                     |                              | Período 16/01       | (2010 a 16/01/2010           | Em   | issão: 02/08/2010 |
|------------------------------|----------------------------------------------|-------------------------------------|------------------------------|---------------------|------------------------------|------|-------------------|
| Funcionário:<br>Departamento | Funcionário 1<br>Departamento 1              | Matricula: 1<br>Cargo: Gerente      |                              | D                   | uta de admissão:<br>TPS:     | 01/0 | 1/2010            |
| Dia                          | Turno de Trabalho<br>Ent 1 Sai 1 Ent 2 Sai 2 | Ent 1 Sai 1 Ent 2 Sai 2 Ent 3 Sai 3 | Normal<br>Diurna Notur       | Edra<br>Diuma Notur | Ausôncia<br>Diuma Nobur.     | B.H. | Observações       |
| 16/01 Sab                    | 08.00 12:00 13:00 18:00                      | 108:00 12:00 12:00 18:05            | 09:00 00:00<br>009:00 000:00 | 00.05 00.00         | 00:00 00:00<br>000:00 000:00 | _    | Falles: 0         |

O relatório de Ocorrências, nesta mesma data, não exibe nenhuma Ocorrência, pois não considera como ocorrência, devido ao tempo configurado no cadastro de Ocorrências.

| Relatório de oco              | rrência individual                                       |       |            |                |       |        |        | Periodo: 1           | 6/01/2010 a 16/01      | /2010 Emissão:              | 02/08/2010      |
|-------------------------------|----------------------------------------------------------|-------|------------|----------------|-------|--------|--------|----------------------|------------------------|-----------------------------|-----------------|
| Funcionário:<br>Departamento: |                                                          |       | Mat<br>Car | ricula:<br>go: |       |        |        | 100000000            | Data de adm<br>CTPS:   | issāc                       | Velsenaveration |
| Dia                           | Turno de Trabalho<br>Ent 1 Saí 1 Ent 2 Saí 2 Ent 3 Saí 3 | Ent.1 | Sai.1      | Ent 2          | Sal 2 | Ent. 3 | Sal. 3 | Normal<br>Diuma Notu | Edra<br>Ir. Diuma Noti | Ausência<br>#. Diurna Notur | Observações     |

Agora se as configurações do Cadastro de "Ocorrências" forem alteradas para um valor menor que 5 minutos, por exemplo zero:

Cadastro de Ocorrência:

| Oconéncias         |       |  |
|--------------------|-------|--|
| Descrição:         | Tempo |  |
| Entr. Antecipada   | 0     |  |
| Saída Antecipada   | 0     |  |
| Entr. Atrasada     | 0     |  |
| Saida após horário | 0     |  |

Cadastro de Jornada: Continua 0 (zero) Minutos de tolerância

| Tipo do dia:         | Manager   |          |  |
|----------------------|-----------|----------|--|
|                      | Normal    | <b>•</b> |  |
| Horário:             | jomada 1  |          |  |
| Tolerância Extra:    | 0 minutos |          |  |
| Tolerância Ausência: | 0 minutos |          |  |

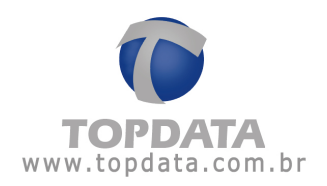

O relatório de Ocorrências, exibe uma saída após o horário. Ver campo "Observações":

| Relatório de or              | correncia individual                                     |             |                          |             | Periodo: 16/          | 01/2010 a 16/01/20     | 010 Emissão 0            | 2/08/2010        |
|------------------------------|----------------------------------------------------------|-------------|--------------------------|-------------|-----------------------|------------------------|--------------------------|------------------|
| Funciónário:<br>Departamento | Funcionário 1<br>Departamento 1                          | Mat<br>Car  | ricula: 1<br>90: Gerente |             |                       | Data de admiss<br>CTPS | 180: 01/01/2010          | >                |
| Dra                          | Turno de Trabalho<br>Ent 1 Saí 1 Ent 2 Saí 2 Ent 3 Saí 3 | Ent.1 Sai.1 | Ent 2 Sal 2              | Ent 3 Sai 3 | Normal<br>Diuma Notur | Extra<br>Diuma Notur   | Auséncia<br>Diurna Netur | Observações      |
| 16/01 Sab.                   | 08:00 12:00 13:00 18:00                                  | 08.00 12.00 | 13:00 18:05              | (m)(m       | 09:00 00:00           | 00.05 00.00            | 00:00 00:00              | Saida após horán |

### Idem Relatório de Freqüência:

| Relatória de              | tregüéncia individual                          |                                     |                     | Period      | 16/01  | 2010 a 1          | 6/01/2010 | ٤n  | nissão 02/08/2010               |
|---------------------------|------------------------------------------------|-------------------------------------|---------------------|-------------|--------|-------------------|-----------|-----|---------------------------------|
| Funcionário<br>Departamen | Funcionário 1<br>10: Departamento 1            | Mabicula: 1<br>Cargo: Gerente       |                     |             | D      | ata de ad<br>TPS: | missão.   | 01/ | 01/2010                         |
| Dra                       | Turno de Trabalho<br>Ent 1 Saí. 1 Ent 2 Saí. 2 | Ent 1 Sai 1 Ent 2 Sai 2 Ent 3 Sai 3 | Normal<br>Diuma Not | Ex<br>Diuma | Notur. | Ausi              | Notur.    | 8.H | Observações                     |
| 16/01 Sab.                | 00:00 12:00 13:00 10:00                        | 108:00 12:00 13:00 18:05            | 09:00 00:00         | 0 00.05     | 00:00  | 00:00             | 00:00     | _   | Saids após horário<br>Fallas: 0 |

<u>Ou seja, o campo "Observações" do relatório de Freqüência , Ocorrências, Hora</u> <u>Extra e Banco de Horas depende da configuração definida no Cadastro de</u> Ocorrências.

### 6.15 Grupo Econômico

Caso possua outras empresas cadastradas no TopPonto Rep e estas façam parte do mesmo grupo econômico, utilize a opção "Grupo Econômico" para associá-las e assim permitir que o arquivo AFD de um REP, possa ser importado por mais de uma empresa.

O cadastro de Grupo Econômico, aplica-se somente a empresas de um mesmo grupo econômico, que conforme portaria 1510 podem determinar a consignação das marcações de ponto no mesmo REP dos seus empregados que compartilhem o mesmo local de trabalho ou que estejam trabalhando em outra empresa do mesmo grupo econômico.

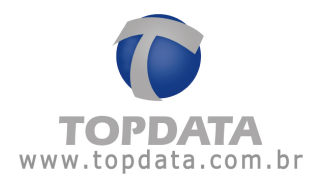

Na prática, é o mesmo que duas ou mais empresas do mesmo grupo econômico, utilizarem o mesmo Inner REP para efetuar os registros de ponto dos funcionários.

Detalhes sobre os termos legais da lei para uso desta funcionalidade, podem ser obtidas no site do MTE, FAQ 95, ou obtido na Instrução Normativa nº 85, de 26 de julho de 2010.

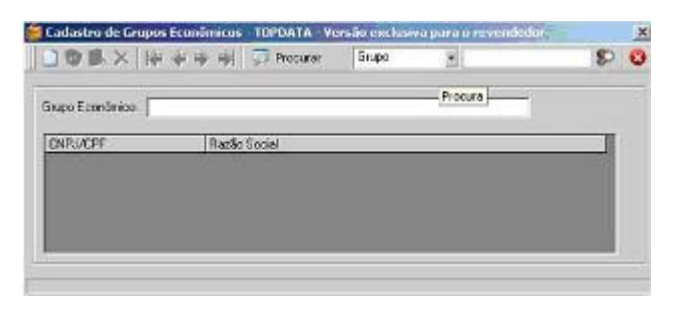

Para cadastrar um "Grupo Econômico" clique no botão "Novo". Inclua os dados do Grupo Econômico:

|                 | 👹 Cadastro de Grupos Econômicos - TOPDATA - Versão exclusiva para o revendedor 🔬 |      | × |
|-----------------|----------------------------------------------------------------------------------|------|---|
|                 | ]自令战× 卡卡卡利 第manar Bitton +                                                       | - 22 | 0 |
|                 | Grupo Econômico:   Grupo Tocolata                                                |      |   |
|                 | ONPL/CPF RacTo Social                                                            |      |   |
|                 |                                                                                  |      |   |
|                 |                                                                                  |      |   |
|                 | Incluindo un novo registro                                                       |      |   |
|                 |                                                                                  |      |   |
| Clique no hotão | "Colvor"                                                                         |      |   |
| clique no bolao | Salval.                                                                          |      |   |
|                 |                                                                                  |      |   |
|                 | Cadastro de Grupos Econômicos - TOPDATA - Versão exclusiva para o revendedor     |      | × |
|                 | D Sy B, X   & & # # #   S2 Procurar Empo +                                       | \$   | 0 |
|                 |                                                                                  |      |   |
|                 | Grupo Econômico: Grupo Topidea                                                   |      |   |
|                 | Public Barls Secol                                                               | - 1  |   |
|                 | CREATE TRACE AND A                                                               |      |   |
|                 |                                                                                  |      |   |
|                 |                                                                                  |      |   |
|                 |                                                                                  |      |   |
|                 |                                                                                  |      |   |
|                 |                                                                                  |      | _ |

O Grupo está criado, porém ainda é necessário associá-lo as empresas cadastradas no TopPonto Rep. Selecione o Grupo que a Empresa fará parte:

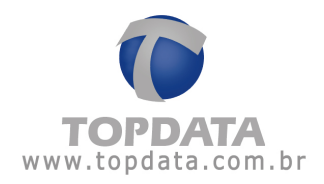

| Transmission and      | and the transfer the second                                                                                     |  |
|-----------------------|----------------------------------------------------------------------------------------------------|--|
| Flazilio sociel:      | Tojatata Sieteman de dat anog lie LTDA                                                                          |  |
| None lenkers          | Topelale Sietemer de Astornação LTDA                                                                            |  |
| IF CHIL               | 72.141.043/0001-01                                                                                              |  |
| (T. 09F               |                                                                                                    |  |
| tt:                   |                                                                                                    |  |
| Exchanges             | Prol. Ana de Olimona Viana,48                                                                                   |  |
| 1mx                   |                                                                                                    |  |
| Eidede.               | Curita                                                                                                    |  |
| UF                    | PR                                                                                                    |  |
| CE#                   |                                                                                                    |  |
| Font                  | Fac                                                                                                    |  |
| Übr                   |                                                                                                    |  |
| Experiação            | OSR T                                                                                                    |  |
| dequire de expertação | C. Megaiver de proportan's l'opPosto Rep Revendedanté contes                                                    |  |
| Grape Econômico       | Oxpo Tapdata                                                                                                    |  |
|                       | a second a second a second a second a second a second a second a second a second a second a second a second a s |  |

Clique no botão salvar.

| irupo Económico: (Srupo T | opdala                             |  |
|---------------------------|------------------------------------|--|
| CNPJ/CPF                  | Plazão Social                      |  |
| 72.041.049/0001-01        | Topdata Sixtemas de Automação Ltda |  |

Ainda no cadastro de empresa, associe as outras empresas do Grupo ao "Grupo Econômico" desejado:

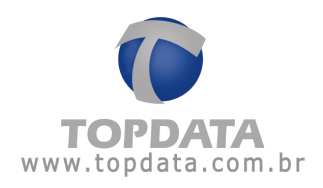

| Empresa            | Departamentos | Bilhetes     | Arquivos | Eecha | amentos |  |
|--------------------|---------------|--------------|----------|-------|---------|--|
| Razão social:      | Outra Empr    | esa do Grupo |          |       |         |  |
| Nome fantasia:     | Outra Empr    | esa do Grupo |          |       |         |  |
| CNPJ               | 12.345.678    | /0001-01     |          |       |         |  |
| C CPF              |               |              |          |       |         |  |
| CEI:               |               |              |          |       |         |  |
| Endereço:          | -             |              |          |       |         |  |
| Bairro:            |               |              |          |       |         |  |
| Cidade:            |               |              |          |       |         |  |
| UF:                |               |              |          |       |         |  |
| CEP:               |               | _            |          |       |         |  |
| Fone:              |               | Fa           | ×        | -     |         |  |
| Obs:               |               |              |          |       |         |  |
| Exportação:        |               |              | •        |       |         |  |
| Arquivo de exporta | ção:          |              |          |       |         |  |
| Grupo Econômico:   | Gupo Leo      | data         |          |       |         |  |
|                    | Janosanos     | Jorg         |          |       |         |  |
|                    |               |              |          |       |         |  |

Pronto, suas empresas já fazem parte do mesmo "Grupo Econômico" e podem compartilhar o mesmo REP para registros de marcação ponto.

## ATENÇÃO:

O(s) Rep(s) utilizado(s) pelas duas ou mais empresas do mesmo Grupo Econômico, terão um CNPJ único. Portanto obedecer as regras a seguir:

## No Gerenciador Inner Rep:

- Através do software de configuração do Rep (Gerenciador Inner Rep), cadastrar apenas uma empresa com os dados da empresa "Matriz" e associar todos os

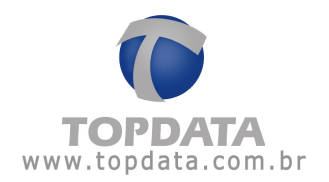

funcionários, inclusive das outras empresas que fazem parte do mesmo grupo econômico a esta empresa Matriz.

- Configurar o Gerenciador Inner Rep para coletar somente um arquivo AFD por Rep.

No Rep:

- Todos os funcionários que efetuarem as marcações, terão os seus comprovantes de ponto impressos com os dados da empresa Matriz.

#### No TopPonto Rep:

- Será apenas no TopPonto Rep que haverá várias empresas criadas e fazendo parte do mesmo grupo econômico para importar o arquivos AFD do mesmo Rep.

- Após associar as empresas ao mesmo Grupo Econômico, associar no cadastro de Rep , TODOS os Reps, para a empresa Matriz. Os Reps devem estar associados somente a empresa Matriz.

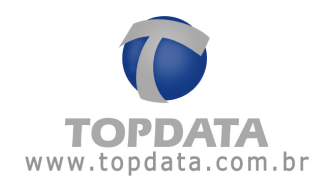

|                     | 🙀 🏟 🟟 🧊 Procurar Série 🔹                         | \$P 😫    |
|---------------------|--------------------------------------------------|----------|
| Registrador Eletrôn | nico de Ponto                                    |          |
|                     | Rep     Outro modelo que não Gera AFD     Empres | a Matriz |
| Empresa:            | Topdata Sistemas de Automação Ltda               | •        |
| CEI:                |                                                  |          |
| Local:              | Topdata                                          |          |
| Número de Série:    | 0034567                                          |          |
| Num. Fabricante:    | TOPDATA 000009                                   |          |
| Modelo:             | INNER REP BIO                                    |          |
| Ultimo NSR:         | 20001                                            |          |
| Série Completa:     | 00009000540034567                                |          |
| Nome do arquivo:    | AFD 00009000540034567.bst                        |          |
| Districtor          | C:\Arguivos de programas\TopPonto Rep            |          |

- A importação do arquivo AFD é realizada apenas uma vez por Rep e feito a partir da empresa matriz:

| Importação de ar   | quivo AFD - TC                         | )PDATA - Versão exc                         | lusiva para    | o revendedor         |            |
|--------------------|----------------------------------------|---------------------------------------------|----------------|----------------------|------------|
| Arquivo            |                                        |                                             |                |                      |            |
| Empresa:           | Topdata Sistem                         | as de Automação Ltda                        |                |                      | •          |
| Número de Série:   | 0034567                                |                                             | •              | Importar             | Sair       |
|                    |                                        | Tempo decorrido:                            | 000:05 Te      | empo restante estima | do: 000:00 |
| 18/04/2011 10:05:5 | 2 - Criando argu                       | ivo Temporário                              |                |                      |            |
| 18/04/2011 10:05:5 | 2 - Abrindo arqu                       | ivo AFDUUUU9UU054UU;<br>edistros no arquivo | 34567.txt      |                      | 1          |
| 18/04/2011 10:05:5 | 64 - Importando n                      | narcações do funcionári                     | o de PIS 125.8 | 35183.51-5 OK!       |            |
| 18/04/2011 10:05:5 | 64 - Importando n                      | narcações do funcionári                     | o de PIS 129.9 | 91868.52-1 OK!       |            |
| 18/04/2011 10:05:5 | 4 - Importando n                       | narcações do funcionári                     | o de PIS 129.9 | 32334.50-4 OK!       |            |
| 18/04/2011 10:05:5 | 94 - Importando n                      | narcações do funcionári                     | o de PIS 125.8 | 35183.51-5 UKI       |            |
| 19/04/2011 10:05:5 | 94 - Importando n<br>94 - Importando n | narcações do runcionari                     | o de PIS 123.3 | 1868.52-1 UNI        |            |
| 18/04/2011 10:05:5 | 4 - Importando n                       | narcações do funcionáti                     | o de PIS 125.8 | 5183 51-5 OK         |            |
| 18/04/2011 10:05:5 | 64 - Importando n                      | narcações do funcionári                     | o de PIS 129.9 | 31868.52-1 OK!       |            |
| 18/04/2011 10:05:5 | 64 - Importando n                      | narcações do funcionári                     | o de PIS 129.9 | 32334.50-4 OK!       |            |
| 18/04/2011 10:05:5 | 64 - Importando n                      | narcações do funcionári                     | o de PIS 125.8 | 35183.51-5 OK!       |            |
| 18/04/2011 10:05:5 | 64 - Importando n                      | narcações do funcionári                     | o de PIS 129.9 | 91868.52-1 OK!       |            |

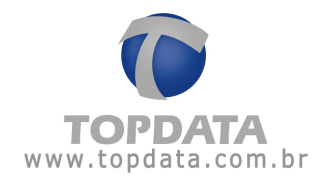

- Não é necessário importar o mesmo AFD para as outras empresas do mesmo Grupo.

- Pronto, os dados importados já estão disponíveis para todas as empresas do grupo e conforme a FAQ 135 disponível no site do MTE, se um grupo tem várias empresas, os arquivos AFDT e ACJEF são gerados por estabelecimento da empresa, identificada pelo CNPJ com 14 posições, idem relatórios.

## 6.16 Exemplo de uso de Grupo Econômico

### Condições de Configuração utilizadas neste exemplo

Dados das Empresas:

Matriz: CNPJ 72.041.049/0001-0

Filial: CNPJ: 07.082.058/0001-70

#### REP

Inner REP Barras, fabricado pela Topdata, serial 34567

#### **Empregado**

Empregado matriz, Pis 123.45679.89-0

Empregado Filial, Pis 987.65432.10-9

#### Condições de uso:

Registro de ponto de funcionários da Matriz e Filial no mesmo Inner REP, conforme

FAQ 95 do M T E que diz:

II - empresas de um mesmo grupo econômico, nos termos do § 2º do art. 2º da CLT, que podem determinar a consignação das marcações de ponto no mesmo REP dos seus empregados que

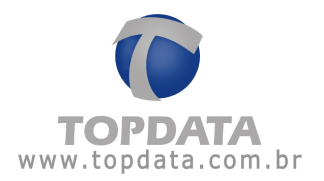

compartilhem o mesmo local de trabalho ou que estejam trabalhando em outra empresa do mesmo grupo econômico.

Parágrafo único. Ocorrendo alguma das situações mencionadas nos incs. I e II do caput, o Programa de Tratamento de Registro de Ponto deverá identificar o empregado e considerar as respectivas marcações para o controle de ponto da empresa empregadora.

### Configuração no Gerenciador Inner Rep:

a) No Gerenciador Inner Rep, cadastrar apenas os dados da empresa "Matriz":

| 🍞 Cadastro Emprega | dor 💽 🗖 🔀          |
|--------------------|--------------------|
| Empregador —       |                    |
| Empregador:        | MATRIZ             |
| Razão Social:      | MATRIZ             |
| • CNPJ:            | 72.041.049/0001-01 |
| CPF:               |                    |
| CEI:               |                    |
|                    | Incluir Cancelar   |

b) Incluir todos os funcionários tanto da matriz quanto da filial no mesmo empregador.

| Cadast        | n 🞯 Ferransentas 👋 Conliga                          | rações 🕥 Ajuda | () Sar                     |                       |         |         |
|---------------|-----------------------------------------------------|----------------|----------------------------|-----------------------|---------|---------|
| pregi         | HATRIZ                                              |                |                            | 10                    |         |         |
| erai          | Empregados Mep Arquiv                               | os Biometria - | aper [coletta Automatica]  |                       |         |         |
| impr<br>Lista | egados<br>de Empregados ————                        |                |                            |                       |         |         |
| impr<br>Lista | egados<br>de Empregados<br>Nome                     | Cartão         | Nome de Exibição           | Pis                   | Alterar | Excluir |
| impr<br>Lista | egados<br>de Empregados<br>Nome<br>ENPREGADO MATRIZ | Cartão         | Nome de Exibição<br>MATRIZ | Pis<br>123.45679.89-0 | Alterar | Excluir |

c) Incluir o Inner Rep para a empresa Matriz:

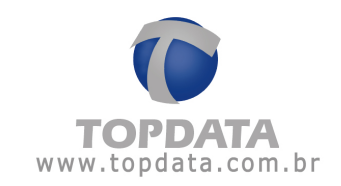

| regado  | MATRIZ              |                    |                   | 2               |         |         |
|---------|---------------------|--------------------|-------------------|-----------------|---------|---------|
| ral IE  | pregados Ren Arguey | os Biometria Papel | Coleta Automática |                 |         |         |
|         |                     |                    |                   |                 |         |         |
| p       |                     |                    |                   |                 |         |         |
| p       |                     |                    |                   |                 |         |         |
| ер —    |                     |                    |                   |                 |         |         |
| р<br>нр | Descrição           | End. 1P            | Modelo            | Número de série | Alterar | Excluir |

d)Configurar somente um arquivo AFD por Rep para a Matriz:

| Cadastro 191 | erramentas 😳 Conligarações 🥥 Ajuda 🚺     | Sair                |          |         |         |
|--------------|------------------------------------------|---------------------|----------|---------|---------|
| impregiador: | MATRIZ                                   |                     | 2        |         |         |
| Geral Empres | ados   Pep   Arquivos   Biometria   Pape | I Coleta Automática |          |         |         |
|              |                                          |                     |          |         |         |
| Arquivos     |                                          |                     |          |         |         |
| Arquivos     |                                          |                     |          |         |         |
| Arquivos     |                                          |                     |          |         |         |
| Arquivos     | Cominho do arquivo                       | REP                 | Conteñdo | Alterar | Excluir |

# Configuração no TopPonto Rep

a) Criar um Grupo Econômico:

| 🛢 Cadastro de Gruș | os Econômicos - TOPDATA      | - Versão ex  | clusiva para o i | evendedor | X |
|--------------------|------------------------------|--------------|------------------|-----------|---|
|                    | 🐐 🏟 🏟 💭 Procurar             | Grupo        | <b>*</b> 1       | \$2       | 0 |
| Grupo Econômico: M | SMO GRUPO ECONOMICO          |              |                  |           |   |
| CNPJ/CPF           | Razão Social                 |              |                  |           |   |
|                    |                              |              |                  |           |   |
|                    |                              |              |                  |           |   |
|                    |                              |              |                  |           |   |
|                    | Visualizando o registro: "Mi | ESMO GRUPO E | CONOMICO'        |           |   |

b)Cadastrar a empresa Matriz e associar ao GRUPO ECONOMICO.

c) Cadastrar a empresa Filial e associar ao GRUPO ECONOMICO da Matriz.

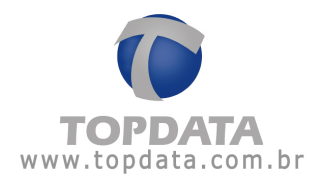

| 1 SP IN X IN        | 1 🦛 🧼 🌖 👘 Procurar Empresa 🔹                 | 8 |
|---------------------|----------------------------------------------|---|
| Englass             | epertementos Bilhetes Arguiros Ecchamentos I |   |
| Rezão social        | FL MI                                        |   |
| None lantasia       | FLIAL                                        |   |
| CONFL               | 77 082 00840001-70                           |   |
| C OFF               |                                              |   |
| OE!                 |                                              |   |
| Endereça            |                                              |   |
| Bano                | 1                                            |   |
| Cidade:             |                                              |   |
| UF:                 |                                              |   |
| CEP:                |                                              |   |
| Form                | Fac.                                         |   |
| Qbs.                |                                              |   |
| Esportação:         |                                              |   |
| Arquivo de exportaç | 8x                                           |   |
| Gales Econômico     | MESMO GRUPO ECONOMICO                        |   |
| chepo coonomico.    |                                              |   |

d) Cadastrar os Empregados da empresa matriz para a Empresa Matriz:

| 1 St PR. C    | Ha de de de la succesar concesare a         | ~ <b>u</b>                    |
|---------------|---------------------------------------------|-------------------------------|
| ados pessoais | Cartões Jornadas Calendários Afastamento    | s Compensações Banco de horas |
| Funcionário:  | Funcionário Matriz                          |                               |
| Empresa:      | MATRIZ                                      | •                             |
| Departamento: | Administrativo                              |                               |
| Cargo:        | Consultona                                  | •                             |
| CTPS:         | Matricula                                   |                               |
| PIS:          | 123 45679 89-0                              | Captura Arguivo Limpa         |
| ident export  |                                             |                               |
| Admissão:     | 2011-07-27 • Demissão/Inativo: 2011-07-27 • |                               |

e) Cadastrar os Empregados da filial para a Empresa Filial:

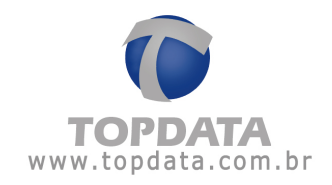

|               | 🙀 🐗 🐳 🐳 💭 Procurar Funcionário 🔹            | \$P 🔞                               |
|---------------|---------------------------------------------|-------------------------------------|
| ados pessoais | ] Catões   Jomadas   Calendários   Afastame | mtos   Compensações   Banco de hora |
| Funcionário   | Funcionário Filial                          |                                     |
| Empresa       | FILIAL                                      | •                                   |
| Departamento: | Administrativo                              |                                     |
| Сагда:        | Consultoria                                 |                                     |
| CTPS:         | Matricula                                   |                                     |
| PIS:          | 987 65432 10-9                              | Captura Arguivo Limpa               |
| Admissão:     | 2011-07-27 • Demissão/Inativo: 2011-07-27 • |                                     |

f) Configurar um Inner Rep para a empresa Matriz:

| Cadastro Reg       | istrador Eletrón | ico de Ponto   | REP - TOPD      | ATA · Versão e | xclusiva para | . 🗙 |
|--------------------|------------------|----------------|-----------------|----------------|---------------|-----|
|                    | ***              | Procurar       | Série           |                | \$            | 0   |
| Registrador Eletró | nico de Ponto    |                |                 |                |               |     |
|                    | (* Rep (         | Outro modelo q | ue não Gera AFI | 0              |               |     |
|                    |                  |                |                 |                |               |     |
| Empresa            | MATRIZ           | 10             |                 |                | -             |     |
| CEI:               | <                |                |                 |                |               |     |
| Locat              | PORTARIA         |                |                 |                |               |     |
| Número de Série:   | 0034567          |                |                 |                |               |     |
| Num, Fabricante:   | TOPDATA          |                | 00009           | -              |               |     |
| Modelo:            | INNER REP BARR   | ias 2i 🔹       | 00025           |                |               |     |
| Ultimo NSR:        | 0                |                |                 |                |               |     |
| Série Completa:    | 000090002500345  | 67             |                 |                |               |     |
| Nome do arquivo:   | AFD 000090002500 | 34567.bt       |                 |                |               |     |
| Diretório:         | C/V              |                |                 |                |               |     |
|                    | 12 ·             |                |                 |                |               |     |
|                    |                  | Visualizando   | o registro: '2' |                |               |     |

## Operação

a) No Gerenciador Inner Rep, coletar os registros do Inner Rep através do

Gerenciador, ou se preferir, via porta fiscal.

b)No TopPonto Rep, importar o AFD do Rep:

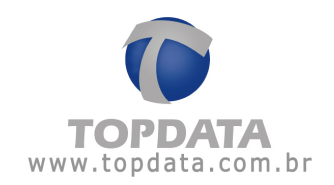

| 🌔 TopPonto Rep - TOPDATA - Versão exclusiva p       | ara o revendedor                               |
|-----------------------------------------------------|------------------------------------------------|
| Cadastros Lançamentos coletivos Relatórios Listagen | Arquivos Fiscais Eerramentas Janela Ajuda Sair |
|                                                     | AFD1                                           |
|                                                     | 😸 Espelho Escal                                |

c) Escolher o Rep que está associado à empresa Matriz:

| Arguivo          |         |               |
|------------------|---------|---------------|
| Empresa:         | MATRIZ  | •             |
| Número de Série: | 0034567 | Importar Sair |

c) As marcações são associadas automaticamente aos funcionários conforme

relação existente entre empresa e grupo econômico:

h) Os registros dos empregados são visualizados tanto para a empresa matriz ,

quanto pela empresa filial.

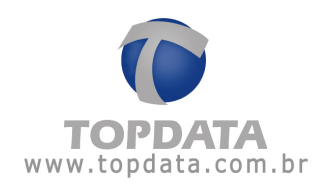

### Funcionário da Matriz:

| Empregado: PIS: 123,45679,89-0<br>Admissão: 27/07/11     |                                   | Nome:                | Funcionário Ma       | riz                             |                     |    |                                                                          |
|----------------------------------------------------------|-----------------------------------|----------------------|----------------------|---------------------------------|---------------------|----|--------------------------------------------------------------------------|
| elatório emitido em:                                     | 27/07/11                          |                      |                      |                                 |                     |    |                                                                          |
| lorários contratuais d<br>ódigo de Horário (CH)<br>00001 | lo empregad<br>Entrada<br>08:00   | 30<br>Saida<br>12:00 | Entrada<br>14.00     | Seide<br>18:00                  |                     |    |                                                                          |
| eríodo: 27/07/2011<br>Marcag<br>ia eletrón               | a 27/07/20<br>ões registra<br>ico | 11<br>adasno po      | nto Jornad<br>Entrad | a realizada<br>a Saída - Entrar | Saida Entrada Said: | сн | Tratamentos efetuados sobre os dados originais<br>Horário, Ocor, Motivo, |

## Funcionário da Filial:

| Empregado: PIS: 987.65432.10-9<br>Admissão: 27/07/11    |                                      | Nome:                | Funcionário Fili     | al                            |                     |    |                                                                        |
|---------------------------------------------------------|--------------------------------------|----------------------|----------------------|-------------------------------|---------------------|----|------------------------------------------------------------------------|
| Relatório emitido em                                    | 27/07/11                             |                      |                      |                               |                     |    |                                                                        |
| Horários contratuais<br>Código de Horário (CH)<br>00001 | do emprega<br>Entrada<br>08:00       | do<br>Saida<br>12:00 | Entrada<br>14:00     | Saida<br>18:00                |                     |    |                                                                        |
| Período: 27/07/201<br>Marca<br>Dia eletrô               | 1 a 27/07/20<br>ções registr<br>nico | i11<br>adas no por   | ito Jornad<br>Entrad | a realizada<br>a Saída Entrad | Saida Entrada Saida | СН | Tratamentos efetuados sobre os dados originai<br>Horário: Ocor: Motivo |

i) Lembrar que os arquivos AFDT e ACJEF, continuam sendo gerados por

empresa, mesmo sendo do mesmo grupo econômico.

| Empresa:      |                  | • | Gerar    |
|---------------|------------------|---|----------|
| Data inicial: | FILIAL<br>MATRIZ |   |          |
|               |                  |   | Cancelar |
|               |                  | - |          |

Esta prática segue uma recomendação descrita na FAQ 134, que um AFDT ou ACJEF somente podem ter um CNPJ ou CPF por arquivo e conforme FAQ 135 devem ser geradas por empresa.

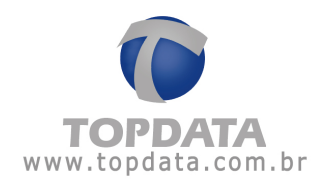

## 7 Lançamentos Coletivos

#### 7.1 Afastamentos

#### 7.1.1 Lançamento coletivo de afastamentos

Para incluir um afastamento coletivo clique no botão "Incluir".

| ARADEMENTED FOR AND                                                                                                    | COLUMN STORES         |                         | 1000 | ~    |
|----------------------------------------------------------------------------------------------------|-----------------------|-------------------------|------|------|
| Escolhe colfuncionés po                                                                                                    | Alestamento           |                         |      |      |
| Endeks                                                                                                    | Descapito: Alvo       | temento por depetamento | 62 C | 10   |
| TopData Sistemaz de Automoção Licia                                                                                                    | Inicia: 01.4          | 08/2004                 |      |      |
|                                                                                                    | Fo. 154               | 05/2004                 |      |      |
|                                                                                                    | Holiza Tati           | A1                      | -    | Su-u |
|                                                                                                    | 1.00                  |                         |      |      |
| Selectoriar codec                                                                                                    | P Abonado             |                         |      |      |
| Departamentos                                                                                                    | R Bespeite limites of | e honas estras          |      |      |
| La representation de la serie a reserve                                                                                                    |                       |                         |      |      |
| 🗣 TapData Stramer de Automopie Linie - Tecnice<br>Set sécure en tec                                                                                                    |                       |                         |      |      |
| TopOutu Siconaecide Automopio Licia - Técnico      Selocionae toolo      Functional ico                                                                                                    |                       |                         |      |      |
| TopData Sisamac de AutomopToLicie - Técnico      Stécicional toolor      Funcional los      Vortinals Sisamac de AutomopToLicie - Entreche Augustin de Paula     Vortinals Sisamac de AutomopToLicie - Guitterre Fernande Nasc.      TopData Sisamac de AutomopToLicie - Indie Paula Paula | Flex. Ieda do lençem  | e 10 :                  |      |      |

Em "Empresas" seleciona-se a empresa à qual pertence o funcionário ou grupo de funcionários para o qual será cadastrado o afastamento.

Em "**Departamentos**" seleciona-se aquele(s) que abrange o funcionário ou grupo de funcionários desejado. Em "**Funcionários**" seleciona-se aquele(s) que cumprirá o afastamento.

Obs.: Caso se deseje selecionar todos os registros disponíveis (todas as empresas, todos os departamentos e todos os funcionários) clique no botão "Selecionar todos (as)". Caso se deseje selecionar apenas um ou mais registros, clique duas vezes naquele(s) desejado(s).

Os registros selecionados serão marcados pelo sinal 🗹.

Os registros que não forem selecionados serão marcados pelo sinal 🔭.

No campo "Descrição" deve ser definida uma identificação para o afastamento.

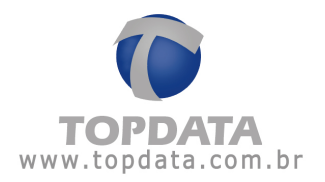

Em "Início" e "Fim" informam-se, respectivamente, as datas de início e fim do afastamento. Em "Motivo" informa-se o motivo do afastamento. Caso seja necessário, pode-se incluir um novo motivo, clicando-se em "Novo".

Caso a opção **"Abonado**" esteja habilitada, o afastamento será remunerado, ou seja, ao se gerar os relatórios com períodos que compreendam um afastamento abonado, as horas normais do funcionário serão contabilizadas pelo TopPonto Rep, mesmo sem a sua presença efetiva na empresa.

| a sum annen son concernant                                                                                                    | <u>×</u>                                                                                                    |
|----------------------------------------------------------------------------------------------------|----------------------------------------------------------------------------------------------------|
| Exection are landonal ida                                                                                                    | Alisarana                                                                                                    |
| Empresses                                                                                                    | Description Alastanento per departamento                                                                                                    |
| 🗸 TopDete Sistemer, de Automapão Lixia                                                                                                    | Inform Intercontent will                                                                                                    |
|                                                                                                    |                                                                                                    |
|                                                                                                    | 15/05/2004 🔛                                                                                                    |
|                                                                                                    | Holizo Féries Novo                                                                                                    |
| Selectories Index.                                                                                                    | C Atrasta                                                                                                    |
|                                                                                                    | Republic to the second of                                                                                                    |
| Departmentos                                                                                                    | 1. Orope a l'heat de heat solar                                                                                                    |
| X ForData Sistemar de Automatika Lida - Exclusión                                                                                                    | ( Server )                                                                                                    |
| TopData Sistemas de Automação Lida - Téevico                                                                                                    |                                                                                                    |
|                                                                                                    |                                                                                                    |
|                                                                                                    |                                                                                                    |
|                                                                                                    |                                                                                                    |
| Selectorial toolog                                                                                                    | 1                                                                                                    |
| Sidodenia todoe                                                                                                    |                                                                                                    |
| Selector da tocios<br>Funcion da toc<br>V TenData Sistemas da Autora - En Leda - E fuendo Augusto de Paula                                                                                                    |                                                                                                    |
| Selector todos                                                                                                    | ]<br>. Fan dade de lancara de                                                                                                    |
| Selector a foctor<br>Function director<br>TopDate Stelenes de Automotio Linite - Erbandin Augusta de Paula<br>TopDate Stelenes de Automotio Linite - Gui heme Frenerico Nesso.<br>TopDate Stelenes de Automotio Linite - Julio Paulo Faile                                                                                                    | Desvited dolençatento<br>DACMENTO ENSTRATO                                                                                                    |
| Selector a todor<br>Functor dato<br>TopDate Sidence de Automación Lois - Educato Augudo de Paule<br>Cablete Sidence de Automación Lois - Du heme Fierner do Nascu<br>TopDate Sidence de Automación Lois - Juño Paria                                                                                                    | Pesulada dolençanento<br>DANCANENTO FINA, IZADO - 3 funcionética electido.<br>I opúse sistemas de Autonção Liste - João Paulo Fare - Joño (200                                                                                                    |
| Stelector a todos           Funcionários         ✓           ✓         TopDate Sistemas de Autorecija Lobe - Educado Augudo de Paula           ✓         TopDate Sistemas de Autorecija Lobe - Lobe herne - Ennando Neccu.           ✓         TopDate Sistemas de Autorecija Lobe - Juão Paulo Faria                                                                                                    | Pesultada do langanento                                                                                                    |
| Stéccerranoccio           Funciendator         Inde - Etherato Augusta de Paula           CopDate Statemen de Automação Lodo - Etherato Augusta de Paula         Inde - Etherato Augusta de Paula           CopDate Statemen de Automação Lodo - Etherato Augusta de Paula         Inde Data Statementa de Automação Lodo - Etherato Paula           TopDate Statemento de Automação Lodo - Etherato Paula         Inde Data Paula Paula | Desulado do langanento     AnQAIDENTO FMU (2200 - 0) uno présido efectios,     lopõels pritemas de Altoneção Liste - João Paulo Fare - LANÇADO     Topõels pritemas de Altoneção Liste - Enterno Acestrando Nassimento     Topõels Sistemas de Altoneção Liste - Enterno Aleguen de Paulo                                                                                                    |
| Sebberrar todos<br>Funcentários<br>CopData Státemas da Autorectio Lota - Ertuanto Augustin de Paula<br>Lobbeta Státemas de Autorectio Lota - Su hema Fernando Nescu<br>TopData Státemas de Autorectio Lota - Juña Paulo Paria                                                                                                    | Pesuleda do lengenento     AnQMENTO FINAL (2200 - 3) uno métros elevados.     Iopodes priemas de Aldonação Luta - Jão Paulo Fars - LaNQADO     TopOdes Stremas de Aldonação Luta - Su herme Fernando Nassimento     TopOdes Stremas de Aldonação Luta - Educato Algudo de Paulos     AnQADO     TopOdes Stremas de Aldonação Luta - Educato Algudo de Paulos     AnQADO     AnQADO     AnQADO     AnQADO     AnQADO                                                                                                    |
| Selector a todor<br>Funciendatos<br>V TopData Sistemas de Automação Lota - Educato Augusto de Paula<br>V TopData Sistemas de Automação Lota - Juão Paulo Faria<br>V TopData Sistemas de Automação Indo - Juão Paulo Faria                                                                                                    | Pesulado de langanento     ANCAMENTO FINAL (2400 - 3 funcionários alesados,     Pobles internos de Autoreção Lista - João Paulo Para - João 200     TopOlate Statemes de Autoreção Lista - Educato Augusto de Paula -     Ján (240)     TopOlate Statemes de Autoreção Lista - Educato Augusto de Paula -     Ján (240)     Ján (240)     Ján (240)     Ján (240)     Ján (240)     Ján (240)     Ján (240)     Ján (240)     Ján (240)                                                                                                    |
| Selector a todos<br>Funciendatos<br>✓ TopData Sistemas da Autorecián Lota - Etherato Augudo de Paula<br>✓ TopData Sistemas de Autoreción Lota - Du heme Ferner do Hascu<br>✓ TopData Sistemas de Autoreción Lota - Juão Paulo Faria                                                                                                    | Fesultada dolençamento     Interimétric election.       JANÇANENTO FINA, IZADD - 3 functionétics election.     Incpues estadometric election.       LopDete Sistema de Autorição Lida - Sultema Persando Nascimento     Externa - Calveração Lida - Sultema Persando Nascimento       Dato Sistema de Autorição Lida - Educatin Augudo de Paula - Janção D     Apponto Sistema de Autorição Lida - Educatin Augudo de Paula - Janção D       Depúteira Sistemas de Autorição Lida - Educatin Augudo de Paula - Janção D     Apponto Sistema de Autorição Lida - Educatin Augudo de Paula - Janção D       Apponto Sistema de Autorição Lida - Educatin Augudo de Paula - Janção D     Apponto Sistema de Autorição Lida - Educatin Augudo de Paula - Janção D |
| Stécenerar todov<br>Funcientários<br>TopDate Sistemas de Autoreción Lota - Educato Augudo de Paula<br>TopDate Sistemas de Autoreción Lota - Du heme il ennardo Naccu<br>TopDate Sistemas de Autoreción Lota - Juño Paulo Paria                                                                                                    | Fesultada do langamento     ▲       ✓ACAHENTO INAL (2400 - 3 tunc onétoc electios,<br>Lopolato Sistemas de Autoração Listo - João Paulo Fara - LANÇADO<br>TopOlato Sistemas de Autoração Listo - Exitema Fernando Nascimento<br>Existe - LANÇADO<br>TopOlate Sistemas de Autoração Listo - Educato Augudo de Paulos<br>JANÇADO<br>Distribuição - Educato Augudo de Paulos<br>JANÇADEN O INICIAL (2400)<br>Aquando, analmento ou Sactor                                                                                                    |

Será exibido o resultado do lançamento, informando:

O número de funcionários afetados, nome da empresa e do funcionário a ela pertencente, seguidos da confirmação de que o afastamento foi ou não lançado para aquele(s) funcionário(s).

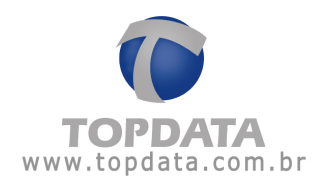

## 7.2 Calendários

## 7.3 Lançamento Coletivo de Calendários

Para incluir um calendário coletivo clique no botão "Incluir".

| 😼 Lançamentos coletivos                                         | ×                          |
|-----------------------------------------------------------------|----------------------------|
| Escolha os funcionários                                         | Calendário                 |
| Empresas                                                        | Descrição: Calendário 2004 |
| 🗹 Topdata Sistemas de Automação Ltda                            |                            |
|                                                                 | Geral                      |
|                                                                 | Início: 01/01/2004 💌       |
|                                                                 |                            |
| Culturing to the                                                | OK Cancelar                |
| Selecionar todas                                                |                            |
| Departamentos                                                   |                            |
| 🗙 Topdata Sistemas de Automação Ltda - Comercial                |                            |
| X Topdata Sistemas de Automação Ltda - Produção                 |                            |
| 🖤 Topdata Sistemas de Automação Ltda - Técnico                  |                            |
|                                                                 |                            |
| Selecionar todos                                                |                            |
|                                                                 |                            |
| Funcionários                                                    |                            |
| V Topdata Sistemas de Automação Ltda - Eduardo Augusto de Paula |                            |
| I opdata Sistemas de Automação Ltda - Guilherme Fernado Nasci   | Resultado do lançamento    |
|                                                                 |                            |
|                                                                 |                            |
|                                                                 |                            |
|                                                                 |                            |
|                                                                 |                            |
|                                                                 |                            |
| P                                                               |                            |
| Selecionar todos                                                |                            |
|                                                                 |                            |

Em "Empresas" seleciona-se a empresa à qual pertence o funcionário ou grupo de funcionários para o qual será cadastrado o calendário. Em "Departamentos" seleciona-se aquele(s) que abrange o funcionário ou grupo de funcionários desejado. Em "Funcionários" seleciona-se aquele(s) que cumprirá os feriados do calendário.

Obs.: Caso se deseje selecionar todos os registros disponíveis (todas as empresas, todos os departamentos e todos os funcionários) clique no botão "Selecionar todos (as)". Caso se deseje selecionar apenas um ou mais registros, clique duas vezes no(s) desejado(s).

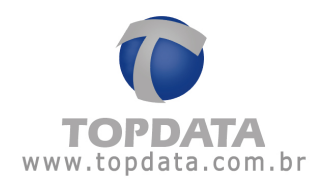

Os registros selecionados serão marcados pelo sinal  $\checkmark$ .

Os registros que não forem selecionados serão marcados pelo sinal 🗙.

No campo "**Descrição**" deve ser definida uma identificação para o calendário. Em "**Calendário**" seleciona-se aquele que será utilizado. Em "**Início**" informase a data a partir da qual seus feriados passarão a ser considerados. Ao serem definidos todos esses itens clique no botão "**OK**".

| 😻 Lançamentos coletivos                                         |                  |                                                                                                    | x        |
|-----------------------------------------------------------------|------------------|----------------------------------------------------------------------------------------------------|----------|
| Escolha os funcionários                                         | Calendário ——    |                                                                                                    |          |
| Empresas                                                        | Descrição:       | Calendário 2004                                                                                        |          |
| 🗸 Topdata Sistemas de Automação Ltda                            | Calendário:      | Goral                                                                                                  |          |
|                                                                 | 1.7.5            |                                                                                                    |          |
|                                                                 | Inicio:          | 01/01/2004 💌                                                                                           |          |
|                                                                 |                  |                                                                                                    |          |
| Selecionar todas                                                |                  |                                                                                                    | Fechar   |
| Departamento:                                                   |                  | -                                                                                                    |          |
| X Topdata Sistemas de Automação Ltda - Comercial                |                  |                                                                                                    |          |
| X Topdata Sistemas de Automação Ltda - Produção                 |                  |                                                                                                    |          |
| 🗹 Topdata Sistemas de Automação Ltda - Técnico                  |                  |                                                                                                    |          |
|                                                                 |                  |                                                                                                    |          |
|                                                                 |                  |                                                                                                    |          |
| Selecionar todos                                                |                  |                                                                                                    |          |
| Funcionários                                                    |                  |                                                                                                    |          |
| Y Topdata Sistemas de Automação Ltda - Eduardo Augusto de Paula |                  |                                                                                                    |          |
| ✓ Topdata Sistemas de Automação Ltda - Guilherme Fernado Nasci  | Resultado do lan | çamento                                                                                                |          |
| ✓ Topdata Sistemas de Automação Ltda - João Paulo Faria         | LANÇAMENTO       | FINALIZADO - 3 funcionários afetados.                                                                  | <b>A</b> |
|                                                                 | Topdata Sistema  | as de Automação Ltda - João Paulo Faria - LANÇADO<br>es de Automação Ltda - Guilherme Fernado Nascimen | 1        |
|                                                                 | LANÇADO          | as de Adiomação Elua - d'dimente Fernado Nascimer                                                      | 10.      |
|                                                                 | Topdata Sistema  | as de Automação Ltda - Eduardo Augusto de Paula -                                                      |          |
|                                                                 |                  | INICIALIZADO                                                                                           |          |
|                                                                 | Aguarde, analisa | ando os dados                                                                                          |          |
|                                                                 |                  |                                                                                                    |          |
| Selecionar todos                                                |                  |                                                                                                    |          |
|                                                                 |                  |                                                                                                    |          |

Será exibido o resultado do lançamento, informando: O número de funcionários afetados, nome da empresa e do funcionário a ela pertencente, seguidos da confirmação de que o calendário foi lançado para aquele(s) funcionário(s).

## 7.4 Jornadas

### 7.4.1 Lançamento Coletivo de Jornadas

Para incluir uma jornada coletiva clique no botão "Incluir".

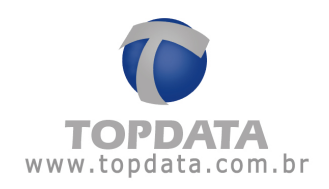

| os funcionários | Jon                 | nada -                  |                         |                        |                 |                |                  |        |                 |                  |
|-----------------|---------------------|-------------------------|-------------------------|------------------------|-----------------|----------------|------------------|--------|-----------------|------------------|
|                 | Des                 | icrição                 | DC 10                   |                        |                 |                |                  |        |                 |                  |
|                 | Jon                 | ada                     |                         |                        |                 |                | _                | -      |                 |                  |
|                 |                     |                         |                         |                        | E Jo            | mada           | iven :           |        |                 | Section 201      |
|                 | Inic                | io:                     |                         |                        | 18/0            | R/2011         | -                | airl   | a-feiza         |                  |
|                 | C                   |                         |                         | 2                      |                 | 012011         |                  | dan    |                 |                  |
|                 | 560                 | uenca                   | a mo                    |                        | Land to Land    | and a          |                  |        |                 | -                |
|                 |                     | ias va                  | naven                   | para                   | esta jor        | naga           |                  |        | 1               |                  |
|                 |                     |                         |                         | ago                    | sto, 2          | 2011           |                  |        | Para uso de     | os dias          |
|                 |                     | 24                      | 1                       | 2                      | 2               | 41             | E                | 6      | 1) Obsignation  | eren a lassa da  |
|                 | Selecionar todas    | 7                       | 8                       | 9                      | 10              | 11             | 12               | 13     | tenha uma se    | quéncia          |
|                 |                     | 14                      | 15                      | 16                     | 17              | 18             | 19               | 20     |                 |                  |
|                 |                     | 21                      | 22                      | 23                     | 24              | 25             | 26               | 27     | 2) Para config  | jurar um dia de  |
|                 |                     | 28                      | 29                      | 30                     | 31              | 1              | 2                | 3      | jornada com o   | tipo 'Folga''.   |
|                 |                     | 4                       | 5                       |                        |                 |                |                  |        | e efetuar outre | o lanc. coletivo |
|                 | Selecionar todos Pr | dicion<br>eríodo<br>Pag | al not<br>22<br>pa adic | imo<br>00 🛨<br>ional n | às [i<br>oturno | 05.00 -<br>Per | centus<br>as hon | i do a | dicional        | - z              |
|                 | Ret                 | ultada                  | o do la                 | nçame                  | ento            |                |                  |        | <u>Q</u> K      | <u>C</u> ancelar |
|                 |                     |                         |                         |                        |                 |                |                  |        |                 | 1                |
|                 |                     |                         |                         |                        |                 |                |                  |        |                 |                  |
|                 |                     |                         |                         |                        |                 |                |                  |        |                 |                  |

Em "Empresas" seleciona-se a empresa à qual pertence o funcionário ou grupo de funcionários para o qual será cadastrada a jornada.

Em "**Departamentos**" seleciona-se aquele(s) que abrange o funcionário ou grupo de funcionários desejado.

Em "Funcionários" seleciona-se aquele(s) que cumprirá os horários da jornada cadastrada. Obs.: Caso se deseje selecionar todos os registros disponíveis (todas as empresas, todos os departamentos e todos os funcionários) clique no botão "Selecionar todos (as)". Caso se deseje selecionar apenas um ou mais registros, clique duas vezes no(s) desejado(s).

Os registros selecionados serão marcados pelo sinal ♥. Os registros que não forem selecionados serão marcados pelo sinal ★.

No campo "Descrição" deve ser definida uma identificação para a jornada.

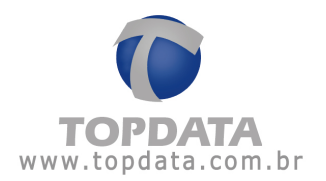

Em "Jornada" seleciona-se aquela que deverá ser realizada pelo funcionário. Caso ele não tenha nenhum horário fixo a cumprir, ou seja, caso não tenha uma carga horária pré-definida para ser realizada, sua jornada deve ser configurada como sendo uma "Jornada livre".

A opção "Usar dias Variáveis" por padrão fica desabilitada e disponível somente se for selecionada uma jornada que possua apenas uma seqüência de horário.

Em "Início" especifica-se a data a partir da qual será iniciada a jornada do funcionário. Em "Seqüência inicial" define-se a partir de qual horário da jornada selecionada será iniciado o ciclo de horários.

Em "Limites para marcações de entrada e saída" são estabelecidos limites dentro do qual uma marcação é encaixada no dia desejado. Pode-se dizer que esses limites são considerados para o encaixe das marcações. Estes são alguns dos casos em que os limites são considerados:

- Quando o dia do horário cadastrado for igual à data inicial ou final do relatório;
- Quando o dia do horário cadastrado for precedido ou seguido de folga;
- Quando o horário registrado caracterizar uma virada de dia; por exemplo: O funcionário entra às 10h00min de um dia e sai após as 00h00min do dia seguinte.

Em "Adicional noturno" define-se o período dentro dos quais as horas trabalhadas serão consideradas como horas noturnas. No campo "Paga adicional noturno" é definido se o TopPonto Rep fará os cálculos das horas trabalhadas no período noturno incrementando o seu adicional.

Em "Percentual do adicional" informa-se o valor do adicional.

Para entendermos a opção "Utiliza tipo da marcação" é importante, primeiro, mencionarmos a forma pela qual o TopPonto Rep interpreta os dados:

O TopPonto Rep importa um arquivo texto que contém todas as marcações registradas pelo funcionário através do coletor de dados. Nesse arquivo, cada marcação é associada a um código que a identifica como entrada ou saída. O arquivo texto criado pelo Gerenciador de Inner's e pelo sistema de coleta do T1000, identifica uma entrada pelo código 010 e uma saída pelo código 011. A

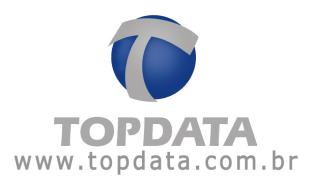

associação de um código à marcação registrada pelo funcionário, é uma maneira de facilitar os cálculos do TopPonto Rep.

Agora imaginemos a seguinte situação: Um funcionário teria que registrar suas marcações nos seguintes horários: 08h00min/12h00min, que seriam, respectivamente, uma entrada e uma saída. Suponhamos que esse funcionário tenha registrado a sua primeira marcação (08h00min) como uma entrada (que seria o tipo de marcação correto) já a sua segunda marcação (12h00min) foi acidentalmente registrada também como uma entrada (sendo que deveria ser registrada como uma saída). Pois bem, no arquivo texto gerado essas duas marcações estarão associadas ao código de entrada (010). Caso a opção "Utiliza tipo de marcação" estiver habilitada, o TopPonto Rep interpretará as marcações como sendo incorretas (pois não seria lógico um funcionário registrar duas entradas seguidas). Caso a opção "Utiliza tipo de marcação" estiver desabilitada, o TopPonto Rep irá desconsiderar os códigos que identificam o tipo de marcação e, tendo sua jornada como referência, saberá a quais tipos de registro (entrada ou saída) correspondem as marcações registradas.

Ao serem definidos todos esses itens clique no botão "OK".

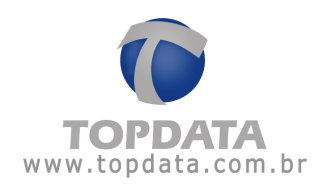

| Lançamentos coletivos - TOPDATA - Versão exclusiva para o | revendedor 🛛 🔀                                                                                                    |
|-----------------------------------------------------------|----------------------------------------------------------------------------------------------------|
| Escolha os funcionários                                   | Jornada                                                                                                    |
| Empresas                                                  | Descrição: Horário Comercial                                                                                                    |
| <ul> <li>Empresa Filial</li> </ul>                        | Jornada: [J1] 05 días de trabalho por 02 de descanso 💌                                                                                                    |
| * Empresa Matriz                                          | Jomada įvre                                                                                                    |
|                                                           | Início: 18/08/2011 • quinta-feira                                                                                                    |
|                                                           | Sequência iniciat 4 - Seg Qui, 08:00 às 18:00 (Pré-assinalada) - 08:00 1                                                                                                    |
|                                                           | Dias vanáveis para esta jornada<br><u> agosto, 2011</u><br>dom seg ter qua qui sex sáb<br>variáveis                                                                                                    |
| Selecionar todas                                          | 31         1         2         3         4         5         6         1) Obrigatório que a jornada           7         8         9         10         11         12         13         tenha uma sequência |
| Departamentos                                             | 14 15 16 17 18 19 20 DB                                                                                                    |
| <ul> <li>Empresa Filial - Recursos Humanos</li> </ul>     | 21 22 23 24 25 26 27 folga, deve ser criado uma                                                                                                    |
|                                                           | 28         29         30         31         1         2         3         jornada com o tipo "Folga",<br>e efetuar outro lanc. coletivo                                                                     |
|                                                           | Limites para marcações de entrada e saída                                                                                                    |
|                                                           | (Limite sobre as marcações de cadastradas em que um bilhete poderá<br>ser encaixado na marcação disponível)                                                                                                 |
|                                                           | Bilhetes de entrada: 05:00 + Bilhetes de saída: 05:00 +                                                                                                    |
| Selecionar todos                                          | Adicional noturno                                                                                                    |
| Function feiter                                           |                                                                                                    |
| Empresa Filial - Funcionario 6                            | Paga adicional noturno Percentual do adicional 2                                                                                                    |
| 🗸 Empresa Filial - Funcionario 7                          | 🗖 Não paga adicional noturno nas horas normais                                                                                                    |
|                                                           | Fechar                                                                                                    |
|                                                           | Hesuitado do lançamento                                                                                                    |
|                                                           | LANÇAMENTO FINALIZADO - 2 funcionários afetados.<br>Empresa Filial - Funcionario 7 - LANÇADO<br>Empresa Filial - Funcionario 6 - LANÇADO<br>LANÇAMENTO INICIALIZADO<br>Aguarde, analisando os dados         |
| Selecionar todos                                          |                                                                                                    |

Será exibido o resultado do lançamento, informando:

O número de funcionários afetados, nome da empresa e do funcionário a ela pertencente, seguidos da confirmação de que a jornada foi lançada para aquele(s) funcionário(s).

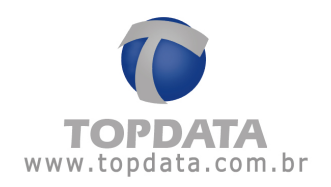

## 7.5 Usar Dias Variáveis

A funcionalidade de dias variáveis, deve ser utilizada somente em situações em que a jornada do funcionário mudar a cada mês, ou seja, quando não for possível determinar uma seqüência de horários que determine um ciclo de jornada.

A idéia básica funcionalidade de jornada com dias variáveis é criar várias "jornadas" que tenham apenas uma seqüência de horário e marcar em um calendário dentro do TopPonto Rep (Lançamento Coletivo de Jornada), quais dias o(s) funcionário(s) devem colocar a jornada com dia variável, mês a mês:

| <<  |     | agosto, 2011 |     |     |     |     |  |  |
|-----|-----|--------------|-----|-----|-----|-----|--|--|
| dom | seg | ter          | qua | qui | sex | sáb |  |  |
| 31  | 1   | 2            |     | 4   | 5   | 6   |  |  |
| 7   | 8   | 9            | 10  | 11  | 12  | 13  |  |  |
| 14  | 15  | 16           | 17  | 18  | 19  | 20  |  |  |
| 21  | 22  | 23           | 24  | 25  | 26  | 27  |  |  |
|     | 29  | 30           | 31  | 1   | 2   | 3   |  |  |
| 4   | 5   |              |     |     |     |     |  |  |

Exemplo mês de Agosto:

Exemplo mês de Setembro:

| dom |    | ago | sto, 2 | 2011 |    | >><br>** |
|-----|----|-----|--------|------|----|----------|
| 31  | 1  | 2   | 3      | 4    | 5  | 6        |
| 7   | 8  | 9   | 10     | 11   | 12 | 13       |
|     | 15 | 16  | 17     | 18   | 19 | 20       |
| 21  | 22 | 23  | 24     | 25   | 26 | 27       |
| 28  | 29 | 30  | 31     | 1    | 2  | 3        |
| 4   | 5  |     |        |      |    |          |

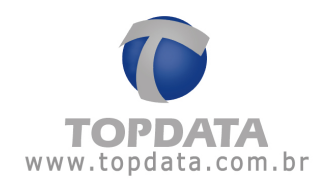

Sua aplicação é principalmente para "Jornadas", onde em cada semana ou a cada dia do mês, o funcionário trabalhe em um turno diferente.

| 4                               | a                           | gost                       | o de                       | 201                               | 1                               | -                                                                      |                                                                                                    |
|---------------------------------|-----------------------------|----------------------------|----------------------------|-----------------------------------|---------------------------------|------------------------------------------------------------------------|----------------------------------------------------------------------------------------------------|
| dom                             | seg                         | ter                        | qua                        | qui                               | sex                             | sáb                                                                    |                                                                                                    |
| 31                              | 1                           | 2                          | 3                          | 4                                 | 5                               | 6                                                                      |                                                                                                    |
| 7                               | 8                           | 9                          | 10                         | 11                                | 12                              | 13                                                                     |                                                                                                    |
| 14                              | 15                          | 16                         | 17                         | 18                                | 19                              | 20                                                                     |                                                                                                    |
| 21                              | 22                          | 23                         | 24                         | 25                                | 26                              | 27                                                                     |                                                                                                    |
| 28                              | 29                          | 30                         | 31                         | 1                                 | 2                               | 3                                                                      |                                                                                                    |
|                                 | 1000                        |                            |                            |                                   |                                 |                                                                        |                                                                                                    |
| •                               | set                         | emi                        | oro d                      | e 20                              | 11                              | •                                                                      |                                                                                                    |
| 4<br>dom                        | set                         | ter                        | oro d<br>qua               | e 20<br>qui                       | 11<br>sex                       | ۰<br>sáb                                                               |                                                                                                    |
| 4<br>dom<br>28                  | set<br>seg<br>29            | ter<br>30                  | qua<br>31                  | e 20<br>qui<br>1                  | 11<br>sex<br>2                  | ۰<br>sáb<br>3                                                          |                                                                                                    |
| 4<br>dom<br>28<br>4             | set<br>seg<br>29<br>5       | ter<br>30<br>6             | qua<br>31<br>7             | e 20<br>qui<br>1<br>8             | 11<br>sex<br>2<br>9             | sáb<br>3<br>10                                                         | Semana, jornada período "Tarde"                                                                                                    |
| 4<br>dom<br>28<br>4<br>11       | set<br>seg<br>29<br>5<br>12 | ter<br>30<br>6<br>13       | qua<br>31<br>7<br>14       | e 20<br>qui<br>1<br>8<br>15       | 11<br>sex<br>2<br>9<br>16       | <ul> <li>sáb</li> <li>3</li> <li>10</li> <li>17</li> </ul>             | <ul> <li>Semana, jornada período "Tarde"</li> <li>Semana, jornada período "Manhi</li> <li>Semana, jornada período "Madru</li> </ul>                                          |
| 4<br>dom<br>28<br>4<br>11<br>18 | seg<br>29<br>5<br>12<br>19  | ter<br>30<br>6<br>13<br>20 | qua<br>31<br>7<br>14<br>21 | e 20<br>qui<br>1<br>8<br>15<br>22 | 11<br>sex<br>2<br>9<br>16<br>23 | <ul> <li>sáb</li> <li>3</li> <li>10</li> <li>17</li> <li>24</li> </ul> | <ul> <li>Semana, jornada período "Tarde"</li> <li>Semana, jornada período "Manha</li> <li>Semana, jornada período "Madru</li> <li>Semana, jornada período "Hoite"</li> </ul> |

### Regras para utilização da funcionalidade dos dias variáveis

Para utilizar a funcionalidade de dias variáveis, deve-se atentar para as seguintes condições:

• A jornada a ser utilizada deve ter obrigatoriamente uma seqüência. Ou seja, se for utilizada uma jornada com mais de um horário, o campo "Usar Dias Variáveis" ficará automaticamente desabilitado.

| Descrição: | Jornada                                  |                    |
|------------|------------------------------------------|--------------------|
| Jornada:   | 08:00-13:00, 14:00-18:00 INTERVALO DESLO | CADC -             |
|            | 🔽 Jornada livre                          | variáveis          |
| Início:    | 19/08/2011 💌 sexta-feira                 | Contraction of the |

• Idem o calendário de dias variáveis que fica desabilitado enquanto a jornada selecionada não tenha apenas uma seqüência:

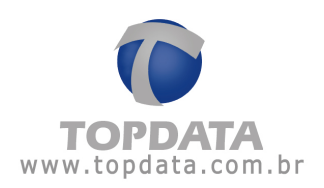

| <<<br>dom | seg | eter<br>ter | nbro,<br>qua | 2011<br>qui | sex | >><br>sáb |                |
|-----------|-----|-------------|--------------|-------------|-----|-----------|----------------|
| 28        | 29  | 30          | 31           | 1           | 2   | 3         | Calendario de  |
| 4         | 5   | 6           | 7            | 8           | 9   | 10        | dias variáveis |
| 11        | 12  | 13          | 14           | 15          | 16  | 17        | desabilitado   |
| 18        | 19  | 20          | 21           | 22          | 23  | 24        |                |
| 25        | 26  | 27          | 28           | 29          | 30  | 1         |                |
| 2         | 3   |             |              |             |     |           |                |

 Para selecionar dias de folga, deve-se criar uma jornada com uma seqüência e com o tipo de dia "folga". Então deve ser feito um novo lançamento coletivo, de forma a intercalar os dias de trabalho e de folga.

• Caso cada semana de trabalho possua um horário diferente, por exemplo, "semana 1" trabalho pela manhã, "semana 2" trabalho pela tarde e assim sucessivamente, além dos lançamentos coletivos de dias variáveis para as folgas, será necessário realizar um lançamento coletivo para cada semana uma das outras semanas, caso tenha horários diferentes.

• Esta funcionalidade não deve ser confundida com exceção de jornada, ou seja, se após o último dia de jornada de trabalho não for inserida nenhuma folga ou outra jornada, a jornada do funcionário não retornará após o último dia marcado para a anterior, mas sim continuará conforme a jornada do último dia marcado no mês, como já ocorre quando cadastrada uma jornada normalmente.

• O lançamento coletivo de jornadas deve ser feito mês a mês, não sendo possível configurar vários meses em um só lançamento.

• Não é possível realizar lançamentos coletivos de jornada em períodos em que houver fechamento.

• Se o funcionário já tiver uma jornada configurada em seu cadastro e for realizado um lançamento coletivo para esse funcionário, a partir do período configurado, a jornada coletiva passa a vigorar com a nova data configurada.

 Para editar uma jornada coletiva, acessar a opção "Lançamentos coletivos → jornadas". Se a edição for feita a partir do cadastro de funcionário, a jornada deixará de ser coletiva para o empregado em questão e não será mais possível fazer alterações através do lançamento coletivo, a menos que essa jornada seja excluída do cadastro.

• Não é possível criar uma jornada com dias variáveis associada à jornada livre.

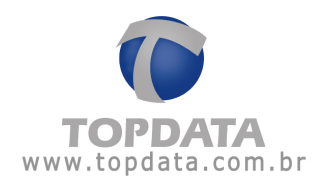

# 7.6 Exemplo da utilização de "Dias Variáveis"

Na primeira semana de agosto, o funcionário trabalha no horário da manhã. Na segunda semana à tarde, na terceira à noite e assim sucessivamente, conforme a figura a seguir:

|     | a   | gost | o de  | 201  | 1   | •   |                                      |
|-----|-----|------|-------|------|-----|-----|--------------------------------------|
| dom | seg | ter  | qua   | qui  | sex | sáb |                                      |
| 31  | 1   | 2    | 3     | 4    | 5   | 6   | ───→ Semana, jornada período "Manhã" |
| 7   | 8   | 9    | 10    | 11   | 12  | 13  |                                      |
| 14  | 15  | 16   | 17    | 18   | 19  | 20  |                                      |
| 21  | 22  | 23   | 24    | 25   | 26  | 27  |                                      |
| 28  | 29  | 30   | 31    | 1    | 2   | 3   | Semana, jornada período "Tarde"      |
| 4   | set | eml  | bro d | e 20 | 11  | •   |                                      |
| dom | seg | ter  | qua   | qui  | sex | sáb |                                      |
| 28  | 29  | 30   | 31    | 1    | 2   | 3   |                                      |
| 4   | 5   | 6    | 7     | 8    | 9   | 10  | Semana, jornada período "Manhã"      |
| 11  | 12  | 13   | 14    | 15   | 16  | 17  |                                      |
| 18  | 19  | 20   | 21    | 22   | 23  | 24  |                                      |
| 25  | 26  | 27   | 28    | 29   | 30  | 1   | Semana, jornada período "Noite"      |

## 1°) Configuração do "Horário"

Configurar os 4 horários: manhã, tarde, noite e madrugada.

Exemplo: Horário Manhã

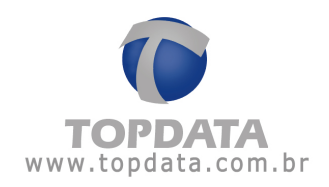

|                   | 4 4 4I      | Procurar                    | Descrição       | 81 | \$ | C |
|-------------------|-------------|-----------------------------|-----------------|----|----|---|
| CH: 8             |             |                             |                 |    |    |   |
| Descrição: Manhã  |             |                             |                 |    |    |   |
| Horanos           |             |                             |                 |    |    |   |
| Entrada           |             | Hora                        |                 |    |    |   |
|                   |             | hard on the lates           |                 |    |    |   |
|                   | Início      | <b>E</b> co-co <del>±</del> |                 |    |    |   |
| Intervalo         |             |                             |                 |    |    |   |
|                   | Fim         | 0000                        |                 |    |    |   |
| Tipo de marcação: | Funcionário | laz marcação do i           | ntervalo no REP | •  | _  |   |
| Saida             |             | 12:00                       |                 |    |    |   |
|                   |             |                             |                 |    |    |   |

Repetir este passo para : horário tarde, noite e madrugada.

# 2°) Configuração "Jornada" de trabalho

Configurar as 4 jornadas, sendo OBRIGATORIAMENTE cada jornada com apenas uma seqüência de horários.

Exemplo: Jornada Manhã:
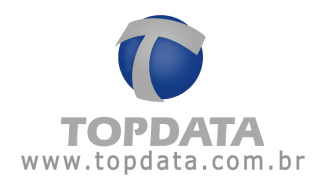

|               | ****        | Procurar     | Jomada  | *1 | \$P ( |
|---------------|-------------|--------------|---------|----|-------|
| Jomada        | Horários    | Horas extras | 1       |    |       |
| lomada: Joina | sa Manhā    |              |         |    |       |
| 1 CH. 8 -     | Manhā 06:00 | 12.00        |         |    |       |
|               |             |              |         |    |       |
|               |             |              |         |    |       |
|               | Edu L Eu    | 44.1         | tail at |    |       |
| Tucina        | E On ar     |              | 1 +     |    |       |
|               |             |              |         |    |       |
|               |             |              |         |    |       |
|               |             |              |         |    |       |
|               |             |              |         |    |       |
|               |             |              |         |    |       |

Repetir este passo para : jornada tarde, noite e madrugada.

# 3°) Configuração da jornada "FOLGA"

Configuração de uma jornada, onde o tipo de dia usado seja "Folga" ou "Folga Diferenciada" e que na jornada contenha apenas uma seqüência.

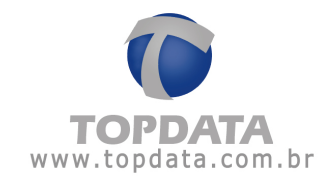

| Jornada    | Horários            | Horas extras      | 1              |             |               |  |
|------------|---------------------|-------------------|----------------|-------------|---------------|--|
| nada: Folo | ja                  |                   |                |             |               |  |
| -          |                     |                   | 4              |             | -             |  |
| Hora       | irios (Jornada) -   | TOPDATA - Ver     | sao exclusiva  | i para o ri | evend         |  |
| Se         | equência:           | 1                 |                |             |               |  |
| Ti         | po do dia:          | Folga             | -              |             |               |  |
| H          | orário:             |                   |                |             | *             |  |
| Inc. To    | olerância Extra:    | minutos           |                |             |               |  |
| To         | olerância Ausência: | minutos           |                |             |               |  |
| Г          | Considera em dia de | feriado,somente o | excedente como | extra       |               |  |
| i.         | unit III bertinte   | an incode         |                | ( 1 0       | and the later |  |
| in         | sem   I nordino(s)  | na joinada.       |                |             | sncelar       |  |

| Cadastro de jornadas - TOPDATA - Versão exclusiva para o revendedor | ×     |
|---------------------------------------------------------------------|-------|
| 🗋 🗑 🏭 🔀 🙀 🏟 🏟 🗇 🏧 Procurar 🛛 Jornada 🔹                              | \$P 🔞 |
| Jornada Horários Horas estras                                       |       |
| Jornada: [Folga                                                     |       |
| 1 - Folga                                                           |       |
|                                                                     |       |
|                                                                     |       |
|                                                                     |       |
| incluir Editar Egoluir 🛊 🖡                                          |       |
|                                                                     |       |
|                                                                     |       |
|                                                                     |       |
|                                                                     |       |
|                                                                     |       |
| Visualizando o registro: ¥olga'                                     |       |

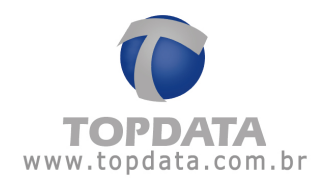

### 4°) Lançamento Coletivo de Jornada, "Dias Variáveis"

Realizar o Lançamento Coletivo de Jornada, utilizando a opção de "Dias Variáveis", com a jornada manhã, para ser utilizada na primeira semana de agosto :

Observar que a opção "Usar dias variáveis" fica desabilitada caso a jornada escolhida tenha mais de um horário, idem calendário.

Selecione a jornada correta com apenas uma seqüência de horários e clique no botão "OK".

| acelha or funcionários                             |                                                                                                    | Joinada                                                                                                    |          |          |                |        |                |       |                |                                     |  |
|----------------------------------------------------|----------------------------------------------------------------------------------------------------|----------------------------------------------------------------------------------------------------|----------|----------|----------------|--------|----------------|-------|----------------|-------------------------------------|--|
| Engreial                                           | 100                                                                                                    | Descript                                                                                                    | ίć.      |          | Jona           | da Ma  | nhā - T        | 0000  | 2              |                                     |  |
| 🖌 Engresa Filai                                    |                                                                                                    | Jonata                                                                                                    |          |          | [Instate Marks |        |                |       |                |                                     |  |
| V Engersa Matriz                                   |                                                                                                    |                                                                                                    |          |          | T 14           | madel  |                |       |                |                                     |  |
|                                                    |                                                                                                    | Inikia 1                                                                                                    |          |          | Tradi          |        | -              | 10040 | leita IV. Us   | or disc vanaves                     |  |
|                                                    | 3                                                                                                    | Sequin                                                                                                    | oa mici  | 2        | 1-M            | aris - | 06.00          | 12:00 | 04110          |                                     |  |
|                                                    |                                                                                                    | Diss validueis para e                                                                                                    |          |          |                | nada - |                | -     |                | 199                                 |  |
|                                                    |                                                                                                    | 40                                                                                                    |          | _        |                |        |                | 33    | Para una d     |                                     |  |
|                                                    |                                                                                                    | des                                                                                                    | -        | -        | 30.1           |        | -              | -     | Variáveis      |                                     |  |
| Entering                                           | in a task at                                                                                                    | 21                                                                                                    |          | 1.0      | 100            | 101    | 14             | 6     | 1) Obrigatório | que a jonada                        |  |
|                                                    | The second second                                                                                                    | 1                                                                                                    |          | 9        | 10             | 11     | 12             | 13    | Tervha uma se  | quència                             |  |
| Departamentos                                      |                                                                                                    | 14                                                                                                    | 15       | 16       | 17             | 10     | .19            | 20    | 2) Para confe  | oww.um.dia.de                       |  |
| Explose Matter ADMINISTRATIVO                      |                                                                                                    | 11                                                                                                    | 12       | 23       | 24             | 25     |                | -u    | Tolga, deve a  | er criedo uma                       |  |
| Emplesa Maliz - HECURSUS HUMANUS                   |                                                                                                    | 10                                                                                                    | <u>a</u> | 30       | - 21           | -      | -              | -     | e eletux cuti  | o tipo "Folga",<br>n lane investion |  |
| <ul> <li>Engretarias - Recurios Humanos</li> </ul> |                                                                                                    | Inte                                                                                                    |          |          | Sec de         | -      |                | 144   | 1              |                                     |  |
|                                                    | Linele sobre an maccações de caduatadas em que un bilhete pode<br>ser encanado na maccaçõe disponível)<br>Bilhetes de entrada (05.00 -1, Bilhetes de satida (0 |                                                                                                    |          |          |                |        |                |       | que un bilheie | podesă                              |  |
|                                                    |                                                                                                    |                                                                                                    |          |          |                |        |                |       | 05 00 -+       |                                     |  |
|                                                    | Conception of the                                                                                                    | Adoo                                                                                                    | nalnot   | umo      |                |        |                |       |                |                                     |  |
| Select                                             | Selectona todos Pariode 22:00 -1 As 05:00 -1                                                                                                    |                                                                                                    |          |          |                |        |                |       |                |                                     |  |
| Funcionários                                       |                                                                                                    |                                                                                                    |          | 123.24   |                | 12     |                | 22.0  |                | No. of Concession, Name             |  |
| Engresa Filal - Funcionario 6                      |                                                                                                    |                                                                                                    | 01.00    | Jonar    | ouro           |        | Cerna          | 100 8 | aconar   14    | 20073 4                             |  |
| Enpresa Fikal - Funcionario 7                      |                                                                                                    | T Nilo paga adicional noturno nas horas normaio                                                                                                    |          |          |                |        |                |       |                |                                     |  |
| Empresa Matez - Funcionário 1                      |                                                                                                    |                                                                                                    |          |          |                |        |                |       |                |                                     |  |
| Empreta Matiz - Funcionano 2                       |                                                                                                    | STIV 7                                                                                                    | 1000     |          |                |        |                |       |                | Fecha                               |  |
| Englistia Matez - Funcionatio J                    |                                                                                                    | RenAx                                                                                                    | 90 (90 k | ançame   | ento           |        | _              |       |                |                                     |  |
| Enginesa Malto - Functionario 5                    |                                                                                                    | LANÇAMENTO FINALIZADO - 7 hanciendese altitudos<br>Empresa Matio: Francionario 5: LANÇADO<br>Empresa Matio: Francionario 4: LANÇADO<br>Empresa Matio: Francionario 1: LANÇADO |          |          |                |        |                |       |                |                                     |  |
|                                                    |                                                                                                    | Engres                                                                                                    | a Matri  | t-fun    | conin          | 2.1    | ALCAD<br>ALCAD | 0     |                |                                     |  |
|                                                    |                                                                                                    | Enpres                                                                                                    | a Fikal  | Funci    | phario         | 7-146  | ICADO          | ř.    |                |                                     |  |
| Seleci                                             | iona todos                                                                                                    | a l'âni                                                                                                    | Funci    | onario I | G-LAN          | (ÇADO  | 1              |       | -              |                                     |  |

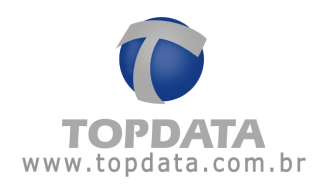

Pronto, o lançamento coletivo de dias variáveis foi efetuado com sucesso. Entretanto ainda é preciso efetuar a configuração das jornadas "tarde", "noite", "madrugada" e folgas. Caso isso não seja feito, observe que a jornada do funcionário está com o mesmo turno de trabalho (manhã) para o mês inteiro:

|                          | e nedheucie iu | awana            |                 |             |      |            |          |               |                  |         |           |              | _            | Periodo | x 01/08      | 2011 a 31        | 1/08/2011 | Em      | 18840, 197 | 08/2011 |
|--------------------------|----------------|------------------|-----------------|-------------|------|------------|----------|---------------|------------------|---------|-----------|--------------|--------------|---------|--------------|------------------|-----------|---------|------------|---------|
| Funcionário<br>Departame | Funcion        | ário 1<br>RATIVO |                 |             |      |            |          | Ma            | dicula<br>roo: A | Aalista |           |              |              |         | D            | ata de ad<br>TPS | missão:   | 18/0    | 1/2010     |         |
| Dia                      | Ert 1          | saí 1            | Trabal<br>Ent 2 | h0<br>Sal 2 |      | Ent 1      | Sai 1    | Ent 2         | Sal 2            | Ent 3   | Sal 3     | Nor<br>Diuma | mal<br>Notur | Diuma   | tra<br>Notur | Ausi             | Notur.    | BH      | Observa    | 6es     |
| 1.00 Seg.                | 06:00          | 12:00            |                 | with i      |      | 10.04      | -        | ACres.        |                  | -       | NO+       | 00:00        | 00:00        | 00:00   | 00:00        | 06.00            | 00:00     |         | Fata       |         |
| 2/08 Ter.                | 05:00          | 12:00            | index .         | and per     |      | the second | and inc. | reliant.      | 100              | tel an  | where the | 00:00        | 00:00        | 00:00   | 00.00        | 06:00            | 00.00     |         | Fata       |         |
| 3/08 Gus.                | 06.00          | 12:00            | 1000            | and an      | - 1  | +0+        | -0.00    | 10.00         | -                | -0-     | indire.   | 00:00        | 00.00        | 00.00   | 00.00        | 06:00            | 00:00     |         | Fista      |         |
| . LOB GUL                | 06:00          | 12:00            | inine .         | -minu       | - 1  | - min      | -        |               | -                | -(-     | and an    | 00.00        | 00:00        | 00:00   | 00:00        | 06:00            | 00:00     |         | Fats       |         |
| 608 Sex                  | 06.00          | 12:00            | relat.          |             | - 1  |            |          | and and       | -                |         | -         | 00:00        | 00:00        | 00:00   | 00.00        | 06:00            | 00.00     |         | Falls      |         |
| U08 Swb.                 | 06:00          | t2:00            | Sec. 1          | and an      | - 1  | -          | -        | in the second | -                | -       | al au     | 00.00        | 00:00        | 00:00   | 00.00        | 06:00            | 00.00     | 17 m.   | Fata       |         |
| 7/DB Dom                 | 06:00          | 12:00            |                 | and the     |      | -          | -        | -             | -                | -       | -         | 00.00        | 00.00        | 00.00   | 00.00        | 06:00            | 00.00     |         | Fate       |         |
| 508 Seg.                 | 06:00          | 12:00            | min-            | - miles     | - 1  | -          | and the  | 10.00         | -                | -       | 10.00     | 00.00        | 00:00        |         | 00:00        | 06:00            | 00:00     |         | Fats       |         |
| AOB Ter                  | -06:00         | 12:00            | ind in          | white .     | - 1  | -          | and inc. | and the       | -                | -       | in Case   | 00:00        | 00:00        | 00:00   | 00:00        | 06:00            | 00:00     |         | Fata       |         |
| ODE Que.                 | 06:00          | 12:00            | 44.00           | 1004        |      | 1000       | -        | Inclusion.    |                  | -       | inches.   | 00:00        | 00:00        | 00:00   | 00:00        | 06:00            | 00.00     |         | Fats       |         |
| 103 Qui                  | 06:00          | 12:00            | -               | and him     |      | -          | -        | 100,000       |                  | -       | wine .    | 00:00        | 00.00        | 00.00   | 00:00        | 06:00            | 00:00     |         | Fata       |         |
| 08 Sex.                  | 06.00          | 12:00            | infait .        | -mine       | - 1  | -          | -        | -             |                  | 100     | -         | 00:00        | 00:00        | 00:00   | 00.00        | 06:00            | 00.00     |         | Fata       |         |
| 108 Seb.                 | 06:00          | 12:00            |                 |             | - 1  | -          | -        | -             | Sec.             | 12.2    |           | 00.00        | 00:00        | 00:00   | 00.00        | 06:00            | 00.00     |         | Fata       |         |
| IDS Don.                 | 06:00          | 12:00            | mine .          | and an      |      | -          | and and  | and an        |                  | and and | -         | 00:00        | 00:00        | 00:00   | 00.00        | 06:00            | 00:00     |         | Fata       |         |
| 00 Seo.                  | 00.00          | 12:00            | in'm            | -           |      |            | and and  | in a          | Carlos -         | -       | -         | 00.00        | 00:00        | 00:00   | 00:00        | 06:00            | 00:00     |         | Fats       |         |
| JOB Ter                  | -09:00         | 12:00            | ballen.         | -0.04       | - 17 | 1220       | 12.22    | Sec. as       | -                | -       | -         | 00.00        | 00:00        | 00:00   | 00.00        | 06.00            | 00.00     |         | Fato       |         |
| IDD Gua                  | 00.00          | 12:00            | index .         | and an a    | 194  | 100        | Chan .   | ini m         |                  |         | 100.000   | 00:00        | 00:00        | 00:00   | 00.00        | 06:00            | 00:00     |         | Fata       |         |
| UDB Gui                  | 00.00          | 12:00            | 1.000           |             | 1.00 |            | -        | 100           | -                | -       | -         | 00:00        | 00.00        | 00:00   | 00.00        | 06:00            | 00.00     |         | Fata       |         |
| OB Sex                   | 06.00          | 12:00            | and the         | -           |      |            | -        | -             | -                | -       | -         | 00:00        | 00:00        | 00:00   | 00:00        | 06:00            | 00.00     |         | Fata       |         |
| IDB Sab                  | 06:00          | 12:00            |                 | 10.00       |      | -          | -        |               |                  | -       |           | 00.00        | 00:00        | 00:00   | 00.00        | 06:00            | 00:00     |         | Fato       |         |
| 100 Dom                  | 06:00          | 12:00            | 40.00           | and the     |      |            | and an   | and an        |                  | and and | -         | 00.00        | 00.00        | 00.00   | 00.00        | 06:00            | 00.00     |         | Fata       |         |
| 208 Set                  | 00.00          | 12:00            | -               |             |      |            |          | -             |                  | -       | 2.2       | 00.00        | 00:00        | 00:00   | 00:00        | 06:00            | 00:00     |         | Fata       |         |
| LOB Ter                  | 08:00          | 12:00            | 1000            |             |      | -          | 0.0      | 222           | 12.00            | 1.22.13 | 1.2.1     | 00:00        | 00:00        | 00:00   | 00:00        | 06:00            | 00:00     |         | Falts      |         |
| LOS Que                  | -06.00         | 12:00            | 100             | -           |      | -          | 22       | 22.0          | 853              | 24      | 122       | 00.00        | 00:00        | 00:00   | 00:00        | 06.00            | -00.00    |         | Fata       |         |
| SIDE ON                  | 06.00          | 12:00            | -               | 22          |      | -          | 200      | - 22          | 1.23             | 20      | -         | 00:00        | 00.00        | 00:00   | 00.00        | 06.00            | 00:00     |         | Fata       |         |
| LOB Sex                  | 00.00          | 12:00            | -               | and the     |      | 22         | 22       | - 22          | 1.00             | -       | -         | 00.00        | 00.00        | 00:00   | 00.00        | 06:00            | 00.00     |         | Fala       |         |
| OB Sab                   | 06.00          | 12:00            | 2               | 22          | - 1  |            | -        |               |                  | -       | -         | 00.00        | 00:00        | 00.00   | 00.00        | 05:00            | 00.00     |         | Fata       |         |
| SIDE Dom                 | 06:00          | 12:00            |                 |             | - 1  | 1.000      | -2 m     |               |                  |         | -         | 00:00        | 00.00        | 00.00   | 00.00        | 06:00            | 00.00     |         | Fata       |         |
| LOR Set                  | 00.00          | 1200             | 151             | and a local |      | _A1        | -        | 223           | - 22             |         | 200       | 00.00        | 00.00        | 00.00   | 00.00        | 08.00            | 00.00     |         | Falls      |         |
| DOB Ter                  | 08:00          | 12:00            | 32              | 22          |      | -          |          | 2.4.1         | -                | _       | 22        | 00.00        | 00.00        | 00.00   | 00.00        | 06:00            | 00.00     |         | Fals       |         |
| INR Gue                  | 00.00          | 12:00            | 14              | 32          |      | 100        | - 22     | 200           | -                |         | -         | 0000         | 00.00        | 00.00   | 00:00        | 05:00            | 00.00     |         | Fals       |         |
| LINE ADDR                |                |                  |                 | -           |      |            |          |               | _                | 100     | class     | 000.00       | 000.000      | 000:00  | 000 00       | 186.00           | 000.000   |         | Fatas      | 31      |
| dra .                    | Manual         |                  |                 | Folia       |      |            |          | Reine.        | diana            |         |           | Courses      |              | 000.00  | and this     | 105.00           | Minante   | a Paula |            |         |
|                          | 050,00 080,00  | 090,00           | 100,00          | Lin         | Lin. | 2 Dr       | 1.3      | Lin.1         | Lm.              | 2 Lim   | 3         | Lin 1 Li     | n.2 Lin      | 3 LK    | 1.1 Lin      | 2 Lim 3          | Lm.1      | 1 Lin   | 2 Lin.3    |         |

Portanto, repetir o lançamento Coletivo de dias Variáveis para a jornada "Tarde":

Observe que a configuração anterior para a jornada da manhã é exibida para os 5 dias configurados:

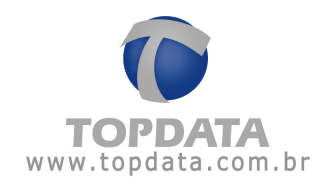

| 01/08/2011<br>02/08/2011<br>03/08/2011<br>04/08/2011<br>05/08/2011 | Jomada Mani<br>- Jomada Mani<br>- Jomada Mani<br>- Jomada Mani | i <mark>ā - TODOS - (Jornada Manhā)</mark><br>iā - TODOS - (Jornada Manhā)<br>iā - TODOS - (Jornada Manhā)<br>iā - TODOS - (Jornada Manhā)<br>iā - TODOS - (Jornada Manhā) |      |
|--------------------------------------------------------------------|----------------------------------------------------------------|----------------------------------------------------------------------------------------------------|------|
| 05/08/2011                                                         | - Jornada Mani                                                 | ia - TUDUS - (Jornada Manhaj                                                                                                    |      |
|                                                                    |                                                                |                                                                                                    |      |
| Incluir                                                            | Editar                                                         | Egoluir                                                                                                    | Sair |

Clique no botão "Incluir" e efetue o novo lançamento: "Tarde"

| Escolha os funcionários            | Jonada                                                                                                    |
|------------------------------------|----------------------------------------------------------------------------------------------------|
| Enginetati                         | Descrição: Jomada tarde - 10005                                                                                |
| 🖌 Engrieca Filial                  | Jomada Liomada Tada                                                                                            |
| 🗸 Ergenes Matie                    | Linnada lare                                                                                                   |
|                                    | Inicio Industria - I antaleia                                                                                  |
|                                    | Easteria pirit 1. Turb. 1200 1800                                                                              |
|                                    | Diar vatilore para esta novada                                                                                 |
|                                    | et Die Bernen der der                                                                                          |
|                                    | don seg for qui qui sen sel variáveis                                                                          |
| Entering today                     | 1 1 2 3 4 5 6 1) Obrigation que a jornade                                                                      |
| 200000                             | 7 7 1 10 10 11 12 13 Inthe sets requires                                                                       |
| Departamentos                      | 14 15 16 17 18 19 20 21 Page configurer un da de                                                               |
| Engresa Mate - ACMINISTRATIVO      | 21 22 23 24 25 26 27 Isiga, deve ser criadi una                                                                |
| Engreta Manz - RECURSOS HUMAVADS   | 20 22 20 31 ponada com o teo Trapa"                                                                            |
|                                    | Limites para marcações de entrada e saida<br>E este sobre as marcações de cadastradas em que um biliete poderá |
|                                    | ser encasado na marcação disponível)                                                                           |
|                                    | Biltetes de entrada 05.00 -+ Biltetes de saida: 05.00 -+                                                       |
|                                    | Adoonal rohano                                                                                                 |
| Selecionar todor                   | Periodo 22:00-5 às 05:00-5                                                                                     |
| Funcionários                       | C Bround and an and a shired C statistics                                                                      |
| Engresa Filial - Funcionario 6     | · · · · · · · · · · · · · · · · · · ·                                                                          |
| Engreta F&al - Funcionato 7        | 1" Não paga adicional noturno nas horas normais                                                                |
| Empresa Matte - Funcionario 1      |                                                                                                    |
| Engress Matter Functionality 2     | Fecha                                                                                                    |
| Engena Mater Functional A          | metullado do lançamento                                                                                        |
| 🗸 Engresia Mattizi - Funcionario 5 | Engene Matic - Funcionario S. LANCADO                                                                          |
|                                    | Empresa Matiz - Funcionário 3 - LANCADO                                                                        |
|                                    | Englesa Mattiz - Funcionario 2 - LANQADO                                                                       |
|                                    | Engresa Filei Funcionario 7 UANÇADO                                                                            |
| Selecional todos                   | Engresa Filial - Funcionario 6 - LANCADO                                                                       |

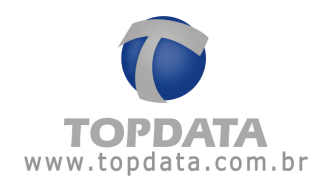

| Escolha os funcionários                                                                           | Juneda                                                                                                    | _                                                   |                                                     | _                                   |                                          | _        |                                                             |  |  |
|---------------------------------------------------------------------------------------------------|----------------------------------------------------------------------------------------------------|-----------------------------------------------------|-----------------------------------------------------|-------------------------------------|------------------------------------------|----------|-------------------------------------------------------------|--|--|
| Engress                                                                                           | Descrição                                                                                                    |                                                     | Jonueda noite - 10005                               |                                     |                                          |          |                                                             |  |  |
| Engress Fild                                                                                      | Jonada                                                                                                    |                                                     | Jornada Note                                        |                                     |                                          |          |                                                             |  |  |
| Engress Mainz                                                                                     | Trafacian                                                                                                    |                                                     | 100                                                 | mada                                | here                                     |          | Ge Usar dan varib-el                                        |  |  |
|                                                                                                   | Sequência in                                                                                                    | icid                                                | 1.1                                                 | oite - 1                            | 0.00.0                                   | 0.00     |                                                             |  |  |
|                                                                                                   | Diss varide                                                                                                    | eis para                                            | esta jo                                             | mada                                | ( particular                             | 1000     |                                                             |  |  |
|                                                                                                   | 41                                                                                                    | ngo                                                 | inter,                                              | 2011                                | -                                        | 22       | Para uno dos dias<br>vasiáveis                              |  |  |
| Selecionar todaz                                                                                  | 21 1                                                                                                    | 2                                                   | 2                                                   | 4                                   | 5                                        | 6        | 1) Obrigatório que a jornada                                |  |  |
| Denotation                                                                                        | 7 8                                                                                                    |                                                     | 10                                                  | 11                                  | 12                                       | 12       | terma una sequencia                                         |  |  |
| Engenue Matte - ADMINISTRATIVO                                                                    | 21 2                                                                                                    | 23                                                  | 24                                                  | 25                                  | 26                                       | 27       | 2) Para configurar um dia de                                |  |  |
| Engresa Matriz - RECURSOS HUMANOS     Engresa Filal - Recursos Humanos                            | 28 2                                                                                                    | 5 30                                                | 31                                                  | 1                                   | 2                                        | 3        | jomada com o tpo "Folga",<br>e efetuar outro lano, coletivo |  |  |
|                                                                                                   | sei encasado na macação deponível)<br>Bilhetes de entuda (05.00 -21 Bilhetes de saida (05.00                                                         |                                                     |                                                     |                                     |                                          |          |                                                             |  |  |
| Selecionar todor                                                                                  | Adconstr<br>Periode                                                                                                    |                                                     |                                                     |                                     |                                          |          |                                                             |  |  |
| Functionalised                                                                                    | renow j                                                                                                    | 22:00 12                                            |                                                     | 05:00                               |                                          |          |                                                             |  |  |
| Expense Field - Funcionario 6     Expense Field - Funcionario 7     Expense Mediz - Funcionario 1 | <ul> <li>Paga adicional noturno Percentual do adicional   14,215/71 2</li> <li>1<sup>th</sup> NSo paga adicional noturno nas hoias normas</li> </ul> |                                                     |                                                     |                                     |                                          |          |                                                             |  |  |
| Empirica Matta - Funcionalio 2     Empirica Matta - Europendeo 3                                  | Techa                                                                                                    |                                                     |                                                     |                                     |                                          |          |                                                             |  |  |
| Engresa Matter - Funcionario 4                                                                    | LANC AMER                                                                                                    | TO DAL                                              | ALCONT                                              | 0.71                                | -                                        | Second A | lata fac                                                    |  |  |
| 🖌 Engessa Matte - Funcionado S                                                                    | Empresa Mo<br>Empresa Mo<br>Empresa Mo<br>Empresa Mo<br>Empresa Mo<br>Empresa Mo                                                                     | Riz Fur<br>Riz Fur<br>Riz Fur<br>Riz Fur<br>Riz Fur | ncionar<br>ncionar<br>ncionar<br>ncionar<br>ncionar | 65-U<br>63-U<br>63-U<br>61-U<br>7-U | ANÇAL<br>ANÇAL<br>ANÇAL<br>ANÇAL<br>VÇAD |          |                                                             |  |  |
|                                                                                                   | Empreca Ma<br>Empreca Fá<br>Empreca Fá                                                                                                    | niz - Fur<br>al - Func                              | icionário<br>ionario                                | 01 L                                | ANCAD<br>NCADO                           | 20       |                                                             |  |  |

Repetir o lançamento Coletivo de dias Variáveis para a jornada "Noite":

Repetir o lançamento Coletivo de dias Variáveis para a jornada "Madrugada":

| scotha ne funcionários                                                                     |                    | Jumada                                                                                                    |            |                 |                  |                    |                |                                       |                          |               |  |  |
|--------------------------------------------------------------------------------------------|--------------------|----------------------------------------------------------------------------------------------------|------------|-----------------|------------------|--------------------|----------------|---------------------------------------|--------------------------|---------------|--|--|
| Engenaa                                                                                    | 1.2                | Description                                                                                                    | 63         |                 | June             | de Ma              | diugad         |                                       |                          |               |  |  |
| Engresa Filal                                                                              |                    | Jonada                                                                                                    |            |                 | Joweda Madugada  |                    |                |                                       |                          |               |  |  |
| Engensa Maliz                                                                              |                    | 0.000465                                                                                                    |            | E Instante Rest |                  |                    |                |                                       |                          |               |  |  |
|                                                                                            |                    | Inicio                                                                                                    |            |                 |                  |                    |                | inda                                  | Se Usa                   | dias validive |  |  |
|                                                                                            |                    | Seader                                                                                                    |            |                 | T-M              | with state         | da D           | 00.06                                 | 00                       |               |  |  |
|                                                                                            |                    | Dias ve                                                                                                    |            | para            | etta jos         | nada               |                |                                       | <u> </u>                 |               |  |  |
|                                                                                            |                    | Lec.                                                                                                    | -          | ngo             | 10,3             | 1011               | -              | 35                                    | Para use do<br>variáveis | r dies        |  |  |
|                                                                                            | Selectore Index    | 3 21                                                                                                    | 1          | 2               | 3                | 4                  | 5              | 6                                     | 1) Obrigatorie o         | pue a jurnada |  |  |
|                                                                                            | There are a second | 7                                                                                                    |            | 9               | 10               | 11                 | 12             | 13                                    | tenha una seg            | ulncia        |  |  |
| Departamentos                                                                              | 4(63               | 14                                                                                                    | 15         | 16              | 17               | 10                 | 19             | 20                                    | 21Peas config.           | en un da de   |  |  |
| Engresa Mariz - ADMINISTRATIVO                                                             |                    | 끈                                                                                                    | -          | - 20            |                  |                    | 1              | n                                     | folga, deve ser          | criado uma    |  |  |
| Enginesa Malaz - HECURISOS HUMANOS                                                         |                    | a                                                                                                    | <u>a</u> . | 30              |                  |                    | -              | -                                     | ganada com o             | tipo 'Folge'. |  |  |
|                                                                                            |                    | Eithete<br>Adcur                                                                                                    | s de e     | ntrada<br>umo   |                  | 105.0              | 0 11           | a a a a a a a a a a a a a a a a a a a | i de salda.              | 05.00         |  |  |
|                                                                                            | Selectory total    | Adcanal rotuno                                                                                                    |            |                 |                  |                    |                |                                       |                          |               |  |  |
| Exclusion and                                                                              |                    | Period                                                                                                    | 122        | 00 -            | -                | 75.00              |                |                                       | e or an and              |               |  |  |
| Engineer Field - Functionation 6                                                           | - Alexandream      | P.Pa                                                                                                    | ja ade     | ional s         | ofumo            | Fei                | centua         | i do ad                               | Iconat   14.3            | 1571 X        |  |  |
| Engresa Filal - Funcionario 7     Engresa Matig - Funcionario 1                            |                    | ☐ Não page adicional noturno nes hosas normas           Fanchado do laro manete                                                                                                    |            |                 |                  |                    |                |                                       |                          |               |  |  |
| <ul> <li>Empresa Matriz - Funcionário 2</li> <li>Empresa Matriz - Funcionário 3</li> </ul> |                    |                                                                                                    |            |                 |                  |                    |                |                                       |                          | Fecha         |  |  |
| ✓ Engresa Matiz - Funcionario 4<br>✓ Engresa Matiz - Funcionario 5                         |                    | LANCIAMENTO FILINA.CZADO - 7 funcionários aletados.<br>Engresa Mate: Funcionaio 5: LANCADO<br>Empresa Mate: Funcionaio 4: LANCADO<br>Empresa Mate: Funcionaio 3: LANCADO<br>Empresa Mate: Funcionaio 3: LANCADO |            |                 |                  |                    |                |                                       |                          |               |  |  |
|                                                                                            | Reference Index    | Engress                                                                                                    | Fid-       | Funci           | inario<br>Inario | 7 - LAA<br>E - LAA | ACADO<br>ACADO |                                       |                          |               |  |  |

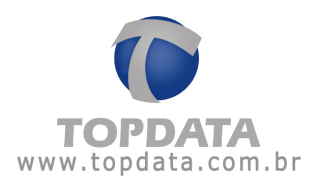

Repetir o lançamento Coletivo de dias Variáveis para a jornada "Tarde" para a última semana de agosto no caso "Tarde":

| Descripto Jonada Tarde 2 - TODOS                                                                                                    |  |  |  |  |  |  |  |
|----------------------------------------------------------------------------------------------------|--|--|--|--|--|--|--|
| Jonata Ducata Turb                                                                                                    |  |  |  |  |  |  |  |
|                                                                                                    |  |  |  |  |  |  |  |
| balana jara 🖓 Usar das varidves                                                                                                    |  |  |  |  |  |  |  |
| erecta                                                                                                    |  |  |  |  |  |  |  |
| Sequencia micial 1 - Tander - 12:00 18:00                                                                                                    |  |  |  |  |  |  |  |
| Dies valdveit para esta parade                                                                                                    |  |  |  |  |  |  |  |
| den seg bei ger gut im ub) Para use dos das variáveis                                                                                                    |  |  |  |  |  |  |  |
| 1 1 2 3 4 5 6 1)Obigatório que sionada                                                                                                    |  |  |  |  |  |  |  |
| 7 8 9 10 11 12 12 herhauma seguência                                                                                                    |  |  |  |  |  |  |  |
| 14 15 16 17 10 19 20 21Page configure un de de                                                                                                    |  |  |  |  |  |  |  |
| 21 22 23 24 25 26 27 tolga, deve ter chado una                                                                                                    |  |  |  |  |  |  |  |
| 28 sanada com o teo "Foiga".                                                                                                    |  |  |  |  |  |  |  |
| e electer outo tanc. colecci                                                                                                    |  |  |  |  |  |  |  |
| junte sobre as neurogore de cobartadas en que un taleires podera<br>ses encanado na tauxa;ão disponivel<br>Biliètes de entrada: (05:00 -1: Bilietes de saida: (05:00 -1:<br>Adocenal notures                                                        |  |  |  |  |  |  |  |
| Perioda 22:00-1: Ar 05:00-1:                                                                                                    |  |  |  |  |  |  |  |
| C Providencial Providencial Column 2                                                                                                    |  |  |  |  |  |  |  |
| - Paga adciona noturio Percentar do adcionar   14,255/1 &                                                                                                    |  |  |  |  |  |  |  |
| Não paga adicional noturno nas i Percentual a ser acrescido sobre as hor                                                                                                    |  |  |  |  |  |  |  |
| Techa                                                                                                    |  |  |  |  |  |  |  |
|                                                                                                    |  |  |  |  |  |  |  |
| LANCAMENTO FINALIZADO - 7 Annonansis afetados<br>Espersa Matter Funcionas 5 LANCADO<br>Espersa Matter Funcionas 6 - LANCADO<br>Espersa Matter Funcionas 0 - LANCADO<br>Espersa Matter Funcionalos 7 LANCADO<br>Espersa Matter Funcionalos 7 LANCADO |  |  |  |  |  |  |  |
| 6                                                                                                    |  |  |  |  |  |  |  |

Repetir o lançamento Coletivo de dias Variáveis para a jornada "Folga" para os dias que efetivamente o funcionário terá folga, seja "SABADO" e DOMINGO":

| Excelhe os hancionários                                                                    | Jorriada                                                                                                    |           |                                                                                                    | Sec. 1             |      |                      |     | 12                                                 |  |  |  |
|--------------------------------------------------------------------------------------------|----------------------------------------------------------------------------------------------------|-----------|----------------------------------------------------------------------------------------------------|--------------------|------|----------------------|-----|----------------------------------------------------|--|--|--|
| Engratue                                                                                   | Deloiç                                                                                                    | la:       |                                                                                                    | Folg               | Mitt | Agosto               | 100 | ÓŚ                                                 |  |  |  |
| Engrena Filal                                                                              | Jonada                                                                                                    | 6         |                                                                                                    | Fokpa              |      |                      |     |                                                    |  |  |  |
| V Engresa Mahiz                                                                            |                                                                                                    |           |                                                                                                    | T a                | mada | Thu der veike        |     |                                                    |  |  |  |
|                                                                                            | Inice                                                                                                    |           |                                                                                                    | TRADUCT + andalasa |      |                      |     |                                                    |  |  |  |
|                                                                                            | Sequér                                                                                                    | die inici | 1.1                                                                                                    | 1.5                |      |                      |     |                                                    |  |  |  |
|                                                                                            | Dias v                                                                                                    | aidvei    | para                                                                                                    | esta jo            | mada |                      |     |                                                    |  |  |  |
|                                                                                            | 60                                                                                                    |           | ngo                                                                                                    | ato, i             |      | 23 Pasa uso dos dias |     |                                                    |  |  |  |
| Selecionar todas                                                                           |                                                                                                    | 1         | 2                                                                                                    | 3                  | 4    | 5                    | 1   | 1) Obegatório que a jornada<br>tenha uma pequência |  |  |  |
| Departamentor                                                                              | 1                                                                                                    | 15        | 16                                                                                                    | 17                 | 10   | 12                   |     | Tilles                                             |  |  |  |
| Engresa Matriz - ADMINISTRIATIVO                                                           |                                                                                                    | 22        | 23                                                                                                    | 24                 | 25   | 25                   |     | loga, deve ser criado una                          |  |  |  |
| Engresa Matez - RECURSOS HUMANOS                                                           |                                                                                                    | 29        | 30                                                                                                    | 31                 |      | 2                    | 3   | prinada com o tipo "Folga"                         |  |  |  |
| Selectorue todos                                                                           | Bibetes de entradas     [05:00 <sup>-1</sup> / <sub>2</sub> Bibetes de salda     [05     [05:00 <sup>-1</sup> / <sub>2</sub> Bibetes de salda     [05     [05:00 <sup>-1</sup> / <sub>2</sub> ]                                                                                                    |           |                                                                                                    |                    |      |                      |     |                                                    |  |  |  |
| Funcionalities                                                                             | E P                                                                                                    |           | in the second second second second second second second second second second second second second second second | -                  | De   |                      |     | kind T                                             |  |  |  |
| Engresa Fáxi - Funcionaio 5<br>Engresa Fáxi - Funcionaio 7<br>Engresa Matir - Funcionaio 1 | Page addone notice Percents to addone     T                                                                                                    |           |                                                                                                    |                    |      |                      |     |                                                    |  |  |  |
| Engresa Mohit - Funcionario 2<br>Engresa Mahit - Funcionario 3                             | Banda                                                                                                    | a de la   |                                                                                                    |                    |      |                      |     | Tech                                               |  |  |  |
| V Engresa Mahiz - Funcionario 4<br>V Engresa Mahiz - Funcionario 5                         | UANCAMUNTO FINALIZADO - 7 funcionarios aletados<br>Empresa Matira - Funcionario 5 - LANCADO<br>Empresa Matira - Funcionario 4 - LANCADO<br>Empresa Matira - Funcionario 3 - LANCADO<br>Empresa Matira - Funcionario 3 - LANCADO<br>Empresa Matira - Funcionario 3 - LANCADO<br>Empresa Matira - Funcionario 3 - LANCADO |           |                                                                                                    |                    |      |                      |     |                                                    |  |  |  |
| Selectionar todos                                                                          | Empresa Martin - Funcionario 1 - LANGADO<br>Empresa Filal - Funcionario 5 - LANGADO<br>Empresa Filal - Funcionario 6 - LANGADO                                                                                                    |           |                                                                                                    |                    |      |                      |     |                                                    |  |  |  |

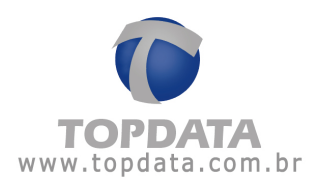

Pronto, o lançamento coletivo de jornada com dias variáveis completo para o mês de agosto está finalizado e tirando um relatório de qualquer funcionário, poderá ser verificada a configuração executada:

| Relatório de tre                                                                                                    | quència individual                                                                                       |                                                                                                    | Período: 01/08/2011 a 31/08/2011 Emissão: 19/08/2011                                                                                                    |
|----------------------------------------------------------------------------------------------------|----------------------------------------------------------------------------------------------------|----------------------------------------------------------------------------------------------------|----------------------------------------------------------------------------------------------------|
| Funcionário:<br>Departamento:                                                                                                    | Funcionário 1<br>ADMINESTRATIVO                                                                          | Matricula:<br>Carpo: Analista                                                                                                    | Data de admissão: 18/01/2010<br>CTPS: 1                                                                                                    |
| Dia                                                                                                    | Turno de Trabalho<br>Ent 1 Sai 1 Ent 2 Sai 2                                                             | Ent. 1 Sai. 1 Ent. 2 Sai. 2 Ent. 3 Sai. 3 N<br>Dium                                                                                                    | iormai Extra Auséncia B.H. Observações<br>a Notur Diurna Notur. Diurna Notur.                                                                                                    |
| 14.06 Seg<br>23.08 Tex<br>23.08 Jul<br>25.08 Sek<br>25.08 Sek<br>25.08 Sek<br>25.08 Sek<br>25.08 Sek<br>25.08 Sek<br>25.08 Sek<br>25.08 Sek<br>20.08 Sek<br>20.08 Sek |                                                                                                    | egosta de 2011     e     e    e | <ul> <li>Semana, jornada periodo "Manhā"</li> <li>Semana, jornada periodo "Tarde"</li> <li>Semana, jornada periodo "Nakugada"</li> <li>Semana, jornada periodo "Tarde"</li> </ul> |
| 9/08 Seg.<br>0/08 Ter.<br>1/08 Que                                                                                                    | 200 1800<br>200 1800<br>200 1800                                                                         |                                                                                                    |                                                                                                    |
| itra No                                                                                                    | mai Folge                                                                                                | Totas 0000<br>0000<br>Foiga diterençude Feriado                                                                                                    | 0 000.00 000.00 102.00 039.55 Pater: 23<br>0 000.00 142.55 Normal Saturdo Normal Domingo                                                                                          |
| kume 000<br>kume 000                                                                                                    | 0.00 000.00 090.00 100.00 Lim. 1<br>2:00 000:00 000:00 000:00 000:00<br>2:00 000:00 000:00 000:00 000:00 | Lin. 2 Lin. 3 Lin. 1 Lin. 2 Lin. 3 Lin. 1<br>000.00 000.00 000:00 000:00 000:00 000:00<br>000:00 000:00 000:00 000:00 000:00 000:00                                                                                                    | Lin. 2 Lin. 3 Lin. 1 Lin. 2 Lin. 3 Lin. 1 Lin. 2 Lin. 3<br>000:00 000:00 000:00 000:00 000:00 000:00 000:00 000:00<br>000:00 000:00 000:00 000:00 000:00 000:00 000:00            |

Lembrar que o lançamento coletivo de jornadas com dias variáveis deve ser feito mês a mês, não sendo possível configurar vários meses em um só lançamento. A funcionalidade não deve ser confundida com exceção de jornada, ou seja, se após o último dia de jornada de trabalho em agosto se não for inserida nenhuma folga ou outra jornada, ela não retornará após o último dia marcado para a jornada inicial antes do lançamento coletivo, mas sim continuará em setembro conforme a última configuração da jornada de agosto.

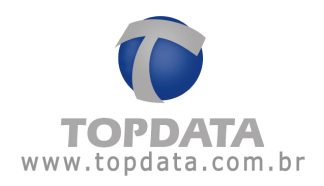

Por isso, repetir o processo de lançamento coletivo de dias variáveis para o mês de setembro e assim sucessivamente:

| 4 setembro de 2011 +                                             |                             |                                                                                                    |                                                                                                    |                                                         |
|------------------------------------------------------------------|-----------------------------|----------------------------------------------------------------------------------------------------|----------------------------------------------------------------------------------------------------|---------------------------------------------------------|
| ton org for due air ore tab                                      |                             | 4. 17. 19.                                                                                            |                                                                                                    |                                                         |
|                                                                  | Service breads period       | do Tarde                                                                                              |                                                                                                    |                                                         |
|                                                                  | Similar printer per         | NOT BEARING                                                                                           |                                                                                                    |                                                         |
|                                                                  | Somena, jamada perio        | do "Madrogada"                                                                                        |                                                                                                    |                                                         |
|                                                                  | Semana, persoda perso       | do Mone"                                                                                              |                                                                                                    |                                                         |
| 5 4 5 4 5 4 1                                                    | Conservation for some party | NO. TRADE                                                                                             |                                                                                                    |                                                         |
| Long amendos colectivos - TOPO ATA - Na                          | rsio esclativo para e       | revendedor                                                                                            |                                                                                                    | 11                                                      |
| Eucolha oz hancionárioz                                          |                             | Jonada                                                                                                | The second second second second second second second second second second second second second second second s                                                       | 1992 - C. 1993                                          |
| Сорна                                                            | 5 0 1                       | Description                                                                                           | Jonada tade - cet2011-T0                                                                                                    | 005                                                     |
| Coopera Filal                                                    |                             | Jonada                                                                                                | Jomaila Tarde                                                                                                    |                                                         |
| · subsets rund                                                   |                             |                                                                                                    | Jomada live                                                                                                    | P Usar das varieses                                     |
|                                                                  |                             | Serios.                                                                                               | exces                                                                                                    | **                                                      |
|                                                                  |                             | Seguencia riche                                                                                       | T-Tede 12:00 10:00                                                                                                    | 2                                                       |
|                                                                  |                             | Unit veneves per                                                                                      | ente orrade                                                                                                    |                                                         |
|                                                                  |                             | and the second second                                                                                 | mbro. 2011                                                                                                    | Para uno des dias                                       |
|                                                                  | Company in the              | 23 27 27                                                                                              | 11 21 2                                                                                                    | Division and a longet                                   |
|                                                                  | STREET & LOCAL              | 1 5 6                                                                                                 | 7 8 3 10                                                                                                    | enha una seduência                                      |
| Construction Addition Texation                                   |                             | 11 12 12                                                                                              | 21 22 23 24                                                                                                    | 2 Pas configera un de de                                |
| Encrea Matic #EDURGOS HUMANDS                                    |                             | 25 28 27                                                                                              | 28 29 30                                                                                                    | loiga, deve ser criado uma<br>ranada con o tipo "Foiga" |
| Empress Fild - Recursos Humanus                                  |                             | 1 1 2                                                                                                 |                                                                                                    | e aletuar outre lanc: soletive                          |
|                                                                  |                             | Linke past natio<br>(Linke takes at million enternation)                                              | gões de eritada e solda<br>acaptes de catactadas en qu<br>narcação deposível                                                                                         | er van beiherte podecis                                 |
|                                                                  |                             | Bilturies de mitrad                                                                                   | le 05.00 -11 Billione d                                                                                                    | le neide - 305-00-21                                    |
|                                                                  | Value of the state          | Adeional notices                                                                                      |                                                                                                    |                                                         |
| ALC: NOT                                                         | Selecona lodes              | Periodo 22:00-                                                                                        | 1: A4 105 00 11                                                                                                    |                                                         |
| Furenetwei                                                       |                             | T Page additional                                                                                     | Instana Percentud do adici                                                                                                    | and a                                                   |
| Concession Field Functionation T                                 |                             | -                                                                                                    |                                                                                                    |                                                         |
| Engineera Matter Functionalitie 1                                |                             | 1 second as                                                                                           |                                                                                                    |                                                         |
| Engena Mabie - Foreionária 2                                     |                             |                                                                                                    |                                                                                                    | Techa                                                   |
| Expanse Hobir - Functionality 3                                  |                             | Resultado do lançar                                                                                   | wento                                                                                                    |                                                         |
| ♥ Engensa Matto - Funcionano E<br>♥ Engensa Matto - Funcionano 5 |                             | LANCAMENTO PR<br>Empresa Marie - Fu<br>Empresa Marie - Fu<br>Empresa Marie - Fu<br>Empresa Marie - Fu | ALCADO - 7 Europortos ales<br>necesso 5 - LANGADO<br>necesso 4 - LANGADO<br>necesso 4 - LANGADO<br>necesso 2 - LANGADO<br>necesso 2 - LANGADO<br>necesso 1 - LANGADO | edie of                                                 |
|                                                                  | Selectores trides           | Engreca Fild Fuo                                                                                      | cenveto 6 - LANCADO                                                                                                    |                                                         |

# 7.7 Exceções de Jornada

7.7.1 Lançamentos Coletivos de Exceções de Jornada

| Escolha os funcionários                                                                                                    |                   | Exceptio de jamad                     | la                           |                            |  |
|----------------------------------------------------------------------------------------------------|-------------------|---------------------------------------|------------------------------|----------------------------|--|
| Engresar                                                                                                    |                   | Inica:                                | 10/03/2005 · guinta feit     |                            |  |
| 🗸 TopData Sistemas de Automação Lida                                                                                                    | _                 | Fm                                    | 20/03/2005 • domingo         |                            |  |
|                                                                                                    |                   | Jonada                                | Exceção<br>Joenada Ivre      |                            |  |
|                                                                                                    |                   | Sequência inicial                     |                              |                            |  |
| Sek                                                                                                    | scional todal     | Limites para maio<br>Bunda sobre as r | ações de entrada e salda     | un um hilberte noderá      |  |
| Departementos                                                                                                    | 21 - 12           | ser encaixado na                      | marcação deponívelj          | and and the state product. |  |
| ✔ TopData Sinteman de Automação L1da - Comercial<br>✔ TopData Sinteman de Automação L1da - Produção                                                                                     |                   | Bilhetes de orito                     | da 0500 🗮 Bilhetes de s      | aida 05.00 ±               |  |
| 🗶 TopData Sistemas de Autorsação Ltda - Técnico                                                                                                    |                   | Periodo 22:00                         | )<br>관 # (05:00 관            |                            |  |
| 1.00                                                                                                    | Name and American | Paga addition                         | al noturno Percentual do ado | ional 14,26571 %           |  |
| See                                                                                                    | ecional todol     | Utiliza tipo da marc                  | ação 🖓                       |                            |  |
| Funcionários                                                                                                    |                   |                                       |                              | I am Dimension             |  |
| TopData Sistemas de Autonopão Lida - Eduardo Augusto de     TopData Sistemas de Autonopão Lida - Guilterre Fernando     TopData Sistemas de Autonopão Lida - João Paulo Paulo     Fasia | Paula<br>Nasc     | Resultado do lanç                     | aneriko                      | QK Cancela                 |  |
|                                                                                                    |                   |                                       |                              | -                          |  |
|                                                                                                    |                   |                                       |                              |                            |  |
|                                                                                                    |                   |                                       |                              |                            |  |
| Sel                                                                                                    | cionar todos      |                                       |                              | -1                         |  |

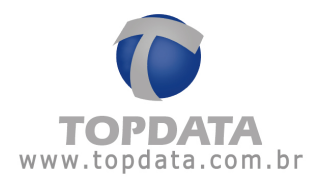

Em "Empresas" seleciona-se a empresa à qual pertence o funcionário ou grupo de funcionários para o qual será cadastrada a jornada. Em "Departamentos" seleciona-se aquele(s) que abrange o funcionário ou grupo de funcionários desejado. Em "Funcionários" seleciona-se aquele(s) que cumprirá os horários da jornada cadastrada.

Obs.: Caso se deseje selecionar todos os registros disponíveis (todas as empresas, todos os departamentos e todos os funcionários) clique no botão "Selecionar todos (as)". Caso se deseje selecionar apenas um ou mais registros, clique duas vezes no(s) desejado(s).

Os registros selecionados serão marcados pelo sinal 🗹.

Os registros que não forem selecionados serão marcados pelo sinal 🔭.

Em "Jornada" seleciona-se aquela que deverá ser realizada pelo funcionário. Caso ele não tenha nenhum horário fixo a cumprir, ou seja, caso não tenha uma carga horária pré-definida para ser realizada, sua jornada deve ser configurada como sendo uma "Jornada livre".

Em "Início" especifica-se a data a partir da qual será iniciada a exceção de jornada do funcionário.

Em "Fim" especifica-se a data final da exceção de jornada.

Em "**Seqüência inicial**" define-se a partir de qual horário da jornada selecionada será iniciado o ciclo de horários.

Em "Limites para marcações de entrada e saída" são estabelecidos limites dentro dos quais uma marcação é encaixada no dia desejado. Pode-se dizer que esses limites são considerados para o encaixe das marcações.

Estes são alguns dos casos em que os limites são considerados:

- Quando o dia do horário cadastrado for a data inicial ou final do relatório;
- Quando o dia do horário cadastrado for precedido ou seguido de folga;

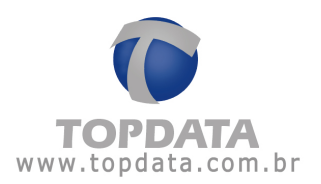

 Quando o horário registrado caracterizar uma virada de dia; por exemplo: O funcionário entra às 10h00min de um dia e sai após as 00h00min do dia seguinte.

Em **"Adicional noturno"** define-se o período dentro do qual as horas trabalhadas serão consideradas como horas noturnas.

No campo **"Paga adicional noturno"** é definido se o TopPonto Rep fará os cálculos das horas trabalhadas no período noturno incrementando o seu adicional.

Em "Percentual do adicional" informa-se o valor do adicional.

Para entendermos a opção "Utiliza tipo da marcação" é importante, primeiro, mencionarmos a forma pela qual o TopPonto Rep interpreta os dados:

O TopPonto Rep importa um arquivo texto que contém todas as marcações registradas pelo funcionário através do coletor de dados. Nesse arquivo, cada marcação é associada a um código que a identifica como entrada ou saída. O arquivo texto criado pelo Gerenciador de Inner's e pelo sistema de coleta do T1000, identifica uma entrada pelo código 010 e uma saída pelo código 011. A associação de um código à marcação registrada pelo funcionário, é uma maneira de facilitar os cálculos do TopPonto Rep.

Agora imaginemos a seguinte situação: Um funcionário teria que registrar suas marcações nos seguintes horários: 08h00min/12h00min, que seriam, respectivamente, uma entrada e uma saída. Suponhamos que esse funcionário tenha registrado a sua primeira marcação (08h00min) como uma entrada (que seria o tipo de marcação correto) já a sua segunda marcação (12h00min) foi acidentalmente registrada também como uma entrada (sendo que deveria ser registrada como uma saída).

Pois bem, no arquivo texto gerado essas duas marcações estarão associadas ao código de entrada (010). Caso a opção "Utiliza tipo de marcação" estiver habilitada, o TopPonto Rep interpretará as marcações como sendo incorretas (pois não seria lógico um funcionário registrar duas entradas seguidas). Caso a opção "Utiliza tipo de marcação" estiver desabilitada, o TopPonto Rep irá

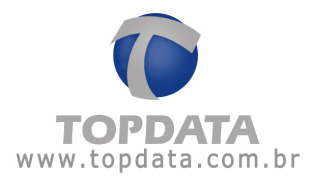

desconsiderar os códigos que identificam o tipo de marcação e, tendo sua jornada como referência, saberá a quais tipos de registro (entrada ou saída) correspondem as marcações registradas. . Ao serem definidos todos esses itens clique no botão "**OK**".

Será exibido o resultado do lançamento, informando: O número de funcionários afetados, nome da empresa e do funcionário a ela pertencente, seguidos da confirmação de que a exceção de jornada foi lançada para aquele(s) funcionário(s). Importante: Uma vez lançada uma exceção de jornada coletiva, não é possível excluí-la pelo menu de lançamentos coletivos. Caso se deseje excluí-la, será necessário fazê-lo individualmente pelo cadastro de funcionários.

## 7.8 Compensações

### 7.8.1 Lançamento Coletivo de Compensações

Para incluir uma compensação coletiva clique no botão "Incluir".

| Lancamentos coletivos                                                                                                    |                                         |                              | 2       |
|----------------------------------------------------------------------------------------------------|-----------------------------------------|------------------------------|---------|
| Escoli a os funcior ácos                                                                                                    | - Conternação                           |                              |         |
| Eirataia                                                                                                    | Decnição 🛛                              | Compensação por departamento | 10      |
| 🌾 TopDiata Silcemas de Autorregâc Lice                                                                                                    | Dete compenseda                         | 2/02/108                     |         |
|                                                                                                    | Periodo                                 |                              |         |
|                                                                                                    | Meira                                   | visherentak *                | Novo    |
| Selecturar la                                                                                                    | tar livits cièrie 📑                     | 08.00 🚍                      |         |
| Depe terrenins                                                                                                    | sen jamada                              | 7                            |         |
| ★ TopData Sistemat de AutomoSoLicho - Controlat<br>★ TopData Sistemate de AutomoSoLicho - Perato Sistemate<br>▼ TopData Sistemate de AutomoSoLicho - Técnico                                                                                           |                                         | 06                           | Canodia |
| Selection of the                                                                                                    | ine                                     |                              |         |
| Funcionétice                                                                                                    |                                         |                              |         |
| ♥ TopData Sistemas de Automoção Lice - Lobeico Augusto de Paula<br>♥ TopData Sistemas de Automoção Lice - Guiteme Fernande Nase.<br>♥ TopData Sistemas de Automoção Lice - Juão Paula Fasia<br>♥ TopData Sistemas de Automoção Lice - Juão Paula Fasia | <ul> <li>Hesuitado de langem</li> </ul> | eric                         | A       |
| Selector or in                                                                                                    | ine                                     |                              | 2       |

Em "Empresas" seleciona-se a empresa à qual pertence o funcionário ou grupo de funcionários para o qual será cadastrada a compensação.

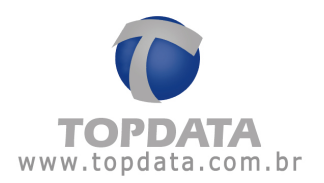

Em "**Departamentos**" seleciona-se aquele(s) que abrange o funcionário ou grupo de funcionários desejado. Em "**Funcionários**" seleciona-se aquele(s) que cumprirá a compensação.

Obs.: Caso se deseje selecionar todos os registros disponíveis (todas as empresas, todos os departamentos e todos os funcionários) clique no botão "Selecionar todos (as)". Caso se deseje selecionar apenas um ou mais registros, clique duas vezes no(s) desejado(s).

Os registros selecionados serão marcados pelo sinal 🗹.

Os registros que não forem selecionados serão marcados pelo sinal 🔭.

No campo "**Descrição**" deve ser definida uma identificação para a compensação. Em "**Data compensada**" informa-se o dia que será compensado. Em "**Período**" informa-se o período que irá abranger o(s) dia(s) que será usado para a compensação. Geralmente, escolhem-se dias em que o funcionário normalmente não trabalha para se realizar a compensação.

Em "**Motivo**" informa-se o motivo da compensação. Caso seja necessário, podese incluir um novo motivo, clicando-se em "**Novo**".

Em "**Limite diário**" define-se o limite de horas que irão para o dia compensado. Por exemplo:

- Dia compensado: 02/08
- Período: 21/08 a 21/08
- Limite diário: 08h00min

Supondo que no período (21/08) o funcionário tivesse registrado as seguintes marcações:

08h00min - 12h00min - 13h00min - 19h00min

Nesse dia, o funcionário trabalhou durante dez horas (10h00min). Assim, caso o funcionário não tenha uma jornada definida nessa data, as oito primeiras horas irão para o dia compensado (pois esse é o valor correspondente ao limite diário), enquanto que as duas horas restantes (02h00min) serão contabilizadas

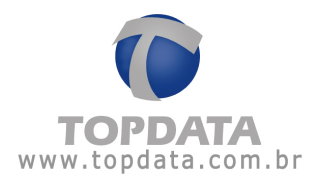

como horas extras para o dia 21/08, caso contrário, são contabilizadas as horas normais do dia 21 e as prováveis extras serão analisadas para a compensação. É relevante observar que as horas trabalhadas no período de compensação que estiverem compreendidas no limite diário, serão contabilizadas para o dia compensado (no caso de nosso exemplo, seriam contabilizadas para o dia 02/08).

Em "**Considera dias sem jornada**" é definido se dias de folga compreendidos no período de compensação, serão considerados pelo TopPonto Rep. Caso essa opção esteja desabilitada, todas as horas trabalhadas em dias de folga compreendidos no período de compensação serão contabilizadas como horas extras para esses dias, não tendo nenhum efeito no dia compensado. Ao serem definidos todos esses itens clique no botão "OK".

## 7.9 Banco de Horas

### 7.9.1 Lançamento Coletivo de Banco de Horas

Para incluir um banco de horas coletivo clique no botão "Incluir".

| Lancamentus culctivus                                     |                                                                                                    |                   |                  |        | 2          |
|-----------------------------------------------------------|----------------------------------------------------------------------------------------------------|-------------------|------------------|--------|------------|
| Escolha os funcior ários                                  |                                                                                                    | Banco de house    |                  |        |            |
| Emanana                                                   | 6.8                                                                                                    | Description       | Peridepartamento |        |            |
| V Topciele Sistemas de Automeção Liste                    |                                                                                                    | Barreo de horas   | 6.1              | -      |            |
| - CR - L.C.                                               |                                                                                                    | 1.1.5             | Inne             | Line . |            |
|                                                           |                                                                                                    | 101:30            | 01700/2008       |        |            |
|                                                           |                                                                                                    | Fre               | P UT AUS/2005 💌  |        |            |
| 5                                                         | ielocionar tudas                                                                                                    |                   |                  |        |            |
| Depatamentos                                              |                                                                                                    | 2.02              |                  | or     | Courses    |
| X Topdala Sistemas de Autoriação Lida - Correidal         |                                                                                                    |                   |                  |        | 1.00 100 3 |
| 🗶 Topelata Sistemaz de Automação Lista - Produção         |                                                                                                    |                   |                  |        |            |
| 🖉 Topdete Sistemas de Autorieção Lide - Téorico           |                                                                                                    |                   |                  |        |            |
|                                                           |                                                                                                    |                   |                  |        |            |
|                                                           |                                                                                                    |                   |                  |        |            |
| -                                                         | ieleninner India:                                                                                                    |                   |                  |        |            |
| Funcination                                               | E 02-                                                                                                    |                   |                  |        |            |
| 🗹 Topciala Distemas de Autorrepão Lida - Eduardo Augusto  | de Paula                                                                                                    |                   |                  |        |            |
| 🎸 Topciala 5 stemas de Autoriação Lica - Su henre Pernaci | o Nate                                                                                                    | Flesuitado do lan | icemento         |        |            |
| V Topciete Sistemas de Automeção Liste - João Paulo Faria |                                                                                                    |                   |                  |        | 141        |
|                                                           |                                                                                                    |                   |                  |        |            |
|                                                           |                                                                                                    |                   |                  |        | 0          |
|                                                           |                                                                                                    |                   |                  |        |            |
|                                                           |                                                                                                    |                   |                  |        | 0          |
|                                                           |                                                                                                    |                   |                  |        |            |
| 3                                                         |                                                                                                    |                   |                  |        |            |
| 3                                                         | ielenin verhindet                                                                                                    |                   |                  |        | 1          |
|                                                           | Contraction of the local division of the local division of the loc | 0.6               |                  |        |            |

Em "Empresas" seleciona-se a empresa à qual pertence o funcionário ou grupo de funcionários para o qual será atribuído o banco de horas.

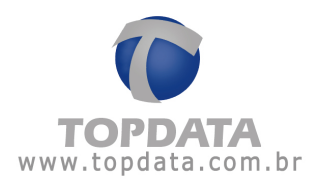

Em "**Departamentos**" seleciona-se aquele(s) que abrange o funcionário ou grupo de funcionários desejado. Em "**Funcionários**" seleciona-se aquele(s) que utilizará o banco de horas escolhido.

Obs.: Caso se deseje selecionar todos os registros disponíveis (todas as empresas, todos os departamentos e todos os funcionários) clique no botão "Selecionar todos (as)". Caso se deseje selecionar apenas um ou mais registros, clique duas vezes no(s) desejado(s).

Os registros selecionados serão marcados pelo sinal 🗹.

Os registros que não forem selecionados serão marcados pelo sinal 🔭.

No campo "**Descrição**" deve ser definida uma identificação para o banco de horas. Em "**Banco de horas**" selecione aquele que será utilizado pelo(s) funcionário(s). Em "**Início**" e "**Fim**" informe, respectivamente, as datas de início e fim do banco de horas.

Ao serem definidos todos esses itens clique no botão "OK".

| Esculha la función artes                                                                                                    |                                       | Banco de hu az-                                                                                                    |                                                                                                    |                                                                                            |
|----------------------------------------------------------------------------------------------------|---------------------------------------|----------------------------------------------------------------------------------------------------|----------------------------------------------------------------------------------------------------|--------------------------------------------------------------------------------------------|
| Enana                                                                                                    |                                       | Description                                                                                                    | Per departamento                                                                                                    |                                                                                            |
| Topciele Sistemas de Automação Lide                                                                                                    |                                       | Raseo de Koros                                                                                                    | <b>Ia</b>                                                                                                    |                                                                                            |
|                                                                                                    |                                       | 0.000                                                                                                    | Inter                                                                                                    |                                                                                            |
|                                                                                                    |                                       | Inicia                                                                                                    | 01700/2004 💌                                                                                                    |                                                                                            |
|                                                                                                    |                                       | Fre                                                                                                    | P 01/05/2005 *                                                                                                    |                                                                                            |
| Se                                                                                                    | locionar tudas                        |                                                                                                    | Technologic (Control)                                                                                                    |                                                                                            |
| Departamentos                                                                                                    |                                       | 200                                                                                                    |                                                                                                    | [ Ferher                                                                                   |
| 🗶 1 opciala 5 stemas de Autoriopão Lica - Correiosal                                                                                                    |                                       |                                                                                                    |                                                                                                    | 1                                                                                          |
| 🗶 Topelata 5 elemas de Automação Lista - Piedoção                                                                                                    |                                       |                                                                                                    |                                                                                                    |                                                                                            |
| 💞 Topdele Sistemas de Autorieșão Lice - Téorico                                                                                                    |                                       |                                                                                                    |                                                                                                    |                                                                                            |
|                                                                                                    |                                       |                                                                                                    |                                                                                                    |                                                                                            |
|                                                                                                    |                                       |                                                                                                    |                                                                                                    |                                                                                            |
|                                                                                                    |                                       |                                                                                                    |                                                                                                    |                                                                                            |
| Sa                                                                                                    | leránner indira:                      |                                                                                                    |                                                                                                    |                                                                                            |
| <u>Sa</u>                                                                                                    | lection en tenches                    |                                                                                                    |                                                                                                    |                                                                                            |
| Sin<br>Funci máisice<br>🖤 Teochala Sistemas de Áutomas de Listes - Educatio du aquito de                                                                                                    | lection we for the loss               |                                                                                                    |                                                                                                    |                                                                                            |
| Se<br>Funcionálico<br>V Topolalo Ditemas de Autorice So Lico - Educido Augusto de<br>V Topolalo Sitemas de Autorice So Lico - Exitemo Pernado 1                                                                | entimentation                         | . Les deds de les                                                                                                    |                                                                                                    |                                                                                            |
| Europanisko<br>¶ Topola Sitemas de Autoreção Lice - Educido Augusto de<br>¶ Topola Sitemas de Autoreção Lice Suitemo Fonació<br>¶ Topola Sitemas de Autoreção Lice - Lice Poulo Facia                          | lecănterinche:<br>Paula<br>Naze       | Few tade do lan                                                                                                    | çaneric                                                                                                    | habita a                                                                                   |
| Eurocionático<br>V Topole Disternas de Autoriopão Lice - Educido Augusto de<br>V Topole Sistemas de Autoriopão Lice - Educido Augusto de<br>V Topole Sistemas de Autoriopão Lice - João Paulo Paria            | levanteer Inches<br>9 Paulie<br>Napel | Hesu tado da lan<br>Dança Henri O<br>Tagada Siversi                                                                                                    | gameric<br>FINEL ZADU - 3 Lineconènce<br>e de avanteció Dida - yezo F                                                                                                    | Miacos                                                                                     |
| Se<br>Funcionalias<br>♥ Topole Sistemas de Autoriopão Lice - Educido Augusto de<br>♥ Topole Sistemas de Autoriopão Lice - Educido Peulo Pere<br>♥ Topole Sistemas de Autoriopão Lice - Juão Peulo Pere         | lectioner Inclus<br>Paula<br>Napel    | Hesulfade dallan<br>LohiÇahEnitu<br>Topdas Sistem<br>Topdas Sistem                                                                                        | çamer ic<br>Hihal (2000 - 31, wa andras<br>Is da Asuanação Uda - Vala -<br>a du Asuanação Uda - Salt-a                                                                            | Mados<br>ado Faria Leviçado<br>un Fuerado Nuccio ante                                      |
| Sin<br>Functomática<br>♥ Topciala Sistemas de Autornegão Loca - Educacio Auguato de<br>♥ Topciala Sistemas de Autornegão Loca - Guilhome Penado 1<br>♥ Topciala Sistemas de Autornegão Loca - Juão Peulo Pasia | legimentaches<br>9 Paula<br>Nazo      | Hesuliado dallan<br>Lonçakas Sidena<br>Tapalas Sidena<br>Longas Sidena<br>Longas Sidena                                                                   | çönerik<br>Hilal (2000 - 3 functorinos d<br>ta da Automação Uda - veão F<br>ta da Automação Uda - Scular<br>e da Automação Uda - Scular                                           | Vetados<br>Salo Faria - Leti (Dalo Di<br>Ime Fuer adu Nuccimento<br>In Aurustin de Parke - |
| Se<br>Funcionálico<br>V Topola Sistemas de Autonopão Luca - Educido Augusto de<br>V Topola Sistemas de Autonopão Luca - Bultemo Fernado 1<br>V Topola Sistemas de Automopão Luca - Juão Paulo Paria            | Indimentation<br>Paule<br>Nacc        | Hesuliade dallan<br>LANÇAHENTU<br>Topdata Sistem<br>JANÇADO<br>Topdata Sistem<br>LANÇADO                                                                  | götnerko<br>Filed, 2000 - 31. redenánce<br>as de Accorneção Lida - Calha<br>as de Accorneção Lida - Salha<br>as de Accorneção Lida - Salha                                        | Velados<br>auto Paris - Levitgadit<br>ne Pariada Nación entre<br>la Augusto de Paule -     |
| Eurocionalitas<br>♥ Topole 5 stemas de Autoriapão Lice - Eduardo Augusto de<br>♥ Topole 5 stemas de Autoriapão Lice - Ruitemo Fernado 1<br>♥ Topole 5 stemas de Autoriapão Lice - Juão Paulo Paria             | Paula<br>Paula<br>Nace                | Hesuitado da lan<br>Deficial Sistem<br>Tupalas Sistem<br>AnQAD<br>Topolas Sistem<br>AnQAD<br>Deficial content<br>Sistem Angado<br>Deficial content        | ștmento<br>FINAL (2000 - 31. natendros a<br>de Antornação Dida - defor<br>a du Antornação Dida - Guiera<br>es de Automeção Dida - Ecuaro<br>INIC (41. 2000)<br>en dura cida -     | Vetados<br>Sulo Paria - LANÇADIC<br>ne Fur ale Nación ente<br>la Augusto de Paule -        |
| Eurocionatica<br>♥ Topoleta Disternas de Automopão Lice - Educido Augusto de<br>♥ Topoleta Sistemas de Automopão Lice - Eurocio Fernado 1<br>♥ Topoleta Sistemas de Automopão Lice - João Paulo Paria          | Indimentation<br>Paula<br>Naccu       | Hesuitade do Isn<br>La Ngometan Io<br>Topolas Sintem<br>La Ngabo<br>Topolas Sistem<br>La Ngabo<br>La Ngabo La Ngabo<br>Sigua do, an diso                  | gémeric<br>FINAL (2400 - 31, microhnos e<br>de Autorigão Dida - Vecio F<br>a de Autoriação Dida - Solaria<br>es de Autoriação Dida - Eclaero<br>INTE (41, 2400)<br>ando os clados | Mitados<br>Sulo Paria - LeVI (2000<br>ne Rumado Nuestin ento<br>lo Augusto de Peule -      |
| Se<br>Puncionalias<br>♥ Topole Sistemas de Autoriopão Lices - Educido Augusto de<br>♥ Topole Sistemas de Autoriopão Lices - Educido Peulo Perio<br>♥ Topolete Sistemas de Autoriopão Lices - João Peulo Perio  | erantee to too                        | Hesuitade do lan<br>Lahtyarten IV<br>Topica Siden<br>Lahtya Siden<br>Lahtya Siden<br>Lahtyapo<br>Lahtyapo<br>Lahtyapo<br>Lahtyarten IV<br>Aguardo, antide | çönerik<br>Hilal (2000 - 3 lumonulmos d<br>e de Accerneção Uda - Veão P<br>e du Accerneção Uda - Solher<br>es de Accerneção Uda - Ecuaro<br>NUC eLI 2200<br>ando os dados         | Vetados<br>Sulo Faria - LeVI (2000)<br>ne Fuerado Nuesta esta<br>lo Augusto de Pade -      |

Será exibido o resultado do lançamento, informando:

O número de funcionários afetados, nome da empresa e do funcionário a ela pertencente, seguidos da confirmação de que o banco de horas foi lançado para aquele(s) funcionário(s).

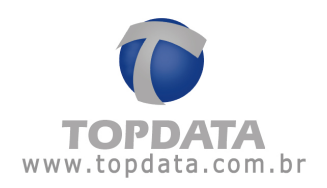

## 7.10 Manutenções

### 7.10.1 Lançamento Coletivo de Acertos

Através dessa opção, é possível definir como será pago ou descontado o valor do banco de horas do(s) funcionário(s).

| Escolhe as funcionários                                                                                                    | Aceto                                                                                                    |
|----------------------------------------------------------------------------------------------------|----------------------------------------------------------------------------------------------------|
| Express                                                                                                    | Descrição Banco de Horai 2012                                                                                                    |
| 🗸 Topdsta                                                                                                    | Dess III/01/2012 +                                                                                                    |
| Selector                                                                                                    | st todai                                                                                                    |
| Upparaeenor<br>▼ Topdata - ADMINISTRATIVO<br>▼ Topdata - RECURSOS HUMANDS                                                                                              | Osor entes valores para gatilito: Débito:   : Crédito:   :     Ofmula     One contract para gatilito: Débito:   : Crédito:   :     One contract para gatilito: Débito:   : Crédito:   : |
| Selecion                                                                                                    | e todos                                                                                                    |
| Topdata - Funcionario 1                                                                                                    | Bendark de las avertes                                                                                                    |
| Topdata - Funcionairio 2     Topdata - Funcionairio 3     Topdata - Funcionairio 4     Topdata - Funcionario 5     Topdata - Funcionario 5     Topdata - Funcionario 7 |                                                                                                    |
| Selicion                                                                                                    | e todoc                                                                                                    |

Em **"Empresas**" seleciona-se a empresa à qual pertence o funcionário ou grupo de funcionários para o qual será realizado o fechamento.

Em "**Departamentos**" seleciona-se aquele(s) que abrange o funcionário ou grupo de funcionários desejado. Em "**Funcionários**" seleciona-se aquele(s) cujo banco de horas será fechado.

Obs.: Caso se deseje selecionar todos os registros disponíveis (todas as empresas, todos os departamentos e todos os funcionários) clique no botão "Selecionar todos(as)". Caso se deseje selecionar apenas um ou mais registros, clique duas vezes no(s) desejado(s).

Os registros selecionados serão marcados pelo sinal 🗹.

Os registros que não forem selecionados serão marcados pelo sinal 🔭.

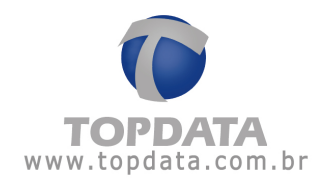

No campo "**Descrição**" deve ser definida uma identificação para o fechamento. Em "**Data**" informa-se a data em que será realizado o acerto.

O acerto pode ser de dois tipos: Automático ou Manual.

Caso seja selecionado o tipo "Automático", pode-se realizá-lo de duas formas: Zerar: É utilizado caso se deseje zerar o saldo do funcionário na data especificada.

**Gatilho:** É utilizado caso se deseje fechar parcialmente o banco de horas do funcionário através do valor do gatilho. Pode-se usar o gatilho previamente definido no cadastro do Banco de horas ou informar-lhe um novo valor.

Caso seja selecionado o tipo "Manual", deve ser informado o valor que será debitado ou creditado do funcionário.

• Debitar: significa que a quantidade de horas informada neste campo será descontada do banco de horas do funcionário. Lembrar apenas que um débito do banco de horas implica que no relatório de Banco de Horas, coluna "Acertos", o debitar será exibido na posição referente ao "Crédito".

### Exemplo:

| <ul> <li>Manual</li> <li></li></ul> | Creditar 020:00 horas                     |             |           |                     |             |            |         |            |              |          |            |               |                     |
|-------------------------------------|-------------------------------------------|-------------|-----------|---------------------|-------------|------------|---------|------------|--------------|----------|------------|---------------|---------------------|
| Relatório de ba                     | anco de horas individual                  |             |           |                     |             |            |         |            | Período:     | 01/02/20 | 10 a 01/03 | 2/2010        | Emissão: 13/01/2012 |
| Funcionário:                        | Funcionario 5                             |             | 1         | Matrícula           | a:          |            |         |            |              | Data d   | le admiss  | ão: 18        | 3/01/2010           |
| Departamento                        | ADMINISTRATIVO                            |             | (         | Cargo: /            | Analista    |            |         |            |              | CTPS:    |            |               |                     |
| Dia                                 | Turno de Trabalho                         | 10000720708 | season as | - 4.0 - 2013M       | 20.0 000025 | montracion |         | 142 202302 | the sound of | Ace      | rtos       | 500 - 8105.00 | NAVIV UN            |
|                                     | Ent. 1 Saí. 1 Ent. 2 Saí. 2 Ent. 3 Saí. 3 | Ent. 1      | Saí. 1    | Ent. 2              | Saí. 2      | Ent. 3     | Saí. 3  | Créd.      | Déb.         | Créd.    | Déb.       | Saldo         | Observações         |
| 01/02 Seg.                          | 08:00 12:00 13:00 18:00::                 |             |           | (995) <del>19</del> |             | inter a    |         | 00:00      | 09:00        | 010:00   | 000:00     | 021:00        | Falta               |
| 52 (000)                            | 20 C                                      | 80          |           |                     |             | 1          | Intais: | 000.000    | 009.00       | 010.00   | 000.00     | 021:00        |                     |

• **Creditar**: significa que a quantidade de horas informada neste campo será creditada do banco de horas do funcionário. Lembrar apenas que um crédito banco de horas implica que no relatório de Banco de Horas, coluna "Acertos", o creditar será exibido na posição referente ao "Débito".

### Exemplo:

| C Debitar C     | Creditar 010:00 horas                     |           |           |                 |                     |        |         |           |          |           |            |             |                     |
|-----------------|-------------------------------------------|-----------|-----------|-----------------|---------------------|--------|---------|-----------|----------|-----------|------------|-------------|---------------------|
| Relatório de ba | anco de horas individual                  |           |           |                 |                     |        |         |           | Período: | 01/02/201 | 10 a 01/0: | 2/2010      | Emissão: 13/01/2012 |
| Funcionário:    | Funcionario 5                             |           | N         | Matrícula       | 6                   |        |         |           |          | Data de   | e admiss   | ão: 18      | /01/2010            |
| Departamento    | ADMINISTRATIVO                            |           | 0         | Cargo: /        | Analista            |        |         |           |          | CTPS:     |            |             |                     |
| Dia             | Turno de Trabalho                         | 100000000 | norman an | 100 W2004       | 10.2 Perce 2012.2.2 |        |         | 00- 04081 | 0000000  | recA      | tos        | . conserver | 5973 - 121          |
| 0420238         | Ent. 1 Saí. 1 Ent. 2 Saí. 2 Ent. 3 Saí. 3 | Ent. 1    | Saí. 1    | Ent. 2          | Saí. 2              | Ent. 3 | Saí, 3  | Créd.     | Déb.     | Créd.     | Déb.       | Saldo       | Observações         |
| 01/02 Seg.      | 08:00 12:00 13:00 18:00::                 | 1         |           | () <b></b> ( () |                     |        |         | 00:00     | 09:00    | 000:00    | 010:00     | 041:00      | Falta               |
| 10 C            | 20                                        | 3)<br>    |           |                 |                     | 1      | Fotais: | 00:00     | 009:00   | 000:00    | 010:00     | 041:00      |                     |

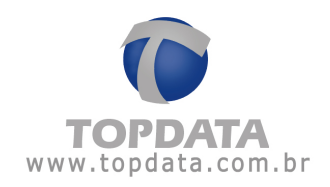

| Descrição: Banco de Horas 2012<br>Data: 01/01/2012 -                                                                                                    |
|----------------------------------------------------------------------------------------------------|
| Data: 01/01/2012 -                                                                                                    |
|                                                                                                    |
| C Automático                                                                                                    |
| Usar gatiho do banco de horas     Usar estes valores para gatiho: Débito: 000:00     Crédito: 000:00                                                                                                    |
| <ul> <li>In Manual</li> <li>In Debitar C Creditar 020:00 horas</li> </ul>                                                                                                    |
| Fec                                                                                                    |
| Resultado do lançamento                                                                                                    |
| LANÇAMENTO FINALIZADO - 7 funcionários afetados.<br>Topdata - Funcionario 7 - LANÇADO<br>Topdata - Funcionario 6 - LANÇADO<br>Topdata - Funcionario 5 - LANÇADO<br>Topdata - Funcionário 3 - LANÇADO<br>Topdata - Funcionário 3 - LANÇADO<br>Topdata - Funcionário 3 - LANÇADO<br>Topdata - Funcionário 3 - LANÇADO<br>Topdata - Funcionário 1 - LANÇADO<br>LANÇAMENTO INICIALIZADO<br>Aguarde, analisando os dados |
|                                                                                                    |

Ao serem definidos todos esses itens clique no botão "OK".

Será exibido o resultado do lançamento, informando:

O número de funcionários afetados, nome da empresa e do funcionário a ela pertencente, seguidos da confirmação de que o acerto foi lançado para aquele(s) funcionário(s).

## 7.11 Lançamento Coletivo de Edição de Saldo de Banco de Horas

Através dessa opção, é possível alterar manualmente o saldo do(s) funcionário(s) em uma determinada data compreendida no período de duração do banco de horas.

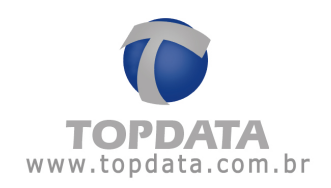

| s, avoid the form form form form                                                                                                    |                                    | Edição de   | saldo         |           |        |                 |    |          |
|----------------------------------------------------------------------------------------------------|------------------------------------|-------------|---------------|-----------|--------|-----------------|----|----------|
| Empresas                                                                                                    |                                    | Descrição   | Por departam  | ento      |        |                 | -  |          |
| 🗸 Topdata Sistemas de Automação Ltda                                                                                                    |                                    | Data:       | 01/09/2004    | • Débito: | 000.00 | Crédito: 005.00 |    |          |
|                                                                                                    |                                    |             |               |           |        |                 | 0K | Cancelar |
|                                                                                                    | Selecionar todas                   |             |               |           |        |                 |    |          |
| Departamentos                                                                                                    |                                    |             |               |           |        |                 |    |          |
| 🗙 Topdata Sistemas de Automação Ltda - Comercial                                                                                                    |                                    |             |               |           |        |                 |    |          |
| X Topdata Sistemas de Automação Ltda - Produção                                                                                                    |                                    |             |               |           |        |                 |    |          |
|                                                                                                    | Selecionar todos                   |             |               |           |        |                 |    |          |
|                                                                                                    |                                    |             |               |           |        |                 |    |          |
| Funcionários                                                                                                    |                                    |             |               |           |        |                 |    |          |
| Funcionários<br>✓ Topdata Sistemas de Automação Ltda - Eduardo Augu                                                                                                    | isto de Paula                      | - Resultado | do lancamento |           |        |                 |    |          |
| Funcionários<br>Topdata Sistemas de Automação Ltda - Eduardo Augu<br>Topdata Sistemas de Automação Ltda - Guilherme Fer<br>Topdata Sistemas de Automação Ltda - João Paulo Fa | isto de Paula<br>nado Nasci<br>sia | Resultado   | do lançamento |           |        |                 |    | ×        |

Em "Empresas" seleciona-se a empresa à qual pertence o funcionário ou grupo de funcionários cujo saldo do banco de horas será editado (alterado).

Em "**Departamentos**" seleciona-se aquele(s) que abrange o funcionário ou grupo de funcionários desejado.

Em "Funcionários" seleciona-se aquele(s) cujo saldo na data especificada será o mesmo.

Obs.: Caso se deseje selecionar todos os registros disponíveis (todas as empresas, todos os departamentos e todos os funcionários) clique no botão "Selecionar todos (as)". Caso se deseje selecionar apenas um ou mais registros, clique duas vezes no(s) desejado(s).

Os registros selecionados serão marcados pelo sinal 🗹.

Os registros que não forem selecionados serão marcados pelo sinal X. No campo "Descrição" informe uma identificação para a edição de saldo. Em "Data" especifica-se o dia em que será realizada a edição. Nos campos "Débito" e "Crédito" informe os valores necessários de modo a se obter o saldo final desejado. Ao serem definidos todos esse itens clique no botão "OK".

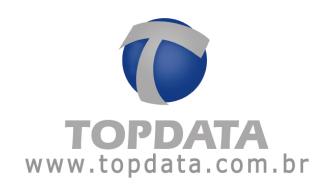

| Escolha os funcionários                                                                                                    |                                                                 | Edição de   | saldo           |         |        |              |      |          |
|----------------------------------------------------------------------------------------------------|-----------------------------------------------------------------|-------------|-----------------|---------|--------|--------------|------|----------|
| Empresas                                                                                                    |                                                                 | Descrição   | Por departan    | ento    |        |              | -    |          |
| 🗹 Topdata Sistemas de Automação Ltda                                                                                                    |                                                                 | Data:       | 01/09/2004      | Débito: | 000.00 | Crédito: 005 | 5.00 |          |
|                                                                                                    |                                                                 |             |                 |         |        |              | 0K   | Cancelar |
|                                                                                                    | Selecionar todas                                                |             |                 |         |        |              |      |          |
| Departamentos                                                                                                    |                                                                 |             |                 |         |        |              |      |          |
| 🗙 Topdata Sistemas de Automação Ltda - Comercial                                                                                                    |                                                                 |             |                 |         |        |              |      |          |
| X Topdata Sistemas de Automação Ltda - Produção                                                                                                    |                                                                 |             |                 |         |        |              |      |          |
| Topdata Sistemas de Automação Lida - Técnico                                                                                                    |                                                                 |             |                 |         |        |              |      |          |
| Topdata Sistemas de Automação Ltda - Técnico                                                                                                    |                                                                 |             |                 |         |        |              |      |          |
| Topdata Sistemas de Automação Ltda - Técnico                                                                                                    | Selecionar todos                                                |             |                 |         |        |              |      |          |
| <ul> <li>Topdata Sistemas de Automação Lida - Técnico</li> <li>Funcionários</li> </ul>                                                                                                    | Selecionar todos                                                |             |                 |         |        |              |      |          |
| Topdata Sistemas de Automação Ltda - Técnico     Funcionásios     Topdata Sistemas de Automação Ltda - Eduardo Au                                                                                                    | Selecionar todos                                                | - Reultado  | do lanc amerido |         |        |              |      |          |
| Topdata Sistemas de Automação Ltda - Técnico      Funcionários     Topdata Sistemas de Automação Ltda - Eduardo Au     Topdata Sistemas de Automação Ltda - Eduardo Au                                                                                                    | Selecionar todos<br>ugusto de Paula<br>Fernado Nasci            | Resultado   | do lançamento   |         |        |              |      |          |
| Topdata Sistemas de Automação Ltda - Técnico      Funcionários     Topdata Sistemas de Automação Ltda - Eduardo Au     Topdata Sistemas de Automação Ltda - Eduardo Au     Topdata Sistemas de Automação Ltda - Juão Paulo     Topdata Sistemas de Automação Ltda - Juão Paulo | Selecionar todos<br>ugusto de Paula<br>Fernado Nasci<br>o Faria | - Resultado | do lançamento   |         |        |              |      | ×        |
| Topdata Sistemas de Automação Lida - Técnico      Funcionários     Topdata Sistemas de Automação Lida - Eduardo Au     Topdata Sistemas de Automação Lida - Eduardo Au     Topdata Sistemas de Automação Lida - Guilheme I     Topdata Sistemas de Automação Lida - João Paulo | Selecionar todos<br>ugusto de Paula<br>Fernado Nasci<br>o Faria | Resultado   | do lançamento   |         |        |              |      | ×        |
| Topdata Sistemas de Automação Lida - Técnico      Funcionários     Topdata Sistemas de Automação Lida - Eduardo Au     Topdata Sistemas de Automação Lida - Eduardo Au     Topdata Sistemas de Automação Lida - Guilheme I     Topdata Sistemas de Automação Lida - João Paulo | Selecionar todos<br>ugusto de Paula<br>Fernado Nasci<br>o Fasia | - Resultado | do lançamento   |         |        |              |      | X        |
| Topdata Sistemas de Automação Lida - Técnico      Funcionários     Topdata Sistemas de Automação Lida - Eduardo Au     Topdata Sistemas de Automação Lida - Eduardo Au     Topdata Sistemas de Automação Lida - Guilheme I     Topdata Sistemas de Automação Lida - João Paulo | Selecionar todos<br>ugusto de Paula<br>Fernado Nasci<br>o Fasia | - Resultado | do lançamento   |         |        |              |      |          |
| Topdata Sistemas de Automação Lida - Técnico      Funcionários     Topdata Sistemas de Automação Lida - Eduardo Au     Topdata Sistemas de Automação Lida - Eduardo Au     Topdata Sistemas de Automação Lida - João Paulo                                                     | Selecionar todos<br>ugusto de Paula<br>Fernado Nasci<br>o Fasia | Resultado   | do lançamento   |         |        |              |      |          |
| Topdata Sistemas de Automação Ltda - Técnico      Funcionários     Topdata Sistemas de Automação Ltda - Eduardo Ar     Topdata Sistemas de Automação Ltda - Eduardo Ar     Topdata Sistemas de Automação Ltda - João Paulo                                                     | Selecionar todos<br>ugusto de Paula<br>Fernado Nasci<br>o Fasia | Resultado   | do lançamento   |         |        |              |      |          |

Será exibido o resultado do lançamento, informando:

O número de funcionários afetados, nome da empresa e do funcionário a ela pertencente, seguidos da confirmação de que a edição de saldo foi lançada para aquele(s) funcionário(s).

# 7.12 Lançamento Coletivo de Manutenção

Para se realizar um fechamento coletivo de banco de horas, acesse o menu "Lançamentos coletivos", selecione "Bancos de horas" e clique em "Manutenções".

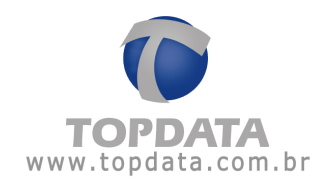

| <br> |  |  |
|------|--|--|
|      |  |  |
|      |  |  |
|      |  |  |
|      |  |  |
|      |  |  |
|      |  |  |
|      |  |  |
|      |  |  |
|      |  |  |

Clique no botão "Incluir" e selecione o tipo de fechamento.

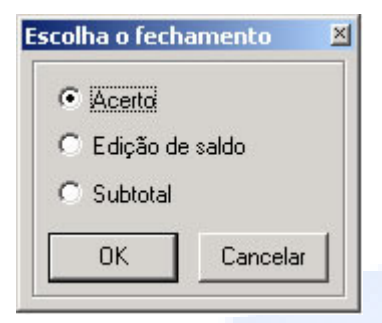

## 7.13 Lançamento Coletivo de Subtotais

É uma medida que facilita os cálculos do programa. Realizando-se um fechamento do tipo subtotal, será definido previamente pelo TopPonto Rep o saldo do funcionário em uma determinada data, de modo que alterações efetuadas em dias anteriores a essa data não terão efeito no saldo estabelecido pelo subtotal nela realizado.

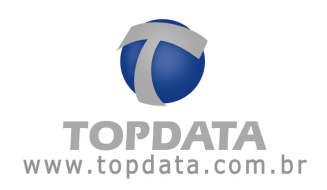

| Escolha os funcionários                                                                                                    |                                                     | Subtotal-   |                  |      |          |
|----------------------------------------------------------------------------------------------------|-----------------------------------------------------|-------------|------------------|------|----------|
| Empresas                                                                                                    |                                                     | Descrição   | Por departamento |      |          |
| 🗸 Topdata Sistemas de Automação Ltda                                                                                                    |                                                     | Data        | 15/09/2004 -     |      |          |
|                                                                                                    |                                                     |             |                  | 0K   | Cancelar |
|                                                                                                    | Selecionar todas                                    |             |                  |      |          |
| Departamentos                                                                                                    |                                                     |             |                  |      |          |
| 🗙 Topdata Sistemas de Automação Ltda - Comercial                                                                                                    |                                                     |             |                  |      |          |
| X Topdata Sistemas de Automação Ltda - Produção                                                                                                    |                                                     |             |                  |      |          |
| Tandaka Cistaman da Askanan Talkda , Tanana                                                                                                    |                                                     |             |                  |      |          |
| <ul> <li>Loboara Sistemas de Minomação Frida - Lectrico</li> </ul>                                                                                                    |                                                     |             |                  |      |          |
| <ul> <li>I opdaka Sistemas de Automação Ltda - Lecreco</li> </ul>                                                                                                    |                                                     |             |                  |      |          |
| <ul> <li>Topdake Sistemas de Automação Lida - Techico</li> </ul>                                                                                                    |                                                     |             |                  |      |          |
| <ul> <li>I opdava pistemas de Automação Liba - 1 echico</li> </ul>                                                                                                    | Selecionar todos                                    |             |                  |      |          |
| <ul> <li>Funcionários</li> </ul>                                                                                                    | Selecionar todos                                    |             |                  |      |          |
| Funcionários     Topdata Sistemas de Automação Lida - Eduardo Augus                                                                                                    | Selecionar todos                                    | - Resultado | do lancamento    |      |          |
| Funcionários     Topdata Sistemas de Automação Lida - Tecnico     Topdata Sistemas de Automação Lida - Eduardo Augus     Topdata Sistemas de Automação Lida - Eduardo Augus                                                              | Selecionar todos<br>to de Paula<br>ado Nasci        | - Resultado | do lançamento    |      |          |
| Topdala Sistemas de Automação Lida - Tecnico      Funcionários     Topdata Sistemas de Automação Lida - Eduardo Augus     Topdata Sistemas de Automação Lida - Guilherme Fern     Topdata Sistemas de Automação Lida - João Paulo Fai    | Selecionar todos<br>to de Paula<br>ado Nasci        | - Resultado | do lançamento    |      |          |
| Topdala Sistemas de Automação Lida - Tecnico      Funcionários     Topdala Sistemas de Automação Lida - Eduardo Augus     Topdala Sistemas de Automação Lida - Guilheme Fem     Topdala Sistemas de Automação Lida - João Paulo Fai      | Selecionar todos<br>ito de Paula<br>ado Nasci<br>ia | Resultado   | do lançamento    | <br> | -        |
| Topdata Sistemas de Automação Lida - Tecnico      Funcionários     Topdata Sistemas de Automação Lida - Eduardo Augus     Topdata Sistemas de Automação Lida - Guilherme Fern     Topdata Sistemas de Automação Lida - João Paulo Fan    | Selecionar todos<br>to de Poula<br>ado Nasci<br>ia  | - Resultado | do lançamento    | <br> | ×        |
| Topdala Sistemas de Automação Lida - Lecisco      Funcionários     Topdata Sistemas de Automação Lida - Eduardo Augus     Topdata Sistemas de Automação Lida - Guilherme Fern     Topdata Sistemas de Automação Lida - João Paulo Fas    | Selecionar todos<br>Ito de Paula<br>ado Nasci<br>ia | - Resultado | do lançamento    | <br> | X        |
| Topdala Sistemas de Automação Lida - Tecnico      Funcionários     Topdata Sistemas de Automação Lida - Eduardo Augus     Topdata Sistemas de Automação Lida - Guilherme Fern     Topdata Sistemas de Automação Lida - João Paulo Fas    | Selecionar todos<br>Ito de Paula<br>ado Nasci<br>ia | - Resultado | do lançamento    | <br> | ×        |
|                                                                                                    | Selecionar todos<br>Ito de Paula<br>ado Nasci<br>ia | - Resultado | do lançamento    | <br> | X        |
|                                                                                                    | Selecionar todos<br>to de Paula<br>ado Nasci<br>ia  | Resultado   | do lançamento    | <br> | X        |
| Topdala Sistemas de Autornação Lida - Tecnico      Funcionários     Topdala Sistemas de Autornação Lida - Eduardo Augus     Topdala Sistemas de Autornação Lida - Guilheme Fern     Topdala Sistemas de Autornação Lida - João Paulo Fan | Selecionar todos<br>to de Paula<br>ado Nasci<br>ia  | - Resultado | do lançamento    | <br> |          |

Em "Empresas" seleciona-se a empresa à qual pertence o funcionário ou grupo de funcionários para o qual será realizado o subtotal. Em "Departamentos" seleciona-se aquele(s) que abrange o funcionário ou grupo de funcionários desejado. Em "Funcionários" seleciona-se aquele(s) cujo subtotal será definido. Obs.: Caso se deseje selecionar todos os registros disponíveis (todas as empresas, todos os departamentos e todos os funcionários) clique no botão "Selecionar todos (as)". Caso se deseje selecionar apenas um ou mais registros, clique duas vezes no(s) desejado(s).

Os registros selecionados serão marcados pelo sinal 🔨. Os registros que não forem selecionados serão marcados pelo sinal ᄎ.

No campo "**Descrição**" deve ser definida uma identificação para o subtotal que será realizado. Em "**Data**" informa-se o dia em que se deseja realizá-lo. Ao serem definidos todos esses itens clique no botão "**OK**".

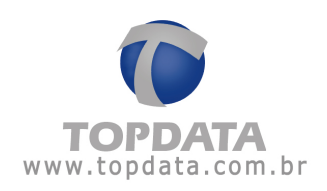

| Escolha os funcionários                                                                                                    | Subtotal                                                                                                    |
|----------------------------------------------------------------------------------------------------|----------------------------------------------------------------------------------------------------|
| Empresas                                                                                                    | Descrição: Por departamento                                                                                                    |
| Topdata Sistemas de Automação Ltda                                                                                                    | Data: 15/09/2004 -                                                                                                    |
| Selecionar todas                                                                                                    | Fechar                                                                                                    |
| Departamentos                                                                                                    |                                                                                                    |
| Topdata Sistemas de Automação Ltda - Comercial     Topdata Sistemas de Automação Ltda - Produção     Topdata Sistemas de Automação Ltda - Técnico                                                                                                    |                                                                                                    |
| Selecionar todos                                                                                                    |                                                                                                    |
| Selecionar todos                                                                                                    |                                                                                                    |
| Selecionar todos           ✓         Topdata Sistemas de Automação Ltda - Eduardo Augusto de Paula           ✓         Topdata Sistemas de Automação Ltda - Guilterme Fernado Nasci           ✓         Topdata Sistemas de Automação Ltda - João Paulo Faria | Resultado do lançamento     LANÇAMENTO FINALIZADO - 3 funcionários afetados.     Topdata Sistemas de Automação Ltda - João Paulo Faria - LANÇADO     Topdata Sistemas de Automação Ltda - Guilherme Fernado Nascimento - LANÇADO     Topdata Sistemas de Automação Ltda - Eduardo Augusto de Paula - LANÇADO     Topdata Sistemas de Automação Ltda - Eduardo Augusto de Paula - LANÇADO     Aguarde, analisando os dados |

Será exibido o resultado do lançamento, informando:

O número de funcionários afetados, nome da empresa e do funcionário a ela pertencente, seguidos da confirmação de que o subtotal foi lançado para aquele(s) funcionário(s).

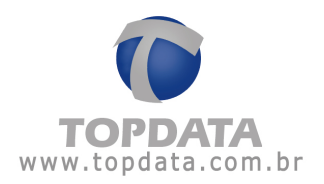

### 8 Relatórios

### 8.1 Espelho

O TopPonto Rep, possui dois tipos de relatórios Espelho que possuem as mesmas informações, sendo a diferença básica o seu lay-out e local onde são acessados. Dessa maneira, o "Relatório Espelho Fiscal", que atende a Portaria 1510, não é acessado através do menu "Relatórios", mas sim através do menu "Arquivos Fiscais", conforme a descrição seguir:

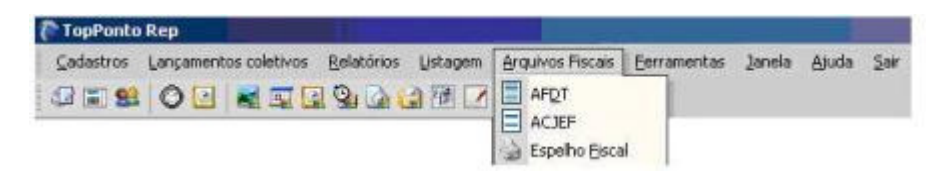

Já o Relatório Espelho existente no menu "Relatórios", possue as mesmas informações do relatório Espelho Fiscal, porém com lay-out diferenciado e é acessado no menu "Relatórios".

| 🍃 Gadastros Lançamentos coletivos | Relatórios Listagem                                  | Arquivos Fiscais Lemamentas Janeia | Atuda Ser |
|-----------------------------------|------------------------------------------------------|------------------------------------|-----------|
|                                   | Espeho                                               | 0                                  |           |
| 🖸 🗋 Imprime 📄 Exposts   1         | <ul> <li>Breditencia</li> <li>Ocorrência</li> </ul>  | 100% 💌 🖈 🗞 1/1                     | 0 months  |
|                                   | <ul> <li>Ocorrência</li> <li>Horas extras</li> </ul> |                                    |           |

Neste tópico iremos tratar do Relatório Espelho, contido no menu "Relatórios". O Relatório Espelho exibe todas as marcações registradas pelo funcionário através do Rep, assim como as marcações incluídas, desconsideras e préassinaladas.

Possui portanto as seguintes referências para estes tipos de marcações:

D - Desconsiderada I - Incluída P - Pré-assinalada Pc - Periodo de compensação C - Compensação A - Afastamento F - Feriado

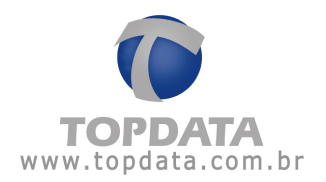

Caso todas as marcações exibidas no relatório Espelho sejam originais, ou seja, não houve nenhum tratamento ocorrido na marcação, serão exibidas em apenas uma linha do relatório.

#### Exemplo:

| Dia        | Horários c<br>Entrada S | ontratuais<br>aída Entr | do funcionái<br>rada Saída | <sup>то</sup> сн | Marcações registradas no ponto<br>eletrônico | Jornada realizada<br>Ent. 1 Saí. 1 Ent. 2 Saí. 2 Ent. 3 | Tratamento efetuado sobre os dados originais<br>Saí. 3 Horário Ocor. Motivo |
|------------|-------------------------|-------------------------|----------------------------|------------------|----------------------------------------------|---------------------------------------------------------|-----------------------------------------------------------------------------|
| 18/11 Qua. | 08:00 1                 | 2:00 13:0               | 0 18:00                    | 1                | 08:00 12:00 13:00 18:00                      | 08:00 12:00 13:00 18:00:                                |                                                                             |

Entretanto, caso o relatório Espelho tenha algum tratamento efetuado sobre os dados originais, por exemplo Inclusão de Marcação ou Desconsiderar uma Marcação Original, cada uma destes apontamentos, será sinalizado utilizando uma linha do relatório. Exemplo:

| Dia        | Horários con<br>Entrada Saío | tratuais do<br>la Entrad | funcionári<br>la Saída | ⁰сн | Marcações registradas no ponto<br>eletrônico | Jorna<br>Ent. 1 | da real<br>Saí. 1 | izada<br>Ent. 2 | Saí. 2 | Ent. 3 | Saí. 3 | Tratame<br>Horário      | ento e<br>Ocor | efetuado sobre os dados originais<br>. Motivo                                        |
|------------|------------------------------|--------------------------|------------------------|-----|----------------------------------------------|-----------------|-------------------|-----------------|--------|--------|--------|-------------------------|----------------|--------------------------------------------------------------------------------------|
| 18/11 Qua. | 08:00 12:0                   | 0 13:00                  | 18:00                  | 1   | 08:00 12:00 13:00 18:00 18:08                | 08:00           | 12:00             | 13:00           | 18:00  | 19:00  | 22:00  | 18:08<br>19:00<br>22:00 | D<br>I<br>I    | Efetuou marcação incorreta<br>Esqueceu de bater o ponto<br>Esqueceu de bater o ponto |

Para selecionar um funcionário, clique num de seus campos correspondentes (matrícula ou nome) para encontrá-lo. Caso se deseje gerar um relatório que compreenda todos os registros do TopPonto Rep, basta habilitar a opção "Todas" localizada abaixo dos campos "Empresa", "Departamento" e ao lado do campo "Matrícula". Também é possível selecionar previamente a empresa e o departamento onde está cadastrado o funcionário desejado, facilitando assim, a sua procura; dessa forma, somente serão exibidos os funcionários relacionados à empresa e ao departamento selecionados, podendo então, selecionar todos os funcionários de um determinado departamento ou empresa.

Depois de selecionados esses itens, é necessário definir o período que o relatório deverá abranger. O TopPonto Rep utiliza como padrão, o primeiro dia do mês corrente até a data atual, entretanto este período pode ser alterado sem restrições.

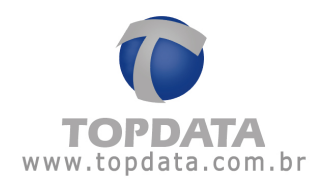

# 8.1.1 Exemplo de Relatório de Espelho

| Topdata Siste<br>Carvalho Chav | Topdata Sistemas de Automação Legenda: * - Entr/Saída extra<br>Carvalho Chaves 662 CEP: CNPJ: 20.202.020/2020-20 |                   |                    |                        |          |                                              |                      | tra                | Pc<br>C -       | - Período<br>Comper | o de<br>nsaç     | compensação<br>ão | D - Desconsidera<br>I - Incluida<br>D - Pré-accinaladi | da          |                               |                   |   |
|--------------------------------|----------------------------------------------------------------------------------------------------|-------------------|--------------------|------------------------|----------|----------------------------------------------|----------------------|--------------------|-----------------|---------------------|------------------|-------------------|--------------------------------------------------------|-------------|-------------------------------|-------------------|---|
| Relatório Espe<br>Funcionário: | elho de P<br>Funcio                                                                                              | onto Ele          | etrônico<br>opdata |                        |          | Período: 01/11/2009 a 30/<br>Ma              | 11/2009<br>atrícula: | Em                 | issão:          | 30/11/              | 2009<br>S: 31    | 3.131             | 31.31-3                                                | Da          | ta de admissão:               | 17/11/2009        | _ |
| Departamento                   | : Admini                                                                                                    | strativo          |                    |                        |          | Ci                                           | argo: A              | dminis             | trador          |                     |                  |                   |                                                        | СТ          | PS:                           |                   |   |
| Dia                            | Horários<br>Entrada                                                                                              | : contra<br>Saída | tuais do<br>Entrad | funcionário<br>a Saída | сн       | Marcações registradas no ponto<br>eletrônico | Jorna<br>Ent. 1      | da real<br>Saí. 1  | izada<br>Ent. 2 | Saí. 2              | Ent. 3           | Saí. 3            | Tratame<br>Horário                                     | ento<br>Oco | efetuado sobre o<br>r. Motivo | s dados originais |   |
| 01/11 Dom.<br>02/11 Seq.       |                                                                                                    |                   |                    | na (na<br>na (na       |          |                                              |                      |                    | **)**           |                     |                  |                   |                                                        |             |                               |                   |   |
| 03/11 Ter.                     |                                                                                                    |                   |                    |                        |          |                                              |                      |                    |                 |                     |                  |                   |                                                        |             |                               |                   |   |
| 05/11 Qui.                     | ;                                                                                                    | ;                 | ;                  |                        |          |                                              |                      |                    |                 | ;                   | ;                | ;                 |                                                        |             |                               |                   |   |
| 05/11 Sex.<br>07/11 Seb.       |                                                                                                    |                   | (<br>(             |                        |          |                                              |                      | and and<br>and and |                 |                     | enijem<br>enijem | (<br>(            |                                                        |             |                               |                   |   |
| 08/11 Dom.                     | ;                                                                                                    | ;                 | ;                  |                        |          |                                              | ;                    |                    |                 | ;                   | ;                | :                 |                                                        |             |                               |                   |   |
| 10/11 Seg.                     |                                                                                                    |                   |                    |                        |          |                                              |                      |                    |                 |                     | **(***           |                   |                                                        |             |                               |                   |   |
| 11/11 Qua.                     |                                                                                                    |                   |                    |                        |          |                                              | :                    |                    |                 | ;                   | ;                | :                 |                                                        |             |                               |                   |   |
| 13/11 Sex.                     |                                                                                                    |                   |                    |                        |          |                                              |                      |                    |                 |                     |                  |                   |                                                        |             |                               |                   |   |
| 14/11 Sab.                     |                                                                                                    |                   |                    |                        |          |                                              |                      | -                  |                 |                     |                  |                   |                                                        |             |                               |                   |   |
| 16/11 Seg.                     |                                                                                                    | ;                 | ;                  |                        |          |                                              | ;                    |                    |                 | ;                   | ;                | ;                 |                                                        |             |                               |                   |   |
| 17/11 Ter.                     | 08.00                                                                                                    | 12:00             | 13.00              | 18:00                  | 1        | 09001200120019001909                         | 08:00                | 12:00              | 13:00           | 18:00               | 19:00            | 22.00             | 10:00                                                  | D.          | Etatuou marcación             | Incomete          |   |
| 10/11 3000.                    | 00.00                                                                                                    | 12.00             | 10.00              | 10.00                  |          | 0.001200130010.0010.00                       |                      | 12.00              | 12.00           | 10.00               | 10.00            |                   | 19:00                                                  | ĩ           | Esqueceu de bate              | r o ponto         |   |
| 19/11 Qui                      | 08:00                                                                                                    | 12:00             | 13:00              | 18:00                  | 1        |                                              |                      |                    |                 |                     |                  |                   | 22:00                                                  | I           | Esqueceu de bate              | r o ponto         |   |
| 20/11 Sex.                     | 08:00                                                                                                    | 12:00             | 13:00              | 18:00                  | 1        |                                              |                      |                    |                 | :                   |                  | :                 |                                                        |             |                               |                   |   |
| 21/11 Sab.<br>22/11 Dom        |                                                                                                    |                   |                    | ani an<br>ani an       |          |                                              |                      | and and            |                 |                     | enijem<br>anijem |                   |                                                        |             |                               |                   |   |
| 23/11 Seg.                     | 08:00                                                                                                    | 12:00             | 13:00              | 18:00                  | 1        |                                              |                      |                    |                 |                     | (                | :                 |                                                        |             |                               |                   |   |
| 24/11 Ter.<br>25/11 Out        | 08:00                                                                                                    | 12:00             | 13.00<br>13.00     | 18:00                  | 1        |                                              | :                    |                    |                 |                     |                  |                   |                                                        |             |                               |                   |   |
| 26/11 Qui.                     | 08:00                                                                                                    | 12:00             | 13.00              | 18:00                  | 1        |                                              | ;                    |                    |                 | ;                   |                  | (                 |                                                        |             |                               |                   |   |
| 27/11 Sex.<br>28/11 Seb        | 08:00                                                                                                    | 12:00             | 13.00              | 18:00                  | 1        |                                              |                      |                    |                 |                     |                  |                   |                                                        |             |                               |                   |   |
| 29/11 Dom.                     | ;                                                                                                    | ;                 | ;                  |                        |          |                                              | ;                    | (                  | ;               | ;                   | ;                | ;                 |                                                        |             |                               |                   |   |
| 30/11 Seg.                     | 08.00                                                                                                    | 12:00             | 13.00              | 18:00                  | 1        |                                              | (                    |                    |                 |                     |                  | (                 |                                                        |             |                               |                   |   |
| Le                             | egen                                                                                                    | ıda:              |                    |                        |          |                                              |                      |                    |                 |                     |                  |                   |                                                        |             |                               |                   |   |
|                                |                                                                                                    |                   |                    |                        |          | « D. Daara                                   |                      |                    | -               |                     |                  |                   |                                                        |             |                               |                   |   |
| (                              | Pc - F                                                                                                    | perío             | do d               | e comp                 | pens     | ação D-Desco                                 | nside                | rada               | a               |                     |                  |                   |                                                        |             |                               |                   |   |
|                                | C - C                                                                                                    | omp               | ensa               | acão                   |          | l - Incluída                                 |                      |                    |                 |                     |                  |                   |                                                        |             |                               |                   |   |
|                                | <br>                                                                                                    |                   |                    |                        | <b>-</b> |                                              | منعما                | - de               |                 |                     |                  |                   |                                                        |             |                               |                   |   |
|                                | A - AI                                                                                                    | asta              | meni               | to ⊦-                  | Feri     | ado Pi-Pre-as                                | sinai                | aua                |                 |                     |                  |                   |                                                        |             |                               |                   |   |
| · · · · ·                      |                                                                                                    | _                 |                    |                        |          |                                              |                      |                    | _               |                     |                  |                   |                                                        |             |                               |                   |   |
| PI                             | S do                                                                                                    | o Fu              | incio              | onário                 | )        |                                              |                      |                    |                 |                     |                  |                   |                                                        |             |                               |                   |   |
|                                |                                                                                                    | . ا               |                    |                        |          |                                              | 14 - 24              | 2                  | -               |                     |                  |                   |                                                        |             |                               |                   |   |
| M                              | atrici                                                                                                    | na:               |                    |                        |          | PIS: 313.1313                                | 31.31                | -3                 | Da              | ata d               | le ac            | dmi               | ssão                                                   | :           | 17/11/20                      | 09                |   |
| 0                              | ardo                                                                                                    |                   | Adm                | inistrar               | lor      |                                              |                      |                    | CT              | 'PS'                |                  |                   |                                                        |             |                               |                   |   |
| Ň                              | argo                                                                                                    |                   | r i gi f f         | mona                   | .01      |                                              |                      |                    | • •             |                     |                  |                   |                                                        |             |                               |                   |   |
|                                |                                                                                                    |                   |                    |                        |          |                                              |                      |                    |                 |                     |                  |                   |                                                        |             |                               |                   |   |
|                                |                                                                                                    |                   |                    |                        |          |                                              |                      |                    |                 |                     |                  |                   |                                                        |             |                               |                   |   |
|                                |                                                                                                    |                   |                    |                        |          |                                              |                      |                    |                 |                     |                  |                   |                                                        |             |                               |                   |   |
|                                |                                                                                                    |                   |                    |                        |          |                                              |                      |                    |                 |                     |                  |                   |                                                        |             |                               |                   |   |
|                                |                                                                                                    |                   |                    |                        |          |                                              |                      |                    |                 |                     |                  |                   |                                                        |             |                               |                   |   |
|                                |                                                                                                    |                   |                    |                        |          |                                              |                      |                    |                 |                     |                  |                   |                                                        |             |                               |                   |   |
|                                |                                                                                                    |                   |                    |                        |          |                                              |                      |                    |                 |                     |                  |                   |                                                        |             |                               |                   |   |
|                                |                                                                                                    |                   |                    |                        |          |                                              |                      |                    |                 |                     |                  |                   |                                                        |             |                               |                   |   |
|                                |                                                                                                    |                   |                    |                        |          |                                              |                      |                    |                 |                     |                  |                   |                                                        |             |                               |                   |   |
|                                |                                                                                                    |                   |                    |                        |          |                                              |                      |                    |                 |                     |                  |                   |                                                        |             |                               |                   |   |
|                                |                                                                                                    |                   |                    |                        |          |                                              |                      |                    |                 |                     |                  |                   |                                                        |             |                               |                   |   |
|                                |                                                                                                    |                   |                    |                        |          |                                              |                      |                    |                 |                     |                  |                   |                                                        |             |                               |                   |   |
|                                |                                                                                                    |                   |                    |                        |          |                                              |                      |                    |                 |                     |                  |                   |                                                        |             |                               |                   |   |

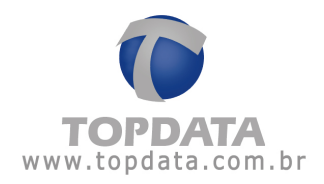

## "Horário Contratual" do Funcionário:

| _ |            |                     |                   |                      |                     |
|---|------------|---------------------|-------------------|----------------------|---------------------|
|   | Dia        | Horários<br>Entrada | contratı<br>Saída | uais do f<br>Entrada | uncionário<br>Saída |
|   | 17/11 Ter. | 08:00               | 12:00             | 13:00                | 18:00               |
|   | 18/11 Qua. | 08:00               | 12:00             | 13:00                | 18:00               |
|   |            |                     |                   |                      |                     |
|   |            |                     |                   |                      |                     |
|   | 19/11 Qui. | 08:00               | 12:00             | 13:00                | 18:00               |
|   | 20/11 Sex. | 08:00               | 12:00             | 13:00                | 18:00               |
|   | 21/11 Sab. | :                   | :                 | :                    | :                   |
|   | 22/11 Dom. | :                   | :                 | :                    | :                   |
|   | 23/11 Seg. | 08:00               | 12:00             | 13:00                | 18:00               |
|   | 24/11 Ter. | 08:00               | 12:00             | 13:00                | 18:00               |
|   | 25/11 Qua. | 08:00               | 12:00             | 13:00                | 18:00               |
|   | 26/11 Qui. | 08:00               | 12:00             | 13:00                | 18:00               |
|   | 27/11 Sex. | 08:00               | 12:00             | 13:00                | 18:00               |
|   | 28/11 Sab. | :                   | :                 | :                    | :                   |
|   | 29/11 Dom. | :                   | :                 | :                    | :                   |
|   | 30/11 Seg. | 08:00               | 12:00             | 13:00                | 18:00               |
|   |            |                     |                   |                      |                     |

# CH: Código do Horário:

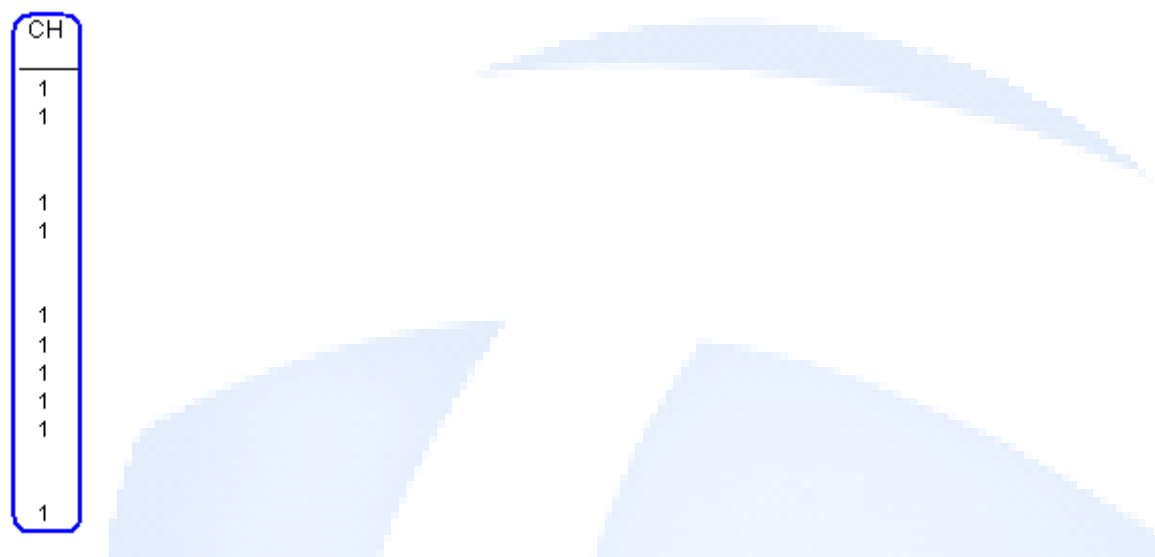

## Marcações efetuadas no REP:

Quando as marcações forem efetuadas no REP, são exibidas no relatório espelho:

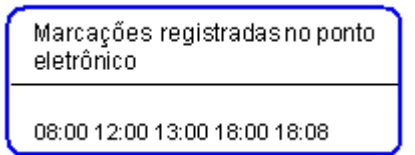

Quando não houveram marcações é exibido sem nenhuma marcação:

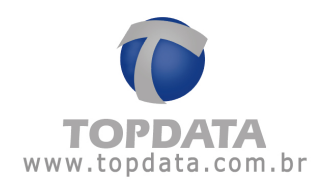

| Marcações registradas no ponto<br>eletrônico |
|----------------------------------------------|
| Vazio                                        |

# Jornada Realizada pelo funcionário:

| Jorna  | da real | izada  |        |        |        |
|--------|---------|--------|--------|--------|--------|
| Ent. 1 | Saí. 1  | Ent. 2 | Saí. 2 | Ent. 3 | Saí. 3 |
| 08:00  | 12:00   | 13:00  | 18:00  |        |        |

Tratamento efetuado sobre os dados originais", identificando o horário da marcação,

o tipo de ocorrência e o motivo:

| Tratamento etetuado sobre os dados originais<br>Horário Ocor. Motivo |   |                            |  |  |  |
|----------------------------------------------------------------------|---|----------------------------|--|--|--|
| 18:08                                                                | D | Efetuou marcação incorreta |  |  |  |
| 19:00                                                                | I | Esqueceu de bater o ponto  |  |  |  |
| 22:00                                                                | I | Esqueceu de bater o ponto  |  |  |  |

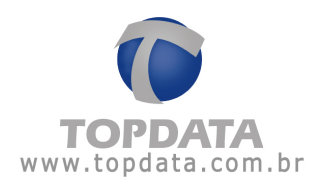

### 8.2 Presença

O relatório de presença exibe quais funcionários estão presentes ou ausentes na empresa no momento em que foi gerado o relatório, com base no último bilhete coletado. É importante lembrar que este relatório considera a data do computador, assim para que seja gerado o relatório correto, esta data deve estar corretamente configurada e, conseqüentemente, não é necessário selecionar o período do relatório. A situação do funcionário (presente/ausente) é exibida no campo "status". Se o funcionário estiver ausente será exibido "-", se ele estiver presente "P". Obs.: Caso a última marcação registrada até o momento de emissão do relatório, seja uma saída, seu status estará como ausente "-". Para se gerar o relatório, é necessário selecionar o(s) funcionário(s) cujo relatório deseja-se visualizar. Para selecionar um funcionário, clique num de seus campos correspondentes (matrícula ou nome) para encontrá-lo. Caso se deseje gerar um relatório que compreenda todos os registros do TopPonto Rep, basta habilitar a opção "Todos (as)" localizada abaixo dos campos "Empresa", "Departamento" e ao lado do campo "Matrícula". Também é possível selecionar previamente a empresa e o departamento onde está cadastrado o funcionário desejado, facilitando assim, a sua procura; dessa forma, somente serão exibidos os funcionários relacionados à empresa e ao departamento selecionado, possibilitando também a emissão do relatório para todos os funcionários de um departamento ou empresa.

| 💑 Relatório de Presença       | ×                |
|-------------------------------|------------------|
| Empresa:                      | <u>о</u> к       |
| ✓ Iodas                       |                  |
| Departamento:                 | <u>L</u> ancelar |
| ✓ Todos                       |                  |
| Matrícula: 🗾 🗖 Tod <u>a</u> s |                  |
| Nome:                         | 1                |

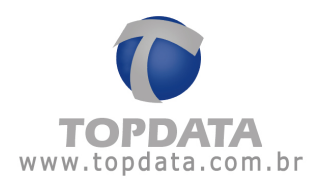

| Topdata Sistema<br>Carvalho Chaves | is de Automação<br>: 662<br> |              | Legenda:<br>S - Status        | E - Entrada<br>EX - Entrada Extra                |
|------------------------------------|------------------------------|--------------|-------------------------------|--------------------------------------------------|
| CNPJ: 20.202.02                    | 0/2020-20                    |              | A - Afastamen<br>P - Presente | to S - Saída<br>SX - Saída Extra                 |
| Relatório de pres                  | sença                        |              | •                             | Emissão: 18/11/2009                              |
| Matrícula                          | Funcionário                  | Departamer   | nto S                         | Marcações de hoje                                |
|                                    | Funcionário Topdata          | Administrati | vo P                          | 08:00(E);12:00(S);13:00(E);<br>18:00(S);18:08(E) |

### 8.3 Freqüência

### 8.3.1 Relatório de Freqüência

O relatório de freqüência exibe as marcações dos funcionários, levando em conta sua jornada de trabalho. Este relatório faz automaticamente os cálculos das horas trabalhadas, discriminando-as como: horas normais, horas extras e horas de ausência, além de definir se os valores calculados correspondem a horas noturnas ou diurnas.

São exibidos também comentários com as principais ocorrências de cada dia (deve-se entender como ocorrência, qualquer acontecimento que interfira nas horas trabalhadas pelo funcionário: "entrada atrasada", "saída antecipada", "excedeu intervalo", "não marcação do intervalo", etc... ). Ao final de cada relatório, são exibidos os totais calculados durante o período de sua emissão.

Possui portanto as seguintes referências, expressas através de legenda:

| Legenda:      | <ul> <li>C - Compensação</li> </ul> |
|---------------|-------------------------------------|
| F - Feriado   | A - Afastamento                     |
| * - Entr/Saío | ta extra                            |

(...) - Saldo negativo M - Edição de saldo BH Pc - Período de compensacão

Para se gerar o relatório, é necessário selecionar o(s) funcionário(s) cujo relatório deseja-se visualizar. Para selecionar um funcionário, clique num de seus campos correspondentes (matrícula ou nome) para encontrá-lo. Caso se deseje gerar um relatório que compreenda todos os registros do TopPonto Rep, basta habilitar a opção **"Todos(as)"** localizada abaixo dos campos **"Empresa"**, **"Departamento"** e ao lado do campo **"Matrícula"**. Também é possível selecionar previamente a empresa e o departamento onde está cadastrado o

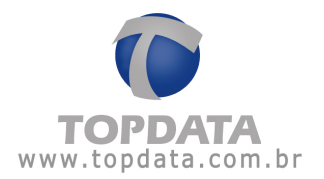

funcionário desejado, facilitando assim, a sua procura; dessa forma, somente serão exibidos os funcionários relacionados à empresa e ao departamento selecionados, possibilitando a emissão do relatório para todos os funcionários de um departamento ou empresa.

Depois de selecionados esses itens, é necessário definir o período que o relatório deverá abranger. O TopPonto Rep utiliza como padrão, o primeiro dia do mês corrente até a data atual, entretanto este período pode ser alterado sem restrições.

O relatório ainda pode ser dos tipos: Individual, Resumido por departamento ou Resumido por empresa:

- Individual: Exibe todas as marcações registradas pelo(s) funcionário(s) no período de emissão do relatório, ou seja, são gerados relatórios individuais para cada funcionário, contendo suas marcações e os totais calculados.
- Resumido por departamento: Exibem num mesmo relatório todos os funcionários de um determinado departamento, mostrando apenas os totais calculados para cada um durante o período de emissão.
- Resumido por empresa: Exibem num mesmo relatório todos os funcionários de uma determinada empresa, mostrando apenas os totais calculados para cada um durante o período de emissão.

#### Exemplo:

| Topdata S<br>Prof. Ana o<br>CEP: | istemas de Automação LTDA.<br>de Otiveira Viana,40<br>81030-200                           | CNPJ:720                             | Curibl<br>41049000101                | ba                         |                            |                                | PR                         | F-F                              | enda:<br>Feriado<br>Entr./Sai | C - Comp<br>A - Afasta<br>da estra | ensação<br>mento                           | ()-<br>M-E                   | Saldo<br>dição (       | negativo<br>de saldo BH           |
|----------------------------------|-------------------------------------------------------------------------------------------|--------------------------------------|--------------------------------------|----------------------------|----------------------------|--------------------------------|----------------------------|----------------------------------|-------------------------------|------------------------------------|--------------------------------------------|------------------------------|------------------------|-----------------------------------|
| Relatório d                      | de fregüência individual                                                                  |                                      |                                      |                            |                            |                                |                            | -                                | Pe                            | ríado: 22/0                        | 1/2010 a 2                                 | 2/01/2010                    | Em                     | issão: 19/08/2011                 |
| Funcionári<br>Departame          | 0: Funcionário 1<br>ento: ADMINISTRATIVO                                                  |                                      |                                      | Mab                        | icula:<br>90: An           | alista                         |                            |                                  |                               |                                    | Data de ad<br>CTPS:                        | missão:                      | 18/0                   | 1/2010                            |
| Dia                              | Turno de Trabalho<br>Ent. 1 Saí. 1 Ent. 2 Saí. 2                                          | Turno Total                          | Ent. 1 Sai. 1                        | Ent 2                      | Sai. 2                     | Ent 3 Saí. 3                   | B N                        | Not                              | ir. Diu                       | Edra<br>ma Notu                    | Ausi<br>Diuma                              | Notur.                       | B.H.                   | Observações                       |
| 22/01 Sex                        | 08:00 12:00 13:00 17:00                                                                   | 08:00                                | 08:00 12:00                          | 13.00                      | 23.30                      | Totais                         | 08:00                      | 00.0                             | 0 05                          | 00 01:30<br>5:00 001:3<br>5:30     | 00:00 0 00:00 00:00                        | 00:00                        |                        | Saida após horário<br>Faitas: 0   |
| Edra                             | Normal                                                                                    | Folga                                |                                      | Foiga d                    | Iferenci                   | ede                            | Feriado                    |                                  |                               | Normal Sa                          | obed                                       | Norma                        | Domin                  | 90                                |
| Diume<br>Notume                  | 050,00 080,00 090,00 100,00<br>003:00 002:00 000:00 000:00<br>000:00 000:00 001:00 000:30 | Lin. 1 Lin<br>000:00 00<br>000:00 00 | 2 Lin. 3<br>200 000:00<br>200 000:00 | Lin. 1<br>000:00<br>000:00 | Lin. 2<br>000.00<br>000.00 | Lim. 3<br>0 000:00<br>0 000:00 | Lin. 1<br>000:00<br>000:00 | Lin. 2 1<br>000:00 0<br>000:00 0 | Lin. 3<br>000:00<br>000:00    | Lin. 1 L<br>000:00 0<br>000:00 0   | im. 2 Lim. 3<br>00:00 000:0<br>00:00 000:0 | Lim. 1<br>0 000:0<br>0 000:0 | Lin.<br>0 000<br>0 000 | 2 Lin.3<br>00 000:00<br>00 000:00 |

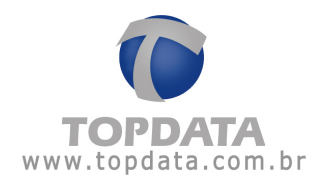

### Layout:

| listemas de Automação LTDA<br>de Oliveira Viana,40<br>81030-200                           | temas de Automação LTDA<br>Oliveira Viana, 40<br>81030-200<br>CNPJ 72041049000101 |                                          |                            |                            |                            | PR F-Feriado A-Adastame<br>#- Entr/Saida estra |          |        |      | nsag<br>ento | ção () - Saldo neg<br>o M - Edição de s<br>Pc - Período de |        |            |                        | saldo         |                 |                            |                    |
|-------------------------------------------------------------------------------------------|-----------------------------------------------------------------------------------|------------------------------------------|----------------------------|----------------------------|----------------------------|------------------------------------------------|----------|--------|------|--------------|------------------------------------------------------------|--------|------------|------------------------|---------------|-----------------|----------------------------|--------------------|
| de freqüência indivídual                                                                  |                                                                                   |                                          |                            |                            |                            |                                                |          |        |      | Period       | a: 3                                                       | 2/01   | /201       | 0 a 22                 | 01/201        | 01              | Emis                       | são: 1             |
| 10: Funcionário 1<br>ento: ADMINISTRATIVO                                                 |                                                                                   |                                          | Mat                        | ricula:<br>190: Ani        | elista                     |                                                |          |        |      |              |                                                            | D<br>C | TPS        | de adr                 | missão        | 6.7             | 18/01/                     | 2010               |
| Turno de Trabalho<br>Ent 1 Saí 1 Ent 2 Saí 2                                              | Tumo Total                                                                        | Ent.1 Sai.                               | 1 Ent. 2                   | Sal. 2 8                   | Ent. 3 Sal. 3              | No                                             | en       | Notur  | 1    | Diuma        | î.                                                         | obur.  | D          | Ausi                   | ncia<br>Notur | 1               | ан. С                      | bserv              |
| 08:00 12:00 13:00 17:00                                                                   | 08.00                                                                             | 08:00 12:0                               | 0 13:00                    | 23.30                      | oder oder                  | 08:00                                          |          | 00.00  |      | 05:00        | 2                                                          | 1.30   | 0          | 0.00                   | 00:00         |                 | 1                          | laida ar           |
|                                                                                           |                                                                                   |                                          |                            |                            | Toteis:                    | 008.00                                         |          | 000.00 |      | 005:00       | 0                                                          | 01:30  | 0          | 00.00                  | 000.00        | 1               |                            | Fata               |
| Normal                                                                                    | Foige                                                                             |                                          | Folge                      | sterencia                  | sta                        | Periado                                        |          |        | Ц    | N            | 100                                                        | 156    | <u>b</u> 2 | _                      | Nor           | dent 5          | Conings                    |                    |
| 050,00 080,00 090,00 100,00<br>003:00 002:00 000:00 000:00<br>000:00 000:00 001:00 000:30 | Lim. 1 Lik<br>000:00 00<br>000:00 00                                              | n.2 LM.3<br>10:00 000:00<br>10:00 000:00 | Lin. 1<br>000.00<br>000.00 | Lin. 2<br>000:00<br>000:00 | Lin. 3<br>000:00<br>000:00 | 1 m. 1 L<br>000:00 0<br>000:00 0               | NX<br>NX | 2 18   | 1.00 | 000          |                                                            | 1880   | 188        | Lin.<br>000 0<br>000 0 | 188           | 1<br>000<br>000 | Lin. 2<br>000 00<br>000 00 | Lin.<br>000<br>000 |
|                                                                                           |                                                                                   |                                          |                            |                            |                            | Α                                              |          | в      |      | с            | h                                                          | 0      |            | E                      | F             | t               |                            | -                  |

- Colunas A e B: onde são contabilizadas as horas normais do funcionário.
   Subdividem-se em diurnas e noturnas.
- Colunas C e D: onde são contabilizadas as horas extras do funcionário. Subdividem-se em diurnas e noturnas.
- Colunas E e F: onde são contabilizadas as horas de ausência do funcionário. Subdividem-se em diurnas e noturnas.

| Topdata S<br>Prof. Ana o<br>CEP: | istemas<br>se Olivei       | de Automa<br>ra Viana,40<br>81030-20   | ção LTD.<br>0                   | A<br>CNP                     | 1720410                            | 049000                   | unitiba<br>0101 |                        |                            |                            | PR                                  | L0<br>F.                   | genda<br>Ferial<br>Entr <i>I</i> | t C-<br>do A-<br>Saída e             | Compe<br>Afastan<br>Idra     | insação<br>tento                    | (_)<br>M-                  | - Saldo<br>Edição ( | negativo<br>de saldo BH<br>o de compensacă |
|----------------------------------|----------------------------|----------------------------------------|---------------------------------|------------------------------|------------------------------------|--------------------------|-----------------|------------------------|----------------------------|----------------------------|-------------------------------------|----------------------------|----------------------------------|--------------------------------------|------------------------------|-------------------------------------|----------------------------|---------------------|--------------------------------------------|
| Relatório d                      | 5e frequé                  | ncia individ                           | lual                            |                              |                                    |                          |                 |                        |                            |                            |                                     | -                          |                                  | Period                               | 0 22/0                       | 1/2010 a 2                          | 2/01/201                   | 0 Em                | issão: 19/08/2011                          |
| Funcionári<br>Departam           | io: I<br>ento: AD          | Funcionário<br>MINISTRAT               | 1<br>NO                         |                              |                                    |                          |                 | Matri<br>Carp          | cula:<br>0: And            | alista                     |                                     |                            |                                  |                                      |                              | Data de a<br>CTPS:                  | tmissão:<br>1              | 18/0                | 1/2010                                     |
| Dia                              |                            | Turno<br>Ent 1 Sal                     | de Traba<br>1 Ent 2             | alho<br>Sal 2                | Er                                 | t1 S                     | aí 1 Er         | 1.2 5                  | lai. 2. 8                  | Ent 3 Sa                   | Dium                                | Normal                     | 0ur.                             | E)<br>Diuma                          | tra<br>Notur                 | Aus                                 | ência<br>Notur             | 8.H.                | Observações                                |
| 22/01 Sex.                       |                            | 08:00 12                               | 00 13:00                        | 17.00                        | lo                                 | 100 1                    | 200 13          | 100 2                  | Acerto                     | Totai                      | - 00.0<br>= 000<br>000<br>co de hon | 0 00<br>00 00<br>00        | 0.00                             | 003.00<br>003.00<br>004.30<br>000.00 | 01.30<br>001.30              | 00.00 000.00 000.00 000.00          | 00.00                      | 02:00               | laida após horáro<br>Faitas: 0             |
| Saldo do ba<br>Detalhament       | nco de ho<br>to de créo    | xas en 18/0<br>Ros do banc             | 1.2010 (m<br>o de hora          | cio do bano<br>s no períodi  | o de hors                          | n) 000                   | 200             |                        |                            |                            | Some tol<br>Sakko do t              | al<br>anco de              | horas                            | 004.30<br>en 22/0                    | 1.0010 :                     | 000-00                              |                            |                     |                                            |
| 002:00                           | (0%)                       | Dia de Polg                            | at (0%)<br>00                   | Folgs Dife                   | 100                                | (0%)                     | Comper          | 000.0                  | (UNA)<br>0                 | renado                     | 00.00                               | Notur                      | 000:0                            | s) D                                 | 000:00                       | Sabado (S                           | 7%) Dea                    | 000-00              | omingo: (0%)                               |
| Extre                            | Nontral                    |                                        |                                 | Folge                        |                                    |                          | . F.            | olga di                | ference                    | ada .                      | Feriad                              | 0                          |                                  | 74                                   | innai Sát                    | odo                                 | Norm                       | Domin               | 2                                          |
| Diuma<br>Notuma                  | 050,00<br>003 00<br>000 00 | 080,00 090<br>000:00 000<br>001:30 000 | 00 100,0<br>00 0000<br>00 000:0 | 0 Lin.<br>0 00010<br>0 00010 | 1 Lin. 2<br>10 000:00<br>10 000:00 | Lin. 3<br>000:0<br>000:0 | 0 0             | m. 1<br>00:00<br>00:00 | Lin. 2<br>000:00<br>000:00 | Lin. 3<br>000:00<br>000:00 | Lm. 1<br>000.00<br>000.00           | Lin. 2<br>000 00<br>000 00 | Lin. 3<br>000.0<br>000.0         |                                      | n.1 Li<br>0000 00<br>0000 00 | n. 2 Lin.<br>0.00 0001<br>0.00 0001 | 3 Lin.<br>10 000<br>10 000 | Lin.<br>00 000      | Un.3<br>00 000:00<br>00 000:00             |
|                                  |                            |                                        |                                 |                              |                                    |                          |                 |                        |                            |                            |                                     |                            |                                  |                                      |                              |                                     |                            | 6                   | н                                          |

• Coluna G, referente a B.H: onde são contabilizadas as horas que vão para o banco de horas.

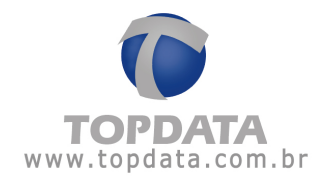

### • Coluna H, referente ao campo Obs: onde são mostradas as ocorrências.

Os campos "Alterar campos zerados (00:00) para (--:--)" e "Mostrar total de horas da jornada de trabalho" se selecionados, exibem o relatório de freqüência com estes campos selecionados, ou seja, substitui onde tiver (00:00) por (--:--) e exibe ao lado do turno de trabalho uma nova coluna com a informação "Turno Diário":

| <u>D</u> K<br>Cancelar |
|------------------------|
| <u>C</u> ancelar       |
|                        |
|                        |
|                        |
|                        |
|                        |
|                        |
|                        |
|                        |

## Exemplo:

| Topdata Sist<br>Prof. Ana de<br>CEP:                            | emas de Automação LTDA<br>Oliveira Viana,40<br>81030-200                                                                                                    | CNPJ 72                                   | Curt<br>04104900010                                                     | iba<br>1                                     |                                           |                  | PR                                                                              | Legend<br>F - Feri<br>Ø - Enb   | sa: C-<br>ado A-<br>/Saída e       | Comper<br>Afastam<br>dra | isação<br>ento       | (_)-<br>M-E<br>Pc-F | Saldo r<br>dição d<br>Periodo | egativo<br>e saldo BH<br>de compensação              |
|-----------------------------------------------------------------|----------------------------------------------------------------------------------------------------|-------------------------------------------|-------------------------------------------------------------------------|----------------------------------------------|-------------------------------------------|------------------|---------------------------------------------------------------------------------|---------------------------------|------------------------------------|--------------------------|----------------------|---------------------|-------------------------------|------------------------------------------------------|
| Relatório de l                                                  | freqüència individual                                                                                                    |                                           |                                                                         |                                              |                                           |                  |                                                                                 |                                 | Períod                             | x 18/01/                 | 2010 a 22/           | 01/2010             | Emi                           | 19/08/2011                                           |
| Funcionário:<br>Departament                                     | Funcionário 1<br>Io: ADMINISTRATIVO                                                                                                    | -                                         | 15                                                                      | Matri<br>Carr                                | icula:<br>p0: Ani                         | alista           |                                                                                 |                                 |                                    | D                        | ata de adm<br>TPS: 1 | issão:              | 18/01                         | /2010                                                |
| Dia                                                             | Turno de Trabalho<br>Ent 1 Saí 1 Ent 2 Saí                                                                                                    | Turno Total                               | Ent 1 Sai. 1                                                            | Ent.2                                        | Sal 2 6                                   | Ent. 3 Sai. 3    | Diuma                                                                           | rmal<br>Notur                   | Diuma                              | tra<br>Notur             | Ausêr<br>Diuma       | icia<br>Notur       | 8.H.                          | Observações                                          |
| 1801 Seg.<br>1901 Ter.<br>2001 Que.<br>21.01 Que.<br>22.01 Sex. | 08:00 12:00 13:00 18:00<br>08:00 12:00 13:00 18:00<br>08:00 12:00 13:00 18:00<br>08:00 12:00 13:00 18:00<br>08:00 12:00 13:00 18:00<br>08:00 12:00 13:00 17:00 | 09:00<br>09:00<br>09:00<br>09:00<br>09:00 | 08:00 12:00<br>08:00 12:00<br>08:00 12:00<br>08:00 12:00<br>08:00 12:00 | 1300<br>1300<br>1300<br>1300<br>1300<br>1300 | 18:00<br>18:00<br>18:00<br>23:30<br>23:30 | Totaic           | 09:00<br>09:00<br>09:00<br>09:00<br>09:00<br>09:00<br>09:00<br>044:00<br>044:00 | 100<br>100<br>100<br>000<br>000 | 02:00<br>03:00<br>005:00<br>006:00 | 01.30<br>01.30<br>002.00 | 000.00<br>000.00     | 000:00              | 0200<br>0200                  | Saida após horário<br>Saida após horário<br>Fatas: 0 |
|                                                                 |                                                                                                    |                                           |                                                                         |                                              | Aceto                                     | (s) do banco     | de horas:<br>ioma total                                                         |                                 | 000:00                             | -                        | 000.00               |                     |                               |                                                      |
| Saldo do banco<br>Detalhamento o                                | o de horas em 15/01/2010 (inic<br>le créditos do banco de horas                                                                                                | io dio banco de<br>no período             | hores): 000:00                                                          |                                              |                                           | Se               | ido do bar                                                                      | co de hora                      | d en 220                           | 12010:0                  | 04.00                |                     |                               |                                                      |
| Dia Normat (09<br>004:00                                        | <li>b) Dia de Folga: (0%)<br/>000:00</li>                                                                                                    | Folga Diferencii<br>000:00                | ada (0%) Cor                                                            | tipensado<br>0000                            | (0%)<br>00                                | Feriado (        | 0%)                                                                             | Noturno: (<br>000               | 0%) Dk                             | Normal S<br>000:00       | iábado: (0%)         | ) Dia?              | Normal D<br>000:00            | omingo: (0%)                                         |
| Extra h                                                         | lornal                                                                                                    | Foigs                                     |                                                                         | Foigs d                                      | ferencia                                  | NÓB              | Feriado                                                                         |                                 | No                                 | rmal Sába                | do                   | Norma               | Doming                        | 0                                                    |
| Diuma 0                                                         | 150,00 080,00 090,00 100,00<br>105,00 000,00 000,00 000,00<br>105,00 000,00 000,00 000,00                                                                      | Lin. 1 Lit                                | n.2 Lin.3<br>0.00 000:00                                                | Lim. 1<br>000:00                             | Lin. 2<br>000.00                          | Lin. 3<br>000:00 | Lin.1 L<br>000:00 0                                                             | in 2 Lin<br>00:00 000           | 3 L#                               | 0.1 Lin                  | 2 Lin.3              | Lim. 1<br>000:0     | Lin.                          | 2 Lim. 3<br>0 000:00                                 |

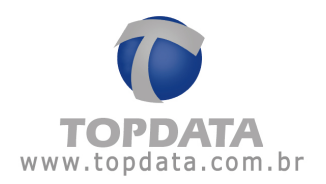

No caso de utilizar banco de horas, são exibidos o saldo inicial, saldo final, além dos créditos de banco de horas para cada tipo de dia : Normal, Fola, Folga Diferenciada, Feriado, Sábado Normal, Domingo Normal.

| Edra            | Normal                                                                                    | Folga                                                                | Folga diferenciada                                                   | Feriado                                                              | Normal Sébado                                                        | Normal Domingo                                                    |
|-----------------|-------------------------------------------------------------------------------------------|----------------------------------------------------------------------|----------------------------------------------------------------------|----------------------------------------------------------------------|----------------------------------------------------------------------|-------------------------------------------------------------------|
| Diuma<br>Notuma | 050,00 080,00 090,00 100,00<br>005:00 000:00 000:00 000:00<br>001:00 002:00 000:00 000:00 | Lin. 1 Lin. 2 Lin. 3<br>000:00 000:00 000:00<br>000:00 000:00 000:00 | Lin. 1 Lin. 2 Lin. 3<br>000:00 000:00 000:00<br>000:00 000:00 000:00 | Lin, 1 Lin, 2 Lin, 3<br>000:00 000:00 000:00<br>000:00 000:00 000:00 | Lin. 1 Lin. 2 Lin. 3<br>000:00 000:00 000:00<br>000:00 000:00 000:00 | Lin.1 Lin.2 Lin.3<br>000:00 000:00 000:00<br>000:00 000:00 000:00 |

## 8.3.2 Relatório de Freqüência - Abono

Através do relatório de freqüência é possível justificar as ocorrências geradas, podendo, inclusive, abonar suas eventuais horas de ausência ou descontadas do seu B.H. (Banco de Horas) e abono do DSR.

**Nota:** Para realizar um abono, o relatório de freqüência deve ser gerado individualmente.

Existem dois tipos de abonos que podem realizados através do relatório de frequência:

1) Abonar, aplicado para abonar faltar, ausências, entre outros.

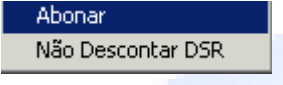

2) Não Descontar DSR, aplicado para abono exclusivo do DSR.

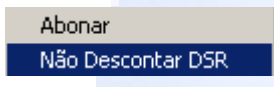

#### 1) Opção 1: Abonar

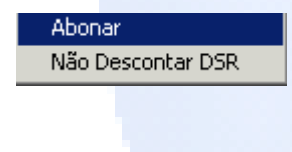

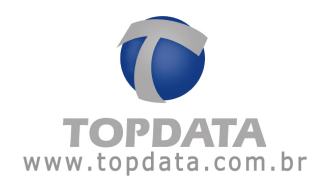

| Descontar do Banco de Horas       | <u>E</u> ditar                                                  |
|-----------------------------------|-----------------------------------------------------------------|
| 🔲 Incluir somente a justificativa | <u>C</u> ancelar                                                |
|                                   |                                                                 |
|                                   |                                                                 |
|                                   |                                                                 |
| <u>▼ N</u> ova                    |                                                                 |
|                                   | Descontar do Banco de Horas     Incluir somente a justificativa |

Em "Ausência" aparecerá o que foi contabilizado como horas de ausência ou do banco de horas para o funcionário, no período diurno e noturno.

No campo "Justificativa" seleciona-se a justificativa correspondente ao dia abonado. Caso seja necessário incluir uma nova justificativa, clique no botão "Nova".

| Abono           |                 |                                 |                  |
|-----------------|-----------------|---------------------------------|------------------|
| Funcionário: Fu | incionário 1    | 🗖 Descontar do Banco de Horas   | <u>E</u> ditar   |
| Data: 03/01/2   | 2010            | Incluir somente a justificativa | <u>C</u> ancelar |
| - Ucorrência-   | Ausência / B.H  |                                 |                  |
| Diuma:          | 09:00           |                                 |                  |
| Noturna:        | 00:00           |                                 |                  |
| Justificativa:  | Atestado médico | <u>▼</u> <u>N</u> ova           |                  |
| Justificativa:  | Atestado médico | ▼ <u>Nova</u>                   |                  |

Após justificar a ocorrência, pode-se diminuir o valor da ausência, clicando-se no campo cujo valor se deseja alterar.

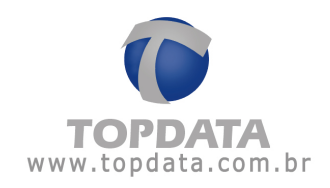

| Abono                          |                                   |                  |
|--------------------------------|-----------------------------------|------------------|
| Funcionário: Funcionário 1     | Descontar do Banco de Horas       | <u>E</u> ditar   |
| Data: 03/01/2010               | 🔲 Incluir somente a justificativa | E <u>x</u> cluir |
| Ausência / B.H                 |                                   | <u>C</u> ancelar |
| Diuma: 🔟:00 ÷                  |                                   |                  |
| Noturna: 00:00 🛨               |                                   |                  |
| Justificativa: Atestado médico |                                   |                  |

Em seguida, clique no botão "Editar".

No lugar da ocorrência irá aparecer a justificativa

| Dia        | Turno de Trabalho           | Ent. 1 | Saí. 1 | Ent. 2 | Saí. 2 | Ent. 3 | Saí. 3  | Nor    | mal    | Ex     | tra    | Ausé   | ència  | B.H. | Observações     |
|------------|-----------------------------|--------|--------|--------|--------|--------|---------|--------|--------|--------|--------|--------|--------|------|-----------------|
|            | Ent. 1 Saí. 1 Ent. 2 Saí. 2 |        |        |        |        |        |         | Diurna | Notur. | Diurna | Notur. | Diurna | Notur. |      |                 |
|            |                             |        |        |        |        |        |         |        |        |        |        |        |        |      |                 |
| 02/01 Sab. | 08:00 12:00 13:00 18:00     | 08:00  | 12:00  | 13:00  | 18:00  | ;      | ;       | 09:00  | 00:00  | 00:00  | 00:00  | 00:00  | 00:00  |      |                 |
| 03/01 Dom. | 08:00 12:00 13:00 18:00     | ;      | ;      | ;      | :      | ;      | :       | 00:00  | 00:00  | 00:00  | 00:00  | 00:00  | 00:00  |      | Atestado médico |
| 04/01 Seq. | 08:00 12:00 13:00 18:00     | 08:00  | 12:00  | 13:00  | 18:00  | ;      | :       | 09:00  | 00:00  | 00:00  | 00:00  | 00:00  | 00:00  |      |                 |
|            |                             |        |        |        |        | ٦      | Fotais: | 018:00 | 000:00 | 000:00 | 000:00 | 000:00 | 000:00 |      | Faltas: 0       |
|            |                             |        |        |        |        |        |         | 018:00 |        | 000:00 |        | 000:00 |        |      |                 |

### Descontar do Banco de Horas

No caso da empresa utilizar "Banco de Horas" e mesmo que o banco (ver configuração do Banco de Horas) esteja configurado para descontar e considerá-las ausências, é possível efetuar um abono para um determinado dia em que o empregado possua um atestado médico por exemplo para a parte da manhã, mas que a tarde tenha faltado para resolver assuntos pessoais. Caso deseje que ao invés destas horas apareçam na coluna "Ausência", elas podem ser descontadas das horas acumuladas do BH.

Exemplo:
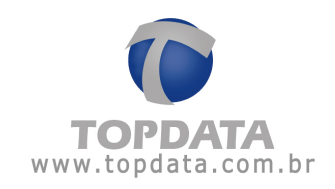

| Cadastro de ban     | icos de horas         |                                    | ×          |
|---------------------|-----------------------|------------------------------------|------------|
|                     | 🖌 🍁 🧌 🎽 Procurar      | Banco de horas 🔸                   | <b>P 0</b> |
|                     |                       |                                    |            |
| Descrição:  Banco   | o de horas 1          |                                    |            |
| Limites diários     |                       |                                    |            |
| Dia normal:         | 02:00 🕂 Dia de folga: | 00:00 📩 Dia de folga diferenciada: | 00:00      |
| Dia compensado:     | 00:00 + Feriado:      | 00:00                              |            |
| Gatilhos            |                       |                                    |            |
| Positivo: 020:00    | Negativo: 020:00      |                                    |            |
| Percentuais de acré | scimo                 |                                    |            |
| Dia normal:         | 100 % Dia de folga:   | 0 % Dia de folga diferenciada:     | 0 %        |
| Dia compensado:     | 0 % Feriado:          | 0 🛪 Horas noturnas:                | 0 %        |
| Trata falta como d  | ébito 🗌 Trata abo     | vno como débilo                    |            |
|                     |                       |                                    |            |
|                     | Editando o regis      | stro: "Banco de horas 1'           |            |

Identificando 9 horas de ausência no relatório de freqüência:

| Relatório de fre       | qüência individual                               |                                           |                                   | Período: 17/01/            | 2010 a 17/01/201             | 0 Emissão: 03/08/2010    |
|------------------------|--------------------------------------------------|-------------------------------------------|-----------------------------------|----------------------------|------------------------------|--------------------------|
| Nome:<br>Departamento: | Funcionário 1<br>Departamento 1                  | Matrícula: 1<br>Cargo: Gerente            |                                   | D:<br>C'                   | ata de admissão:<br>TPS:     | 01/01/2010               |
| Dia                    | Turno de Trabalho<br>Ent. 1 Saí. 1 Ent. 2 Saí. 2 | Ent. 1 Saí. 1 Ent. 2 Saí. 2 Ent. 3 Saí. 3 | Normal<br>Diurna Notur            | Extra<br>. Diurna Notur.   | Ausência<br>Diurna Notur.    | B.H. Observações         |
| 17/01 Dom.             | 08:00 12:00 13:00 18:00                          |                                           | 00:00 00:00                       | 00:00 00:00                | 09:00 00:00<br>009:00 000:00 | 00:00 Fatta<br>Fattas: 1 |
|                        |                                                  | Acerto(s) do banco o<br>So                | 000:00<br>de horas:<br>oma total: | 000:00<br>000:00<br>000:00 | 009:00<br>000:00<br>009:00   |                          |

Tirar o relatório de freqüência, em seguida, clique no botão "Editar" e escolher a opção "Descontar do Banco de Horas":

| Abono                                                          |                                        |                      |                    |  |
|----------------------------------------------------------------|----------------------------------------|----------------------|--------------------|--|
| Funcionário: Funcionár<br>Data: 17/01/2010<br>┌ Ocorrência     | rio 1                                  | Descontar do Banco d | le Horas<br>cativa |  |
| Ausên<br>Diurna: 05:0<br>Noturna: 00:0<br>Justificativa: Atest | cia / B.H<br>0 ÷<br>0 ÷<br>tado médico | <u>Nov</u>           | 'a                 |  |

Nesse caso um dia de trabalho do funcionário tem duração de 9 horas, sendo que 4 foram abonadas (parte da manhã) e o restante de 5 horas, que eram de ausência puderam ser descontadas do BH. Ver o resultado:

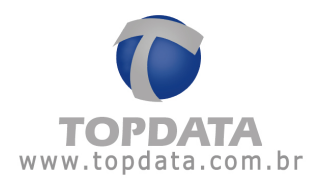

| Relatório de fre       | eqüência individual                           |                                   |              |        |          |                    |             |                       |                                       |                 | Período          | : 17/01/               | 2010 a 17         | 7/01/2010       | ) Em    | (ssão: 03/08/2010           |
|------------------------|-----------------------------------------------|-----------------------------------|--------------|--------|----------|--------------------|-------------|-----------------------|---------------------------------------|-----------------|------------------|------------------------|-------------------|-----------------|---------|-----------------------------|
| Nome:<br>Departamento: | Funcionário 1<br>Departamento 1               |                                   |              |        | Ma<br>Ca | trícula:<br>rdo: G | 1<br>erente | ,                     |                                       |                 |                  | D                      | ata de ad<br>TPS: | missão:         | 01/0    | 1/2010                      |
| Dia                    | Turno de<br>Ent. 1 Saí. 1                     | Trabalho<br>Ent. 2 Saí. 2         | Ent. 1       | Saí. 1 | Ent. 2   | Saí. 2             | Ent. 3      | 3 Saí. 3              | Nor<br>Diurna                         | mal<br>Notur.   | Ex<br>Diurna     | tra<br>Notur.          | Ausé<br>Diurna    | ència<br>Notur. | B.H.    | Observações                 |
| 17/01 Dom.             | 08:00 12:00                                   | 13:00 18:00                       | ;            | ;      | (        |                    | :           | :<br>Totais:          | 00:00                                 | 00:00<br>000:00 | 00:00            | <u>00:00</u><br>000:00 | 00:00             | 00:00<br>000:00 | (05:00) | Atestadomédico<br>Faltas: 0 |
| Soldo do bonos o       | de heree om 01/01/001                         | 0 (inícia da hanca i              | de beree'r i | 000.00 |          | Acert              | :o(s) di    | o banco<br>Si<br>Sali | de horas:<br>oma total:<br>do do hap; | o de hore       | 000:00<br>000:00 | 2010 - 70              | 000:00            |                 |         |                             |
| Detalhamento do        | ae noras em 017017201<br>banco de horas no pe | i u (inicio do banco i<br>eríodo: | ae noras): I | 000:00 |          |                    |             | Sar                   | uo uo pani                            | to de nora      | is eni 17701     | 72010 : LU             | 04.23)            |                 |         |                             |

## Incluir somente a justificativa

É também possível colocar uma justificativa sem efetuar um abono:

| Abono                                                 |                                 |                  |
|-------------------------------------------------------|---------------------------------|------------------|
| Funcionário: Funcionário 1                            | Descontar do Banco de Horas     | <u>E</u> ditar   |
| Data: 17/01/2010                                      | Incluir somente a justificativa | E <u>x</u> cluir |
| Ausência / B.H<br>Diurna: 05:00 +<br>Noturna: 00:00 + |                                 | <u>C</u> ancelar |
| Justificativa: Atestado médico                        | ▼ <u>N</u> ova                  |                  |

| Relatório de fr       | eqüência individual                              |              |        |          |                     |             |               |                                   |               | Período                    | : 17/01/      | 2010 a 17                  | 7/01/2010       | Em    | iissão: 03/08/2010          |
|-----------------------|--------------------------------------------------|--------------|--------|----------|---------------------|-------------|---------------|-----------------------------------|---------------|----------------------------|---------------|----------------------------|-----------------|-------|-----------------------------|
| Nome:<br>Departamento | Funcionário 1<br>: Departamento 1                |              |        | Ma<br>Ca | trícula:<br>irgo: G | 1<br>erente |               |                                   |               |                            | D:<br>C       | ata de adi<br>TPS:         | missão:         | 01/0  | )1/2010                     |
| Dia                   | Turno de Trabalho<br>Ent. 1 Saí. 1 Ent. 2 Saí. 2 | Ent. 1       | Saí. 1 | Ent. 2   | Saí. 2              | Ent. 3      | Saí. 3        | Nor<br>Diurna                     | mal<br>Notur. | Ext<br>Diurna              | tra<br>Notur. | Ausé<br>Diuma              | ència<br>Notur. | B.H.  | Observações                 |
| 17/01 Dom.            | 08:00 12:00 13:00 18:00                          | :            | :      | ;        | ;                   | ;           | :             | 00:00                             | 00:00         | <u>00:00</u><br>000:00     | 00:00         | <u>09:00</u><br>009:00     | 00:00           | 00:00 | Atestadomédico<br>Faltas: 1 |
|                       |                                                  |              |        |          | Acer                | to(s) do    | banco (<br>Sc | 000:00<br>de horas:<br>oma total: |               | 000:00<br>000:00<br>000:00 |               | 009:00<br>000:00<br>009:00 |                 |       |                             |
| Saldo do banco i      | de horas em 01/01/2010 (início do banco o        | e horas): 00 | 00:00  |          |                     |             | Salo<br>Salo  | oma total:<br>do do banc          | co de hora    | 000:00<br>is em 17/01      | /2010:0       | 009:00<br>00:35            |                 |       |                             |

### **Opção 2: Não Descontar DSR**

Em caso de faltas elas podem ser justificadas, fazendo com que não ocorra o desconto do DSR (conforme opção 1), ou ser realizado um abono do DSR (opção 2), onde a falta e a ausência continuam existindo, porém o dia com este abono não entra no número de faltas do cálculo do DSR:

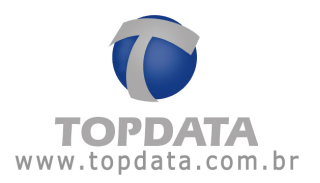

| Relatório d             | le freqü | iência ini | dividual |       |       |      |          |          |          |          |         |        |           |           | Período | : 01/04/ | 2011 a 30  | /04/2011 | Emi   | issão: 18/04/2011                        |
|-------------------------|----------|------------|----------|-------|-------|------|----------|----------|----------|----------|---------|--------|-----------|-----------|---------|----------|------------|----------|-------|------------------------------------------|
| Nome:                   |          | FUNCIO     | NARIO    |       |       |      |          |          | Ma       | trícula: |         |        |           |           |         | D        | ata de adr | nissão:  | 01/0  | 4/2011                                   |
| Departame               | ento: A[ | DMINIST    | RATIVO   |       |       |      |          |          | Ca       | rgo:     |         |        |           |           |         | C.       | TPS: 1     | 2365488  | 88    |                                          |
| Dia                     |          | Tu         | rno de   | Traha | lho   |      | Ent 1    | Saí 1    | Ent 2    | Saí 2    | Ent 3   | Seí 3  | No        | rmal      | Ev      | ra       | Aucô       | ncia     | вн    | Observações                              |
| Dia                     |          | Ent 1      | Saí 1 I  | Ent 2 | Saí 2 |      | L'III. I | our. i   | LIII. 2  | our. z   | Lint. 5 | our. c | Diurna    | Notur     | Diurna  | Notur    | Diuma      | Notur    | D.H.  | oboonayooo                               |
| 01/04 Sev               |          | 09.00      | 12:00    | 12:00 | 17:00 |      |          |          |          |          |         |        | 00:00     | 00:00     | 00:00   | 00:00    | 09:00      | 00:00    |       | Folto                                    |
| 01/04 Set.              |          | 00.00      | 12.00    | 13.00 | 17.00 |      | 07:59    | 12:00    | 13:00    | 18:00    |         |        | 00:00     | 00:00     | 09:01   | 00.00    | 00:00      | 00.00    |       | i aita                                   |
| 03/04 Dom               |          |            |          |       |       |      | 01.00    | 12.00    |          |          |         |        | 00:00     | 00:00     | 00:00   | 00:00    | 00:00      | 00:00    |       |                                          |
| 04/04 Seg               |          | 08:00      | 12:00    | 13:00 | 18:00 |      | 07:57    | 12:00    | 13:00    | 23:00    |         |        | 09:00     | 00:00     | 04:03   | 01:00    | 00:00      | 00:00    |       | Entr Antecinada(*)                       |
| 05/04 Ter               |          | 08:00      | 12:00    | 13:00 | 18:00 |      |          |          |          |          |         |        | 00.00     | 00:00     | 00:00   | 00.00    | 09:00      | 00.00    |       | Falta                                    |
| 06/04 Qua.              |          | 08:00      | 12:00    | 13:00 | 18:00 |      |          |          |          |          |         |        | 00:00     | 00:00     | 00:00   | 00:00    | 09:00      | 00:00    |       | Falta                                    |
| 07/04 Qui.              |          | 08:00      | 12:00    | 13:00 | 18:00 |      | 07:54    | 12:00    | 13:00    | 18:00    |         |        | 09:00     | 00:00     | 00:06   | 00:00    | 00:00      | 00:00    |       | Entr. Antecipada                         |
| 08/04 Sex.              |          | 08:00      | 12:00    | 13:00 | 17:00 |      | 07:54    | 12:00    | 13:00    | 18:00    |         | :      | 08:00     | 00:00     | 01:06   | 00:00    | 00:00      | 00:00    |       | Entr. Antecipada(*)                      |
| 09/04 Sab.              |          | ;          | ;        | ;     | ;     |      | 13:00    | 23:00    | :        | ;        | ;       | ;      | 00:00     | 00:00     | 09:00   | 01:00    | 00:00      | 00:00    |       | ,                                        |
| 10/04 Dom.              |          | :          | ;        | ;     | ;     |      | 17:53    | 22:30    | :        | :        | :       | :      | 00:00     | 00:00     | 04:07   | 00:30    | 00:00      | 00:00    |       |                                          |
| 11/04 Seg.              |          | 08:00      | 12:00    | 13:00 | 18:00 |      | 07:51    | 12:00    | 13:00    | 18:00    |         | ]      | 09:00     | 00:00     | 00:09   | 00:00    | 00:00      | 00:00    |       | Entr. Antecipada                         |
| 12/04 Ter.              |          | 08:00      | 12:00    | 13:00 | 18:00 |      | 07:50    | 12:00    | 13:00    | 18:00    |         | :      | 09:00     | 00:00     | 00:10   | 00:00    | 00:00      | 00:00    |       | Entr. Antecipada                         |
| 13/04 Qua.              |          | 08:00      | 12:00    | 13:00 | 18:00 |      | 07:49    | 12:00    | 13:00    | 18:00    | :       |        | 09:00     | 00:00     | 00:11   | 00:00    | 00:00      | 00:00    |       | Entr. Antecipada                         |
| 14/04 Qui.              |          | 08:00      | 12:00    | 13:00 | 18:00 |      | 07:48    | 12:00    | 13:00    | 18:00    | ;       | :      | 09:00     | 00:00     | 00:12   | 00:00    | 00:00      | 00:00    |       | Entr. Antecipada                         |
| 15/04 Sex.              |          | 08:00      | 12:00    | 13:00 | 17:00 |      | 07:48    | 12:00    | 13:00    | 18:00    |         | :      | 08:00     | 00:00     | 01:12   | 00:00    | 00:00      | 00:00    |       | Entr. Antecipada(*)                      |
| 16/04 Sab.              |          | :          | :        |       |       |      | 1.11     |          |          | :        | :       | :      | 00:00     | 00:00     | 00:00   | 00:00    | 00:00      | 00:00    |       |                                          |
| 17/04 Dom.              |          | :          |          |       | (11)  |      | b minu   |          | :        | :        | :       | :      | 00:00     | 00:00     | 00:00   | 00:00    | 00:00      | 00:00    |       |                                          |
| 18/04 Seg.              |          | 08:00      | 12:00    | 13:00 | 18:00 |      | 08:00    | 12:00    | 13:00    | 18:02    | ::      | :      | 09:00     | 00:00     | 00:02   | 00:00    | 00:00      | 00:00    |       | Saida após horário                       |
| 19/04 Ter.              |          | 08:00      | 12:00    | 13:00 | 18:00 | 1000 | 08:00    | 12:00    | 13:00    | 18:03    | :       | :      | 09:00     | 00:00     | 00:03   | 00:00    | 00:00      | 00:00    |       | Saida apos horario                       |
| 20/04 Gua.              | _        | 08:00      | 12:00    | 13:00 | 18:00 |      | 108:00   | 12:00    | 13:00    | 18:04    |         | 100    | 09:00     | 00:00     | 00:04   | 00:00    | 00:00      | 00:00    |       | Saida apos norario                       |
| 21/04 Gul.              | 비        | 00:00      | 12:00    | 13:00 | 18:00 |      | 13:00    | 23:05    |          | :        |         | . TİT  | 00:00     | 00:00     | 09:00   | 01:05    | 00:00      | 00:00    |       | Fatta marcação                           |
| 22/04 Sex.              | -        | 08:00      | 12:00    | 13:00 | 17:00 |      |          | ;        |          |          | 100     |        | 00:00     | 00:00     | 00:00   | 00:00    | 00:00      | 00:00    |       |                                          |
| 23/04 Sab.              | _        | :          | :        | ;     |       |      | 40.00    | 22,00    |          |          |         |        | 00:00     | 00:00     | 00:00   | 00:00    | 00:00      | 00:00    |       |                                          |
| 24/04 Dom.<br>25/04 Com | -        | ;          | 40,00    | 42.00 | 40.00 |      | 13.00    | 23.00    | 42.00    | 40.00    |         |        | 00:00     | 00.00     | 09:00   | 01.00    | 00.00      | 00.00    |       | Coldo ando bandula                       |
| 25/04 Seg.<br>26/04 Ter |          | 00.00      | 12:00    | 12:00 | 10.00 |      | 00.00    | 12:00    | 12:00    | 10.09    |         |        | 09.00     | 00.00     | 00.09   | 00.00    | 00.00      | 00.00    |       | Salua apos norario<br>Saída após horário |
| 20/04 Tel.              |          | 00.00      | 12:00    | 13:00 | 19:00 |      | 100.00   | 12.00    | 13.00    | 10.10    |         |        | 00.00     | 00:00     | 00:10   | 00.00    | 00:00      | 00:00    |       | Salua apos horário<br>Saída anós horário |
| 27/04 Gua.<br>28/04 Oui |          | 00.00      | 12:00    | 13:00 | 18:00 |      | L) At    | oonar    |          |          |         |        | 00.00     | 00:00     | 00:12   | 00.00    | 00:00      | 00:00    |       | Salua apos horario<br>Saída anós horário |
| 20/04 Gul.<br>20/04 Sev |          | 08:00      | 12:00    | 13:00 | 17:00 |      | N        | ão Desco | ontar DS | 5R       |         |        | 00:00     | 00:00     | 00:12   | 00.00    | 08:00      | 00:00    |       | Salua apos norano<br>Fotto               |
| 30/04 Seh               |          |            | 12.00    | 13.00 | 11.00 |      | (BTH)    | TISTIT   |          |          |         |        | 00:00     | 00:00     | 01:00   | 00:00    | 00:00      | 00:00    |       | 1 aita                                   |
| 0010110000.             |          |            |          |       |       |      | 100.00   | 00.00    |          |          | Т       | otaie: | 133:00    | 000:00    | 049:08  | 004-43   | 034:00     | 000.00   |       | Fattas: 4                                |
|                         |          |            |          |       |       |      |          |          |          |          | -       | otais. | 133:00    | 000.00    | 053:51  | 004.45   | 034:00     | 000.00   |       | Taitas. 4                                |
| Extra N                 | Normal   |            |          |       |       |      | Eola     | 9        |          |          |         |        | Folga dif | erenciada | 000.01  |          | Eeria      | do       |       |                                          |
|                         | 050.00   | 080.00     | 090.00   | n 10  | 0.00  |      | Lim      |          | n 2      | Lim 3    |         |        | lim 1     | lim 2     | Lim 3   |          | Lim 1      | lim 2    | Lim ( | 3                                        |
| Diuma 0                 | 006.57   | 001.03     | 000,00   | ñ no  | 0,00  |      | 004      | nz no    | n în     | 000.00   |         |        | 019:01    | 000.00    | 000:00  |          | 018:00     | 000.00   | 000.0 | Ĭn                                       |
| Noturna C               | 000:00   | 000:57     | 000:00   | 3 00  | 0:00  |      | 000      | 30 00    | 0:00     | 000:00   |         |        | 001:00    | 000:00    | 000:00  |          | 002:13     | 000:00   | 000:0 | õõ                                       |
|                         |          |            |          |       |       |      |          |          |          |          |         |        |           |           |         |          |            |          |       |                                          |
|                         |          |            |          |       |       |      |          |          |          |          |         |        |           |           |         |          |            |          |       |                                          |

Caso seja necessário retirar o abono do DSR, deve-se tirar o relatório no dia e desmarcar a opção para não descontar. Não esquecer nesta situação de exportar o DSR novamente:

|                         |         |           |         |        |              | <br>      |        |         |          |         |               |            |          |         |             |            |           |            | <u> </u>              |
|-------------------------|---------|-----------|---------|--------|--------------|-----------|--------|---------|----------|---------|---------------|------------|----------|---------|-------------|------------|-----------|------------|-----------------------|
| Relatório d             | e freqü | iência in | dividua | d .    |              |           |        |         |          |         |               |            |          | Período | : 01/04/:   | 2011 a 30  | 0/04/2011 | Em         | issão: 18/04/2011     |
| Nome:                   |         | FUNCIO    | NARIO   | )      |              |           |        | Ma      | trícula: |         |               |            |          |         | Da          | ata de adi | missão:   | 01/0       | 4/2011                |
| Departame               | nto: AE | DMINIST   | RATIVO  | 5      |              |           |        | Ca      | rao:     |         |               |            |          |         | C           | FPS: 1     | 2365488   | 88         |                       |
| Dia                     |         | T         | irno de | Trahs  | lho          | Ent 1     | Poí 1  | Ent 2   | Poi 2    | Ent 2   | Pol 2         | Nor        | mol      | Ev      | *0          | Aucô       | Incio     | <u>р</u> ц | Obeenvacõee           |
| Dia                     |         | Ent 4     | Coi 4   | Ent 0  | nno<br>Deí D | EIII. I   | odi. I | EIII. 2 | odi. 2   | EIII. 3 | oal. o        | Diurno     | Notur    | Diumo   | la<br>Motur | Diurpo     | Notur     | D.H.       | Observações           |
|                         | _       | ETIL I    | 5al. 1  | ETIL Z | oal. z       |           |        |         |          |         |               | Diuma      | NULUI.   | Diuma   | NULUI.      | Diuma      | NULUI.    |            |                       |
| 01/04 Sex.              |         | 08:00     | 12:00   | 13:00  | 17:00        | 07.50     | 40.00  | 40.00   | 40.00    |         |               | 00:00      | 00:00    | 00:00   | 00:00       | 08:00      | 00:00     |            | Fatta                 |
| 02/04 Sab.              |         | :         | :       |        |              | 07:59     | 12:00  | 13:00   | 18:00    | :       |               | 00:00      | 00:00    | 09:01   | 00:00       | 00:00      | 00:00     |            |                       |
| 03/04 Dom.              |         | 00,00     | 42.00   | 42.00  | 49.00        | 07.57     | 40.00  | 42.00   | 22,00    |         |               | 00:00      | 00.00    | 00:00   | 00:00       | 00:00      | 00.00     |            | Entry 0 standards (*) |
| 04/04 Seg.              |         | 00.00     | 12.00   | 12:00  | 10.00        | 07.57     | 12.00  | 13.00   | 23.00    |         |               | 09.00      | 00.00    | 04.03   | 01.00       | 00.00      | 00.00     |            | Entr. Antecipada(*)   |
| 05/04 Ter.              |         | 00.00     | 12:00   | 12:00  | 10.00        |           |        |         |          |         |               | 00.00      | 00.00    | 00.00   | 00.00       | 09.00      | 00.00     |            | Faila                 |
| 00/04 Qua.              |         | 00.00     | 12:00   | 13:00  | 19:00        | 07:54     | 12:00  | 13:00   | 19:00    |         |               | 00.00      | 00.00    | 00.00   | 00:00       | 00.00      | 00.00     |            | Fotz Antecinede       |
| 07704 Gui.<br>08/04 Sev |         | 08:00     | 12:00   | 13:00  | 17:00        | 07:54     | 12:00  | 13:00   | 18:00    |         |               | 03:00      | 00.00    | 01:06   | 00:00       | 00:00      | 00:00     |            | Entr Antecipada(*)    |
| 00/04 SeA.              |         | 00.00     | 12.00   | 13.00  | 11.00        | 13:00     | 23:00  | 15.00   | 10.00    |         |               | 00:00      | 00:00    | 09:00   | 01:00       | 00:00      | 00:00     |            | Entr. Antecipada()    |
| 10/04 Sab.              |         |           |         |        |              | 17:53     | 22:30  |         |          |         |               | 00:00      | 00:00    | 04:07   | 00:30       | 00:00      | 00:00     |            |                       |
| 11/04 Sec               |         | 08:00     | 12:00   | 13:00  | 18:00        | 07:51     | 12:00  | 13:00   | 18:00    |         | 1.00          | 09:00      | 00.00    | 00.09   | 00:00       | 00:00      | 00:00     |            | Entr Antecipede       |
| 12/04 Ter               |         | 08:00     | 12:00   | 13:00  | 18:00        | 07:50     | 12:00  | 13:00   | 18:00    |         |               | 09:00      | 00:00    | 00:00   | 00:00       | 00:00      | 00:00     |            | Entr Antecipada       |
| 13/04 Qua               |         | 08:00     | 12:00   | 13:00  | 18:00        | 07:49     | 12:00  | 13:00   | 18:00    |         |               | 09:00      | 00:00    | 00:11   | 00:00       | 00:00      | 00:00     |            | Entr Antecipada       |
| 14/04 Qui               |         | 08:00     | 12:00   | 13:00  | 18:00        | 07:48     | 12:00  | 13:00   | 18:00    |         |               | 09:00      | 00:00    | 00:12   | 00:00       | 00:00      | 00:00     |            | Entr Antecipada       |
| 15/04 Sex               |         | 08:00     | 12:00   | 13:00  | 17:00        | 07:48     | 12:00  | 13:00   | 18:00    |         |               | 08:00      | 00.00    | 01.12   | 00:00       | 00:00      | 00:00     |            | Entr Antecipada(*)    |
| 16/04 Sab               |         |           |         |        |              | <br>1.1.1 |        | 1.2.1   |          |         |               | 00:00      | 00:00    | 00:00   | 00:00       | 00:00      | 00:00     |            |                       |
| 17/04 Dom               |         |           |         |        | 1            | 1.1.0     | 1.1.1  |         |          |         |               | 00:00      | 00:00    | 00:00   | -00:00      | 00:00      | 00:00     |            |                       |
| 18/04 Seq.              |         | 08:00     | 12:00   | 13:00  | 18:00        | 08:00     | 12:00  | 13:00   | 18:02    |         |               | 09:00      | 00:00    | 00:02   | 00:00       | 00:00      | 00:00     |            | Saída após horário    |
| 19/04 Ter.              |         | 08:00     | 12:00   | 13:00  | 18:00        | 08:00     | 12:00  | 13:00   | 18:03    |         |               | 09:00      | 00:00    | 00:03   | 00:00       | 00:00      | 00:00     |            | Saída após horário    |
| 20/04 Qua.              |         | 08:00     | 12:00   | 13:00  | 18:00        | 08:00     | 12:00  | 13:00   | 18:04    |         | and still it. | 09:00      | 00:00    | 00:04   | 00:00       | 00:00      | 00:00     |            | Saída após horário    |
| 21/04 Qui.              | F       | 08:00     | 12:00   | 13:00  | 18:00        | 13:00     | 23:05  | ;       | ;        | ;       |               | 00:00      | 00:00    | 09:00   | 01:05       | 00:00      | 00:00     |            | Falta marcação        |
| 22/04 Sex.              | F       | 08:00     | 12:00   | 13:00  | 17:00        |           |        |         |          |         |               | 00:00      | 00:00    | 00:00   | 00:00       | 00:00      | 00:00     |            |                       |
| 23/04 Sab.              |         | ;         | ;       | ;      | ;            | :         | ;      |         |          |         | ;             | 00:00      | 00:00    | 00:00   | 00:00       | 00:00      | 00:00     |            |                       |
| 24/04 Dom.              | F       | ;         |         | )      |              | 13:00     | 23:08  | ;       |          |         |               | 00:00      | 00:00    | 09:00   | 01:08       | 00:00      | 00:00     |            |                       |
| 25/04 Seg.              |         | 08:00     | 12:00   | 13:00  | 18:00        | 08:00     | 12:00  | 13:00   | 18:09    | ;       | ;             | 09:00      | 00:00    | 00:09   | 00:00       | 00:00      | 00:00     |            | Saída após horário    |
| 26/04 Ter.              |         | 08:00     | 12:00   | 13:00  | 18:00        | 08:00     | 12:00  | 13:00   | 18:10    |         | :             | 09:00      | 00:00    | 00:10   | 00:00       | 00:00      | 00:00     |            | Saída após horário    |
| 27/04 Qua.              |         | 08:00     | 12:00   | 13:00  | 18:00        | 08:00     | 12:00  | Abc     | nar      |         |               | 09:00      | 00:00    | 00:11   | 00:00       | 00:00      | 00:00     |            | Saída após horário    |
| 28/04 Qui.              |         | 08:00     | 12:00   | 13:00  | 18:00        | 08:00     | 12:00  | 1100    | -        |         |               | 09:00      | 00:00    | 00:12   | 00:00       | 00:00      | 00:00     |            | Saída após horário    |
| 29/04 Sex.              |         | 08:00     | 12:00   | 13:00  | 17:00        | :         | :      | 🗸 Năc   | Descon   | tar DSR |               | 00:00      | 00:00    | 00:00   | 00:00       | 08:00      | 00:00     |            | Falta                 |
| <u>30/04 Sab.</u>       |         | ;         | ;       | ;      | )            | 08:00     | 09:00  |         | ;        |         |               | 00:00      | 00:00    | 01:00   | 00:00       | 00:00      | 00:00     |            |                       |
|                         |         |           |         |        |              |           |        |         |          | Т       | otais:        | 133:00     | 000:00   | 049:08  | 004:43      | 034:00     | 000:00    |            | Faltas: 4             |
|                         |         |           |         |        |              |           |        |         |          |         |               | 133:00     |          | 053:51  |             | 034:00     |           |            |                       |
| Extra N                 | Vormal  |           |         |        |              | Folg      | а      |         |          |         |               | Folga dife | renciada |         |             | Feria      | ado       |            |                       |
| 0                       | 050,00  | 080,00    | 090,0   | 0 10   | 00,00        | Lin.      | 1 Lir  | n. 2    | Lim. 3   |         |               | Lim. 1     | Lim. 2   | Lim. 3  |             | Lim. 1     | Lim. 2    | Lim.       | 3                     |
| Diurna C                | 006:57  | 001:03    | 000:0   | 0 00   | 00:00        | 004:      | 07 00  | 0:00    | 000:00   |         |               | 019:01     | 000:00   | 000:00  |             | 018:00     | 00:000    | 000:       | D0                    |
| Noturna C               | 00:00   | 000:57    | 000:0   | 3 00   | 00:00        | 000:      | 30 00  | 0:00    | 000:00   |         |               | 001:00     | 000:00   | 000:00  |             | 002:13     | 3 000:00  | 000:       | DO                    |

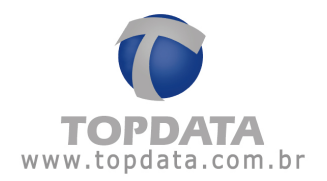

# 8.3.3 Exemplo do campo "Observação" no relatório de Freqüência

O tempo definido no "Cadastro de Ocorrência" não tem relação com a tolerância existente no cadastro de Jornada. Entretanto o seu valor tem relação com o campo observação existente tanto no relatório de Ocorrências, Freqüência, Hora Extra e Banco de Horas:

Exemplo do campo Observação nos relatórios de Freqüência e Ocorrência:

Configuradas 5 minutos para todas as "Ocorrências":

Cadastro de Ocorrência:

| 📄 Cadastro de Ocorrência | ns    |  |
|--------------------------|-------|--|
| 🖪 🗙 🕒                    |       |  |
| Corrências               |       |  |
| Descrição:               | Тетро |  |
| Entr. Antecipada         | 5     |  |
| Saída Antecipada         | 5     |  |
| Entr. Atrasada           | 5     |  |
| Saida após horário       | 5     |  |
|                          | ,     |  |
|                          |       |  |

Cadastro de Jornada: 0 (zero) Minutos de tolerância

| Horários (Jornada)         |                            |
|----------------------------|----------------------------|
| Sequência:<br>Tipo do dia: |                            |
| Horário:                   | jornada 1                  |
| Tolerância Extra:          | 0 minutos                  |
| Tolerância Ausência:       | 0 minutos                  |
|                            |                            |
|                            | <u>D</u> K <u>Cancelar</u> |

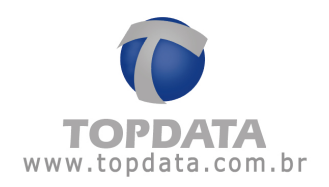

Relatório de Freqüência: Exibe 5 minutos de extra, mas o campo "Observação" fica em branco.

| Relatório de fre | eqüência individual         |             |          |          |               |        |        | Período | : 06/01/ | 2010 a 08 | 3/01/2010 | En   | nissão: 03/08/2010 |
|------------------|-----------------------------|-------------|----------|----------|---------------|--------|--------|---------|----------|-----------|-----------|------|--------------------|
| Funcionário:     | Funcionário 1               |             | Ma       | trícula: | 1             |        |        |         | D        | ata de ad | missão:   | 01/0 | 01/2010            |
| Departamento:    | Departamento 1              |             | Ca       | rgo: G   | erente        |        |        |         | C.       | TPS:      |           |      |                    |
| Dia              | Turno de Trabalho           | Ent. 1 Saí. | 1 Ent. 2 | Saí. 2   | Ent. 3 Saí. 3 | Nor    | mal    | Ext     | ra       | Ausé      | ència     | B.H. | Observações        |
|                  | Ent. 1 Saí. 1 Ent. 2 Saí. 2 |             |          |          |               | Diurna | Notur. | Diurna  | Notur.   | Diurna    | Notur.    |      | -                  |
| 06/01 Qua.       | 08:00 12:00 13:00 18:00     | 08:00 12:0  | 0 13:00  | 18:05    | ;;            | 09:00  | 00:00  | 00:05   | 00:00    | 00:00     | 00:00     |      |                    |
|                  |                             |             |          |          | Totais:       | 009:00 | 000:00 | 000:05  | 000:00   | 000:00    | 000:00    |      | Faltas: 0          |
|                  |                             |             |          |          |               | 009-00 |        | 000:05  |          | 000-00    |           |      |                    |

O relatório de Ocorrências, nesta mesma data, não exibe nenhuma Ocorrência, pois não considera como ocorrência, devido ao tempo configurado no cadastro de Ocorrências.

| Relatório de oco | rrência individual                        |        |        |        |        |        |        | Período: 06/  | 01/2010 a 06/01/2 | 010 Emi: | ssão: O | 13/08/2010  |
|------------------|-------------------------------------------|--------|--------|--------|--------|--------|--------|---------------|-------------------|----------|---------|-------------|
| Funcionário:     |                                           |        | Matr   | ícula: |        |        |        |               | Data de admiss    | são:     |         |             |
| Departamento:    |                                           |        | Car    | go:    |        |        |        |               | CTPS:             |          |         |             |
| Dia              | Turno de Trabalho                         | Ent. 1 | Saí. 1 | Ent. 2 | Saí. 2 | Ent. 3 | Saí. 3 | Normal        | Extra             | Ausêr    | ncia    | Observações |
|                  | Ent. 1 Saí. 1 Ent. 2 Saí. 2 Ent. 3 Saí. 3 |        |        |        |        |        |        | Diurna Notur. | Diurna Notur.     | Diurna   | Notur.  |             |

Agora se as configurações do Cadastro de "Ocorrências" forem alteradas para um valor menor que 5 minutos, por exemplo zero:

Cadastro de Ocorrência:

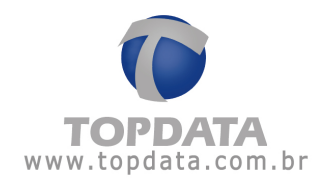

|   | Cadastro de Ocorrências |       |  |
|---|-------------------------|-------|--|
|   | III. × 8                |       |  |
|   | Ocorrências             |       |  |
|   | Descrição:              | Тетро |  |
|   | Entr. Antecipada        | 0     |  |
|   | Saída Antecipada        | 0     |  |
|   | Entr. Atrasada          | 0     |  |
|   | Saida após horário      | 0     |  |
|   |                         | ,     |  |
| Γ |                         |       |  |

Cadastro de Jornada: Continua 0 (zero) Minutos de tolerância

| Horários (Jornada)         |                  |
|----------------------------|------------------|
| Sequência:<br>Tipo do dia: | 1<br>▼<br>Normal |
| Horário:                   | jornada 1 💌      |
| Tolerância Extra:          | 0 minutos        |
| Tolerância Ausência:       | 0 minutos        |
|                            | <u></u> Ancelar  |

O relatório de Ocorrências, exibe uma saída após o horário. Ver campo "Observações":

| Relatório de oco | rrência individual                        |        |        |          |        |        |        | Perío  | do: 06/0 | )1/2010 a | 06/01/20 | )10 Em  | issão: O | 3/08/2010          |
|------------------|-------------------------------------------|--------|--------|----------|--------|--------|--------|--------|----------|-----------|----------|---------|----------|--------------------|
| Funcionário:     | Funcionário 1                             |        | Matr   | ícula: 1 |        |        |        |        |          | Data de   | e admiss | :ão: 01 | /01/2010 | )                  |
| Departamento: [  | Departamento 1                            |        | Carg   | 30: Gen  | ente   |        |        |        |          | CTPS:     |          |         |          |                    |
| Dia              | Turno de Trabalho                         | Ent. 1 | Saí. 1 | Ent. 2   | Saí. 2 | Ent. 3 | Saí. 3 | Nor    | mal      | Ex        | tra      | Ausê    | ncia     | Observações        |
|                  | Ent. 1 Saí. 1 Ent. 2 Saí. 2 Ent. 3 Saí. 3 |        |        |          |        |        |        | Diurna | Notur.   | Diurna    | Notur.   | Diurna  | Notur.   | -                  |
| 06/01 Qua.       | 08:00 12:00 13:00 18:00::                 | 08:00  | 12:00  | 13:00    | 18:05  | ;      | ;      | 09:00  | 00:00    | 00:05     | 00:00    | 00:00   | 00:00    | Saida após horário |

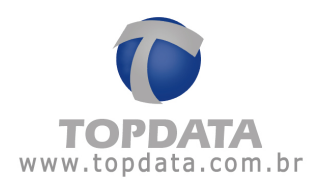

# Idem Relatório de Freqüência:

| Relatório de fre              | qüência individual                               |        |        |          |                     |               |                           |                 | Período                   | : 06/01/        | 2010 a 08                 | 6/01/2010              | I Em | nissão: 03/08/2010              |
|-------------------------------|--------------------------------------------------|--------|--------|----------|---------------------|---------------|---------------------------|-----------------|---------------------------|-----------------|---------------------------|------------------------|------|---------------------------------|
| Funcionário:<br>Departamento: | Funcionário 1<br>Departamento 1                  |        |        | Ma<br>Ca | trícula:<br>rgo: Gi | 1<br>erente   |                           |                 |                           | D               | ata de ad<br>TPS:         | missão:                | 01/0 | 01/2010                         |
| Dia                           | Turno de Trabalho<br>Ent. 1 Saí. 1 Ent. 2 Saí. 2 | Ent. 1 | Saí. 1 | Ent. 2   | Saí. 2              | Ent. 3 Saí. 3 | Nor<br>Diurna             | mal<br>Notur.   | Ext<br>Diurna             | ra<br>Notur.    | Ausé<br>Diurna            | ència<br>Notur.        | B.H. | Observações                     |
| 06/01 Qua.                    | 08:00 12:00 13:00 18:00                          | 08:00  | 12:00  | 13:00    | 18:05               | ::<br>Totais: | 09:00<br>009:00<br>009:00 | 00:00<br>000:00 | 00:05<br>000:05<br>000:05 | 00:00<br>000:00 | 00:00<br>000:00<br>000:00 | <u>00:00</u><br>000:00 |      | Saida após horário<br>Faltas: U |

<u>Ou seja, o campo "Observações" do relatório de Freqüência , Ocorrências, Hora</u> <u>Extra e Banco de Horas dependem da configuração definida no Cadastro de</u> <u>Ocorrências.</u>

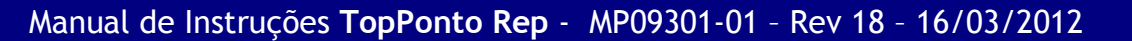

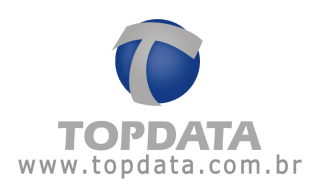

## 8.4 Relatório de Ocorrência

O relatório de ocorrência mostra os eventos fora do padrão esperado e que foram percebidos no período especificado. Indica, por exemplo, se um funcionário faltou, chegou atrasado ou esqueceu-se de passar o cartão.

Este relatório deve ser utilizado para o acompanhamento do diário da empresa, para que os ajustes sejam feitos à medida que se tornem necessários, tornando mais fácil a tarefa de fechamento do mês.

Para se gerar o relatório, é necessário selecionar o(s) funcionário(s) cujo relatório deseja-se visualizar. Para selecionar um funcionário, clique num de seus campos correspondentes (matrícula ou nome) para encontrá-lo. Caso se deseje gerar um relatório que compreenda todos os registros do TopPonto Rep, basta habilitar a opção **"Todos (as)"** localizada abaixo dos campos **"Empresa"**, **"Departamento"** e ao lado do campo **"Matrícula"**.

Também é possível selecionar previamente a empresa e o departamento onde está cadastrado o funcionário desejado, facilitando assim, a sua procura; dessa forma, somente serão exibidos os funcionários relacionados à empresa e ao departamento selecionado, possibilitando a emissão do relatório para todos os funcionários de um departamento ou empresa. Após selecionarmos esses itens, é necessário definir o período que o relatório deverá abranger.

O TopPonto Rep utiliza como padrão, o primeiro dia do mês corrente até a data atual, entretanto este período pode ser alterado sem restrições. Em seguida, em **"Filtro de ocorrências**", selecionam-se as ocorrências que se deseja visualizar, caso tenham sido detectadas pelo TopPonto Rep.

Em seguida, em **"Filtro de ocorrências**", selecionam-se as ocorrências que se deseja visualizar, caso tenham sido detectadas pelo TopPonto Rep.

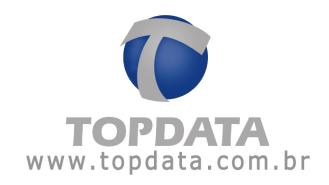

| la Relatório  | de Ocorrência <del>s</del>                                                                                                    | ×                   |
|---------------|----------------------------------------------------------------------------------------------------|---------------------|
| Empresa:      |                                                                                                    |                     |
| Departament   | ☑ Iodas<br><br>☑ Iodas                                                                                                    |                     |
| Funcionário:  |                                                                                                    |                     |
| Matrícula:    | Todos 🗸 Ati                                                                                                    | Yos                 |
| Data inicial: | 24/05/2010 💌 Data final: 01/06/2010                                                                                                    |                     |
| Filtro de oc  | orrências                                                                                                    |                     |
| I Iodas       | Image: Palta       Image: Palta       Image: Palta         Image: Palta       Image: Palta       Image: Palta         Image: Palta       Image: Palta       I | alo<br>do<br>rálida |

| Topdata<br>Carvalho Chaves<br>CEP: | 662<br>82000-000       | CNP                          | 1:32944  | Cu<br>1180001 | ritiba<br>64 |          |        | ł      | PR     | Legend<br>F - Feria<br># - Entr. | a: C-<br>ado A-<br>/Saídae: | Compen<br>Afastame<br>xtra | sação<br>Into | () - S<br>M - Ed<br>Pc - P | aldo ne <u>c</u><br>lição de s<br>eríodo de | gativo<br>saldo BH<br>e compensação |
|------------------------------------|------------------------|------------------------------|----------|---------------|--------------|----------|--------|--------|--------|----------------------------------|-----------------------------|----------------------------|---------------|----------------------------|---------------------------------------------|-------------------------------------|
| Relatório de ocor                  | rência individual      |                              |          |               |              |          |        |        |        | Perío                            | do: 24/0                    | )5/2010 a                  | 01/06/20      | )10 Em                     | issão: 21                                   | 0/05/2010                           |
| Funcionário:                       | Funcionário 1          |                              |          |               | Matr         | ícula:   |        |        |        |                                  |                             | Data de                    | e admiss      | :ão: 18                    | /01/2010                                    | )                                   |
| Departamento: A                    | DMINISTRATIVO          |                              |          |               | Carg         | go: Anal | lista  |        |        |                                  |                             | CTPS:                      | 1             |                            |                                             |                                     |
| Dia                                | Turno de T             | rabalho                      |          | Ent. 1        | Saí. 1       | Ent. 2   | Saí. 2 | Ent. 3 | Saí. 3 | Nori                             | mal                         | Ex                         | tra           | Ausê                       | incia                                       | Observações                         |
|                                    | Ent. 1 Saí. 1 Ent. 2 S | 3aí. 2 Ent. 3                | I Saí. 3 |               |              |          |        |        |        | Diurna                           | Notur.                      | Diurna                     | Notur.        | Diurna                     | Notur.                                      |                                     |
| 24/05 Seg.                         | 08:00 12:00 13:00 1    | 8:00:                        | :        |               | :            | :        | :      | :      | :      | 00:00                            | 00:00                       | 00:00                      | 00:00         | 09:00                      | 00:00                                       | Falta                               |
| 25/05 Ter.                         | 08:00 12:00 13:00 1    | 8:00:                        | :        | ;             | :            | ;        | :      | :      | :      | 00:00                            | 00:00                       | 00:00                      | 00:00         | 09:00                      | 00:00                                       | Falta                               |
| 26/05 Qua.                         | 08:00 12:00 13:00 1    | 8:00:                        | :        | :             | :            | :        | :      | ::     | :      | 00:00                            | 00:00                       | 00:00                      | 00:00         | 09:00                      | 00:00                                       | Falta                               |
| 27/05 Qui.                         | 08:00 12:00 13:00 1    | 8:00:                        | ;        | :             | :            | ;        | :      | ;      | :      | 00:00                            | 00:00                       | 00:00                      | 00:00         | 09:00                      | 00:00                                       | Falta                               |
| 28/05 Sex.                         | 08:00 12:00 13:00 1    | 7:00:                        | :        |               | :            |          | :      |        | :      | 00:00                            | 00:00                       | 00:00                      | 00:00         | 08:00                      | 00:00                                       | Falta                               |
| 31/05 Seg.                         | 08:00 12:00 13:00 1    | 8:00:                        | ;        |               | :            | ;        | :      | ;      | ;      | 00:00                            | 00:00                       | 00:00                      | 00:00         | 09:00                      | 00:00                                       | Falta                               |
| 01/06 Ter.                         | 08:00 12:00 13:00 1    | 8:00:                        | ;        | ;             | ;            | ;        | ;      | ;      | ;      | 00:00                            | 00:00                       | 00:00                      | 00:00         | 09:00                      | 00:00                                       | Falta                               |
| Funcionário:                       | Funcionario 10         |                              |          |               | Matr         | ícula:   |        |        |        |                                  |                             | Data de                    | e admiss      | ão: 01                     | /05/2010                                    | )                                   |
| Departamento: A                    | DMINISTRATIVO          |                              |          |               | Carg         | go: Anal | ista   |        |        |                                  |                             | CTPS:                      |               |                            |                                             |                                     |
| Dia                                | Turno de T             | rabalho                      |          | Ent. 1        | Saí. 1       | Ent. 2   | Saí. 2 | Ent. 3 | Saí. 3 | Nori                             | mal                         | Ex                         | tra           | Ausê                       | incia                                       | Observações                         |
|                                    | Ent. 1 Saí. 1 Ent. 2 8 | 3 <mark>aí. 2. Ent.</mark> 3 | I Saí. 3 |               |              |          |        |        |        | Diurna                           | Notur.                      | Diurna                     | Notur.        | Diurna                     | Notur.                                      |                                     |
| 24/05 Seg.                         | 08:00 12:00 13:00 1    | 8:00:                        | ;        | 08:00         | 12:00        | 13:00    | 18:08  | ;      | :      | 09:08                            | 00:00                       | 00:00                      | 00:00         | 00:00                      | 00:00                                       | Saída Atrasada                      |
| 25/05 Ter.                         | 08:00 12:00 13:00 1    | 8:00:                        | :        | 08:00         | 12:00        | 13:00    | 18:09  | :      | :      | 09:09                            | 00:00                       | 00:00                      | 00:00         | 00:00                      | 00:00                                       | Saída Atrasada                      |
| 26/05 Qua.                         | 08:00 12:00 13:00 1    | 8:00:                        | :        | 08:00         | 12:00        | 13:00    | 18:10  | :      | :      | 09:10                            | 00:00                       | 00:00                      | 00:00         | 00:00                      | 00:00                                       | Saída Atrasada                      |
| 27/05 Qui.                         | 08:00 12:00 13:00 1    | 8:00:                        | :        | 08:00         | 12:00        | 13:00    | 18:11  | ::     | :      | 09:00                            | 00:00                       | 00:11                      | 00:00         | 00:00                      | 00:00                                       | Saída Atrasada                      |
| 28/05 Sex.                         | 08:00 12:00 13:00 1    | 8:00:                        | ;        | 08:00         | 12:00        | 13:00    | 18:12  | ;      | ;      | 09:00                            | 00:00                       | 00:12                      | 00:00         | 00:00                      | 00:00                                       | Saída Atrasada                      |
| 29/05 Sab.                         | 08:00 12:00 13:00 1    | 8:00:                        | :        | 08:00         | 12:00        | 13:00    | 19:00  | ;      | :      | 09:00                            | 00:00                       | 01:00                      | 00:00         | 00:00                      | 00:00                                       | Saída Atrasada                      |
| Funcionário:                       | Funcionario 11         |                              |          |               | Matr         | ícula:   |        |        |        |                                  |                             | Data de                    | e admiss      | áo: 01                     | /05/2010                                    | )                                   |
| Departamento: A                    | DMINISTRATIVO          |                              |          |               | Car          | go: Anal | lista  |        |        |                                  |                             | CTPS:                      |               |                            |                                             |                                     |
| Dia                                | Turno de T             | rabalho                      |          | Ent. 1        | Saí. 1       | Ent. 2   | Saí. 2 | Ent. 3 | Saí. 3 | Nori                             | mal                         | Ex                         | tra           | Ausê                       | incia                                       | Observações                         |
|                                    | Ent. 1 Saí. 1 Ent. 2 S | 3aí. 2. Ent. 3               | I Saí. 3 |               |              |          |        |        |        | Diurna                           | Notur.                      | Diurna                     | Notur.        | Diurna                     | Notur.                                      |                                     |
| 26/05 Qua.                         | 08:00 12:00 13:00 1    | 8:00:                        | ;        | 08:00         | 11:55        | 13:00    | 18:00  | :      | :      | 08:55                            | 00:00                       | 00:00                      | 00:00         | 00:00                      | 00:00                                       | Excedeu interv.                     |
| 28/05 Sex.                         | 08:00 12:00 13:00 1    | 8:00:                        | ::       | 08:00         | 12:00        | 12:54    | 18:00  | ;      | :      | 09:06                            | 00:00                       | 00:00                      | 00:00         | 00:00                      | 00:00                                       | Entr. Antecipada                    |
| 29/05 Sab.                         | 08:00 12:00 13:00 1    | 8:00:                        | ;        | 08:00         | 12:00        | 13:05    | 18:00  | :;     | ;      | 08:55                            | 00:00                       | 00:00                      | 00:00         | 00:00                      | 00:00                                       | Excedeu interv.                     |
| 30/05 Dom.                         | 08:00 12:00 13:00 1    | 8:00:                        | ;        | 08:00         | 12:00        | 13:00    | 17:56  | :      | :      | 08:56                            | 00:00                       | 00:00                      | 00:00         | 00:00                      | 00:00                                       | Saída Antecipada                    |
| 31/05 Seg.                         | 08:00 12:00 13:00 1    | 8:00:                        | :        |               | :            | ;        | :      | :      | :      | 00:00                            | 00:00                       | 00:00                      | 00:00         | 09:00                      | 00:00                                       | Falta                               |
| 01/06 Ter.                         | 08:00 12:00 13:00 1    | 8:00:                        | :        | 08:00         | 12:00        | 13:05    | 18:03  | ;      | :      | 08:58                            | 00:00                       | 00:00                      | 00:00         | 00:00                      | 00:00                                       | Excedeu interv.                     |

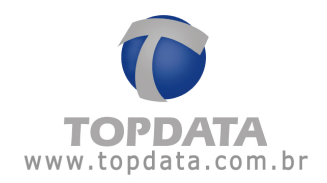

# 8.4.1 Exemplo do campo "Observação" no relatório de Ocorrência

Configuradas 05 minutos para todas as "Ocorrências":

### Cadastro de Ocorrência:

| Ucorrencias      |       |      |
|------------------|-------|------|
| Descrição:       | Antes | Após |
| Entr. Antecipada | 5     | 05   |
| Saída Antecipada | 05    | 05   |
| Entr. Atrasada   | 05    | 05   |
| Saída Atrasada   | 05    | 05   |
|                  |       |      |

# Cadastro de Jornada: 0 (zero) Minutos de tolerância

| Sequência:           | 1         |  |
|----------------------|-----------|--|
| Tipo do dia:         | Normal    |  |
| Horário:             | Topdata   |  |
| Folerância Extra:    | 0 minutos |  |
| Folerância Ausência: | 0 minutos |  |
|                      |           |  |
|                      |           |  |

Relatório de Freqüência: Exibe 5 minutos de extra, mas o campo "Observação" fica em branco.

| Relatório de fre | eqüência individual         |               |               |               |        |        | Período | : 21/05/ | 2010 a 21 | 1/05/2010 | Emi  | ssão: 21/05/2010 |
|------------------|-----------------------------|---------------|---------------|---------------|--------|--------|---------|----------|-----------|-----------|------|------------------|
| Funcionário:     | Funcionario 10              |               | Matrícula:    |               |        |        |         | D        | ata de ad | missão:   | 01/0 | 5/2010           |
| Departamento     | : ADMINISTRATIVO            |               | Cargo: A      | nalista       |        |        |         | C.       | TPS:      |           |      |                  |
| Dia              | Turno de Trabalho           | Ent. 1 Saí. 1 | Ent. 2 Saí. 2 | Ent. 3 Saí. 3 | Nor    | mal    | Ext     | tra      | Ausé      | ència     | B.H. | Observações      |
|                  | Ent. 1 Saí. 1 Ent. 2 Saí. 2 |               |               |               | Diurna | Notur. | Diurna  | Notur.   | Diurna    | Notur.    |      | -                |
| 21/05 Sex.       | 08:00 12:00 13:00 18:00     | 08:00 12:00   | 13:00 18:05   | ;;            | 09:00  | 00:00  | 00:05   | 00:00    | 00:00     | 00:00     |      |                  |
|                  |                             |               |               | Totais:       | 009:00 | 000:00 | 000:05  | 000:00   | 000:00    | 000:00    |      | Faltas: 0        |
|                  |                             |               |               |               | 000-00 |        | 000.05  |          | 000-00    |           |      |                  |

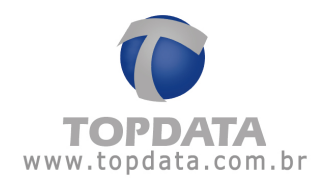

O relatório de Ocorrências, nesta mesma data, não exibe nenhuma Ocorrência, pois não considera como ocorrência, devido ao tempo configurado no cadastro de Ocorrências.

| Relatório de oco | rrência individual                        |        |        |        |        |        |        | Período: 2 | 1/05/2010 a 21/05/2 | 010 Emissão: 2 | 1/05/2010   |
|------------------|-------------------------------------------|--------|--------|--------|--------|--------|--------|------------|---------------------|----------------|-------------|
| Funcionário:     |                                           |        | Matr   | ícula: |        |        |        |            | Data de admis       | são:           |             |
| Departamento:    |                                           |        | Car    | go:    |        |        |        |            | CTPS:               |                |             |
| Dia              | Turno de Trabalho                         | Ent. 1 | Saí. 1 | Ent. 2 | Saí. 2 | Ent. 3 | Saí. 3 | Normal     | Extra               | Ausência       | Observações |
|                  | Ent. 1 Saí. 1 Ent. 2 Saí. 2 Ent. 3 Saí. 3 |        |        |        |        |        |        | Diurna Not | ir. Diurna Notur.   | Diurna Notur.  |             |

Agora se as configurações do Cadastro de "Ocorrências" forem alteradas para um valor menor que 5 minutos, por exemplo zero:

Cadastro de Ocorrência:

| )corrências      |       |      |
|------------------|-------|------|
| escrição:        | Antes | Após |
| Entr. Antecipada | q     | 0    |
| Saída Antecipada | 0     | 0    |
| Entr. Atrasada   | 0     | 0    |
| Saída Atrasada   |       | 0    |

Cadastro de Jornada: Continua 0 (zero) Minutos de tolerância

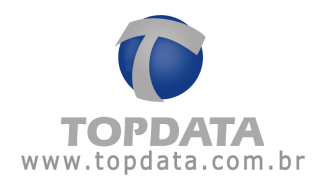

| Sequência:           |           |   |
|----------------------|-----------|---|
| Tipo do dia:         | Normal    |   |
| Horário:             | Topdata   | • |
| Tolerância Extra:    | 0 minutos |   |
| Folerância Ausência: | 0 minutos |   |

O relatório de Ocorrências, exibe uma saída atrasada. Ver campo "Observações":

|                  |                      |           |              |        |        |         |        |        |        | 1      |           |           |          |         |           |                |
|------------------|----------------------|-----------|--------------|--------|--------|---------|--------|--------|--------|--------|-----------|-----------|----------|---------|-----------|----------------|
| Relatório de oco | rrência individual   |           |              |        |        |         |        |        |        | Perío  | ido: 21/0 | )5/2010 a | 21/05/20 | )10 Err | nissão: 2 | 1/05/2010      |
| Funcionário:     | Funcionario 10       |           |              |        | Matr   | ícula:  |        |        |        |        |           | Data de   | e admiss | :ão: 01 | 1/05/2010 | )              |
| Departamento: /  | ADMINISTRATIVO       |           |              |        | Carj   | jo: Ana | lista  |        |        |        |           | CTPS:     |          |         |           |                |
| Dia              | Turno de             | Trabalho  |              | Ent. 1 | Saí. 1 | Ent. 2  | Saí. 2 | Ent. 3 | Saí. 3 | Nor    | mal       | Ex        | tra      | Ausé    | ência     | Observações    |
|                  | Ent. 1 Saí. 1 Ent. 2 | Saí. 2 Er | nt. 3 Saí. 3 |        |        |         |        |        |        | Diurna | Notur.    | Diurna    | Notur.   | Diurna  | Notur.    | -              |
| 21/05 Sex.       | 08:00 12:00 13:00    | 18:00     | ;;           | 08:00  | 12:00  | 13:00   | 18:05  | ;      | ;      | 09:00  | 00:00     | 00:05     | 00:00    | 00:00   | 00:00     | Saída Atrasada |

## Idem Relatório de Freqüência:

| Relatório de fr | eqüência individual         |        |        |          |          |              |        |        | Período | ): 21/05/ | '2010 a 2' | 1/05/2010 | Emi  | issão: 21/05/2010 |
|-----------------|-----------------------------|--------|--------|----------|----------|--------------|--------|--------|---------|-----------|------------|-----------|------|-------------------|
| Funcionário:    | Funcionario 10              |        |        | Matrí    | cula:    |              |        |        |         | D         | ata de ad  | missão:   | 01/0 | 5/2010            |
| Departamento    | ADMINISTRATIVO              |        |        | Carg     | io: Ana  | lista        |        |        |         | C.        | TPS:       |           |      |                   |
| Dia             | Turno de Trabalho           | Ent. 1 | Saí. 1 | Ent. 2 S | Saí. 2 E | nt. 3 Saí. 3 | Nor    | mal    | Ext     | tra       | Ausé       | ència     | B.H. | Observações       |
|                 | Ent. 1 Saí. 1 Ent. 2 Saí. 2 |        |        |          |          |              | Diurna | Notur. | Diurna  | Notur.    | Diurna     | Notur.    |      |                   |
| 21/05 Sex.      | 08:00 12:00 13:00 18:00     | 08:00  | 12:00  | 13:00 1  | 8:05     | ::           | 09:00  | 00:00  | 00:05   | 00:00     | 00:00      | 00:00     |      | Saída Atrasada    |
|                 |                             |        |        |          |          | Totais:      | 009:00 | 000:00 | 000:05  | 000:00    | 000:00     | 000:00    |      | Fattas: 0         |

Ou seja, o campo "Observações" do relatório de Freqüência , Ocorrências, Hora Extra e Banco de Horas dependem da configuração definida no Cadastro de Ocorrências.

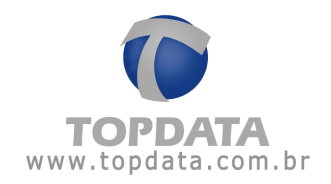

| 💩 Relatório de Ocorrências - TOPDATA - Versão exclusiva para o rev                                                                                                    | endedor 🛛 🗙      |
|----------------------------------------------------------------------------------------------------|------------------|
| Empresa:                                                                                                    | ОК               |
| ✓ Iodas  Departamento:     ✓ Todos                                                                                                    | <u>C</u> ancelar |
| Funcionário:                                                                                                    |                  |
| Matrícula: 🔽 🔽 Todos 🔽 Ativos                                                                                                    |                  |
| Data inicial: 08/03/2010 💌 Data final: 16/03/2010 💌                                                                                                    |                  |
| Filtro de ocorrências                                                                                                    |                  |
| ✓ Iodas       ✓ Ealta       ✓ Excedeu o intervalo         ✓ Marcações incorretas       ✓ Intervalo deslocado         ✓ Trabalhou em afastamento       ✓ Compensação inválida         ✓ Entrada atrasada       ✓ Abono         ✓ Saída antecipada       ✓ |                  |
|                                                                                                    |                  |

| Topdata Sistem<br>Carvalho Chave<br>CEP: | as de Automação<br>s 662 | CNP                | J:20.202 | .020/20: | 20-20  |         |           |        |        | Legend<br>F - Feria<br>* - Entr. | la: C-<br>ado A-<br>/Saídae: | Compen<br>Afastame<br>tra | sação<br>ento | () - 8<br>M - Ed<br>Pc - P | Saldo ne;<br>lição de<br>eríodo d | gativo<br>saldo BH<br>e compensação                                        |
|------------------------------------------|--------------------------|--------------------|----------|----------|--------|---------|-----------|--------|--------|----------------------------------|------------------------------|---------------------------|---------------|----------------------------|-----------------------------------|----------------------------------------------------------------------------|
| Relatório de oco                         | rrência individual       |                    |          |          |        |         |           |        |        | Perío                            | do: 01/1                     | 1/2009 a                  | 18/11/20      | 009 Em                     | iissão: 1                         | 8/11/2009                                                                  |
| Funcionário:                             | Funcionário Topdata      |                    |          |          | Matr   | ícula:  |           |        |        |                                  |                              | Data d                    | e admiss      | são: 17                    | //11/200!                         | 3                                                                          |
| Departamento: /                          | Administrativo           |                    |          |          | Carg   | go: Adn | ninistrac | ior    |        |                                  |                              | CTPS:                     |               |                            |                                   |                                                                            |
| Dia                                      | Turno de Tra             | abalho             |          | Ent. 1   | Saí. 1 | Ent. 2  | Saí. 2    | Ent. 3 | Saí. 3 | Nor                              | mal                          | Ex                        | tra           | Ausê                       | ència                             | Observações                                                                |
|                                          | Ent. 1 Saí. 1 Ent. 2 Sa  | <u>í. 2 Ent. 3</u> | 3 Saí. 3 |          |        |         |           |        |        | Diurna                           | Notur.                       | Diurna                    | Notur.        | Diuma                      | Notur.                            |                                                                            |
| 17/11 Ter.                               | 08:00 12:00 13:00 18:    | .00:               | :        | (        | :      | :       |           |        | :      | 00:00                            | 00:00                        | 00:00                     | 00:00         | 09:00                      | 00:00                             | Falta                                                                      |
| 18/11 Qua.                               | 08:00 12:00 13:00 18:    | :00:               | :        | 08:00    | 13:00  | 22:00   | ;         | ;      | :      | 04:00                            | 00:00                        | 00:00                     | 00:00         | 05:00                      | 00:00                             | Marcações incor.<br>Saída antecipada<br>Excedeu interv.<br>Intervalo desl. |

# 8.5 Relatório de Horas Extras

No relatório de horas extras, são exibidas todas as marcações registradas pelo funcionário durante o período de emissão.

| Dia        | Turno de Trabalho                         | Ent. 1 | Saí. 1 | Ent. 2 | Saí. 2 | Ent. 3 | Saí. 3 |        | Extra  |           |
|------------|-------------------------------------------|--------|--------|--------|--------|--------|--------|--------|--------|-----------|
|            | Ent. 1 Saí. 1 Ent. 2 Saí. 2 Ent. 3 Saí. 3 |        |        |        |        |        |        | Diurna | Notur. | Acumulado |
| 18/11 Qua. | 08:00 12:00 13:00 18:00::                 | 08:00  | 12:00  | 13:00  | 22:00  | :      | :      | 04:00  | 00:00  | 004:00    |

Ao fim do relatório serão exibidas quatro (4) divisões de limites para os dias normais de trabalho, três (3) limites para dias de folga, três (3) para dias de

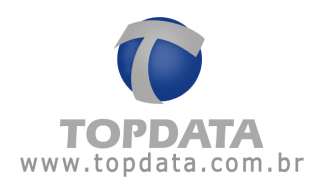

folga diferenciada, três (3) para feriados, três (3) para Normal Sábado e três (3) para Normal Domingo.

|         | Normal                      | Folga                | Folga diferenciada   | Feriado              | Normal Sábado        | Normal Domingo       |
|---------|-----------------------------|----------------------|----------------------|----------------------|----------------------|----------------------|
|         | 050,00 080,00 090,00 100,00 | Lim.1 Lim.2 Lim.3    | Lim.1 Lim.2 Lim.3    | Lim.1 Lim.2 Lim.3    | Lim.1 Lim.2 Lim.3    | Lim.1 Lim.2 Lim.3    |
| Diurna  | 005:00 000:00 000:00 000:00 | 000:00 000:00 000:00 | 000:00 000:00 000:00 | 000:00 000:00 000:00 | 000:00 000:00 000:00 | 000:00 000:00 000:00 |
| Noturna | 001:00 002:00 000:00 000:00 | 000:00 000:00 000:00 | 000:00 000:00 000:00 | 000:00 000:00 000:00 | 000:00 000:00 000:00 | 000:00 000:00 000:00 |

Para se gerar o relatório, é necessário selecionar o(s) funcionário(s) cujo relatório deseja-se visualizar.

Para selecionar um funcionário, clique num de seus campos correspondentes (matrícula ou nome) para encontrá-lo. Caso se deseje gerar um relatório que compreenda todos os registros do TopPonto, basta habilitar a opção "Todos(as)" localizada abaixo dos campos "Empresa", "Departamento" e ao lado do campo "Matrícula". Também é possível selecionar previamente a empresa e o departamento onde está cadastrado o funcionário desejado, facilitando assim, a sua procura; dessa forma, somente serão exibidos os funcionários relacionados à empresa e ao departamento selecionados, possibilitando a emissão do relatório para todos os funcionários de um departamento ou empresa.

Depois de selecionados esses itens, é necessário definir o período que o relatório deverá abranger. O TopPonto utiliza como padrão, o primeiro dia do mês corrente até a data atual, entretanto este período pode ser alterado sem restrições.

O relatório ainda pode ser dos tipos: Individual, Resumido por departamento ou Resumido por empresa:

**Individual:** Exibe todas as marcações registradas pelo(s) funcionário(s) no período de emissão do relatório, ou seja, são gerados relatórios individuais para cada funcionário, contendo suas marcações e os totais calculados.

**Resumido por departamento:** Exibem num mesmo relatório todos os funcionários de um determinado departamento, mostrando apenas os totais calculados para cada um durante o período de emissão.

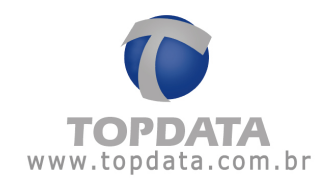

**Resumido por empresa:** Exibem num mesmo relatório todos os funcionários de uma determinada empresa, mostrando apenas os totais calculados para cada um durante o período de emissão.

| 🍓 Relatório d | e Horas Extras                                                     | ×                |
|---------------|--------------------------------------------------------------------|------------------|
| Empresa:      |                                                                    | <u>0</u> K       |
|               | ✓ <u>I</u> odas                                                    |                  |
| Departamento  |                                                                    | <u>C</u> ancelar |
|               | ✓ Todos                                                            |                  |
| Matrícula:    | Tod <u>a</u> s                                                     |                  |
| Nome:         |                                                                    |                  |
| Data inicial: | 01/08/2004  Data final: 23/08/2004                                 |                  |
| Tipo:         | Individual     Resumido por departamento     Resumido por comprese |                  |
|               |                                                                    |                  |

# Exemplo:

| Topdata Sistem          | ias de Automação LTDA        |                 |                |              |           |          |        |        | Legenda    | : C - Co    | mpensação     | (            | ) - Saldo negativo         |
|-------------------------|------------------------------|-----------------|----------------|--------------|-----------|----------|--------|--------|------------|-------------|---------------|--------------|----------------------------|
| Prof. Ana de Oli<br>CEP | veira Viana,40<br>81.030-200 | CNP.1:72041     | Cui<br>naganat | ritiba<br>01 |           |          | ŀ      | PR     | F - Feria  | do A - Afas | stamento      | M            | - Edição de saldo BH       |
| 02.                     | 01000 200                    | 0141 0.1 2041   | 5450001        | 01           |           |          |        |        | # - Entr./ | Saída extr  | a             | P            | c - Período de compensação |
| Relatório de ho         | ras extras individual        |                 |                |              |           |          |        |        | Períoc     | lo: 18/01.  | /2010 a 22/01 | /2010 E      | Emissão: 19/08/2011        |
| Funcionário:            | Funcionário 1                |                 |                | Ma           | trícula:  |          |        |        |            |             | Data de       | admissão     | : 18/01/2010               |
| Departamento:           | ADMINISTRATIVO               |                 |                | Ca           | irgo: Ar  | nalista  |        |        |            |             | CTPS:         | 1            |                            |
| Dia                     | Turno de Trat                | alho            | Ent. 1         | Saí. 1       | Ent. 2    | Saí. 2   | Ent. 3 | Saí. 3 |            | Extra       |               | Observa      | ções                       |
|                         | Ent. 1 Saí. 1 Ent. 2 Saí.    | 2 Ent. 3 Saí. 3 |                |              |           |          |        |        | Diurna     | Notur.      | Acumulado     |              |                            |
| 18/01 Seg.              | 08:00 12:00 13:00 18:0       | 0::             | 08:00          | 12:00        | 13:00     | 18:00    | [      | ]      | 00:00      | 00:00       | 000:00        |              |                            |
| 19/01 Ter.              | 08:00 12:00 13:00 18:0       | 0::             | 08:00          | 12:00        | 13:00     | 18:00    | (      | ]      | 00:00      | 00:00       | 000:00        |              |                            |
| 20/01 Qua.              | 08:00 12:00 13:00 18:0       | 0::             | 08:00          | 12:00        | 13:00     | 18:00    | ;      | ;      | 00:00      | 00:00       | 000:00        |              |                            |
| 21/01 Qui.              | 08:00 12:00 13:00 18:0       | 0::             | 08:00          | 12:00        | 13:00     | 23:30    | ;      | ;      | 02:00      | 01:30       | 003:30        | Saída ap     | oós horário                |
| 22/01 Sex.              | 08:00 12:00 13:00 17:0       | 0;;             | 08:00          | 12:00        | 13:00     | 23:30    | ;      | ;      | 03:00      | 01:30       | 004:30        | Saída ap     | oós horário                |
| Norma                   | al                           | Folga           |                | F            | olga dife | renciada |        | Feriad | D          |             | Normal Sáb    | ado          | Normal Domingo             |
| 050,0                   | 080,00 090,00 100,00         | Lim. 1 Lim.     | 2 Lim. 3       | : L          | .im.1 L   | im.2 Li  | m. 3   | Lim. 1 | Lim. 2     | Lim. 3      | Lim. 1 Lim.   | 2 Lim. 3     | Lim.1 Lim.2 Lim.3          |
| Diurna 005:0            | 000:00 000:00 000:00         | 000:00 000:     | 00 000:0       | 0 0          | 00:00 0   | 00:00 00 | 00:00  | 000:0  | 00:000     | 000:00      | 000:00 000    | 00:000 00:00 | 000:00 000:00 000:00       |
| Noturna 001:0           | 0 002:00 000:00 000:00       | 000:00 000:     | 00 000:0       | 0 0          | 00:00 0   | 00:00 00 | 00:00  | 000:0  | 00:00      | 000:00      | 000:00 000    | 00:000       | 000:00 000:00 000:00       |

# 8.6 Exportação de Relatórios e Listagens

## 8.6.1 Barra de Ferramentas

|   | 실 Imprimir | Exportar | 0 |    | 0.01 | 00 % | • • • 2/ | 3  | 🛛 🔾 Voltar 🕻 | Avançar |
|---|------------|----------|---|----|------|------|----------|----|--------------|---------|
| 0 | 2          | 3        | 0 | 66 | 08   | 9    | 00       | 12 | 13           | 1       |

Abaixo a função dos botões, respectivamente:

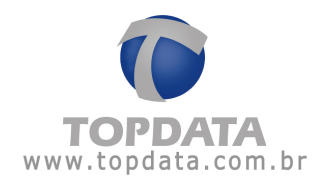

1) Exibir o conteúdo do relatório. Semelhante ao modo de visualização de diretórios do Windows Explorer;

2) Imprimir o relatório;

3) Exportar o relatório para um arquivo nos seguintes formatos: PDF, RTF, Texto, Excel, HTML e TIFF;

- 4) Copiar o relatório;
- 5) Visualizar num mesmo plano uma única página do relatório;
- 6) Visualizar num mesmo plano várias páginas do relatório;
- 7) Diminuir o zoom;
- 8) Aumentar o zoom;
- 9) Zoom;
- 10) Página anterior;
- 11) Página seguinte;
- 12) Página atual / Número de páginas do relatório;
- 13) Voltar para a página que estava sendo visualizada;
- 14) Avançar para a página que estava sendo visualizada.

## 8.6.2 Exportação

O TopPonto Rep permite exportar seus relatórios nos seguintes formatos de arquivo: PDF, RTF, Texto, Excel, HTML e TIFF.

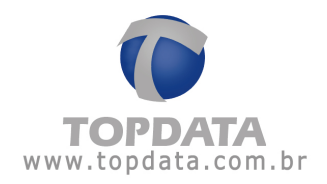

# 9 Arquivos Fiscais

O menu "Arquivos Fiscais" é usado para exportar registros do AFDT (Arquivo Fonte de Dados Tratados) e ACJEF (Arquivo de Controle de Jornada para Efeitos Fiscais), importação do AFD, além de gerar o Relatório Espelho Fiscal no TopPonto Rep.

Recomenda-se que deve ser gerado mediante solicitação do Auditor-Fiscal do Trabalho.

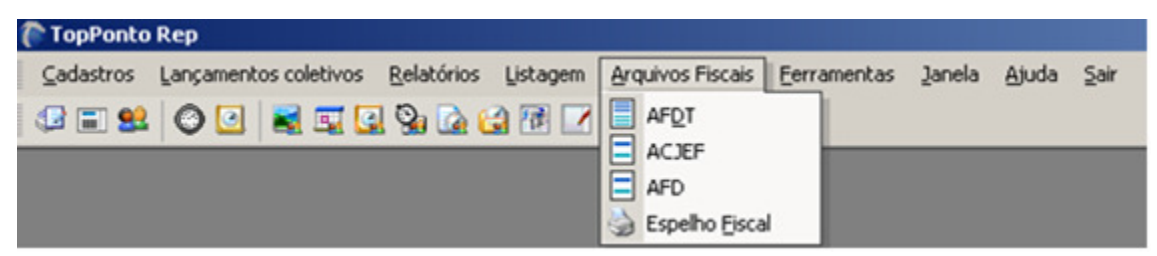

## 9.1 Arquivo AFDT

O AFDT, é o "Arquivo Fonte de Dados Tratados" e deve ser gerado mediante solicitação do Auditor-Fiscal do Trabalho.

O empregador deve mensalmente checar se existem ou não inconsistências. São consideradas inconsistências, por exemplo o número impar de marcações num dia de trabalho. O fato de existir inconsistências não impede a geração do arquivo "AFDT" quando solicitado pelo Auditor-Fiscal do Trabalho. Conforme determina a portaria e recomenda a Topdata, o empregador deve mensalmente efetuar a "Verificação das Marcações", apurando e corrigindo as possíveis inconsistências levantadas antes que o funcionário assine o seu relatório de Espelho, porém o AFDT pode ser gerado mesmo existindo inconsistências, pois tem seu uso aplicado aos fiscais do trabalho, sendo responsabilidade do empregador corrigi-las.

Para gerar o ADFT, escolha a opção Arquivos Fiscais , AFDT, selecione a empresa , data inicial e data final:

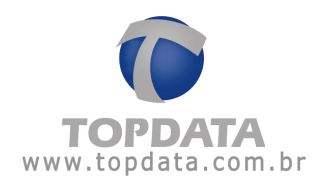

| <u>C</u> adastros | Lançamentos cole | tivos <u>R</u> elatório: | ; Listagen | Arquivos Fisca | is <u>Eerramentas</u> | Janela | Ajuda | Sair |
|-------------------|------------------|--------------------------|------------|----------------|-----------------------|--------|-------|------|
| 2 🖬 😫             | © 🖸 💐 🛙          | <b>.</b>                 | 😭 🕅 🖸      | AFDT<br>ACJEF  | scal                  |        |       |      |
| AFDT              | Topdata Sister   | mas de Automaçã          | io         | F              | <u>G</u> erar         | ×<br>] |       |      |
| Empresa:          | 1                |                          |            |                |                       |        |       |      |

Clique no botão "Gerar". Primeiro o TopPonto Rep irá gerar o arquivo AFDT, conforme a seguir:

| empresa.      | Topdata Sistema | s de Auto | mação Ltda  |           | -   | <u>G</u> erar |
|---------------|-----------------|-----------|-------------|-----------|-----|---------------|
| Data inicial: | 24/06/2010      | -         | Data final: | 25/06/201 | 0 💌 | Cancelar      |

Caso exista alguma inconsistência nas marcações, será a mensagem a seguir:

| sentam inconsistências. Para gerar o AFDT ou ACJEF, não é obrigatória a sua correção, porém o<br>arcações num dia de trabalho, sendo obrigação do empregador corrigir esta situação, conforme<br>á algum empregado com mais de 6 (seis) marcações válidas num dia. Deseja visualizar as | o que apresentam inconsis<br>e par de marcações num d<br>mbém se há algum empreç | Existem marcações no período solicitad<br>arquivo pode não estar com quantidad<br>determina a portaria 1510. Verifique ta | ? |
|----------------------------------------------------------------------------------------------------|----------------------------------------------------------------------------------|----------------------------------------------------------------------------------------------------|---|
|                                                                                                    |                                                                                  | inconsistencias?                                                                                                    |   |
| Sim Não                                                                                                    | Sim                                                                              |                                                                                                    |   |
|                                                                                                    |                                                                                  |                                                                                                    |   |

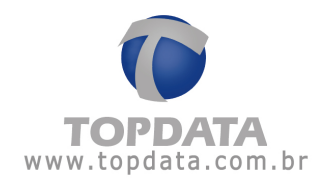

Clique em "Sim" para ver as inconsistências ou em "Não" para não visualizá-las:

| Relatório | de | Inconsistência  |
|-----------|----|-----------------|
|           |    | in consistencia |

| Funcioná<br>PIS: | r <b>io:</b> Funcionário 1<br>123.45678.90-9 | Matrícula:                          |   |
|------------------|----------------------------------------------|-------------------------------------|---|
| Dia:             | 24/06/2010                                   |                                     |   |
|                  | A quantidade de ma                           | ırcações na jornada é ímpar         |   |
|                  | O número de entrac                           | las é diferente do número de saídas | 8 |
|                  |                                              |                                     |   |

As regras a seguir são condições que devem ser cumpridas e são consideradas inconsistências na geração do arquivo AFDT:

- Se existe um registro de entrada "E" deve haver obrigatoriamente o registro de saída correspondente "S".
- Os registros de entrada e saída são numerados seqüencialmente e para cada registro de entrada deve existir o registro de saída correspondente, "E1"/"S1", "E2"/"S2".
- O TopPonto Rep verifica se tem um caminho cadastrado para gerar o AFDT;
- No AFDT, o sistema verifica se todos os equipamentos que geraram as marcações estão cadastrados no TopPonto Rep.

## 9.2 Arquivo ACJEF

O ACJEF é o "Arquivo de Controle de Jornada para Efeitos Fiscais" e deve ser gerado mediante solicitação do Auditor-Fiscal do Trabalho.

O empregador deve mensalmente checar se existem ou não inconsistências. São consideradas inconsistências, por exemplo, o número impar de marcações num dia de trabalho. O fato de existir inconsistências não impede a geração do arquivo "ACJEF" quando solicitado pelo Auditor-Fiscal do Trabalho. Conforme determina a portaria e recomenda a Topdata, o empregador deve mensalmente efetuar a "Verificação das Marcações", apurando e corrigindo as possíveis inconsistências levantadas antes que o funcionário assine o seu relatório de Espelho, porém o ACJEF pode ser gerado mesmo existindo inconsistências, pois tem seu uso aplicado aos fiscais do trabalho, sendo responsabilidade do empregador corrigi-las.

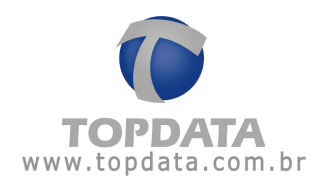

Para gerar o ACJEF, escolha a opção "Arquivos Fiscais", "ACJEF", selecione a empresa , data inicial e data final:

| <u>C</u> adastros ∣ | ançamentos coletivos | Relatórios Listager | n Arquivos Fiscais | Eerramentas   | Janela Ajud | a <u>S</u> air |
|---------------------|----------------------|---------------------|--------------------|---------------|-------------|----------------|
| 2 📰 😫               | © 🖸 🗟 🖾 🕻            | 2 💁 🙆 🖼 🕅 🗌         | AFDT<br>ACJEF      |               |             |                |
| ACJEF<br>Empresa:   | Topdata Sistemas d   | e Automação Ltda    |                    | <u>G</u> erar | ×I          |                |
| Data inicial:       | 24/06/2010 💌         | Data final: 2       | 5/06/2010 💌        | Cancelar      | 1           |                |

Clique no botão "Gerar". Primeiro o TopPonto Rep irá gerar o arquivo ACJEF, conforme a seguir:

| Empresa:                              | Topdata Siste                                      | emas de Aut                 | omação Ltda                          |            | • | <u>G</u> erar |
|---------------------------------------|----------------------------------------------------|-----------------------------|--------------------------------------|------------|---|---------------|
| Data inicial:                         | 24/06/2010                                         | •                           | Data final:                          | 25/06/2010 |   | Cancelar      |
|                                       |                                                    |                             |                                      |            |   |               |
|                                       |                                                    |                             |                                      |            |   |               |
|                                       |                                                    |                             |                                      |            |   |               |
| npo decorrid                          | o: 000:03 Ten                                      | npo restante                | e estimado: 0                        | 00:22      |   |               |
| npo decorrid                          | o: 000:03 Ten                                      | npo restanti                | e estimado: 0                        | 00:22      |   |               |
| npo decorrid<br>Ponto Rep             | o: 000:03 Ten<br>- ACJEF                           | npo restant                 | e estimado: 0<br>                    | 00:22      |   |               |
| npo decorrid<br>pPonto Rep            | o: 000:03 Ten<br>- ACJEF                           | npo restanto                | e estimado: 0<br>>                   | 00:22      |   |               |
| mpo decorrid<br>pPonto Rep<br>() A gr | o: 000:03 Ten<br>- <b>ACJEF</b><br>eração do ACJEF | npo restant<br>Foi realizad | e estimado: 0<br>><br>da com sucesso | 00:22      |   |               |

Clique no botão "OK". Caso exista alguma inconsistência nas marcações, será a mensagem a seguir:

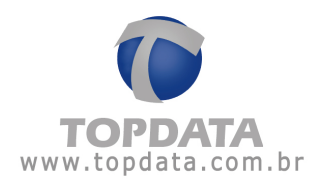

### Relatório de Inconsistência

| Funcionário: |       | Funcionário 1 |
|--------------|-------|---------------|
| PIS:         | 123.4 | 45678.90-9    |

Matrícula:

#### Dia: 24/06/2010

A quantidade de marcações na jornada é ímpar O número de entradas é diferente do número de saídas

As regras a seguir são condições que devem ser cumpridas e que verificadas na geração dos arquivos ACJEF:

- Se existe um registro de entrada "E" deve haver obrigatoriamente o registro de saída correspondente "S".
- Os registros de entrada e saída são numerados seqüencialmente e para cada registro de entrada deve existir o registro de saída correspondente, "E1"/"S1", "E2"/"S2".
- Quando um funcionário tiver mais de 6 (seis) marcações em um dia, o sistema entende como uma inconsistência e não gerará o ACJEF;
- O TopPonto Rep verifica se tem um caminho cadastrado para gerar o ACJEF;

### 9.3 Arquivo AFD

Para que o TopPonto Rep calcule as horas trabalhadas, tendo como base as marcações registradas pelos funcionários através do Rep, é necessário que se importe o arquivo AFD.

A importação do AFD no TopPonto Rep, funciona da seguinte forma:

a) O arquivo AFD quando coletado do REP vem com todos os registros existentes no equipamento. Supondo que numa primeira coleta, havia 500 NSR's (Número

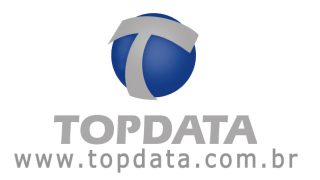

Seqüencial de Registro), ou seja, os NSR de 1 a 500. O TopPonto fará a verificação e importação dos registros dos NSR's contidos nesta faixa.

b) Numa segunda coleta, feita em outro dia, foram feitos 500 registros novos. Porém ao coletar o AFD, o arquivo sempre virá na sua totalidade, ou seja 1.000. Nesse caso o TopPonto, verifica por serial de REP, qual o último NSR daquele equipamento e por mais que o arquivo venha com a sua totalidade, somente os 500 novos registros são importados, pois o TopPonto Rep importará a faixa de NSRs compreendidas entre 501 e 1000.

Esse mecanismo além de seguro garante maior velocidade de importação, além de que os dados do AFD anteriormente já tratados, como por exemplo uma marcação que tenha sido desconsiderada, continua igual estava antes da coleta anterior.

#### Importante:

1) É requisito para que a importação do AFD seja bem sucedida que o Rep já esteja previamente cadastrado (ver Cadastro de Rep).

2) É condição de uso o programa, que para importar o AFD dos empregados que o cadastro do empregado no TopPonto tenha configurados o Pis e o número do cartão. Tanto o Pis quanto o número do cartão são obrigatórios.

3) Caso possua outras empresas cadastradas no TopPonto Rep e estas façam parte do mesmo grupo econômico, utilize a opção "Grupo Econômico" para associá-las e assim permitir que o arquivo AFD de um REP, possa ser importado por mais de uma empresa. O cadastro de Grupo Econômico, aplica-se somente a empresas de um mesmo grupo econômico, que conforme portaria 1510 podem determinar a consignação das marcações de ponto no mesmo REP dos seus empregados que compartilhem o mesmo local de trabalho ou que estejam trabalhando em outra empresa do mesmo grupo econômico. Detalhes sobre os termos legais da lei para uso desta funcionalidade, podem ser obtidas no site do MTE, FAQ 95, ou obtido na Instrução Normativa nº 85, de 26 de julho de 2010.

Para importar o AFD, acesse o menu "Arquivos Fiscais" e selecione "AFD".

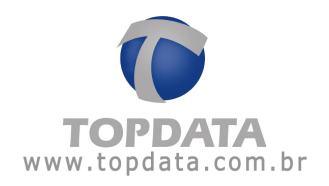

| 🌔 TopPonto Rep                                                       |                                                                                   |
|----------------------------------------------------------------------|-----------------------------------------------------------------------------------|
| Cadastros Lançamentos coletivos Relatórios Listagem                  | Arquivos Fiscais Eerramentas Janela Ajuda Sair<br>AFDT<br>ACJEF<br>Sepelho Eiscal |
| Importação de arquivo AFD<br>Arquivo<br>Empresa:<br>Número de Série: | Importar Sair                                                                     |

Escolha o número de série do AFDP que será importado. A importação do AFD terá início:

| Importação de ar   | quivo AFD                                         |                      |               |                      |            |
|--------------------|---------------------------------------------------|----------------------|---------------|----------------------|------------|
| Arquivo            |                                                   |                      |               |                      |            |
| Empresa:           | Topdata Sistemas d                                | e Automação          |               |                      | •          |
| Número de Série:   | 0000207                                           |                      | •             | Importar             | Sair       |
|                    |                                                   | Tempo decorrido:     | 000:01 Ter    | npo restante estimad | lo: 000:05 |
| 28/07/2010 18:33:5 | 8 - Criando arquivo T                             | emporário            |               |                      |            |
| 28/07/2010 18:33:5 | )8 - Abrindo arquivo A<br>Se - Verificando regist | FD0000900025000      | 0207.txt      |                      |            |
| 28/07/2010 18:33:5 | 58 - Importando regist                            | ações do funcionátic | de PIS 126.65 | 394 53-9 Pis não (   | Cadastrad  |
| 28/07/2010 18:33:5 | 8 - Importando marca                              | ações do funcionário | de PIS 333.45 | 555.55-5 Pis não l   | Cadastrad  |
| 28/07/2010 18:33:5 | 8 - Importando marca                              | ações do funcionário | de PIS 128.80 | 002.51-8 Pis não (   | Cadastrad  |
| 28/07/2010 18:33:5 | 58 - Importando marca                             | ações do funcionário | de PIS 128.38 | 3746.49-0 Pis não (  | Cadastrad  |
| 28/0//2010 18:33:5 | 8 - Importando marca                              | ações do funcionário | de PIS 125.95 | 0454.50-3 Pis não l  | Ladastrad  |
| 28/07/2010 18:33:5 | 38 - Importando marca                             | ações do funcionario | de PIS 123.16 | 1004.49.9 Dis não (  | Cadastrad  |
| 28/07/2010 18:33:5 | 58 - Importando marca                             | ações do funcionário | de PIS 333 45 | 555 55-5 Pis não (   | Cadastrad  |
| 28/07/2010 18:33:5 | 58 - Importando marca                             | ações do funcionário | de PIS 128.38 | 3746.49-0 Pis não (  | Cadastrad  |
| 28/07/2010 18:33:5 | 8 - Importando marca                              | ações do funcionário | de PIS 129.16 | 606.52-3 Pis não (   | Cadastrad  |
| 28/07/2010 18:33:5 | 58 - Importando marca                             | ações do funcionário | de PIS 125.95 | 5454.50-3 Pis não l  | Cadastrad_ |

Ao término, será exibido um aviso com a quantidade de bilhetes AFD válidos e inválidos:

| <b>(i)</b> | Importação concluída com sucesso. |
|------------|-----------------------------------|
| 4          | Bilhetes válidos: 26              |
|            | Bilhetes inválidos: 505           |
|            | or 1                              |
|            |                                   |

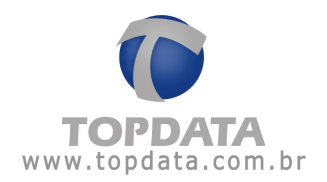

Descendo a barra de rolagem, verifique que o processo foi finalizado e a importação concluída com sucesso.

| Importação de ar                                                                                                    | rquivo AFD                                                                                                    |                                                                                                    |                                                                                                    |                                                                                                    |
|----------------------------------------------------------------------------------------------------|----------------------------------------------------------------------------------------------------|----------------------------------------------------------------------------------------------------|----------------------------------------------------------------------------------------------------|----------------------------------------------------------------------------------------------------|
| Arquivo                                                                                                    |                                                                                                    |                                                                                                    |                                                                                                    |                                                                                                    |
| Empresa:                                                                                                    | Topdata Sistemas de Automação                                                                                                    |                                                                                                    |                                                                                                    | •                                                                                                    |
| Número de Série:                                                                                                    | 0000207                                                                                                    | •                                                                                                    | Importar                                                                                                    | Sair                                                                                                    |
|                                                                                                    | Tempo decorrido:                                                                                                    | 000:05 Ter                                                                                                    | mpo restante estim                                                                                                    | ado: 000:00                                                                                                    |
| 28/07/2010 18:34:0<br>28/07/2010 18:34:0<br>28/07/2010 18:34:0<br>28/07/2010 18:34:0<br>28/07/2010 18:34:0<br>28/07/2010 18:34:0<br>28/07/2010 18:34:0<br>28/07/2010 18:34:0<br>28/07/2010 18:34:0<br>28/07/2010 18:34:0<br>28/07/2010 18:34:0<br>28/07/2010 18:34:0 | <ul> <li>Importando marcações do funcionário</li> <li>Importando marcações do funcionário</li> </ul> | de PIS 102.03<br>de PIS 020.00<br>de PIS 102.00<br>de PIS 249.76<br>de PIS 429.43<br>de PIS 370.00<br>de PIS 105.06<br>de PIS 100.45<br>de PIS 400.00<br>de PIS 007.00<br>de PIS 007.00<br>de PIS 007.00 | 3040.00-0 Pis nă<br>30000.00-0 Pis nă<br>5918.20-7 Pis nă<br>3412.24-0 Pis nă<br>30000.00-0 Pis nă<br>5000.00-0 Pis nă<br>5000.00-0 Pis nă<br>30000.00-0 Pis nă<br>30000.00-0 Pis nă<br>30000.00-0 Pis nă | o Cadastrad<br>o Cadastrad<br>o Cadastrad<br>o Cadastrad<br>o Cadastrad<br>o Cadastrad<br>o Cadastrad<br>o Cadastrad<br>o Cadastrad<br>o Cadastrad<br>o Cadastrad<br>o Cadastrad |

Situações que são consideradas como marcações inválidas no TopPonto Rep via AFD:

- empregados não cadastrados no TopPonto;
- empregados com Pis incorretos;

- empregado sem número de cartão . Lembrar que mesmo sendo a importação baseada no Pis, o TopPonto Rep necessita que um cartão esteja cadastrado junto ao funcionário.

Empregados que estejam cadastrados no Gerenciador Inner Rep e que já tenham feito suas marcações do REP e seus dados importados para o TopPonto Rep, porém sem estarem devidamente cadastrados no software de tratamento de ponto, devem somente cadastrar corretamente este funcionário com cartão e número de Pis igual ao do Gerenciador no TopPonto para que seus dados possam ser visualizados, sem necessidade de nova importação.

### Situações em que a importação não é concluída:

1) Arquivo AFD indisponível ou com nome incorreto:

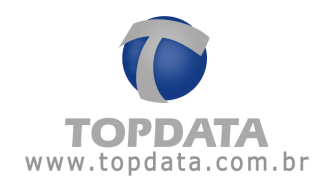

2) Arquivo adulterado e com outro número de REP:

| nportação de ar   | quivo AFD         |                        |               |                      |              |
|-------------------|-------------------|------------------------|---------------|----------------------|--------------|
| Arquivo           |                   |                        |               |                      |              |
| Empresa:          | Topdata Sistem    | as de Automação        |               |                      | -            |
| Número de Série:  | 0000207           |                        | <u>*</u>      | Importar             | Sair         |
|                   |                   | Tempo decorrido:       | 000:00        | Tempo restante estin | nado: 000:00 |
| /07/2010 18:52:1  | 8 - Criando arqui | ivo Temporário         |               |                      |              |
| 3/07/2010 18:52:1 | 8 - Abrindo arqui | ivo AFD 0000900025000  | 00207.txt     | a ashaasika da AED   |              |
| /0//2010 18:52:1  | 8 · U numero de   | Tabricação do REP esta | a incorreto n | io cabeçalho do AFU  |              |
|                   |                   |                        |               |                      |              |
|                   |                   |                        |               |                      |              |
|                   |                   |                        |               |                      |              |
|                   |                   |                        |               |                      |              |
|                   |                   |                        |               |                      |              |
|                   |                   |                        |               |                      |              |
|                   |                   |                        |               |                      |              |
|                   |                   |                        |               |                      |              |

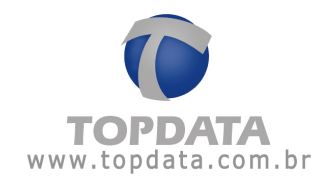

3) Arquivo adulterado e com outro número de PIS ou CNPJ diferentes do REP:

| Importação de ar                                               | quivo AFD                                                               |                                                               |                         |                          |        |
|----------------------------------------------------------------|-------------------------------------------------------------------------|---------------------------------------------------------------|-------------------------|--------------------------|--------|
| Arquivo                                                        |                                                                         |                                                               |                         |                          |        |
| Empresa:                                                       | Topdata Sistemas o                                                      | de Automação                                                  |                         |                          | •      |
| Número de Série:                                               | 0000207                                                                 |                                                               | <u>.</u>                | Importar                 | Sair   |
|                                                                |                                                                         | Tempo decorrido:                                              | 000:00                  | Tempo restante estimado: | 000:00 |
| 28/07/2010 18:56:0<br>28/07/2010 18:56:0<br>28/07/2010 18:56:0 | 03 - Abrindo arquivo<br>03 - Verificando regis<br>03 - Falha ao proces: | AFD 0000900025000<br>tros no arquivo<br>sar o arquivo: CNPJ i | 10207.txt<br>ou CPF não | encontrado               |        |

Os arquivos AFD processados, vão para a pasta C:\Arquivos de programas\TopPonto Rep\ArquivosAFDProcessados.

## 9.4 Relatório Espelho Fiscal

O Relatório de Espelho Fiscal do TopPonto Rep, está de acordo com a portaria

1.510 do Ministério do Trabalho e Emprego (MTE).

Exibe todas as marcações registradas pelo funcionário através do Inner Rep, assim como as marcações incluídas, desconsideras e pré-assinaladas. Possui portanto as seguintes referências para estes tipos de marcações:

- D Desconsiderada I - Incluída
- P Pré-assinalada

Caso todas as marcações exibidas no relatório Espelho Fiscal sejam originais, ou seja, não houve nenhum tratamento ocorrido na marcação, serão exibidas em apenas uma linha do relatório.

Exemplo:

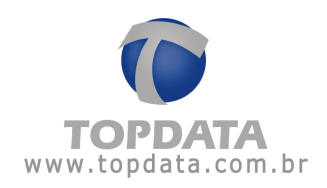

| Relatório<br>Emprega<br>Endereço | Espelho de F<br>dor: CNF<br>: Rua Dr. | Ponto Eletrón<br>PJ: 7204104<br>Carvalho Chi | iico<br>9000101<br>aves, 662 | 8                   |                     |                | Тор   | data Si | stemas  | de Autor | nação Ltda                                                              |
|----------------------------------|---------------------------------------|----------------------------------------------|------------------------------|---------------------|---------------------|----------------|-------|---------|---------|----------|-------------------------------------------------------------------------|
| Emprega                          | do: PIS: 12                           | 3.45678.90                                   | 9                            | Nome:               | Funcior             | sário 1        |       |         |         |          |                                                                         |
| Relatório                        | emitido em:                           | 28/06/2010                                   | )                            |                     |                     |                |       |         |         |          |                                                                         |
| Horários (<br>Código de P<br>O   | contratuais d<br>Iorário (CH)<br>0225 | o funcionário<br>Entrada<br>08:00            | Saida<br>12:00               | Entrada<br>13:00    | Sak<br>17.0         | 59<br>10       |       |         |         |          |                                                                         |
| 0                                | 0226                                  | 08:00                                        | 12:00                        | 13:00               | 18.1                | 0              |       |         |         |          |                                                                         |
| Período:<br>Dia                  | 07/06/2010<br>Marcaç<br>eletrôni      | a 11/06/201<br>ões registrad                 | 0<br>das no por              | to Jornad<br>Entrad | a realiz<br>a Saida | ada<br>Entrada | Saida | Entrada | a Saida | сн       | Tratamentos efetuados sobre os dados originais<br>Horário: Ocor. Motivo |
| 07                               | 08:00 12                              | 2.00 13:00 18                                | 00                           | 08:00               | 12:00               | 13:00          | 18:00 |         |         | 00226    |                                                                         |
| 08                               | 08:00 12                              | 2.00 13:00 18:                               | 00                           | 08:00               | 12:00               | 13:00          | 18:00 |         | **      | 00226    |                                                                         |
| 10                               | 08:00 1                               | 2001300180                                   | 00                           | 08:00               | 1200                | 13:00          | 18:00 |         |         | 00226    |                                                                         |
| 11                               | 08:00 1                               | 2:00 13:00 18:                               | 00                           | 08:00               | 12:00               | 13:00          | 18.00 |         |         | 00225    |                                                                         |

Entretanto, caso o relatório Espelho Fiscal tenha algum tratamento efetuado sobre os dados originais, por exemplo Inclusão de Marcação ou Desconsiderar uma Marcação Original, cada um destes apontamentos, será sinalizado utilizando uma linha do relatório. Exemplo:

| Relatório<br>Empregai<br>Endereço | Espelho de P<br>dor: CNF<br>: Rua Dr. (    | onto Eletrón<br>U: 7204104<br>Carvalho Ch | nico<br>19000101<br>1aves, 662 |                   |                   |                | Тор   | data Si | stemas | de Auton | nação Ltda         |       |                                                 |
|-----------------------------------|--------------------------------------------|-------------------------------------------|--------------------------------|-------------------|-------------------|----------------|-------|---------|--------|----------|--------------------|-------|-------------------------------------------------|
| Emprega<br>Admissão<br>Relatório  | do: PIS: 12<br>c: 01/06/201<br>emitido em: | 3.45678.90<br>0<br>28/06/201              | +9<br>0                        | Nome:             | Funcior           | iário 1        |       |         |        |          |                    |       |                                                 |
| lorários (                        | contratuais de                             | o funcionário                             | 0                              | 10.0              | 0.005             | 5              |       |         |        |          |                    |       |                                                 |
| tódigo de h                       | Horário (CH)                               | Eréradia                                  | Saida                          | Entrada           | Said              | in .           |       |         |        |          |                    |       |                                                 |
| 0                                 | 0225                                       | 08:00                                     | 12:00                          | 13.00             | 17.0              | 0              |       |         |        |          |                    |       |                                                 |
| 0                                 | 0226                                       | 08:00                                     | 12:00                          | 13:00             | 18.1              | 0              |       |         |        |          |                    |       |                                                 |
| Período:                          | 24/06/2010                                 | a 25/06/201                               | 0                              |                   |                   |                |       |         |        |          |                    |       |                                                 |
| Dia                               | Marcaçi<br>eletróni                        | ões registra<br>co                        | das no ponto                   | Jornad<br>Entrada | a realiz<br>Saida | ada<br>Entrada | Saida | Entrada | Saida  | СН       | Tratame<br>Horário | ocor. | fetuados sobre os dados originai<br>Motivo      |
| 24                                | 08:00 08                                   | 01 12:00 13                               | 00 18:00                       | 08.00             | 12:00             | 13:00          | 18:00 |         |        | 00226    | 08:01              | D     | Marcação incorreta                              |
| 8                                 | 08:00 12                                   | 200 13:00 17                              | 00                             | 07:00             | 12:00             | 13:00          | 17:00 |         |        | 00225    | 07:00 08:00        | D     | Esqueceu de bater o ponto<br>Marcação incorreta |

Para selecionar um funcionário, clique num de seus campos correspondentes ( matrícula ou nome ) para encontrá-lo. Caso se deseje gerar um relatório que compreenda todos os registros do TopPonto Rep, basta habilitar a opção "Todas" localizada abaixo dos campos "Empresa", "Departamento" e ao lado do campo "Matrícula". Também é possível selecionar previamente a empresa e o departamento onde está cadastrado o funcionário desejado, facilitando assim, a sua procura; dessa forma, somente serão exibidos os funcionários relacionados à empresa e ao departamento selecionados, podendo então, selecionar todos os funcionários de um determinado departamento ou empresa.

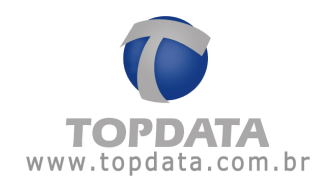

Depois de selecionados esses itens, é necessário definir o período que o relatório deverá abranger. O TopPonto Rep utiliza como padrão, o primeiro dia do mês corrente até a data atual, entretanto este período pode ser alterado sem restrições.

# 9.5 Exemplo de Relatório Espelho Fiscal

# Exemplo 1: Relatório Espelho Fiscal, mês com 31 dias

| Relatório<br>Emprega<br>Endereco | Espelho de P<br>dor. CNF<br>CNF |                             |            |           | Тор      | data Si | stemas | de Autor | nação Ltd | а     |         |         |                  |                    |
|----------------------------------|---------------------------------|-----------------------------|------------|-----------|----------|---------|--------|----------|-----------|-------|---------|---------|------------------|--------------------|
| Emprega<br>Admissão<br>Relatório | do: PIS: 12<br>o: 01/06/201     | 3.45678.90<br>0             | -9         | Nome:     | Funcion  | iário 1 |        |          |           |       |         |         |                  |                    |
| Poerasonio                       | emiado em.                      | 28/00/2011                  | 0          |           |          |         |        |          |           |       |         |         |                  |                    |
| Horanos<br>Código de l           | contratuais di<br>Horário (CH)  | Entrada                     | Saida      | Entrada   | Said     | Sa .    |        |          |           |       |         |         |                  |                    |
|                                  | 0225                            | 08.00                       | 1200       | 13.00     | 10.1     | 0       |        |          |           |       |         |         |                  |                    |
|                                  | New Y                           | 00.00                       | 12.00      | 10.00     |          | 4       |        |          |           |       |         |         |                  |                    |
| Periodo:<br>Dia                  | 01/07/2010<br>Marcaçi           | a 31/07/201<br>Ses registra | das no por | to Jornad | a realiz | ada     | Calda  | F-1-4    | Colda     | СН    | Tratame | entos e | efetuados sobre  | os dados originais |
| 04                               | 08:00.13                        | 00 12 00 18                 | 00         | Entrad    | 1200     | 12.00   | 10.00  | E102.823 | 108108    | 00226 | Horano  | QCOP    | MODYO            |                    |
| 02                               | 08:00 12                        | 200 13:00 18                | 00         | 08.00     | 12:00    | 13:00   | 17:00  |          |           | 00225 |         |         |                  |                    |
| 03                               | 00.0012                         | 000 10:00 11                |            |           | 10.00    |         |        |          |           | W447  |         |         |                  |                    |
| 04                               |                                 |                             |            |           | -        |         | -      |          |           |       |         |         |                  |                    |
| 05                               | 08:00 12                        | 13:00 13:00 18              | 00         | 08.00     | 12:00    | 13.00   | 18:00  | and an   | -         | 00226 |         |         |                  |                    |
| 06                               | 08:00 12                        | 200 13:00 18                | :00        | 08.00     | 12:00    | 13:00   | 18:00  | -        | -         | 00226 |         |         |                  |                    |
| 07                               | 08:00 12                        | 200 13:00 18                | :00        | 08:00     | 12:00    | 13.00   | 18:00  | -        |           | 00226 |         |         |                  |                    |
| 08                               | 08:00 12                        | 200 13:00 18                | 00         | 08:00     | 12:00    | 13.00   | 18:00  |          |           | 00226 |         |         |                  |                    |
| 09                               | 08:00 12                        | 200 13:00 17                | 00         | 08:00     | 12:00    | 13.00   | 17:00  |          |           | 00225 |         |         |                  |                    |
| 10                               |                                 |                             |            |           |          |         |        |          | ind the   |       |         |         |                  |                    |
| 11                               |                                 |                             |            |           | outen.   | **,**   |        |          | 10,000    |       |         |         |                  |                    |
| 12                               | 08:00 12                        | 200 13:00 18                | :00        | 08:00     | 12:00    | 13.00   | 18.00  | selve.   |           | 00226 |         |         |                  |                    |
| 13                               | 08:00 12                        | 200 13:00 18                | :00        | 08:00     | 12:00    | 13.00   | 18:00  | 10,00    | +40,000   | 00226 |         |         |                  |                    |
| 14                               | 08:00 12                        | 200 13:00 18                | 00         | 08.00     | 12:00    | 13:00   | 18:00  |          |           | 00226 |         |         |                  |                    |
| 15                               | 08:00 12                        | 200 13:00 18                | :00        | 08.00     | 12:00    | 13:00   | 18.00  |          | 10,000    | 00226 |         |         |                  |                    |
| 16                               | 08:00 12                        | 200 13:00 18                | 00         | 08.00     | 12:00    | 13.00   | 18.00  |          |           | 00225 |         |         |                  |                    |
| 17                               |                                 |                             |            |           |          |         |        |          |           |       |         |         |                  |                    |
| 18                               | 00.00.41                        |                             | -          | 00.00     | 12.00    | 12.00   | 40.00  |          |           |       |         |         |                  |                    |
| 19                               | 08:00 12                        | 200 13:00 18                | 00         | 08.00     | 12:00    | 13:00   | 18.00  |          |           | 00226 |         |         |                  |                    |
| 20                               | 08:00 12                        | 200 13:00 18                | 00         | 08.00     | 12:00    | 12:00   | 18:00  |          |           | 00226 |         |         |                  |                    |
| 22                               | 08:00 12                        | 00 13:00 18                 |            | 08.00     | 12:00    | 13:00   | 18.00  |          | -         | 00225 |         |         |                  |                    |
| 23                               | 08.00 12                        | 200 13:00 18                | 00         | 08.00     | 1200     | 13.00   | 18:00  |          | 22        | 00226 |         |         |                  |                    |
| 24                               | 00.0012                         | 12.0010                     |            |           | 10.00    |         |        |          |           | over3 |         |         |                  |                    |
| 25                               |                                 |                             |            |           |          |         |        |          |           |       |         |         |                  |                    |
| 26                               | 08:00 13                        | 00 13:00 18                 | 00         | 08:00     | 12:00    | 13.00   | 18:00  |          |           | 00226 |         |         |                  |                    |
| 27                               | 08:00 12                        | 200 13:00 18                | 00         | 08:00     | 12:00    | 13.00   | 18:00  | -        |           | 00226 |         |         |                  |                    |
| 28                               | 08:00 12                        | 200 13:00 18                | 00         | 08.00     | 12:00    | 13:00   | 18:00  |          |           | 00226 |         |         |                  |                    |
| 29                               | 08:00 12                        | 200 13:00 18                | 00         | 08:00     | 12:00    | 13:00   | 18:00  |          |           | 00226 |         |         |                  |                    |
| 30                               | 08:00 12                        | 200 13:00 13                | 01 18:00   | 08:00     | 12:00    | 13.00   | 18:00  |          |           | 00225 | 13.01   | D       | Mancação incorre | ta                 |
| 31                               |                                 |                             |            |           | -        |         | -      | -        | -         |       |         |         |                  |                    |

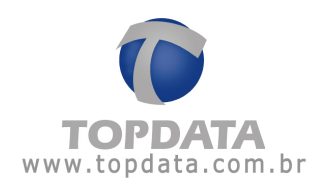

## 10 Ferramentas

### 10.1 Importação de Bilhetes

Para que o TopPonto Rep calcule as horas trabalhadas, tendo como base as marcações registradas pelos funcionários através do coletor de dados, é necessário que se importe o arquivo de bilhetes no quais esses registros são armazenados. Para isso, acesse o menu "Ferramentas" e selecione "Importar bilhetes...".

| Importaçã | šo de bilhetes                     |
|-----------|------------------------------------|
| Empresa:  | Topdata Sistemas de Automação Ltda |

Deve-se selecionar a empresa cujas marcações serão importadas e calculadas pelo TopPonto Rep. Ao se importar pela primeira vez um arquivo de bilhetes, o TopPonto Rep cria automaticamente em seu diretório uma pasta chamada "ArquivosProcessados". Nessa pasta, serão salvos todos os arquivos de bilhetes importados. No entanto, esses arquivos serão renomeados com o nome da empresa à qual estão associados e a data em que foi feita a importação. Por exemplo: supondo um arquivo de bilhetes que tenha sido importado para a empresa "Topdata" no dia 19/11/2009, esse arquivo seria renomeado para "Topdata\_20091119.tpc".

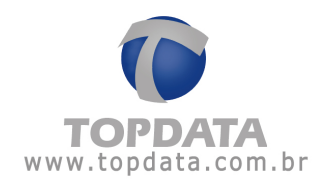

## 10.2 Exportar Eventos

Para exportar os eventos gerados pelo TopPonto Rep, acesse o menu "Ferramentas" e selecione "Exportar eventos...".

| E | kportação de e | eventos                              |                  |
|---|----------------|--------------------------------------|------------------|
|   | Empresa:       |                                      | <u>E</u> xportar |
|   | Departamento:  | ✓ Iodas                              | Sair             |
|   | Matrícula:     | ▼ To <u>d</u> os<br>▼ Tod <u>a</u> s |                  |
|   | Nome:          |                                      |                  |
|   | Data inicial:  | 01/08/2004  Data final: 31/08/2004   |                  |

Para se gerar o arquivo texto no qual constarão os eventos, é necessário selecionar o(s) funcionário(s) cujos eventos desejam-se exportar. Para selecionar um funcionário, clique num de seus campos correspondentes (matrícula ou nome) para encontrá-lo.

Caso se deseje gerar um arquivo que compreenda os eventos de todos os registros do TopPonto Rep, basta habilitar a opção "Todos (as)" localizada abaixo dos campos "Empresa" e "Departamento" e ao lado do campo "Matrícula". Também é possível selecionar previamente a empresa e o departamento onde está cadastrado o funcionário desejado, facilitando assim, a sua procura; dessa forma, somente serão exportados os eventos dos funcionários relacionados à empresa e ao departamento selecionado.

Após selecionarmos esses itens, é necessário definir o período dos eventos que o arquivo texto deverá abranger. O TopPonto Rep utiliza como padrão, o primeiro dia do mês corrente até a data atual, entretanto este período pode ser alterado sem restrições.

### 10.3 Verificar marcações

Criado no menu "Ferramentas" a opção para "Verificar Marcações", com o objetivo de informar ao usuário se existem ou não "inconsistências" que

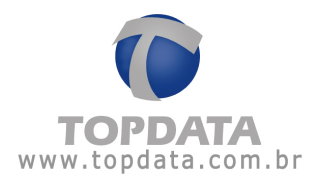

impedem a geração dos arquivos "AFDT" e "ACJEF". A "Verificação das Marcações" deve ser efetuada mensalmente pela empresa usuária do TopPonto Rep, apurando e corrigindo as inconsistências levantadas antes que o funcionário assine o seu relatório de Espelho.

Para acessar em "Ferramentas", "Verificar Marcações":

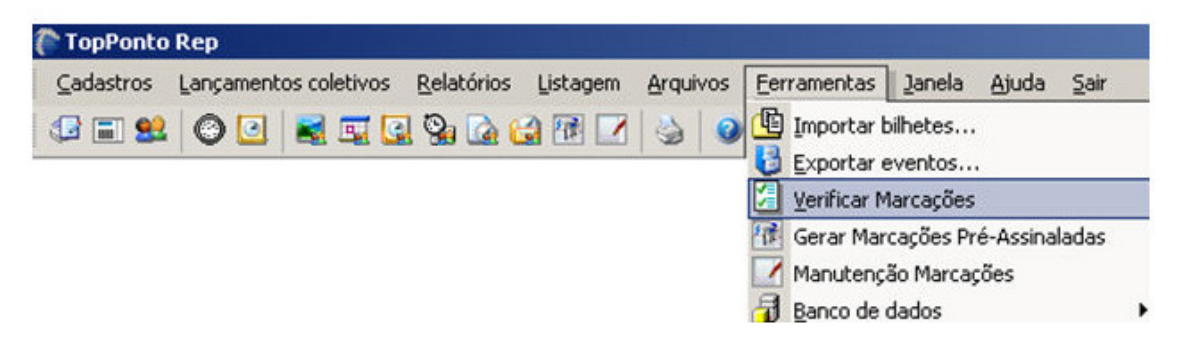

Essa opção pode ser: Empresa, Departamento ou por Individual:

| Empresa:     |                                    | <u>ο</u> κ       |
|--------------|------------------------------------|------------------|
|              | ☑ <u>I</u> odas                    |                  |
| )epartament  | 0.                                 | <u>C</u> ancelar |
|              | ✓ Todos                            |                  |
| Matrícula:   | ▼ Tod <u>a</u> s V Ati <u>v</u> os |                  |
| Funcionário: |                                    |                  |
| Data iniziat | 01/11/2009 T Data final: 1/2009 T  |                  |

Selecione portanto a sua opção e coloque o período. Clique no botão "OK". A verificação das Marcações será iniciada:

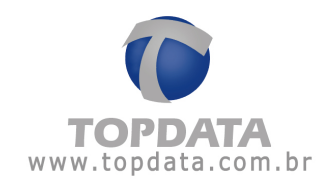

| Empresa:      |              | <u> </u>                             |
|---------------|--------------|--------------------------------------|
|               | 🔽 Iodas      |                                      |
| Departamento  | c 🗌          |                                      |
|               | ✓ Todos      |                                      |
| Matrícula:    | <u></u>      | 🔽 🗖 Tod <u>a</u> s 🔽 Ati <u>v</u> os |
| Funcionário:  | <u></u>      |                                      |
| Data inicial: | 01/11/2009 💌 | Data final: 🛐/11/2009 💌              |

O tempo para a execução dessa tarefa depende do período, quantidade de marcações e funcionários. Ao término, será exibido na tela do seu computador o relatório de Inconsistências:

#### Relatório de Inconsistência

Funcionário: Funcionário Topdata PIS: 313.13131.31-3

Matrícula:

Dia: 18/11/2009

A quantidade de marcações na jornada é ímpar

O número de entradas é diferente do número de saídas

As seguintes regras são pesquisadas, em cada um dos dias do período selecionado:

- Se existe um registro de entrada "E" deve haver obrigatoriamente o registro de saída correspondente "S".
- Os registros de entrada e saída são numerados seqüencialmente e para cada registro de entrada deve existir o registro de saída correspondente, "E1"/"S1", "E2"/"S2".
- Quando um funcionário tiver mais de 6 (seis) marcações em um dia, o sistema entende como uma inconsistência (Somente ACJEF);

Um fator que auxilia bastante na diminuição do número de inconsistência, é a não utilização do tipo da marcação no REP, definido no cadastro de

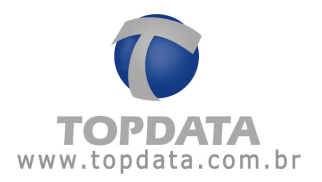

"Funcionário", "Jornada". Não utilizando essa opção, o TopPonto Rep, entende automaticamente que as seis (6) primeiras marcações são dos tipos E1, S1, E2, S2, E3, S3 e mesmo que o funcionário faça outro tipo de registro ele não é utilizado.

| ida:                                                           | Seg-Sex 08:00 às<br>Jornada jivre<br>17/11/2009<br>2 · Topdata - Seg<br>ção:          | 18:00<br>terça-feira<br>-Sex - 08:00 12:00                                                                                                    | 13:00 18:00                                                                                                    | ¢ŏ                                                                                                    | 3   Banco de hora                                                                                                    |
|----------------------------------------------------------------|---------------------------------------------------------------------------------------|----------------------------------------------------------------------------------------------------|----------------------------------------------------------------------------------------------------|----------------------------------------------------------------------------------------------------|----------------------------------------------------------------------------------------------------|
| x 1<br>ência inicial: 2<br>a tipo da marcas<br>tes para marcas | 7/11/2009<br>2 · Topdata · Seg<br>ção: □<br>cões de entrada                           | terça-feira<br>-Sex - 08:00 12:00                                                                                                    | ) 13:00 18:00                                                                                                    | •                                                                                                    |                                                                                                    |
| ência inicial: ]2<br>a tipo da marca;<br>tes para marca;       | 2 • Topdata • Seg<br>ção: 🔽                                                           | -Sex - 08:00 12:00                                                                                                    | 0 13:00 18:00                                                                                                    |                                                                                                    |                                                                                                    |
| a tipo da marcaj<br>tes para marcaj                            | ção: J                                                                                | ]                                                                                                    |                                                                                                    |                                                                                                    |                                                                                                    |
| tes para marca;                                                | cões de entrada                                                                       | and the second second sec |                                                                                                    |                                                                                                    |                                                                                                    |
| ite sobre as mai<br>aixado na marc                             | rcações cadastra<br>ação disponível)                                                  | e salda<br>adas em que um bi                                                                                                    | ihete poderá ser                                                                                                    |                                                                                                    |                                                                                                    |
| etes de entrada                                                | : 05:00                                                                               | 🗄 Bilhetes de saí                                                                                                    | da: 05:0                                                                                                    | )0÷                                                                                                    |                                                                                                    |
| cional noturno -                                               |                                                                                       | 1                                                                                                    |                                                                                                    |                                                                                                    |                                                                                                    |
| iodo:   22:00 📑<br>Paga adicional                              | noturno Perce                                                                         | i<br>entual do adicional                                                                                                    | £ <b>[</b> ]                                                                                                    | %                                                                                                    |                                                                                                    |
|                                                                |                                                                                       |                                                                                                    | <u>O</u> K <u>C</u> ar                                                                                                    | ncelar                                                                                                    |                                                                                                    |
|                                                                | te sobre as ma<br>iixado na marc<br>ional noturno -<br>odo: 22:00 =<br>Paga adicional | te sobre as marcações cadastra<br>iixado na marcação disponível)<br>tes de entrada: 05:00 =<br>ional noturno<br>odo: 22:00 = às 05:00 =<br>Paga adicional noturno Perce                                                                                                    | te sobre as marcações cadastradas em que um bi<br>iixado na marcação disponível)<br>tes de entrada: 05:00 🐳 Bilhetes de saí<br>ional noturno<br>odo: 22:00 🐳 às 05:00 🔹<br>Paga adicional noturno Percentual do adicional | te sobre as marcações cadastradas em que um bilhete podera ser<br>iixado na marcação disponível)<br>tes de entrada: 05:00 🔹 Bilhetes de saída: 05:0<br>ional noturno<br>odo: 22:00 🐳 às 05:00 葉<br>Paga adicional noturno Percentual do adicional:<br> | te sobre as marcações cadastradas em que um bilhete podera ser<br>iixado na marcação disponível)<br>tes de entrada: 05:00 - Bilhetes de saída: 05:00 -<br>ional noturno<br>odo: 22:00 - às 05:00 -<br>Paga adicional noturno Percentual do adicional: 2<br><u>QK Cancelar</u> |

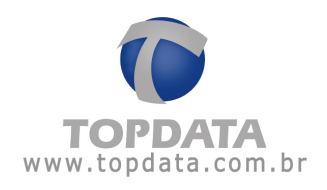

## 10.4 Gerar Marcações Pré-Assinaladas

A opção "Gera Marcações Pré-Assinaladas" no intervalo, é válida somente as marcações correspondentes ao intervalo (S1 e E2) e aos funcionários que estejam utilizando jornadas com horário de trabalho com o tipo de marcação "Gerar marcação pré-assinalada no intervalo":

| H: 1         |                |                    |                                     |          |  |
|--------------|----------------|--------------------|-------------------------------------|----------|--|
| ssorição Top | data - Seg-Sex |                    |                                     |          |  |
| Marcagões    |                |                    | Tolerância (minutos)                |          |  |
| Entrada      |                | Hora               | Antes Após<br>0 0<br>Descontar Desc | contar   |  |
| 5            | Inicio         | 图12:00 🛨           | 0 0<br>Descontar Desc               | contar   |  |
| ntervalo     | Fim            | 团13:00 🛨           | 0 0<br>Descontar Desc               | contai   |  |
|              | Tipo de r      | marcação: Gerer ne | attação pré-assinalada para o in    | ntervalo |  |
| Saida        |                | 18.00              | 0 0<br>Descontar Desc               | contar   |  |

Para gerar as marcações "Pré-assinaladas no intervalo", devem ser obedecidas as seguintes condições:

1ª) É necessário que o funcionário tenha neste dia pelo menos uma marcação feita no REP

2<sup>a</sup>) Somente pode ser gerada no período de máximo de 60 dias (2 meses). Caso coloque um período maior, será exibida a seguinte mensagem:

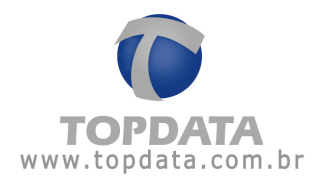

| Gerar Ma | arcações Pré-Assinaladas                      | ×      |
|----------|-----------------------------------------------|--------|
|          | O sistema não permite um intervalo maior de 2 | meses. |
|          | ОК                                            |        |

Para gerar marcações "Pré-assinaladas no intervalo", vá ao menu "Ferramentas" e escolha a opção para "Gerar Marcações Pré-Assinaladas" no intervalo.

Selecione o período desejado e clique em "Sim".

| Empresa:      |              |                    | Ψ.     | Gerar    |
|---------------|--------------|--------------------|--------|----------|
|               | ✓ Iodas      |                    |        | Geigi    |
| Departamento  |              |                    | 77     | Cancelar |
|               | ✓ Todos      |                    |        |          |
| Funcionário:  |              |                    | *      |          |
| Matrícula:    |              | 🚽 🔽 Togos          |        |          |
| Data inicial: | 01/11/2009 - | Data final: 18/11/ | 2009 - |          |

O tempo para a execução dessa tarefa depende do período e quantidade de funcionários. Funcionários que utilizam jornadas que efetuam marcações no REP, não são impactados com essa função.

De acordo com a portaria 1.510 do Ministério do Trabalho e Emprego (MTE) as marcações pré-assinaladas devem ser devidamente sinalizadas no relatório de Espelho do funcionário, conforme exemplo a seguir:

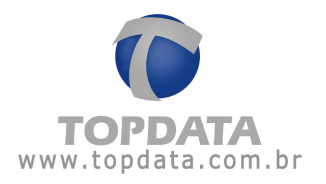

| Topdata Sist<br>Carvalho Ch | temas de A<br>aves 662 | utomaş               | 80                  |                      | CE | s. cie                                       | Legenda: *                   | Entr/Saida extra<br>0-20 | Pc - Perio<br>C - Comp<br>A - Afasta | do de compensação<br>ensação<br>merdo - Fisriado | D - Desconsiderada<br>I - Incluida<br>P - Pré-acsmalada |
|-----------------------------|------------------------|----------------------|---------------------|----------------------|----|----------------------------------------------|------------------------------|--------------------------|--------------------------------------|--------------------------------------------------|---------------------------------------------------------|
| Relatório Et                | pelhó de P             | onto Ele             | trönico             |                      |    | Periodo: 19/11/2009 a 1                      | 19/11/2009 En                | nissão: 18/11/20         | 09                                   |                                                  |                                                         |
| Funcionário.<br>Departamien | Funció<br>to: Admini   | nário To<br>strativo | pdata               |                      |    |                                              | Matricula<br>Cargo: Adminis  | PtS.<br>Ibiedor          | 313 13131 31-3                       | Data de admissão<br>CTPS                         | 17/11/2009                                              |
| Dia                         | Horários<br>Entrada    | contrat<br>Saida     | tuais do<br>Entrada | funcionário<br>Salda | СН | Marcações registradas no ponto<br>eletrônico | Jornada rea<br>Ent. 1 Sal. 1 | lizada<br>Ent 2 Sal 2 I  | Tratar<br>Ent 3 Sal 3 Horán          | nento efetuado sobre<br>10 Ocor, Motivo          | es dados originais                                      |
| 19/11 Qui                   | 08.00                  | 12:00                | 13.00               | 18.00                | 10 | -0804                                        | 08.04 12:00                  | 13:00 🤜                  | -::- 12:00<br>13:00                  | P I                                              |                                                         |

### 10.5 Importar Funcionários

A opção "Importar Funcionários", permite a importação de um arquivo Excel (XLS),com dados dos funcionários do TopPontoRep em lay-out específico, contendo as principais informações existentes no cadastro de Funcionários, guia "Dados Pessoais", com o objetivo facilitar o processo de instalação junto aos nossos clientes, pois torna o processo de configuração dos funcionários, muito mais rápido.

| Cadastros Lançamentos coletivos Belatórios Listagem Arquivos Fiscais | Eerramentas Janela Ajuda Sak |
|----------------------------------------------------------------------|------------------------------|
|                                                                      |                              |
| mportação de funcionários<br>Arquivo<br>Empresa:<br>Localização:     | Conngutar USK                |

#### **Regras:**

 Lembre-se que o "Importador de Funcionários", importará informações correspondentes aos dados existentes no cadastro de Funcionários, guia "Dados Pessoais", além é claro do número do cartão. Para configurar a jornada, utilizar o "Lançamento Coletivo de Jornadas".

• O importador de funcionários antes de iniciar a importação verifica a quantidade de funcionários cadastrados e ativos e compara com o contido no arquivo Excel. Se a
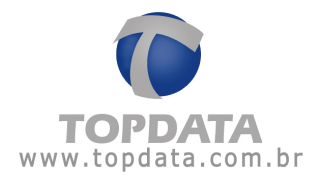

mesma for menor ou igual a registrada no TopPontoRep (Licença), a importação é realizada. Caso não seja, será necessário adquirir uma licença de software para mais funcionários ou reduzir a quantidade de funcionários total contida no arquivo (ativo/demitido).

• A importação é feita por empresa, por isso sempre verificar se o CNPJ ou CPF utilizados são compatíveis ao da empresa cadastrada e registrada no TopPonto Rep.

• Os campos correspondentes a "Cargo" e "Departamento" caso não estejam criados, são automaticamente durante a importação.

Lay-out:

Os nomes dos campos obrigatoriamente devem ser:

PIS (Coluna A), Nome (Coluna B), Cartao (Coluna C), Data Inicio Cartao (Coluna D), CTPS (Coluna E), Matricula (Coluna F), Data de Admissao (Coluna G), Data de Demissao (Coluna H), Cargo (Coluna I), Departamento (Coluna J), CNPJ (Coluna K), CPF da Empresa (Coluna L), CEI (Coluna M).

O arquivo de importação deve ser em formato Excel e possuir o seguinte lay-out:

Cartao Data loicio Cartao CTPS Matricula Data de Admissao Data de Demi 1 18/01/2010 1 18/01/2010 sao Cargo Departamento CNPJ Analista ADMINISTRATIVO 72.041.049/0001-01 2 111.11111.11-6 Funcionário 1

**PIS:** Número do PIS do funcionário. Campo obrigatório. Os separadores do PIS como ponto "." e hífen "-" não são obrigatórios, todavia tomando de exemplo o arquivo gerado através da opção "Exportar Funcionários", o mesmo já é pré-formatado para esta condição. Deve ser um valor de PIS válido.

Nome: Nome do funcionário. Campo obrigatório.

Cartao: número do cartão do funcionário, até 16 dígitos. Campo obrigatório.

**Data Inicio Cartao**:Data de início do cartão. Campo obrigatório. Formato: DD/MM/AAAA

CTPS: Número da Carteira de Trabalho Profissional.

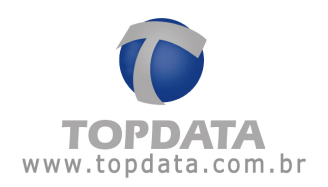

Matricula: Número da matrícula do funcionário.

**Data de Admissao:** Data de admissão do funcionário. Campo obrigatório. Formato: DD/MM/AAAA

Data Demissao: Data de admissão do funcionário. Formato: DD/MM/AAAA

Cargo: Cargo do Funcionário.

**Departamento:** Departamento que trabalha o funcionário. Campo Obrigatório. É através do departamento que é possível vincular o funcionário a empresa.

**CNPJ:** Deve-se informar o CNPJ da empresa que este funcionário será vinculado durante a importação. Sempre será obrigatório o uso do CNPJ ou do CNPJ com o CEI, caso não use o CPF do empregador. Campo obrigatório nesta condição de uso de CNPJ. Os separadores do CNPJ como hífen "-" e barra "/" não são obrigatórios, todavia tomando de exemplo o arquivo gerado através da opção "Exportar Funcionários", o mesmo já é pré-formatado para esta condição.

**CPF da Empresa:** Deve-se informar o CPF da empresa que este funcionário será vinculado durante a importação. Sempre será obrigatório o uso do CPF ou do CPF com o CEI, caso não se use o CNPJ do empregador. Campo obrigatório nesta condição de uso de CPF.O separador do CPF , no caso o hífen "-" não são obrigatórios.

CEI: Número do CEI do empregador.

#### Exemplo:

Criar e configurar um arquivo, conforme lay-out:

|   | A              | В             | C      | D                  | E    | F         | G                | Н                | 1        | J                     | K                  | L              | M   |
|---|----------------|---------------|--------|--------------------|------|-----------|------------------|------------------|----------|-----------------------|--------------------|----------------|-----|
| 1 | PIS            | Nome          | Cartao | Data Inicio Cartao | CTPS | Matricula | Data de Admissao | Data de Demissao | Cargo    | Departamento          | CNPJ               | CPF da Empresa | CEI |
| 2 | 111.11111.11-6 | Funcionário 1 | 1      | 18/01/2010         | 1    | 1         | 18/01/2010       |                  | Analista | ADMINISTRATIVO        | 72.041.049/0001-01 |                |     |
| 3 | 222.22222.22-1 | Funcionário 2 | 2      | 18/01/2010         | 2    | 2         | 18/01/2010       |                  | Analista | <b>ADMINISTRATIVO</b> | 72.041.049/0001-01 |                |     |
| 4 | 333.33333.33-7 | Funcionário 3 | 3      | 18/01/2010         | 3    | 3         | 18/01/2010       |                  | Analista | ADMINISTRATIVO        | 72.041.049/0001-01 |                |     |
| 5 | 555.55555.55-8 | Funcionario 5 | 5      | 18/01/2010         | 4    | 4         | 18/01/2010       |                  | Analista | ADMINISTRATIVO        | 72.041.049/0001-01 |                |     |
| 6 | 666.66666.66-3 | Funcionario 6 | 6      | 01/12/2009         | 5    | 5         | 01/12/2009       |                  | Analista | ADMINISTRATIVO        | 72.041.049/0001-01 |                |     |
| 7 | 777.77777.77-9 | Funcionario 7 | 7      | 01/01/2010         | 6    | 6         | 01/01/2010       | 28/02/2010       | Analista | <b>ADMINISTRATIVO</b> | 72.041.049/0001-01 |                |     |

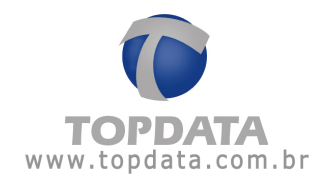

| Importação de funcionários |               |
|----------------------------|---------------|
| Arquivo                    |               |
| Empresa:                   | ×             |
| Localização:               |               |
|                            | Importar Sair |

Escolher a "Empresa" e a localização do arquivo":

| -      |
|--------|
| ta xis |
|        |

Clicar em" Importar":

|                                                                              |                                                                                              | ото кер                                                                    |                           |          |
|------------------------------------------------------------------------------|----------------------------------------------------------------------------------------------|----------------------------------------------------------------------------|---------------------------|----------|
| Empresa<br>Localização                                                       | Topdata<br>C:VArquivos c                                                                     | Funcionários importados com su<br>Importados: 6<br>Não Importados: 0<br>OK | icesso                    | -<br>Sar |
|                                                                              |                                                                                              | Tempo decorrido: 000                                                       | 11 Tempo restante estimad | x 000:00 |
| portando funcior<br>portando funcior<br>portando funcior<br>portando funcior | iario: Funcionário 3<br>iário: Funcionario 5<br>iário: Funcionario 6<br>iário: Funcionario 7 |                                                                            |                           |          |

Observar a mensagem informando a quantidade de funcionários importados e não importados.

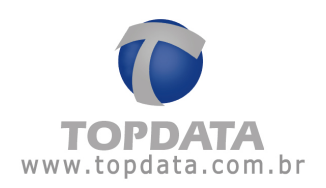

| TopPon | to Rep 🛛 🔯                                                                      |
|--------|---------------------------------------------------------------------------------|
| (j)    | Funcionários importados com sucesso<br>Importados: 6<br>Não Importados: 0<br>OK |

Algumas situações podem fazer com que o arquivo com os dados dos funcionários não sejam importados. Atentar-se ao lado de cada funcionário os possíveis motivos que ocasionou essa situação e corrigí-los. Exemplo:

• Funcionária(a) já existe: normalmente quando o PIS já está cadastrado com o mesmo ou outro funcionário.

• PIS inválido do Funcionário: PIS inválido do Funcionário.

• O CNPJ ou CPF da empresa não pode ser vazio: ocorre quando o campo com dados do empregador está em branco.

• Não encontrado nenhum funcionário para essa empresa: ocorre quando os dados do empregador não conferem com os dados registrados no Toponto Rep.

• Este cartão já está sendo utilizado no mesmo período pelo Funcionário: número de cartão já utilizado no mesmo período.

• Não é permitido cadastrar cartões com data inicial anterior a data de admissão: cartões com data inicial anterior a data de admissão.

• A data de demissão não pode ser anterior a data de admissão: data de demissão anterior a data de admissão

• Já existe um funcionário com esta CTPS: número de CTPS já utilizada.

• Nome do departamento não pode ser vazio : Nome do departamento em branco.

• Atingido o limite de funcionários para a sua licença de TopPontoRep: Verificar a quantidade de funcionários contidos no arquivo excel e verificar se é compatível com a licença de TopPontoRep que está sendo utilizada.

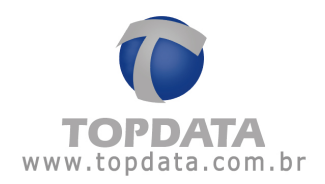

| TopPonto Rep                                                                                                    |                                                                                         |                                      |
|----------------------------------------------------------------------------------------------------|-----------------------------------------------------------------------------------------|--------------------------------------|
| Atingido o limite de funcion<br>Empresa: 7204104900010<br>Funcionários cadastrados:<br>Entre em contato com o se | ários para sua licença de T<br>L<br>6 - Liberado: 200<br>u revendedor e negocie o<br>OK | opPontoRep!<br>aumento desse limite. |

## 10.6 Manutenção de Marcações

A 'Manutenção de Marcações" é usada quando se deseja eliminar uma inconsistência ou realizar qualquer outro tipo de manutenção nos funcionários.

Para saber sobre as inconsistência, Verificar Marcações

Essa funcionalidade permite as seguintes ações:

- Desconsiderar marcações originais;
- Incluir marcações;
- Incluir o(s) motivo (s) porque uma marcação foi desconsiderada (D) ou incluída (I);
- Efetuar encaixes das marcações.

Para todas as situações em que for necessário efetuar alguma "Manutenção de marcações" o usuário deve clicar sobre o dia desejado, ou simplesmente através da navegação com o teclado ir ao dia desejado dar um "Enter". Será aberta uma nova janela para manutenção das marcações do dia selecionado. A "Manutenção de Marcações" é efetuada somente individualmente.

Clique no botão "OK". Será exibido o aviso **"Processando Marcações"** e ao término a tela de **"Manutenção de Marcações"** do Funcionário:

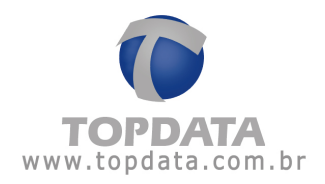

| Manual estection | Marcações                                                                                                    | State of the local division of the local division of the local div |                                                                                                    |
|------------------|----------------------------------------------------------------------------------------------------|----------------------------------------------------------------------------------------------------|----------------------------------------------------------------------------------------------------|
| Filte            |                                                                                                    | and the second second sec                                                                                                    |                                                                                                    |
| Empror           | 1                                                                                                    | Functionalistic (Functionalistic Translation                                                                                                    | <u> </u>                                                                                                    |
|                  | le Topu                                                                                                    |                                                                                                    |                                                                                                    |
| Departuroento    | 2                                                                                                    | Mattoda                                                                                                    | 12 Mgm                                                                                                    |
|                  | P Tages                                                                                                    |                                                                                                    | and the second second second second second second second second second second second second second second second |
| Dataseted        | 20/11/2009 · Data Mult 21/11/2009 ·                                                                             |                                                                                                    | Dr.                                                                                                    |
|                  | the second second second second second second second second second second second second second second second se |                                                                                                    |                                                                                                    |
|                  |                                                                                                    |                                                                                                    |                                                                                                    |
| Engress          | Trapidake Sentenias de Avdornação                                                                               |                                                                                                    |                                                                                                    |
| Department       | a Advantution                                                                                                   |                                                                                                    |                                                                                                    |
| Turceden         | Funcenario Tapdara                                                                                              | PNS 31313131313                                                                                                    |                                                                                                    |
| 25/11 Ses 0      | 8.01 0818 18.01                                                                                                 | 0P18 0018 12:00 13:00 10:01                                                                                                    | 1 12:00 P 12:00 P                                                                                                |
|                  |                                                                                                    |                                                                                                    |                                                                                                    |
|                  |                                                                                                    |                                                                                                    |                                                                                                    |
|                  |                                                                                                    |                                                                                                    |                                                                                                    |
|                  |                                                                                                    |                                                                                                    |                                                                                                    |
|                  |                                                                                                    |                                                                                                    |                                                                                                    |
|                  |                                                                                                    |                                                                                                    |                                                                                                    |
|                  |                                                                                                    |                                                                                                    |                                                                                                    |
|                  |                                                                                                    |                                                                                                    |                                                                                                    |
|                  |                                                                                                    |                                                                                                    |                                                                                                    |
|                  |                                                                                                    |                                                                                                    |                                                                                                    |
|                  |                                                                                                    |                                                                                                    |                                                                                                    |

Clique sobre o dia desejado, ou simplesmente através da navegação com o teclado ir ao dia desejado dar um **"Enter".** Será aberta uma nova janela para manutenção das marcações do dia selecionado.

| Data: 20/1   | I Sex.           | C H: 1<br>Descrição: Top<br>08:00 12:0 | data - Seg-Se<br>DO 13:00 | a<br>18:00 |                  |         |  |
|--------------|------------------|----------------------------------------|---------------------------|------------|------------------|---------|--|
| Enpresa      | Topdala Sistem   | ar de Automação                        |                           |            |                  |         |  |
| Funcionário. | Functionario Top | data                                   |                           |            | PIS: 312.13131.3 |         |  |
| Horário      |                  | Ocorencia                              |                           | Mativo     |                  |         |  |
| 08:01        |                  | Orgenal                                |                           |            |                  | Encaise |  |
| 00.18        |                  | Orginal                                | -                         |            |                  | Encase  |  |
| 12:00        |                  | Pré-assinalada                         | -                         |            |                  | Encaise |  |
| 13:00        |                  | Pré-assinalada                         | -                         |            |                  | Encaixe |  |
| 18.01        |                  | Original                               |                           |            |                  | Encione |  |

Na tela de **"Tratar Marcações"** será exibido: Data: Dia para tratamento da marcação CH: Código do horário Descrição: Descrição do Horário utilizado pelo Funcionário Empresa: Nome da empresa

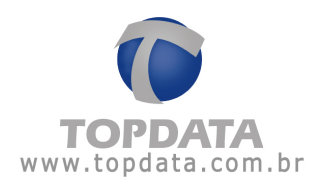

Departamento: Nome do Departamento Funcionário: Nome do Funcionário PIS: Número do PIS Horário: Horário que foi feita a marcação Ocorrência: Ocorrência relativa ao tipo da marcação. A ocorrência pode ser:

- 0 Original
- D Desconsiderada
- I Incluída
- P Pré -assinalada

**Motivo:** Campo obrigatório quando se desconsidera uma marcação "Original" ou quando se **"Inclui"** uma nova marcação.

Encaixe: Utilizado quando o TopPonto Rep não consegue encaixar as marcações no dia correto, ou interpreta a marcação com o tipo errado.

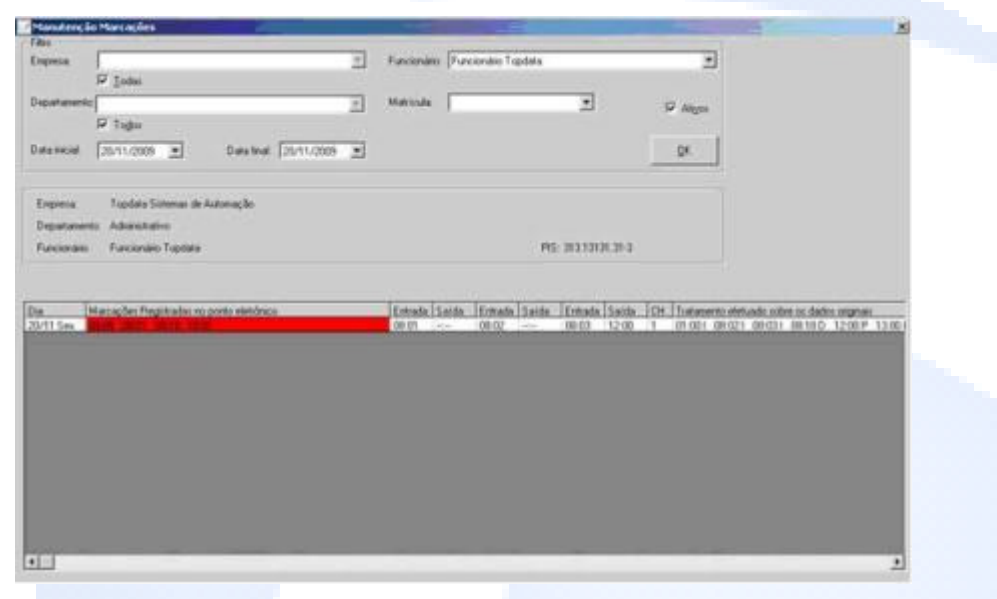

Quando um funcionário tiver mais de 6 (seis) marcações em um dia o campo referente às marcações será marcado com o fundo em vermelho.

Clique sobre o dia desejado, ou simplesmente através da navegação com o teclado ir ao dia desejado dar um "Enter". Será aberta uma nova janela para manutenção das marcações do dia selecionado e que ultrapassaram o limite de 6 (seis) marcações...

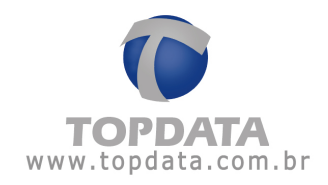

|                                 |                |                                         |                         |                               | -       |
|---------------------------------|----------------|-----------------------------------------|-------------------------|-------------------------------|---------|
| Data: 20/11 Sex.                |                | C H: 1<br>Descsição: Topo<br>08:00 12:0 | data Seg-Si<br>10 13:00 | <br>1 18:00                   |         |
| Enpresa                         | Topdela Sin    | omni de Automação                       | i o nimite p            | ermilido. Ma mais de seis mar | cações  |
| Departamentor                   | Administrative |                                         |                         |                               |         |
| Funcionánia Funcionánia Topdała |                |                                         |                         | Pt5: 313 13131.31             | 3       |
| Horáno                          | Ermada         | Oconencia                               |                         | Mativa                        |         |
| 00-00                           | Entrada        | Incluida                                |                         | Esqueceu de bater o ponto     | Encaixe |
| 04.09                           | Entrada        | Original                                | *                       |                               | Encaixe |
| 08:01                           | Entrada        | Original                                |                         |                               | Encain  |
| 08:02                           | Ermada         | Incluida                                | •                       | Esqueceu de bater o ponto     | Encaise |
| 08:03                           | Enhada         | Incluida                                |                         | Esqueceu de bater o ponto     | Encase  |
| 08:10                           | Saide          | Desconsiderada                          |                         | Marcação Errada               | Lecon   |
| 12:00                           | Enhada         | Pré-accinalada                          |                         |                               | Encaire |
| 13:00                           | Ermeda         | Pré-accivalada                          | •                       |                               | Encaire |
| 10.01                           |                | Orgenal                                 | -                       |                               | Encaixe |

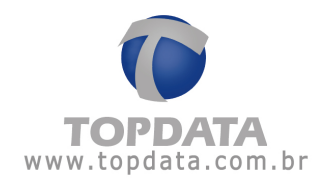

# 10.6.1 Manutenção de Marcações - Desconsiderar Marcações

Para "Desconsiderar" uma marcação no TopPonto Rep, selecione o dia desejado e dê um ENTER ou clique em "OK".

Será aberta uma nova janela para manutenção das marcações:

| Tratar Marcas    | ões -             |                               |                  |                  |        |                     |         | ×     |
|------------------|-------------------|-------------------------------|------------------|------------------|--------|---------------------|---------|-------|
| Data: 20/11      | Sex.              | C H: 1<br>Descripão:<br>08:00 | Tepdata<br>12:00 | Seg-Sex<br>13:00 | 18:00  |                     |         |       |
| Espesa           | Topdala Sisteman  | de Automação                  |                  |                  |        |                     |         |       |
| Departamento     | Administrativo    |                               |                  |                  |        |                     |         |       |
| Functionalities: | Funcionário Topda | da                            |                  |                  |        | PIS: 313 13131 31-3 |         |       |
| Honário          |                   | Oconencia                     |                  |                  | Motivo |                     |         |       |
| 08:01            |                   | Dignal                        |                  | •                |        |                     | Encaixe |       |
| 38:18            |                   | Driginal                      | 3                | -                |        |                     | Encaixe |       |
| 12:00            |                   | Pie-animalad                  |                  | •                |        |                     | Encase  |       |
| 3.00             |                   | Pré-assinalad                 | . 3              | -                |        |                     | Encient |       |
| 18:01            |                   | Original                      | -                | -                |        |                     | Encaixe |       |
|                  |                   |                               |                  |                  |        |                     |         |       |
|                  |                   |                               |                  |                  |        |                     |         |       |
|                  |                   |                               |                  |                  |        |                     |         |       |
|                  |                   |                               |                  |                  |        |                     |         |       |
|                  |                   |                               |                  |                  |        | Nova 0              | K ⊊ance | lar - |
|                  |                   |                               |                  |                  |        |                     |         |       |

Verifique neste exemplo que existem duas marcações que correspondem a entrada do Funcionário, uma às 08:01 e outra às 08:18. Selecione a marcação que será desconsiderada:

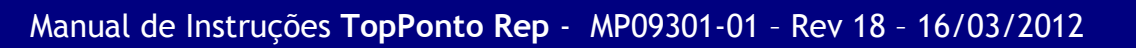

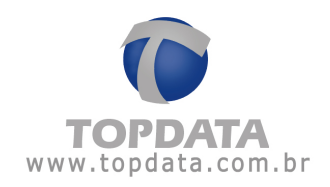

| Data: 20/1   | I Sex.         | C H: 1<br>Descriptor Topo | lata - Seg-Sex | 10.00  |                |             |
|--------------|----------------|---------------------------|----------------|--------|----------------|-------------|
|              |                | 08.00 12.0                | 0 13:00        | 18:00  |                |             |
| Engreca      | Topdata Sister | nas de Automação          |                |        |                |             |
| Departamento | Administrativo |                           |                |        |                |             |
| Funcionário: | Funcionário To | pdata                     |                |        | PIS: 313.13131 | 31-3        |
| ionário :    |                | Ocorrencia                |                | Motivo |                |             |
| 8:01         |                | Original                  |                |        |                | Encabe      |
| 2:10         |                | Original                  |                |        |                | Encase      |
| 2:00         |                | Diginal<br>Desconsiderada | _              |        |                | Encase      |
| 3.00         |                | Pré-accinalada            | •              |        |                | Encase      |
| 8.01         |                | Original                  | -              |        |                | Encaive     |
|              |                |                           |                |        |                |             |
|              |                |                           |                |        |                |             |
|              |                |                           |                |        |                |             |
|              |                |                           |                |        | i i i          |             |
|              |                |                           |                |        | Nova           | QK Cancelar |

Será exibida uma tela para colocação de um motivo. Você pode utilizar os motivos já cadastrados ou cadastrar um novo motivo:

| leciunar motivo |   | 2          | </th |
|-----------------|---|------------|------|
| Motivo          |   |            |      |
| <b></b>         |   |            |      |
|                 |   | Novo       |      |
|                 | ۵ | K Gancelar |      |

Clique no botão "Novo".Cadastre o "Motivo" que será utilizado com a marcação desconsiderada e clique em "OK":

| opPonto Rep - Selecionar motivo                      | 2      |
|------------------------------------------------------|--------|
| Digite a descrição do motivo (máximo 30 caracteres): | OK     |
|                                                      | Cancel |

A tela para "Tratar Marcações" é atualizada com o tipo da "Ocorrência" e o "Motivo":

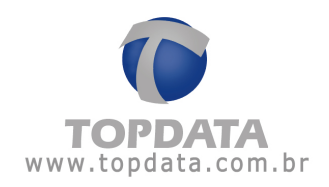

| Sex. C                                                      | H: 1                                                                                          |                                                                           |                                                                                                    |                                                                                                    |
|-------------------------------------------------------------|-----------------------------------------------------------------------------------------------|---------------------------------------------------------------------------|----------------------------------------------------------------------------------------------------|----------------------------------------------------------------------------------------------------|
| 01                                                          | escrição: Topdata<br>8:00 12:00                                                               | -Seg-Sex<br>13:00 18:00                                                   |                                                                                                    |                                                                                                    |
| opdata Sistemas de A<br>dministrativo<br>uncionário Topdata | vutomação                                                                                     |                                                                           | PIS: 313.13131.31-3                                                                                                    | <u>,</u>                                                                                                    |
| Oco                                                         | mencia                                                                                        | Motivo                                                                    |                                                                                                    |                                                                                                    |
| On                                                          | ginal _                                                                                       | •                                                                         |                                                                                                    | Encaixe                                                                                                    |
| De                                                          | sconsiderada                                                                                  | Marcação                                                                  | o Errada                                                                                                    | Ercave                                                                                                    |
| Pré                                                         | -assinalada                                                                                   | •                                                                         |                                                                                                    | Encase                                                                                                    |
| Pré                                                         | -assinalada                                                                                   | •                                                                         |                                                                                                    | Encaive                                                                                                    |
| On                                                          | anal                                                                                          | -                                                                         |                                                                                                    | Encaixe                                                                                                    |
|                                                             |                                                                                               |                                                                           | Nova                                                                                                    | OK Conceler                                                                                                    |
|                                                             | 01<br>opdata Sistemas de A<br>dministrativo<br>uncionário Topdata<br>Oco<br>Ori<br>Pté<br>Pté | 08:00 12:00 opdata Sistemas de Automação dministrativo uncionário Topdata | 08:00 12:00 13:00 18:00<br>opdata Sistemas de Automação<br>dministrativo<br>uncionário Topdata<br>Deorrencia<br>Original<br>Pré-assinalada<br>Pré-assinalada<br>Original | 08:00 12:00 13:00 18:00<br>opdata Sistemas de Automação<br>dministrativo<br>uncionário Topdata PIS: 313.131.31.3<br>Ocorrencia Motivo<br>Original I<br>Pré-assinalada I<br>Pré-assinalada I<br>Original I |

Clique no botão "OK". A tela da "Manutenção de Marcações" também é atualizada com o tipo da "Ocorrência" e o "Motivo":

| Manutenção          | Marcações                                                                                                    |                          |                         |                        |                |                  |          |         |                        | ~                                 | _                    | 3      |
|---------------------|----------------------------------------------------------------------------------------------------|--------------------------|-------------------------|------------------------|----------------|------------------|----------|---------|------------------------|-----------------------------------|----------------------|--------|
| ilio                |                                                                                                    |                          |                         |                        | 0.000          |                  |          |         |                        |                                   |                      |        |
| npresa              |                                                                                                    |                          | T Fun                   | cionário: Fu           | ancionário Top | dela             |          |         | - 2                    | 1                                 |                      |        |
|                     | ₩ Iodac                                                                                                    |                          |                         | 22                     |                |                  |          |         |                        |                                   |                      |        |
| epartamento:        |                                                                                                    |                          | <ul> <li>Mat</li> </ul> | icula                  |                |                  | *        |         | Advos                  |                                   |                      |        |
|                     | 🖓 Toglos                                                                                                    |                          |                         |                        |                |                  |          |         | 100000                 |                                   |                      |        |
| ata inicial         | 20/11/2009                                                                                                    | Data final 20/11/2009    | *                       |                        |                |                  |          |         | 0K                     | 1                                 |                      |        |
|                     | 100000000000000000000000000000000000000                                                                                                    | the second second second |                         |                        |                |                  |          |         | 8.1                    |                                   |                      |        |
|                     |                                                                                                    |                          |                         |                        |                |                  |          |         |                        |                                   |                      |        |
| Engresa             | Topdata Sistemas de A                                                                                                    | utomação                 |                         |                        |                |                  |          |         |                        |                                   |                      |        |
| Departamente        | Administrativo                                                                                                    |                          |                         |                        |                |                  |          |         |                        |                                   |                      |        |
| Funcionário         | Funcionário Topdata                                                                                                    |                          |                         |                        |                | PIS: 2           | 313.1313 | 1.31-3  |                        |                                   |                      |        |
| ia M<br>0/11 Sex 🚺  | lacações Registradas no<br>9.01 09.19 19.01                                                                                                    | ponto eletrónico         | Ent                     | rada Salda<br>01 12.00 | Entrada        | Salda  <br>18.01 | Entrada  | Saida I | 0H Tratame             | nio eletuado sob<br>12:00.P 13:00 | ve os dados os<br>1P | ginait |
| State of the second | A REAL PROPERTY AND A REAL PROPERTY AND A REAL |                          |                         |                        |                |                  |          |         | the state of the state |                                   |                      |        |
|                     |                                                                                                    |                          |                         |                        |                |                  |          |         |                        |                                   |                      |        |
|                     |                                                                                                    |                          |                         |                        |                |                  |          |         |                        |                                   |                      |        |
|                     |                                                                                                    |                          |                         |                        |                |                  |          |         |                        |                                   |                      |        |
|                     |                                                                                                    |                          |                         |                        |                |                  |          |         |                        |                                   |                      |        |
|                     |                                                                                                    |                          |                         |                        |                |                  |          |         |                        |                                   |                      |        |
|                     |                                                                                                    |                          |                         |                        |                |                  |          |         |                        |                                   |                      |        |
|                     |                                                                                                    |                          |                         |                        |                |                  |          |         |                        |                                   |                      |        |
|                     |                                                                                                    |                          |                         |                        |                |                  |          |         |                        |                                   |                      |        |
|                     |                                                                                                    |                          |                         |                        |                |                  |          |         |                        |                                   |                      |        |
|                     |                                                                                                    |                          |                         |                        |                |                  |          |         |                        |                                   |                      |        |

Tirando o relatório Espelho do Funcionário, pode-se observar a marcação "Desconsiderada":

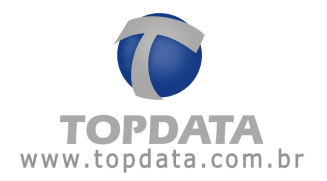

| Topdata Sis<br>Carvalho Ct | temas de A<br>naves 662 | gemotu               | ão                  |                      | CEF | chi chi                                      | Leg<br>PJ: 20 203   | enda: *<br>2.020/20 | - Er# /S<br>20-20   | aida ext | ra     | Pc - Periodi<br>C - Comper<br>A - Afestern | o de compensação<br>nsação<br>ento F - Feriado | D - Desconsiderada<br>1 - Incluída<br>P - Pré-assinalada |
|----------------------------|-------------------------|----------------------|---------------------|----------------------|-----|----------------------------------------------|---------------------|---------------------|---------------------|----------|--------|--------------------------------------------|------------------------------------------------|----------------------------------------------------------|
| Relatório Es               | pelho de P              | onto Ele             | esinóte             |                      |     | Periodo: 20/11/2009 a                        | 20/11/200           | 19 E                | missão              | 18/11/2  | 009    |                                            |                                                |                                                          |
| Funcionário<br>Departamen  | Funcio<br>to: Admini    | nário To<br>strativo | opdata              |                      |     | 376200-12570-23,500-0                        | Matricula<br>Carpo: | Admir               | istrador            | PIS      | \$ 31  | 3.13131.31-3                               | Data de admissão:<br>CTPS                      | 17/11/2009                                               |
| Dia                        | Horários<br>Entrada     | contral<br>Saída     | tuais do<br>Entrada | funcionário<br>Salda | СН  | Marcações registradas no ponto<br>eletrónico | Joi<br>En           | miida n<br>6.1 Sal  | nalizada<br>1 Ent : | : Sai 2  | Ent. 3 | Tratam<br>Sal 3 Hotário                    | ento efetuado sobre i<br>Ocor. Motivo          | os dados originais                                       |
| 20/11 Sex.                 | 00:00                   | 12:00                | 13:00               | 18:00                | 11  | 08.01 06 18 18 01                            | 00                  | 01 120              | 0 13:00             | 18.01    | -      | 08.18<br>12:00<br>13:00                    | D Marcação Errada<br>P -<br>P -                |                                                          |

Para retornar uma marcação original que foi desconsiderada, basta mudá-la de "Desconsiderada", para "Original":

| Empresa Topdata Sistemas de Automação<br>Departamento: Administrativo<br>Funcionário: Funcionário Topdata<br>Horánio Ocorrencia<br>08:01 Original | PIS: 313.13131.31-3        |
|----------------------------------------------------------------------------------------------------|----------------------------|
| Departamento: Administrativo<br>Funcionário: Funcionário Topdata<br>Horário: Ocorrencia<br>08:01: Original<br>08:18: Desessionado                 | PIS: 313.13131.31-3        |
| Horánio Ocotrencia<br>08:01 Original <u>*</u><br>08:18 Deservationado *                                                                           |                            |
| 08:01 Original 👱                                                                                                    | Motivo                     |
| 0818                                                                                                    | * Encave                   |
| Desconsiderada                                                                                                    | Marcação Enada     Enclare |
| 12:00 Otional<br>Desconsiderada                                                                                                    | Encaive                    |
| 13:00 Pté-atsinalada                                                                                                    | Encaive                    |
| 18:01 Dignal 💌                                                                                                    | * Encaixe                  |

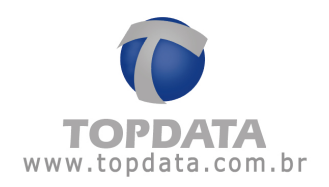

# 10.6.2 Manutenção de Marcações - Incluir Marcações

Para "Incluir" uma marcação no TopPonto Rep, selecione o dia desejado e dê um ENTER ou clique em "**OK**".

Caso não exista nenhuma marcação, será exibida a mensagem a seguir:

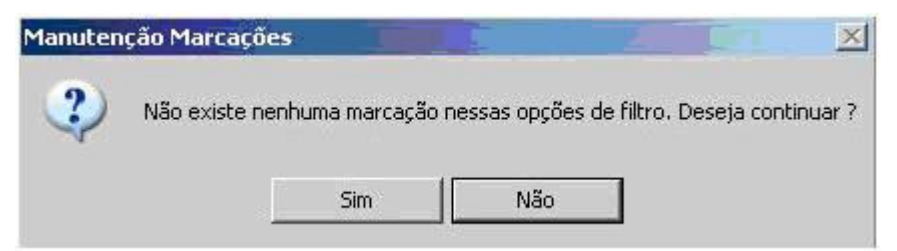

Clique em "Sim" para continuar. Clique no dia desejado e será aberta uma nova janela para manutenção das marcações:

| Manutenção                                                                                                    | Marcações                                 |              |                |       |          |        |    |                                                                                                    | x |
|----------------------------------------------------------------------------------------------------|-------------------------------------------|--------------|----------------|-------|----------|--------|----|----------------------------------------------------------------------------------------------------|---|
| Filto<br>Empresa                                                                                                    | 2                                         | Funcionário: | Funcionário To | pdata |          |        |    | -                                                                                                    |   |
| Departamento                                                                                                    | odat ₩                                    | Matricula    | -              |       | -        |        |    | and a second second sec |   |
| and the second second s | t Togos                                   |              |                |       |          |        |    | Algos                                                                                                    |   |
| Data iniciat                                                                                                    | 21/11/2009 • Data final 21/11/2009 •      |              |                |       |          |        |    | QK.                                                                                                    |   |
| Engresa                                                                                                    | Topdata Sistemas de Automação             |              |                |       |          |        |    |                                                                                                    |   |
| Departamente                                                                                                    | x Administrativo                          |              |                |       |          |        |    |                                                                                                    |   |
| Funcionário                                                                                                    | Funcionário Topdata                       |              |                | PIS   | 313.1313 | 1.31-3 |    |                                                                                                    |   |
|                                                                                                    |                                           |              |                |       |          |        |    |                                                                                                    |   |
| Die M                                                                                                    | farcações Registradas no ponto eletrônico | Entrada S    | aida Entrada   | Saida | Entrada  | Saida  | OH | Tratamento efetuado sobre os dados originais                                                                                                    |   |
| 21/11.Sab                                                                                                    |                                           | 184 B        | - 2-           |       | *-       | ***    |    |                                                                                                    |   |
|                                                                                                    |                                           |              |                |       |          |        |    |                                                                                                    |   |
|                                                                                                    |                                           |              |                |       |          |        |    |                                                                                                    |   |
|                                                                                                    |                                           |              |                |       |          |        |    |                                                                                                    |   |
|                                                                                                    |                                           |              |                |       |          |        |    |                                                                                                    |   |
|                                                                                                    |                                           |              |                |       |          |        |    |                                                                                                    |   |
|                                                                                                    |                                           |              |                |       |          |        |    |                                                                                                    |   |
|                                                                                                    |                                           |              |                |       |          |        |    |                                                                                                    |   |
| 1000000                                                                                                    |                                           |              |                |       |          |        |    |                                                                                                    |   |
|                                                                                                    |                                           | _            |                |       |          |        |    |                                                                                                    |   |

Supomos que nesta data, o Funcionário" não tivesse jornada programada, porém ele trabalhou e esqueceu de efetuar as marcações:

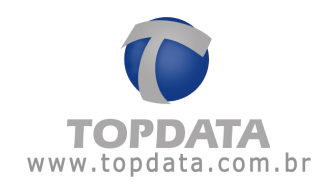

| Trakar Marcac | des          |                   |        |                     | ×        |
|---------------|--------------|-------------------|--------|---------------------|----------|
| Data: 21/11   | Sab.         | C H:<br>Descrição |        |                     |          |
| Еприна        | Topdata Sist | emas de Automação |        |                     |          |
| Funcionário   | Funcionário  | o<br>Topdata      |        | PtS: 313.13131.31-3 |          |
| Horário       | Тіро         | Ocorencia         | Motivo |                     |          |
|               |              |                   |        |                     |          |
|               |              |                   |        |                     |          |
|               |              |                   |        |                     |          |
|               |              |                   |        |                     |          |
|               |              |                   |        |                     |          |
|               |              |                   |        |                     |          |
|               |              |                   |        | Nova <u>D</u> K     | Çancelar |
|               |              |                   |        |                     |          |

Selecione o botão "Nova", para incluir uma nova marcação.

| Data:21 | /11 Sab.      |  |         |
|---------|---------------|--|---------|
| Hora    | <b>2</b> 00 🛨 |  |         |
|         |               |  | <br>i l |
| Motivo  |               |  |         |

Será exibida uma tela para colocação de um motivo. Você pode utilizar os motivos já cadastrados ou cadastrar um novo motivo:

Clique no botão "Novo". Cadastre o "Motivo" que será utilizado com a Incluída e clique em "OK":

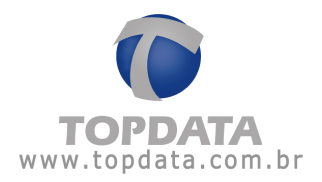

| opPonto Rep - Incluir Marcação                       | ×      |
|------------------------------------------------------|--------|
| Digite a descrição do motivo (máximo 30 caracteres): | OK     |
|                                                      | Cancel |

Serão exibidos a data, hora e motivo pelo qual a marcação está sendo incluída. Clique no botão "OK":

| Data   | 21/11/2009 💌             |  |
|--------|--------------------------|--|
| Hora   | 08:00                    |  |
|        |                          |  |
| Motivo | Esqueceu de bater no Rep |  |
|        |                          |  |

A tela para "Tratar Marcações" é atualizada com o tipo da "Ocorrência" e o "Motivo":

| Engress Topdata Sistemas de Autonação<br>Departamenta Administrativo<br>Funcionário Topdata PIS: 313 13131 31-3<br>Horánio Tipo Occemencia Motivo<br>08:00 Incluíde Esqueceu de bater no Rep Encater | ta: 21/11 Sab.                                                          | C H:<br>Descriçãe:                |                                    |             |
|----------------------------------------------------------------------------------------------------|-------------------------------------------------------------------------|-----------------------------------|------------------------------------|-------------|
| Horánio Tipo Ocomencia Motivo<br>08:00 Incluída Esqueceu de bater no Rep Encater                                                                                                    | presa: Topdata Sim<br>satanento: Administrativ<br>cionaleio: Funcionale | emas de Automação<br>o<br>Topdata | P5 3131313131                      | 3           |
|                                                                                                    | io Tipo<br>I                                                            | Occerencie<br>Techrida            | Motivo<br>Esqueceu de bater no Rep | Encaue      |
| Nova QK Earce                                                                                                    |                                                                         |                                   | Nova                               | QK Cenceler |

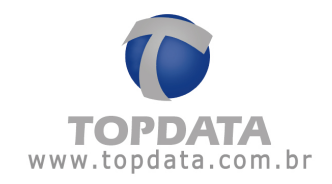

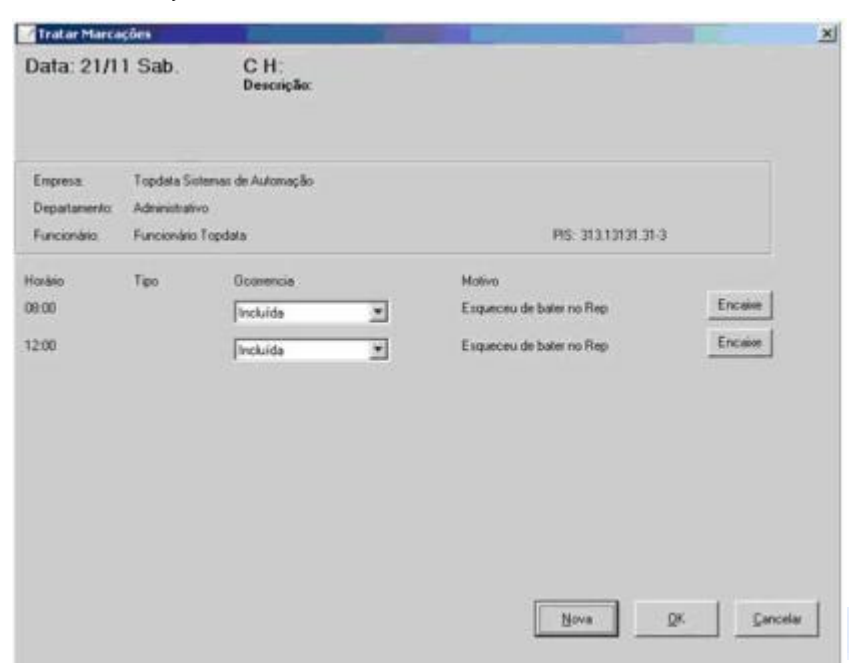

Repita para a marcação de saída, pois toda entrada deve ter uma saída:

Clique no botão "OK". A tela da "Manutenção de Marcações" também é atualizada com o tipo da "Ocorrência" e o "Motivo":

| -             | r Marcações                                     |                                          |                                                 |
|---------------|-------------------------------------------------|------------------------------------------|-------------------------------------------------|
| Inpena        | -                                               | Functorskies (Functorskies Topdata       |                                                 |
| epiatamento   | P Iste                                          | Matticula                                | 11 M M                                          |
|               | 17 Taba                                         |                                          | w Mgos                                          |
| eta inicial   | 2101/2009 🗉 Desilies (2101/2009 🗉               |                                          | QK.                                             |
| Copera        | Tapcheta Solemaa da Automação                   |                                          |                                                 |
| Departament   | n Advandrativo                                  |                                          |                                                 |
| Funcionalitic | Funcionaire Topdata                             | Pt5- 313 13131.31                        | £                                               |
|               | Annual Anno Rossellanda and annual a shakilanda | Ertrada Carille Ermada Saida Ermada Said | te CH Tratamento atesuado sobre os dados ospras |
| /11.5.ab.     |                                                 | 00:00 12:00                              | (0) (0) (0) (12-00)                             |
| /11.5ab       |                                                 | 0000 (12x0) ( ( (                        | (0)-00 12-001                                   |
| /115ab        |                                                 | 10000 11200 (ke (ke )ke) (ke             | 100 (00 00 10 1200)                             |
| 1115:00       |                                                 | (06:00  12:00  +-  +-  +-  +-            | ( (etice): 12:001                               |
| 715.0         |                                                 | (06:00  12:00                            | ( (etion: 1200)                                 |
| /115:4        |                                                 | (06:00  12:00                            | ( (effect) 12-201                               |
| /115:#        |                                                 | (06:00  12:00                            | ( (entrare 12.00)                               |
| 01.54         |                                                 | (06:00  12:00                            | ( (9100) 1209)                                  |

Tirando o relatório Espelho do Funcionário, pode-se observar a marcação "Incluída":

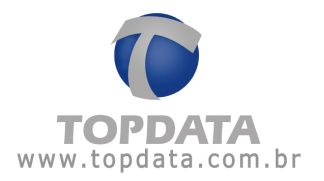

| Topdata Sis<br>Carvalho Cł | temas de A<br>1aves 662 | -<br>Nutornaç          | ăo                  |                      | CEF | e 84                                       | CNPJ: 20.      | Legen<br>202.03 | da: *- )<br>20/2020 | Entr <i>JS</i> i<br>>20 | aida ex | tra  | Pc -<br>C -<br>A - | - Período<br>Comper<br>Afastam | o de c<br>nsaçã<br>ento | ompensação<br>o<br>F - Feriado   | D - Desc<br>I - Incluíd<br>P - Pré-a | onsiderada<br>a<br>ssinalada |
|----------------------------|-------------------------|------------------------|---------------------|----------------------|-----|--------------------------------------------|----------------|-----------------|---------------------|-------------------------|---------|------|--------------------|--------------------------------|-------------------------|----------------------------------|--------------------------------------|------------------------------|
| Relatório Es               | pelho de P              | onto Ele               | etrónico            |                      |     | Periodo: 21/11/200                         | 9 a 21/11/     | 2009            | Em                  | issão:                  | 18/11/  | 2009 |                    |                                |                         |                                  |                                      |                              |
| Funcionário<br>Departamen  | Funcio<br>to: Admini    | onário To<br>istrativo | opdata              |                      |     |                                            | Matrie<br>Carg | tula:<br>o: A   | dminis              | trador                  | PI      | S.   | 313.1313           | 81.31-3                        | Dat                     | a de admissão<br>°S:             | 17/11/20                             | 09                           |
| Dia                        | Horários<br>Entrada     | s contra<br>Saída      | tuais do<br>Entrada | funcionário<br>Salda | СН  | Marcações registradas no por<br>eletrônico | nto            | Jorna<br>Ent. 1 | ida real<br>Saí 1   | izada<br>Ent. 2         | Sai. 2  | Ent. | 3 Saí. 3           | Tratame<br>Horário             | ento e<br>Ocor          | efetuado sobre<br>. Motivo       | os dados o                           | riginais                     |
| 21/11 Sab.                 | eće.                    |                        | -                   | 11)14                |     |                                            |                | 08:00           | 12.00               |                         | - HÖHR  | -    |                    | 08:00<br>12:00                 | ł                       | Esqueceu de ba<br>Esqueceu de ba | ter no Rep<br>ter no Rep             |                              |

# 10.6.3 Manutenção de Marcações - Encaixe de Marcações

Quando o TopPonto Rep não consegue encaixar as marcações no dia correto, ou interpreta a marcação com o tipo errado, é possível efetuar uma correção de encaixe.

Supondo por exemplo, que no relatório de freqüência, as marcações de um determinado dia sejam exibidas da seguinte forma:

Dia 19/11:

E1: 08:04

S1: 12:00

E2: 13:00

S2: 04:09, mas do dia 20/11/09.

Dessa forma, o TopPonto Rep considera a marcação das 04:09 como uma entrada do dia 20 e não como uma saída do dia 19. Ver relatório de freqüência:

| Topdata<br>Carvalho<br>CEP. | Bistema<br>Chaves          | is de Auto<br>1662         | mação                      | CNPJ:                      | 20.202.020   | /2020               | 20                     |                           |        |                  |                            | Legen<br>F - Feri<br>*- Enb | da C+<br>ado A-<br>√Saída ei | Comper<br>Afastam<br>tra | nsação<br>ento             | ()-:<br>M - E<br>Pc - F    | Saldo<br>dição<br>Period | negativo<br>de saldo BH<br>o de compensação |
|-----------------------------|----------------------------|----------------------------|----------------------------|----------------------------|--------------|---------------------|------------------------|---------------------------|--------|------------------|----------------------------|-----------------------------|------------------------------|--------------------------|----------------------------|----------------------------|--------------------------|---------------------------------------------|
| Relatório                   | de freqi                   | üência ine                 | SMdual                     |                            |              |                     |                        | 1                         |        |                  |                            | V 0.0                       | Periodo                      | x 19/11                  | 2009 a 20                  | 1/11/2009                  | En                       | vissão: 19/11/2009                          |
| Funcioná<br>Departan        | rió:<br>hento: A           | Function                   | ário Top<br>ávio           | data                       |              |                     | Mi<br>Ci               | itricula:<br>irgo: A      | dminis | trador           | 1                          |                             |                              | 0                        | ata de ad<br>TPS:          | missão:                    | 17/1                     | 1/2009                                      |
| Dia                         |                            | Ent                        | iumo de<br>1 Sai, 1        | Trabalho<br>Ent 2 Sal 2    | Ent. 1       | Sai 1               | Erd 3                  | Sal 2                     | Ent.3  | Sal. 3           | Nor<br>Diuma               | mai<br>Notur                | Diuma                        | hotur.                   | Ausé<br>Diuma              | ncia<br>Nobar.             | B.H.                     | Observações                                 |
| 19/11 Qui<br>20/11 Sex      |                            | 08.0                       | 0 1200                     | 13:00 18:00                | 08.04        | 12:00               | 13:00                  | 13.00                     | 10.01  | anijan<br>anijan | 03.56                      | 00:00                       | 00.00                        | 00:00                    | 05.04                      | 00:00                      |                          | Marcações incor (*)<br>Marcações incor (*)  |
|                             |                            |                            |                            |                            |              |                     |                        |                           | 1      | fotais:          | 003:57                     | 000.00                      | 003:00 003:51                | 000:51                   | 014.03                     | 000.00                     |                          | Fatac 0                                     |
| Extra                       | Normal                     |                            |                            |                            | Folg         | i                   |                        |                           |        |                  | Folge diff                 | renciada                    | -                            |                          | Foria                      | do                         |                          |                                             |
| Diuma<br>Noturna            | 050,00<br>003:00<br>000:00 | 080,00<br>000:00<br>000:51 | 090,00<br>000:00<br>000:00 | 100,00<br>000:00<br>000:00 | Lin.<br>0001 | 1 L<br>00 0<br>00 0 | m. 2<br>00.00<br>00.00 | Lim 3<br>000:00<br>000:00 |        |                  | Lim. 1<br>000:00<br>000:00 | Lin. 2<br>000:00<br>000:00  | Lin. 3<br>000.00<br>000.00   |                          | Lim. 1<br>000.00<br>000.00 | Lin. 2<br>000.00<br>000:00 | Lin.<br>000<br>000       | 3<br>00<br>00                               |

Para fazer o encaixe, deve-se ir em "Ferramentas", "Manutenção de Marcações", escolher o dia 20/11/09:

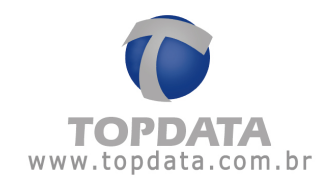

| Manufangi     | io Marcações                              |   | 1000              |                 |               |               | 122                          | 2   |
|---------------|-------------------------------------------|---|-------------------|-----------------|---------------|---------------|------------------------------|-----|
| Enginesa      |                                           | 1 | Functionality Fun | cionère Topdata |               | *             |                              |     |
|               | 17 Ludas                                  |   | 1.1.1             |                 |               |               |                              |     |
| Department    | 4                                         | 2 | Matricule         |                 | -             | F Algos       |                              |     |
|               | PF Togle                                  |   |                   |                 |               | -             |                              |     |
| Dataset       | 20/11/2009 Data Inst 20/11/2009           |   |                   |                 |               | QK.           |                              |     |
|               |                                           |   |                   |                 |               |               |                              |     |
| Engress       | Topdata Sistemas de Automoção             |   |                   |                 |               |               |                              |     |
| Department    | da Abandario                              |   |                   |                 |               |               |                              |     |
| Functionalest | <ul> <li>Funcionalito Topdata</li> </ul>  |   |                   | - Pi            | 1 31313131313 |               |                              |     |
|               |                                           |   |                   |                 |               |               |                              |     |
| Dis .         | Marcaphen Registradas no porto eletrónico | _ | Entrada Salda     | Ermodo Salda    | Entrada Saida | CH. Tudatento | eletuado subre os dastro mor | net |
| 20/11.5 da.   | 04.09 98.01 08.18 16.01                   | _ | 04.03 00.01       | 12:00 113:00    | 19.01         | 1 08180 1     | 200 P 1200 P                 |     |
|               |                                           |   |                   |                 |               |               |                              |     |
|               |                                           |   |                   |                 |               |               |                              |     |
|               |                                           |   |                   |                 |               |               |                              |     |
|               |                                           |   |                   |                 |               |               |                              |     |
|               |                                           |   |                   |                 |               |               |                              |     |
|               |                                           |   |                   |                 |               |               |                              |     |
|               |                                           |   |                   |                 |               |               |                              |     |
|               |                                           |   |                   |                 |               |               |                              |     |
|               |                                           |   |                   |                 |               |               |                              |     |

Será aberta uma nova janela para manutenção das marcações:

| Empresa Topdata                                   | Sistemar de Automação |                |                     |
|---------------------------------------------------|-----------------------|----------------|---------------------|
| Departamento: Administra<br>Funcionário: Funcioná | etivo<br>no Topdata   | PIS: 313,13131 | 31-3                |
| Horákio                                           | Oconencia             | Mativa         |                     |
| 04.09                                             | Digital               |                | Encase              |
| 08.01                                             | Diginal               |                | Encaire             |
| 08.18                                             | Desconsidesada 💌      | Marcação Emada | Treaser             |
| 12.00                                             | Pré-assinalada        |                | Encaixe             |
| 13:00                                             | Pré-assnalada 💌       |                | Encave              |
| 18:01                                             | Original              |                | Ercase              |
|                                                   |                       |                |                     |
|                                                   |                       | Nova           | QK <u>C</u> ancelar |
| -                                                 |                       |                |                     |

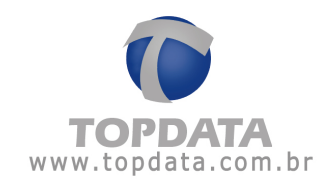

| Definir encaixe da marcação |                          |                 |
|-----------------------------|--------------------------|-----------------|
| Data: 20/11/2009            | Tipo de marcação:        |                 |
| Hora: 04:09:00              | Não definido             |                 |
|                             | Encaixar bithete no dia: | Incluir Encaixe |
|                             |                          | Cancelar        |

Dentro desta opção, pode-se escolher entre os seguintes tipos:

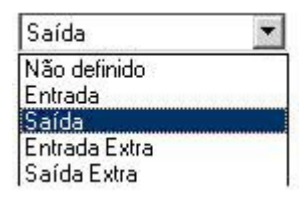

Escolher em qual dia fazer o "Encaixe":

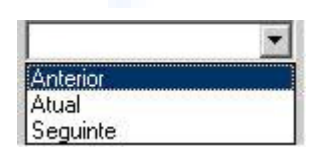

Neste exemplo, o encaixe é feito no dia anterior e com o tipo "Saída".

Confirme, clicando em "Sim":

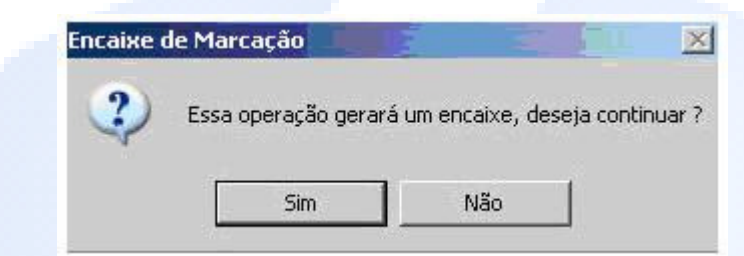

Para atualizar a tela para "Tratar Marcações" clique em "OK":

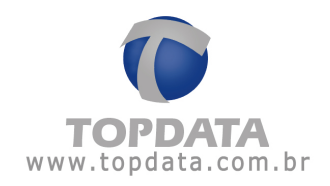

| Tratar Marca                           | ções                                             |                                         |                           |                |            | × |
|----------------------------------------|--------------------------------------------------|-----------------------------------------|---------------------------|----------------|------------|---|
| Data: 20/1                             | 1 Sex.                                           | C H: 1<br>Descrição: Topo<br>08:00 12:0 | data - Seg-Sex<br>O 13:00 | 18:00          |            |   |
| Empresa<br>Departamento<br>Funcionário | Topdata Siste<br>Administrativo<br>Funcionário T | mas de Automação<br>opdata              |                           | PIS: 313.131   | 21.31.3    |   |
| Horário                                |                                                  | Dootencia                               |                           | Motivo .       |            |   |
| 04.09                                  |                                                  | Original                                |                           |                | Encaue     |   |
| 08:01                                  |                                                  | Original                                |                           |                | Encaixe    |   |
| C8:18                                  |                                                  | Desconsiderada                          | -                         | Marcação Enada | Encalez    |   |
| 12:00                                  |                                                  | Pré-assinalada                          | -                         |                | Ericaive   |   |
| 13:00                                  |                                                  | Pré-attinalada                          |                           |                | Encaive    |   |
| 18.01                                  |                                                  | Orginal                                 |                           |                | Encaive    |   |
|                                        |                                                  |                                         |                           |                |            |   |
|                                        |                                                  |                                         |                           | Hova           | QKQancelar | j |

A tela de manutenção de marcações é atualizada com o encaixe:

| andenção                                                                                                    | e Marcações               |                       |   | and the second second |                        |              | and the second second s | and the second second se | <u></u> |
|----------------------------------------------------------------------------------------------------|---------------------------|-----------------------|---|-----------------------|------------------------|--------------|----------------------------------------------------------------------------------------------------|----------------------------------------------------------------------------------------------------|---------|
| and the local division of the local division of the local division | -                         |                       | - | E-manho IT.           | autombin Tondata       |              | -1                                                                                                    |                                                                                                    |         |
| -                                                                                                    | C Total                   |                       | - | Amonian Tro           | incovered + officiarie |              |                                                                                                    |                                                                                                    |         |
| omenteque                                                                                                    |                           |                       | - | Habicula:             |                        | +            | 17 Aug                                                                                                    |                                                                                                    |         |
|                                                                                                    | P Tedac                   |                       |   | orsemi d              |                        |              | CHANNER                                                                                                    |                                                                                                    |         |
| Data inicial                                                                                                    | 20/11/2009                | Data Indi (20/11/2009 | • |                       |                        |              | gr.                                                                                                    |                                                                                                    |         |
| Engenia                                                                                                    | - Topdate Sistemas de A   | utimação              |   |                       |                        |              |                                                                                                    |                                                                                                    |         |
| Department                                                                                                    | u Advirantalivo           |                       |   |                       |                        |              |                                                                                                    |                                                                                                    |         |
| Functionales:                                                                                                    | Functionation Trapidieria |                       |   |                       | P11                    | 212121212121 |                                                                                                    |                                                                                                    |         |
| 5/11 Sex.                                                                                                    | 409 0005 0818 180         | Premieren er er       | _ | 0801 (1200)           | 1908 1801              | 12 10 22 10  | 001810 12                                                                                                    | ORP. 1390 P                                                                                                    |         |
|                                                                                                    |                           |                       |   |                       |                        |              |                                                                                                    |                                                                                                    |         |
|                                                                                                    |                           |                       |   |                       |                        |              |                                                                                                    |                                                                                                    |         |
|                                                                                                    |                           |                       |   |                       |                        |              |                                                                                                    |                                                                                                    |         |
|                                                                                                    |                           |                       |   |                       |                        |              |                                                                                                    |                                                                                                    |         |
|                                                                                                    |                           |                       |   |                       |                        |              |                                                                                                    |                                                                                                    |         |
|                                                                                                    |                           |                       |   |                       |                        |              |                                                                                                    |                                                                                                    |         |
|                                                                                                    |                           |                       |   |                       |                        |              |                                                                                                    |                                                                                                    |         |
|                                                                                                    |                           |                       |   |                       |                        |              |                                                                                                    |                                                                                                    |         |
|                                                                                                    |                           |                       |   |                       |                        |              |                                                                                                    |                                                                                                    |         |

Tirando o relatório Freqüência do Funcionário, pode-se observar o resultado do encaixe:

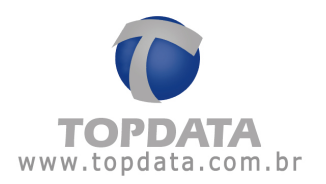

| Topdata<br>Carvalho<br>CEP: | Sistema<br>Chaves          | s de Auto<br>662           | omação                     | CNPJ                       | 20.202.020               | 2020-2                | 0                         |                       |                            | Legen<br>F - Fet<br>*- Erb | da: C-<br>iado A-<br>/Saída er | Comper<br>Adastam<br>dra | nsação<br>ento             | (.)-<br>M-E<br>P(-)        | Saldo i<br>dição o<br>Periodo | negativo<br>de saldo 8H<br>o de compensação |
|-----------------------------|----------------------------|----------------------------|----------------------------|----------------------------|--------------------------|-----------------------|---------------------------|-----------------------|----------------------------|----------------------------|--------------------------------|--------------------------|----------------------------|----------------------------|-------------------------------|---------------------------------------------|
| Relatório                   | de frequ                   | iéncia ini                 | dividual                   |                            |                          |                       |                           |                       |                            |                            | Period                         | 0: 19/11                 | /2009 a 19                 | 3/11/2009                  | Em                            | issão: 18/11/2009                           |
| Funcional<br>Departar       | krio:<br>nento: A          | Funcion                    | ário Top<br>divo           | data                       |                          |                       | Matrice<br>Cargo          | ita:<br>Administrador |                            |                            |                                | D                        | ata de ad<br>TPS           | missão:                    | 17/1                          | 1/2009                                      |
| Dia                         |                            | Ent                        | lumo de<br>1 Saí. 1        | Trabalho<br>Ent. 2 Sal. 2  | Ent.1                    | Sai 1 I               | Int 2 Sa                  | i. 2 Ent. 3 Sai :     | 3 No<br>Diuma              | rmai<br>Notur              | Ex<br>Diurna                   | tra<br>Notur             | Ausé<br>Diuma              | Notur.                     | BH.                           | Observações                                 |
| 1911 Qu                     | 1                          | 08.0                       | 0 12:00                    | 13:00 18:00                | 105:04                   | 12:00                 | 13:00 04                  | 09                    | 08.55                      | 002.00                     | 04:00                          | 05:09                    | 00.04                      | 00:00                      |                               | Entrada atrasada<br>Fatas: 0                |
| Edra                        | Normal                     |                            |                            |                            | Folgs                    |                       |                           |                       | 008:56<br>Folge dif        | erenciada                  | 010:09                         |                          | 000:04<br>Feria            | do                         |                               |                                             |
| Durna<br>Noturna            | 050,00<br>003:00<br>000:00 | 080,00<br>001:00<br>001:00 | 090,00<br>000.00<br>001.00 | 100,00<br>000:00<br>004:09 | Lin. 1<br>000.0<br>000.0 | Lin<br>0 000<br>0 000 | 2 Lin<br>00 000<br>00 000 | 3<br>00<br>00         | Lin. 1<br>000:00<br>000:00 | Lim. 2<br>000.00<br>000.00 | Lin. 3<br>000:00<br>000:00     |                          | Lin. 1<br>000.00<br>000.00 | Lim. 2<br>000:00<br>000:00 | Lin. 3<br>000 0<br>000 0      | 3<br>00<br>00                               |

Importante salientar que a marcação não foi alterada, pois continua estando no mesmo dia, horário e feita no mesmo número de REP.

Caso a opção "Utiliza tipo de marcação" esteja habilitada para a jornada desse funcionário, o campo "Tipo do bilhete" ficará desabilitado quando se utilizar o encaixe, pois o sistema já saberá previamente se essa marcação é uma entrada ou saída, caso contrário, como não foi definido o tipo do bilhete no momento de sua marcação, poderemos definir um tipo virtual para ele nesse campo. No caso de nosso exemplo, seria uma saída.

## 10.7 Exportar funcionário

Permite exportar por empresa cadastrada no TopPonto REP, todos os funcionários ativos e com PIS, para arquivo texto, com o objetivo de serem importados no Gerenciador Inner Rep.

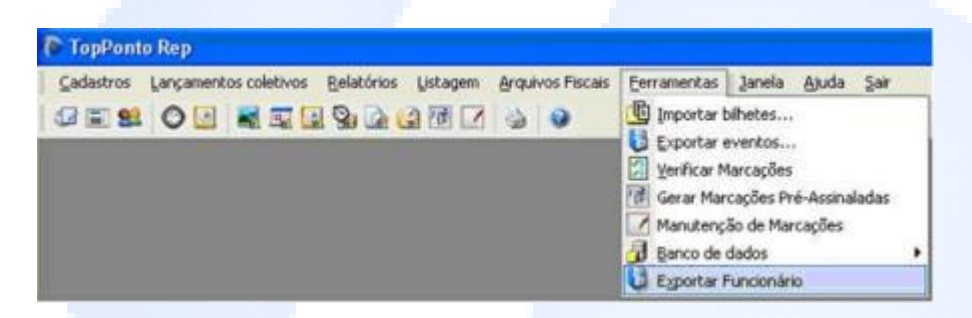

<u>Atenção</u>: Empregados sem PIS, com PIS repetidos, não são exportados e o processo não chega a ser concluído.

#### Exemplo:

Escolha a empresa e o diretório para onde o arquivo vai ser exportado :

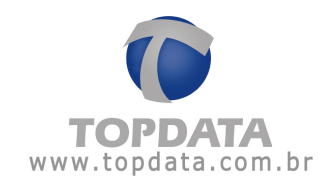

| Empresa: | TOPDATA | - | <u>Ω</u> K |
|----------|---------|---|------------|
| Formato  |         |   | Cancelar   |
| Texto    | (TXT)   |   | Faurceia   |

Clicar no botão "OK".

Dentro do diretório configurado, haverá o arquivo exportado, já com o layout pronto para ser importado no Gerenciador Inner Rep.

| 🝺 Lista de funcionarios - Topdata.txt - Bloco                                                                                                    | de notas                                       | - O × |
|----------------------------------------------------------------------------------------------------|------------------------------------------------|-------|
| Arquivo Editar Formatar Exibir Ajuda                                                                                                    |                                                |       |
| Funcionário 1;Funcionário<br>Funcionário 2;Funcionário<br>Funcionário 3;Funcionário<br>Funcionario 4;Funcionario<br>Funcionario 5;Funcionario<br>Funcionario 6;Funcionario<br>Funcionario 7;Funcionario | ;0000000001;00000000000000001;;<br>;2222222222 | ×     |

Atenção: O TopPonto Rep exporta o arquivo de empregados sem as opção verifica biometria e senha configuradas. Caso precise destas funcionalidades, o arquivo de importação deve ser alterado manualmente ou diretamente no Gerenciador Inner Rep. Maiores detalhes, verifiquem o manual do Inner Rep que traz detalhadamente estas informações.

Instale e abra o Gerenciador Inner Rep, "Ferramentas", "Importar arquivo de empregados" do TopPonto Rep:

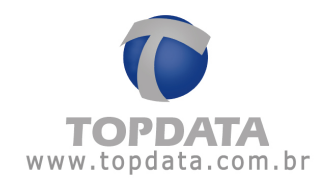

| Gerencieder Inner Rep                                                     | ate 6                                                                      |
|---------------------------------------------------------------------------|----------------------------------------------------------------------------|
| Cadastro 🕼 Fernansestus 🕜 Confeperações 🖓 Akula 🦁 Sair                    |                                                                            |
| Everyopetation Comparison APD                                             |                                                                            |
| Importar arquivo de empregados                                            |                                                                            |
| Ger al Les Configur ar Colet a Automatica pel Colet a Automatica          |                                                                            |
|                                                                           |                                                                            |
| r Empregador                                                              | Dicas                                                                      |
| Razão Social.<br>Chill)                                                   | Para cadastrar o operador<br>olique no item operadores<br>no menu cadastro |
|                                                                           |                                                                            |
|                                                                           | Topdata                                                                    |
| Comunicação                                                               | Salba mais sobre a Topdata                                                 |
| Utilize os atalhos abaixo para ecessar as seguntes funções de comunicação | acessarido o site:<br>aren topdata.com.br                                  |
| Atualizar relogio                                                         |                                                                            |
| Graviar configurações                                                     |                                                                            |
| Coletar arguno AFD                                                        | 1                                                                          |

| Nome                              | Cortão                                                                                       | Nome de Exibição                                                                                                    | : PIS                                                                                                    | Alterar                                                                                                    | Excluir                                                                                                    |
|-----------------------------------|----------------------------------------------------------------------------------------------|----------------------------------------------------------------------------------------------------|----------------------------------------------------------------------------------------------------|----------------------------------------------------------------------------------------------------|----------------------------------------------------------------------------------------------------|
| UNCIONÁRIO 1                      | 1                                                                                            | PUNCIONÁRIO                                                                                                    | 000.00000.00-1                                                                                                    | 2                                                                                                    | (8)                                                                                                    |
| UNCIONÁRIO 2                      | 2                                                                                            | FUNCIÓNÁRIO                                                                                                    | 222.22222.22-2                                                                                                    | Ø                                                                                                    | [8]                                                                                                    |
| UNCIONÁRIO 3                      | 2                                                                                            | FUNCIONÁRIO                                                                                                    | 333.33333.33-3                                                                                                    | 1                                                                                                    | 100                                                                                                    |
| UNICIONÁRIO 4                     | 4                                                                                            | FUNCIONÁRSO                                                                                                    | 644,44448.44-4                                                                                                    | 8                                                                                                    | 8                                                                                                    |
| UNCIONÁRIO S                      | 5                                                                                            | FUNCIONÁRIO                                                                                                    | \$\$5.55555.55-5                                                                                                    | 0                                                                                                    | (8)                                                                                                    |
| UNCIONÁRIO 6                      | 6                                                                                            | FUNCIONÁRIO                                                                                                    | 665.05566.65-5                                                                                                    | 1                                                                                                    | (1)                                                                                                    |
| and the state of the state of the |                                                                                              | marcinalisas                                                                                                    | 120 04004 10-0                                                                                                    | 121                                                                                                    | 100                                                                                                    |
|                                   | UNCIONÁRIO I<br>UNCIONÁRIO I<br>UNCIONÁRIO I<br>UNCIONÁRIO I<br>UNCIONÁRIO S<br>UNCIONÁRIO 6 | Contail         Contail           Unicidonialego 1         1           Unicidonialego 2         2           Unicidonialego 3         3           Unicidonialego 4         4           Unicidonialego 5         5           Unicidonialego 5         6 | Norme         Cartau         Norme de l'Adação           UNICIONÁRIO 1         1         PUNCIONÁRIO 0           UNICIONÁRIO 2         2         PUNCIONÁRIO 0           UNICIONÁRIO 3         3         PUNCIONÁRIO 0           UNICIONÁRIO 4         4         PUNCIONÁRIO 0           UNICIONÁRIO 5         5         PUNCIONÁRIO 0           UNICIONÁRIO 5         6         PUNCIONÁRIO | Norme         Corrent of Exception         PVX           UNICIONARDO 1         1         PUNICIONARDO 000.0000.00-1         UNICIONARDO 2         2         PUNICIONARDO 2222.2222.22-2           UNICIONARDO 3         3         PUNICIONARDO 3333.3333.33-33-3         UNICIONARDO 4         4         PUNICIONARDO 4444.4444.4444.4444.4444.4444.4444.04200408005         5         5         FUNICIONARDO 55.55.55.51-5         UNICIONARDO 5         5         FUNICIONARDO 500.555.55.51-5         UNICIONARDO 500.0500.666.05666.66-6         5         FUNICIONARDO 500.0500.666.05666.66-6         5         FUNICIONARDO 500.0500.0500.0500.0500.0500.0500.0500 | Nome         Cortal         Nome         Ph         Attern           UnicioniAsso 1         1         PUNCIONIAsso         000.0000.00-1         Image: Cortal           UnicioniAsso 2         2         PUNCIONIAsso         222.2222.22-2         Image: Cortal         Image: Cortal         Image: |

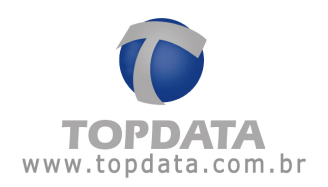

## 10.8 Configurar DSR

## 10.8.1 Considerações sobre o DSR

O DSR corresponde ao Descanso Semanal Remunerado aplicado ao funcionário.

O TopPonto Rep faz o tratamento de DSR, sob dois aspectos:

• para Horas Extras;

• para Faltas, que pode ser aplicado para faltas apenas, ou para faltas e ausências.

#### DSR Extra

Regras do TopPonto Rep com relação ao DSR Horas extras:

 as horas extras do funcionário no TopPonto Rep são separadas por limites (ver cadastro de jornada) e utilizadas dessa forma para gerar o cálculo do DSR Hora Extra.

• O Toponto Rep possui eventos próprios (ver Cadastro de Exportação) para o cálculo do DSR Extra.

O cálculo do DSR Extra pode ser obtido da seguinte forma:

• somam-se as horas extras do mês. Nesse caso pode ser usado o total, ou se usado por limites de hora extra, ser realizado separadamente;

divide-se o total de horas extras pelo número de dias úteis do mês;

• multiplica-se pelo número de domingos e feriados do mês;

O resultado desse cálculo realizado pelo TopPonto Rep é o valor do DSR calculado e pronto para ser usado pelos programas de folha de pagamento, para assim ser multiplicado pelo valor da hora extra paga ao funcionário. Lembrar que o TopPonto Rep somente trabalha com horas e que os valores monetários não são considerados no cálculo do DSR através do TopPonto Rep.

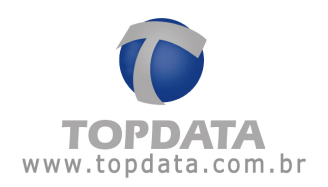

#### DSR Falta

Regras do TopPonto Rep com relação ao DSR Falta:

• faltas e/ou ausências não justificadas acarretam na perda do DSR da semana.

• caso ocorra uma falta na semana que não seja justificada o funcionário perde o

equivalente DSR em horas correspondente ao seu dia de trabalho, além das horas de ausência/falta.

• caso ocorram duas ou mais faltas na mesma semana que não sejam justificadas o funcionário perde o equivalente a 1 (um) DSR, além das horas de ausência/falta. Lembrar que perde um DSR na semana e não dois, porque temos um domingo e não dois na semana.

 caso ocorram duas ou mais faltas em semanas diferentes que não sejam justificadas o funcionário perde o equivalente a 1 (um) DSR por cada falta na semana, além das horas de ausência/falta.

- caso o funcionário falte e tenha sua falta justificada, ele não perde o DSR.
- caso o funcionário falte, não tenha justificativa para a falta, mas o empregador

entenda que o DSR não deva ser descontado, é possível abonar somente o DSR e descontar somente as suas horas de ausência/falta.

• a falta e/ou ausência sem justificativa acarretam na perda o direito ao reflexo

do domingo seguinte. Caso ocorra uma falta após o último domingo do mês, a perda deste DSR é acumulada para o mês seguinte.

• a quantidade de horas que um funcionário tem descontado quando perde o DSR semanal é configurada na sua jornada. Se deixada em branco, nada será descontado.

## O DSR e o Banco de Horas

O DSR Extra, é relacionado diretamente as horas extras. Logo o uso de Banco de Horas, acarretará que o DSR Extra, não será gerado para empregados com Banco de Horas configurado.

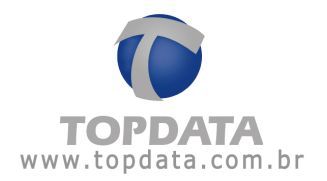

O DSR Falta, pode ser gerado, mesmo para empregados com Banco Horas. Ocorre tanto para a situação do BH estar ou não configurado para descontar as faltas no BH.

### 10.8.2 Recursos disponíveis no TopPonto Rep a respeito do DSR

• Facilidade para obtenção: através da exportação de eventos, em arquivo texto configurável para integração aos programas de folha de pagamento;

• Permite o cálculo do DSR Hora extra para as situações de: DSR Horas Extras Normais Diurnas e Noturnas, DSR Horas Extras Feriado Diurnas e Noturnas, Horas Extras Folga Diurnas e Noturnas, Horas Extras Folga Diferenciada Diurnas, Noturnas e Total DSR Hora Extra;

• Cálculo do DSR Falta, Falta e Ausência, parcial ou integral;

• Configuração da quantidade de horas para serem descontadas por jornada quando o funcionário perder o direito ao DSR;

• Permite justificar as faltas e não descontar o DSR;

• Permite não descontar o DSR de um funcionário, mesmo que ele possua uma falta, através da funcionalidade "Não descontar DSR";

• Permite o desconto do DSR ser acumulado para o mês posterior devido a uma falta ocorrida após o último domingo do mês;

• Permite determinar se os feriados ocorridos nos dias de sábado serão considerados como feriados ou como dia normal;

## 10.8.3 Recomendações para uso do DSR

Para uso do DSR do TopPonto Rep é requisito:

1) Configurar e atribuir "Calendário" atualizado para o ano vigente a atribuir para TODOS funcionários da empresa. Se isso não for feito o TopPonto Rep não tem como adivinhar quais são os feriados do ano e isso impacta nos cálculos do DSR, pois interferem na determinação do que é dia útil e o que é feriado.

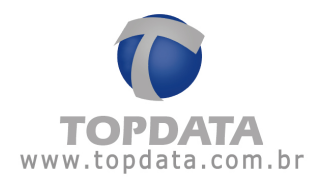

2) Configurar no cadastro de Jornada, a quantidade horas que devem ser descontadas do funcionário quando ele perder o DSR. Essa configuração é feita no cadastro de jornada, campo "Horas DSR".

|             | 今年今年 ]                     | E Procurar     | Jomada            |   | ۶ ج |
|-------------|----------------------------|----------------|-------------------|---|-----|
| Jomada      | Horários                   | Horas extras   | 1                 |   |     |
| Descrição:  | 1                          |                |                   |   |     |
| Tipo:       | Carga horária              | •              |                   |   |     |
| Jomada co   | m início às 00:00, mostrar | marcações co   | mo dia atual?     |   |     |
| (Quantidade | de horas descontadas qua   | ando o funcion | ário perde o DSR) | 6 |     |
| Horas DSR:  | 000.00                     |                |                   |   |     |
|             |                            |                |                   |   |     |
|             |                            |                |                   |   |     |
|             |                            |                |                   |   |     |
|             |                            |                |                   |   |     |
|             |                            |                |                   |   |     |
|             |                            |                |                   |   |     |
|             |                            |                |                   |   |     |
|             |                            |                |                   |   |     |

3) A exportação do DSR, através no menu Ferramentas, "Exportação de Eventos", deve ser feita sempre de forma crescente, ou seja, primeiro o período do mês de janeiro, depois fevereiro e assim sucessivamente. Jamais fazer o contrário, por exemplo fevereiro antes de janeiro. Esse procedimento incorreto, pode acarretar que uma falta ocorrida por exemplo após o último domingo do mês janeiro e que somente seria descontada no mês de fevereiro, não tenha o seu DSR descontado pelo fato de ser exportado primeiro o mês de fevereiro e não janeiro.

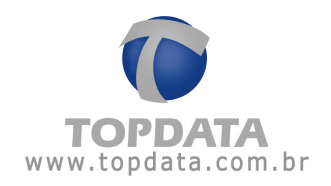

## 10.8.4 Configurar DSR

A configuração do DSR é realizada no menu "Ferramentas", "Configurar DSR" :

| Eerramentas   | Janela    | Ajuda    | Sair  |
|---------------|-----------|----------|-------|
| 1 Importar b  | ihetes    | c.       |       |
| 🚦 Exportar e  | wentos    |          |       |
| 🖉 Verificar M | larcações |          |       |
| Gerar Mar     | cações Pr | é-Assina | ladas |
| 📝 Manuterçi   | ão de Mai | rcações  |       |
| 😼 Banco de i  | dados     |          |       |
| Exportar F    | uncionár  | io       |       |
| Configura     | DSR       |          |       |

O DSR é nativo no TopPonto Rep e não precisa ser habilitado, apenas configurado. A tela de configuração do DSR no Toponto Rep é válida para todas as empresas contidas no sistema.

É importante que antes de sua utilização, sejam obedecidos os seu requisitos de funcionamento.

## Descrição dos campos:

Limite de horas falta: o valor padrão é 00:00. Caso a soma das horas de falta da semana seja superior ao configurado, será descontado o DSR do funcionário. Caso seja menor, não será descontado.

Exemplo:

Se configurado 00:00 horas e o funcionário tenha uma falta na semana, será descontado o DSR.

000000000000001,DSR Falta ,0000008:00

Se configurado por exemplo 10:00 horas e o funcionário tenha uma falta que por exemplo corresponde ao desconto de 08:00, por ser um valor menor que 10, não descontamos o DSR.

000000000000001,DSR Falta ,0000000:00

Porém, se tiver duas faltas, que corresponde a 16 horas, desconta o DSR de 08:00 horas do funcionário, pois o valor foi maior que 10:00 horas.

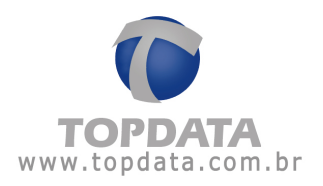

#### 000000000000001,DSR Falta ,0000008:00

Incluir horas extras no cálculo do DSR: quando esta opção estiver marcada, as horas extras são consideradas no cálculo do DSR e podem ser exportadas. Caso esteja desmarcada, todos os eventos correspondentes ao DSR Extra vem com valor igual a 00:00. O padrão é deixar esta opção sempre habilitada.

Incluir feriados como hora normal no DSR: se marcado, trabalhando em dia de feriado, este dia trabalhado não entra no pagamento do DSR extra. O padrão é esta opção estar desmarcada.

Exemplo:

a) Cálculo do DSR Extra quando marcada a opção "Incluir feriados como hora normal no DSR":

[(Total Extra Mês)/(Número de dias úteis)] \* (N° de Dom. e Feriados)

Onde:

- Total de extra mês : 31:16
- Número de dias úteis: 25
- Número de domingos e feriados: 6
- DSR Extra Total = 07:30

b) Cálculo do DSR Extra quando desmarcada a opção "Incluir feriados como hora normal no DSR":

[(Total Extra Mês)/(Número de dias úteis)] \* (N° de Dom. e Feriados)

Onde:

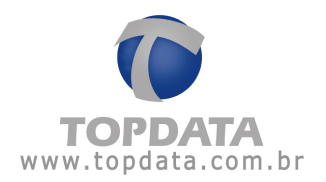

• Total de extra mês : 31:16 - 09:11 (dia trabalhado no feriado que passa a não contar no DSR)

- Número de dias úteis: 25
- Número de domingos e feriados: 6
- DSR Extra Total = 05:18

**Descontar Ausências:** o padrão é esta opção estar desmarcada. Se desmarcada, somente as faltas são descontadas do DSR. Se marcada, faltas e ausências são descontadas do DSR. O desconto no caso de ausência, pode ser integral ou parcial. Supor que no cadastro de jornada esteja configurado para descontar 08:00 do DSR.

## Dessa forma:

• Integral, significa que se o funcionário faltar ou se ausentar além das tolerâncias serão descontadas as 08:00 do DSR do funcionário, ou seja o valor total será descontado.

• Parcial, significa que se o funcionário se ausentar além das tolerâncias serão

descontadas do DSR apenas o valor correspondente a esta ausência.

**Considerar mês cheio:** Se selecionado, considera no DSR a quantidade de dias do mês completo (1-30/31) e as horas extras do período da exportação. Se desmarcado, todo cálculo é baseado no período da exportação.

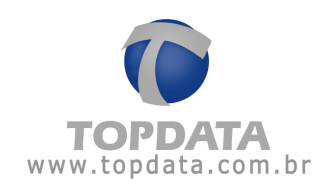

Exemplo:

a) Se a opção mês cheio for selecionada temos:

| Mês      | Período | Dias<br>úteis | Domingos e<br>feriados | Extra | DSR<br>Extra | DSR<br>Falta |
|----------|---------|---------------|------------------------|-------|--------------|--------------|
| Novembro | 26/10 a | 24            | 6                      | 01:26 | 00:21        | 08:00        |
| 2010     | 25/11   |               |                        |       |              |              |

Observar que com esta configuração usou-se para cálculo as horas do período de 26/10 até 25/11, porém a quantidade de dias úteis/domingos/feriados do mês cheio 01-11 até 30-11.

| Relatório de Freqüência | com horas | extras do | período de | 26/10 | até 25/11: |
|-------------------------|-----------|-----------|------------|-------|------------|
|-------------------------|-----------|-----------|------------|-------|------------|

| uncionário:<br>Departamento                                                            | FUNCIONARIO<br>Suporte Técnico                                                                                                    | Mabicula<br>Carpo:                                                                                                    |                                                                                                    | Data de admissão.<br>CTPS                                                                                                    | 01/09/2010                          |
|----------------------------------------------------------------------------------------|----------------------------------------------------------------------------------------------------|----------------------------------------------------------------------------------------------------|----------------------------------------------------------------------------------------------------|----------------------------------------------------------------------------------------------------|-------------------------------------|
| ха                                                                                     | Turno de Trabalho<br>Ent 1 Sai 1 Ent 2 Sai 2                                                                                                    | Ent 1 Sal 1 Ent 2 Sal 2 Ent 3 Sal 3                                                                                                    | Normal<br>Diuma Notur                                                                                | Estra Auséncia<br>Diuma Notur Diuma Notur                                                                                                    | B.H. Observações                    |
| 5/10 Ter.<br>7/10 Gua<br>5/10 Gua<br>5/10 Gua<br>5/10 Sex.<br>0/10 Seb.<br>1/11 Sep. A | 0000 1200 1300 1810<br>0000 1200 1300 1810<br>0000 1200 1300 1810<br>0000 1200 1300 1810<br>0000 1200 1300 1700<br>min min min min<br>0000 1200 1300 1810 | 07:51         12:00         13:00         16:11            00:07         12:00         13:00         18:10             07:57         12:00         12:00         18:10             01-1                01-1                01-1                01-1                01-1 | 0920 0000<br>0903 0000<br>0913 0000<br>0000 0000<br>0000 0000<br>0000 0000<br>0000 0000<br>0010 0000 | 00.00         00.00         00.00         00.00           00.00         00.00         00.00         00.00           00.00         00.00         00.00         00.00           00.00         00.00         00.00         00.00           00.00         00.00         00.00         00.00           00.00         00.00         00.00         00.00           00.00         00.00         00.00         00.00           00.00         00.00         00.00         00.00           00.00         00.00         00.00         00.00           00.00         00.00         00.00         00.00           00.00         00.00         00.00         00.00                                                                                                    | Foto<br>Forte                       |
| 011 Gua<br>6/11 Gua<br>5/11 Gua<br>5/11 Sato<br>7/11 Dom<br>0/11 Sato<br>0/11 Sato     | 0600 1200 1200 1810<br>0600 1200 1200 1810<br>0600 1200 1300 1810<br>0600 1200 1300 1700<br>0600 1200 1300 1700<br>0600 1200 1300 1810                    | 07.56 12:00 13:00 18:11                                                                                                    | 09115 0000<br>09116 0000<br>0213 0000<br>0000 00100<br>0000 00100<br>0010 0000<br>0910 0000          | 00000         00000         00000         00000         00000           00000         00000         00000         00000         00000           00000         00000         00000         00000         00000           00000         00000         00000         00000         00000         00000           00000         00000         00000         00000         00000         00000         00000                                                                                                    | Pata merceção                       |
| 011 Gua<br>1/11 Gua<br>1/11 Gua<br>2/11 Sec<br>3/11 Seb<br>4/11 Dom<br>5/11 Seg. F     | 00:00 12:00 13:00 18:10<br>00:00 12:00 13:00 18:10<br>00:00 12:00 13:00 18:10<br>00:00 12:00 13:00 17:00<br>00:00 12:00 13:00 18:10                       | G 17.54 1220 1300 16111<br>17.44 1220 1300 16111<br>17.44 1220 1300 17.01                                                                                                    | 0914 0000<br>0917 0000<br>0910 0000<br>0000 0000<br>0000 0000<br>0000 0000<br>0000 0000              | 00.00         00.00         00.00         00.00         00.00           00.01         00.00         00.00         00.00         00.00           00.13         00.00         00.00         00.00         00.00           00.01         00.00         00.00         00.00         00.00           00.00         00.00         00.00         00.00         00.00           00.00         00.00         00.00         00.00         00.00           00.00         00.00         00.00         00.00         00.00                                                                                                    | Entr Antecqueda<br>Entr: Antecqueda |
| 211 Ter.<br>1/11 Qua<br>1/11 Qua<br>1/11 Qua<br>1/11 Sap.<br>1/11 Donk                 | 08:00 12:00 12:00 18:10<br>08:00 12:00 13:00 18:10<br>08:00 12:00 13:00 18:10<br>08:00 12:00 13:00 17:00<br>08:00 12:00 13:00 17:00                       | 0750 1200 1700 1811 400 101<br>0740 1200 1200 1811 400 101<br>0750 1200 1200 1811 400 101<br>0756 1200 1300 1706 400 101                                                                                                    | 0910 0000<br>0910 0000<br>0910 0000<br>0900 0000<br>0000 0000<br>0000 0000<br>0000 0000              | 00.11         00.00         00.00         00.00           00.12         00.00         00.00         00.00           00.00         00.00         00.00         00.00           00.00         00.00         00.00         00.00           00.00         00.00         00.00         00.00           00.00         00.00         00.00         00.00           00.00         00.00         00.00         00.00           00.00         00.00         00.00         00.00           00.00         00.00         00.00         00.00                                                                                                    | Ertr. Artecipada                    |
| off Seg.<br>Still Ter.<br>Util Qua<br>Still Qua                                        | 06:00 12:00 13:00 18:10<br>06:00 12:00 13:00 18:10<br>06:00 12:00 13:00 18:10<br>06:00 12:00 13:00 18:10                                                  | 07:59 12:00 13:00 1619<br>07:52 12:00 13:00 18:14<br>07:51 12:00 13:00 18:14<br>07:51 12:00 13:00 18:12                                                                                                    | 09.30 00:00<br>09.12 00:00<br>09.10 00:00<br>09.10 00:00<br>175:00 000:00                            | 00:00         00:00         00:00         00:00         00:00         00:00         00:00         00:00         00:00         00:00         00:00         00:00         00:00         00:00         00:00         00:00         00:00         00:00         00:00         00:00         00:00         00:00         00:00         00:00         00:00         00:00         00:00         00:00         00:00         00:00         00:00         00:00         00:00         00:00         00:00         00:00         00:00         00:00         00:00         00:00         00:00         00:00         00:00         00:00         00:00         00:00         00:00         00:00         00:00         00:00         00:00         00:00         00:00         00:00         00:00         00:00         00:00         00:00         00:00         00:00         00:00         00:00         00:00         00:00         00:00         00:00         00:00         00:00         00:00         00:00         00:00         00:00         00:00         00:00         00:00         00:00         00:00         00:00         00:00         00:00         00:00         00:00         00:00         00:00         00:00         00:00         00:00         00:00 <th< td=""><td>Fatas: 1</td></th<> | Fatas: 1                            |
| Sra Norm                                                                               | ai<br>Lin 2 Lin 3 Lin 4                                                                                                    | Folge                                                                                                    | Foige diversion                                                                                      | Feriado                                                                                                    | Lin 3                               |
| ume 001 :                                                                              |                                                                                                    | 000.00 00 000 00 000 00 000 00                                                                                                    | 000.00 000.00<br>000.00 000.00                                                                       | 000-00 000-00 000-00<br>000-00 000-00 000-00                                                                                                    | 00000                               |

Quantidade de dias úteis/domingos/feriados do mês cheio 01-11 até 30-11:

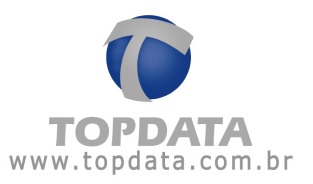

| Relatório                           | de fregüência individual                                                              | P                                                                                                    | Período: 01/11/2010 a 35/11/2018                                                                                                | Emissão 15/04/2011                   |
|-------------------------------------|---------------------------------------------------------------------------------------|----------------------------------------------------------------------------------------------------|----------------------------------------------------------------------------------------------------|--------------------------------------|
| Funcional<br>Departar               | ina: FUNCIÓNARIO<br>mento: Suporte Técnico                                            | Matricula:<br>Cargo: Consultor Técnico I                                                                     | Data de admissão<br>CTPS                                                                                                    | 01/09/2010                           |
| Dia                                 | Turno de Trabalho<br>Ent 1 Saí 1 Ent 2 Saí 2                                          | Ent 1 Sal 1 Ent 2 Sal 2 Ent 3 Sal 3 Normal<br>Diuma Notur Di                                                 | Eitra Auséncia<br>iuma Notur Diuma Notur                                                                                        | B.H. Observações                     |
| CONT Sec                            | 08:00 12:00 12:00 18:10<br>08:00 12:00 13:00 18:10<br>08:00 12:00 13:00 18:10         | 07.55 12:00 13:00 18:11 09:10 00:00 0<br>07.55 12:00 13:00 18:11 09:16 00:00 0                               | 0:00 00:00 00:00 00:00<br>0:00 00:00 00:00 00:00<br>0:00 00:00 00:00 00:00                                                      | Ponte                                |
| 04/11 Qui<br>05/11 Set<br>05/11 Set | 0800 1200 1300 1810<br>0800 1200 1200 1700                                            | 07:55 12:00 13:00 18:11 09:16 00:00 0<br>07:50 10:00 02:10 00:00 0<br>+ 02:00 00:00 0                        | 0:00 00:00 00:00 00:00<br>0:00 00:00 05:50 00:00<br>0:00 00:00 00:00 00:00                                                      | Fata marcação                        |
| 05/11 Dee<br>05/11 Seg<br>05/11 Ter | 08:00 12:00 13:00 18:10 09:00 12:00 13:00 18:10                                       | 0757 1200 1300 1811 0810 0200 0<br>0757 1200 1300 1811 0814 0000 0                                           | 0.00 00.00 00.00 00.00<br>0.12 00.00 00.00 00.00<br>0.00 00.00 00.00 00.00                                                      |                                      |
| 1011 Qui<br>11/11 Qui<br>12/11 Sex  | 0800 1200 1300 1810<br>0800 1200 1300 1810<br>0800 1200 1300 1700                     | 07-54 1200 1300 1811 0817 0810 0<br>07-45 1200 1300 1811 08180 0200 0<br>07-45 1200 1200 17.51 08:50 00:00 0 | 015 00.00 00.00 00.00<br>015 00.00 00.00 00.00<br>013 00.00 00.00 00.00<br>013 00.00 00.00                                      | Entr. Antecipeda<br>Entr. Antecipeda |
| 4411 Dox<br>5511 Sep                | 7 00:00 12:00 13:00 18:10                                                             |                                                                                                    | 0.00 00.00 00.00 00.00<br>0.00 00.00 00.00 00.00<br>0.00 00.00 00.00 00.00                                                      |                                      |
| 17/11 Que<br>18/11 Que              | 0000 1200 1300 1810<br>0000 1200 1300 1810<br>0000 1200 1300 1810                     | 0240 1200 1300 1811 0810 0000 0<br>0752 1200 1300 1811 0819 0000 0<br>0754 1300 1300 1811 0819 0000 0        | 0.12 00.00 00.00 00.00<br>0.00 00.00 00.00 00.00<br>0.00 00.00 00.00 00.00                                                      | Erth Antecipada                      |
| 2011 Set<br>21/11 Der               |                                                                                       |                                                                                                    | 0:00         00:00         00:00         00:00         00:00           0:00         0:00         0:00         0:00         0:00 |                                      |
| 23/11 Tel<br>24/11 Que<br>25/11 Que | 08:00 12:00 13:00 18:10<br>08:00 12:00 13:00 18:10<br>08:00 12:00 13:00 18:10         | 0754 1200 1300 1811 0917 0000 0<br>0752 1200 1300 1814 0810 0000 0<br>0751 1200 1300 1814 0810 0000 0        | 0.00 00.00 00.00 00.00<br>0.12 00.00 00.00 00.00<br>0.13 00.00 00.00 00.00                                                      |                                      |
| 26/11 Sex<br>27/11 Set              | 0000 1200 1300 1200                                                                   | 07.48 12.00 13.00 17.03 00.00 00.00 0                                                                        | 015 0000 0000 0000<br>000 0000 0000 0000                                                                                        | Ertr. Anlecipeda                     |
| 2511 549<br>3011 Ter                | 08:00 12:00 13:00 18:10<br>09:00 12:00 13:00 18:10                                    | 0755 1200 1300 1812 0917 0000 0<br>0753 1200 1200 1811 0116 0200 0                                           | 8.00 00.00 00.00 00.00<br>0.00 00.00 00.00 00.00<br>0.44 000.00 005.50 000.00                                                   | Fatur 0                              |
| Edra                                | Normal                                                                                | Folge                                                                                                    | 01.41 005.50<br>Feriado                                                                                                    |                                      |
| Duma                                | Lim 1 Lim 2 Lim 3 Lim 4<br>001.41 000.00 000.00 000.00<br>000.00 000.00 000.00 000.00 | Lin, 1, Lin, 2, Lin, 7, Lin, 1, Lin, 2, Lin, 000,00, 000,00, 000,00, 000,00, 000,00,                         | n. 3 Um. 1 Um. 7<br>0:00 000:00 000:00<br>0:00 000:00 000:00                                                                    | Lin. 3<br>000.00<br>000.00           |

Período de Exportação do DSR: 26/10/10 até 25/11/2010:

| Empresa:      | 8                                    | Exportar |
|---------------|--------------------------------------|----------|
|               | ☑ Iodas                              |          |
| Departamento  | ×                                    | Sair     |
|               | I Togos                              |          |
| Funcionário:  | FUNCIONARIO                          |          |
| Matrícula:    | Todos                                |          |
| Data inicial: | 26/10/2010 V Data finat 25/11/2010 V |          |

# Resultado da Exportação:

| DSR_MANUAL.txt - Bloco de notas                                                              |                                |
|----------------------------------------------------------------------------------------------|--------------------------------|
| rguivo Editar Formatar Exibir Ajuda                                                          |                                |
| UNCIONARIO,CARTÃO = 00000000178222,DSR FALTA<br>UNCIONARIO,CARTÃO = 00000000178222,DSR EXTRA | ,000000008:00<br>,000000000:21 |
|                                                                                              |                                |
|                                                                                              |                                |
|                                                                                              |                                |
|                                                                                              |                                |
|                                                                                              |                                |
|                                                                                              |                                |

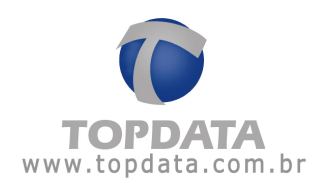

b) Se a opção mês cheio não for selecionada temos:

| Mês      | Período | Dias  | Domingo  | Extra | DSR   | DSR   |
|----------|---------|-------|----------|-------|-------|-------|
|          |         | úteis | е        | do    | Extra | Falta |
|          |         |       | feriados | Mês   |       |       |
| Novembro | 26/10 a | 25    | 6        | 01:26 | 00:20 | 08:00 |
| 2010     | 25/11   |       |          |       |       |       |

Observar que com esta configuração usou-se para cálculo as horas do período de 26/10 até 25/11 e a quantidade de dias úteis/domingos/feriados do mesmo período.

Relatório de Freqüência com horas e quantidade de dias úteis/domingos/feriados de 26-10 até 25-11:

| Departamento: | Suporte Técnico                              |          | ē              | ingo: C | onsut | te Técn | ico1         |          |        | č      | TPS:          |          | Uch | 19/2019         |
|---------------|----------------------------------------------|----------|----------------|---------|-------|---------|--------------|----------|--------|--------|---------------|----------|-----|-----------------|
| Dia           | Turno de Trabalho<br>Ent 1 Sal 1 Ent 2 Sal 2 | Ent 1 S  | al 1 Ent 3     | 2 Sai 2 | Ent ) | Sal 3   | Nor<br>Diuma | Notice   | Diuma  | Nobut  | Ausi<br>Diuma | Notur.   | 8H  | Observações     |
| 26/10 Ter.    | 08:00 12:00 13:00 18:10                      | 07.53 1  | 200 13:00      | 1811    | ince. | -       | 09.20        | 00:00    | 00:00  | 00:00  | 00:00         | 00:00    |     |                 |
| 27/10 Qus     | 08:00 12:00 13:00 18:10                      | 08:07 1  | 200 1300       | 18:10   | +(    |         | 09:03        | 00:00    | 00:00  | 00:00  | 00.00         | 00:00    |     |                 |
| 2010 GAA      | 0600 1200 1300 1810                          | 107.57 1 | 200 1300       | 1010    |       |         | 0913         | 00:00    | 00:00  | 00:00  | 00:00         | 00:00    |     | No. An          |
| 2010 546      | 00.00 12:00 12:00 17:00                      |          |                |         | 22    |         | 00.00        | 00:00    | 00.00  | 00.00  | 00.00         | 00.00    |     | 1958            |
| JI NULKIN.    | and an and a solar                           | 25       | 20.00          | - 22    | 22    | 22      | 00.00        | 00.00    | 00.00  | 00.00  | 00:00         | 00.00    |     |                 |
| UDITS SHE A   | 08:00 12:00 13:00 18:10                      | -        |                | -0-     |       | -0.00   | 0910         | 00.00    | 00.00  | 00'00  | 00:00         | 00.00    |     | Porte           |
| 02011 Ter F   | 08:00 12:00 13:00 18:10                      |          | action incluse | -       | -     | -       | 00:00        | 00.00    | 00.00  | 00:00  | 00:00         | 00:00    |     |                 |
| 03/11 Que.    | 08:00 12:00 13:00 18:10                      | 07.55 1  | 200 13:00      | 10.11   | 14    | -       | 09.16        | 00.00    | 00.00  | 00.00  | 00:00         | 00:00    |     |                 |
| 04/11 Qui     | 08:00 12:00 13:00 18:10                      | 07.55 1  | 2:00 13:00     | 18.11   |       | -       | 0916         | 00,00    | 00.00  | 00.00  | 00:00         | 00:00    |     |                 |
| 05/11 Sex     | 08:00 12:00 13:00 17:00                      | 07:50 1  | 0.00           | - 100   | 100   | 1000    | 82.10        | 00000    | 00.00  | 00.00  | 05.50         | 00:00    |     | Fata marcação   |
| 1///112460    | and an and an and an                         |          |                | -35     | 100   |         | 0000         | 00.00    | 00.00  | 00:00  | 00:00         | 00.00    |     |                 |
| CELT 1 Sec    | 08:00 12:00 13:00 18:15                      | 17.65    | 200 1200       | 1012    | 53    | 221     | 09:10        | 00.00    | 00.50  | 00.00  | 00.00         | 00.00    |     |                 |
| 09/11 Ter.    | 08:00 12:00 13:00 18:10                      | 07.67    | 200 \$300      | 1811    | - 22  | - 22    | 0914         | 00:00    | 00.00  | 00.00  | 00.00         | 00.00    |     |                 |
| 10/11 Que     | 08:00 12:00 13:00 18:10                      | 07 54 1  | 200 1300       | 18.11   | -     | -       | 09:17        | 00:00    | 00.00  | 00:00  | 00:00         | 00:00    |     |                 |
| 11/11 Qui.    | 08:00 12:00 13:00 18:10                      | 07.45.1  | 200 13:00      | 1811    | ale   | -       | 09.10        | 00:00    | 00.15  | 00:00  | 00.00         | 00.00    |     | Erb: Artecipad  |
| 12/11 Sex.    | 08:00 12:00 13:00 12:00                      | 07.48 1  | 2:00 13:00     | 17.01   | -     | -       | 08:00        | 00,00    | 00.13  | 00.00  | 00.00         | 00:00    |     | Erb: Arleciped  |
| 13/11 Seb.    | and an and the state                         | 100      | else, inder    | -       | -     | -       | 00.00        | .00.001  | 00.00  | 00.00  | 00.00         | 00:00    |     |                 |
| 14/11/200     | 00.00 13.00 13.00 10.15                      | 10.00    | tion work      | -       | -     | 10.0    | 00.00        | 00100    | 00.00  | 00.00  | 00100         | 00.00    |     |                 |
| Torresseg +   | 08:00 12:00 13:00 18:10                      | 07.50 4  | 200 1200       | 10.11   | · 35  | . 331   | 0910         | 00.00    | 00.11  | 00.00  | 00.00         | 00:00    |     |                 |
| 17/11 Qua     | 08:00 12:00 13:00 18:10                      | 07.45    | 200 1300       | 1011    | 1221  | 0.321   | 100 10       | 00.00    | 0012   | 00.00  | 00.00         | 00.00    |     | Entry Antercoad |
| 18/11 Qui     | 08:00 12:00 13:00 18:10                      | 07.52 1  | 200 1300       | 1811    | 22    | 2221    | 09.19        | 00.00    | 00.00  | 00.00  | 00:00         | 00:00    |     | and conserves   |
| 19/11 Sex.    | 08:00 12:00 13:00 17:00                      | 07:58 1  | 200 1300       | 17.06   | 100   | 140.04  | 08:08        | 00:00    | 00.00  | 00:00  | 00:00         | 00:00    |     |                 |
| 20/11 Seb     | andres andres andres andres                  | 10.00    | alar adat      | 1.00    | -     |         | 00:00        | 00:00    | 00.00  | 00.00  | 00:00         | 00.00    |     |                 |
| 21111006      | caller when online being                     |          | time inter     |         | -     | -       | 00:00        | 00.00    | 00.00  | 00.00  | 00:00         | 00.00    |     |                 |
| 22/11 Seg.    | 08:00 12:00 13:00 18:10                      | 07.19 1  | 200 1300       | 10.19   | -0.0  | +0.04   | 08.20        | 00.00    | 00'00  | 00.00  | 00.00         | - 00:00  |     |                 |
| 24/11 (24/1   | 0000 1200 1300 1010                          | 07.52 4  | 200 1300       | 1014    | 22    |         | 0910         | 0000     | 0012   | 00.00  | 00:00         | 00.00    |     |                 |
| 25/11 Qui     | 08:00 12:00 13:00 18:10                      | 07-51 1  | 200 1300       | 1812    |       |         | 0910         | 00:00    | 0011   | 00:00  | 00:00         | 00.00    |     |                 |
|               |                                              |          |                |         | 10    | ofes.   | 175.03       | 000-00   | 001-26 | 002.00 | 013:50        | 000:00   |     | Fatas: 1        |
| Edta North    |                                              | Folge    |                |         |       |         | Folge dife   | revelate |        |        | Farie         | with a   |     |                 |
| Lin 1         | Lin 2 Lin 3 Lin 4                            | Las. 1   | Lm.2           | Lm 3    | -     |         | Lin.1        | Lan 2    | Lin 3  |        | Lin.1         | Lin.2    | Lin | 3               |
| Diaria 001 2  | 000.00 000.00 000.00                         | 000.00   | 000000         | 000:00  |       |         | 000.000      | 000:00   | 000.00 |        | 000.00        | 00 000 0 | 000 | 00              |

A diferença é que nesta condição a quantidade de dias úteis/domingos/feriados está compreendida em 31 dias (26-10 até 25/11), enquanto que no exemplo anterior estava compreendida em 30 dias (01-11 até 30-11).

Período de Exportação do DSR: 26/10/10 até 25/11/2010:

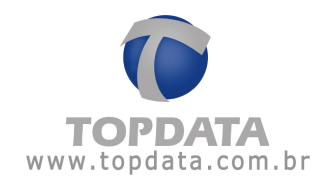

| Empresa:      |                                  | <ul> <li>Exporta</li> </ul> |
|---------------|----------------------------------|-----------------------------|
|               | ☑ Iodas                          |                             |
| Departamento: |                                  | ✓ Sair                      |
|               | I Togos                          |                             |
| Funcionário:  | FUNCIONARIO                      | •                           |
| Matrícula:    | Todos                            |                             |
| Data inicial: | 26/10/2010 Data finat 25/11/2010 | -                           |

Resultado da Exportação:

| Empresa:     | 8           | Exportar |
|--------------|-------------|----------|
|              | I Iodas     |          |
| Departamento | Y           | Sair     |
|              | Togos       |          |
| Funcionário: | FUNCIONARIO |          |
| Matrícula:   | Togos       |          |

**Considerar feriados no dia de sábado como dia normal:** Quando esta opção estiver desmarcada, considera no cálculos do DSR os feriados que caírem no sábado como feriado e não como dia normal. Lembrar que os sábados, mesmo que não trabalhados, são considerados dias normais. Se esta opção estiver marcada, mesmo que o feriado caia no sábado será considerado como dia normal.

Exemplo:

Observar que no relatório a seguir, o Natal (25/12) que é um feriado, cai em um sábado:

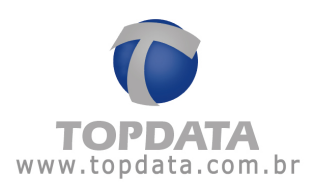

| Funcionário:          | FUNCIO     | NARIO  | 0      |        |  |
|-----------------------|------------|--------|--------|--------|--|
| Departamento:         | Suporte Te | cnico  |        |        |  |
| Dia Turno de Trabalho |            |        |        |        |  |
|                       | Ent. 1     | Saí. 1 | Ent. 2 | Saí. 2 |  |
| 26/11 Sex.            | 08:00      | 12:00  | 13:00  | 17:00  |  |
| 27/11 Sab.            | :          | :      |        | ;      |  |
| 28/11 Dom.            |            |        |        |        |  |
| 29/11 Seq.            | 08:00      | 12:00  | 13:00  | 18:10  |  |
| 30/11 Ter.            | 08:00      | 12:00  | 13:00  | 18:10  |  |
| 01/12 Qua.            | 08:00      | 12:00  | 13:00  | 18:10  |  |
| 02/12 Qui.            | 08:00      | 12:00  | 13:00  | 18:10  |  |
| 03/12 Sex.            | 08:00      | 12:00  | 13:00  | 17:00  |  |
| 04/12 Sab.            |            |        |        |        |  |
| 05/12 Dom.            |            |        |        |        |  |
| 06/12 Seg.            | 08:00      | 12:00  | 13:00  | 18:10  |  |
| 07/12 Ter.            | 08:00      | 12:00  | 13:00  | 18:10  |  |
| 08/12 Qua.            | 08:00      | 12:00  | 13:00  | 18:10  |  |
| 09/12 Qui.            | 08:00      | 12:00  | 13:00  | 18:10  |  |
| 10/12 Sex.            | 08:00      | 12:00  | 13:00  | 17:00  |  |
| 11/12 Sab.            | ***        |        |        |        |  |
| 12/12 Dom.            | :          |        |        |        |  |
| 13/12 Seg.            | 08:00      | 12:00  | 13:00  | 18:10  |  |
| 14/12 Ter.            | 08:00      | 12:00  | 13:00  | 18.10  |  |
| 15/12 Qua.            | 08:00      | 12:00  | 13:00  | 18:10  |  |
| 16/12 Qui.            | 06:00      | 12:00  | 13:00  | 18:10  |  |
| 17/12 Sex.            | 08:00      | 12:00  | 13:00  | 17:00  |  |
| 18/12 Sab.            |            | :      | :      | :      |  |
| 19/12 Dom.            |            |        | ***    |        |  |
| 20/12 Seg.            | 08:00      | 12:00  | 13:00  | 18:10  |  |
| 21/12 Ter.            | 08:00      | 12:00  | 13:00  | 18:10  |  |
| 22/12 Qua.            | 08:00      | 12:00  | 13:00  | 18:10  |  |
| 23/12 Qui.            | 08:00      | 12:00  | 13:00  | 18:10  |  |
| 24/12 Sex A           | 08:00      | 12:00  | 13:00  | 17:00  |  |
| 25/12 Sab. F          |            |        |        |        |  |

- Se deixar a opção "Considerar feriados no dia de sábado como dia normal" desmarcada, na contagem do cálculo do DSR o sábado será considerado Feriado.
- Se deixar a opção "Considerar feriados no dia de sábado como dia normal" marcada, na contagem do cálculo do DSR o sábado será considerado dia útil.

# 10.8.5 Como configurar os eventos utilizados pelo DSR

Os cálculos do DSR Falta e Hora Extra, são obtidos através do "Cadastro de Exportações". No cadastro de Exportações existem diversos eventos específicos relativos a DSR para exportação:

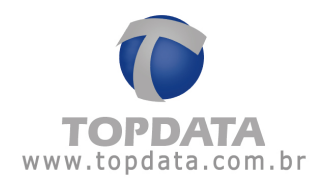

| Everitos disponíveis:<br>Ausência Diama<br>Ausência Noturna<br>DSR com H.E<br>DSR Feriado 1D<br>DSR Feriado 2D<br>DSR Feriado 2D<br>DSR Feriado 3N<br>DSR Feriado 3D<br>DSR Feriado 3D<br>DSR Feriado 3N<br>DSR Folga 1D<br>DSR Folga 1D<br>DSR Folga 2D<br>DSR Folga 2D<br>DSR Folga 2D | Salvar  |                       | Código:                                          |
|----------------------------------------------------------------------------------------------------|---------|-----------------------|--------------------------------------------------|
| Ausencia Notuna<br>Ausencia Notuna<br>DSR com H E<br>DSR Feitado 1D<br>DSR Feitado 2D<br>DSR Feitado 2D<br>DSR Feitado 3D<br>DSR Feitado 3D<br>DSR Feitado 3N<br>DSR Folga 1D<br>DSR Folga 2D<br>DSR Folga 2D                                                                            | Cancela | Eventos selecionados: | ventos disponíveis:                              |
| DSR Feriado 1D<br>DSR Feriado 1D<br>DSR Feriado 2D<br>DSR Feriado 2N<br>DSR Feriado 3D<br>DSR Feriado 3N<br>DSR Folga 1D<br>DSR Folga 1D<br>DSR Folga 2N                                                                                                    | -       | 1                     | Ausência Unima<br>Ausência Notuma<br>DSR com H.E |
| 258F Feriado 2D<br>DSR Feriado 2N<br>DSR Feriado 3D<br>DSR Feriado 3N<br>DSR Folga 1D<br>DSR Folga 2D<br>DSR Folga 2N                                                                                                    |         |                       | DSR Falta<br>DSR Feriado 1D                      |
| DSR Feliado 3D<br>DSR Feliado 3N<br>DSR Folga 1D<br>DSR Folga 1N<br>DSR Folga 2N                                                                                                    |         | 2                     | DSR Feriado 2D<br>DSR Feriado 2D                 |
| DSR Folgs 1D<br>DSR Folgs 1N<br>DSR Folgs 2D<br>DSR Folgs 2N                                                                                                    |         | 2                     | DSR Feriado 3D<br>DSR Feriado 3N                 |
| DSR Folga 2D<br>DSR Folga 2N                                                                                                    |         |                       | DSR Folga 1D<br>DSR Folga 1N                     |
|                                                                                                    |         |                       | DSR Folga 2D<br>DSR Folga 2N                     |
| DSR Folga 3D<br>DSR Folga 3N                                                                                                    |         |                       | DSR Folga 3D<br>DSR Folga 3N                     |

| Evento              | Descrição do Evento DSR                                                     |
|---------------------|-----------------------------------------------------------------------------|
| DSR com H.E         | Evento que cálcula o DSR Extra Total                                        |
| DSR Falta           | Evento que calcula o DSR Falta                                              |
| DSR Feriado 1D      | Evento que calcula o DSR Extra diurno em dias de feriado, no limite 1       |
| DSR Feriado 2D      | Evento que calcula o DSR Extra diurno em dias de feriado, no limite 2       |
| DSR Feriado 2D      | Evento que calcula o DSR Extra diurno em dias de feriado, no limite 3       |
| DSR Feriado 1N      | Evento que calcula o DSR Extra noturno em dias de feriado, no limite 1      |
| DSR Feriado 2N      | Evento que calcula o DSR Extra noturno em dias de feriado, no limite 2      |
| DSR Feriado 3N      | Evento que calcula o DSR Extra noturno em dias de feriado, no limite 3      |
| DSR Folga 1D        | Evento que calcula o DSR Extra diurno em dias de folga, no limite 1         |
| DSR Folga 2D        | Evento que calcula o DSR Extra diurno em dias de folga, no limite 2         |
| DSR Folga 3D        | Evento que calcula o DSR Extra diurno em dias de folga, no limite 3         |
| DSR Folga 1N        | Evento que calcula o DSR Extra noturno em dias de folga, no limite 1        |
| DSR Folga 2N        | Evento que calcula o DSR Extra noturno em dias de folga, no limite 2        |
| DSR Folga 3N        | Evento que calcula o DSR Extra noturno em dias de folga, no limite 3        |
| DSR Folga Difer. 1D | Evento que calcula o DSR Extra diurno em dias de folga difer., no limite 1  |
| DSR Folga Difer.2D  | Evento que calcula o DSR Extra diurno em dias de folga difer., no limite 2  |
| DSR Folga Difer. 3D | Evento que calcula o DSR Extra diurno em dias de folga difer., no limite 3  |
| DSR Folga Difer. 1N | Evento que calcula o DSR Extra noturno em dias de folga difer., no limite 1 |
| DSR Folga Difer. 2N | Evento que calcula o DSR Extra noturno em dias de folga difer., no limite 2 |
| DSR Folga Difer. 3N | Evento que calcula o DSR Extra noturno em dias de folga difer., no limite 3 |
| DSR Normal 1D       | Evento que calcula o DSR Extra diurno em dias normais, no limite 1          |
| DSR Normal 2D       | Evento que calcula o DSR Extra diurno em dias normais, no limite 2          |
| DSR Normal 3D       | Evento que calcula o DSR Extra diurno em dias normais, no limite 3          |
| DSR Normal 4D       | Evento que calcula o DSR Extra diurno em dias normais, no limite 4          |
| DSR Normal 1N       | Evento que calcula o DSR Extra noturno em dias normais, no limite 1         |
| DSR Normal 2N       | Evento que calcula o DSR Extra noturno em dias normais, no limite 2         |
| DSR Normal 3N       | Evento que calcula o DSR Extra noturno em dias normais, no limite 3         |
| DSR Normal 4N       | Evento que calcula o DSR Extra noturno em dias normais, no limite 4         |
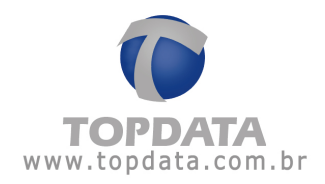

Para maiores detalhes sobre a configuração dos eventos de exportação, consulte o tópico próprio que trata deste tema.

A seguir é apresentado um exemplo:

| Código: DSR T. EX                                                                                                    |                       | Salvar   |  |
|----------------------------------------------------------------------------------------------------|-----------------------|----------|--|
| Eventos disponíveis:                                                                                                    | Eventos selecionados: | Cancelar |  |
| Autencia Durna<br>Autencia Notuma<br>DSR Falta<br>DSR Feriado 1D<br>DSR Feriado 1N<br>DSR Feriado 2D<br>DSR Feriado 2D<br>DSR Feriado 3D<br>DSR Feriado 3N<br>DSR Folga 1D<br>DSR Folga 1D<br>DSR Folga 2D<br>DSR Folga 2D<br>DSR Folga 2D<br>DSR Folga 3D<br>DSR Folga 3D<br>DSR Folga 0 <i>i</i> , 1D<br>DSR Folga 0 <i>i</i> , 1D<br>DSR Folga 0 <i>i</i> , 1N | DSH com H.E           |          |  |

Clique em "Salvar":

| escrição: Di                                                         | 5R                                |                                                               |                        |                | Eventos   |
|----------------------------------------------------------------------|-----------------------------------|---------------------------------------------------------------|------------------------|----------------|-----------|
| Contador                                                             | Cartão                            | Matricula                                                     | Nome                   | Ident. export. | USH I. EA |
| 1240000000000                                                        | Cód avanto                        | Valve evento                                                  | Davlana                | 1 1000         |           |
| Campo Inte<br>NURREREREN<br>.) (EEEEEEEEEEEEEEEEEEEEEEEEEEEEEEEEEEEE | ) [.] (VVVVVV                     |                                                               | cccccccc               |                |           |
| Campo livre<br>NNNN ANN ANN ANN ANN ANN ANN ANN ANN AN               | M - Matricula C                   | nannannan (.) (<br>vvvv)<br>C - Cartão N - No<br>or do evento | me X-lder              | A. Exportação  |           |
| Campo livre<br>INNEREEEEEEEEEEEEEEEEEEEEEEEEEEEEEEEEEE               | M · Matricula C<br>evento V · Vak | C-Cartão N-No<br>or do evento                                 | ccccccccc<br>me X-Ider | t. Exportação  |           |

Clique em Incluir e configure o próximo evento. Proceda até a configuração de todos eventos do DSR.

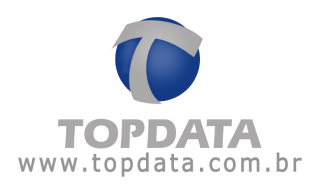

## 10.8.6 Exportar Eventos do DSR

A exportação do cálculo do DSR é feita através do menu "Ferramentas", opção "Exportar eventos...".

A exportação obedecerá a configuração definida no "Cadastro de Exportação".

A exportação do DSR, através no menu Ferramentas, "Exportação de Eventos", deve ser feita sempre de forma crescente, ou seja, primeiro o período do mês de janeiro, depois fevereiro e assim sucessivamente. Jamais fazer o contrário, por exemplo fevereiro antes de janeiro. Esse procedimento incorreto, pode acarretar que uma falta acontecida por exemplo após o último domingo do mês janeiro e que somente seria descontada no mês de fevereiro, não tenha o seu DSR descontado.

## ATENÇÃO:

A exportação do DSR nas condições a seguir deve ser repetida sempre que:

 Ocorrer alguma alteração no cadastro de jornada, campo "Horas DSR". Por exemplo, supor que o DSR tenha sido gerado, mas não descontou a falta dos funcionários, porque a sua jornada não estava configurada a quantidade de horas para descontar. Se estiver com o valor padrão, serão descontadas 00:00 horas.

| - (Quantidade | de horas descontadas quando o funcionário perde o DSR) |
|---------------|--------------------------------------------------------|
| Horas DSR:    | 000.00                                                 |

Nesse caso, deve-se configurar o valor correto e exportar novamente:

| (Quantidade | de horas descontadas quando o funcionário perde o DSR) |
|-------------|--------------------------------------------------------|
| Horas DSR:  | 008.00                                                 |

2) Para casos em que ocorra uma falta após o último domingo do mês. Supor que no mês de janeiro, o último domingo do mês tenha sido no dia 30 e um determinado funcionário faltou no dia 31, segunda-feira. Este desconto do DSR será efetuado somente em fevereiro e não em janeiro, pois sempre é feito no domingo seguinte. Essa informação fica gravada dentro do TopPonto Rep. Se por algum motivo o empregador ao exportar o mês de janeiro, verifique por algum motivo qualquer que esse funcionário não deverá ter

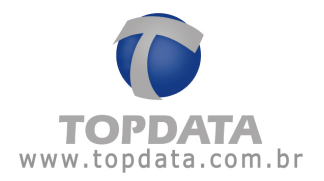

descontado o DSR do dia 31 de janeiro, para que o mês de fevereiro não receba essa informação com o desconto do DSR ocorrido em janeiro após o último domingo do mês, deverá ser feito um abono do DSR, gerar uma nova exportação para o mês de janeiro, para que não ocorra mais o desconto deste funcionário e depois fazer normalmente a exportação para os meses seguintes.

Exemplo:

| Empresa:      |            |   |             |            | *  | Exporta |
|---------------|------------|---|-------------|------------|----|---------|
|               | ₩ Iodas    |   |             |            |    |         |
| Departamento: |            |   |             |            | Ψ. | Sair    |
|               | Todos      |   |             |            |    |         |
| Funcionário:  |            |   |             |            | w. |         |
| Matrícula:    |            | × | I Togos     |            |    |         |
| Data inicial: | 01/03/2011 | - | Data final: | 31/03/2011 | -  |         |

## Resultado:

| 👼 Sem título - Bloco de notas        |                                                                                                    |
|--------------------------------------|----------------------------------------------------------------------------------------------------|
| Arquivo Editar Formatar Exibir Ajuda |                                                                                                    |
| CALCULO DSR                          | the second second second second second second second second second second second second second second second se |
| NOME = Funcionário 1                 | DSR F1D =0000000:00                                                                                             |
| NOME = Funcionário 1                 | DSR F1N =0000000:00                                                                                             |
| NOME = Funcionário 1                 | DSR F2D =0000000:00                                                                                             |
| NOME = Funcionário 1                 | DSR F2N =0000000:00                                                                                             |
| NOME = Funcionário 1                 | DSR F3D =0000000:00                                                                                             |
| NOME = Funcionário 1                 | ,DSR F3N =0000000:00                                                                                            |
| NOME = Funcionário 1                 | DSR FALTA =0000000:00                                                                                           |
| NOME = Funcionário 1                 | DSR FD1D =0000000:00                                                                                            |
| NOME = Funcionário 1                 | DSR FD1N =0000000:00                                                                                            |
| NOME = Funcionário 1                 | ,DSR FD2D =0000000:00                                                                                           |
| NOME = Funcionário 1                 | ,DSR FD2N =0000000:00                                                                                           |
| NOME = Funcionário 1                 | DSR FD3D =0000000:00                                                                                            |
| NOME = Funcionário 1                 | DSR FD3N =0000000:00                                                                                            |
| NOME = Funcionário 1                 | DSR FOLG1D=0000000:00                                                                                           |
| NOME = Funcionário 1                 | ,DSR FOLG1N=0000000:00                                                                                          |
| NOME = Funcionário 1                 | DSR FOLG2D=0000000:00                                                                                           |
| NOME = Funcionário 1                 | DSR FOLG2N=0000000:00                                                                                           |
| NOME = Funcionario 1                 | DSR FOLG3D=0000000:00                                                                                           |
| NOME = Funcionário 1                 | DSR FOLG3N=0000000:00                                                                                           |
| NOME = Funcionário 1                 | ,DSR N1D =0000002:00                                                                                            |
| NOME = Funcionario 1                 | DSR N1N =0000000:00                                                                                             |
| NOME = Funcionário 1                 | DSR N2D =0000000:30                                                                                             |
| NOME = Funcionario 1                 | ,DSR N2N =0000000:10                                                                                            |
| NOME = Funcionario 1                 | DSR N3D =0000000:00                                                                                             |
| NOME = Funcionário 1                 | DSR N3N =0000000:15                                                                                             |
| NOME = Funcionario 1                 | DSR N4D =0000000:00                                                                                             |
| NOME = Funcionario 1                 | DSR N4N =0000000:05                                                                                             |
| NOME = Funcionario 1                 | DSR T. EX =0000003:00                                                                                           |
| NOME = Funcionario 1                 | ,TOTAL EXT =0000018:00                                                                                          |

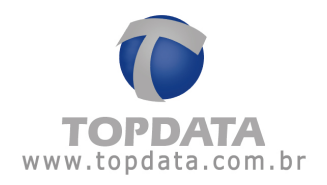

## 10.9 Banco de Dados - Compactar e reparar o banco de dados

O procedimento de compactação e reparação do banco de dados, é necessário para manter a sua base compacta e apenas com dados necessários.

Através dessa opção, é reduzido seu tamanho, removendo os espaços em branco. É conveniente realizar esta operação com freqüência (mensalmente), mesmo que não haja problemas com o banco de dados.

Para reparar e compactar o banco de dados do TopPonto, acesse o menu "Ferramentas", selecione "Banco de dados" e clique em "Compactar e reparar...".

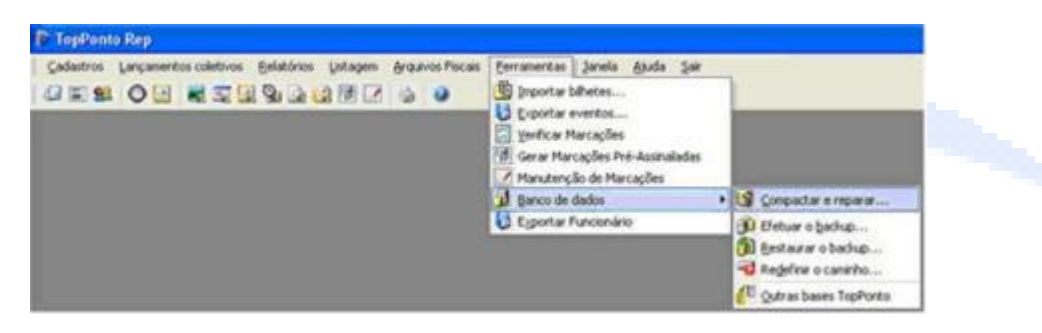

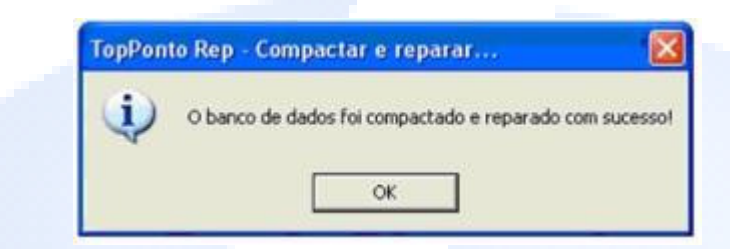

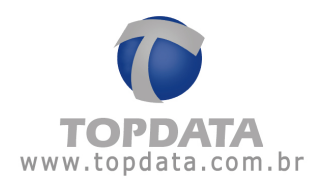

## 10.10 Backup do banco de dados

Backups são altamente recomendáveis para manter os seus dados em segurança, caso venha acontecer algum imprevisto. Através dessa opção, o TopPonto Rep irá criar uma cópia de seu banco de dados original, o qual conterá todos os seus dados até a data em que for realizado o backup. Para criar um arquivo de backup, entre no menu "Ferramentas", selecione "Banco de dados" e clique em "Efetuar o backup...".

| Salvar em:                               | C Backup                    | 2        | · + • | -   |                |
|------------------------------------------|-----------------------------|----------|-------|-----|----------------|
| Desktop<br>Desktop<br>Meus<br>documentos | 2) 30-05-11<br>관 AutoBackup |          |       |     |                |
| eus locais de rede                       | Nome do arquivo:            | 23:08:11 |       | •   | Salvar         |
|                                          |                             | -        |       | 1 0 | Sector Party I |

No campo **"Salvar em:"** escolha o diretório onde deseja salvar o arquivo. Automaticamente, o TopPonto Rep irá direcionar a cópia de segurança para um diretório chamado **"Backup"**. O nome do arquivo conterá a data em que foi realizado o backup, seguida da extensão .mdb, ficando a sua escolha manter esse nome e local, ou alterá-los.

## 10.11 Restaurar o backup

Pode-se restaurar no TopPonto Rep o backup realizado de um determinado banco de dados. Ao se restaurar esse backup, todas as informações do banco de dados atual serão perdidas. Para restaurar a cópia de segurança, acesse o menu

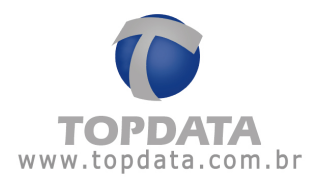

"Ferramentas", selecione "Banco de dados" e clique em "Restaurar o backup...".

| Restaurar o ba          | nco de dados                         |                                  |          | ?        |
|-------------------------|--------------------------------------|----------------------------------|----------|----------|
| Examinar:<br>Documentos | Backup<br>2)30-05-11<br>2)AutoBackup | -                                | + 🖻 💣 🔳• |          |
| recentes<br>Desktop     |                                      |                                  |          |          |
| Meus<br>documentos      |                                      |                                  |          |          |
| Meu computador          |                                      |                                  |          |          |
| Meus locais de          | Nome do armisor                      | [                                | •        | Abrir    |
| rede                    | Arquivos do tipo:                    | Banco de dados do TopPonto (".md | ы        | Cancelar |

No campo "Examinar:" selecione o diretório onde foi salvo o backup que se deseja restaurar. Automaticamente, o TopPonto Rep irá direcionar a busca pela cópia de segurança para o diretório "Backup". Selecione o arquivo desejado e clique em "Abrir".

Com isso, o seu banco de dados atual será substituído pela cópia de segurança.

## 10.12 Redefinir o caminho do Banco de Dados

É possível redefinir o caminho do banco de dados consultado pelo TopPonto Rep.

Para isso, acesse o menu "Ferramentas", selecione "Banco de dados" e clique em "Redefinir o caminho...".

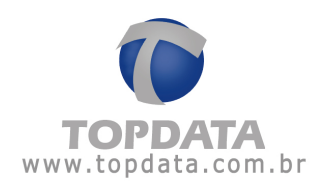

## 11 Informações Adicionais

## 11.1 HORAS EXTRAS E SALDO DE HORAS A COMPENSAR

Análise de horas extras e saldos de banco de horas, conforme FAQ 76 do MTE, referente a portaria 1510. Este tópico aborda os 12 exemplos da FAQ 76.

**Exemplo 1:** Exemplo de um empregado que tem jornada diária das 08:00 às 12:00 e das 14:00 às 18:00 e cumpriu os seguintes horários: das 08:00 às 12:00 e das 14:00 às 18:47. Esses 47 minutos serão computados como horas extras com acréscimo de 50% sobre a jornada normal:

| Referência<br>do campo | Descrição do campo                        | Exemplo de conteúdo |
|------------------------|-------------------------------------------|---------------------|
| 7                      | Horas diurnas não extraordinárias         | 0800                |
| 8                      | Horas noturnas não extraordinárias        | 0000                |
| 9                      | Horas extras 1                            | 0047                |
| 10                     | Percentual do adicional de horas extras 1 | 0500                |
| 11                     | Modalidade da hora extra 1                | D                   |
| 22                     | Sinal de horas para compensar             | 0                   |
| 23                     | Saldo de horas para compensar             | 0000                |

Resultado encontrado no TopPonto Rep:

Resultado relatório de freqüência:

| FAQ 76               |                                                      | Versão exclusiva para o revendedo |                            |                            |                                 |                      |                            | . Pro                      | i begen | ାଷ୍ଟ ତମ    | Comper                     | isatáza                    | ção)_                      | Saldo r            | negativo<br>lo poldo DU    |                            |                          |                    |
|----------------------|------------------------------------------------------|-----------------------------------|----------------------------|----------------------------|---------------------------------|----------------------|----------------------------|----------------------------|---------|------------|----------------------------|----------------------------|----------------------------|--------------------|----------------------------|----------------------------|--------------------------|--------------------|
| CEP:                 |                                                      | CNPJ:72041049000101               |                            |                            |                                 |                      |                            |                            | #- Ent  | r./Saída e | dra                        | ento                       | Pc-F                       | olçao o<br>Período | i de compensação           |                            |                          |                    |
| Relatório            | de freqü                                             | iência ind                        | dividual                   |                            |                                 |                      |                            |                            |         |            |                            |                            | Período                    | ): 10/02/          | '2011 a 10                 | )/02/2011                  | Emi                      | ssão: 10/02/2011   |
| Funcioná<br>Departan | uncionário: FAQ 76 - Exemplo 1<br>epartamento: Teste |                                   |                            |                            | Matrícula: 1111<br>Cargo: Teste |                      |                            |                            |         |            | D                          | ata de adi<br>TPS: 1       | missão:<br>111             | 10/0:              | 2/2011                     |                            |                          |                    |
| Dia                  |                                                      | Tu<br>Ent. 1                      | rno de T<br>Saí. 1 Ei      | rabalho<br>nt. 2 Saí. 2    | Ent.                            | 1 Saí.               | 1 Ent.2                    | 2 Saí. 2                   | Ent. 3  | 3 Saí. 3   | Noi<br>Diurna              | rmal<br>Notur.             | Ex<br>Diurna               | tra<br>Notur.      | Ausê<br>Diurna             | ncia<br>Notur.             | B.H.                     | Observações        |
| 10/02 Qui.           |                                                      | 08:00                             | 12:00 14                   | 4:00 18:00                 | 08:00                           | ) 12:0               | 0 14:00                    | 18:47                      | (       | :          | 08:00                      | 00:00                      | 00:47                      | 00:00              | 00:00                      | 00:00                      |                          | Saída após horário |
|                      |                                                      |                                   |                            |                            |                                 |                      |                            |                            |         | Totais:    | 008:00<br>008:00           | 000:00                     | 000:47<br>000:47           | 000:00             | 000:00<br>000:00           | 000:00                     | -                        | Faltas: 0          |
| Extra                | Normal                                               |                                   |                            |                            | Fo                              | ga                   |                            |                            |         |            | Folga dif                  | erenciada                  |                            |                    | Feria                      | ido                        |                          |                    |
| Diurna<br>Noturna    | 050,00<br>000:47<br>000:00                           | Lim. 2<br>000:00<br>000:00        | Lim. 3<br>000:00<br>000:00 | Lim. 4<br>000:00<br>000:00 | Lin<br>00<br>00                 | n. 1<br>D:00<br>D:00 | Lim. 2<br>000:00<br>000:00 | Lim. 3<br>000:00<br>000:00 |         |            | Lim. 1<br>000:00<br>000:00 | Lim. 2<br>000:00<br>000:00 | Lim. 3<br>000:00<br>000:00 |                    | Lim. 1<br>000:00<br>000:00 | Lim. 2<br>000:00<br>000:00 | Lim. 3<br>000:0<br>000:0 | 3<br>10<br>10      |

Resultado ACJEF:

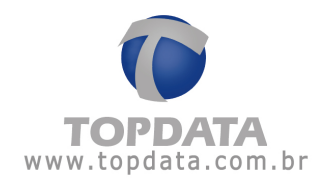

| Referência<br>do campo | Descrição do campo                        | Exemplo de conteúdo |
|------------------------|-------------------------------------------|---------------------|
| 7                      | Horas diurnas não extraordinárias         | 0800                |
| 8                      | Horas noturnas não extraordinárias        | 0000                |
| 9                      | Horas extras 1                            | 0047                |
| 10                     | Percentual do adicional de horas extras 1 | 0500                |
| 11                     | Modalidade da hora extra 1                | D                   |
| 22                     | Sinal de horas para compensar             | 0                   |
| 23                     | Saldo de horas para compensar             | 0000                |

Exemplo 2: Mesmo exemplo que o anterior, porém os 47 minutos irão para o banco de horas:

| Referência<br>do campo | Descrição do campo                        | Exemplo de conteúdo |
|------------------------|-------------------------------------------|---------------------|
| 7                      | Horas diurnas não extraordinárias         | 0800                |
| 8                      | Horas noturnas não extraordinárias        | 0000                |
| 9                      | Horas extras 1                            | 0000                |
| 10                     | Percentual do adicional de horas extras 1 | 0000                |
| 11                     | Modalidade da hora extra 1                | (EM BRANCO)         |
| 22                     | Sinal de horas para compensar             | 1                   |
| 23                     | Saldo de horas para compensar             | 0047                |

### Resultado encontrado no TopPonto Rep:

#### Resultado relatório de freqüência:

| FAQ 76                             |                            |                            | Ver                        | são ex                           | clusi               | iva n           | ara         | a o r        | eve                 | nde          | edor      | . Pro                      | Legen                                 | daa com                    | Comper     | isação a         | cãó.)-             | Saldo                | negativo           |
|------------------------------------|----------------------------|----------------------------|----------------------------|----------------------------------|---------------------|-----------------|-------------|--------------|---------------------|--------------|-----------|----------------------------|---------------------------------------|----------------------------|------------|------------------|--------------------|----------------------|--------------------|
|                                    |                            |                            |                            |                                  |                     |                 |             |              |                     |              |           |                            | F - Feri                              | iado A-                    | Afastame   | ento             | ° М-Е              | dição                | de saldo BH        |
| CEP:                               | CNPJ:72041049000101        |                            |                            |                                  |                     |                 |             |              | #-Ent               | r./Saída e   | dra       |                            | Pc - Período de compensação           |                            |            |                  |                    |                      |                    |
| Relatório de freqüência individual |                            |                            |                            |                                  |                     |                 |             | -            | Período             | : 10/02/     | 2011 a 10 | 0/02/2011                  | Em                                    | issão: 10/02/2011          |            |                  |                    |                      |                    |
| Funciona<br>Departar               | ário:<br>mento: Te         | FAQ 76 -<br>este           | Exempl                     | 02                               |                     |                 |             | Ma<br>Ca     | trícula:<br>rgo: Ti | 2222<br>este | 2         |                            | Data de admissão: 10/02/2011<br>CTPS: |                            |            |                  |                    | 2/2011               |                    |
| Dia                                |                            | Tu                         | rno de Ti                  | rabalho                          |                     | Ent 1           | Saí. 1      | Ent. 2       | Saí. 2              | Ent 3        | Saí, 3    | No                         | mal                                   | Ex                         | tra        | Ausé             | ència              | B.H.                 | Observações        |
|                                    |                            | Ent. 1                     | Saí, 1 Er                  | nt. 2. Saí. 2.                   |                     |                 |             |              |                     |              |           | Diurna                     | Notur.                                | Diurna                     | Notur.     | Diurna           | Notur.             |                      |                    |
| 10/02 Qui                          |                            | 08:00                      | 12:00 14                   | 1:00 18:00                       |                     | 08:00           | 12:00       | 14:00        | 18:47               | ;            | ;         | 08:00                      | 00:00                                 | 00:00                      | 00:00      | 00:00            | 00:00              | 00:47                | Saída após horário |
|                                    |                            |                            |                            |                                  |                     |                 |             |              |                     |              | Totais:   | 008:00                     | 000:00                                | 000:00                     | 000:00     | 000:00           | 000:00             |                      | Faltas: 0          |
|                                    |                            |                            |                            |                                  |                     |                 |             |              |                     |              |           | 008:00                     |                                       | 000:00                     |            | 000:00           | -                  | 100                  |                    |
|                                    |                            |                            |                            |                                  |                     |                 |             |              | Acer                | to(s) do     | banco d   | le horas:                  |                                       | 000:00                     |            | 000:00           |                    |                      |                    |
|                                    |                            |                            |                            |                                  |                     |                 |             |              |                     |              | So        | oma total:                 |                                       | 000:00                     |            | 000:00           |                    |                      |                    |
| Saldo do la<br>Detalhame           | panco de h<br>ento de cré  | ioras em 1<br>iditos do b  | 0/02/2011<br>anco de h     | l (início do ba<br>ioras no perí | anco de ho<br>iodo: | oras): OC       | 10:00       |              |                     |              | Salo      | lo do ban                  | co de hora                            | as em 10/02                | 2011:0     | 00:47            |                    |                      |                    |
| Dia Norma                          | al: (0%)                   |                            | Dia de F                   | olga: (0%)                       | 1                   | Folga Dif       | erencia     | ada: (09     | 6)                  |              | Cor       | npensado                   | : (0%)                                |                            | eriado: (0 | )%)              | Noti               | urno: (O             | 1%)                |
| 000:4                              | 7                          |                            | 0                          | 00:00                            |                     | - 00            | 00:00       |              |                     |              | -         | 000:                       | oo (                                  |                            | 000:       | 00               |                    | 000:1                | 00                 |
| Extra Normal                       |                            |                            |                            |                                  |                     | Folga           |             |              |                     |              |           | Folga diferenciada         |                                       |                            |            | Feria            | ado                |                      |                    |
| Diurna                             | 050,00<br>000:00<br>000:00 | Lim. 2<br>000:00<br>000:00 | Lim. 3<br>000:00<br>000:00 | Lim. 4<br>000:00<br>000:00       |                     | Lim. 1<br>000:0 | Lir<br>0 00 | n. 2<br>0:00 | Lim. 3<br>000:00    | O            |           | Lim. 1<br>000:00<br>000:00 | Lim. 2<br>000:00                      | Lim. 3<br>000:00<br>000:00 |            | Lin. 1<br>000:00 | Lim. 2<br>0 000:00 | Lim.<br>000:<br>000: | 3<br>00<br>00      |

Resultado ACJEF:

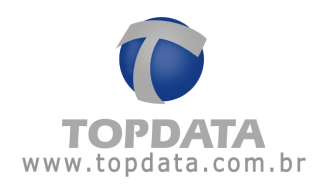

| Referência<br>do campo | Descrição do campo                        | Exemplo de conteúdo |
|------------------------|-------------------------------------------|---------------------|
| 7                      | Horas diurnas não extraordinárias         | 0800                |
| 8                      | Horas noturnas não extraordinárias        | 0000                |
| 9                      | Horas extras 1                            | 0000                |
| 10                     | Percentual do adicional de horas extras 1 | 0000                |
| 11                     | Modalidade da hora extra 1                | (EM BRANCO)         |
| 22                     | Sinal de horas para compensar             | 1                   |
| 23                     | Saldo de horas para compensar             | 0047                |

**Exemplo 3:** Exemplo de um empregado que tem jornada diária das 11:00 às 15:00 e das 17:00 às 21:00 e cumpriu os seguintes horários: das 11:00 às 15:00 e das 17:00 às 22:45. A jornada extraordinária será paga com 100% de acréscimo, conforme convenção coletiva:

| Referência<br>do campo | Descrição do campo                        | Exemplo de conteúdo |
|------------------------|-------------------------------------------|---------------------|
| 7                      | Horas diurnas não extraordinárias         | 0800                |
| 8                      | Horas noturnas não extraordinárias        | 0000                |
| 9                      | Horas extras 1                            | 0100                |
| 10                     | Percentual do adicional de horas extras 1 | 1000                |
| 11                     | Modalidade da hora extra 1                | D                   |
| 12                     | Horas extras 2                            | 0045                |
| 13                     | Percentual do adicional de horas extras 2 | 1000                |
| 14                     | Modalidade da hora extra 2                | N                   |
| 22                     | Sinal de horas para compensar             | 0                   |
| 23                     | Saldo de horas para compensar             | 0000                |

\* a quantidade de horas extras noturnas (campo 12) deve ser lançada pela hora relógio, ou seja, sem a redução prevista no art. 73, § 1°.

\*\* o percentual do adicional de horas extras noturnas (campo 13) não engloba o adicional noturno.

Resultado encontrado no TopPonto Rep:

Nota: para obter o resultado solicitado, deve-se deixar desmarcado no cadastro de funcionário, a opção "Paga adicional noturno".

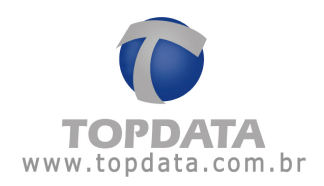

| 🕑 Jornada (Func                                                                 | ionário) - TOPDATA - Versão exclusiva para o re 🗴                                                                                                |  |  |  |  |  |  |  |
|---------------------------------------------------------------------------------|----------------------------------------------------------------------------------------------------|--|--|--|--|--|--|--|
| Jornada: FAQ 76 - Exemplo 3                                                     |                                                                                                    |  |  |  |  |  |  |  |
|                                                                                 | 🗖 Jornada jivre                                                                                                    |  |  |  |  |  |  |  |
| Início:                                                                         | 10/02/2011 💌 quinta-feira                                                                                                    |  |  |  |  |  |  |  |
| Sequência inicial:                                                              | 4 - FAQ 76 - Exemplo 3 - 11:00 15:00 17:00 21:00                                                                                                 |  |  |  |  |  |  |  |
| Limites para marc<br>(Limite sobre as r<br>encaixado na ma<br>Bilhetes de entra | cações de entrada e saída<br>narcações cadastradas em que um bilhete poderá ser<br>ircação disponível)<br>da: 05:00 * Bilhetes de saída: 05:00 * |  |  |  |  |  |  |  |
| Período: 22:00                                                                  | a às 05.00 -                                                                                                    |  |  |  |  |  |  |  |
|                                                                                 |                                                                                                    |  |  |  |  |  |  |  |
| Paga adicion                                                                    | al noturno Percentual do adicional:                                                                                                    |  |  |  |  |  |  |  |
|                                                                                 | <u> </u>                                                                                                    |  |  |  |  |  |  |  |

# Resultado relatório de freqüência:

| FAQ 76                                                 |                            |                            | Ver                        | são exc                    | clusiva                         | ı pa                   | ira o                      | reve                       | ende   | dor    | . Pro                                      | Legen                      | as cou                     | Comper        | itaiñ2a                    | çãó,                           | Saldo r                  | negativo<br>lo coldo PH |
|--------------------------------------------------------|----------------------------|----------------------------|----------------------------|----------------------------|---------------------------------|------------------------|----------------------------|----------------------------|--------|--------|--------------------------------------------|----------------------------|----------------------------|---------------|----------------------------|--------------------------------|--------------------------|-------------------------|
| CEP:                                                   |                            | CNPJ:720                   |                            |                            |                                 |                        | 41049000101                |                            |        |        |                                            | #- Entr./Saída extra       |                            |               |                            | Pc - Período de compensação    |                          |                         |
| Relatório                                              | ) de freq                  | üência inc                 | dividual                   |                            |                                 |                        |                            |                            |        |        |                                            |                            | Período                    | o: 10/02/     | (2011 a 1)                 | 0/02/2011                      | Emi                      | ssão: 10/02/2011        |
| Funcionário: FAQ 76 - Exemplo 3<br>Departamento: Teste |                            |                            |                            |                            | Matrícula: 3333<br>Cargo: Teste |                        |                            |                            |        |        | Data de admissão: 10/02/2011<br>CTPS: 3333 |                            |                            |               |                            | 2/2011                         |                          |                         |
| Dia                                                    |                            | Tu<br>Ent. 1               | rno de Ti<br>Saí. 1 Er     | rabalho<br>nt. 2 Saí. 2    | Ent.                            | 1 Sai                  | í. 1 Ent.                  | 2 Saí. 2                   | Ent. 3 | Saí. 3 | Noi<br>Diurna                              | rmal<br>Notur.             | Ex<br>Diurna               | tra<br>Notur. | Ausé<br>Diurna             | ència<br>Notur.                | B.H.                     | Observações             |
| 10/02 Qui.                                             |                            | 11:00                      | 15:00 17                   | 7:00 21:00                 | 11:0                            | 0 15:                  | 00 17:0                    | 22:45                      | ;      | ;      | 08:00                                      | 00:00                      | 01:00                      | 00:45         | 00:00                      | 00:00                          |                          | Saída após horário      |
|                                                        |                            |                            |                            |                            |                                 |                        |                            |                            | Т      | otais: | 008:00<br>008:00                           | 000:00                     | 001:00<br>001:45           | 000:45        | 000:00<br>000:00           | 000:00                         | -                        | Faltas: 0               |
| Extra                                                  | Normal                     |                            |                            |                            | Fo                              | ilga                   |                            |                            |        |        | Folga dif                                  | erenciada                  |                            |               | Feria                      | ado                            |                          |                         |
| Diurna<br>Noturna                                      | 100,00<br>001:00<br>000:45 | Lim. 2<br>000:00<br>000:00 | Lim. 3<br>000:00<br>000:00 | Lim. 4<br>000:00<br>000:00 | Li<br>00<br>00                  | n. 1<br>10:00<br>10:00 | Lim. 2<br>000:00<br>000:00 | Lim. 3<br>000:00<br>000:00 |        |        | Lim. 1<br>000:00<br>000:00                 | Lim. 2<br>000:00<br>000:00 | Lim. 3<br>000:00<br>000:00 | d             | Lim. 1<br>000:00<br>000:00 | Lin. 2<br>0 000:00<br>0 000:00 | Lim. 3<br>000:0<br>000:0 | 3<br>10<br>10           |

### Resultado ACJEF:

00000000630000000333310022011110000020800000001001000000451000N00000000 00000000 000000000

| Referência<br>do campo | Descrição do campo                        | Exemplo de conteúdo |
|------------------------|-------------------------------------------|---------------------|
| 7                      | Horas diurnas não extraordinárias         | 0800                |
| 8                      | Horas noturnas não extraordinárias        | 0000                |
| 9                      | Horas extras 1                            | 0100                |
| 10                     | Percentual do adicional de horas extras 1 | 1000                |
| 11                     | Modalidade da hora extra 1                | D                   |
| 12                     | Horas extras 2                            | 0045                |
| 13                     | Percentual do adicional de horas extras 2 | 1000                |
| 14                     | Modalidade da hora extra 2                | N                   |
| 22                     | Sinal de horas para compensar             | 0                   |
| 23                     | Saldo de horas para compensar             | 0000                |

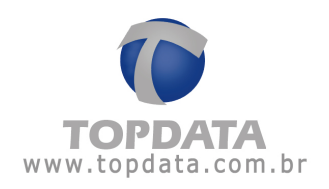

**Exemplo 4:** O mesmo caso do exemplo 3, mas as horas a mais irão para o banco de horas:

| Referência<br>do campo | Descrição do campo                        | Exemplo de conteúdo |
|------------------------|-------------------------------------------|---------------------|
| 7                      | Horas diurnas não extraordinárias         | 0800                |
| 8                      | Horas noturnas não extraordinárias        | 0000                |
| 9                      | Horas extras 1                            | 0000                |
| 10                     | Percentual do adicional de horas extras 1 | 0000                |
| 11                     | Modalidade da hora extra 1                | (EM BRANCO)         |
| 12                     | Horas extras 2                            | 0000                |
| 13                     | Percentual do adicional de horas extras 2 | 0000                |
| 14                     | Modalidade da hora extra 2                | (EM BRANCO)         |
| 22                     | Sinal de horas para compensar             | 1                   |
| 23                     | Saldo de horas para compensar             | 0151                |

<sup>\*</sup> o saldo de horas a compensar é igual a 01:00 + (00:45 \* 8/7)

Nota: para obter o resultado solicitado, deve-se deixar marcado no cadastro de funcionário, a opção "Paga adicional noturno".

| ornada (runci                                                                                            |                                                |  |  |  |  |  |  |  |
|----------------------------------------------------------------------------------------------------|------------------------------------------------|--|--|--|--|--|--|--|
| Jornada:                                                                                                 | FAQ 76 - Exemplo 3                             |  |  |  |  |  |  |  |
| Í                                                                                                    | Jornada jivre                                  |  |  |  |  |  |  |  |
| Início:                                                                                                  | 10/02/2011 💌 quinta-feira                      |  |  |  |  |  |  |  |
| Sequência inicial: 4 · FAQ 76 · Exemplo 3 · 11:00 15:00 17:00 21:00                                      |                                                |  |  |  |  |  |  |  |
|                                                                                                    |                                                |  |  |  |  |  |  |  |
| ELimites para marc                                                                                       | ações de entrada e saída                       |  |  |  |  |  |  |  |
| (Limite sobre as marcações cadastradas em que um bilhete poderá ser<br>encaixado na marcação disponível) |                                                |  |  |  |  |  |  |  |
| Bilhetes de entrad                                                                                       | da: 05:00 🐣 Bilhetes de saída: 05:00 🐳         |  |  |  |  |  |  |  |
| Adicional noturno                                                                                        | ·                                              |  |  |  |  |  |  |  |
| Período: 22:00                                                                                           | ÷ às 05:00 ÷                                   |  |  |  |  |  |  |  |
| 🔽 Paga adiciona                                                                                          | al noturno Percentual do adicional: 14,28571 🎗 |  |  |  |  |  |  |  |
|                                                                                                    | <u>O</u> K <u>C</u> ancelar                    |  |  |  |  |  |  |  |

## Resultado relatório de freqüência:

| Relatório               | de freqü                   | iência inc                 | dividual                   |                                           |                      |                            |                        |               |                            |            |        |                            |                            | Período: 10/02/2011 a 10/02/2011 Emissão: 11/04/2011 |                              |                            |                            |                          | issão: 11/04/2011  |
|-------------------------|----------------------------|----------------------------|----------------------------|-------------------------------------------|----------------------|----------------------------|------------------------|---------------|----------------------------|------------|--------|----------------------------|----------------------------|------------------------------------------------------|------------------------------|----------------------------|----------------------------|--------------------------|--------------------|
| Funcioná                | irio:                      | FAQ 76 -                   | - Exempl                   | o 4                                       |                      | Matrícula: 4444            |                        |               |                            |            |        |                            |                            |                                                      | Data de admissão: 10/02/2011 |                            |                            |                          |                    |
| Departamento: Teste     |                            |                            |                            | Cargo: Teste                              |                      |                            |                        |               |                            |            |        | CTPS:                      |                            |                                                      |                              |                            |                            |                          |                    |
| Dia Turno de Trabalho   |                            |                            |                            | Ent. 1 Saí. 1 Ent. 2 Saí. 2 Ent. 3 Saí. 3 |                      |                            |                        |               |                            | No         | rmal   | Ex                         | tra                        | Ausência                                             |                              | B.H.                       | Observações                |                          |                    |
|                         |                            | Ent. 1                     | Saí, 1 Er                  | nt. 2. Saí. 2                             |                      |                            |                        |               |                            |            |        | Diurna                     | Notur.                     | Diurna                                               | Notur.                       | Diurna                     | Notur.                     |                          |                    |
| 10/02 Qui.              |                            | 11:00                      | 15:00 17                   | 7:00 21:00                                |                      | 11:00 1                    | 5:00 1                 | 7:00          | 22:45                      | ;          | ;      | 08:00                      | 00:00                      | 00:00                                                | 00:00                        | 00:00                      | 00:00                      | 01:51                    | Saída após horário |
|                         |                            |                            |                            |                                           |                      |                            |                        |               |                            | Tot        | ais:   | 008:00                     | 000:00                     | 000:00                                               | 000:00                       | 000:00                     | 000:00                     |                          | Fattas: 0          |
|                         |                            |                            |                            |                                           |                      |                            |                        |               |                            |            |        | 008:00                     |                            | 000:00                                               |                              | 000:00                     |                            |                          |                    |
|                         |                            |                            |                            |                                           |                      |                            |                        |               | Acert                      | o(s) do bi | anco ( | de horas:                  |                            | 000:00                                               |                              | 000:00                     |                            |                          |                    |
|                         |                            |                            |                            |                                           |                      |                            |                        |               |                            |            | S      | oma total:                 |                            | 000:00                                               |                              | 000:00                     |                            |                          |                    |
| Saldo do k<br>Detalhame | ianco de h<br>nto de cré   | ioras em 1<br>iditos do b  | 0/02/2011<br>anco de h     | l (início do k<br>ioras no pei            | oanco de h<br>ríodo: | oras): 00                  | 0:00                   |               |                            |            | Sali   | do do ban                  | co de hora                 | as em 10/00                                          | 2/2011 : 0                   | 01:51                      |                            | -                        |                    |
| Dia Norma               | l: (0%)                    |                            | Dia de F                   | Folga: (0%)                               |                      | Folga Dife                 | renciad:               | a: (0%        | 5)                         |            | Cor    | npensado                   | ): (0%)                    |                                                      | Feriado: (C                  | 1%)                        | Not                        | urno: (0                 | %)                 |
| 001:0                   | 0                          |                            | 0                          | 00:00                                     |                      | 000                        | :00                    |               |                            |            | -      | 000:                       | 00                         |                                                      | 000:                         | 00                         |                            | 000:5                    | 51                 |
| Extra                   | Normal                     |                            |                            |                                           |                      | Folga                      |                        |               |                            |            |        | Folga dif                  | erenciada                  |                                                      |                              | Feria                      | ido                        |                          |                    |
| Diurna<br>Noturna       | 100,00<br>000:00<br>000:00 | Lim. 2<br>000:00<br>000:00 | Lim. 3<br>000:00<br>000:00 | Lim. 4<br>000:00<br>000:00                |                      | Lim. 1<br>000:00<br>000:00 | Lim.<br>000:1<br>000:1 | 2<br>00<br>00 | Lim. 3<br>000:00<br>000:00 | O          |        | Lim. 1<br>000:00<br>000:00 | Lim. 2<br>000:00<br>000:00 | Lim. 3<br>000:00<br>000:00                           |                              | Lim. 1<br>000:00<br>000:00 | Lim. 2<br>000:00<br>000:00 | Lim. 3<br>000:0<br>000:0 | 3<br>00<br>00      |
|                         |                            |                            |                            |                                           |                      |                            |                        |               |                            |            |        |                            |                            |                                                      |                              |                            |                            |                          |                    |

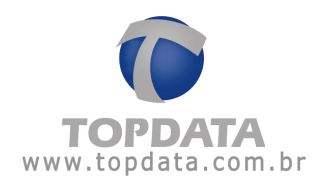

# Resultado ACJEF:

| Referência<br>do campo | Descrição do campo                        | Exemplo de conteúdo |
|------------------------|-------------------------------------------|---------------------|
| 7                      | Horas diurnas não extraordinárias         | 0800                |
| 8                      | Horas noturnas não extraordinárias        | 0000                |
| 9                      | Horas extras 1                            | 0000                |
| 10                     | Percentual do adicional de horas extras 1 | 0000                |
| 11                     | Modalidade da hora extra 1                | (EM BRANCO)         |
| 12                     | Horas extras 2                            | 0000                |
| 13                     | Percentual do adicional de horas extras 2 | 0000                |
| 14                     | Modalidade da hora extra 2                | (EM BRANCO)         |
| 22                     | Sinal de horas para compensar             | 1                   |
| 23                     | Saldo de horas para compensar             | 0151                |

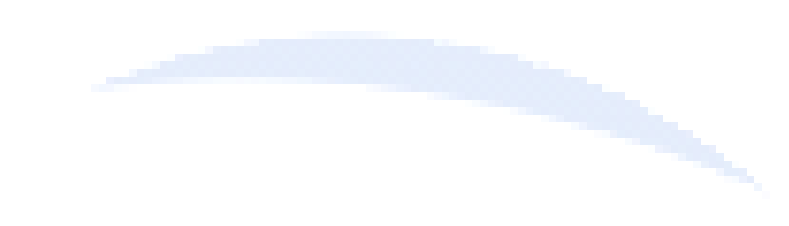

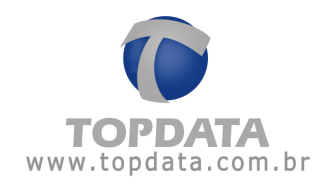

**Exemplo 5:** O empregado tem jornada de 14:00 às 18:00 e de 19:00 às 22:52 e fez o seguinte horário: das 14:00 às 18:00 e das 19:00 às 23:30. As horas extras serão pagas com adicional de 50%:

| Referência<br>do campo | Descrição do campo                        | Exemplo de conteúdo |
|------------------------|-------------------------------------------|---------------------|
| 7                      | Horas diurnas não extraordinárias         | 0700                |
| 8                      | Horas noturnas não extraordinárias        | 0052                |
| 9                      | Horas extras 1                            | 0038                |
| 10                     | Percentual do adicional de horas extras 1 | 0500                |
| 11                     | Modalidade da hora extra 1                | N                   |
| 22                     | Sinal de horas para compensar             | 0                   |
| 23                     | Saldo de horas para compensar             | 0000                |

\* as horas noturnas ordinárias (campo 8) e extraordinárias (campo 9) são lançadas em horas-relógio.

Nota: para obter o resultado solicitado, deve-se deixar desmarcado no cadastro de funcionário, a opção "Paga adicional noturno".

🥝 Jornada (Funcionário) - TOPDATA - Versão exclusiva para o re... 🗙

| Jornada:                                                                        | FAQ 76 - Exemplo 5                                                                                                    |  |  |  |  |  |  |
|---------------------------------------------------------------------------------|----------------------------------------------------------------------------------------------------|--|--|--|--|--|--|
| Início:                                                                         | 10/02/2011 💌 quinta-feira                                                                                                    |  |  |  |  |  |  |
| Sequência inicial:                                                              | 4 - FAQ 76 - Exemplo 5 - 14:00 18:00 19:00 22:52                                                                                                |  |  |  |  |  |  |
| Limites para maro<br>(Limite sobre as n<br>encaixado na ma<br>Bilhetes de entra | cações de entrada e saída<br>narcações cadastradas em que um bilhete poderá ser<br>rração disponível)<br>da: 05:00 = Bilhetes de saída: 05:00 = |  |  |  |  |  |  |
| Adicional noturno                                                               |                                                                                                    |  |  |  |  |  |  |
| Paga adicional noturno Percentual do adicional:                                 |                                                                                                    |  |  |  |  |  |  |
|                                                                                 | <u> </u>                                                                                                    |  |  |  |  |  |  |

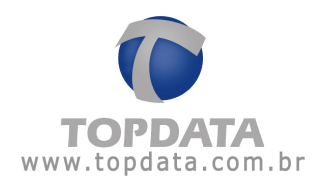

# Resultado relatório de freqüência:

| E40.70                             |           |          |           |              |        |        |        |        |           |        |          |           |           |            |           |           |                           |         |                    |
|------------------------------------|-----------|----------|-----------|--------------|--------|--------|--------|--------|-----------|--------|----------|-----------|-----------|------------|-----------|-----------|---------------------------|---------|--------------------|
| FAQ 76                             |           |          | Vers      | são ex       | clus   | iva ı  | bara   | ao     | reve      | end    | edor     | . Pro     | Legen     | ଏଷ ⊂ତ⊺     | Comper    | isação a  | cã6.)_                    | Saldo I | negativo           |
|                                    |           |          |           |              |        |        |        |        |           |        |          |           | F - Fer   | iado A-    | Afastami  | ento      | - M-E                     | dição c | te saldo BH        |
| CEP:                               |           |          |           | CN           | PJ:720 | 410490 | 00101  |        |           |        |          |           | #-Ent     | r./Saída e | xtra      |           | Pc - Período de compensaç |         |                    |
| Relatório de freqüência individual |           |          |           |              |        |        |        |        |           |        |          | Período   | p: 10/02/ | '2011 a 1I | 0/02/2011 | Emi       | issão: 10/02/2011         |         |                    |
| Funciona                           | ário:     | FAQ 76 - | - Exemple | 05           |        |        |        | Ma     | atrícula: | 5555   | 5        |           |           |            | D         | ata de ad | missão:                   | 10/0:   | 2/2011             |
| Departar                           | mento: Te | este     |           |              |        |        |        | Ca     | argo: T   | este   |          |           |           |            | С         | TPS: 🤅    | 55555                     |         |                    |
| Dia                                |           | Tu       | rno de Tr | rabalho      |        | Ent. 1 | Saí. 1 | Ent. 2 | 2 Saí. 2  | Ent. 3 | 3 Saí. 3 | No        | rmal      | Ex         | tra       | Ausé      | ència                     | B.H.    | Observações        |
|                                    |           | Ent. 1   | Saí. 1 Er | nt. 2 Saí. 2 |        |        |        |        |           |        |          | Diurna    | Notur.    | Diurna     | Notur.    | Diurna    | Notur.                    |         | -                  |
| 10/02 Qui                          |           | 14:00    | 18:00 19  | 3:00 22:52   |        | 14:00  | 18:00  | 19:00  | 23:30     | ;      | ;        | 07:00     | 00:52     | 00:00      | 00:38     | 00:00     | 00:00                     |         | Saída após horário |
|                                    |           |          |           |              |        |        |        |        |           |        | Totais:  | 007:00    | 000:52    | 000:00     | 000:38    | 000:00    | 000:00                    |         | Faltas: 0          |
|                                    |           |          |           |              |        |        |        |        |           |        |          | 007:52    |           | 000:38     |           | 000:00    |                           |         |                    |
| Extra                              | Normal    |          |           |              |        | Folga  |        |        |           |        |          | Folga dif | erenciada |            |           | Feria     | ado                       |         |                    |
|                                    | 050,00    | Lim. 2   | Lim. 3    | Lim. 4       |        | Lim. 1 | Lir    | n. 2   | Lim. 3    |        |          | Lim. 1    | Lim. 2    | Lim. 3     |           | Lim. 1    | Lim. 2                    | Lim. 3  | 3                  |
| Diurna                             | 000:00    | 000:00   | 000:00    | 000:00       |        | 000:0  | 0 00   | 00:00  | 000:00    |        |          | 000:00    | 000:00    | 000:00     |           | 000:00    | 000:00                    | 000:0   | 0                  |
| Noturna                            | 000:38    | 000:00   | 000:00    | 000:00       |        | 000:0  | 0 00   | 10:00  | 000:00    |        |          | 000:00    | 000:00    | 000:00     |           | 000:00    | J 000:00                  | 000:U   | 10                 |
|                                    |           |          |           |              |        |        |        |        |           |        |          | -         |           |            |           |           |                           |         |                    |
|                                    |           |          |           |              |        |        |        |        |           |        |          |           |           |            |           |           |                           |         |                    |

## Resultado ACJEF:

0000000930000000555510022011140000030700p05200380500N0000000 00000000 00000000 00000000

| Referência<br>do campo | Descrição do campo                        | Exemplo de conteúdo |
|------------------------|-------------------------------------------|---------------------|
| 7                      | Horas diurnas não extraordinárias         | 0700                |
| 8                      | Horas noturnas não extraordinárias        | 0052                |
| 9                      | Horas extras 1                            | 0038                |
| 10                     | Percentual do adicional de horas extras 1 | 0500                |
| 11                     | Modalidade da hora extra 1                | N                   |
| 22                     | Sinal de horas para compensar             | 0                   |
| 23                     | Saldo de horas para compensar             | 0000                |

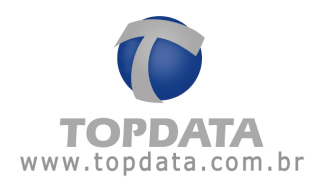

**Exemplo 6:** Mesmo caso que o anterior, porém as horas a mais serão compensadas:

| Referência<br>do campo | Descrição do campo                        | Exemplo de conteúdo |
|------------------------|-------------------------------------------|---------------------|
| 7                      | Horas diurnas não extraordinárias         | 0700                |
| 8                      | Horas noturnas não extraordinárias        | 0052                |
| 9                      | Horas extras 1                            | 0000                |
| 10                     | Percentual do adicional de horas extras 1 | 0000                |
| 11                     | Modalidade da hora extra 1                | (EM BRANCO)         |
| 22                     | Sinal de horas para compensar             | 1                   |
| 23                     | Saldo de horas para compensar             | 0043                |

\* As horas a compensar (noturnas) são lançadas com a devida redução, ou seja, 00:38 \* 8/7.

Opções "Paga adicional noturno" e "Não paga adicional noturno nas horas normais" marcadas.

| 🖻 Jornada (Fu                                                                                                    | ncionário) - TOPDATA - Versão exclusiva p 🗙                                                                                                    |  |  |  |  |  |  |  |  |
|----------------------------------------------------------------------------------------------------|----------------------------------------------------------------------------------------------------|--|--|--|--|--|--|--|--|
| Jornada:                                                                                                    | FAQ 76 - Exemplo 5                                                                                                    |  |  |  |  |  |  |  |  |
| Início:                                                                                                    | 10/ 2 /2011 💌 quinta-feira                                                                                                    |  |  |  |  |  |  |  |  |
| Sequência iniciai: 4 - FAQ 76 - Exemplo 5 - 14:00 18:00 19:00 22:52                                                 |                                                                                                    |  |  |  |  |  |  |  |  |
| Limites para mar<br>(Limite sobre as r<br>encaixado na ma<br>Bilhetes de entra<br>Adicional notum<br>Período: 22:00 | cações de entrada e saída<br>marcações cadastradas em que um bilhete poderá ser<br>arcação disponível)<br>ada: 05:00 + Bilhetes de saída: 05:00 +<br>o |  |  |  |  |  |  |  |  |
| Paga adicion                                                                                                    | nal noturno Percentual do adicional: 14,28571 %                                                                                                    |  |  |  |  |  |  |  |  |
| 🔽 Não paga ao                                                                                                    | dicional noturno nas horas normais                                                                                                    |  |  |  |  |  |  |  |  |
|                                                                                                    | <u>D</u> K <u>C</u> ancelar                                                                                                    |  |  |  |  |  |  |  |  |

Relatório do relatório de freqüência:

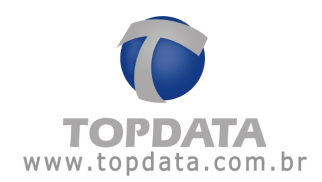

| FAQ 76                                                                                                    |                                    |                                                  | Ver                        | são ex                     | clusi                              | iva                    | para                    | a o r                | eve                                  | nde                   | dor                      | . Pro                                       | Legen                      | ျန္တာ ငစ္စာ                          | Comper                         | ia fága (                            | çãó.) [                    | Saldo I                  | negativo           |
|----------------------------------------------------------------------------------------------------|------------------------------------|--------------------------------------------------|----------------------------|----------------------------|------------------------------------|------------------------|-------------------------|----------------------|--------------------------------------|-----------------------|--------------------------|---------------------------------------------|----------------------------|--------------------------------------|--------------------------------|--------------------------------------|----------------------------|--------------------------|--------------------|
| CEP:                                                                                                    |                                    |                                                  |                            | CN                         | IPJ:7204                           | 10490                  | 00101                   |                      |                                      |                       |                          |                                             | #- Ent                     | r./Saída e:                          | ktra                           | ento                                 | Pc-F                       | Período                  | ) de compensação   |
| Relatório                                                                                                    | Relatório de freqüência individual |                                                  |                            |                            |                                    |                        |                         |                      |                                      |                       |                          |                                             |                            | Período                              | b: 10/02/                      | 2011 a 10                            | /02/2011                   | Em                       | issão: 01/04/2011  |
| Funcioná<br>Departan                                                                                                   | Matrícula: 6666<br>Cargo: Teste    |                                                  |                            |                            |                                    |                        |                         |                      | Data de admissão: 10/2/2011<br>CTPS: |                       |                          |                                             |                            |                                      |                                |                                      |                            |                          |                    |
| Dia                                                                                                    |                                    | Turno de Trabalho<br>Ent. 1 Saí. 1 Ent. 2 Saí. 2 |                            |                            |                                    |                        | Saí. 1                  | Ent. 2               | Saí. 2                               | Ent. 3                | Saí. 3                   | Nor<br>Diurna                               | rmal<br>Notur.             | Ex<br>Diurna                         | tra<br>Notur.                  | Ausê<br>Diurna                       | ncia<br>Notur.             | B.H.                     | Observações        |
| 10/02 Qui.                                                                                                    |                                    | 14:00                                            | 18:00 19                   | 8:00 22:52                 |                                    | 14:00                  | 18:00                   | 19:00                | 23:30                                | :                     | ::                       | 07:00                                       | 00:52                      | 00:00                                | 00:00                          | 00:00                                | 00:00                      | 00:43                    | Saída após horário |
| _                                                                                                    |                                    |                                                  |                            |                            |                                    |                        |                         |                      | Acert                                | T<br>o(s) do          | 'otais:<br>banco (<br>S( | 007:00<br>007:52<br>de horas:<br>oma total: | 000:52                     | 000:00<br>000:00<br>000:00<br>000:00 | 000:00                         | 000:00<br>000:00<br>000:00<br>000:00 | 000:00                     | Y                        | Faltas: 0          |
| Saldo do banco de horas em 10/02/2011 (início do banco de ho<br>Detalhamento de créditos do banco de horas no período: |                                    |                                                  |                            |                            |                                    | oras): (               | 00:00                   |                      |                                      |                       | Sale                     | do do ban                                   | co de hora                 | as em 10/00                          | 2/2011 : 0                     | 00:43                                |                            |                          |                    |
| Dia Normal: (0%) Dia de Folga: (0%)<br>000:00 000:00                                                                   |                                    |                                                  |                            | i                          | Folga Diferenciada: (0%)<br>000:00 |                        |                         |                      |                                      | Compensado:<br>000:00 |                          |                                             |                            | Feriado: (0<br>000:                  | (0%) Noturno: (0<br>0:00 000:4 |                                      |                            | %)<br>43                 |                    |
| Extra                                                                                                    | Normal                             |                                                  |                            |                            |                                    | Folga                  | 1                       |                      |                                      |                       |                          | Folga dife                                  | erenciada                  |                                      |                                | Feria                                | do                         |                          |                    |
| Diurna<br>Noturna                                                                                                    | 050,00<br>000:00<br>000:00         | Lim. 2<br>000:00<br>000:00                       | Lim. 3<br>000:00<br>000:00 | Lim. 4<br>000:00<br>000:00 |                                    | Lim.<br>000:1<br>000:1 | 1 Lir<br>00 00<br>00 00 | n. 2<br>0:00<br>0:00 | Lim. 3<br>000:00<br>000:00           |                       |                          | Lim. 1<br>000:00<br>000:00                  | Lim. 2<br>000:00<br>000:00 | Lim. 3<br>000:00<br>000:00           |                                | Lim. 1<br>000:00<br>000:00           | Lim. 2<br>000:00<br>000:00 | Lin. 3<br>000:0<br>000:0 | 3<br>30<br>30      |

## Resultado do ACJEF:

| Referência<br>do campo | Descrição do campo                        | Exemplo de conteúdo |
|------------------------|-------------------------------------------|---------------------|
| 7                      | Horas diurnas não extraordinárias         | 0700                |
| 8                      | Horas noturnas não extraordinárias        | 0052                |
| 9                      | Horas extras 1                            | 0000                |
| 10                     | Percentual do adicional de horas extras 1 | 0000                |
| 11                     | Modalidade da hora extra 1                | (EM BRANCO)         |
| 22                     | Sinal de horas para compensar             | 1                   |
| 23                     | Saldo de horas para compensar             | 0043                |

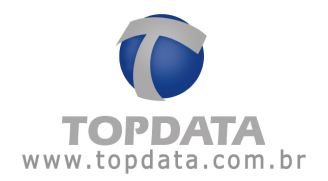

**Exemplo 7:** O empregado tem jornada de 08:00 às 12:00 e de 14:00 às 18:00 e fez o seguinte horário: das 08:00 às 12:00 e das 14:00 às 19:50. A primeira hora extra é paga com adicional de 50%, as demais com adicional de 100%, segundo acordo coletivo:

| Referência<br>do campo | Descrição do campo                        | Exemplo de conteúdo |
|------------------------|-------------------------------------------|---------------------|
| 7                      | Horas diurnas não extraordinárias         | 0800                |
| 8                      | Horas noturnas não extraordinárias        | 0000                |
| 9                      | Horas extras 1                            | 0100                |
| 10                     | Percentual do adicional de horas extras 1 | 0500                |
| 11                     | Modalidade da hora extra 1                | D                   |
| 12                     | Horas extras 2                            | 0050                |
| 13                     | Percentual do adicional de horas extras 2 | 1000                |
| 14                     | Modalidade da hora extra 2                | D                   |
| 22                     | Sinal de horas para compensar             | 0                   |
| 23                     | Saldo de horas para compensar             | 0000                |

#### Resultado relatório de freqüência:

| FAQ 76                                                 |                            |                                                     | Ver                        | são exc                    | lusi   | vap                             | ara                      | o r   | eve                        | nd   | edor     | . Pro                      | i begen                    | ାଷ ଦତୀ                     | Comper        | iali2a                     | çãó.                       | Saldo r                    | negativo           |  |
|--------------------------------------------------------|----------------------------|-----------------------------------------------------|----------------------------|----------------------------|--------|---------------------------------|--------------------------|-------|----------------------------|------|----------|----------------------------|----------------------------|----------------------------|---------------|----------------------------|----------------------------|----------------------------|--------------------|--|
| CEP:                                                   |                            |                                                     |                            | CNF                        | J:7204 | 104900                          | 0101                     |       |                            |      |          |                            | #- Entr./Saída extra       |                            |               |                            | Pc-F                       | Pc - Período de compensaçá |                    |  |
| Relatório de freqüência individual                     |                            |                                                     |                            |                            |        |                                 |                          |       |                            |      |          |                            | Período                    | : 10/02/                   | '2011 a 1I    | 0/02/2011                  | Emi                        | ssão: 10/02/2011           |                    |  |
| Funcionário: FAQ 76 - Exemplo 7<br>Departamento: Teste |                            |                                                     |                            |                            |        | Matrícula: 7777<br>Cargo: Teste |                          |       |                            |      |          |                            |                            |                            | D             | ata de ad<br>TPS:          | missão:                    | 10/0:                      | 2/2011             |  |
| Dia                                                    |                            | Turno de Trabalho<br>Ent. 1. Saí. 1. Ent. 2. Saí. 2 |                            |                            |        |                                 | aí.1 Er                  | nt. 2 | Saí. 2                     | Ent. | 3 Saí. 3 | Nor<br>Diurna              | rmal<br>Notur.             | Ext<br>Diurna              | tra<br>Notur. | Ausé<br>Diurna             | ència<br>Notur.            | B.H.                       | Observações        |  |
| 10/02 Qui.                                             |                            | 08:00                                               | 12:00 1                    | 4:00 18:00                 |        | 08:00 1                         | 2:00 14                  | :00   | 19:50                      | ;    | ;        | 08:00                      | 00:00                      | 01:50                      | 00:00         | 00:00                      | 00:00                      |                            | Saída após horário |  |
|                                                        |                            |                                                     |                            |                            |        |                                 |                          |       |                            |      | Totais:  | 008:00<br>008:00           | 000:00                     | 001:50<br>001:50           | 000:00        | 000:00<br>000:00           | 000:00                     | -                          | Faltas: U          |  |
| Extra                                                  | Normal                     |                                                     | Folga F                    |                            |        |                                 |                          |       | Folga diferenciada         |      |          |                            | Feriado                    |                            |               |                            |                            |                            |                    |  |
| Diurna<br>Noturna                                      | 050,00<br>001:00<br>000:00 | 100,00<br>000:50<br>000:00                          | Lim. 3<br>000:00<br>000:00 | Lim. 4<br>000:00<br>000:00 |        | Lim. 1<br>000:00<br>000:00      | Lim. 2<br>000:0<br>000:0 | 0     | Lim. 3<br>000:00<br>000:00 |      |          | Lim. 1<br>000:00<br>000:00 | Lim. 2<br>000:00<br>000:00 | Lim. 3<br>000:00<br>000:00 |               | Lim. 1<br>000:00<br>000:00 | Lim. 2<br>000:00<br>000:00 | Lim. 3<br>000:0<br>000:0   | 0                  |  |

## Resultado ACJEF:

0000000113000000077771002201108000001<u>080000001000501000</u>00000000 00000000 00000000

| Referência<br>do campo | Descrição do campo                        | Exemplo de conteúdo |
|------------------------|-------------------------------------------|---------------------|
| 7                      | Horas diurnas não extraordinárias         | 0800                |
| 8                      | Horas noturnas não extraordinárias        | 0000                |
| 9                      | Horas extras 1                            | 0100                |
| 10                     | Percentual do adicional de horas extras 1 | 0500                |
| 11                     | Modalidade da hora extra 1                | D                   |
| 12                     | Horas extras 2                            | 0050                |
| 13                     | Percentual do adicional de horas extras 2 | 1000                |
| 14                     | Modalidade da hora extra 2                | D                   |
| 22                     | Sinal de horas para compensar             | 0                   |
| 23                     | Saldo de horas para compensar             | 0000                |

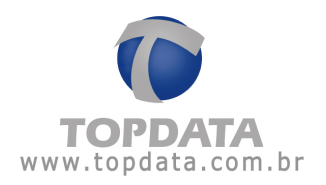

**Exemplo 8:** Mesmo caso anterior, porém a primeira hora irá para o banco de horas e as demais são pagas com 100%:

| Referência<br>do campo | Descrição do campo                        | Exemplo de conteúdo |
|------------------------|-------------------------------------------|---------------------|
| 7                      | Horas diurnas não extraordinárias         | 0800                |
| 8                      | Horas noturnas não extraordinárias        | 0000                |
| 9                      | Horas extras 1                            | 0050                |
| 10                     | Percentual do adicional de horas extras 1 | 1000                |
| 11                     | Modalidade da hora extra 1                | D                   |
| 12                     | Horas extras 2                            | 0000                |
| 13                     | Percentual do adicional de horas extras 2 | 0000                |
| 14                     | Modalidade da hora extra 2                | (EM BRANCO)         |
| 22                     | Sinal de horas para compensar             | 1                   |
| 23                     | Saldo de horas para compensar             | 0100                |

## Resultado relatório de freqüência:

| FAQ 76                                                 |                                                  |                            | Ver                                | são exc                              | lusi                               | iva p                    | ara                             | o r             | eve                        | nd                      | edor                       | . Pro                                       | Legen                      |                                                | Compen         | satãoa                               | çãó.                       | Saldo<br>dição (         | negativo<br>to coldo PH |  |
|--------------------------------------------------------|--------------------------------------------------|----------------------------|------------------------------------|--------------------------------------|------------------------------------|--------------------------|---------------------------------|-----------------|----------------------------|-------------------------|----------------------------|---------------------------------------------|----------------------------|------------------------------------------------|----------------|--------------------------------------|----------------------------|--------------------------|-------------------------|--|
| CEP:                                                   |                                                  |                            |                                    | CNP                                  | J:7204                             | 104900                   | 0101                            |                 |                            |                         |                            |                                             | #-Ent                      | #- Entr./Saída extra Pc - Período de se        |                |                                      |                            | o de compensação         |                         |  |
| Relatório                                              | Relatório de freqüência individual               |                            |                                    |                                      |                                    |                          |                                 |                 |                            |                         |                            |                                             |                            | Período: 10/02/2011 a 10/02/2011 Emissão: 10/0 |                |                                      |                            | issão: 10/02/2011        |                         |  |
| Funcionário: FAQ 76 - Exemplo 8<br>Departamento: Teste |                                                  |                            |                                    |                                      |                                    |                          | Matrícula: 8888<br>Cargo: Teste |                 |                            |                         |                            |                                             |                            | Data de admissâ<br>CTPS:                       |                |                                      |                            | 10/02/2011               |                         |  |
| Dia                                                    | Turno de Trabalho<br>Ent. 1 Saí. 1 Ent. 2 Saí. 2 |                            |                                    |                                      | Ent. 1                             | Saí. 1 E                 | Ent. 2                          | Saí. 2          | Ent. 3                     | 3 Saí. 3                | Nor<br>Diurna              | mal<br>Notur.                               | Ext<br>Diurna              | ra<br>Notur.                                   | Ausê<br>Diurna | ncia<br>Notur.                       | B.H.                       | Observações              |                         |  |
| 10/02 Qui.                                             |                                                  | 08:00                      | 12:00 14                           | 4:00 18:00                           |                                    | 08:00                    | 12:00                           | 14:00           | 19:50                      | (                       | ;                          | 08:00                                       | 00:00                      | 00:50                                          | 00:00          | 00:00                                | 00:00                      | 01:00                    | Saída após horário      |  |
|                                                        |                                                  |                            |                                    |                                      |                                    |                          |                                 |                 | Acert                      | to(s) d                 | Totais:<br>o banco o<br>So | 008:00<br>008:00<br>le horas:<br>oma total: | 000:00                     | 000:50<br>000:50<br>000:00<br>000:50           | 000:00         | 000:00<br>000:00<br>000:00<br>000:00 | 000:00                     | Y                        | Faltas: U               |  |
| Saldo do b<br>Detalhamer                               | anco de h<br>nto de cré                          | oras em 1<br>ditos do b    | 0/02/201 <sup>.</sup><br>anco de l | 1 (início do bano<br>noras no períod | co de ho<br>lo:                    | oras): OC                | 0:00                            |                 |                            |                         | Salo                       | lo do bano                                  | o de hora                  | is em 10/02                                    | /2011 : 00     | 01:00                                |                            |                          |                         |  |
| Dia Normal: (0%) Dia de Folga: (0%)<br>001:00 000:00   |                                                  |                            |                                    | F                                    | Folga Diferenciada: (0%)<br>000:00 |                          |                                 |                 |                            | Compensado: 1<br>000:00 |                            |                                             | Feriado: (0%)<br>000:00    |                                                |                | Noti                                 | %)<br>)0                   |                          |                         |  |
| Extra                                                  | Normal                                           |                            |                                    |                                      | Folga                              |                          |                                 |                 | _                          | Folga diferenciad       |                            | renciada                                    | Feriado                    |                                                |                | do                                   |                            |                          |                         |  |
| Diurna<br>Noturna                                      | 100,00<br>000:50<br>000:00                       | Lim. 2<br>000:00<br>000:00 | Lim. 3<br>000:00<br>000:00         | Lim. 4<br>000:00<br>000:00           |                                    | Lim. 1<br>000:0<br>000:0 | Lim.<br>0 000<br>0 000          | 2<br>:00<br>:00 | Lin. 3<br>000:00<br>000:00 | U                       |                            | Lim. 1<br>000:00<br>000:00                  | Lim. 2<br>000:00<br>000:00 | Lim. 3<br>000:00<br>000:00                     |                | Lim. 1<br>000:00<br>000:00           | Lim. 2<br>000:00<br>000:00 | Lim. 3<br>000:0<br>000:0 | 3<br>00<br>00           |  |

#### **Resultado ACJEF:**

| Referência<br>do campo | Descrição do campo                        | Exemplo de conteúdo |
|------------------------|-------------------------------------------|---------------------|
| 7                      | Horas diurnas não extraordinárias         | 0800                |
| 8                      | Horas noturnas não extraordinárias        | 0000                |
| 9                      | Horas extras 1                            | 0050                |
| 10                     | Percentual do adicional de horas extras 1 | 1000                |
| 11                     | Modalidade da hora extra 1                | D                   |
| 12                     | Horas extras 2                            | 0000                |
| 13                     | Percentual do adicional de horas extras 2 | 0000                |
| 14                     | Modalidade da hora extra 2                | (EM BRANCO)         |
| 22                     | Sinal de horas para compensar             |                     |
| 23                     | Saldo de horas para compensar             | 0100                |

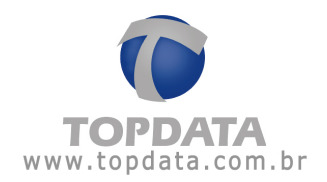

**Exemplo 9:** O empregado tem jornada de 08:00 às 12:00 e das 14:00 às 18:00 e fez o seguinte horário: das 09:00 às 12:00 e das 14:00 às 18:00. A hora trabalhada a menor será lançada em faltas e/ou atrasos:

| Referência<br>do campo | Descrição do campo                 | Exemplo de conteúdo |
|------------------------|------------------------------------|---------------------|
| 7                      | Horas diurnas não extraordinárias  | 0700                |
| 8                      | Horas noturnas não extraordinárias | 0000                |
| 21                     | Horas de faltas e/ou atrasos.      | 0100                |
| 22                     | Sinal de horas para compensar      | 0                   |
| 23                     | Saldo de horas para compensar      | 0000                |

## Resultado Relatório de Freqüência:

| FAQ 76               |                            |                            | Ve                         | rsão                       | exclus        | iva                  | par                    | aoı                    | reve                       | nde                  | dor    | . Pro                      | Legen                      | as cor                      | Compen        | isatão a                   | çãó.)-                     | Saldo r                  | negativo         |
|----------------------|----------------------------|----------------------------|----------------------------|----------------------------|---------------|----------------------|------------------------|------------------------|----------------------------|----------------------|--------|----------------------------|----------------------------|-----------------------------|---------------|----------------------------|----------------------------|--------------------------|------------------|
| CEP:                 | CEP: CNPJ:72041049000101   |                            |                            |                            |               |                      |                        |                        |                            | #- Entr./Saída extra |        |                            |                            | Pc - Período de compensação |               |                            |                            |                          |                  |
| Relatório            | de freqú                   | )ência in:                 | dividual                   |                            |               |                      |                        |                        |                            |                      |        |                            |                            | Período                     | : 10/02/      | 2011 a 10                  | )/02/2011                  | Emi                      | ssão: 10/02/2011 |
| Funcioná<br>Departan | rio:<br>hento: Ti          | FAQ 76<br>este             | - Exemp                    | olo 9                      |               |                      |                        | Ma<br>Ca               | itrícula:<br>irgo: Ti      | 9999<br>este         |        |                            |                            |                             | D:<br>C       | ata de adi<br>TPS: g       | missão:<br>1999            | 10/02                    | 2/2011           |
| Dia                  |                            | Tu<br>Ent. 1               | irno de<br>Saí. 1 E        | Trabalh<br>Ent. 2 S        | o<br>aí. 2    | Ent. 1               | Saí. 1                 | Ent. 2                 | Saí. 2                     | Ent. 3               | Saí. 3 | Nor<br>Diurna              | mal<br>Notur.              | Ex<br>Diurna                | tra<br>Notur. | Ausê<br>Diurna             | ncia<br>Notur.             | B.H.                     | Observações      |
| 10/02 Qui.           |                            | 08:00                      | 12:00                      | 14:00 1                    | 3:00          | 09:00                | 12:00                  | 14:00                  | 18:00                      | ;                    | ;      | 07:00                      | 00:00                      | 00:00                       | 00:00         | 01:00                      | 00:00                      |                          | Entr. Atrasada   |
|                      |                            |                            |                            |                            |               |                      |                        |                        |                            | To                   | otais: | 007:00<br>007:00           | 000:00                     | 000:00<br>000:00            | 000:00        | 001:00<br>001:00           | 000:00                     | -                        | Faltas: 0        |
| Extra                | Normal                     |                            |                            |                            |               | Folg                 | a                      |                        |                            |                      |        | Folga dife                 | erenciada                  |                             |               | Feria                      | do                         |                          |                  |
| Diurna<br>Noturna    | 050,00<br>000:00<br>000:00 | Lim. 2<br>000:00<br>000:00 | Lim. 3<br>000:00<br>000:00 | Lim.<br>0 000:0<br>0 000:0 | 4<br>00<br>00 | Lim.<br>000:<br>000: | 1 Li<br>00 Ol<br>00 Ol | m. 2<br>00:00<br>00:00 | Lim. 3<br>000:00<br>000:00 |                      |        | Lim. 1<br>000:00<br>000:00 | Lim. 2<br>000:00<br>000:00 | Lim. 3<br>000:00<br>000:00  | C             | Lim. 1<br>000:00<br>000:00 | Lim. 2<br>000:00<br>000:00 | Lim. 3<br>000:0<br>000:0 | 3<br>0<br>0      |

## Resultado ACJEF:

| Referência<br>do campo | Descrição do campo                 | Exemplo de conteúdo |
|------------------------|------------------------------------|---------------------|
| 7                      | Horas diurnas não extraordinárias  | 0700                |
| 8                      | Horas noturnas não extraordinárias | 0000                |
| 21                     | Horas de faltas e/ou atrasos.      | 0100                |
| 22                     | Sinal de horas para compensar      | 0                   |
| 23                     | Saldo de horas para compensar      | 0000                |

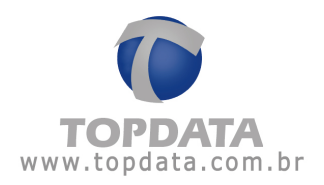

**Exemplo 10:** Mesmo caso que o anterior, mas a hora trabalha a menor irá para o banco de horas:

| Referência<br>do campo | Descrição do campo                 | Exemplo de conteúdo |
|------------------------|------------------------------------|---------------------|
| 7                      | Horas diurnas não extraordinárias  | 0700                |
| 8                      | Horas noturnas não extraordinárias | 0000                |
| 21                     | Horas de faltas e/ou atrasos.      | 0000                |
| 22                     | Sinal de horas para compensar      | 2                   |
| 23                     | Saldo de horas para compensar      | 0100                |

## Resultado Relatório de Freqüência:

| FAQ 76                   |                         |                         | Ver                    | são ex                      | cclus              | iva p      | ara     | 0       | reve     | nde                    | dor        | . Pro      | 6 egen     | a co       | Comper         | iati2a    | ção.      | - Saldo   | negativo        |    |
|--------------------------|-------------------------|-------------------------|------------------------|-----------------------------|--------------------|------------|---------|---------|----------|------------------------|------------|------------|------------|------------|----------------|-----------|-----------|-----------|-----------------|----|
| CEP: CNPJ:72041049000101 |                         |                         |                        |                             |                    |            |         |         | #- Ent   | adu i A-<br>r./Saída e | otra       | ento       | Pc-        | Períod     | o de compensa: | cão       |           |           |                 |    |
| Relatório                | de freqü                | iência inc              | lividual               |                             |                    |            |         |         |          |                        |            |            |            | Períod     | o: 10/02/      | 2011 a 10 | )/02/2011 | 1 Em      | issão: 10/02/20 | 11 |
| Funcioná                 | rio:                    | FAQ 76 -                | - Exempl               | o 10                        |                    |            |         | Ма      | trícula: | 10000                  | )          |            |            |            | D              | ata de ad | missão:   | 10/0      | 2/2011          |    |
| Departan                 | nento: Te               | este                    |                        |                             |                    |            |         | Ca      | rgo: Te  | ste                    |            |            |            |            | C.             | TPS: 1    | 0000      |           |                 |    |
| Dia                      |                         | Tu                      | rno de Ti              | abalho                      |                    | Ent. 1 S   | Saí. 1  | Ent. 2  | Saí. 2   | Ent. 3                 | Saí. 3     | Nor        | mal        | E          | dra            | Ausé      | ència     | B.H.      | Observações     |    |
|                          |                         | Ent. 1                  | Saí, 1 Er              | nt. 2. Saí. 2               |                    |            |         |         |          |                        |            | Diurna     | Notur.     | Diurna     | Notur.         | Diurna    | Notur.    |           |                 |    |
| <u>10/02 Qui.</u>        |                         | 08:00                   | 12:00 14               | :00 18:00                   |                    | 09:00      | 2:00    | 14:00   | 18:00    | ;                      | ;          | 07:00      | 00:00      | 00:00      | 00:00          | 00:00     | 00:00     | (01:00)   | Entr. Atrasada  |    |
|                          |                         |                         |                        |                             |                    |            |         |         |          | To                     | otais:     | 007:00     | 000:00     | 000:00     | 000:00         | 000:00    | 000:00    |           | Faltas: 0       |    |
|                          |                         |                         |                        |                             |                    |            |         |         |          |                        |            | 007:00     |            | 000:00     |                | 000:00    | 10.000    |           |                 |    |
|                          |                         |                         |                        |                             |                    |            |         |         | Acerto   | o(s) do l              | banco d    | de horas:  |            | 000:00     |                | 000:00    |           |           |                 |    |
|                          |                         |                         |                        |                             |                    |            |         |         |          |                        | Sc         | oma total: |            | 000:00     |                | 000:00    |           |           |                 |    |
| Saldo do b<br>Detalhame  | anco de h<br>nto de cré | oras em 1<br>ditos do b | 0/02/2011<br>anco de h | (início do b<br>oras no per | anco de h<br>íodo: | noras): OC | 0:00    |         |          |                        | Salo       | do do bano | co de hora | as em 10/0 | 2/2011 : (0    | 01:00)    |           |           |                 |    |
| Dia Norma                | : (0%)                  |                         | Dia de F               | olga: (0%)                  |                    | Folga Dife | erencia | da: (0% | %)       |                        | Cor        | npensado   | : (0%)     |            | Feriado: (0    | )%)       | No        | turno: (0 | 1%)             |    |
| 000:00                   | ) .                     |                         | 0                      | 00:00                       |                    | 000        | 0:00    | -       |          |                        | -          | 000:0      | 30         |            | 000:           | 00        |           | 000:0     | 00              |    |
| Extra                    | Normal                  |                         |                        |                             | Folga              |            |         |         |          |                        | Folga dife | erenciada  |            |            | Feria          | ado       |           |           |                 |    |
|                          | 050,00                  | Lim. 2                  | Lim. 3                 | Lim. 4                      |                    | Lim. 1     | Lin     | . 2     | Lim. 3   |                        |            | Lim. 1     | Lim. 2     | Lim. 3     |                | Lim. 1    | Lim. 2    | Lim.      | 3               |    |
| Diurna                   | 000:00                  | 000:00                  | 000:00                 | 000:00                      |                    | 000:00     | 000     | 0:00    | 000:00   |                        |            | 000:00     | 000:00     | 000:00     |                | 000:00    | 000:00    | 000:      | 00              |    |
| Notarita                 | 000.00                  | 000.00                  | 000.00                 | 000.00                      |                    | 000.00     | 000     | 5.00    | 000.00   |                        |            | 000.00     | 000.00     | 000.00     |                | 000.00    | 000.00    | 000.      | 00              |    |
|                          |                         |                         |                        | 11                          |                    |            |         |         |          |                        |            |            |            |            |                |           |           |           |                 |    |

## Resultado ACJEF:

| Referência<br>do campo | Descrição do campo                 | Exemplo de conteúdo |
|------------------------|------------------------------------|---------------------|
| 7                      | Horas diurnas não extraordinárias  | 0700                |
| 8                      | Horas noturnas não extraordinárias | 0000                |
| 21                     | Horas de faltas e/ou atrasos.      | [0000]              |
| 22                     | Sinal de horas para compensar      | 2                   |
| 23                     | Saldo de horas para compensar      | 0100                |

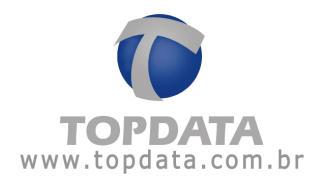

**Exemplo 11:** Um empregado trabalha das 20:52 às 05:00 com intervalo de 01:00 às 02:00, perfazendo 07:08 horas-relógio e 08:00 de jornada efetiva. Em um certo dia, em que saiu 1 hora antes, ou seja às 04:00, ele terá trabalhado 06:51 efetivas, ou seja, 01:09 a menos do que o previsto. As horas não foram abonadas pelo empregador, lançadas como faltas/atrasos:

| Referência<br>do campo | Descrição do campo                 | Exemplo de conteúdo |
|------------------------|------------------------------------|---------------------|
| 7                      | Horas diurnas não extraordinárias  | 0108                |
| 8                      | Horas noturnas não extraordinárias | 0500                |
| 21                     | Horas de faltas e/ou atrasos.      | 0109                |
| 22                     | Sinal de horas para compensar      | 0                   |
| 23                     | Saldo de horas para compensar      | 0000                |

Opções "Paga adicional noturno" e "Não paga adicional noturno nas horas normais" marcadas.

| 🖸 Jornada (Fur                                                | ncionário) - TOPDATA - Versão exclusiva p 🗙                                                          |
|---------------------------------------------------------------|----------------------------------------------------------------------------------------------------|
| Jornada:                                                      | FAQ 76 - Exemplo 11                                                                                  |
| Início:<br>Sequência inicial:                                 | 10/ 2 /2011 ▼ quinta-feira   4 - FAQ 76 - Exemplo 11 - 20:52 01:00 02:00 05:00 ▼                     |
| ⊢ Limites para marc<br>(Limite sobre as m<br>encaixado na mar | ações de entrada e saída<br>narcações cadastradas em que um bilhete poderá ser<br>rcação disponível) |
| Bilhetes de entrac<br>Adicional noturno<br>Período: 22:00     | da: 05:00 + Bilhetes de saída: 05:00 +                                                               |
| <ul><li>✓ Paga adicion.</li><li>✓ Não paga adi</li></ul>      | al noturno Percentual do adicional: 14,28571 🕱<br>icional noturno nas horas normais                  |
|                                                               | <u>Q</u> K <u>C</u> ancelar                                                                          |

## Resultado do relatório de freqüência:

| FAQ 76                |                            |                            | Vers                       | são ex                     | clus | iva                      | para                             | ao                     | reve                       | nde    | doi                   | . Pro                      | i Legen                              |                            | Comper                      | isatáza                    | çãó.) -                    | Saldo ne                   | egativo          |
|-----------------------|----------------------------|----------------------------|----------------------------|----------------------------|------|--------------------------|----------------------------------|------------------------|----------------------------|--------|-----------------------|----------------------------|--------------------------------------|----------------------------|-----------------------------|----------------------------|----------------------------|----------------------------|------------------|
| CEP:                  |                            | CNPJ:72041049000101        |                            |                            |      |                          |                                  |                        |                            |        | # - Entr./Saída extra |                            |                                      |                            | Pc - Período de compensação |                            |                            |                            |                  |
| Relatório (           | de freqü                   | iência inc                 | lividual                   |                            |      |                          |                                  |                        |                            |        |                       |                            |                                      | Períod                     | o: 10/02.                   | (2011 a 10                 | /02/2011                   | Emis                       | são: 01/04/2011  |
| Funcionár<br>Departam | rio:<br>iento: Te          | FAQ 76 -<br>este           | Exemple                    | 0 11                       |      |                          | Matrícula: 11111<br>Cargo: Teste |                        |                            |        |                       |                            | Data de admissão: 10/2/2011<br>CTPS: |                            |                             |                            |                            |                            | :011             |
| Dia                   |                            | Tu<br>Ent. 1               | rno de Tr<br>Saí. 1 Er     | abalho<br>nt. 2. Saí. 2    |      | Ent. 1                   | Saí. 1                           | Ent. 2                 | 2 Saí. 2                   | Ent. 3 | Saí. 3                | l Noi<br>Diurna            | rmal<br>Notur.                       | E»<br>Diurna               | tra<br>Notur.               | Ausê<br>Diurna             | ncia<br>Notur.             | B.H. (                     | Observações      |
| 10/02 Qui.            |                            | 20:52                      | 01:00 02                   | :00 05:00                  |      | 20:52                    | 01:00                            | 02:00                  | 04:00                      | ::     | ::                    | 01:08                      | 05:00                                | 00:00                      | 00:00                       | 00:00                      | 01:08                      | 9                          | Saída Antecipada |
|                       |                            |                            |                            |                            |      |                          |                                  |                        |                            | т      | otais:                | 001:08<br>006:08           | 005:00                               | 000:00<br>000:00           | 000:00                      | 000:00<br>001:08           | 001:08                     | -                          | Fattas: 0        |
| Extra                 | Normal                     |                            |                            |                            |      | Folga                    | ì                                |                        |                            |        |                       | Folga dife                 | erenciada                            |                            |                             | Feria                      | do                         |                            |                  |
| Diurna<br>Noturna     | Lim. 1<br>000:00<br>000:00 | Lim. 2<br>000:00<br>000:00 | Lim. 3<br>000:00<br>000:00 | Lim. 4<br>000:00<br>000:00 |      | Lim. 1<br>000:0<br>000:0 | 1 Lir<br>00 00<br>00 00          | n. 2<br>10:00<br>10:00 | Lim. 3<br>000:00<br>000:00 |        |                       | Lim. 1<br>000:00<br>000:00 | Lim. 2<br>000:00<br>000:00           | Lim. 3<br>000:00<br>000:00 |                             | Lim. 1<br>000:00<br>000:00 | Lim. 2<br>000:00<br>000:00 | Lim. 3<br>000:00<br>000:00 |                  |

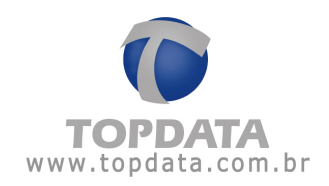

#### Resultado do ACJEF:

| Referência<br>do campo | Descrição do campo                 | Exemplo de conteúdo |
|------------------------|------------------------------------|---------------------|
| 7                      | Horas diurnas não extraordinárias  | 0108                |
| 8                      | Horas noturnas não extraordinárias | 0500                |
| 21                     | Horas de faltas e/ou atrasos.      | 0109                |
| 22                     | Sinal de horas para compensar      | 0                   |
| 23                     | Saldo de horas para compensar      | 0000                |

Exemplo 12: Mesmo caso anterior, com as horas a menos lançadas no banco

de horas:

| Referência<br>do campo | Descrição do campo                 | Exemplo de conteúdo |
|------------------------|------------------------------------|---------------------|
| 7                      | Horas diurnas não extraordinárias  | 0108                |
| 8                      | Horas noturnas não extraordinárias | 0500                |
| 21                     | Horas de faltas e/ou atrasos.      | 0000                |
| 22                     | Sinal de horas para compensar      | 2                   |
| 23                     | Saldo de horas para compensar      | 0109                |

Opções "Paga adicional noturno" e "Não paga adicional noturno nas horas normais" marcadas.

| 🧧 Jornada (Funcionário) - TOPDATA - Versão exclusiva p 👂                                                                                                    |
|----------------------------------------------------------------------------------------------------|
| Jornada: FAQ 76 - Exemplo 11                                                                                                    |
| Início: 10/ 2 /2011 💌 quinta-feira                                                                                                    |
| Sequência inicial: 4 - FAQ 76 - Exemplo 11 - 20:52 01:00 02:00 05:00 💌                                                                                                    |
| Limites para marcações de entrada e saída<br>(Limite sobre as marcações cadastradas em que um bilhete poderá ser<br>encaixado na marcação disponível)<br>Bilhetes de entrada: 05:00 +<br>Adicional noturno |
| Período: 22:00 + às 05:00 +                                                                                                    |
| Paga adicional noturno Percentual do adicional: 14,28571 %                                                                                                    |
| Não paga adicional noturno nas horas normais                                                                                                    |
| <u>K</u> Cancelar                                                                                                    |

Resultado do relatório de freqüência:

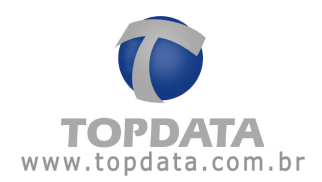

| FAQ 76                              |                                  |                          | Marri                  | ~                                 |                          |                  |                | -              |                                                 |                                             | -                 | Dee              | Locon                       | dat in Ch        | Compan       | isai őn –        | - 24 )-              | obleg.              | noristivo                |       |
|-------------------------------------|----------------------------------|--------------------------|------------------------|-----------------------------------|--------------------------|------------------|----------------|----------------|-------------------------------------------------|---------------------------------------------|-------------------|------------------|-----------------------------|------------------|--------------|------------------|----------------------|---------------------|--------------------------|-------|
|                                     |                                  |                          | vers                   | sao ex                            | cius                     | siva             | par            | aoı            | reve                                            | na                                          | edor              | . Pro            | L C C C C C                 | 181 C 81         | afactore     | anza             | çao.                 | - Jaido<br>Ediaño - | negativo<br>de celde DLI |       |
| CEP: CNR.1:72041049000101           |                                  |                          |                        |                                   |                          |                  |                |                |                                                 | T Frenado A-Mastamento M-Edição de saldo BH |                   |                  |                             |                  |              |                  |                      |                     |                          |       |
|                                     |                                  |                          |                        |                                   |                          |                  |                |                | # - Entri/Salda extra Pc - Periodo de compensaç |                                             |                   |                  |                             | <u>nsação</u>    |              |                  |                      |                     |                          |       |
| Relatório de freqüência individual  |                                  |                          |                        |                                   |                          |                  |                |                |                                                 | Período                                     | p: 10/02/         | 2011 a 10        | 0/02/2011                   | 1 Em             | issão: 01/04 | #/2011           |                      |                     |                          |       |
| Funcioná                            | Funcionário: FAQ 76 - Exemplo 12 |                          |                        |                                   |                          | Matrícula: 12000 |                |                |                                                 |                                             |                   |                  | Data de admissão: 10/2/2011 |                  |              |                  |                      |                     |                          |       |
| Departamento: Teste                 |                                  |                          |                        |                                   |                          | Cargo: Teste     |                |                |                                                 |                                             |                   |                  | CTPS: 12000                 |                  |              |                  |                      |                     |                          |       |
| Dia                                 |                                  | Tur                      | rno de Tr              | rabalho                           |                          | Ent. 1           | Saí. 1         | Ent. 2         | Saí. 2                                          | Ent.                                        | 3 Saí. 3          | Nor              | rmal                        | Ex               | tra          | Ausé             | ència                | B.H.                | Observaçő                | es    |
|                                     |                                  | Ent. 1                   | Saí. 1 Er              | nt. 2. Saí. 2                     |                          |                  |                |                |                                                 |                                             |                   | Diurna           | Notur.                      | Diurna           | Notur.       | Diurna           | Notur.               |                     | -                        |       |
| 10/02 Qui.                          |                                  | 20:52                    | 01:00 02               | 2:00 05:00                        |                          | 20:52            | 01:00          | 02:00          | 04:00                                           | ;                                           | ;                 | 01:08            | 05:00                       | 00:00            | 00:00        | 00:00            | 00:00                | (01:08)             | Saída Antec              | ipada |
|                                     |                                  |                          |                        |                                   |                          |                  |                |                |                                                 |                                             | Totais:           | 001:08           | 005:00                      | 000:00           | 000:00       | 000:00           | 000:00               |                     | Faltas: 0                |       |
|                                     |                                  |                          |                        |                                   |                          |                  |                |                |                                                 |                                             |                   | 006:08           |                             | 000:00           |              | 000:00           | -                    |                     |                          |       |
|                                     |                                  |                          |                        |                                   |                          |                  |                |                | Acert                                           | o(s) c                                      | lo banco          | de horas:        |                             | 000:00           |              | 000:00           |                      |                     |                          |       |
|                                     |                                  |                          |                        |                                   |                          |                  |                |                |                                                 |                                             | S                 | oma total:       |                             | 000:00           |              | 000:00           |                      |                     |                          |       |
| Saldo do b<br>Detalhame             | anco de h<br>nto de cré          | oras em 11<br>ditos do b | 0/02/2011<br>anco de h | l (início do ba<br>Ioras no perír | inco de l<br>odo:        | noras): (        | 00:00          |                |                                                 |                                             | Sal               | do do ban        | co de hora                  | as em 10/02      | 2/2011 : (0  | 01:08)           |                      |                     |                          |       |
| Dia Normal: (0%) Dia de Folga: (0%) |                                  |                          |                        |                                   | Folga Diferenciada: (0%) |                  |                |                |                                                 | Co                                          | ompensado: (0%) 🚽 |                  | Feriado: (0%)               |                  | )%)          | Noturno: (0%)    |                      |                     |                          |       |
| 000:00 000:00                       |                                  |                          |                        |                                   | 000:00                   |                  |                |                |                                                 | 000:00                                      |                   |                  | 000:00                      |                  |              |                  | 000:00               |                     |                          |       |
| Extra                               | Normal                           |                          |                        |                                   |                          | Folg             | а              |                |                                                 |                                             |                   | Folga dife       | erenciada                   |                  |              | Feria            | ado                  |                     |                          |       |
|                                     | Lim. 1                           | Lim. 2                   | Lim. 3                 | Lim. 4                            |                          | Lim.             | 1 Li           | m. 2           | Lim. 3                                          |                                             |                   | Lim. 1           | Lim. 2                      | Lim. 3           |              | Lim. 1           | Lim. 2               | Lim.                | 3                        |       |
| Diurna<br>Noturna                   | 000:00<br>000:00                 | 000:00<br>000:00         | 000:00<br>000:00       | 000:00<br>000:00                  |                          | 000:             | 00 00<br>00 00 | 00:00<br>00:00 | 000:00                                          |                                             |                   | 000:00<br>000:00 | 000:00<br>000:00            | 000:00<br>000:00 |              | 000:00<br>000:00 | ) 000:00<br>) 000:00 | ) 000:1<br>) 000:1  | 00<br>00                 |       |

## Resultado do ACJEF:

000000017300000001200010022011205200040108050000000 00000000 00000000 00000000 000020108

| Referência<br>do campo | Descrição do campo                 | Exemplo de conteúdo |
|------------------------|------------------------------------|---------------------|
| 7                      | Horas diurnas não extraordinárias  | 0108                |
| 8                      | Horas noturnas não extraordinárias | 0500                |
| 21                     | Horas de faltas e/ou atrasos.      | 0000                |
| 22                     | Sinal de horas para compensar      | 2                   |
| 23                     | Saldo de horas para compensar      | 0109                |

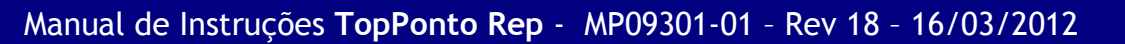

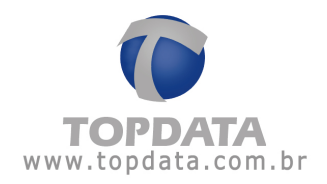

# 11.2 Ajuda

Através do menu "Ajuda" você tem acesso:

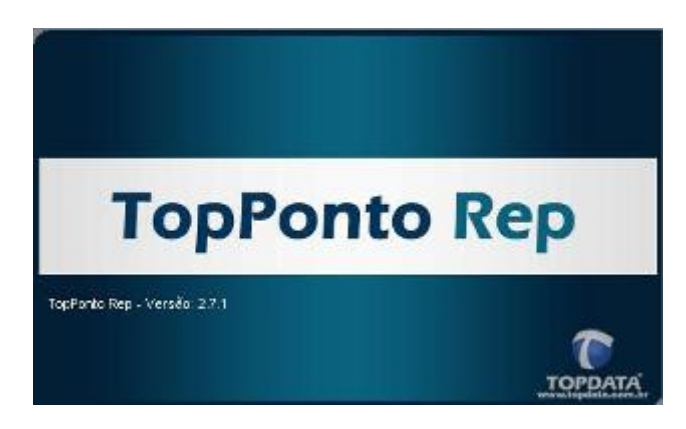

- **Conteúdo:** Faz um acesso a documentação do software. O help também pode ser acessado pressionando a tecla "F1".
- Alterar o limite dos funcionários
- Sobre: é exibida a versão do software TopPonto Rep.

\* Última atualização: 16/03/2012, documentação válida para o software de tratamento de ponto TopPonto Rep, versão 2.7.1

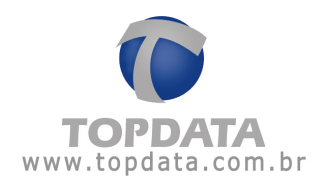

## 11.3 Aumentando o número de funcionários

Consulte o capítulo 4.1 deste manual.

## 11.4 Instalando o TopPonto Rep em rede

O TopPonto Rep, versão comercial, pode ser instalado em mais de uma máquina, sendo possível, inclusive, o compartilhamento do mesmo banco de dados.

Supondo que se queira instalar o TopPonto Rep em três computadores de uma rede - os quais chamaremos de Máquina A, Máquina B e Máquina C - proceda da seguinte forma:

Primeiramente, deveremos escolher uma das três máquinas para ser o nosso "Servidor". Em nosso exemplo, o servidor será a Máquina A. Feito isso, instalaremos o TopPonto Rep nos três computadores.

Ao ser executado pela primeira vez, o TopPonto Rep pede que se informe a localização de seu banco de dados (o arquivo "TopPontoRep.MDB"). Para o nosso servidor (Máquina A) informaremos a sua localização padrão (C:\Arquivos de programas\TopPontoRep\TopPontoRep.MDB).

Já nas máquinas B e C, ao se pedir a localização do banco de dados, informaremos, através da rede, o caminho do arquivo "TopPontoRep.MDB" originalmente localizado na Máquina A (nosso servidor).

Importante: As máquinas B e C devem ter permissão para leitura e escrita ao acessar o diretório onde se encontra o arquivo "TopPontoRep.MDB" no servidor.

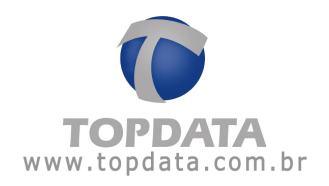

## 11.5 Requisitos

O TopPonto Rep deve ser instalado em sistemas operacionais plataforma Windows com versão igual ou superior ao Windows 2000. A seguir os requisitos mínimos de instalação em cada versão de sistema operacional:

#### Requisitos mínimos para instalação do TopPonto Rep no Windows 7:

- Processador de 1 GHz ou superior de 32 bits (x86) ou 64 bits (x64)
- 1 GB de RAM (32 bits) ou 2 GB de RAM (64 bits)
- 1 a 5 GB de espaço disponível em disco rígido.

# Requisitos mínimos para instalação do TopPonto Rep no Windows Vista Home Basic

- Processador de 1 GHz ou superior de 32 bits (x86) ou 64 bits (x64)
- 512 MB de RAM
- 1 a 5 GB de espaço disponível em disco rígido.

# Requisitos mínimos para instalação do TopPonto Rep no Windows Vista Home Premium/Business/Ultimate

- Processador de 1 GHz ou superior de 32 bits (x86) ou 64 bits (x64)
- 1 GB de RAM
- 1 a 5 GB de espaço disponível em disco rígido.

# Requisitos mínimos para instalação do TopPonto Rep no Windows XP Professional

- Processador de 300 MHz ou superior;
- 512 MB de RAM
- 1 a 5 GB de espaço disponível em disco rígido.

#### Requisitos do sistema Windows 2000

- Processador de 300 MHz ou superior;
- 512 MB de RAM
- 1 a 5 GB de espaço disponível em disco rígido.

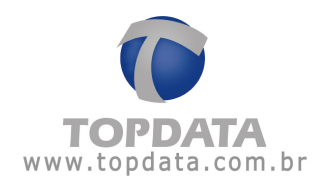

## 12 Glossário

**CEI:** Cadastro Específico do INSS, para contribuintes sem CNPJ ou matrícula CEI para empregador doméstico.

REP: Registrador Eletrônico de Ponto .

**AFD:** Arquivo Fonte de Dados, obtido através do Inner Rep, possui todas as informações do equipamento com relação a registros de ponto, acerto de relógio, cadastros e alterações de empregados e empregadores

**AFDT:** Arquivo Fonte de Dados Tratados. Deve ser gerado mediante solicitação do Auditor-Fiscal do Trabalho.

**ACJEF:** Arquivo de Controle de Jornada para Efeitos Fiscais. Deve ser gerado mediante solicitação do Auditor-Fiscal do Trabalho

PIS: Programa de Integração Social.

MTE: Ministério do Trabalho e Emprego.

NSR: Número seqüencial de registro

Inconsistência: situação detectada pelo TopPontoRep que indica que a quantidade de marcações de entradas é diferente das de saída, ou que a quantidade de registros total em um dia de jornada é impar. Caso existam as inconsistências são apontadas sempre ao gerar o AFDT, ACJEF ou utilizar a funcionalidade "Verifica Marcações".